**J**-series<sup>™</sup> Services Router

## **User Guide**

Release 7.0

### Juniper Networks, Inc.

1194 North Mathilda Avenue Sunnyvale, California 94089 USA 408-745-2000

### www.juniper.net

Part Number: 530-011657-01, Revision 1

This product includes the Envoy SNMP Engine, developed by Epilogue Technology, an Integrated Systems Company. Copyright © 1986-1997, Epilogue Technology Corporation. All rights reserved. This program and its documentation were developed at private expense, and no part of them is in the public domain.

This product includes memory allocation software developed by Mark Moraes, copyright @ 1988, 1989, 1993, University of Toronto.

This product includes FreeBSD software developed by the University of California, Berkeley, and its contributors. All of the documentation and software included in the 4.4BSD and 4.4BSD-Lite Releases is copyrighted by the Regents of the University of California. Copyright © 1979, 1980, 1983, 1986, 1988, 1989, 1991, 1992, 1993, 1994. The Regents of the University of California. All rights reserved.

GateD software copyright © 1995, the Regents of the University. All rights reserved. Gate Daemon was originated and developed through release 3.0 by Cornell University and its collaborators. Gated is based on Kirton's EGP, UC Berkeley's routing daemon (routed), and DCN's HELLO routing protocol. Development of Gated has been supported in part by the National Science Foundation. Portions of the GateD software copyright © 1988, Regents of the University of California. All rights reserved. Portions of the GateD software copyright © 1981, D. L. S. Associates.

This product includes software developed by Maker Communications, Inc., Copyright © 1996, 1997, Maker Communications, Inc.

Juniper Networks, the Juniper Networks logo, NetScreen, NetScreen Technologies, the NetScreen logo, NetScreen-Global Pro, ScreenOS, and GigaScreen are registered trademarks of Juniper Networks, Inc. in the United States and other countries.

The following are trademarks of Juniper Networks, Inc.: ERX, ESP, E-series, Instant Virtual Extranet, Internet Processor, J2300, J4300, J6300, J-Protect, J-series, J-Web, JUNOS, JUNOScope, JUNOScript, JUNOSe, M5, M7i, M10, M10i, M20, M40, M40e, M160, M320, M-series, MMD, NetScreen-5GT, NetScreen-5XP, NetScreen-5XP, NetScreen-5200, NetScreen-5400, NetScreen-5400, NetScreen-1DP 10, NetScreen-1DP 100, NetScreen-5D0, NetScreen-Remote Security Client, NetScreen-SA 1000 Series, NetScreen-SA 3000 Series, NetScreen-SA 5000 Series, NetScreen-SA 5000 Series, NetScreen-SA 5000 Series, NetScreen-SA 5000 Series, NetScreen-SA 5000 Series, NetScreen-SA 5000 Series, NetScreen-SA 5000 Series, NetScreen-SA 5000 Series, NetScreen-SA 5000, NetScreen-Security Manager, NMC-RX, SDX, Stateful Signature, T320, T640, T-series, and TX Matrix. All other trademarks, service marks, registered trademarks, or registered service marks are the property of their respective owners. All specifications are subject to change without notice.

Juniper Networks assumes no responsibility for any inaccuracies in this document. Juniper Networks reserves the right to change, modify, transfer, or otherwise revise this publication without notice.

Copyright @ 2004, Juniper Networks, Inc. All rights reserved.

J-series<sup>™</sup> Services Router User Guide, Copyright © 2004, Juniper Networks, Inc. All rights reserved. Printed in USA.

Writing: Michael Bushong, Taffy Everts, Walter Goralski, Joshua Kim, Jerry Isaac, Frank Reade, Swapna Steiger, and Alan Twhigg Editing: Taffy Everts Illustration: Faith Bradford Brown and Nathaniel Woodward Cover Design: Edmonds Design

Revision History 4 November 2004—Revision 1.

The information in this document is current as of the date listed in the revision history.

Juniper Networks assumes no responsibility for any inaccuracies in this document. Juniper Networks reserves the right to change, modify, transfer or otherwise revise this publication without notice.

Products made or sold by Juniper Networks (including the ERX-310, ERX-705, ERX-710, ERX-1410, ERX-1440, M5, M7i, M10, M10i, M20, M40, M40e, M160, M320, and T320 routers, T640 routing node, and the JUNOS and SDX-300 software) or components thereof might be covered by one or more of the following patents that are owned by or licensed to Juniper Networks: U.S. Patent Nos. 5,473,599, 5,905,725, 5,909,440, 6,192,051, 6,333,650, 6,359,479, 6,406,312, 6,429,706, 6,459,579, 6,493,347, 6,538,518, 6,538,899, 6,552,918, 6,567,902, 6,578,186, and 6,590,785.

#### YEAR 2000 NOTICE

Juniper Networks hardware and software products are Year 2000 compliant. The JUNOS software has no known time-related limitations through the year 2038. However, the NTP application is known to have some difficulty in the year 2036.

#### SOFTWARE LICENSE

The terms and conditions for using this software are described in the software license contained in the acknowledgment to your purchase order or, to the extent applicable, to any reseller agreement or end-user purchase agreement executed between you and Juniper Networks. By using this software, you indicate that you understand and agree to be bound by those terms and conditions. Generally speaking, the software license restricts the manner in which you are permitted to use the software and may contain prohibitions against certain uses. The software license may state conditions under which the license is automatically terminated. You should consult the license for further details. For complete product documentation, please see the Juniper Networks Web site at www.juniper.net/techpubs.

#### End User License Agreement

READ THIS END USER LICENSE AGREEMENT ("AGREEMENT") BEFORE DOWNLOADING, INSTALLING, OR USING THE SOFTWARE. BY DOWNLOADING, INSTALLING, OR USING THE SOFTWARE OR OTHERWISE EXPRESSING YOUR AGREEMENT TO THE TERMS CONTAINED HEREIN, YOU (AS CUSTOMER OR IF YOU ARE NOT THE CUSTOMER, AS A REPRESENTATIVE/AGENT AUTHORIZED TO BIND THE CUSTOMER) CONSENT TO BE BOUND BY THIS AGREEMENT. IF YOU DO NOT OR CANNOT AGREE TO THE TERMS CONTAINED HEREIN, THEN (A) DO NOT DOWNLOAD, INSTALL, OR USE THE SOFTWARE, AND (B) YOU MAY CONTACT JUNIPER NETWORKS REGARDING LICENSE TERMS.

1. The Parties. The parties to this Agreement are Juniper Networks, Inc. and its subsidiaries (collectively "Juniper"), and the person or organization that originally purchased from Juniper or an authorized Juniper reseller the applicable license(s) for use of the Software ("Customer") (collectively, the "Parties").

2. The Software. In this Agreement, "Software" means the program modules and features of the Juniper or Juniper-supplied software, and updates and releases of such software, for which Customer has paid the applicable license or support fees to Juniper or an authorized Juniper reseller.

3. License Grant. Subject to payment of the applicable fees and the limitations and restrictions set forth herein, Juniper grants to Customer a non-exclusive and non-transferable license, without right to sublicense, to use the Software, in executable form only, subject to the following use restrictions:

a. Customer shall use the Software solely as embedded in, and for execution on, Juniper equipment originally purchased by Customer from Juniper or an authorized Juniper reseller, unless the applicable Juniper documentation expressly permits installation on non-Juniper equipment.

b. Customer shall use the Software on a single hardware chassis having a single processing unit, or as many chassis or processing units for which Customer has paid the applicable license fees.

c. Other Juniper documentation for the Software (such as product purchase documents, documents accompanying the product, the Software user manual(s), Juniper's website for the Software, or messages displayed by the Software) may specify limits to Customer's use of the Software. Such limits may restrict use to a maximum number of seats, concurrent users, sessions, subscribers, nodes, or transactions, or require the purchase of separate licenses to use particular features, functionalities, or capabilities, or provide temporal or geographical limits. Customer's use of the Software shall be subject to all such limitations and purchase of all applicable licenses.

The foregoing license is not transferable or assignable by Customer. No license is granted herein to any user who did not originally purchase the applicable license(s) for the Software from Juniper or an authorized Juniper reseller.

4. Use Prohibitions. Notwithstanding the foregoing, the license provided herein does not permit the Customer to, and Customer agrees not to and shall not: (a) modify, unbundle, reverse engineer, or create derivative works based on the Software; (b) make unauthorized copies of the Software (except as necessary for backup purposes); (c) rent, transfer, or grant any rights in and to any copy of the Software, in any form, to any third party; (d) remove any proprietary notices, labels, or marks on or in any copy of the Software; (e) distribute any copy of the Software to any third party; including as may be embedded in Juniper equipment sold in the secondhand market; (f) use any 'locked' or key-restricted feature, function, or capability without first purchasing the applicable license(s) and obtaining a valid key from Juniper, even if such feature, function, or capability is enabled without a key; (g) distribute any key for the Software provided by Juniper to any third party; (h) use the Software on non-Juniper equipment where the Juniper documentation does not expressly permit installation on non-Juniper requipment; (j) use the Software (or make it available for use) on Juniper equipment that the Customer did not originally purchase from Juniper or an authorized Juniper reseller; or (k) use the Software in any manner other than as expressly provided herein.

5. Audit. Customer shall maintain accurate records as necessary to verify compliance with this Agreement. Upon request by Juniper, Customer shall furnish such records to Juniper and certify its compliance with this Agreement.

6. Confidentiality. The Parties agree that aspects of the Software and associated documentation are the confidential property of Juniper. As such, Customer shall exercise all reasonable commercial efforts to maintain the Software and associated documentation in confidence, which at a minimum includes restricting access to the Software to Customer employees and contractors having a need to use the Software.

7. Ownership. Juniper and Juniper's licensors, respectively, retain ownership of all right, title, and interest (including copyright) in and to the Software, associated documentation, and all copies of the Software. Nothing in this Agreement constitutes a transfer or conveyance of any right, title, or interest in the Software or associated documentation, or a sale of the Software, associated documentation, or copies of the Software.

8. Warranty, Limitation of Liability, Disclaimer of Warranty. If the Software is distributed on physical media (such as CD), Juniper warrants for 90 days from delivery that the media on which the Software is delivered will be free of defects in material and workmanship under normal use. This limited warranty extends only to the Customer. Except as may be expressly provided in separate documentation from Juniper, no other warranties apply to the Software, and the Software is otherwise provided AS IS. Customer assumes all risks arising from use of the Software. Customer's sole remedy and Juniper's entire liability under this limited warranty is that Juniper, at its option, will repair or replace the media containing the Software, or provide a refund, provided that Customer makes a proper warranty claim to Juniper, in writing, within the warranty period. Nothing in this Agreement shall give rise to any obligation to support the Software. Any such support shall be governed by a separate, written agreement. To the maximum extent permitted by law, Juniper shall not be liable for any liability for lost profits, loss of data or costs or procurement of substitute goods or services, or for any special, indirect, or consequential damages arising out of this Agreement, the Software, or any Juniper or Juniper-supplied software. In no event shall Juniper be liable for damages arising from unauthorized or improper use of any Juniper or Juniper-supplied software.

EXCEPT AS EXPRESSLY PROVIDED HEREIN OR IN SEPARATE DOCUMENTATION PROVIDED FROM JUNIPER AND TO THE EXTENT PERMITTED BY LAW, JUNIPER DISCLAIMS ANY AND ALL WARRANTIES IN AND TO THE SOFTWARE (WHETHER EXPRESS, IMPLIED, STATUTORY, OR OTHERWISE), INCLUDING ANY IMPLIED WARRANTY OF MERCHANTABILITY, FITNESS FOR A PARTICULAR PURPOSE, OR NONINFRINGEMENT. IN NO EVENT DOES

JUNIPER WARRANT THAT THE SOFTWARE, OR ANY EQUIPMENT OR NETWORK RUNNING THE SOFTWARE, WILL OPERATE WITHOUT ERROR OR INTERRUPTION, OR WILL BE FREE OF VULNERABILITY TO INTRUSION OR ATTACK.

9. Termination. Any breach of this Agreement or failure by Customer to pay any applicable fees due shall result in automatic termination of the license granted herein. Upon such termination, Customer shall destroy or return to Juniper all copies of the Software and related documentation in Customer's possession or control.

10. Taxes. All license fees for the Software are exclusive of taxes, withholdings, duties, or levies (collectively "Taxes"). Customer shall be responsible for paying Taxes arising from the purchase of the license, or importation or use of the Software.

11. Export. Customer agrees to comply with all applicable export laws and restrictions and regulations of any United States and any applicable foreign agency or authority, and not to export or re-export the Software or any direct product thereof in violation of any such restrictions, laws or regulations, or without all necessary approvals. Customer shall be liable for any such violations. The version of the Software supplied to you may contain encryption or other capabilities restricting your ability to export the Software without an export license.

12. Commercial Computer Software. The Software is "commercial computer software" and is provided with restricted rights. Use, duplication, or disclosure by the United States government is subject to restrictions set forth in this Agreement and as provided in DFARS 227.7201 through 227.7202-4, FAR 12.212, FAR 27.405(b)(2), FAR 52.227-19, or FAR 52.227-14(ALT III) as applicable.

13. Miscellaneous. This Agreement shall be governed by the laws of the State of California without reference to its conflicts of laws principles. For any disputes arising under this Agreement, the Parties hereby consent to the personal and exclusive jurisdiction of, and venue in, the state and federal courts within Santa Clara County, California. This Agreement constitutes the entire and sole agreement between Juniper and the Customer with respect to the Software, and supersedes all prior and contemporaneous agreements relating to the Software, whether oral or written (including any inconsistent terms contained in a purchase order), except that the terms of a separate written agreement executed by an authorized Juniper representative and Customer shall govern to the extent such terms are inconsistent or conflict with terms contained herein. No modification to this Agreement nor any waiver of any rights hereunder shall be effective unless expressly assented to in writing by the party to be charged. If any portion of this Agreement is held invalid, the Parties agree that such invalidity shall not affect the validity of the remainder of this Agreement.

If you have any questions about this agreement, contact Juniper Networks at the following address:

Juniper Networks, Inc. 1194 North Mathilda Avenue Sunnyvale, CA 94089 USA Attn: Contracts Administrator

# **Abbreviated Table of Contents**

|        |            | About This Guide                            |     | XXV |
|--------|------------|---------------------------------------------|-----|-----|
| Part 1 |            | J-series Overview                           |     |     |
|        | Chapter 1  | Introducing the J-series Services Router    | 3   |     |
|        | Chapter 2  | System Overview 7                           |     |     |
| Part 2 |            | Installing the J-series Services Rout       | er  |     |
|        | Chapter 3  | Installing and Connecting a Services Router | • : | 35  |
|        | Chapter 4  | Establishing Basic Connectivity             | 47  |     |
|        | Chapter 5  | Managing J-series Licenses 69               |     |     |
|        | Chapter 6  | Configuring Network Interfaces              | 79  |     |
| Part 3 |            | Using the J-series User Interfaces          |     |     |
|        | Chapter 7  | J-series User Interface Overview            | 109 |     |
|        | Chapter 8  | Using J-series Configuration Tools          | 127 |     |
| Part 4 |            | Managing the Services Router                |     |     |
|        | Chapter 9  | Managing Users and Operations               | 163 |     |
|        | Chapter 10 | Monitoring and Diagnosing a Services Rout   | ter | 197 |

|        | Chapter 11 | Configuring SNMP for Network Management                    | 241         |
|--------|------------|------------------------------------------------------------|-------------|
| Part 5 |            | Configuring Routing Protocols                              |             |
|        | Chapter 12 | Routing Overview 255                                       |             |
|        | Chapter 13 | Configuring Static Routes 285                              |             |
|        | Chapter 14 | Configuring a RIP Network 297                              |             |
|        | Chapter 15 | Configuring an OSPF Network 309                            |             |
|        | Chapter 16 | Configuring BGP Sessions 331                               |             |
| Part 6 |            | Configuring Routing Policy, Firewall Filters, a<br>Service | nd Class of |
|        | Chapter 17 | Policy, Firewall Filter, and Class-of-Service Overview     | 351         |
|        | Chapter 18 | Configuring Routing Policies 375                           |             |
|        | Chapter 19 | Configuring Firewall Filters and NAT 389                   |             |
|        | Chapter 20 | Configuring Class of Service with DiffServ                 | 427         |
| Part 7 |            | Managing Multicast Transmissions                           |             |
|        | Chapter 21 | Multicast Overview 461                                     |             |
|        | Chapter 22 | Configuring a Multicast Network 471                        |             |
| Part 8 |            | Managing Packet Security                                   |             |
|        | Chapter 23 | Configuring IPSec for Secure Packet Exchange               | 483         |

| Part 9  |            | Upgrading the Services Router                      |     |     |
|---------|------------|----------------------------------------------------|-----|-----|
|         | Chapter 24 | Performing Software Upgrades and Reboots           | 501 |     |
|         | Chapter 25 | Replacing and Troubleshooting Hardware Components  |     | 517 |
| Part 10 |            | J-series Requirements and Specifications           |     |     |
|         | Chapter 26 | Preparing for Router Installation 541              |     |     |
|         | Chapter 27 | Network Cable Specifications and Connector Pinouts |     | 551 |
|         | Chapter 28 | Safety and Regulatory Compliance Information       | 563 |     |
| Part 11 |            | Customer Support and Product Return                |     |     |
|         | Chapter 29 | Contacting Customer Support and Returning Hardware |     | 603 |
| Part 12 |            | Index                                              |     |     |

J-series<sup>™</sup> Services Router User Guide

# **Table of Contents**

|           | About This Guide                                                               | XXV         |
|-----------|--------------------------------------------------------------------------------|-------------|
|           | Objectives                                                                     | xxv<br>xxvi |
|           | How to Use This Guide                                                          | xxvi        |
|           | Document Conventions                                                           | xxvii       |
|           | Related Juniper Networks Documentation                                         | xxviii      |
|           | Documentation Feedback                                                         | xxx         |
|           | Requesting Support                                                             | xxx         |
| Part 1    | J-series Overview                                                              |             |
|           |                                                                                |             |
| Chapter 1 | Introducing the J-series Services Router 3<br>Leeries Services Router Overview | 3           |
|           | Learies Software Features and Licenses                                         | ر۶<br>۸     |
|           | J-series Software realures and Licenses                                        |             |
| Chapter 2 | System Overview 7                                                              |             |
|           | J2300 Services Router Hardware Features                                        |             |
|           | J2300 Chassis                                                                  | 7           |
|           | J2300 Routing Engine                                                           |             |
|           | J2300 Boot Devices                                                             | 10          |
|           | J2300 Boot Sequence                                                            | 11          |
|           | J2300 Front Panel                                                              |             |
|           | ALARM LED                                                                      |             |
|           | Power Button and POWER ON LED                                                  |             |
|           | CONFIG Button and LED                                                          |             |
|           | Console Port                                                                   |             |
|           | J2300 USB Port                                                                 |             |
|           | [2300 Physical Interface Module (PIM)                                          |             |
|           | [2300 LAN Ports                                                                |             |
|           | 2300 Power System                                                              |             |
|           | [2300 Cooling System                                                           |             |
|           | J4300 and J6300 Services Router Hardware Features                              |             |
|           | [4300 and ]6300 Chassis                                                        |             |
|           | Midplane                                                                       |             |
|           | 14300 and 16300 Routing Engine                                                 |             |
|           | [4300 and [6300 Boot Devices                                                   |             |
|           | [4300 and [6300 Boot Sequence                                                  |             |
|           | [4300 and [6300 Front Panel                                                    |             |
|           | ALARM LED                                                                      |             |

| Power Button and POWER ON LED                     | 23 |
|---------------------------------------------------|----|
| CONFIG Button and Configuration LED               | 23 |
| Console Port                                      |    |
| [4300 and [6300 USB Port                          |    |
| [4300 and [6300 LAN Ports                         |    |
| [4300 and [6300 Removable Compact Flash Drive     |    |
| [4300 and [6300 Physical Interface Modules (PIMs) |    |
| [4300 Power System                                |    |
| [6300 Power System                                |    |
| 4300 and 6300 Cooling System                      |    |
| Software Overview                                 |    |
| Routing Engine and Packet Forwarding Engine       |    |
| Kernel and Microkernel                            |    |
| Processes                                         |    |
| Management Process                                |    |
| Chassis Process                                   |    |
| Routing Protocols Process                         |    |
| Interface Process                                 |    |
| Forwarding Process                                |    |
| User Interfaces                                   |    |
|                                                   |    |

### Part 2 Installing the J-series Services Router

| Chapter 3 | Installing and Connecting a Services Router 35     |    |
|-----------|----------------------------------------------------|----|
|           | Before You Begin                                   |    |
|           | Unpacking the J-series Services Router             |    |
|           | Installing the J2300 Services Router               |    |
|           | Installing the J2300 Services Router on a Desk     |    |
|           | Installing the J2300 Services Router on a Wall     |    |
|           | Installing the J2300 Services Router into a Rack   |    |
|           | Installing the J4300 or J6300 Services Router      | 40 |
|           | Connecting Interface Cables to the Services Router |    |
|           | Chassis Grounding                                  |    |
|           | Connecting Power to the Services Router            |    |
|           | Powering a Services Router On and Off              |    |
|           |                                                    |    |
| Chapter 4 | Establishing Basic Connectivity 47                 | 47 |
|           | Basic Connectivity Terms                           |    |
|           | Basic Connectivity Overview                        |    |
|           | Router Identification                              |    |
|           | Root Password                                      |    |
|           | Time Zone and System Time                          |    |
|           | Network Settings                                   |    |
|           | Default Gateway                                    |    |
|           | Backup Router                                      |    |
|           | Loopback Address                                   |    |
|           | Management Interface Address                       |    |
|           | Before Initial Configuration                       | 51 |
|           | During Initial Configuration                       |    |

| After Initial Configuration                                    | 51 |
|----------------------------------------------------------------|----|
| Management Access                                              | 51 |
| Before You Begin                                               |    |
| Configuring the Services Router with J-Web Quick Configuration |    |
| Connecting to the J-Web Interface                              |    |
| Configuring Basic Settings with Quick Configuration            |    |
| Configuring the Services Router with a Configuration Editor    |    |
| Connecting to the CLI                                          |    |
| Configuring Basic Settings with a Configuration Editor         | 60 |
| Configuring Autoinstallation                                   | 65 |
| Autoinstallation Overview                                      | 65 |
| Autoinstallation Requirements for End Users                    |    |
| Autoinstallation Requirements for Service Providers            |    |
| Enabling Autoinstallation with the CLI                         |    |
| Verifying Basic Connectivity                                   |    |
| Displaying Basic Connectivity Configurations                   |    |
|                                                                |    |
| Managing J-series Licenses 69                                  |    |
|                                                                |    |

| J-series License Overview                           |                           |
|-----------------------------------------------------|---------------------------|
| Software Feature Licenses                           |                           |
| Port Licenses                                       |                           |
| License Key Components                              |                           |
| Before You Begin                                    |                           |
| Managing J-series Licenses with the J-Web Interface |                           |
| Adding New Licenses with the J-Web Interface        |                           |
| Deleting Licenses with the J-Web User Interface     |                           |
| Displaying License Keys with the J-Web Interface    |                           |
| Downloading Licenses with the J-Web Interface       |                           |
| Managing J-series Licenses with the CLI             |                           |
| Adding New Licenses with the CLI                    |                           |
| Deleting a License with the CLI                     |                           |
| Saving License Keys with the CLI                    |                           |
| Verifying J-series License Management               |                           |
| Displaying Installed Licenses                       |                           |
| Displaying License Usage                            |                           |
| Displaying Installed License Keys                   |                           |
|                                                     | J-series License Overview |

**Chapter 5** 

| Chapter 6 | Configuring Network Interfaces 79                              |     |
|-----------|----------------------------------------------------------------|-----|
|           | Network Interfaces Terms                                       |     |
|           | Interfaces Overview                                            | 82  |
|           | Network Interface Types                                        | 82  |
|           | Interfaces and Interface Naming                                | 82  |
|           | Before You Begin                                               | 84  |
|           | Configuring Network Interfaces with Quick Configuration        | 84  |
|           | Configuring an E1 Interface with Quick Configuration           | 86  |
|           | Configuring a Fast Ethernet Interface with Quick Configuration | 89  |
|           | Configuring a T1 Interface with Quick Configuration            | 91  |
|           | Configuring a T3 Interface with Quick Configuration            | 95  |
|           | Configuring a Serial Interface with Quick Configuration        | 98  |
|           | Configuring Network Interfaces with a Configuration Editor     | 102 |
|           | Adding a Network Interface with a Configuration Editor         | 102 |
|           | Deleting a Network Interface with a Configuration Editor       | 103 |

| Verifying Interface Configuration          |     |
|--------------------------------------------|-----|
| Verifying the Link State of All Interfaces |     |
| Verifying Interface Properties             | 105 |

### Part 3 Using the J-series User Interfaces

| Chapter 7 | J-series User Interface Overview           | 109                                     |
|-----------|--------------------------------------------|-----------------------------------------|
|           | User Interface Overview                    |                                         |
|           | J-Web Overview                             |                                         |
|           | CLI Overview                               |                                         |
|           | Comparison of Configuration Interfaces     |                                         |
|           | Before You Begin                           |                                         |
|           | Using the J-Web Interface                  |                                         |
|           | Starting the J-Web Interface               |                                         |
|           | J-Web Layout                               |                                         |
|           | J-Web Sessions                             |                                         |
|           | Using the Command-Line Interface           |                                         |
|           | CLI Command Hierarchy                      |                                         |
|           | Starting the CLI                           |                                         |
|           | CLI Operational Mode                       |                                         |
|           | CLI Configuration Mode                     |                                         |
|           | CLI Basics                                 |                                         |
|           | Editing Keystrokes                         |                                         |
|           | Command Completion                         |                                         |
|           | Online Help                                |                                         |
|           | Configuring the CLI Environment            |                                         |
|           | Configuration Tools Terms                  |                                         |
|           | Configuration loois Overview               |                                         |
|           | Euling and Commung a Computation           | 1                                       |
|           | J-web Configuration Options                |                                         |
|           | CLI Configuration Commands                 |                                         |
|           | Filtering Configuration Command C          | Julpul                                  |
|           | Before You Begin                           |                                         |
|           | Using J-web Quick Configuration Editor     | ا J T T T T T T T T T T T T T T T T T T |
|           | Editing and Committing the Clickable C     |                                         |
|           | Editing the Clickable Configuration        | onliguration                            |
|           | Discording Parts of a Candidate Cor        |                                         |
|           | Committing a Clickable Configuration       | 136 an                                  |
|           | Viewing the Configuration Text             | 136                                     |
|           | Editing and Committing the Configuration   | on Text 137                             |
|           | Unloading a Confiduration File             | 120                                     |
|           | Managing Configuration Files with the LWeb | n Interface 130                         |
|           | Configuration Database and History Ow      | erview 140                              |
|           | Displaying Users Editing the Configuration | ion 140                                 |
|           | Comparing Configuration Files              | 142                                     |
|           | Downloading a Configuration File           | 142<br>1 ЛЛ                             |
|           |                                            |                                         |

| Loading a Previous Configuration File                     | 145 |
|-----------------------------------------------------------|-----|
| Setting a Rescue Configuration                            | 145 |
| Using the CLI Configuration Editor                        | 146 |
| Entering and Exiting Configuration Mode                   | 146 |
| Navigating the Configuration Hierarchy                    | 148 |
| Modifying the Configuration                               |     |
| Adding or Modifying a Statement or Identifier             | 150 |
| Deleting a Statement or Identifier                        | 150 |
| Copying a Statement                                       | 151 |
| Renaming an Identifier                                    | 151 |
| Inserting an Identifier                                   | 152 |
| Deactivating a Statement or Identifier                    | 153 |
| Committing a Configuration with the CLI                   | 154 |
| Verifying a Configuration                                 | 154 |
| Committing a Configuration and Exiting Configuration Mode | 155 |
| Committing a Configuration That Requires Confirmation     | 155 |
| Scheduling and Canceling a Commit                         | 155 |
| Loading a Previous Configuration File                     | 156 |
| Entering Operational Mode Commands During Configuration   | 157 |
| Managing Configuration Files with the CLI                 | 158 |
| Loading a New Configuration File                          | 158 |
| Saving a Configuration File                               | 160 |
|                                                           |     |

#### Part 4

### **Managing the Services Router**

| Chapt | er 9 |
|-------|------|
|-------|------|

**Managing Users and Operations** 163 System Management Terms ......163 System Management Overview .....164 System Authentication......164 Permission Bits ......165 Denying or Allowing Individual Commands ......167 Template Accounts......167 System Log Files ......168 Before You Begin.....168 Managing Users and Files with the J-Web Interface......169 Managing Users with Quick Configuration......169 Adding a RADIUS Server for Authentication ......169 Adding New Users......175 Managing Files with the J-Web Interface ......177 Downloading Files ......179 Managing Users and Files with a Configuration Editor ......182

Setting Up RADIUS Authentication182Setting Up TACACS + Authentication183Configuring Authentication Order185Controlling User Access186

|            | Defining Login Classes                         |     |
|------------|------------------------------------------------|-----|
|            | Creating User Accounts                         |     |
|            | Setting Up Template Accounts                   |     |
|            | Creating a Remote Template Account             |     |
|            | Creating a Local Template Account              |     |
|            | Using System Logs                              |     |
|            | Sending System Log Messages to a File          |     |
|            | Sending System Log Messages to a User Terminal |     |
|            | Archiving System Logs                          |     |
|            | Disabling System Logs                          |     |
|            | Accessing Remote Devices with the CLI          |     |
|            | Using the telnet Command                       |     |
|            | Using the ssh Command                          | 195 |
| Chapter 10 | Monitoring and Diagnosing a Services Router    | 197 |
| •          | Monitoring and Diagnostic Terms                | 197 |

|            | Monitoring and Diagnostic Terms          |     |
|------------|------------------------------------------|-----|
|            | Monitoring and Diagnostic Tools Overview |     |
|            | Monitoring Tools Overview                |     |
|            | J-Web Diagnostic Tools Overview          |     |
|            | CLI Diagnostic Commands Overview         |     |
|            | Filtering Command Output                 |     |
|            | Before You Begin                         |     |
|            | Using the Monitoring Tools               |     |
|            | Monitoring System Properties             |     |
|            | Monitoring the Chassis                   |     |
|            | Monitoring the Interfaces                |     |
|            | Monitoring Routing Information           |     |
|            | Monitoring Firewalls                     |     |
|            | Monitoring IPSec Tunnels                 |     |
|            | Monitoring NAT Pools                     |     |
|            | Using J-Web Diagnostic Tools             |     |
|            | Using the J-Web Ping Host Tool           |     |
|            | Using the J-Web Traceroute Tool          |     |
|            | Using CLI Diagnostic Commands            |     |
|            | Using the ping Command                   |     |
|            | Using the traceroute Command             |     |
|            | Using the monitor interface Command      |     |
|            | Using the monitor traffic Command        |     |
|            | Using the monitor file Command           |     |
|            | Using mtrace Commands                    |     |
|            | Using the mtrace from-source Command     |     |
|            | Using the mtrace monitor Command         |     |
| Chapter 11 | Configuring SNMP for Network Management  | 241 |
| •          | Network Management Overview              |     |

| Network Management Overview  | 241 |
|------------------------------|-----|
| Managers and Agents          | 241 |
| SMI, MIBs, and OIDs          |     |
| Standard and Enterprise MIBs |     |
| SNMP Requests                |     |
| SNMP Communities             |     |
| SNMP Traps                   |     |
| ,                            |     |

| Before You Begin                             | 243 |
|----------------------------------------------|-----|
| Configuring SNMP with Quick Configuration    | 243 |
| Configuring SNMP with a Configuration Editor |     |
| Defining System Identification Information   | 247 |
| Configuring SNMP Agents and Communities      | 248 |
| Managing SNMP Trap Groups                    | 249 |
| Controlling Access to MIBs                   | 250 |
| Verifying the SNMP Configuration             | 251 |
| Verifying SNMP Agent Configuration           | 252 |
|                                              |     |

### Part 5 Configuring Routing Protocols

**Routing Overview** 

### Chapter 12

### 255

| Routing Terms                                          |     |
|--------------------------------------------------------|-----|
| Routing Overview                                       |     |
| Networks and Subnetworks                               |     |
| Autonomous Systems                                     |     |
| Interior and Exterior Gateway Protocols                |     |
| Routing Tables                                         |     |
| Forwarding Tables                                      |     |
| Dynamic and Static Routing                             |     |
| Route Advertisements                                   |     |
| Route Aggregation                                      |     |
| RIP Overview                                           |     |
| Distance-Vector Routing Protocols                      |     |
| Maximizing Hop Count                                   |     |
| RIP Packets                                            |     |
| Split Horizon and Poison Reverse Efficiency Techniques |     |
| Limitations of Unidirectional Connectivity.            |     |
| OSPF Overview                                          |     |
| Link-State Advertisements                              |     |
| Role of the Designated Router                          |     |
| Path Cost Metrics                                      |     |
| Areas and Area Border Routers                          |     |
| Role of the Backbone Area                              |     |
| Stub Areas and Not-So-Stubby Areas                     |     |
| BGP Overview.                                          |     |
| Point-to-Point Connections                             | 275 |
| BGP Messages for Session Establishment                 | 276 |
| BGP Messages for Session Maintenance                   |     |
| IBGP and EBGP                                          |     |
| Route Selection                                        |     |
| Local Preference                                       |     |
| AS Path                                                |     |
| Origin                                                 |     |
| Multiple Exit Discriminator                            |     |
| Scaling BGP for Large Networks                         | 280 |
| Route Reflectors—for Added Hierarchy                   |     |
| Confederations—for Subdivision                         | 283 |
|                                                        |     |

| Chapter 13 | Configuring Static Routes 285                                  |     |
|------------|----------------------------------------------------------------|-----|
|            | Static Routing Overview                                        |     |
|            | Static Route Preferences                                       | 285 |
|            | Qualified Next Hops                                            | 286 |
|            | Control of Static Routes                                       | 286 |
|            | Route Retention                                                | 286 |
|            | Readvertisement Prevention                                     | 287 |
|            | Forced Rejection of Passive Route Traffic                      | 287 |
|            | Default Properties                                             |     |
|            | Before You Begin                                               |     |
|            | Configuring Static Routes with Quick Configuration             |     |
|            | Configuring Static Routes with a Configuration Editor          |     |
|            | Configuring a Basic Set of Static Routes                       |     |
|            | Controlling Static Route Selection                             |     |
|            | Controlling Static Routes in the Routing and Forwarding Tables |     |
|            | Defining Default Behavior for All Static Routes                | 294 |
|            | Verifying the Static Route Configuration                       |     |
|            | Displaying the Routing lable                                   |     |
| Chapter 14 | Configuring a RIP Network 297                                  |     |
|            | RIP Overview                                                   | 297 |
|            | RIP Traffic Control with Metrics                               | 297 |
|            | Authentication                                                 | 298 |
|            | Before You Begin                                               | 298 |
|            | Configuring a RIP Network with Quick Configuration             | 298 |
|            | Configuring a RIP Network with a Configuration Editor          |     |
|            | Configuring a Basic RIP Network                                |     |
|            | Controlling Traffic in a RIP Network                           | 302 |
|            | Controlling Traffic with the Incoming Metric                   | 303 |
|            | Controlling Traffic with the Outgoing Metric                   | 304 |
|            | Enabling Authentication for RIP Exchanges                      | 305 |
|            | Enabling Authentication with Plain-Text Passwords              | 306 |
|            | Enabling Authentication with MD5 Authentication                | 306 |
|            | Verifying the RIP Configuration                                | 307 |
|            | Verifying the RIP-Enabled Interfaces                           | 307 |
|            | Verifying Reachability of All Hosts in the RIP Network         | 308 |
| Chapter 15 | Configuring an OSPF Network 309                                |     |
| -          | OSPF Overview                                                  |     |
|            | Enabling OSPF                                                  |     |
|            | OSPF Areas                                                     |     |
|            | Path Cost Metrics                                              |     |
|            | Before You Begin                                               |     |
|            | Configuring an OSPF Network with Quick Configuration           |     |
|            | Configuring an OSPF Network with a Configuration Editor        |     |
|            | Configuring the Router Identifier                              |     |
|            | Configuring a Single-Area OSPF Network                         |     |
|            | Configuring a Multiarea OSPF Network                           |     |
|            | Creating the Backbone Area                                     |     |
|            | Creating Additional OSPF Areas                                 |     |
|            |                                                                |     |

| Configuring Stub and Not-So-Stubby Areas               |  |
|--------------------------------------------------------|--|
| Tuning an OSPF Network for Efficient Operation         |  |
| Controlling Route Selection in the Forwarding Table    |  |
| Controlling the Cost of Individual Network Segments    |  |
| Enabling Authentication for OSPF Exchanges             |  |
| Controlling Designated Router Election                 |  |
| Verifying an OSPF Configuration                        |  |
| Verifying OSPF-Enabled Interfaces                      |  |
| Verifying OSPF Neighbors                               |  |
| Verifying the Number of OSPF Routes                    |  |
| Verifying Reachability of All Hosts in an OSPF Network |  |
|                                                        |  |

### Chapter 16Configuring BGP Sessions331

| BGP Overview                                         |  |
|------------------------------------------------------|--|
| BGP Peering Sessions                                 |  |
| IBGP Full Mesh Requirement                           |  |
| Route Reflectors and Clusters                        |  |
| BGP Confederations                                   |  |
| Before You Begin                                     |  |
| Configuring a BGP Network with Quick Configuration   |  |
| Configuring BGP Networks with a Configuration Editor |  |
| Configuring a Point-to-Point Peering Session         |  |
| Configuring BGP Within a Network                     |  |
| Configuring a Route Reflector                        |  |
| Configuring BGP Confederations                       |  |
| Verifying a BGP Configuration                        |  |
| Verifying BGP Neighbors                              |  |
| Verifying BGP Groups                                 |  |
| Verifying BGP Summary Information                    |  |
| Verifying Reachability of All Peers in a BGP Network |  |
|                                                      |  |

### Part 6

# Configuring Routing Policy, Firewall Filters, and Class of Service

| Chapter 17 | Policy, Firewall Filter, and Class-of-Service Overview       | 351   |
|------------|--------------------------------------------------------------|-------|
|            | Policy, Firewall Filter, and CoS Terms                       |       |
|            | Routing Policy Overview                                      |       |
|            | Routing Policy Components                                    |       |
|            | Routing Policy Terms                                         |       |
|            | Routing Policy Match Conditions                              |       |
|            | Routing Policy Actions                                       |       |
|            | Default and Final Actions                                    |       |
|            | Applying Routing Policies                                    |       |
|            | Firewall Filter Overview                                     |       |
|            | Stateful and Stateless Firewall Filters                      |       |
|            | Process for Configuring a Stateful Firewall Filter and NAT   |       |
|            | Summary of Stateful Firewall Filter and NAT Match Conditions | s and |
|            | Actions                                                      |       |
|            | Planning a Stateless Firewall Filter                         |       |

|            | Stateless Firewall Filter Match Conditions, Actions, and Action      |          |
|------------|----------------------------------------------------------------------|----------|
|            | Modifiers                                                            |          |
|            | Class-of-Service Overview                                            |          |
|            | Benefits of DiffServ CoS                                             |          |
|            | DSCPs and Forwarding Service Classes                                 |          |
|            | JUNOS CoS Functions                                                  |          |
|            | How Forwarding Classes and Schedulers Work                           |          |
|            | Default Forwarding Class Queue Assignments                           |          |
|            | Default Scheduler Settings                                           |          |
|            | Default Behavior Aggregate (BA) Classifiers                          |          |
|            | DSCP Rewrites.                                                       | 373      |
|            | Sample BA Classification                                             | 373      |
| Chapter 18 | Configuring Routing Policies 375                                     |          |
| <b>-</b>   | Before You Begin.                                                    |          |
|            | Configuring a Routing Policy with a Configuration Editor             |          |
|            | Configuring the Policy Name                                          |          |
|            | Configuring a Policy Term                                            |          |
|            | Rejecting Known Invalid Routes                                       |          |
|            | Injecting OSPF Routes into the BGP Routing Table                     |          |
|            | Grouping Source and Destination Prefixes in a Forwarding Class       |          |
|            | Configuring Policy to Prepend the AS Path                            |          |
|            | Configuring Damping Parameters                                       | 385      |
| Chanter 19 | Configuring Firewall Filters and NAT 389                             |          |
|            | Before You Begin                                                     | 389      |
|            | Configuring a Stateful Firewall Filter with Quick Configuration      | 390      |
|            | Configuring a Stateful Firewall Filter with a Configuration Editor   | 393      |
|            | Configuring a Stateless Firewall Filter with a Configuration Editor  | 399      |
|            | Stateless Firewall Filter Strategies                                 | 400      |
|            | Strategy for a Typical Stateless Firewall Filter                     | 400      |
|            | Strategy for Handling Packet Fragments                               | 400      |
|            | Configuring a Bouting Engine Firewall Filter for Services and Protoc | ols from |
|            | Trusted Sources                                                      | 400      |
|            | Configuring a Routing Engine Firewall Filter to Protect Against TCP  | , and    |
|            | ICMP Floods                                                          | 404      |
|            | Configuring a Routing Engine Firewall Filter to Handle Fragments     | 409      |
|            | Applying a Stateless Firewall Filter to an Interface                 | 414      |
|            | rpp. j                                                               |          |

| Chapter 20 | Configuring Class of Service with DiffServ                  | 427 |
|------------|-------------------------------------------------------------|-----|
|            | Before You Begin                                            |     |
|            | Configuring CoS with DiffServ with a Configuration Editor . |     |

Verifying a Stateful Firewall Filter......420 Verifying a Services, Protocols, and Trusted Sources Firewall Filter......423 Verifying a TCP and ICMP Flood Firewall Filter......424 

| Configuring a Policer for a Firewall Filter                        |         |
|--------------------------------------------------------------------|---------|
| Configuring and Applying a Firewall Filter for a Multifield Classi | fier430 |
| Assigning Forwarding Classes to Output Queues                      |         |
| Configuring and Applying Rewrite Rules                             |         |
| Configuring and Applying Behavior Aggregate Classifiers            |         |
| Configuring RED Drop Profiles for Assured Forwarding Conges        | tion    |
| Control                                                            |         |
| Configuring Schedulers                                             |         |
| Configuring and Applying Scheduler Maps                            | 450     |
| Configuring and Applying Virtual Channels                          |         |
| Verifying a DiffServ Configuration                                 | 457     |
| Verifying Multicast Session Announcements                          |         |
|                                                                    |         |

### Part 7 Managing Multicast Transmissions

| Multicast Terms<br>Multicast Architecture<br>Upstream and Downstream Interfaces.<br>Subnetwork Leaves and Branches<br>Multicast IP Address Ranges<br>Notation for Multicast Forwarding States<br>Dense and Sparse Routing Modes.<br>Strategies for Preventing Routing Loops<br>Reverse-Path Forwarding for Loop Prevention<br>Shortest-Path Tree for Loop Prevention<br>Administrative Scoping for Loop Prevention. |             |
|----------------------------------------------------------------------------------------------------|-------------|
| Multicast Architecture<br>Upstream and Downstream Interfaces<br>Subnetwork Leaves and Branches<br>Multicast IP Address Ranges<br>Notation for Multicast Forwarding States<br>Dense and Sparse Routing Modes<br>Strategies for Preventing Routing Loops<br>Reverse-Path Forwarding for Loop Prevention<br>Shortest-Path Tree for Loop Prevention<br>Administrative Scoping for Loop Prevention                       |             |
| Upstream and Downstream Interfaces<br>Subnetwork Leaves and Branches<br>Multicast IP Address Ranges<br>Notation for Multicast Forwarding States<br>Dense and Sparse Routing Modes<br>Strategies for Preventing Routing Loops<br>Reverse-Path Forwarding for Loop Prevention<br>Shortest-Path Tree for Loop Prevention<br>Administrative Scoping for Loop Prevention                                                 |             |
| Subnetwork Leaves and Branches<br>Multicast IP Address Ranges<br>Notation for Multicast Forwarding States<br>Dense and Sparse Routing Modes<br>Strategies for Preventing Routing Loops<br>Reverse-Path Forwarding for Loop Prevention<br>Shortest-Path Tree for Loop Prevention<br>Administrative Scoping for Loop Prevention                                                                                       |             |
| Multicast IP Address Ranges<br>Notation for Multicast Forwarding States<br>Dense and Sparse Routing Modes<br>Strategies for Preventing Routing Loops<br>Reverse-Path Forwarding for Loop Prevention<br>Shortest-Path Tree for Loop Prevention<br>Administrative Scoping for Loop Prevention<br>Multicast Protocol Building Blocks                                                                                   |             |
| Notation for Multicast Forwarding States<br>Dense and Sparse Routing Modes<br>Strategies for Preventing Routing Loops<br>Reverse-Path Forwarding for Loop Prevention<br>Shortest-Path Tree for Loop Prevention<br>Administrative Scoping for Loop Prevention<br>Multicast Protocol Building Blocks                                                                                                    |             |
| Dense and Sparse Routing Modes<br>Strategies for Preventing Routing Loops<br>Reverse-Path Forwarding for Loop Prevention<br>Shortest-Path Tree for Loop Prevention<br>Administrative Scoping for Loop Prevention<br>Multicast Protocol Building Blocks                                                                                                    |             |
| Strategies for Preventing Routing Loops<br>Reverse-Path Forwarding for Loop Prevention<br>Shortest-Path Tree for Loop Prevention<br>Administrative Scoping for Loop Prevention<br>Multicast Protocol Building Blocks                                                                                                    |             |
| Reverse-Path Forwarding for Loop Prevention<br>Shortest-Path Tree for Loop Prevention<br>Administrative Scoping for Loop Prevention<br>Multicast Protocol Building Blocks                                                                                                    |             |
| Shortest-Path Tree for Loop Prevention<br>Administrative Scoping for Loop Prevention<br>Multicast Protocol Building Blocks                                                                                                    |             |
| Administrative Scoping for Loop Prevention<br>Multicast Protocol Building Blocks                                                                                                    |             |
| Multicast Protocol Building Blocks                                                                                                    |             |
| ő                                                                                                    |             |
| Before You Begin<br>Configuring a Multicast Network with a Configuration Edito                                                                                                    | 472<br>r472 |
| Configuring a Multicast Network with a Configuration Edito                                                                                                    | r472        |
| Configuring SAP and SDP                                                                                                    |             |
| Configuring the DIM Static PD                                                                                                    |             |
| Configuring a DIM DDE Douting Table                                                                                                    |             |
| Vorifiging a Multicast Configuration                                                                                                    |             |
| Verifying a Multicast Configuration                                                                                                    |             |
| Verifying SAF and SDF Addresses and Forts                                                                                                    |             |
| Verifying the DIM Mode and Interface Confiduration                                                                                                    |             |
| Verifying the PIM RP Confiduration                                                                                                    |             |
| Verifying the RPE Bouting Table Configuration                                                                                                    | 480         |
|                                                                                                    |             |
| Part 8 Managing Packet Security                                                                                                    |             |
|                                                                                                    |             |

| Chapter 23 | Configuring IPSec for Secure Packet Exchange | 483 |
|------------|----------------------------------------------|-----|
|            | IPSec Tunnel Overview                        |     |
|            | Security Associations                        |     |

|   | Securing IncomingTraffic                               |  |
|---|--------------------------------------------------------|--|
|   | Translating Outgoing Traffic                           |  |
| В | efore You Begin.                                       |  |
| С | onfiguring an IPSec Tunnel with Quick Configuration    |  |
| С | onfiguring an IPSec Tunnel with a Configuration Editor |  |
|   | Configuring IPSec Services Interfaces                  |  |
|   | Configuring IPSec Service Sets                         |  |
|   | Configuring an IPSec Stateful Firewall Filter          |  |
|   | Configuring a NAT Pool                                 |  |
| V | erifying the IPSec Tunnel Configuration                |  |
|   | Verifying IPSec Tunnel Statistics                      |  |
|   |                                                        |  |

### Part 9 Upgrading the Services Router

| Chapter 24 | Performing Software Upgrades and Reboots 501                           |       |
|------------|------------------------------------------------------------------------|-------|
|            | Upgrade Overview                                                       | 502   |
|            | Before You Begin                                                       | 502   |
|            | Downloading Software Upgrades from Juniper Networks                    | 502   |
|            | Installing Software Upgrades with J-Web Quick Configuration            | 503   |
|            | Installing Software Upgrades from a Remote Server                      | 503   |
|            | Installing Software Upgrades by Uploading Files                        | 505   |
|            | Installing Software Upgrades with the CLI                              | 506   |
|            | Downgrading the Software with the I-Web Interface                      | 507   |
|            | Downgrading the Software with the CLI                                  | 507   |
|            | Configuring Boot Devices                                               | 508   |
|            | Configuring Boot Devices with the CLI                                  | 508   |
|            | Copying Software Images to Boot Devices with UNIX                      | 509   |
|            | Copying Software Images to Boot Devices with Cygwin                    | 510   |
|            | Configuring a Boot Device to Receive Software Failure Memory Snapshots | 5 511 |
|            | Deleting a Rescue Configuration                                        | 511   |
|            | Rebooting or Halting a Services Router with the I-Web Interface        | 512   |
|            | Rebooting the Services Router with the CLI                             | 514   |
|            | Halting the Services Router with the CLI                               | 514   |
|            | 5                                                                      |       |
| Chapter 25 | Replacing and Troubleshooting Hardware Components                      | 517   |
|            | Replacing Hardware Components                                          | 517   |
|            | Tools and Parts Required                                               | 518   |
|            | Replacing the Console Port Cable                                       | 518   |
|            | Replacing a PIM                                                        | 518   |
|            | Removing a PIM                                                         | 519   |
|            | Installing a PIM                                                       | 520   |
|            | Replacing PIM Cables                                                   | 521   |
|            | Removing a PIM Cable                                                   | 522   |
|            | Installing a PIM Cable                                                 | 522   |
|            | Removing and Installing the Primary Compact Flash Disk                 | 523   |
|            | Removing the Primary Compact Flash Disk                                | 523   |
|            | Installing the Primary Compact Flash Disk                              | 524   |
|            | Removing and Installing the Removable Compact Flash Disk               | 525   |
|            | Removing the Removable Compact Flash Disk                              | 525   |
|            | 0                                                                      |       |

| Installing the Removable Compact Flash Disk                  |     |
|--------------------------------------------------------------|-----|
| Removing and Installing the USB Drive                        |     |
| Removing the USB Drive                                       | 528 |
| Installing the USB Drive                                     | 529 |
| Removing and Installing DRAM Modules                         | 529 |
| Removing a DRAM Module                                       | 529 |
| Installing a DRAM Module                                     | 531 |
| Replacing a Power Supply Cord in a J2300 or J4300 Router     | 532 |
| Replacing Power System Components in a J6300 Router          | 533 |
| Removing a Power Supply in a J6300 Router                    | 534 |
| Installing a Power Supply in a J6300 Router                  | 535 |
| Replacing a Power Supply Cord in a J6300 Router              | 536 |
| Troubleshooting Hardware Components                          | 536 |
| Chassis Alarm Conditions                                     | 536 |
| Contacting the Juniper Networks Technical Assistance Center. | 538 |
|                                                              |     |

### Part 10 J-series Requirements and Specifications

| Preparing for Router Installation 541               |                                                                                                    |
|-----------------------------------------------------|----------------------------------------------------------------------------------------------------|
| General Site Guidelines                             |                                                                                                    |
| Desktop and Wall Mounting Requirements              | 542                                                                                                    |
| Rack Requirements                                   | 542                                                                                                    |
| Rack Size and Strength                              |                                                                                                    |
| Spacing of Mounting Holes                           | 543                                                                                                    |
| Connection to Building Structure                    | 543                                                                                                    |
| Router Environmental Tolerances                     | 543                                                                                                    |
| Fire Safety Requirements                            | 544                                                                                                    |
| Fire Suppression                                    | 544                                                                                                    |
| Fire Suppression Equipment                          | 544                                                                                                    |
| Power Guidelines, Requirements, and Specifications  | 545                                                                                                    |
| Site Electrical Wiring Guidelines                   | 545                                                                                                    |
| Signaling Limitations                               | 545                                                                                                    |
| Radio Frequency Interference                        | 546                                                                                                    |
| Electromagnetic Compatibility                       | 546                                                                                                    |
| Router Power Requirements                           | 546                                                                                                    |
| AC Power, Connection, and Power Cord Specifications | 547                                                                                                    |
| Network Cable Specifications                        | 548                                                                                                    |
| Site Preparation Checklist                          | 548                                                                                                    |
| Network Cable Specifications and Connector Pinouts  | 551                                                                                                    |
| Serial PIM Cable Specifications                     |                                                                                                    |
| RS-232 DTE Cable Pinout                             |                                                                                                    |
| RS-232 DCE Cable Pinout                             |                                                                                                    |
| RS-422/449 (EIA-449) DTE Cable Pinout               |                                                                                                    |
| RS-422/449 (EIA-449) DCE Cable Pinout               | 554                                                                                                    |
| EIA-530A DTE Cable Pinout                           |                                                                                                    |
| EIA-530A DCE Cable Pinout                           | 556                                                                                                    |
|                                                     | Preparing for Router Installation       541         General Site Guidelines       Desktop and Wall Mounting Requirements         Rack Requirements       Rack Size and Strength         Spacing of Mounting Holes       Connection to Building Structure         Router Environmental Tolerances       Fire Safety Requirements         Fire Safety Requirements       Fire Suppression         Fire Suppression Equipment       Power Guidelines, Requirements, and Specifications         Site Electrical Wiring Guidelines       Signaling Limitations         Radio Frequency Interference       Electromagnetic Compatibility         Router Power Requirements       AC Power, Connection, and Power Cord Specifications         Network Cable Specifications       Site Preparation Checklist         Network Cable Specifications       Rs-232 DTE Cable Pinout         Rs-232 DTE Cable Pinout       Rs-242/449 (EIA-449) DTE Cable Pinout         Rs-422/449 (EIA-449) DTE Cable Pinout       EIA-530A DTE Cable Pinout         EIA-530A DTE Cable Pinout       EIA-530A DTE Cable Pinout |

|            | X.21 DCE Cable Pinout                                          |     |
|------------|----------------------------------------------------------------|-----|
|            | RJ-45 Connector Pinouts for the Routing Engine (Ethernet) Port |     |
|            | DB-9 Connector Pinouts for the Console Port                    |     |
|            | E1 and T1 RJ-48 Cable Pinouts                                  |     |
|            |                                                                |     |
| Chanter 28 | Safety and Regulatory Compliance Information 5                 | 63  |
|            | Definition of Safety Warning Levels                            | 563 |
|            | Safety Guidelines and Warning                                  | 565 |
|            | General Safety Guidelines and Warnings                         | 565 |
|            | Qualified Personnel Warning                                    | 567 |
|            | Preventing Electrostatic Discharge Damage                      | 567 |
|            | Electrical Safety Guidelines and Warnings                      |     |
|            | Conoral Electrical Safety Guidelines                           |     |
|            | AC Dewer Electrical Safety Guidelines                          |     |
|            | AC FOWER Electrical Safety Guidennes                           |     |
|            | Warning Statement for Norway and Sweden                        |     |
|            | Walning Statement for Norway and Sweden                        |     |
|            | In Case of Electrical Accident                                 |     |
|            | Multiple Power Supplies Disconnection warning                  |     |
|            | Power Disconnection Warning                                    |     |
|            | TN Power Warning                                               |     |
|            | Telecommunication Line Cord Warning                            |     |
|            | Installation Safety Guidelines and Warnings                    |     |
|            | Chassis Lifting Guidelines                                     |     |
|            | Installation Instructions Warning                              | 578 |
|            | Rack-Mounting Requirements and Warnings                        | 578 |
|            | Ramp Warning                                                   |     |
|            | Laser and LED Safety Guidelines and Warnings                   |     |
|            | General Laser Safety Guidelines                                |     |
|            | Class 1 Laser Product Warning                                  |     |
|            | Class 1 LED Product Warning                                    |     |
|            | Laser Beam Warning                                             |     |
|            | Radiation from Open Port Apertures Warning                     |     |
|            | Maintenance and Operational Safety Guidelines and Warnings     |     |
|            | Battery Handling Warning                                       |     |
|            | Jewelry Removal Warning                                        |     |
|            | Lightning Activity Warning                                     |     |
|            | Operating Temperature Warning                                  |     |
|            | Product Disposal Warning                                       |     |
|            | Agency Approvals.                                              |     |
|            | Compliance Statements for EMC Requirements                     |     |
|            | Čanada                                                         |     |
|            | Japan                                                          |     |
|            | Taiwan                                                         | 599 |
|            | United States                                                  | 599 |
|            | FCC Part 15 Statement                                          | 599 |
|            | FCC Part 68 Statement                                          | 600 |
|            |                                                                |     |

### Part 11 Customer Support and Product Return

| Chapter 29 | Contacting Customer Support and Returning Hardware | 603 |
|------------|----------------------------------------------------|-----|
| _          | Locating Component Serial Numbers                  | 603 |
|            | PIM Serial Number Label                            | 605 |
|            | [6300 Power Supply Serial Number Labels            | 605 |
|            | Contacting Customer Support                        | 605 |
|            | Information You Might Need to Supply to JTAC       | 606 |
|            | Return Procedure                                   | 606 |
|            | Packing a Router or Component for Shipment         | 607 |
|            | Tools and Parts Required                           | 607 |
|            | Packing the Services Router for Shipment           | 607 |
|            | Packing Components for Shipment                    | 609 |
| Part 12    | Index                                              |     |

| ndex |
|------|
|      |

J-series<sup>™</sup> Services Router User Guide

# **About This Guide**

This preface provides the following guidelines for using this manual and related Juniper Networks, Inc., technical documents:

- Objectives on page xxv
- Audience on page xxvi
- How to Use This Guide on page xxvi
- Document Conventions on page xxvii
- Related Juniper Networks Documentation on page xxviii
- Documentation Feedback on page xxx
- Requesting Support on page xxx

#### **Objectives**

This guide contains instructions for installing, configuring, and managing a Services Router. It explains how to prepare your site for installation, unpack and install the hardware, power on the router, configure secure routing, monitor network operations, and perform routine maintenance and troubleshooting.

**NOTE:** This guide documents Release 7.0 of the JUNOS software. For additional information about J-series Services Routers—either corrections to or omissions from this guide—see the J-series release notes at http://www.juniper.net.

J-series Services Routers run on the JUNOS Internet software, which you control through either a Web browser or a command-line interface (CLI) to perform the tasks shown in Table 1.

#### Table 1: Capabilities of J-series Interfaces

| J-series Interface                | Capabilities                                                                 |
|-----------------------------------|------------------------------------------------------------------------------|
| J-Web graphical browser interface | <ul> <li>Quick (basic) configuration</li> </ul>                              |
|                                   | <ul> <li>Monitoring, configuration, diagnosis, and<br/>management</li> </ul> |
| JUNOS CLI                         | Monitoring, configuration, diagnosis, and management                         |

This guide provides complete instructions for using the J-Web interface, but it is not a comprehensive resource for using the JUNOS CLI. For CLI information, see "Related Juniper Networks Documentation" on page xxviii.

#### Audience

This guide is designed for anyone who installs, configures, and maintains a J-series Services Router or prepares a site for Services Router installation. The guide is intended for the following audiences:

- Customers with technical knowledge of and experience with networks and the Internet
- Network administrators who install, configure, and manage Internet routers but are unfamiliar with the JUNOS software
- Network administrators who install, configure, and manage products of Juniper Networks

Personnel operating the equipment must be trained and competent; must not conduct themselves in a careless, willfully negligent, or hostile manner; and must abide by the instructions provided by the documentation.

#### How to Use This Guide

Because you can configure and manage a J-series Services Router in several ways, most chapters in this guide contain multiple sets of instructions:

- Configuration—For many Services Router features, you can use J-Web Quick Configuration for basic setup. For more extensive configuration of all Services Router features, use the J-Web configuration editor or the JUNOS CLI configuration editor.
- Maintenance—To monitor, diagnose, and manage a Services Router, use the J-Web interface for common tasks, or use CLI operational mode commands.

Table 2 shows where Quick Configuration, J-Web, and CLI instructions are located.

#### Table 2: Location of Instructions in a Chapter

| <b>Configuration or Management Method</b>                                          | Location of Instructions in a Chapter                                                                                                   |
|------------------------------------------------------------------------------------|----------------------------------------------------------------------------------------------------|
| J-Web Quick Configuration pages (where applicable)                                 | In a table, before configuration editor instructions.                                                                                   |
| ■ J-Web configuration editor pages                                                 | Together in a task table—after Quick Configuration                                                                                      |
| <ul> <li>JUNOS CLI configuration editor (configuration mode statements)</li> </ul> |                                                                                                    |
| ■ J-Web monitor, diagnose, and manage pages                                        | In a verification section at the end of a configuration chapter.                                                                        |
| ■ JUNOS CLI operational mode commands                                              | Information about common monitoring and diagnostic tasks<br>is located in "Monitoring and Diagnosing a Services Router"<br>on page 197. |

### **Document Conventions**

Table 3 defines notice icons used in this guide.

#### Table 3: Notice Icons

| lcon     | Meaning Description                                                    |                                                     |
|----------|------------------------------------------------------------------------|-----------------------------------------------------|
| NOTE:    | Informational note                                                     | Indicates important features or instructions.       |
| CAUTION: | Caution Indicates a situation that mig<br>loss of data or hardware dam |                                                     |
| WARNING: | Warning                                                                | Alerts you to the risk of personal injury or death. |

Table 4 defines the text and syntax conventions used in this guide.

#### Table 4: Text and Syntax Conventions

| Convention               | Description                                                       | Examples                                                                                                    |  |
|--------------------------|-------------------------------------------------------------------|----------------------------------------------------------------------------------------------------|--|
| Bold sans serif typeface | Represents text that you type.                                    | To enter configuration mode, type the configure command:                                                         |  |
|                          |                                                                   | user@host> configure                                                                                             |  |
| Italic typeface          | <ul> <li>Introduces important new terms.</li> </ul>               | <ul> <li>A policy <i>term</i> is a named<br/>structure that defines match<br/>conditions and actions.</li> </ul> |  |
|                          | Identifies book names.                                            | - IUNOS Sustam Pasias                                                                                            |  |
|                          | <ul> <li>Identifies RFC and Internet<br/>draft titles.</li> </ul> | Configuration Guide                                                                                              |  |
|                          |                                                                   | ■ RFC 1997, BGP Communities<br>Attribute                                                                         |  |

| Convention                                    | Description                                                                                                    | Examples                                                                                                    |  |
|-----------------------------------------------|----------------------------------------------------------------------------------------------------|----------------------------------------------------------------------------------------------------|--|
|                                               | Represents variables (options for which                                                                                                    | Configure the machine's domain name:                                                                                                    |  |
| Italic sans serif typeface                    | you substitute a value) in commands or configuration statements.                                                                                            | [edit]<br>root@# <b>set system domain-name</b><br>domain-name                                                                                   |  |
| Sans serif typeface                           | Represents names of configuration<br>statements, commands, files, and<br>directories; IP addresses; configuration<br>hierarchy levels; or labels on routing | <ul> <li>To configure a stub area, include<br/>the stub statement at the [edit<br/>protocols ospf area area-id]<br/>hierarchy level.</li> </ul> |  |
|                                               | plation components.                                                                                                    | ■ The console port is labeled CONSOLE.                                                                                                    |  |
| < > (angle brackets)                          | Enclose optional keywords or variables.                                                                                                    | <pre>stub <default-metric metric="">;</default-metric></pre>                                                                                    |  |
| (pipe symbol)                                 | Indicates a choice between the mutually                                                                                                    | broadcast   multicast                                                                                                    |  |
|                                               | either side of the symbol. The set of<br>choices is often enclosed in parentheses<br>for clarity.                                                           | (string1   string2   string3)                                                                                                    |  |
| # (pound sign)                                | Indicates a comment specified on<br>the same line as the configuration<br>statement to which it applies.                                                    | rsvp {                                                                                                    |  |
| [] (square brackets)                          | Enclose a variable for which you can substitute one or more values.                                                                                         | community name members [<br>community-ids ]                                                                                                    |  |
| Indention and braces ( $\left\{ \ \right\}$ ) | Identify a level in the configuration hierarchy.                                                                                                    | [edit]                                                                                                    |  |
| ; (semicolon)                                 | Identifies a leaf statement at a configuration hierarchy level.                                                                                             | routing-options {     static {         route default {             nexthop address;             retain;         }     } }                       |  |
| J-Web GUI Conventions                         |                                                                                                    |                                                                                                    |  |
| Bold typeface                                 | Represents J-Web graphical user interface (GUI) items you click or select.                                                                                  | In the Logical Interfaces box,<br>select All Interfaces.                                                                                        |  |
|                                               |                                                                                                    | ■ To cancel the configuration, click <b>Cancel</b> .                                                                                            |  |
| > (bold right angle bracket)                  | Separates levels in a hierarchy of J-Web selections.                                                                                                    | In the configuration editor hierarchy, select <b>Protocols &gt; Ospf</b> .                                                                      |  |

### **Related Juniper Networks Documentation**

Although this guide provides instructions for configuring and managing a J-series Services Router with the JUNOS CLI, it is not a comprehensive JUNOS software resource. For complete documentation of the statements and commands described in this guide, see the JUNOS software manuals listed in Table 5.

#### Table 5: Related JUNOS Software Publications

| Chapter in This Guide                                                | Corresponding JUNOS Software Manual                                                       |
|----------------------------------------------------------------------|-------------------------------------------------------------------------------------------|
| Part 2, "Installing the J-series Services Router"                    |                                                                                           |
| "Configuring Network Interfaces" on page 79                          | <ul> <li>JUNOS Network Interfaces and Class of Service<br/>Configuration Guide</li> </ul> |
|                                                                      | <ul> <li>JUNOS Network and Services Interfaces Command<br/>Reference</li> </ul>           |
| Part 3, "Using the J-series User Interfaces"                         |                                                                                           |
| "J-series User Interface Overview" on page 109                       | JUNOS System Basics Configuration Guide                                                   |
| "Using J-series Configuration Tools" on page 127                     | JUNOS System Basics Configuration Guide                                                   |
| Part 4, "Managing the Services Router"                               |                                                                                           |
| "Managing Users and Operations" on page 163                          | JUNOS System Basics Configuration Guide                                                   |
| "Monitoring and Diagnosing a Services Router" on page 197            | ■ JUNOS Protocols, Class of Service, and System Basics<br>Command Reference               |
|                                                                      | <ul> <li>JUNOS Network and Services Interfaces Command<br/>Reference</li> </ul>           |
| "Configuring SNMP for Network Management" on page 241                | JUNOS Network Management Configuration Guide                                              |
| Part 5, "Configuring Routing Protocols"                              |                                                                                           |
| "Routing Overview" on page 255                                       | JUNOS Routing Protocols Configuration Guide                                               |
| "Configuring Static Routes" on page 285                              |                                                                                           |
| "Configuring a RIP Network" on page 297                              |                                                                                           |
| "Configuring an OSPF Network" on page 309                            |                                                                                           |
| "Configuring BGP Sessions" on page 331                               |                                                                                           |
| Part 6, "Configuring Routing Policy, Firewall Filters, and C         | lass of Service"                                                                          |
| "Policy, Firewall Filter, and Class-of-Service Overview" on page 351 | JUNOS Policy Framework Configuration Guide                                                |
| "Configuring Routing Policies" on page 375                           |                                                                                           |
| "Configuring Firewall Filters and NAT" on page 389                   | <ul> <li>JUNOS Network Interfaces and Class of Service<br/>Configuration Guide</li> </ul> |
|                                                                      | JUNOS Policy Framework Configuration Guide                                                |
|                                                                      | ■ JUNOS Services Interfaces Configuration Guide                                           |
| "Configuring Class of Service with DiffServ" on page 427             | JUNOS Network Interfaces and Class of Service Configuration<br>Guide                      |
| Part 7, "Managing Multicast Transmissions"                           |                                                                                           |
| "Multicast Overview" on page 461                                     | JUNOS Multicast Protocols Configuration Guide                                             |
| "Configuring a Multicast Network" on page 471                        |                                                                                           |

| Chapter in This Guide                                      | Corresponding JUNOS Software Manual             |  |  |
|------------------------------------------------------------|-------------------------------------------------|--|--|
| Part 8, "Managing Packet Security"                         |                                                 |  |  |
| "Configuring IPSec for Secure Packet Exchange" on page 483 | ■ JUNOS System Basics Configuration Guide       |  |  |
|                                                            | ■ JUNOS Services Interfaces Configuration Guide |  |  |

#### **Documentation Feedback**

We encourage you to provide feedback, comments, and suggestions so that we can improve the documentation. You can send your comments to techpubs-comments@juniper.net, or fill out the documentation feedback form at http://www.juniper.net/techpubs/docbug/docbugreport.html. If you are using e-mail, be sure to include the following information with your comments:

- Document name
- Document part number
- Page number
- Software release version

### **Requesting Support**

For technical support, open a support case using the Case Manager link at http://www.juniper.net/support/ or call 1-888-314-JTAC (within the United States) or 1-408-745-9500 (outside the United States).

# Part 1 J-series Overview

- Introducing the J-series Services Router on page 3
- System Overview on page 7

### Chapter 1 Introducing the J-series Services Router

J-series Services Routers provide stable, reliable, efficient IP routing, WAN and LAN connectivity, and management services for small to medium-sized enterprise networks. Services Routers typically connect small, branch, or regional offices to a central site router, and link Internet service provider (ISP) networks.

This chapter contains the following topics:

- J-series Services Router Overview on page 3
- J-series Software Features and Licenses on page 4

### **J-series Services Router Overview**

J-series Services Routers are available in three models of increasing bandwidth, described in Table 6.

All J-series Services Routers run on the JUNOS software and are reachable through the J-Web browser interface on the JUNOS command-line interface. For details, see "J-series User Interface Overview" on page 109.

| Model                 | Description                                                                                                    | Bandwidth    |
|-----------------------|----------------------------------------------------------------------------------------------------|--------------|
| J2300 Services Router | Remote or branch office customer premises equipment (CPE).                                                                                                    | Up to 4 Mbps |
|                       | Smaller chassis (1 U) with a<br>nonredundant AC power supply,<br>256 MB to 512 MB of memory, and<br>a Universal Serial Bus (USB) port<br>for external storage. Three available<br>versions have two Fast Ethernet LAN<br>interfaces plus one of the following sets<br>of fixed WAN interfaces: | (pps)        |
|                       | <ul> <li>Dual T1 interfaces</li> </ul>                                                                                                    |              |
|                       | <ul> <li>Dual E1 interfaces</li> </ul>                                                                                                    |              |
|                       | <ul> <li>Two synchronous serial ports</li> </ul>                                                                                                    |              |

#### **Table 6: J-series Models**

| Model                 | Description                                                                                                    | Bandwidth              |
|-----------------------|----------------------------------------------------------------------------------------------------|------------------------|
| J4300 Services Router | Regional office CPE.                                                                                                    | Up to 16 Mbps          |
|                       | Larger chassis (2 U) with a nonredundant<br>AC power supply, 256 MB to 512 MB<br>of memory, and a Universal Serial<br>Bus (USB) port for external storage.<br>In addition to two Fast Ethernet LAN<br>interfaces, this model has six open slots<br>for the following WAN Physical Interface<br>Modules (PIMs): | 50,000 to 80,000 pps   |
|                       | ■ 2-port Fast Ethernet PIM                                                                                                    |                        |
|                       | ■ 2-port T1 or E1 PIM                                                                                                    |                        |
|                       | ■ 2-port Serial PIM                                                                                                    |                        |
| J6300 Services Router | Corporate CPE.                                                                                                    | Up to 90 Mbps          |
|                       | Larger chassis (2 U) with a redundant<br>AC power supply, 256 MB to 1 GB of<br>memory, and a Universal Serial Bus<br>(USB) port for external storage. In<br>addition to two Fast Ethernet LAN<br>interfaces, this model has six open slots<br>for the following WAN Physical Interface<br>Modules (PIMs):      | 100,000 to 150,000 pps |
|                       | ■ 2-port Fast Ethernet PIM                                                                                                    |                        |
|                       | ■ 2-port T1 or E1 PIM                                                                                                    |                        |
|                       | ■ 2-port Serial PIM                                                                                                    |                        |
|                       | ■ 1-port DS3 PIM                                                                                                    |                        |

### **J-series Software Features and Licenses**

J-series Services Routers provide the software features listed in Table 7. You must purchase a separate software license to obtain some software features.

| Table 7 | 7: | Summary | of | <b>J-series</b> | Features | and | License | Requirements |
|---------|----|---------|----|-----------------|----------|-----|---------|--------------|
|---------|----|---------|----|-----------------|----------|-----|---------|--------------|

| Feature Category         | J-series Feature                                         | Separate License                  |
|--------------------------|----------------------------------------------------------|-----------------------------------|
| Internet Protocols       | IPv4 only                                                |                                   |
| Routing and<br>Multicast | Open Shortest Path First (OSPF)                          |                                   |
|                          | Border Gateway Protocol (BGP)                            | License required for advanced BGP |
|                          | Routing Information Protocol version 1 (RIPv1) and RIPv2 |                                   |
|                          | Static routes                                            |                                   |

| Feature Category         | J-series Feature                                                                            | Separate License           |
|--------------------------|---------------------------------------------------------------------------------------------|----------------------------|
|                          | Intermediate System-to-Intermediate System (IS-IS)                                          |                            |
|                          | Multicast:                                                                                  |                            |
|                          | ■ Internet Group Management Protocol version 3 (IGMPv3)                                     |                            |
|                          | Protocol Independent Multicast (PIM)                                                        |                            |
|                          | Distance Vector Multicast Routing Protocol (DVMRP)                                          |                            |
|                          | ■ Single-source multicast                                                                   |                            |
| IP Address<br>Management | Static addresses                                                                            |                            |
| Encapsulation            | Ethernet:                                                                                   |                            |
|                          | <ul> <li>Media access control (MAC) encapsulation</li> </ul>                                |                            |
|                          | ■ 802.1p tagging                                                                            |                            |
|                          | Synchronous Point-to-Point Protocol (PPP)                                                   |                            |
|                          | Frame Relay                                                                                 |                            |
|                          | High-level Data Link Control (HDLC)                                                         |                            |
|                          | Serial encapsulation over RS-232, RS-449, X.21, V.35, and EIA-530 connections               |                            |
|                          | 802.1Q filtering and forwarding                                                             |                            |
|                          | Multilink Frame Relay                                                                       |                            |
|                          | Multilink PPP                                                                               |                            |
| Traffic Management       | Policing and shaping                                                                        |                            |
|                          | Class-based queuing with prioritization                                                     |                            |
|                          | Weighted random early detection (WRED)                                                      |                            |
|                          | Queuing by virtual LAN (VLAN), data link connection identifier (DLCI), interface, or bundle |                            |
| Security                 | Network attack detection                                                                    |                            |
|                          | Denial-of-service (DoS) and distributed DoS protection                                      |                            |
|                          | Generic routing encapsulation (GRE), IP-in-IP, and IP Security (IPSec) tunnels              | License required for IPSec |
|                          | 56-bit Data Encryption Standard (DES) and 168-bit 3DES encryption                           |                            |
|                          | MD5 and Secure Hash Algorigthm (SHA-1) authentication                                       |                            |
|                          | Replay attack prevention                                                                    |                            |
|                          | Stateful firewall packet filters                                                            | License required           |
| Voice Support            | Compressed Real-time Transport Protocol (CRTP)                                              |                            |
| High Availability        | Virtual Router Redundancy Protocol (VRRP)                                                   |                            |
|                          | Graceful restart according to IETF standards                                                |                            |
|                          | Redundant interfaces                                                                        |                            |
| System Management        | JUNOScope network manager                                                                   |                            |

| Feature Category                   | J-series Feature                                                                                                    | Separate License               |
|------------------------------------|----------------------------------------------------------------------------------------------------|--------------------------------|
|                                    | J-Web browser interface—for Services Router configuration and management                                                |                                |
|                                    | JUNOScript XML application programming interface (API)                                                                  |                                |
|                                    | JUNOS command-line interface (CLI)—for Services Router configuration and management through the console, telnet, or SSH |                                |
|                                    | Simple Network Management Protocol version 1 (SNMPv1) and SNMPv2                                                        |                                |
| Traffic Analysis                   | J-Flow flow monitoring and accounting                                                                                   | License required for<br>J-Flow |
| Activity Logging and<br>Monitoring | System log                                                                                                    |                                |
|                                    | Traceroute                                                                                                    |                                |
| Administration                     | Supports the following external administrator databases:                                                                |                                |
|                                    | ■ RADIUS                                                                                                    |                                |
|                                    | ■ Lightweight Directory Access Protocol (LDAP)                                                                          |                                |
|                                    | ■ SecurID                                                                                                    |                                |
|                                    | Autoinstallation                                                                                                    |                                |
|                                    | Configuration rollback                                                                                                  |                                |
|                                    | Button-operated configuration rescue (CONFIG)                                                                           |                                |
|                                    | Confirmation of configuration changes                                                                                   |                                |
|                                    | Software upgrades                                                                                                    |                                |
# Chapter 2 System Overview

J-series Services Routers are available in three models.

This chapter contains the following topics:

- J2300 Services Router Hardware Features on page 7
- J4300 and J6300 Services Router Hardware Features on page 16
- Software Overview on page 28

# **J2300 Services Router Hardware Features**

This section contains the following topics:

- J2300 Chassis on page 7
- J2300 Routing Engine on page 10
- J2300 Front Panel on page 11
- J2300 Physical Interface Module (PIM) on page 13
- J2300 LAN Ports on page 14
- J2300 Power System on page 15
- J2300 Cooling System on page 15

# J2300 Chassis

The J2300 Services Router chassis is a rigid sheet metal structure that houses all the other router components (see Figure 1, Figure 2, and Figure 3). The chassis can be installed in many types of racks or cabinets, on a wall, or on a desk. For information about acceptable rack types, see "Rack Requirements" on page 542.

In addition to the features described in subsequent sections, the chassis includes the following features (see Figure 1 and Figure 2):

- One pair of metal brackets that can be attached to the side of the chassis. You can use the brackets for mounting the chassis in a rack or cabinet or on a wall.
- One electrostatic discharge (ESD) point, a PEM nut at the rear of the chassis.

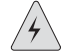

**WARNING:** Before removing or installing components of a functioning router, attach an ESD strap to an ESD point and place the other end of the strap around your bare wrist. Failure to use an ESD strap could result in damage to the router.

The router is connected to earth ground through the AC power cord. The router must be connected to earth ground during normal operation.

For additional safety information, see "Safety and Regulatory Compliance Information" on page 563.

#### Figure 1: Front of J2300 Chassis

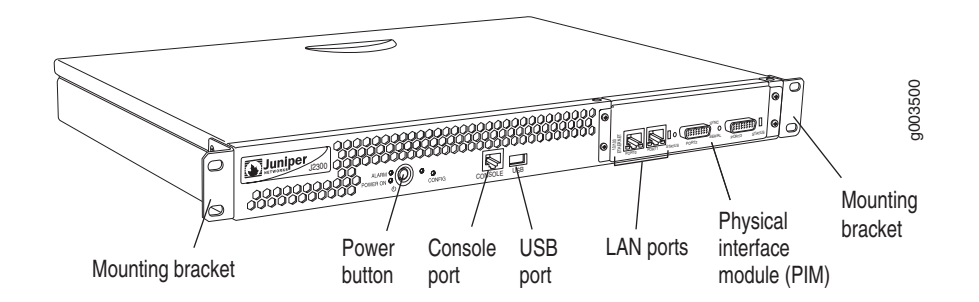

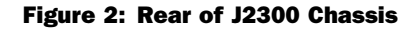

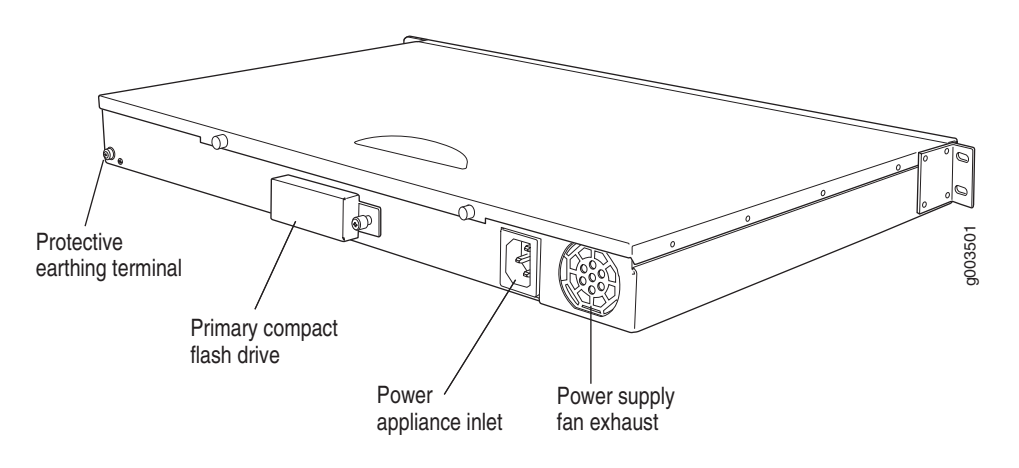

# Figure 3: J2300 Hardware Components

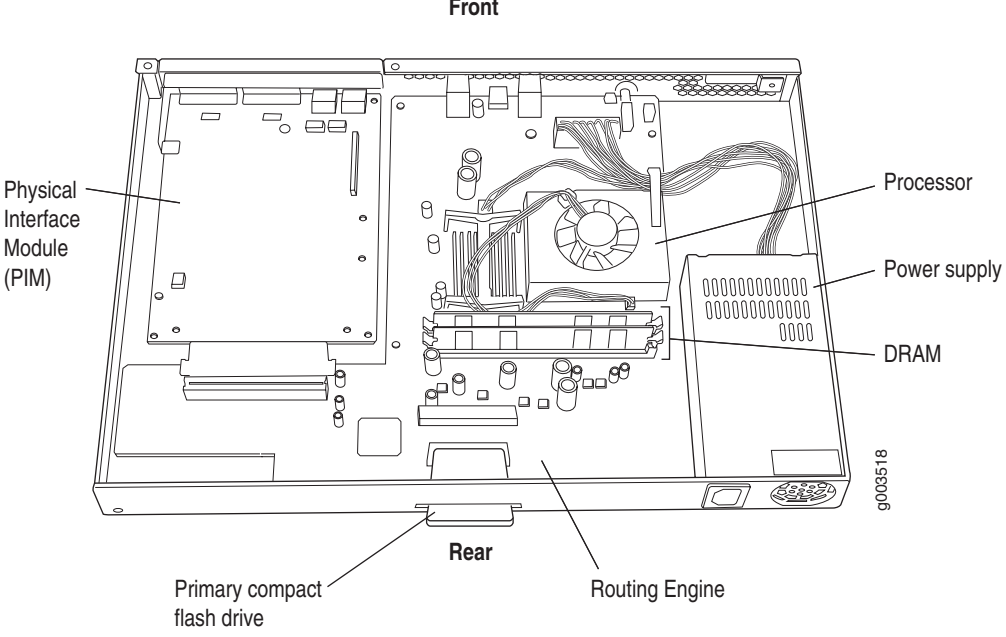

Table 8 summarizes the physical specifications for the router chassis.

|--|

| Description        | Value                                                                                                    |
|--------------------|----------------------------------------------------------------------------------------------------|
| Chassis dimensions | ■ 1.75 in. (4.4 cm) high                                                                                                  |
|                    | ■ 17.25 in. (43.8 cm) wide—19 in. (48.3 cm) wide with mounting brackets attached                                          |
|                    | <ul> <li>12.37 in. (31.4 cm) deep—plus 0.5 in. (1.27 cm) of<br/>hardware that protrudes from the chassis front</li> </ul> |
| Router weight      | 12 lb (5.4 kg)                                                                                                    |

# J2300 Routing Engine

The Routing Engine provides three main functions:

- Creates the packet forwarding switch fabric for the Services Router, providing route lookup, filtering, and switching on incoming data packets, then directing outbound packets to the appropriate interface for transmission to the network.
- Maintains the routing tables used by the router and controls the routing protocols that run on the router.
- Provides control and monitoring functions for the router, including controlling power and monitoring system status.

The Routing Engine consists of the following components:

- Processor—Creates the packet forwarding switch fabric for the router and runs JUNOS Internet software to maintain the router's routing tables and routing protocols. The Routing Engine has a Pentium-class processor.
- DRAM—Buffers incoming packets and provides storage for the routing and forwarding tables and for other Routing Engine processes.
- Compact flash drive—Provides primary storage for software images, configuration files, and microcode. The compact flash drive is accessible from the rear of the router, and is field-replaceable. For information about replacing the compact flash drive, see "Removing and Installing the Primary Compact Flash Disk" on page 523.
- PCI bus—Provides the interface to the PIMs.
- EPROM—Stores the serial number of the Routing Engine.

**NOTE:** For specific information about Routing Engine components (for example, the amount of DRAM installed), issue the show chassis routing-engine command.

# J2300 Boot Devices

The J2300 Services Router can boot from two devices:

- Primary compact flash disk
- USB drive

Ð

#### **J2300 Boot Sequence**

Normally, the Services Router boots from the primary compact flash disk. If the compact flash disk fails, the router attempts to boot from the removable USB drive, if present, which is the alternate boot device.

#### J2300 Front Panel

The front panel of the Services Router (Figure 4) allows you to view router status LEDs, access the console port, and perform simple control functions.

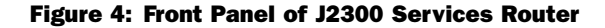

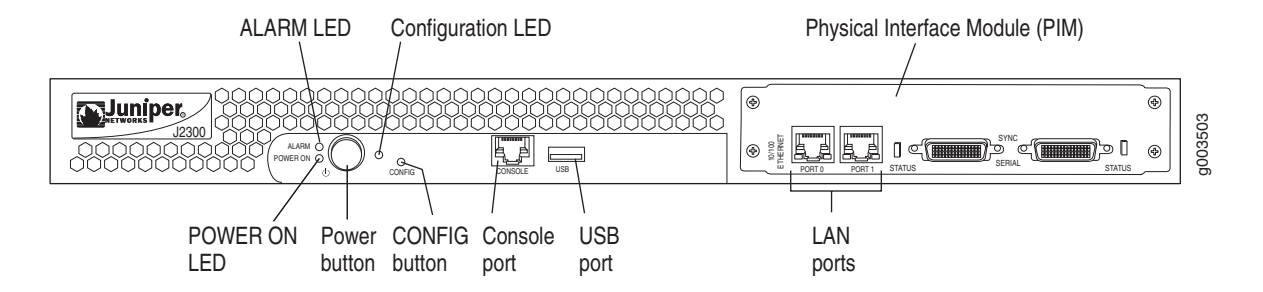

For information about the components of the front panel, see the following sections:

- ALARM LED on page 11
- Power Button and POWER ON LED on page 12
- CONFIG Button and LED on page 12
- Console Port on page 13
- J2300 USB Port on page 13

# ALARM LED

The ALARM LED is located to the left of the power button on the front panel (see Figure 4). The yellow (amber) LED lights to indicate a critical condition that can result in a system shutdown or a less severe condition that requires monitoring or maintenance.

# 

**NOTE:** The ALARM LED on the Services Router is a single-color alarm regardless of the severity of the alarm condition (critical, major, or minor). When an alarm condition triggers the LED, the yellow light turns on.

To deactivate alarms, you must clear the condition that caused the alarm. For a list of alarms that can occur on the router, see "Chassis Alarm Conditions" on page 536.

# **Power Button and POWER ON LED**

The power button is located on the left side of the front panel (see Figure 4). You can use the power button to power the Services Router on and off. When you power on the router, the Routing Engine boots as the power supply completes its startup sequence.

The **POWER ON** LED is located to the left of the power button on the front panel. Table 9 describes the **POWER ON** LED.

#### Table 9: POWER ON LED

| Color | State       | Description                                                                                     |
|-------|-------------|-------------------------------------------------------------------------------------------------|
| Green | Off         | Router is unplugged, or is powered off and in standby mode.                                     |
|       | On steadily | Router is powered on and is either booting or functioning normally.                             |
|       | Blinking    | Power button has been pressed and quickly released, and the router is gracefully shutting down. |

After the router is powered on, status indicators—such as LEDs on the front panel and show chassis command output—can take up to 60 seconds to indicate that the power supply is functioning normally. Ignore error indicators that appear during the first 60 seconds.

If you need to power off the router after the Routing Engine finishes booting, use the J-Web interface or the CLI to halt the Services Router first. For instructions, see "Rebooting or Halting a Services Router with the J-Web Interface" on page 512.

#### **CONFIG Button and LED**

You can use the **CONFIG** button to return the router to a configuration that you have determined is a stable, known configuration. The **CONFIG** button is recessed to prevent it from being pressed accidentally.

- When you press and release the **CONFIG** button, the rescue configuration is loaded and committed.
- When you press and hold the CONFIG button for more than 15 seconds, all configurations on the router (including the rescue configuration and backup configurations) are deleted, and the factory configuration is loaded and committed.

Table 10 describes the configuration LED.

| Color | State       | Description                                                                                              |  |
|-------|-------------|----------------------------------------------------------------------------------------------------|--|
| Green | Blinking    | Rescue configuration is being loaded.                                                                    |  |
|       | On steadily | Rescue or factory configuration is loaded and committed.                                                 |  |
| Red   | Blinking    | <ul> <li>Current committed<br/>configuration and all previous<br/>versions are being deleted.</li> </ul> |  |
|       |             | <ul> <li>Factory configuration is being<br/>loaded.</li> </ul>                                           |  |
|       | On steadily | Operation to return the router to the rescue or factory configuration failed.                            |  |

#### **Table 10: Configuration LED**

#### **Console Port**

You can use the console port to connect to the Routing Engine through an RJ-45 serial cable. From the console port, you can use the CLI to configure the router. The console port is configured as data terminal equipment (DTE) and supports the RS-232 (EIA-232) standard.

# J2300 USB Port

The slot labeled **USB** on the front panel of the router (see Figure 4) accepts a USB drive or USB drive adapter with a compact flash disk installed, as defined in the *CompactFlash Specification* published by the CompactFlash Association. When the USB drive is installed and configured, it automatically acts as a secondary boot device, if the primary compact flash disk fails on startup. Depending on the size of the USB drive, you can also configure it to receive any core files generated during a failure. For information about configuring a USB drive, see "Configuring Boot Devices with the CLI" on page 508.

**NOTE:** For a list of supported USB drives, see the J-series release notes at http://www.juniper.net.

# J2300 Physical Interface Module (PIM)

The fixed Physical Interface Modules (PIM) in a J2300 Services Router provide the physical connection to various network media types, receiving incoming packets from the network and transmitting outgoing packets to the network. The PIM is equipped with a dedicated network processor that forwards incoming data packets to the Routing Engine, and receives outgoing data packets from the Routing Engine. During this process, the PIM performs framing and line-speed signaling for its medium type. Each PIM supported on the router has the following components:

- One or more cable connector ports—Accept a network media connector.
- Status LED—Indicates port status. Table 11 describes the meaning of the LED states.

For pinouts of PIM cable connectors, see "Network Cable Specifications and Connector Pinouts" on page 551. For PIM replacement instructions, see "Replacing a PIM" on page 518.

#### Table 11: PIM Status LED

| Color | State       | Description                                               |  |
|-------|-------------|-----------------------------------------------------------|--|
| Green | On steadily | Online with no alarms or failures.                        |  |
| Red   | On steadily | Active with a local alarm; router has detected a failure. |  |

# J2300 LAN Ports

All J-series Services Routers include two fixed 10/100Base-TX Fast Ethernet ports. The LAN ports receive incoming packets from the network and transmit outgoing packets to the network. Each port is equipped with a dedicated network processor that forwards incoming data packets to the Routing Engine, and receives outgoing data packets from the Routing Engine.

The LAN ports are located on the front panel of the router (see Figure 4) and are configured like the ports on a Physical Interface Module (PIM). The LAN ports are not field-replaceable. The ports, labeled PORT 0 and PORT 1, correspond to fe-0/0/0 and fe-0/0/1 respectively, for configuration.

For pinouts of Fast Ethernet cable connectors, see "Network Cable Specifications and Connector Pinouts" on page 551.

Each port has two LEDs located on each side of the bottom of the port. Table 12 describes the LAN port LEDs.

| Function | Color | State       | Description                                  |
|----------|-------|-------------|----------------------------------------------|
| Link     | Green | On steadily | Port is online.                              |
| Activity | Green | Blinking    | Port is receiving data.                      |
|          |       | Off         | Port might be on, but is not receiving data. |

#### Table 12: LAN Port LEDs

#### J2300 Power System

The J2300 Services Router uses AC power. The autosensing power supply (see Figure 2) distributes the different output voltages to the router components according to their voltage requirements.

The power supply is fixed in the chassis, and is not field-replaceable. It has a single AC appliance inlet that requires a dedicated AC power feed.

For information about site power preparations, see "Power Guidelines, Requirements, and Specifications" on page 545. For information about connecting the router to power and ground, see "Connecting Power to the Services Router" on page 43.

## J2300 Cooling System

The cooling system consists of the following components:

- A fan on the Routing Engine's processor
- A fan on the power supply

The airflow produced by these fans keeps router components within the acceptable temperature range (see Figure 5).

#### Figure 5: Airflow Through the J2300 Chassis

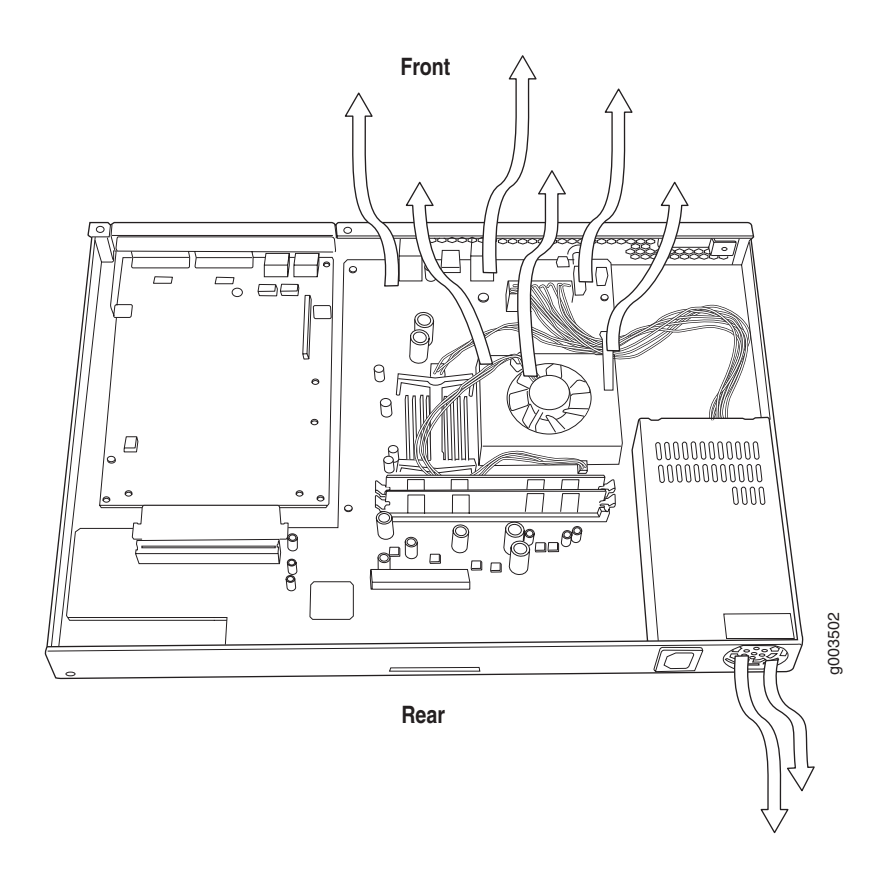

The Routing Engine monitors the temperature of the router components. If the ambient maximum temperature specification is exceeded and the router cannot be adequately cooled, the Routing Engine shuts down the hardware components.

# J4300 and J6300 Services Router Hardware Features

This section contains the following topics:

- J4300 and J6300 Chassis on page 17
- Midplane on page 21
- J4300 and J6300 Routing Engine on page 21
- J4300 and J6300 Front Panel on page 22
- J4300 and J6300 Physical Interface Modules (PIMs) on page 25
- J4300 Power System on page 26
- J6300 Power System on page 26

■ J4300 and J6300 Cooling System on page 27

#### J4300 and J6300 Chassis

The J4300 and J6300 Services Router chassis is a rigid sheet metal structure that houses all the other router components (see Figure 6, Figure 7, Figure 8, and Figure 9). The chassis can be installed in many types of racks or cabinets. For information about acceptable rack types, see "Rack Requirements" on page 542.

In addition to the features described in subsequent sections, the chassis includes the following features (see Figure 6, Figure 7, and Figure 8:

- One pair of metal brackets attached to the side of the chassis. You can use the brackets for mounting the chassis in a rack or cabinet.
- One electrostatic discharge (ESD) point, a banana plug receptacle at the front of the chassis.

**WARNING:** Before removing or installing components of a functioning router, attach an ESD strap to the ESD point and place the other end of the strap around your bare wrist. Failure to use an ESD strap could result in damage to the router.

The router is connected to earth ground through the AC power cord. The router must be connected to earth ground during normal operation.

For additional safety information, see "Safety and Regulatory Compliance Information" on page 563.

One protective earthing terminal, a PEM nut at the rear of the chassis.

#### Figure 6: Front of J4300 and J6300 Chassis

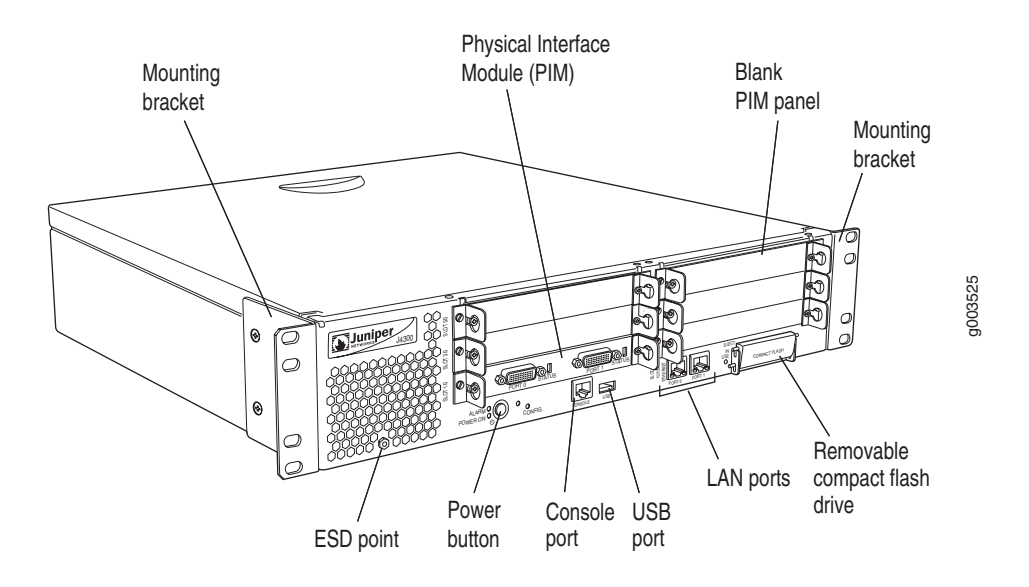

Figure 7: Rear of J4300 Chassis

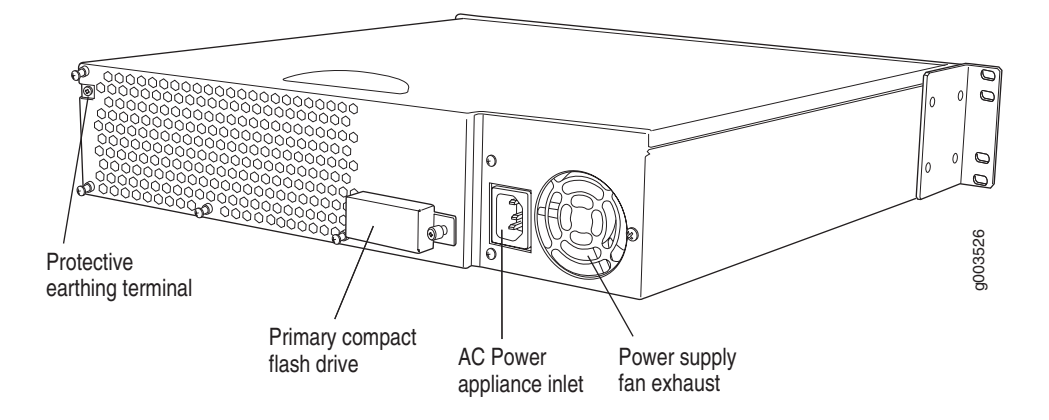

# Figure 8: Rear of J6300 Chassis

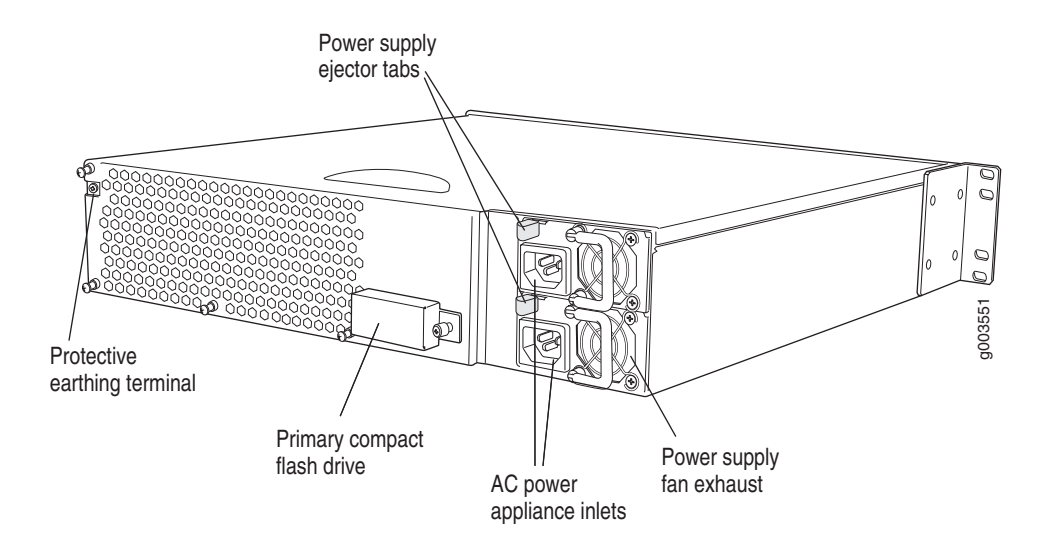

# Figure 9: J4300 and J6300 Hardware Components

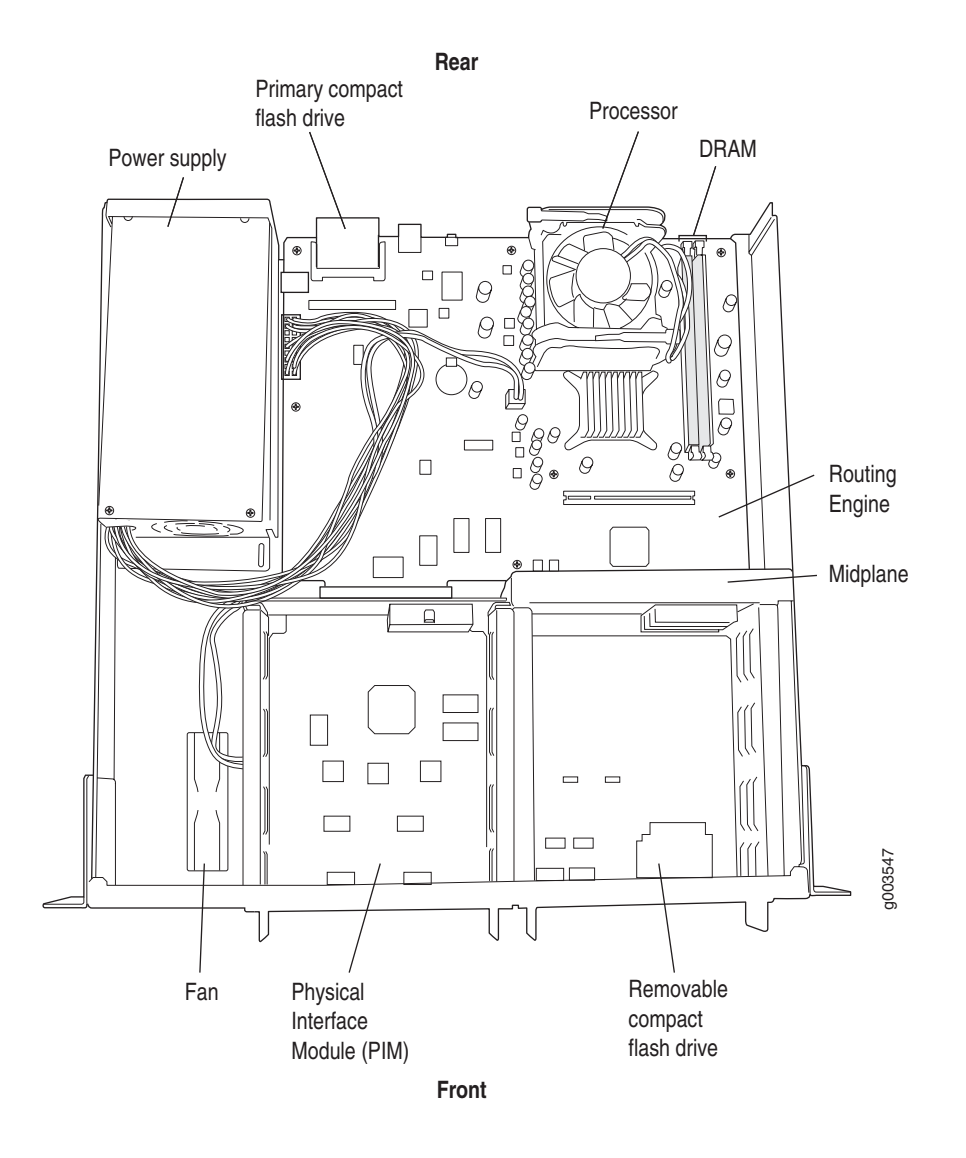

Table 13 summarizes the physical specifications for the router chassis.

| Description        | Value                                                                                                    |
|--------------------|----------------------------------------------------------------------------------------------------|
| Chassis dimensions | ■ 3.50 in. (8.9 cm) high                                                                                              |
|                    | ■ 17.00 in. (43.2 cm) wide—19 in. (48.3 cm) wide with mounting brackets attached                                      |
|                    | <ul> <li>19.00 in. (48.3 cm) deep—plus 0.5 in. (1.27 cm) of hardware that protrudes from the chassis front</li> </ul> |
| Router weight      | ■ J4300 router minimum configuration (no PIMs): 18 lb (8.2 kg)                                                        |
|                    | ■ J4300 router maximum configuration (six PIMs): 21 lb (9.5 kg)                                                       |
|                    | ■ J6300 router minimum configuration (no PIMs and one power supply): 18.5 lb (8.4 kg)                                 |
|                    | ■ J6300 router maximum configuration (six PIMs and two power supplies): 24 lb (10.9 kg)                               |

#### Table 13: J4300 and J6300 Physical Specifications

# Midplane

The midplane is located in the center of the chassis and forms the rear of the PIM card cage (see Figure 9). You install the PIMs into the midplane from the front of the chassis. Data packets are transferred across the midplane from the PIM to the Routing Engine, and from the Routing Engine across the midplane to the destination PIM.

#### J4300 and J6300 Routing Engine

The Routing Engine provides three main functions:

- Creates the packet forwarding switch fabric for the Services Router, providing route lookup, filtering, and switching on incoming data packets, then directing outbound packets to the appropriate interface for transmission to the network.
- Maintains the routing tables used by the router and controls the routing protocols that run on the router.
- Provides control and monitoring functions for the router, including controlling power and monitoring system status.

The Routing Engine consists of the following components:

- Processor—Creates the packet forwarding switch fabric for the router and runs JUNOS Internet software to maintain the router's routing tables and routing protocols. The Routing Engine has a Pentium-class processor.
- DRAM—Buffers incoming packets and provides storage for the routing and forwarding tables and for other Routing Engine processes.
- Compact flash drive—Provides primary storage for software images, configuration files, and microcode. The compact flash drive is accessible from the rear of the router, and is field-replaceable. For information about

replacing the compact flash drive, see "Removing and Installing the Primary Compact Flash Disk" on page 523.

- PCI bus—Provides the interface to the PIMs.
- EPROM—Stores the serial number of the Routing Engine.

**NOTE:** For specific information about Routing Engine components (for example, the amount of DRAM installed), issue the show chassis routing-engine command.

#### J4300 and J6300 Boot Devices

The J4300 and J6300 Services Routers can boot from three devices:

- Primary compact flash disk
- Removable compact flash disk
- USB drive

## J4300 and J6300 Boot Sequence

Normally, the Services Router boots from the primary compact flash disk. If the compact flash disk fails, the router attempts to boot from the removable compact flash disk, which is the alternate boot device. If the removable compact flash disk is not present or fails, the router attempts to boot from the USB drive.

#### J4300 and J6300 Front Panel

The front panel of a J4300 or J6300 Services Router (Figure 10) allows you to view router status LEDs, access the console port, connect to LAN ports, and perform simple control functions.

#### Figure 10: Front Panel of J4300 and J6300

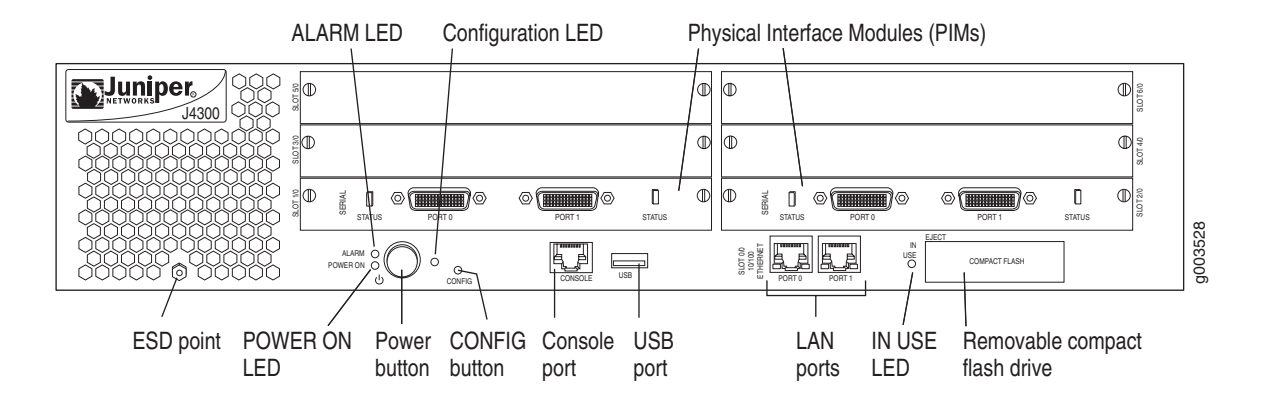

The components of the front panel, from left to right, are described in the following sections:

- ALARM LED on page 23
- Power Button and POWER ON LED on page 23
- CONFIG Button and Configuration LED on page 23
- Console Port on page 24
- J4300 and J6300 USB Port on page 24
- [4300 and ]6300 LAN Ports on page 24
- J4300 and J6300 Removable Compact Flash Drive on page 25

#### ALARM LED

The ALARM LED on J4300 and J6300 Services Routers functions identically to the ALARM LED on the J2300 Services Router. See "ALARM LED" on page 11.

#### **Power Button and POWER ON LED**

The power button and **POWER ON** LED on J4300 and J6300 Services Routers function identically to the power button and **POWER ON** LED on the J2300 Services Router. See "Power Button and POWER ON LED" on page 12.

## **CONFIG Button and Configuration LED**

The **CONFIG** button and LED on J4300 and J6300 Services Routers function identically to the **CONFIG** button and configuration LED on the J2300 Services Router. See "CONFIG Button and LED" on page 12.

#### **Console Port**

The console port on J4300 and J6300 Services Routers functions identically to the console port on the J2300 Services Router. See "Console Port" on page 13.

#### J4300 and J6300 USB Port

The slot labeled USB on the front panel of the router (see Figure 10) accepts a USB drive or USB drive adapter with a compact flash disk installed, as defined in the *CompactFlash Specification* published by the CompactFlash Association. When the USB drive is installed and configured, it automatically acts as a secondary boot device, if the primary or removable compact flash disk fails on startup. Depending on the size of the USB drive, you can also configure it to receive any core files generated during a failure. For information about configuring a USB drive, see "Configuring Boot Devices with the CLI" on page 508.

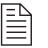

**NOTE:** For a list of supported USB drives, see the J-series release notes at http://www.juniper.net.

# J4300 and J6300 LAN Ports

All J-series Services Routers include two fixed 10/100Base-TX Fast Ethernet ports. The LAN ports receive incoming packets from the network and transmit outgoing packets to the network. Each port is equipped with a dedicated network processor that forwards incoming data packets to the Routing Engine, and receives outgoing data packets from the Routing Engine.

The LAN ports are located on the front panel of the router (see Figure 10) and are configured like the ports on a Physical Interface Module (PIM). The LAN ports are not field-replaceable. The ports, labeled PORT 0 and PORT 1, correspond to fe-0/0/0 and fe-0/0/1 respectively, for configuration.

For pinouts of Fast Ethernet cable connectors, see "Network Cable Specifications and Connector Pinouts" on page 551.

Each port has two LEDs located on each side of the bottom of the port. Table 14 describes the LAN port LEDs.

| Function | Color | State       | Description                                  |
|----------|-------|-------------|----------------------------------------------|
| Link     | Green | On steadily | Port is online.                              |
| Activity | Green | Blinking    | Port is receiving data.                      |
|          |       | Off         | Port might be on, but is not receiving data. |

Table 14: J4300 and J6300 LAN Port LEDs

#### J4300 and J6300 Removable Compact Flash Drive

The slot labeled **COMPACT FLASH** on the front panel of the Services Router (see Figure 10) is a removable compact flash drive that accepts a type I or II compact flash disk, as defined in the *CompactFlash Specification* published by the CompactFlash Association. When the removable compact flash disk is installed and configured, it automatically acts as the secondary boot device if the primary compact flash drive fails on startup.

Depending on the capacity of the removable compact flash disk, you can also configure it to receive any core files generated during a failure. For information about configuring a removable compact flash disk, see "Configuring Boot Devices with the CLI" on page 508.

The IN USE LED indicates that the removable compact flash is being accessed. Table 15 describes the meaning of the LED states.

| Color | State       | Description                                                                                                    |
|-------|-------------|----------------------------------------------------------------------------------------------------|
| Red   | On steadily | <ul> <li>Router has booted from the<br/>removable compact flash drive.</li> </ul>                                                         |
|       |             | request system snapshot<br>operation has been executed,<br>and files are being copied to or<br>from the removable compact<br>flash drive. |
|       |             | <ul> <li>Core dump of the kernel is<br/>being written to the removable<br/>compact flash drive.</li> </ul>                                |
|       |             | <ul> <li>savecore process is retrieving<br/>core dump information.</li> </ul>                                                             |

#### Table 15: IN USE LED

## J4300 and J6300 Physical Interface Modules (PIMs)

Physical Interface Modules (PIMs) provide the physical connection to various network media types, receiving incoming packets from the network and transmitting outgoing packets to the network (see Figure 11). Each PIM is equipped with a dedicated network processor that forwards incoming data packets to the Routing Engine, and receives outgoing data packets from the Routing Engine. During this process, the PIM performs framing and line-speed signaling for its medium type.

#### Figure 11: PIM

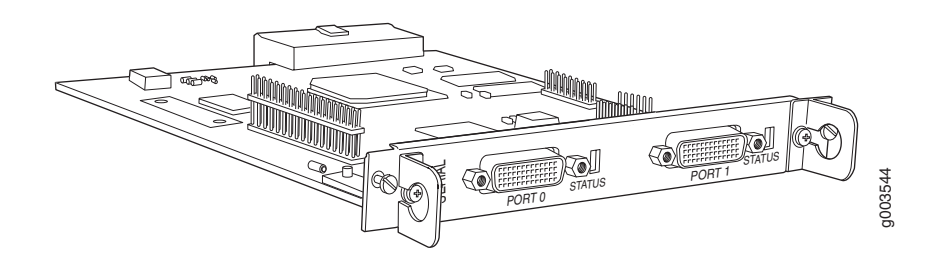

PIMs are removable and insertable when the router is powered off. You can install a PIM into one of the six slots in the router chassis. If a slot is not occupied by a PIM, a PIM blank panel must be installed to shield the empty slot and to allow cooling air to circulate properly through the router.

- One or more cable connector ports—Accept a network media connector.
- LED—Indicates port status. Table 11 describes the meaning of the LED states.

For pinouts of PIM cable connectors, see "Network Cable Specifications and Connector Pinouts" on page 551. For PIM replacement instructions, see "Replacing a PIM" on page 518.

#### J4300 Power System

The J4300 Services Router uses AC power. The autosensing power supply (see Figure 7) distributes the different output voltages to the router components according to their voltage requirements.

The power supply is fixed in the chassis, and is not field-replaceable. It has a single AC appliance inlet that requires a dedicated AC power feed.

For information about site power preparations, see "Power Guidelines, Requirements, and Specifications" on page 545. For information about connecting the router to power and ground, see "Connecting Power to the Services Router" on page 43.

#### J6300 Power System

The J6300 Services Router uses AC power. You can install one or two autosensing, load-sharing power supplies at the bottom rear of the chassis, as shown in Figure 8. The power supplies distribute the different output voltages to the router components, depending on their voltage requirements. When the power supplies are installed and operational, they automatically share the electrical load.

For full redundancy, two power supplies are required. If a power supply stops functioning for any reason, the second power supply instantly begins providing all the power the router needs for normal functioning. It can provide full power indefinitely. Each power supply has an LED located on the power supply faceplate. Table 16 describes the J6300 power supply LED.

#### Table 16: J6300 Power Supply LED

| State Description |                                             |  |
|-------------------|---------------------------------------------|--|
| Off               | No power flowing to the power supply.       |  |
| Green             | Power supply is working correctly.          |  |
| Red               | Power supply is starting up, or has failed. |  |

For information about site power preparations, see "Power Guidelines, Requirements, and Specifications" on page 545. For information about connecting the router to power and ground, see "Connecting Power to the Services Router" on page 43.

Power supplies are hot-removable and hot-insertable. You can remove and replace a redundant power supply without powering down the router or disrupting the routing functions. To avoid electrical injury, carefully follow the instructions in "Replacing Power System Components in a J6300 Router" on page 533.

#### J4300 and J6300 Cooling System

The cooling system consists of the following components:

- A fan on the midplane
- A fan on the Routing Engine's processor
- An internal fan on the power supply

The airflow produced by these fans keeps router components within the acceptable temperature range (see Figure 12).

#### Figure 12: Airflow Through the J4300 and J6300 Chassis

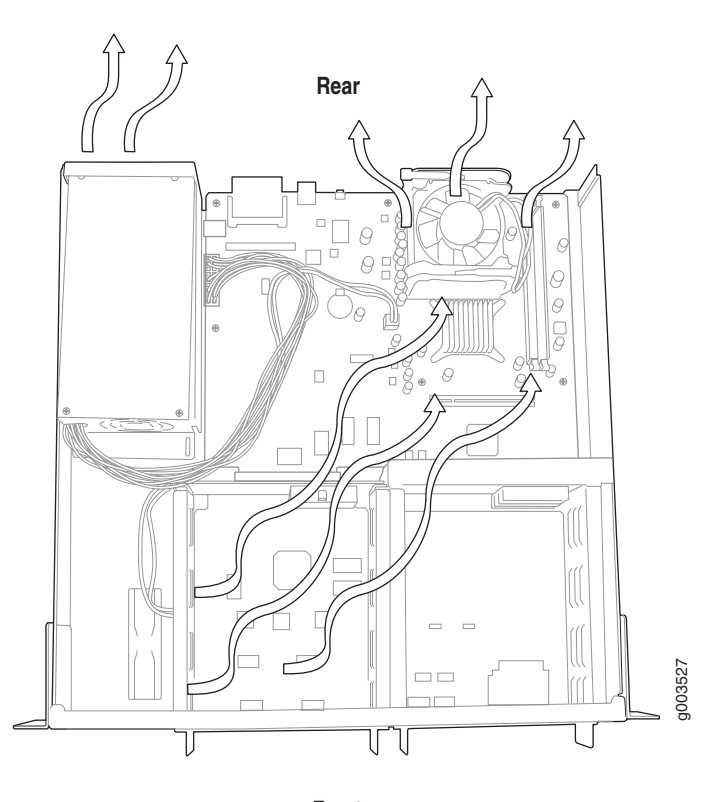

Front

The Routing Engine monitors the temperature of the router components. If the ambient maximum temperature specification is exceeded and the router cannot be adequately cooled, the Routing Engine shuts down the hardware components.

#### **Software Overview**

Each J-series Services Router runs the JUNOS Internet software on its general-purpose processors. Designed for the large production networks typically supported by Internet service providers (ISPs), the JUNOS software includes processes for Internet Protocol (IP) routing and for managing interfaces, networks, and the router chassis.

The JUNOS Internet software runs on the Routing Engine. The Routing Engine kernel coordinates communication among the JUNOS software processes and provides a link to the Packet Forwarding Engine.

With the J-Web interface and the command-line interface (CLI) to the JUNOS software, you configure the routing protocols that run on the Services Router and set the properties of its network interfaces. After activating a software configuration, use either user interface to monitor the protocol traffic passing through the router, manage operations, and diagnose protocol and network connectivity problems.

This section contains the following topics:

- Routing Engine and Packet Forwarding Engine on page 29
- Kernel and Microkernel on page 29
- Processes on page 29
- User Interfaces on page 31

#### **Routing Engine and Packet Forwarding Engine**

A Services Router has two primary software processing components:

- Routing Engine—Creates and maintains the routing tables that determine how packets are routed through the network.
- Packet Forwarding Engine—Processes packets; applies filters, routing policies, and other features; and forwards packets to the next hop along the route to their final destination.

For information about Routing Engine hardware, see "J2300 Routing Engine" on page 10 and "J4300 and J6300 Routing Engine" on page 21.

#### Kernel and Microkernel

The Routing Engine kernel provides the underlying infrastructure for all JUNOS software processes by doing the following:

- Linking the routing tables maintained by the routing protocol process with the forwarding table maintained by the Routing Engine.
- Coordinating communication with the Packet Forwarding Engine, primarily by synchronizing the Packet Forwarding Engine's forwarding table with the master forwarding table maintained by the Routing Engine.

The microkernel contains device drivers and processes that the Packet Forwarding Engine uses to govern the flow of packets through the Services Router.

#### **Processes**

The JUNOS software running on the Routing Engine and Packet Forwarding Engine consists of multiple processes that are responsible for individual Services Router functions.

The separation of functions provides operational stability, because each process accesses its own protected memory space. In addition, because each process is a separate software package, you can selectively upgrade all or part of the JUNOS software, for added flexibility.

The following processes are primary:

- Management Process on page 30
- Chassis Process on page 30
- Routing Protocols Process on page 30
- Interface Process on page 31
- Forwarding Process on page 31

#### **Management Process**

The JUNOS management process (mgd) manages the Services Router system as follows:

- Provides communication between the other processes and an interface to the configuration database
- Populates the configuration database with configuration information and retrieves the information when queried by other processes to ensure that the system operates as configured
- Interacts with the other processes when commands are issued through one of the user interfaces on the router

#### **Chassis Process**

The JUNOS chassis process (chassisd) controls a Services Router chassis and its components as follows:

- Detects hardware on the system that is used to configure network interfaces with the J-Web user interface
- Monitors the physical status of hardware components and field-replaceable units (FRUs), detecting when environment sensors such as temperature sensors are triggered
- Relays signals and interrupts—for example, when devices are taken offline, so that the system can close sessions and shut down gracefully

# **Routing Protocols Process**

The Services Router forwards packets through a network by means of the routing protocols it uses and the routing and forwarding tables it maintains. By selecting routes and maintaining forwarding tables, the JUNOS routing protocols process (rpd) defines how routing protocols such as RIP, OSPF, and BGP operate on the router.

#### **Interface Process**

The JUNOS interface process (ifd) supplies the programs that configure and monitor network interfaces by defining physical characteristics such as link encapsulation, hold times, and keepalive timers.

#### **Forwarding Process**

The JUNOS forwarding process (fwdd) is responsible for most of the packet transmission through a Services Router. The overall performance of the router is largely determined by the effectiveness of the forwarding process.

## **User Interfaces**

The user interfaces on a Services Router interact with the management process to execute commands and store and retrieve information from the configuration database. The user interfaces operate as clients that communicate with the JUNOS Internet software through an application programming interface (API).

The following primary user interfaces are shipped with the router:

- J-Web graphical user interface—Includes quick configuration capabilities for performing the minimum required steps to enable a feature, plus a built-in configuration editor with access to the entire configuration hierarchy to fully configure the router. The J-Web interface also provides tools for monitoring, managing, and diagnosing router operation.
- Command-line interface (CLI)—Grants access to the complete JUNOS command and configuration hierarchies, to monitor and diagnose the router and configure it completely.

For more information, see "J-series User Interface Overview" on page 109.

Other user interfaces for the Services Router interact with the management process through the common API interface. These interfaces are designed to facilitate the configuration of one or, in some cases, many routers on the network. Among the supported interfaces are the JUNOScope and Service Deployment System (SDX) applications. For more information about these products, see the *JUNOScope Software User Guide* and the *SDX Software Basics Guide*.

J-series<sup>™</sup> Services Router User Guide

# Part 2 Installing the J-series Services Router

- Installing and Connecting a Services Router on page 35
- Establishing Basic Connectivity on page 47
- Managing J-series Licenses on page 69
- Configuring Network Interfaces on page 79

# Chapter 3 Installing and Connecting a Services Router

Make the appropriate preparations and verify the J-series equipment before installing a J-series Services Router and connecting it to a power source and the network.

This chapter contains the following topics:

- Before You Begin on page 35
- Unpacking the J-series Services Router on page 36
- Installing the J2300 Services Router on page 37
- Installing the J4300 or J6300 Services Router on page 40
- Connecting Interface Cables to the Services Router on page 42
- Chassis Grounding on page 42
- Connecting Power to the Services Router on page 43
- Powering a Services Router On and Off on page 44

## **Before You Begin**

Before you begin installation, complete the following tasks:

- Read the information in "Maintenance and Operational Safety Guidelines and Warnings" on page 588, with particular attention to "Chassis Lifting Guidelines" on page 577.
- Determine where to install the Services Router, and verify that the rack or installation site meets the requirements described in "Preparing for Router Installation" on page 541.
- For installation, gather the equipment and tools listed in Table 17.

| Desk Installation—J2300<br>Services Router Only | Wall Installation—J2300 Services<br>Router Only                                                                                                    | Rack Installation                                                                    |
|-------------------------------------------------|----------------------------------------------------------------------------------------------------|--------------------------------------------------------------------------------------|
| Rubber feet (provided)                          | <ul><li>Rubber feet (provided)</li><li>Mounting brackets and screws</li></ul>                                                                                       | <ul> <li>Mounting brackets and screws<br/>(provided)</li> </ul>                      |
|                                                 | (provided)<br>■ Number 2 Phillips screwdriver                                                                                                    | <ul><li>Number 2 Phillips screwdriver</li><li>Four (J2300) or eight (J4300</li></ul> |
|                                                 | <ul> <li>Four wall screws or four<br/>mounting screws and anchors<br/>capable of supporting the full<br/>weight of the chassis, up to<br/>12 lb (5.4 kg)</li> </ul> | and J6300) mounting screws appropriate for your rack                                 |

#### Table 17: Equipment and Tools Required for Services Router Installation

- To connect the router to power and ground, have ready a 14 AWG grounding cable and lug, as specified in "Chassis Grounding" on page 42, and the power cord or cords shipped with the router.
- To connect network interfaces, have ready a length of cable used by the interface, as specified in "Network Cable Specifications and Connector Pinouts" on page 551.

## **Unpacking the J-series Services Router**

The Services Router is shipped in a cardboard carton and secured with foam packing material. The carton also contains an accessory box and quick start instructions.

**NOTE:** The router is maximally protected inside the shipping carton. Do not unpack it until you are ready to begin installation.

To unpack the router:

- 1. Move the shipping carton to a staging area as close to the installation site as possible, but where you have enough room to remove the router.
- 2. Position the carton so that the arrows are pointing up.
- 3. Open the top flaps on the shipping carton.
- 4. Remove the accessory box, and verify the contents against the parts inventory on the label attached to the carton.
- 5. Pull out the packing material holding the router in place.
- 6. Verify the contents of the carton against the packing list included with the router. A generic parts inventory appears in Table 18.

7. Save the shipping carton and packing materials in case you later need to move or ship the router.

#### **Table 18: Generic Inventory of Services Router Shipping Carton**

| Component                                 | J2300 Services Router                                                                                                    | J4300 Services Router                                                                                                    | J6300 Services Router           |
|-------------------------------------------|----------------------------------------------------------------------------------------------------|----------------------------------------------------------------------------------------------------|---------------------------------|
| Chassis                                   | 1                                                                                                    | 1                                                                                                    | 1                               |
| Physical Interface Module<br>(PIM)        | <ul> <li>2 Fast Ethernet ports and 1<br/>of the following interfaces:</li> <li>2-port E1</li> <li>2-port Serial</li> <li>2-port T1</li> </ul> NOTE: The interfaces<br>installed in the J2300<br>Services Router are not<br>field-replaceable. For more<br>information, see "J2300<br>Physical Interface Module<br>(PIM)" on page 13. | <ul> <li>Between 0 and 6 of the follow</li> <li>1-port DS3 (T3) PIM</li> <li>2-port E1 PIM</li> <li>2-port Fast Ethernet F</li> <li>2-port Serial PIM</li> <li>2-port T1 PIM</li> </ul> | ving in any combination:<br>PIM |
| Power supply                              | 1 (fixed)                                                                                                    | 1 (fixed)                                                                                                    | 1 or 2                          |
| Mounting brackets                         | 2                                                                                                    | 2 (fixed)                                                                                                    | 2 (fixed)                       |
| Blank panels for slots without components | 0                                                                                                    | Depends on router configuration                                                                                                    | Depends on router configuration |

# **Installing the J2300 Services Router**

You can install the J2300 Services Router on a desk, on a wall, or in a rack. The J2300 Services Router includes mounting brackets that support either wall or rack mounting, and rubber feet for desk and wall mounting.

Install the J2300 Services Router as appropriate for your site, with one of the following procedures:

- Installing the J2300 Services Router on a Desk on page 37
- Installing the J2300 Services Router on a Wall on page 38
- Installing the J2300 Services Router into a Rack on page 39

# Installing the J2300 Services Router on a Desk

You can install the J2300 Services Router on a desk, table, or other level surface. The router is shipped with rubber feet in the accessory box. The rubber feet are necessary to stabilize the router on the desk.

To install the J2300 router on a desk:

- 1. Turn the chassis upside-down on the desk or work surface where you intend to operate the router.
- 2. Attach the provided rubber feet to the bottom of the chassis, as shown in Figure 13.
- 3. Turn the chassis right-side up on the desk or work surface.

#### Figure 13: Attaching Rubber Feet to the J2300 Services Router

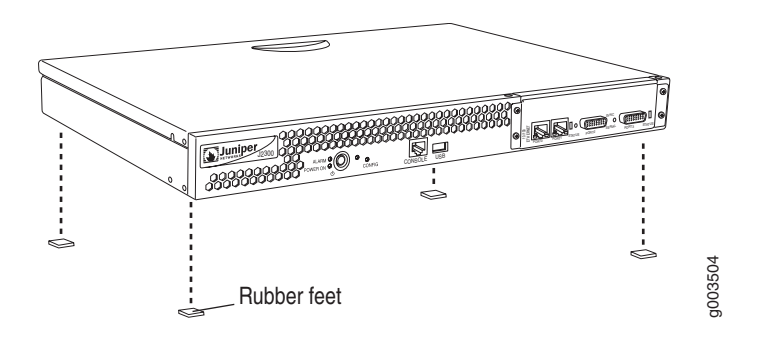

## Installing the J2300 Services Router on a Wall

You can install the J2300 Services Router on a wall. The router is shipped with mounting brackets and rubber feet in the accessory box. The rubber feet help stabilize the router on the wall and enhance airflow.

To install the J2300 router on a wall:

- 1. Turn the chassis upside-down on a desk or work surface near where you intend to operate the router.
- 2. Attach the provided rubber feet to the bottom of the chassis, as shown in Figure 13.
- 3. Turn the chassis right-side up, and place it on a flat surface.
- 4. Position a mounting bracket on each side of the chassis as shown in Figure 14.
- 5. Use a number 2 Phillips screwdriver to install the screws that secure the mounting brackets to the chassis.
- 6. If you are using wall anchors to support the chassis, install two pairs of anchors on the wall, spaced 19 in. (48.3 cm) apart.

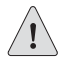

**CAUTION:** Mounting screws and wall anchors must be strong enough to support the full weight of the chassis, up to 12 lb (5.4 kg). Attaching the router to wall studs or using wall anchors provides extra support for the chassis.

- 7. Have one person grasp the sides of the router, lift the router, and position it on the wall.
- 8. Have a second person install two pairs of mounting screws through the bracket holes on either side of the router, to secure the router to the wall.
- 9. Verify that the mounting screws on one side are aligned with the mounting screws on the opposite side and that the router is level.

Figure 14: Attaching Mounting Brackets to Install a J2300 Services Router on a Wall

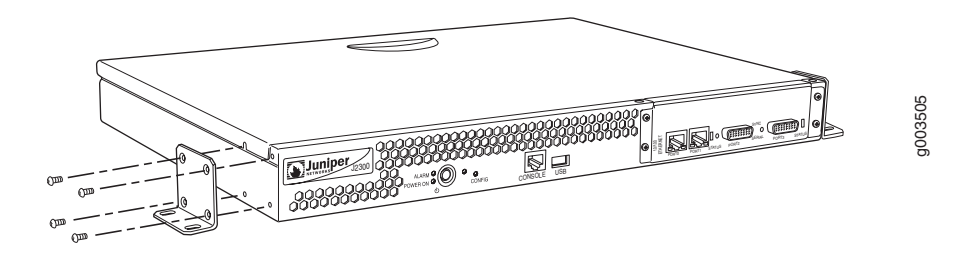

#### Installing the J2300 Services Router into a Rack

You can front-mount the J2300 Services Router in a rack. The router is shipped with mounting brackets in the accessory box. Many types of racks are acceptable, including four-post (telco) racks, enclosed cabinets, and open-frame racks. For more information about the type of rack or cabinet the J-series router can be installed into, see "Rack Requirements" on page 542.

P

**NOTE:** If you are installing multiple routers in one rack, install the lowest one first and proceed upward in the rack.

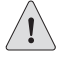

**CAUTION:** The chassis weighs up to 12 lb (5.4 kg). Installing it into the rack requires one person to lift and a second person to secure the mounting screws.

To install the J2300 router into a rack:

1. Position a mounting bracket on each side of the chassis as shown in Figure 15.

- 2. Use a number 2 Phillips screwdriver to install the screws that secure the mounting brackets to the chassis.
- 3. Have one person grasp the sides of the router, lift the router, and position it in the rack.
- 4. Align the bottom hole in each mounting bracket with a hole in each rack rail, making sure the chassis is level.
- 5. Have a second person install a mounting screw into each of the two aligned holes. Use a number 2 Phillips screwdriver to tighten the screws.
- 6. Install the second screw in each mounting bracket.
- 7. Verify that the mounting screws on one side of the rack are aligned with the mounting screws on the opposite side and that the router is level.

Figure 15: Attaching Mounting Brackets to Install a J2300 Services Router in a Rack

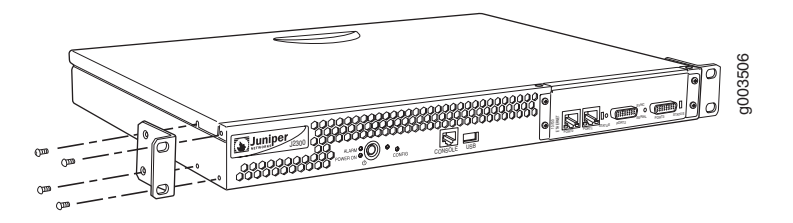

# Installing the J4300 or J6300 Services Router

You can front-mount the J4300 Services Router or J6300 Services Router in a rack. The router is shipped with mounting brackets installed. Many types of racks are acceptable, including four-post (telco) racks, enclosed cabinets, and open-frame racks. For more information about the type of rack or cabinet the J-series router can be installed into, see "Rack Requirements" on page 542.

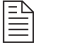

**NOTE:** If you are installing multiple routers in one rack, install the lowest one first and proceed upward in the rack.

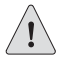

**CAUTION:** The chassis weighs between 18 lb (8.2 kg) and 24 lb (10.9 kg). Installing it into the rack requires one person to lift and a second person to secure the mounting screws.

To install the J4300 router or J6300 router into a rack:

- 1. Have one person grasp the sides of the router, lift the router, and position it in the rack.
- 2. Align the bottom hole in each mounting bracket with a hole in each rack rail as shown in Figure 16, making sure the chassis is level.
- 3. Have a second person install a mounting screw into each of the two aligned holes. Use a number 2 Phillips screwdriver to tighten the screws.
- 4. Install the remaining screws in each mounting bracket.
- 5. Verify that the mounting screws on one side of the rack are aligned with the mounting screws on the opposite side and that the router is level.

#### Figure 16: Installing the J4300 or J6300 Services Router

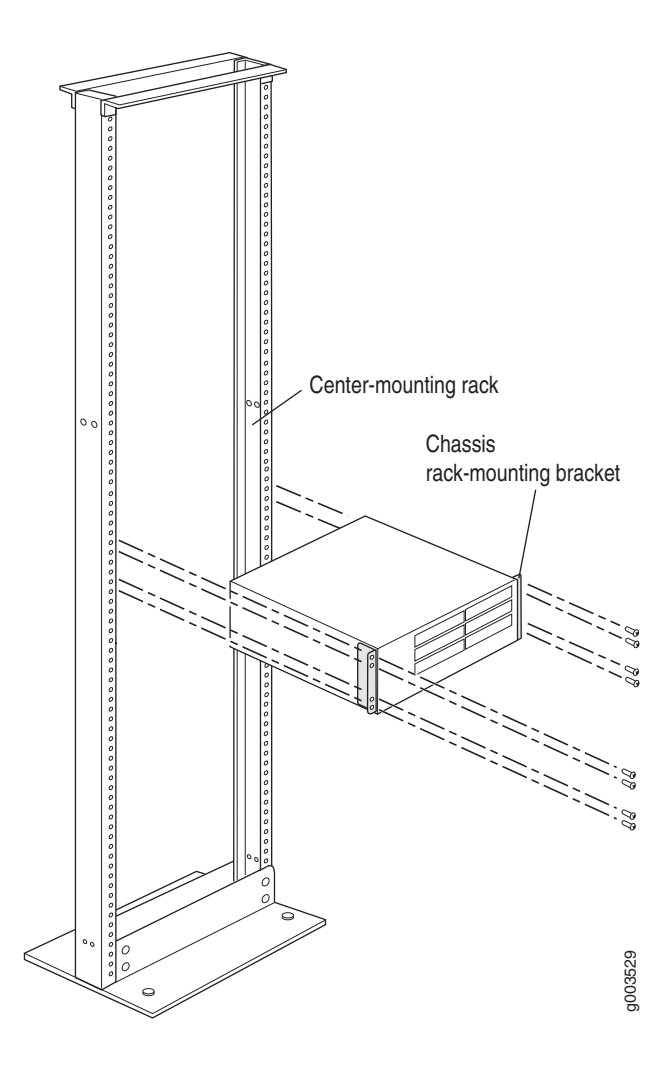

#### **Connecting Interface Cables to the Services Router**

You connect the interfaces installed in the Services Router to various network media. For more information about the network interfaces supported on the router, see "Configuring Network Interfaces" on page 79.

- 1. Have ready a length of the type of cable used by the interface, as specified in "Network Cable Specifications and Connector Pinouts" on page 551.
- 2. Insert the cable connector into the cable connector port on the interface faceplate.
- 3. Arrange the cable as follows to prevent it from dislodging or developing stress points:
  - a. Secure the cable so that it is not supporting its own weight as it hangs to the floor.
  - b. Place excess cable out of the way in a neatly coiled loop.
  - c. Place fasteners on the loop to help maintain its shape.

# **Chassis Grounding**

To meet safety and electromagnetic interference (EMI) requirements and to ensure proper operation, the Services Router must be adequately grounded before power is connected. In addition to the grounding pin on the power plug cord, a threaded insert (PEM nut), screw, and washer are provided on the rear of the chassis to connect the router to earth ground.

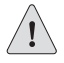

**CAUTION:** Before router installation begins, a licensed electrician must attach a cable lug to the grounding cable that you supply. A cable with an incorrectly attached lug can damage the router (for example, by causing a short circuit).

The grounding cable must be 14 AWG single-strand wire cable, and must be able to handle the following amperage:

- J2300 router—up to 4 A
- J4300 router and J6300 router—up to 6 A

The grounding lug must be a ring-type, vinyl-insulated TV14–10R lug, or equivalent, to accommodate the 14 AWG cable.

To ground the router before connecting power, you connect the grounding cable to earth ground and then attach the lug on the cable to the chassis grounding point, with the screw. (See "Connecting Power to the Services Router" on page 43.)
#### **Connecting Power to the Services Router**

J2300 and J4300 Services Routers have a single fixed power supply. The J6300 Services Router has one or two field-replaceable power supplies. For more information about the J-series power specifications, see "Power Guidelines, Requirements, and Specifications" on page 545.

The AC power cord shipped with the router connects the router to earth ground when plugged into an AC grounding-type power outlet. The router must be connected to earth ground during normal operation.

To connect power to the router:

- 1. Locate the power cord or cords shipped with the router, which has a plug appropriate for your geographical location. For power cord specifications, see "Power Guidelines, Requirements, and Specifications" on page 545.
- 2. Attach an electrostatic discharge (ESD) grounding strap to your bare wrist, and connect the strip to the ESD point on the chassis. For more information about ESD, see "Preventing Electrostatic Discharge Damage" on page 567.
- 3. Use a grounding cable to connect the router to earth ground: (For cable requirements, see "Chassis Grounding" on page 42.)
  - a. Verify that a licensed electrician has attached an appropriate grounding cable lug to the grounding cable.
  - b. Connect one end of the grounding cable to a proper earth ground, such as the rack in which the router is installed.
  - c. With a Phillips screwdriver, remove the screw and washer from the PEM nut at the grounding point on the rear of the chassis.
  - d. Place the grounding lug at the other end of the cable over the grounding point, as shown in Figure 17, Figure 18, and Figure 19.
  - e. Secure the cable lug to the grounding point, first with the washer, then with the screw.
- 4. For each power supply:
  - a. Insert the appliance coupler end of a power cord into the appliance inlet on the power supply faceplate, as shown in Figure 17, Figure 18, and Figure 19.
  - b. Insert the plug into an AC power source receptacle.
- 5. Verify that the power cord does not block access to router components or drape where people can trip on it.

#### Figure 17: Connecting Power to the J2300 Services Router

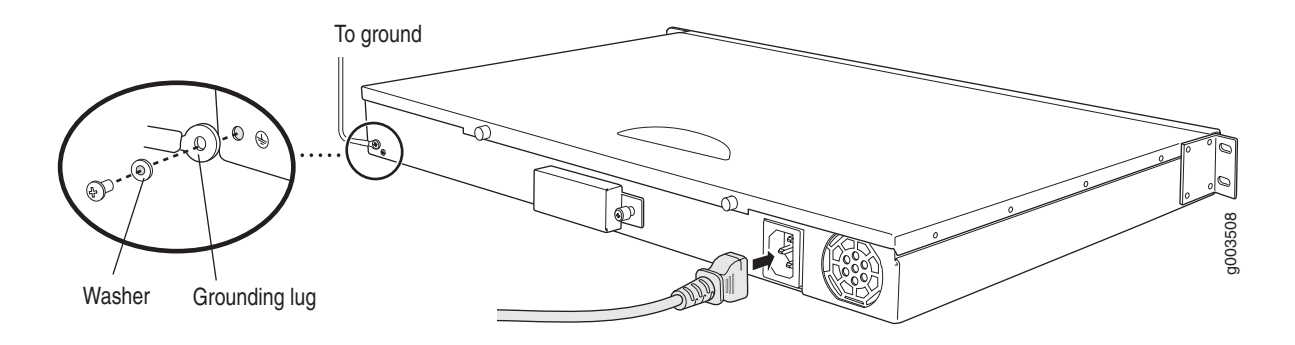

#### Figure 18: Connecting Power to the J4300 Services Router

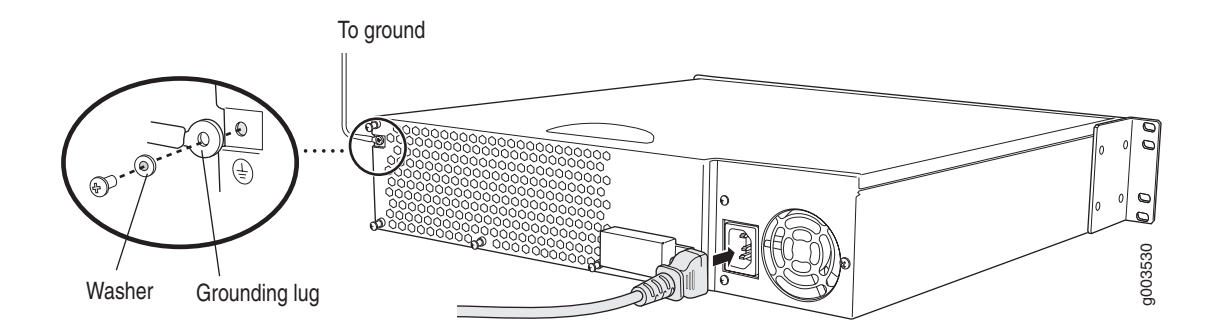

#### Figure 19: Connecting Power to the J6300 Services Router

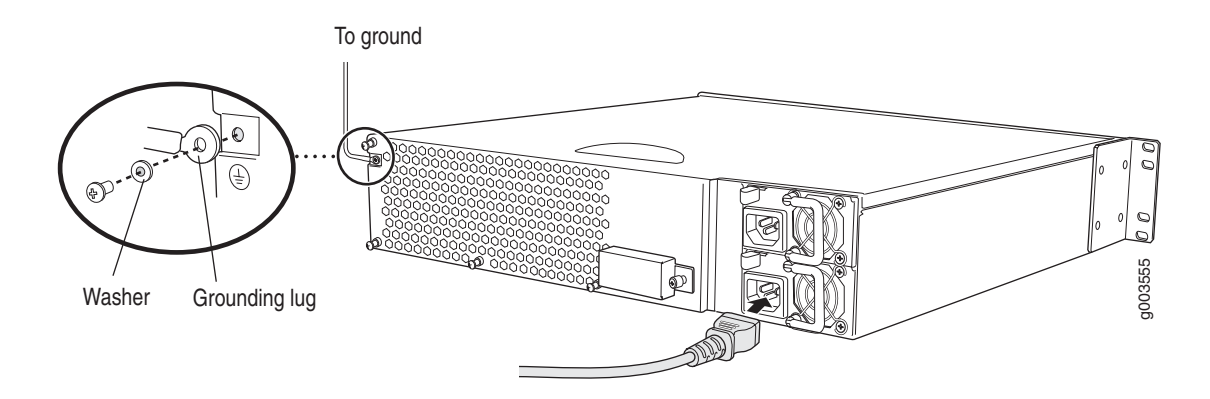

# **Powering a Services Router On and Off**

To power on a Services Router, press the power button. The Routing Engine boots as the power supply completes its startup sequence. The **POWER ON** LED lights during startup and remains on steadily when the router is operating normally.

To power off a Services Router, do one of the following:

- Press and release the power button. The router begins gracefully shutting down the operating system and then powers itself off.
- Press the power button and hold it for more than 5 seconds. The router immediately powers itself off without shutting down the operating system.

To remove power completely from the router, unplug the power cord. The power button on the Services Router is a standby power switch. If the router is connected to an AC power source receptacle when you press the power button to power the router off, the router remains in standby mode and a small amount (5 V and 3.3 V) of standby voltage is still available in the chassis.

J-series<sup>™</sup> Services Router User Guide

# Chapter 4 Establishing Basic Connectivity

The JUNOS software is preinstalled on the Services Router. When the router is powered on, it is ready to be configured. If the router does not have a configuration from the factory or your service provider, you must configure the software to establish basic connectivity.

If you are setting up a Services Router for the first time, you can use either J-Web Quick Configuration or the JUNOS CLI configuration editor to configure basic connectivity.

If you are setting up many Services Routers, autoinstallation can help automate the installation process.

This chapter contains the following topics. For more information about basic connectivity, see the *JUNOS System Basics Configuration Guide*.

- Basic Connectivity Terms on page 47
- Basic Connectivity Overview on page 48
- Before You Begin on page 53
- Configuring the Services Router with J-Web Quick Configuration on page 53
- Configuring the Services Router with a Configuration Editor on page 58
- Configuring Autoinstallation on page 65
- Verifying Basic Connectivity on page 67

# **Basic Connectivity Terms**

Before configuring basic connectivity, become familiar with the terms defined in Table 19.

#### **Table 19: Basic Connectivity Terms**

| Term                                       | Definition                                                                                                    |
|--------------------------------------------|----------------------------------------------------------------------------------------------------|
| domain name                                | Name that identifies the network or subnetwork a router belongs to.                                                                                                    |
| Dynamic Host Configuration Protocol (DHCP) | Protocol for assigning dynamic IP addresses to devices on a network.                                                                                                    |
| gateway                                    | Packets destined for IP addresses not identified in the routing table are sent to the default gateway.                                                                  |
| hostname                                   | Unique name that identifies a router on the network.                                                                                                    |
| loopback address                           | IP address of a Services Router on logical interface <b>lo0.0</b> that is always active and available to external hosts and as the source address for outgoing packets. |
| Network Time Protocol (NTP)                | Protocol that provides a reliable way of synchronizing the system time of a router.                                                                                     |
| root user                                  | A superuser or system administrator who can perform any task in the file system.                                                                                        |
| secure shell (SSH)                         | Software that provides a secured method of logging in to a remote network system.                                                                                       |
| telnet                                     | Software that allows a computer to act as a remote terminal on a network system.                                                                                        |

# **Basic Connectivity Overview**

To connect your Services Router to the network and establish basic connectivity, you enter information about your network. This overview includes the following topics:

- Router Identification on page 49
- Root Password on page 49
- Time Zone and System Time on page 49
- Network Settings on page 49
- Default Gateway on page 50
- Backup Router on page 50
- Loopback Address on page 50
- Management Interface Address on page 50
- Management Access on page 51

#### **Router Identification**

The domain name defines the network or subnetwork that the Services Router belongs to. The hostname refers to the specific machine, while the domain name is shared among all the devices in a given network. Together the hostname and domain name identify the router in the network.

### **Root Password**

The root user has complete privileges to configure the Services Router, and manage files in the router's file system. Initially, the root password is not defined on the router. To ensure basic security, you must define the root password during initial configuration. If you use a plain-text password, the router displays the password as a encrypted string so that users viewing the configuration cannot easily see the password.

The root password must meet the following conditions:

- The password must be at least 6 characters long.
- You can include most character classes in a password (alphabetic, numeric, and special characters), except control characters.
- Valid passwords must contain at least one change of case or character class.

#### Time Zone and System Time

You define the time zone for the location where you plan to operate the Services Router by using a designation that consists of the following information for the location:

- Name of the continent or ocean—For example, America or Atlantic
- Name of the major city or other geographic feature in the time zone—For example, Detroit or Azores

A Network Time Protocol (NTP) server provides accurate time across a network. The router synchronizes the system time with the NTP server, and periodically accesses the NTP server to maintain the correct time.

The time zone and system time must be accurate so that the router schedules events and operations as expected.

### **Network Settings**

A Domain Name System (DNS) server on the network maintains a database for resolving hostnames and IP addresses. Network devices can query the DNS server by hostnames rather than IP addresses. The router accesses the DNS servers that are added to the configuration to resolve hostnames in the order in which you list them.

If you plan to include your router in several domains, you can add these domains to the configuration so that they are included in a DNS search. When DNS searches are requested, the domain suffixes are appended to the hostnames.

#### **Default Gateway**

A default gateway is a static route that is used to direct packets addressed to networks not explicitly listed in the router's routing table. If a packet arrives at the Services Router with an address that the router does not have routing information for, the router sends the packet to the default gateway. The default gateway entry is always present in the routing and forwarding tables.

## **Backup Router**

You can specify a backup router to take over when the Services Router's routing protocol process is not running, usually when the Services Router is booting, or if its routing protocol process has failed. Packets arriving at a Services Router in this situation are routed to the backup router. When the routing protocol process starts up again, the address of the backup router is removed from the Services Router's routing and forwarding tables. The backup router must be located on the same subnet.

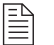

**NOTE:** To configure a backup router, you must use the CLI or J-Web configuration editor. You cannot configure a backup router with J-Web Quick Configuration.

#### Loopback Address

The loopback address is the IP address of the Services Router itself. The loopback address ensures that the Services Router provides an IP address to management applications. Because it must always be available to hosts attempting to route packets to the Services Router, the loopback address resides on an interface that is always active, known as the loopback interface (Io0.0). Setting a loopback address ensures that the Services Router can receive packets addressed to the loopback address as long as the router is reachable though any ingress interface. In addition, applications such as NTP, RADIUS, and TACACS + can use the loopback address as the source address for outgoing packets.

If you use the J-Web Set Up Quick Configuration page, you can either set a loopback address of your choice or have the loopback address automatically set to 127.0.0.1 when you click **Apply** or **OK** to commit the configuration.

#### Management Interface Address

The Fast Ethernet interface fe-0/0/0, labeled PORT 0 on the front panel of the Services Router, is the network interface through which you perform initial router setup. After the router is initially configured, you can attach fe-0/0/0 to the management network for use as a management interface.

# **Before Initial Configuration**

Before initial configuration, when the factory default configuration is active:

- 1. The Services Router attempts to perform autoinstallation by obtaining a router configuration through all its connected interfaces, including fe-0/0/0. The Services Router acts as a DHCP client out the fe-0/0/0 interface.
- 2. If the Services Router does not find a DHCP server within a few seconds, it sets the address of fe-0/0/0 to 192.168.1.1/24 and becomes a DHCP server out the fe-0/0/0 interface.

With the router temporarily acting as a DHCP server, you can manually configure it with the J-Web interface. Any DHCP client host (a PC or laptop computer, for example) directly connected to fe-0/0/0 receives an address on the 192.168.1.1/24 network.

# **During Initial Configuration**

Once you connect your laptop or PC to fe-0/0/0, you can use a Web browser to visit the address 192.168.1.1/24, access the J-Web Set Up Quick Configuration page, and initially configure the router.

## **After Initial Configuration**

After you perform the initial configuration and commit it by clicking **Apply** or **OK** on the Set Up page, the configured router can no longer act as a DHCP server. You can do either of the following:

- Continue to use the J-Web Quick Configuration and leave the IP address and prefix length as 192.168.1.1/24. You can continue configuring the router until the DHCP lease expires, or the physical connection is lost because the cable is disconnected or the router is rebooted.
- Change the IP address and prefix length. You lose access to the router until you either adjust the IP address of the management device to be on the same subnetwork as the router, or connect to the router through the console port.

#### Management Access

Telnet allows you to connect to the Services Router and access the CLI to execute commands from a remote system. Telnet connections are not encrypted and therefore can be intercepted.

Telnet access to the root user is prohibited. You must use more secure methods, such as SSH, to log in as root.

If you are using a JUNOScript server to configure and monitor routers, you can activate clear-text access on the router to allow unencrypted text to be sent directly over a TCP connection without using any additional protocol (such as

SSH, SSL, or telnet). Information sent in clear-text is not encrypted and therefore can be intercepted. For more information about the JUNOScript application programming interface (API), see the *JUNOScript API Guide* 

SSH also allows you to connect to the router and access the CLI to execute commands from a remote system. However, unlike telnet, SSH encrypts the password so that it cannot be intercepted.

SSH connections are authenticated by a digital certificate. SSH uses public-private key technology for both connection and authentication. The SSH client software must be installed on the machine where the client application runs. If the SSH private key is encrypted (for greater security), the SSH client must be able to access the passphrase used to decrypt the key. For information about obtaining SSH software, see http://www.ssh.com and http://www.openssh.com.

#### **Before You Begin**

Before you begin initial configuration, complete the following tasks:

- Install the Services Router in its permanent location, as described in "Installing and Connecting a Services Router" on page 35.
- Gather the following information:
  - Hostname for the router on the network
  - Domain that the router belongs to on the network
  - Password for the root user
  - Time zone where the router is located
  - IP address of an NTP server (if NTP is used to set the time on the router)
  - IP address of a DNS server
  - List of domains that can be appended to hostnames for DNS resolution
  - IP address of the default gateway
  - IP address to be used for the loopback interface
  - IP address of the fe-0/0/0 interface
- If you are performing the initial configuration with the J-Web interface, collect the following equipment:
  - A management device, such as a laptop, with an Ethernet port
  - An Ethernet cable
- If you are performing the initial configuration with the CLI, collect the following equipment:
  - A management device, such as a PC or laptop, with a serial port and an asynchronous terminal application (such as Microsoft Windows Hyperterminal)
  - An RJ-45 to DB-9 serial port adapter (provided)
  - A rollover Ethernet cable (provided)

#### **Configuring the Services Router with J-Web Quick Configuration**

If you plan to use the J-Web interface to configure the Services Router, you must connect through LAN PORT 0, as shown in Figure 20 and Figure 21.

Before you configure the router, gather the information described in "Before You Begin" on page 53.

To configure the router with J-Web Quick Configuration, perform the following procedures:

- Connecting to the J-Web Interface on page 54
- Configuring Basic Settings with Quick Configuration on page 55

#### **Connecting to the J-Web Interface**

When the Services Router is powered on for the first time, if no configuration is present, the fe-0/0/0 interface on LAN PORT 0 acts as a DHCP server and assigns an IP address within the 192.168.1/24 subnetwork to any devices connected to it.

To connect to the J-Web interface using LAN PORT 0 on the router (see Figure 20 and Figure 21):

- 1. On the management device, such as a PC or laptop, that you will use to access the J-Web interface, verify that the address of the port that you connect to the router is set to one of the following:
  - An Ethernet address other than 192.168.1.1 on the 192.168.1/24 subnetwork
  - An Ethernet address from a DHCP server
- 2. Turn off the power to the management device.
- 3. Plug one end of the Ethernet cable into the Ethernet port on the management device.
- 4. Connect the other end of the Ethernet cable to LAN PORT 0 on the router.
- 5. Power on the router by pressing the power button on the front panel. Verify that the **POWER ON** LED on the front panel turns green.
- 6. Turn on the power to the management device. The router assigns an IP address to the management device within the **192.168.1/24** subnetwork if the device is configured to use DHCP.
- 7. From the management device, open a Web browser and enter the IP address **192.168.1.1** in the address field. The Set Up Quick Configuration page appears.

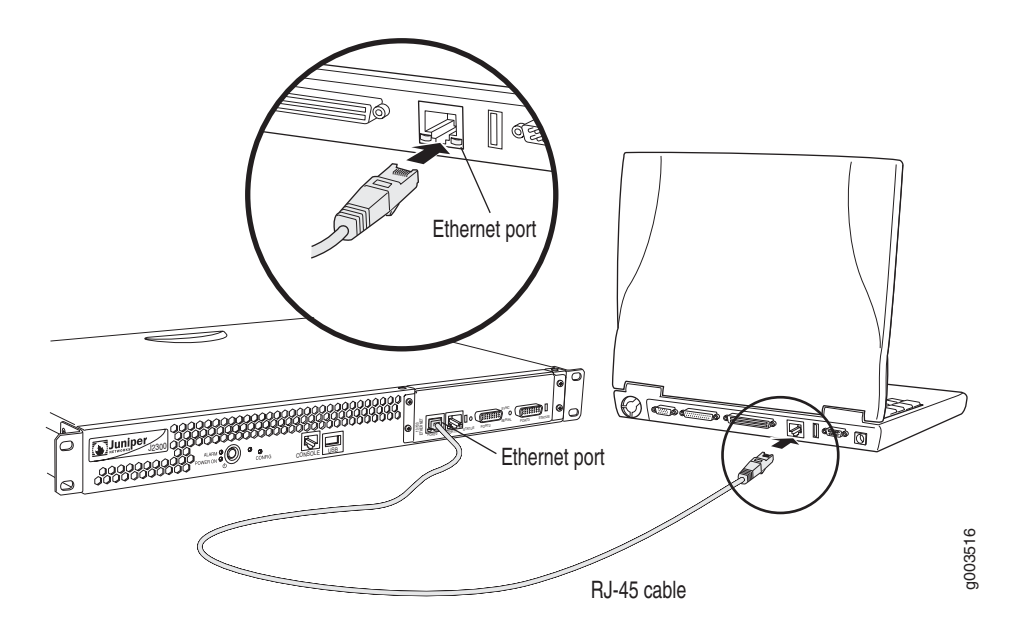

#### Figure 20: Connecting to the Fast Ethernet Port on the J2300 Services Router

Figure 21: Connecting to the Fast Ethernet Port on the J4300 or J6300 Services Router

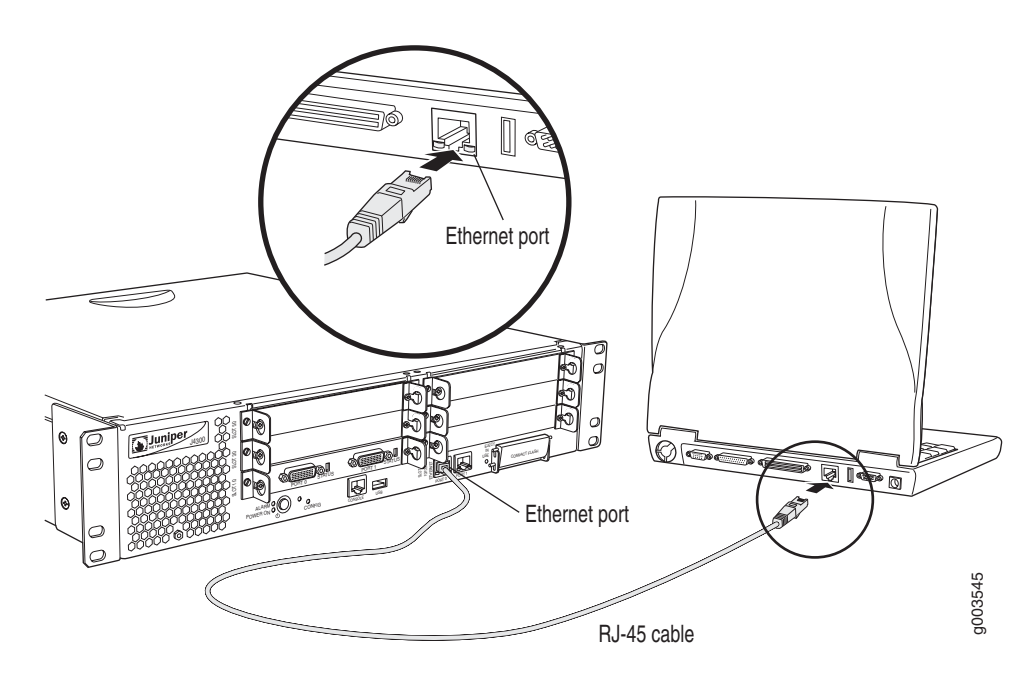

# **Configuring Basic Settings with Quick Configuration**

To configure basic settings in the J-Web interface:

- 1. Enter information into the fields described in Table 20 on the Set Up Quick Configuration page.
- 2. Click one of the following buttons:
  - To apply the configuration and stay in the Set Up Quick Configuration page, click **Apply**.
  - To apply the configuration and return to the Quick Configuration page, click **OK**.
  - To cancel your entries and return to the Quick Configuration page, click **Cancel**.

**NOTE:** Once initial configuration is complete, the Services Router stops functioning as a DHCP server. If you change the IP address of fe-0/0/0 and have the management device configured to use DHCP, you lose your DHCP lease and your connection to the router through the J-Web interface. To reestablish a connection, either set the IP address on the management device manually, or connect fe-0/0/0 to the management network and access the router another way—for example, through the console port.

 To check the configuration, see "Displaying Basic Connectivity Configurations" on page 67.

| Field                           | Function                                                                 | Your Action                                                                                                    |
|---------------------------------|--------------------------------------------------------------------------|----------------------------------------------------------------------------------------------------|
| Identification                  |                                                                          |                                                                                                    |
| Host Name (required)            | Defines the hostname of the router.                                      | Type the hostname.                                                                                                    |
| Domain Name                     | Defines the network or subnetwork that the machine belongs to.           | Type the domain name.                                                                                                    |
| Root Password (required)        | Sets the root password that user "root" can use to log in to the router. | Type a plain-text password that the system encrypts.                                                                        |
|                                 |                                                                          | <b>NOTE:</b> After a root password has been defined, it is required when you log in to the J-Web user interface or the CLI. |
| Verify Root Password (required) | Verifies the root password has been typed correctly.                     | Retype the password.                                                                                                    |
| Time                            |                                                                          |                                                                                                    |
| Time Zone                       | Identifies the time zone that the router is located in.                  | From the drop-down list, select the appropriate time zone.                                                                  |

#### **Table 20: Set Up Quick Configuration Field Descriptions**

| Field               | Function                                                                                                    | Your Action                                                                                                    |
|---------------------|----------------------------------------------------------------------------------------------------|----------------------------------------------------------------------------------------------------|
| NTP Servers         | Specify an NTP server that the router can reach to synchronize the system time.                                                              | To add an IP address, type it in the box to the left of the Add button, then click <b>Add</b> .                                                                                       |
|                     |                                                                                                    | To delete an IP address, click on it in the box above the Add button, then click <b>Delete</b> .                                                                                      |
| Current System Time | Synchronizes the system time with the NTP server, or manually set the system time and date.                                                  | ■ To immediately set the time<br>using the NTP server, click <b>Set</b><br><b>Time via NTP</b> . The router sends<br>a request to the NTP server and<br>synchronizes the system time. |
|                     |                                                                                                    | <b>NOTE:</b> If you are configuring other settings on this page, the router also synchronizes the system time using the NTP server when you click <b>Apply</b> or <b>OK</b> .         |
|                     |                                                                                                    | To set the time manually, click<br>Set Time Manually. A pop-up<br>window allows you to select<br>the current date and time from<br>drop-down lists.                                   |
| Network             |                                                                                                    |                                                                                                    |
| DNS Name Servers    | Specify a DNS server that the router can use to resolve hostnames into addresses.                                                            | To add an IP address, type it in the box to the left of the Add button, then click <b>Add</b> .                                                                                       |
|                     |                                                                                                    | To delete an IP address, click on it in the box above the Add button, then click <b>Delete</b> .                                                                                      |
| Domain Search       | Adds each domain name that the router<br>is included in to the configuration so<br>that they are included in a DNS search.                   | To add a domain name, type it in the box to the left of the Add button, then click <b>Add</b> .                                                                                       |
|                     |                                                                                                    | To delete a domain name, click on it<br>in the box above the Add button, then<br>click <b>Delete</b> .                                                                                |
| Default Gateway     | Defines a default gateway through<br>which to direct packets addressed to<br>networks not explicitly listed in the<br>routing table.         | Type a 32-bit IP address, in dotted decimal notation.                                                                                                    |
| Loopback Address    | Defines a reserved IP address that is always available on the router. If no address is entered, this address is set to <b>127.0.0.1/32</b> . | Type a 32-bit IP address and prefix length, in dotted decimal notation.                                                                                                    |

| Field                                   | Function                                                                                                    | Your Action                                                                                                    |
|-----------------------------------------|----------------------------------------------------------------------------------------------------|----------------------------------------------------------------------------------------------------|
| fe-0/0/0 Address                        | Defines the IP address and prefix<br>length of fe-0/0/0. The interface<br>fe-0/0/0 is typically used as the<br>management interface for accessing the<br>router. By default this address is set to<br>192.168.1.1/24. | Type a 32-bit IP address and prefix length, in dotted decimal notation.                                                                                                    |
|                                         |                                                                                                    | <b>NOTE:</b> If you change the <b>fe-0/0/0</b> address, you will lose your connection to the J-Web interface when you click <b>Apply</b> or <b>OK</b> . If you need to change this address but want to continue using the J-Web interface after applying the initial configuration, set the IP address on the management device manually. |
| Management Access                       |                                                                                                    |                                                                                                    |
| Allow Telnet Access                     | Allows remote access to the router using telnet.                                                                                                    | To enable telnet access, select the check box.                                                                                                    |
| Allow JUNOScript over Clear-Text Access | Allows JUNOScript to access the<br>router using a protocol for sending<br>unencrypted text over a TCP connection.                                                                                                    | To enable JUNOScript access over clear-text, select the check box.                                                                                                    |
| Allow SSH Access                        | Allows remote access to the router using SSH.                                                                                                    | To enable SSH access, select the check box.                                                                                                    |

# **Configuring the Services Router with a Configuration Editor**

If you plan to use the CLI to configure the router, you must connect through the **CONSOLE** port, as shown in Figure 22 and Figure 23.

You can configure basic settings in the J-Web interface from a device attached to the fe-0/0/0 on LAN PORT 0. For instructions, see "Connecting to the J-Web Interface" on page 54.

Before you configure the router, gather the information described in "Before You Begin" on page 53

This section contains the following topics:

- Connecting to the CLI on page 58
- Configuring Basic Settings with a Configuration Editor on page 60

## **Connecting to the CLI**

To connect to the CLI using the console port on the router:

- 1. Turn off the power to the management device, such as a PC or laptop computer, that you are using to access the CLI.
- 2. Plug one end of an Ethernet rollover cable into the RJ-45 to DB-9 serial port adapter (see Figure 22 and Figure 23).

**NOTE:** The Ethernet rollover cable and RJ-45 to DB-9 serial port adapter are provided in the router's accessory box.

- 3. Plug the RJ-45 to DB-9 serial port adapter into the serial port on the management device (see Figure 22 and Figure 23).
- 4. Connect the other end of the Ethernet rollover cable to the console port on the router (see Figure 22 and Figure 23).
- 5. Turn on the power to the management device.
- 6. Start your asynchronous terminal emulation application (such as Microsoft Windows Hyperterminal) and select the appropriate COM port to use (for example, COM1).
- 7. Configure the port settings as follows:
  - Bits per second: 9600
  - Data bits: 8

- Parity: None
- Stop bits: 1
- Flow control: None
- 8. Power on the router by pressing the power button on the front panel. Verify that the **POWER ON** LED on the front panel turns green.

The terminal emulation screen on your management device displays the boot sequence. When the router has finished booting, a login prompt appears.

9. Log in as the user "root". There is no password.

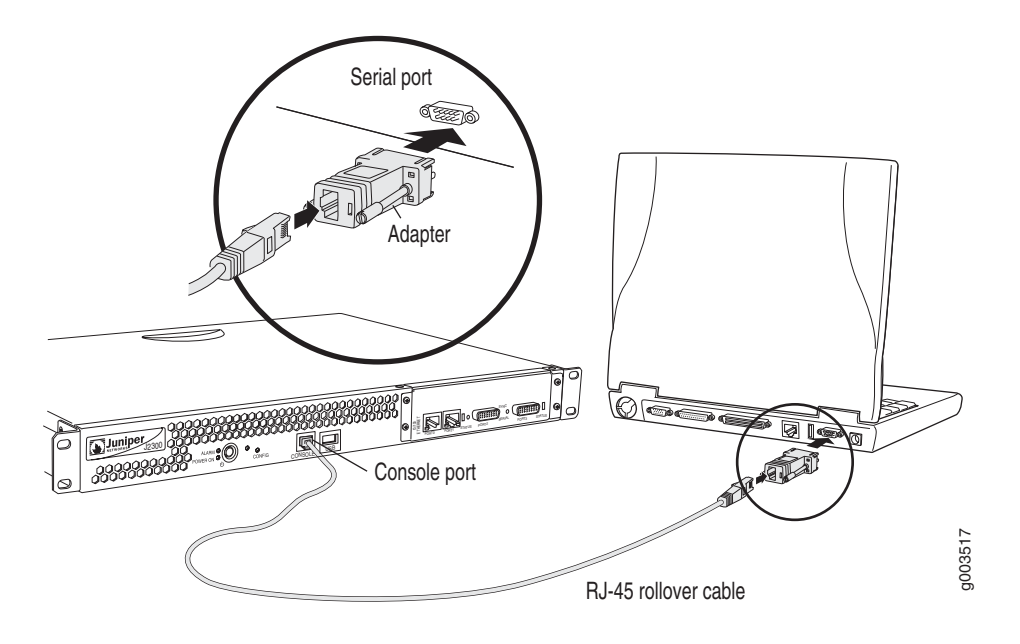

#### Figure 22: Connecting to the Console Port on the J2300 Services Router

Figure 23: Connecting to the Console Port on the J4300 or J6300 Services Router

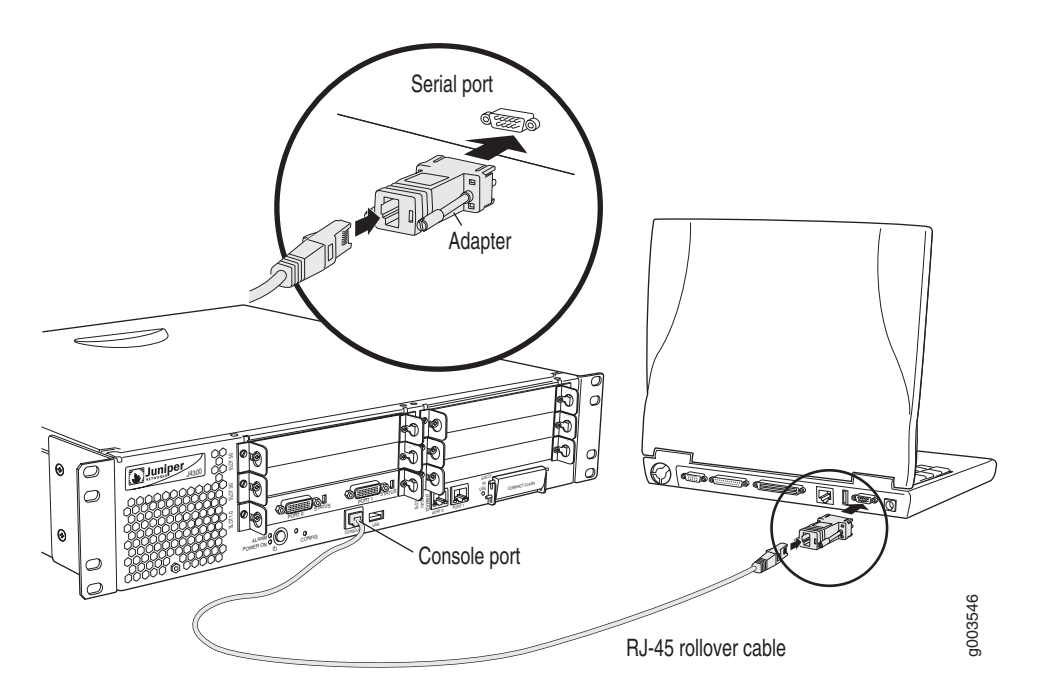

# **Configuring Basic Settings with a Configuration Editor**

To establish basic connectivity on a Services Router, you identify the router, connect the router to the network, and specify basic network settings.

In a typical network, the Services Router has the basic settings listed in Table 21. Determine the values to set on the Services Router in your network.

#### **Table 21: Sample Settings on a Services Router**

| Services Router Property                                                                                                    | Value                                                                        |
|----------------------------------------------------------------------------------------------------|------------------------------------------------------------------------------|
| Services Router hostname                                                                                                    | routera                                                                      |
| Access for user "root"                                                                                                    | SSH RSA public key                                                           |
| IP address of the NTP server used to synchronize system time on the Services Router                                             | 10.148.2.21                                                                  |
| Services Router location                                                                                                    | Sunnyvale, California, USA, which is in the<br>America/Los_Angeles time zone |
| IP address of the DNS server to which DNS requests are sent                                                                     | 10.148.2.32                                                                  |
| Domains to which the Services Router belongs                                                                                    | lab.router.net and router.net                                                |
| IP address of a backup router to use while the Services Router<br>is booting or if the routing protocol processes fail to start | 192.168.2.44                                                                 |
| Loopback IP address and prefix length for the Services Router $\ensuremath{\text{lo0}}$ interface                               | 172.16.1.24/32                                                               |
| IP address and prefix length for the Services Router $fe-0/0/0$ interface                                                       | 192.168.2.24/24                                                              |

To use a configuration editor to configure basic settings:

- 1. Navigate to the top of the configuration hierarchy in either the J-Web or CLI configuration editor.
- 2. To configure basic settings, perform the configuration tasks described in Table 22.
- 3. If you are using the J-Web interface, click **Commit** to view a summary of your changes, then click **OK** to commit the configuration. If you are using the CLI, commit the configuration by entering the commit command.
- 4. To check the configuration, see "Displaying Basic Connectivity Configurations" on page 67.

#### **Table 22: Configuring Basic Settings**

| Task                                                                | J-Web Interface Configuration<br>Editor                                                                                                    | CLI Configuration Editor                                             |
|---------------------------------------------------------------------|----------------------------------------------------------------------------------------------------|----------------------------------------------------------------------|
| Navigate to the <b>System</b> level in the configuration hierarchy. | <ol> <li>In the configuration<br/>editor hierarchy, select<br/>Configuration &gt; View and<br/>Edit &gt; Edit Configuration.</li> </ol>                     | From the top of the configuration hierarchy, enter edit system.      |
|                                                                     | 2. Next to System, click <b>Configure</b> or <b>Edit</b> .                                                                                                  |                                                                      |
| Define the hostname of the router.                                  | In the Host name box, type the router's hostname—for example, <b>routera</b> .                                                                              | Set the hostname. For example:<br>set host-name routera              |
| Name the domain in which the router                                 | In the Domain name box, type the                                                                                                    | Set the domain name. For example:                                    |
| is located.                                                         | router's domain name—for example,<br>lab.router.net.                                                                                                    | set domain-name lab.router.net                                       |
| Allow SSH remote access.                                            | 1. In the Nested configuration section,                                                                                                    | Set remote access for SSH:                                           |
|                                                                     | or <b>Edit</b> .                                                                                                    | set services ssh                                                     |
|                                                                     | 2. Next to Ssh, click <b>Configure</b> or <b>Edit</b> .                                                                                                    |                                                                      |
|                                                                     | 3. Click OK.                                                                                                    |                                                                      |
|                                                                     | <ol> <li>Click <b>OK</b> a second time to<br/>return to the System level in the<br/>configuration editor hierarchy.</li> </ol>                              |                                                                      |
| Define root authentication for access to                            | 1. In the Nested configuration section,                                                                                                    | Set the root password. For example:                                  |
| Note. For readability the entire key is                             | Configure or Edit.                                                                                                    | set root-authentication ssh-rsa                                      |
| not shown.                                                          | 2. Next to Ssh rsa, click Add New Entry.                                                                                                    | root@routera.lab.router.net"                                         |
|                                                                     | <ol> <li>In the Authorized<br/>key box, type the RSA<br/>password—for example, ssh-rsa<br/>AAAAB3NzaD9Y2gXF9ac==<br/>root@routera.lab.router.net</li> </ol> |                                                                      |
|                                                                     | 4. Click <b>OK</b> .                                                                                                    |                                                                      |
|                                                                     | 5. Click <b>OK</b> a second time to return to the System level in the configuration editor hierarchy.                                                       |                                                                      |
| Define the time zone the router is located in.                      | In the Time zone drop-down list, select the time zone for your router—for example, <b>America/Los_Angeles</b> .                                             | Set the time zone. For example:<br>set time-zone America/Los_Angeles |

| Task                                                                                                    | J-V<br>Ed                                                                                                    | Veb Interface Configuration                                                                                            | CLI Configuration Editor                                                         |
|----------------------------------------------------------------------------------------------------|----------------------------------------------------------------------------------------------------|----------------------------------------------------------------------------------------------------|----------------------------------------------------------------------------------|
| Define the NTP server that NTP requests can be sent to.                                                                 | 1.                                                                                                    | In the Nested configuration section, next to Ntp, click <b>Configure</b> or <b>Edit</b> .                              | Set the address of the NTP server. For example:                                  |
|                                                                                                    | 2.                                                                                                    | Next to Server, click <b>Add New</b><br>Entry.                                                                         | set ntp server address 10.148.2.21                                               |
|                                                                                                    | 3.                                                                                                    | In the Address box, type the NTP server's IP address—for example, <b>10.148.2.21</b>                                   |                                                                                  |
|                                                                                                    | 4.                                                                                                    | Click OK.                                                                                                    |                                                                                  |
|                                                                                                    | 5.                                                                                                    | Click <b>OK</b> a second time to return to the System level in the configuration editor hierarchy.                     |                                                                                  |
| Define the DNS server that DNS requests can be sent to.                                                                 | 1.                                                                                                    | Next to Name server, click <b>Add</b><br>New Entry.                                                                    | Set the address of the DNS server. For example:                                  |
|                                                                                                    | 2.                                                                                                    | In the Address box, type the address of the DNS server—for example, <b>10.148.2.32</b> .                               | set name-server 10.148.2.32                                                      |
|                                                                                                    | 3.                                                                                                    | Click OK.                                                                                                    |                                                                                  |
| Add each domain that the router belongs to.                                                                             | 1.                                                                                                    | Next to Domain search, click <b>Add</b><br>New Entry.                                                                  | Set the domains to be searched. For example:                                     |
|                                                                                                    | 2.                                                                                                    | In the Value box, type the name                                                                                        | set domain-search lab.router.net                                                 |
|                                                                                                    |                                                                                                    | rouer is located—for example,<br>lab.router.net.                                                                       | set domain-search router.net                                                     |
|                                                                                                    | 3.                                                                                                    | Click <b>OK</b> .                                                                                                    |                                                                                  |
|                                                                                                    | 4.                                                                                                    | Next to Domain search, click <b>Add</b><br><b>New Entry</b> .                                                          |                                                                                  |
|                                                                                                    | 5.                                                                                                    | In the Value box, type the name<br>of another domain that the<br>router belongs to—for example,<br><b>router.net</b> . |                                                                                  |
|                                                                                                    | 6.                                                                                                    | Click OK.                                                                                                    |                                                                                  |
| Define the backup router to be used<br>when the router is booting or the routing<br>protocol processes are not running. | In the Backup router section, next<br>to Address, type the IP address of<br>the backup router—for example,<br>192.168.2.44 |                                                                                                    | Set the backup router. For example:<br>set backup router address<br>192.168.2.44 |

| Task                                     | J-Web Interface Configuration<br>Editor                                                                                                    | CLI Configuration Editor                                                               |
|------------------------------------------|----------------------------------------------------------------------------------------------------|----------------------------------------------------------------------------------------|
| Define the IP address for <b>lo0.0</b> . | <ol> <li>In the configuration editor<br/>hierarchy, next to Interfaces, click<br/>Configure or Edit.</li> </ol>                                                                       | 1. Exit the <b>system</b> level of the hierarchy:                                      |
|                                          | 2. In the Interface table, locate the lot row and click <b>Unit</b> .                                                                                                    | exit<br>2<br>2. From the top of the configuration<br>hierarchy, enter edit interfaces. |
|                                          | <ol> <li>In the Unit table, click 0, and in the<br/>Family section next to Inet, click<br/>Configure or Edit.</li> </ol>                                                              | e 3. Delete the existing IP address:                                                   |
|                                          | <ol> <li>To delete the existing IP address,<br/>click the <b>Discard</b> button. Select th</li> </ol>                                                                                 | delete lo0 unit 0 family inet<br>address.<br>e                                         |
|                                          | Delete Configuration Below This<br>Point radio button from the next<br>display                                                                                                    | 4. Set the IP address and prefix length of <b>lo0.0</b> . For example:                 |
|                                          | <ol> <li>Next to Address, click Add new entry.</li> </ol>                                                                                                    | set lo0 unit 0 family inet address 172.16.1.24/32.                                     |
|                                          | <ol> <li>In the Source box, type the<br/>address and prefix length for the<br/>loopback interface—for example,<br/>172.16.1.24/32.</li> </ol>                                         |                                                                                        |
|                                          | 7. Click OK.                                                                                                    |                                                                                        |
| Define the IP address for fe-0/0/0.      | 1. In the configuration editor                                                                                                    | 1. Delete the existing IP address:                                                     |
|                                          | Configure or Edit.                                                                                                    | delete fe-0/0/0 unit 0 family inet address.                                            |
|                                          | <ol> <li>In the Interface table, locate the fe–0/0/0 row and click Unit.</li> </ol>                                                                                                   | 2. Set the IP address and prefix length of fe-0/0/0. For example:                      |
|                                          | <ol> <li>In the Unit table, click 0, and in the<br/>Family section next to Inet, click<br/>Configure or Edit.</li> </ol>                                                              | e<br>set fe-0/0/0 unit 0 family inet<br>address 192.168.1.1/24                         |
|                                          | <ol> <li>To delete the existing IP address,<br/>click the Discard button. Select the<br/>Delete Configuration Below This<br/>Point radio button from the next<br/>display.</li> </ol> | e                                                                                      |
|                                          | 5. Next to Address, click <b>Add new</b> entry.                                                                                                    |                                                                                        |
|                                          | 6. In the Source box, type the address and prefix length for the management interface—for example, <b>192.168.1.1/24</b> .                                                            |                                                                                        |
|                                          | 7. Click <b>OK</b> .                                                                                                    |                                                                                        |

#### **Configuring Autoinstallation**

This section contains the following topics:

- Autoinstallation Overview on page 65
- Autoinstallation Requirements for End Users on page 66
- Autoinstallation Requirements for Service Providers on page 66
- Enabling Autoinstallation with the CLI on page 66

#### **Autoinstallation Overview**

You can download a configuration file automatically from an FTP, Hypertext Transfer Protocol (HTTP), or Trivial File Transfer Protocol (TFTP) server. When you power on a Services Router configured for autoinstallation, it requests an IP address from a DHCP server. After the Services Router has an address, it sends a request to a configuration server and downloads and installs a configuration.

Autoinstallation is enabled when you turn on power to a Services Router that does not have a valid configuration file stored in nonvolatile RAM (NVRAM). When autoinstallation is enabled, a network manager loads an existing configuration file automatically to the Services Router that you are deploying. Autoinstallation is helpful for deploying many Services Router, because it centralizes and automates the installation process.

For autoinstallation to work, the Services Router must have or must acquire a unique IP address. Address resolution takes place in one of the following ways:

- For an attached LAN interface with High-Level Data Link Control (HDLC) encapsulation, autoinstallation issues DHCP requests or bootstrap protocol (BOOTP) requests, or uses the Reverse Address Resolution Protocol (RARP). For more information about DHCP, see RFC 2131, *Dynamic Host Configuration Protocol*.
- For a serial interface with Frame Relay encapsulation, autoinstallation uses BOOTP.
- For a serial interface without Frame Relay encapsulation, autoinstallation uses the Serial Line Address Resolution Protocol (SLARP).

#### Autoinstallation Requirements for End Users

When enabling autoinstallation as an end user, ensure that you have performed the following tasks:

- Installed the Services Router
- Powered on the Services Router
- Connected an interface on the Services Router to a network that has access to a DHCP server, a DHCP Relay Agent, and a TFTP server (if you want to use TFTP)

Both DHCP and TFTP can reside on the same server. As the DHCP client, the Services Router sends a request through the DHCP Relay Agent to the DHCP server to receive an IP address. When the server assigns the IP address, the DHCP Relay Agent sends the IP address to the Services Router. The router now has a temporary address that is taken from a DHCP pool of addresses.

Based on the IP address and based on the configuration file that it is looking up, the Services Router initiates a TFTP request. The request advertises the IP address of the Services Router and requests the configuration file. The TFTP server processes the request and sends the configuration file back to the Services Router via FTP. The Services Router then loads the configuration file.

#### Autoinstallation Requirements for Service Providers

As is the normal practice, ensure that you (the service provider) have installed a bootstrap configuration with the following characteristics on several Services Routers:

Configuration under autoinstallation, and specification that autoinstallation must be enabled

If the destination URL is not specified, but DHCP is configured correctly, autoinstallation still works properly.

 Configuration that specifies the Services Router interface on which to search for this configuration file

#### Enabling Autoinstallation with the CLI

To enable autoinstallation on a Services Router from the CLI:

1. Enter configuration mode, and issue the edit system autoinstallation command:

user@host> configure
Entering configuration mode
[edit]
user@host# edit system autoinstallation
[edit system autoinstallation]

2. Specify the URL or FTP site of the configuration file that you want to automatically install on the Services Router:

```
user@host# set configuration-servers url
```

If the destination URL is not specified, but DHCP is configured correctly, autoinstallation still works properly.

3. Specify the interface that the Services Router will use to send out and receive requests, and specify the IP address procurement protocol—bootp, rarp, or slarp. Typically, the interface is fe-0/0/0. This interface needs to be connected to a network that provides access to a DHCP server for IP address resolution.

For example, the following command configures the fe-0/0/0 interface for autoinstallation by means of BOOTP:

```
user@host# set interfaces fe-0/0/0 bootp
```

## **Verifying Basic Connectivity**

To verify that the Services Router has the settings you configured, perform the following task.

#### **Displaying Basic Connectivity Configurations**

| Verify the configuration of basic connectivity. Because the basic connectivity settings appear in different places in the configuration hierarchy, displaying the entire configuration at once makes viewing the settings easier.                                                                                                    |
|----------------------------------------------------------------------------------------------------|
| From the J-Web interface, select<br><b>Configuration &gt; View and Edit &gt; View Configuration Text</b> .<br>Alternatively, from configuration mode in the CLI, enter the show command. The<br>following sample output displays the sample values configured in Table 22. Your<br>output displays the values you set.                                                    |
| <pre>system {     host-name routera;     domain-name lab.router.net;     domain-search [ lab.router.net router.net ];     backup-router 192.168.2.44;     time-zone America/Los_Angeles; root-authentication {         ssh-rsa "ssh-rsa AAAAB3NzaD9Y2gXF9ac==root@routera.lab.router.net";     }     name-server {             10.148.2.32;     }     services { } </pre> |
|                                                                                                    |

```
}
  ntp {
               server 10.148.2.21;
 }
}
interfaces {
  fe-0/0/0 {
    unit 0 {
      family inet {
                   address 192.168.1.1/24;
      }
    }
 }
  lo0 {
    unit 0 {
      family inet {
                   address 172.16.1.24/32;
      }
    }
 }
}
```

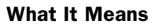

The output shows the configuration of basic connectivity. Verify that the values displayed are correct for your Services Router. For more information about the format of a configuration file, see "Viewing the Configuration Text" on page 136.

# Chapter 5 Managing J-series Licenses

To enable some JUNOS software features and use additional ports on a J-series Services Router, you must purchase, install, and manage separate software licenses. The presence on the router of the appropriate software license keys (passwords) determines the features and ports you can configure and use.

For information about how to purchase J-series software licenses, contact your Juniper Networks sales representative.

This chapter contains the following topics:

- J-series License Overview on page 69
- Before You Begin on page 71
- Managing J-series Licenses with the J-Web Interface on page 71
- Managing J-series Licenses with the CLI on page 75
- Verifying J-series License Management on page 76

# **J-series License Overview**

The J-series set of licenses is composed of two primary types: feature licenses and port licenses. Each type of license is valid for only a single Services Router. To manage the licenses, you must understand the components of a license key.

This section contains the following topics:

- Software Feature Licenses on page 69
- Port Licenses on page 70
- License Key Components on page 71

# **Software Feature Licenses**

Each feature license is tied to exactly one software feature, and that license is valid for exactly one Services Router. Table 23 lists the Services Router software features that require licenses.

## **Table 23: J-series Services Router Software Feature Licenses**

| Licensed Software Feature                                                                                                    | License Name                                                                             |
|----------------------------------------------------------------------------------------------------|------------------------------------------------------------------------------------------|
| Stateful Firewall Filters and NAT                                                                                                    |                                                                                          |
| Stateful firewall and Network Address Translation (NAT) on the J2300 platform—all configuration statements within the <b>[edit services stateful-firewall]</b> hierarchy.                                                                                                    | J2300 Services Router Software License for Stateful Firewall                             |
| Stateful firewall and NAT on the J4300 platform—all configuration statements within the [edit services stateful-firewall] hierarchy.                                                                                                    | J4300 Services Router Software License for Stateful Firewall                             |
| Stateful firewall and NAT on the J6300 platform—all configuration statements within the [edit services stateful-firewall] hierarchy.                                                                                                    | J6300 Services Router Software License for Stateful Firewall                             |
| IPSec VPN Tunneling                                                                                                    |                                                                                          |
| IPSec VPN tunneling on the J2300 platform—all configuration statements within the [edit services ipsec-vpn] hierarchy.                                                                                                    | J2300 Services Router Software License for IPSec Tunneling                               |
| IPSec VPN tunneling on the J4300 platform—all configuration statements within the [edit services ipsec-vpn] hierarchy.                                                                                                    | J4300 Services Router Software License for IPSec Tunneling                               |
| IPSec VPN tunneling on the J6300 platform—all configuration statements within the [edit services ipsec-vpn] hierarchy.                                                                                                    | J6300 Services Router Software License for IPSec Tunneling                               |
| Traffic Analysis                                                                                                    |                                                                                          |
| J-Flow traffic analysis—all configuration statements<br>within the [edit forwarding-options sampling] and [edit<br>forwarding-options accounting] hierarchies.                                                                                                    | J-series Services Router Software License for J-Flow Traffic<br>Analysis                 |
| BGP Route Reflectors                                                                                                    |                                                                                          |
| Advanced Border Gateway Protocol (BGP) features that enable<br>route reflectors—all configuration statements within the [edit<br>protocols bgp cluster] hierarchy. BGP clusters allow routers<br>to act as route reflectors by enabling the readvertising of BGP<br>routes to internal peers. | J-series Services Router Software License for Advanced<br>Border Router Protocol Support |

# **Port Licenses**

Each port license is tied to exactly one licensed port, and that license is valid for exactly one Services Router. To enable multiple ports, you must have a license for each licensed port. Table 24 lists the additional Services Router port licenses.

#### **Table 24: J-series Services Router Port Licenses**

| Licensed Port                                            | License Name                                                         |
|----------------------------------------------------------|----------------------------------------------------------------------|
| T1                                                       |                                                                      |
| Additional port on a T1 Physical Interface Module (PIM). | J-series Services Router Software License for One Additional T1 Port |
| E1                                                       |                                                                      |

| Licensed Port                           | License Name                                                                       |
|-----------------------------------------|------------------------------------------------------------------------------------|
| Additional port on a E1 PIM.            | J-series Services Router Software License for One Additional E1 Port               |
| Serial                                  |                                                                                    |
| Additional port on a serial PIM.        | J-series Services Router Software License for One Additional<br>Serial Port        |
| Fast Ethernet                           |                                                                                    |
| Additional port on a Fast Ethernet PIM. | J-series Services Router Software License for One Additional<br>Fast Ethernet Port |

The LAN ports (fe-0/0/0 and fe-0/0/1) do not require port licenses.

Additionally, one port per PIM can be configured without a port license. A port license is required only if you configure more than one port on a particular PIM.

## License Key Components

A license key consists of two parts:

- License ID—Alphanumeric string that uniquely identifies the license key. When a license is generated, it is given a license ID.
- License data—Block of binary data that defines and stores all license key objects.

For example, in the following typical license key, the string li29183743 is the license ID, and the trailing block of data is the license data:

li29183743 4ky27y acasck 82fsj6 jzsn4q ix8i8d adj7kr 8uq38t ix8i8d jzsn4q ix8i8d 4ky27y acasck 82fsj6 ii8i7e adj7kr 8uq38t ks2923 a9382e

The license data defines the device ID for which the license is valid and the version of the license.

## **Before You Begin**

Before you begin managing the J-series licenses, complete the following tasks:

- Purchase the licenses you require.
- Establish basic connectivity. See "Establishing Basic Connectivity" on page 47.

#### **Managing J-series Licenses with the J-Web Interface**

To manage licenses with the J-Web interface, you perform the following tasks:

Adding New Licenses with the J-Web Interface on page 73

- Deleting Licenses with the J-Web User Interface on page 74
- Displaying License Keys with the J-Web Interface on page 74
- Downloading Licenses with the J-Web Interface on page 74

Figure 24 shows the J-Web Licenses page.

#### **Figure 24: Licenses Page**

|                             |                                                    |                       |                  | Logged in as: <b>regress</b> |                                |  |
|-----------------------------|----------------------------------------------------|-----------------------|------------------|------------------------------|--------------------------------|--|
|                             | DRANO - J6300                                      |                       |                  |                              | <u>About Logout</u>            |  |
| Monitor /Configuration/Diag | nose/Manage                                        |                       |                  |                              |                                |  |
| ► Files                     |                                                    |                       |                  | <u>M</u> 2                   | <u>anage</u> > <u>Licenses</u> |  |
| Software                    |                                                    |                       |                  |                              |                                |  |
| Licenses                    | Licenses                                           |                       |                  |                              |                                |  |
| ► Reboot                    | Feature Summary                                    |                       |                  |                              |                                |  |
| ▶ Snapshot                  | Feature                                            | Free<br>Ports<br>Used | Licenses<br>Used | Licenses<br>Installed        | Licenses<br>Needed             |  |
|                             | Stateful<br>firewall                               |                       | 1                | 0                            | 1                              |  |
|                             | IPSec VPN<br>tunnelling                            |                       | 1                | 1                            | 0                              |  |
|                             | One additional<br>T1 port                          | 1                     | 0                | 0                            | 0                              |  |
|                             | One additional<br>fast ethernet<br>port            | 2                     | 0                | 1                            | 0                              |  |
|                             | J-FLOW traffic<br>analysis<br>(CFLOW<br>reporting) |                       | 0                | 1                            | 0                              |  |
|                             | Border<br>Gateway<br>Protocol route<br>reflection  |                       | 0                | 1                            | 0                              |  |

The Licenses page displays a summary of licensed features that are configured on the Services Router and a list of the licenses that are installed on the router. The information on the license management page is summarized in Table 25.

| Field Name         | Definition                                                                                                    |  |  |  |
|--------------------|----------------------------------------------------------------------------------------------------|--|--|--|
| Feature Summary    |                                                                                                    |  |  |  |
| Feature            | Name of the licensed feature or port:                                                                                                    |  |  |  |
|                    | J-series licenses listed in Table 23 and Table 24                                                                                                    |  |  |  |
|                    | ■ All features—All-inclusive licenses                                                                                                    |  |  |  |
| Licenses Used      | Number of licenses currently being used on the router.<br>Usage is determined by the configuration on the router. If a<br>port license exists and that port is configured, the license is<br>considered used. |  |  |  |
| Licenses Installed | Number of licenses installed on the router for the particular feature or port.                                                                                                    |  |  |  |
| Licenses Needed    | Number of licenses required for legal of use the feature or port. Usage is determined by the configuration on the router:                                                                                     |  |  |  |
|                    | <ul> <li>If a feature is configured and the license for that<br/>feature is not installed, a single license is needed.</li> </ul>                                                                             |  |  |  |
|                    | If one or more ports are configured beyond the<br>number of licenses installed on the router, a single<br>license is needed for each additional configured port.                                              |  |  |  |
| Installed Licenses |                                                                                                    |  |  |  |
| ID                 | Unique alphanumeric ID of the license.                                                                                                    |  |  |  |
| State              | Valid—The installed license key is valid.                                                                                                    |  |  |  |
|                    | Invalid—The installed license key is not valid.                                                                                                    |  |  |  |
| Version            | Numeric version number of the license key.                                                                                                    |  |  |  |
| Enabled Features   | Name of the feature that is enabled with the particular license.                                                                                                    |  |  |  |

#### **Table 25: Summary of License Management Fields**

## Adding New Licenses with the J-Web Interface

To add a new license key on a Services Router with the J-Web license manager:

- 1. In the J-Web interface, select **Manage > Licenses**.
- 2. Under Installed Licenses, click Add to add a new license key.
- 3. Do one of the following, using a blank line to separate multiple license keys:
  - In the License File URL box, type the full URL to the destination file containing the license key to be added.
  - In the License Key Text box, paste the license key text, in plain-text format, for the license to be added.
- 4. Click **OK** to add the license key.

5. Go on to "Verifying J-series License Management" on page 76.

## Deleting Licenses with the J-Web User Interface

To delete one or more license keys from a Services Router with the J-Web license manager:

- 1. In the J-Web interface, select Manage > Licenses.
- 2. Select the check box of the license or licenses you want to delete.
- 3. Click Delete.
- 4. Go on to "Verifying J-series License Management" on page 76.

## **Displaying License Keys with the J-Web Interface**

To display the license keys installed on a Services Router with the J-Web license manager:

- 1. In the J-Web interface, select Manage > Licenses.
- 2. Under Installed Licenses, click **Display Keys** to display all the license keys installed on the router.

A screen displaying the license keys in text format appears. Multiple licenses are separated by a blank line.

3. Go on to "Verifying J-series License Management" on page 76.

#### Downloading Licenses with the J-Web Interface

To download the license keys installed on the Services Router with the J-Web license manager:

- 1. In the J-Web interface, select **Manage > Licenses**.
- 2. Under Installed Licenses, click **Download Keys** to download all the license keys installed on the router to a single file.
- 3. Select **Save it to disk** and specify the file to which the license keys are to be written.
- 4. Go on to "Verifying J-series License Management" on page 76.

## **Managing J-series Licenses with the CLI**

To manage the J-series licenses with the CLI, perform the following tasks.

- Adding New Licenses with the CLI on page 75
- Deleting a License with the CLI on page 75
- Saving License Keys with the CLI on page 76

#### Adding New Licenses with the CLI

To add a new license key to the Services Router with the CLI:

- 1. Enter operational mode in the CLI.
- 2. Enter one of the following CLI commands:
  - To add a license key from a file or URL, enter the following command, specifying the filename or the URL where the key is located:

request system license add filename | url

To add a license key from the terminal, enter the following command:

#### request system license add terminal

3. When prompted, enter the license key, separating multiple license keys with a blank line.

If the license key you enter is invalid, an error is generated when you press Ctrl-D to exit license entry mode.

4. Go on to "Verifying J-series License Management" on page 76.

#### Deleting a License with the CLI

To delete a license key from the Services Router with the CLI:

- 1. Enter operational mode in the CLI.
- 2. Enter the following command for each license, specifying the license ID. You can delete only one license at a time.

#### request system license delete license-id

3. Go on to "Verifying J-series License Management" on page 76.

## Saving License Keys with the CLI

To save the licenses installed on the Services Router to a file with the CLI:

- 1. Enter operational mode in the CLI.
- 2. To save the installed license keys to a file or URL, enter the following command:

#### request system license save filename | url

For example, the following command saves the installed license keys to a file named license.config:

#### request system license save ftp://user@host/license.conf

3. Go on to "Verifying J-series License Management" on page 76.

## **Verifying J-series License Management**

To verify J-series license management, perform these tasks:

- Displaying Installed Licenses on page 76
- Displaying License Usage on page 77
- Displaying Installed License Keys on page 78

# **Displaying Installed Licenses**

- **Purpose** Verify that the expected licenses are installed and active on the Services Router.
- Action From the CLI, enter the show system license command.

#### Sample Output

| user@router> <b>show s</b>                                                   | ystem licens                  | e        |
|------------------------------------------------------------------------------|-------------------------------|----------|
| License identifier:<br>State: valid<br>License version:<br>Valid for device: | li29183743<br>2<br>jp47859620 |          |
| License identifier:<br>State: valid<br>License version: 1                    | li48293123<br>2               |          |
| Features:<br>firewall                                                        | - Stateful                    | firewall |
| License identifier:<br>State: valid                                          | li72194673                    |          |
| Valid for device:                                                            | _<br>jp47859620               |          |

```
Features:
    if-t1-4 - Four additional T1 ports
License identifier: li41597793
State: valid
License version: 2
Valid for device: jp47859620
Features:
    ipsec-vpn - IPSec VPN tunnelling
```

**What It Means** The output shows a list of the licenses installed on the Services Router. Verify the following information:

- Each license is present. Licenses are listed in ascending alphanumeric order by license ID.
- The state of each license is valid.

A state of invalid indicates that the license key is not a valid license key. Either it was entered incorrectly or it is not valid for the specific device.

■ The feature for each license is the expected feature. The features enabled are listed by license. An all-inclusive license has All features listed.

#### **Displaying License Usage**

- **Purpose** Verify that the licenses fully cover the feature configuration on the Services Router.
  - Action From the CLI, enter the show system license usage command.

#### Sample Output

user@router> show system license usage

| Feature name   | Licensed | Used  | Needed |
|----------------|----------|-------|--------|
| firewall       | 1        | 1     | 0      |
| ipsec-vpn      | 1        | 0     | 0      |
| if-t1          | 4        | 3(+1) | 0      |
| if-se          | 4        | 6(+2) | 2      |
| j-flow         | 1        | 1     | 0      |
| bgp-reflection | 0        | 1     | 1      |
|                |          |       |        |

- **What It Means** The output shows a list of the licenses installed on the Services Router and how they are used. Verify the following information:
  - Each licensed feature and port is present. Features and ports are listed in ascending alphabetical order by license name. The number of licenses is shown in the first column. Check that the appropriate number of licenses is installed.
  - The number of used licenses matches what is configured. If a licensed feature or port is configured, the feature or port is considered used. The sample output

shows that stateful firewall, J-Flow, and BGP route reflection are configured. Additionally, three T1 interfaces and six serial interfaces are configured.

If free port licenses are being used, the number of free licenses being used is listed in parentheses next to the number of used licenses. The sample output shows that the user has configured four T1 interfaces (three licensed interfaces and one free interface).

■ A license is installed on the Services Router for each configured feature and port. For every feature or port configured that does not have a license, one license is needed.

The sample output shows that the user has configured eight serial interfaces (six licensed interfaces and two free interfaces). This configuration requires six purchased licenses, but only four have been purchased. An additional two licenses are required to be in compliance with license agreements.

## **Displaying Installed License Keys**

| Purpose       | Verify the license keys installed on the Services Router. |                            |                            |                            |                            |                            |                            |
|---------------|-----------------------------------------------------------|----------------------------|----------------------------|----------------------------|----------------------------|----------------------------|----------------------------|
| Action        | From the CLI, enter the show system license keys command. |                            |                            |                            |                            |                            |                            |
| Sample Output | user@route                                                | c> show                    | system                     | license                    | e keys                     |                            |                            |
|               | li29183743                                                | jzsn4q<br>8uq38t<br>ix8i8d | ix8i8d<br>82fsj6<br>4ky27y | 4ky27y<br>ii8i7e<br>acasck | jzsn4q<br>adj7kr<br>8uq38t | ix8i8d<br>82fsj6<br>ks2923 | adj7kr<br>acasck<br>a938   |
|               | li48293123                                                | 4ky27y<br>8uq38t<br>82fsj6 | acasck<br>ix8i8d<br>ii8i7e | 82fsj6<br>jzsn4q<br>adj7kr | jzsn4q<br>ix8i8d<br>8uq38t | ix8i8d<br>4ky27y<br>ks2923 | eksi2r<br>acasck<br>a9382e |
|               | li83474929                                                | dkdis8<br>8uq38t<br>492idf | adj7kr<br>jzsn4q<br>oo8i7e | 4ky27y<br>9dk2i2<br>adj7kr | aclsck<br>ii3i8d<br>8u3892 | 82fsj6<br>akd239<br>3ksio  | jzsn4q<br>ks2923           |
| What It Means | The output                                                | shows a                    | list of t                  | he licen                   | se kevs                    | installed                  | 1 on the Sei               |

**What It Means** The output shows a list of the license keys installed on the Services Router. Verify that each expected license key is present.
# Chapter 6 Configuring Network Interfaces

Each Services Router can support types of interfaces suited to different functions. The router uses network interfaces to transmit and receive network traffic. For network interfaces to operate, you must configure properties such as logical interfaces, the encapsulation type, and certain settings specific to the interface type.

In addition to network interfaces, Services Routers uses permanent interfaces for internal communication, such as the services interfaces that provide additional features for regulating and manipulating traffic. For information about one of these interfaces, see "Loopback Address" on page 50.

This chapter includes the following topics. For more information about interfaces, see the *JUNOS Network Interfaces and Class of Service Configuration Guide*.

- Network Interfaces Terms on page 79
- Interfaces Overview on page 82
- Before You Begin on page 84
- Configuring Network Interfaces with Quick Configuration on page 84
- Configuring Network Interfaces with a Configuration Editor on page 102
- Verifying Interface Configuration on page 104

# **Network Interfaces Terms**

To understand Services Router network interfaces, become familiar with the terms defined in Table 26.

| Term                                                  | Definition                                                                                                    |  |  |
|-------------------------------------------------------|----------------------------------------------------------------------------------------------------|--|--|
| alternate mark inversion (AMI)                        | Original method of formatting T1 and E1 data streams.                                                                                                    |  |  |
| binary 8-zero substitution (B8ZS)                     | Improved method of formatting T1 and E1 data streams, in which a special code is substituted whenever 8 consecutive zeros are sent over the link.                                        |  |  |
| Challenge Handshake Authentication<br>Protocol (CHAP) | Protocol that authenticates remote users. CHAP is a server-driven, three-step authentication method that depends on a shared secret password residing on both the server and the client. |  |  |

#### **Table 26: Network Interfaces Terms**

| Term                                   | Definition                                                                                                    |
|----------------------------------------|----------------------------------------------------------------------------------------------------|
| checksum                               | See frame checksum sequence.                                                                                                    |
| channel service unit (CSU)             | Unit that connects a digital telephone line to a multiplexer or other signal service.                                                                                                    |
| Cisco HDLC                             | Cisco High-level Data Link Control protocol. Proprietary Cisco encapsulation for transmitting LAN protocols over a WAN. HDLC specifies a data encapsulation method on synchronous serial links by means of frame characters and checksums. Cisco HDLC enables the transmission of multiple protocols.                                                                                   |
| clock source                           | Source of the consistent, periodic signal used by a router to synchronize data communication and processing tasks.                                                                                                    |
| CSU compatibility mode                 | Subrate on a T3 interface that allows a Services Router to connect with a channel service unit (CSU) with proprietary multiplexing at the remote end of the line.<br>Subrating a T3 interface reduces the maximum allowable peak rate by limiting the payload encapsulated by the High-level Data Link Control protocol (HDLC).                                                         |
| data-link connection identifier (DLCI) | Identifier for a Frame Relay virtual connection, also called a logical interface.                                                                                                    |
| data service unit (DSU)                | Unit that connects a data terminal equipment (DTE) device—in this case, a Services Router—to a digital telephone line.                                                                                                    |
| data terminal equipment (DTE)          | RS-232 interface that a Services Router uses to exchange information with a serial device.                                                                                                    |
| DS3 interface                          | Another name for a T3 interface.                                                                                                    |
| data inversion                         | Transmission of all data bits in the data stream so that zeros are transmitted as<br>ones and ones are transmitted as zeros. Data inversion is normally used only in<br>alternate mark inversion (AMI) mode to guarantee ones density in the transmitted<br>stream.                                                                                                    |
| E1 interface                           | Physical WAN interface for transmitting signals in European digital transmission (E1) format. The E1 signal format carries information at a rate of 2.048 Mbps and can carry 32 channels of 64 Kbps each.                                                                                                    |
| encapsulation type                     | Type of protocol header in which data is wrapped for transmission.                                                                                                    |
| Fast Ethernet interface                | Physical LAN interface for transmitting data at 100 Mbps. Fast Ethernet, also known as 100Base-T, additionally supports standard 10Base-T Ethernet transmission.                                                                                                    |
| Flexible PIM Concentrator (FPC)        | Logical identifier for a Physical Interface Module (PIM) installed on a Services Router.                                                                                                    |
| frame check sequence (FCS)             | Calculation that is added to a frame to control errors in High-level Data Link<br>Control (HDLC), Frame Relay, and other data link layer protocols.                                                                                                    |
| Frame Relay                            | Efficient WAN protocol that does not require explicit acknowledgement of each frame of data. Frame Relay allows private networks to reduce costs by sharing facilities between the end-point switches of a network managed by a Frame Relay service provider. Individual data link connection identifiers (DLCIs) are assigned to ensure that customers receive only their own traffic. |
| fractional E1                          | Service also known as channelized E1, in which a 2.048-Mbps E1 link is subdivided into 32 DS0 time slots (channels) in which time slot 0 is reserved. The individual channels or groups of channels connect to different destinations, and customers pay for only the channels used and not for the entire line.                                                                        |
| fractional T1                          | Service also known as channelized T1, in which a 1.544-Mbps T1 link is subdivided into 24 DS0 time slots (channels) in which time slot 0 is reserved. The individual channels or groups of channels connect to different destinations, and customers pay for only the channels used and not for the entire line.                                                                        |

| Term                            | Definition                                                                                                    |  |  |
|---------------------------------|----------------------------------------------------------------------------------------------------|--|--|
| High-level Data Link Control    | International Telecommunication Union (ITU) standard for a bit-oriented data link layer protocol on which most other bit-oriented protocols are based.                                                                                                    |  |  |
| hostname                        | Name assigned to the Services Router during initial configuration.                                                                                                    |  |  |
| logical interface               | Virtual interface that you create on a physical interface to identify its connection.<br>Creating multiple logical interfaces allows you to associate multiple virtual circuits,<br>data line connections, or virtual LANs (VLANs) with a single interface device.                                                                                                    |  |  |
| maximum transmission unit (MTU) | Limit on the segment size that a network can transmit.                                                                                                    |  |  |
| Physical Interface Module (PIM) | Network interface card that is fixed or can be interchangeably installed on a Services Router to provide the physical connections to a LAN or WAN, receiving incoming packets and transmitting outgoing packets. A PIM contains <i>one</i> of the following interfaces or sets of interfaces:                                                                                                    |  |  |
|                                 | Two Fast Ethernet LAN interfaces                                                                                                    |  |  |
|                                 | Two T1 or two E1 WAN interfaces                                                                                                    |  |  |
|                                 | ■ Single T3 (DS3) WAN interface (J6300 model only)                                                                                                    |  |  |
|                                 | Two serial interfaces                                                                                                    |  |  |
| Point-to-Point Protocol (PPP)   | Link-layer protocol that provides multiprotocol encapsulation. PPP is used for link-layer and network-layer configuration.                                                                                                    |  |  |
| serial interface                | <ul> <li>Physical LAN interface for transmitting data between computing devices. A Services Router has two types of serial interfaces:</li> <li>Asynchronous serial interface—Console port, with speeds up to 110.5 Kbps. The console port supports an RS-232 (EIA-232) standard serial cable with a 25-pin (DB-25) connector.</li> <li>Synchronous serial interface—Port that transmits packets to and from, for example, a T1 device or microwave link, at speeds up to 8 Mbps. You cannot use this serial interface to connect a console. Services Router synchronous serial interfaces support the following cable types:</li> <li>V.35—Serial cable with a 34-pin connector for speeds up to 8 Mbps RS-232—(EIA-232) Standard serial cable with a 25-pin (DB-25) connector for speeds up to 110.5 Kbps</li> <li>RS-422/449—(EIA-449) Serial cable with a 37-pin (DB-37) connector, for RS-422 and RS-423 interfaces</li> <li>X.21—Standard serial cable, popular in Europe, with a 15-pin (DB-15) connector</li> <li>RS-530—(EIA-530) Serial cable with a 25-pin connector for higher speeds than RS-232</li> </ul> |  |  |
| T1 interface                    | Pinouts" on page 551.<br>Physical WAN interface for transmitting digital signals in the T-carrier system<br>used in the United States, Japan, and Canada. The T1 signal format carries 24<br>pulse code modulation (PCM) signals using time-division multiplexing (TDM) at<br>an overall rate of 1.544 Mbps.                                                                                                    |  |  |
| T3 interface                    | Physical WAN interface for transmitting digital signals in the T-carrier system used<br>in the United States, Japan, and Canada. T3 signals are formatted like T1 signals,<br>but carry information at the higher rate of 44.736 Mbps. T3 is also known as DS3.                                                                                                    |  |  |

# **Interfaces Overview**

This section contains the following topics:

- Network Interface Types on page 82
- Interfaces and Interface Naming on page 82

# **Network Interface Types**

J-series Services Routers support the following network interface types: E1, Fast Ethernet, serial, T1, and T3.

T3 interfaces, which are also known as DS3 interfaces, are supported on J6300 Services Routers only.

## Interfaces and Interface Naming

The interfaces on a Services Router are used for networking and services. Most interfaces are configurable, but some internally generated interfaces are not configurable. Each interface has a unique name that identifies its type and location and indicates whether it is a physical interface or an optional logical unit created on a physical interface:

■ The name of each interface on the router has the following format, to identify the physical device that corresponds to a single physical network connector:

#### type-FPC / PIM / port

■ Network interfaces that are fractionalized into time slots include a virtual DS0 channel number in the name, preceded by a colon (:):

#### type-FPC / PIM / port : channel

■ Each logical interface has an additional logical unit identifier, preceded by a period (.):

#### type-FPC / PIM / port :< channel >. logical unit

For example, e1-5/0/0 is the E1 interface on port 0 of FPC 5, e1-5/0/0:15 is channel 15 on that interface, and e1-5/0/0:15.0 is logical unit 0 on that channel.

The parts of an interface name are explained in Table 27.

| Interface Name Part | Meaning                                                                                                    | Possible Values                                                                                                    |
|---------------------|----------------------------------------------------------------------------------------------------|----------------------------------------------------------------------------------------------------|
| type                | Type of network medium that can connect to this interface.                                                                                                    | ■ <b>dsc</b> —Virtual interface that discards packets.                                                                                        |
|                     |                                                                                                    | ■ e1—E1 WAN interface.                                                                                                    |
|                     |                                                                                                    | ■ fe—Fast Ethernet LAN interface.                                                                                                    |
|                     |                                                                                                    | gr, gre—Generic routing encapsulation (GRE) interface for<br>tunnel services. This interface is internally generated and<br>not configurable. |
|                     |                                                                                                    | ■ <b>ip, ipip</b> —IP-over-IP interface. This interface is internally generated and not configurable.                                         |
|                     |                                                                                                    | ■ <b>Is, Isi</b> —Link services interface. This interface is internally generated and not configurable.                                       |
|                     |                                                                                                    | <ul> <li>Io—Loopback interface. This interface is internally<br/>generated and also configurable.</li> </ul>                                  |
|                     |                                                                                                    | mtun—Multicast GRE interface. This interface is internally generated and not configurable.                                                    |
|                     |                                                                                                    | pd, pimd—Protocol Independent Multicast (PIM)<br>decapsulator interface. This interface is internally generated<br>and not configurable.      |
|                     |                                                                                                    | pe, pime—PIM encapsulator interface. This interface is<br>internally generated and not configurable.                                          |
|                     |                                                                                                    | ■ <b>se</b> —Serial interface (including RS-232, RS-422/449, RS-530, V.35, and X.21 interfaces).                                              |
|                     |                                                                                                    | ■ t1—T1 WAN interface.                                                                                                    |
|                     |                                                                                                    | ■ t3—T3 (also known as DS3) WAN interface.                                                                                                    |
|                     |                                                                                                    | ■ <b>tap</b> —This interface is internally generated and not configurable.                                                                    |
| FPC                 | Number of the Flexible                                                                                                    | • On a J2300 router, always <b>0</b> .                                                                                                    |
|                     | on which the physical interface is located.                                                                                                    | ■ On a J4300 or J6300 router, a value from <b>0</b> through <b>6</b> .                                                                        |
| PIM                 | Number of the PIM<br>on which the physical<br>interface is located. For<br>Services Router interfaces,<br>the FPC and PIM are the<br>same physical unit, so the<br>PIM has no number of its<br>own. | Always <b>O</b> .                                                                                                    |
| port                | Number of the port on a<br>PIM on which the physical<br>interface is located.                                                                                                    | Either 0 or 1.                                                                                                    |

# Table 27: Interface Name Information

| Interface Name Part | Meaning                                                                     | Possible Values                                                                     |
|---------------------|-----------------------------------------------------------------------------|-------------------------------------------------------------------------------------|
| channel             | Number of the channel<br>(time slot) on a fractional<br>T1 or E1 interface. | On an E1 interface, a value from 0 through 32. The 0 and 1 time slots are reserved. |
|                     |                                                                             | On a T1 interface, a value from 0 through 24. The 0 time<br>slot is reserved.       |
| logical unit        | Number of the logical unit created on the physical interface.               | A value from 0 through 16384.                                                       |

# **Before You Begin**

Before you configure network interfaces, you need to perform the following tasks:

- Install Services Router hardware. For more information, see "Installing and Connecting a Services Router" on page 35.
- Establish basic connectivity. For more information, see "Establishing Basic Connectivity" on page 47.
- If you do not already have a basic understanding of physical and logical interfaces and Juniper Networks interface conventions, read "Interfaces Overview" on page 82.

Although not a requirement, you might also want to plan how you are going to use the various network interfaces before you start configuring them. You can see a list of the physical interfaces installed on the J-series Services Router by displaying the Quick Configuration page, as shown in Figure 25.

# **Configuring Network Interfaces with Quick Configuration**

The Quick Configuration page allows you to configure network interfaces on a Services Router, as shown in Figure 25.

#### Figure 25: Quick Configuration Interfaces Page

|                          |                   |            | Logged in as: <b>regress</b> |                                                         |  |
|--------------------------|-------------------|------------|------------------------------|---------------------------------------------------------|--|
|                          | GINGER - JZ300    |            |                              | <u>Help About Logout</u>                                |  |
| Monitor Configuration Di | agnose / Manage   | 1          |                              |                                                         |  |
| ▼ Quick Configuration    |                   | _          | <u>Configur</u>              | ation > Quick Configuration > Interfaces                |  |
| Set Lin                  | Quick Config      | juration   |                              |                                                         |  |
| SSL                      | Interfaces        |            |                              |                                                         |  |
| Interfaces               | Interface<br>Name | Link State | Configured                   | Description                                             |  |
| Users                    | <u>fe-0/0/0</u>   | Up         | Yes                          | Fast Ethernet Interface<br>'fe-0/0/0'                   |  |
| Routing                  | <u>fe-0/0/0.0</u> | Up         | Yes                          | Logical Unit 0 on Fast Ethernet<br>Interface 'fe-0/0/0' |  |
| Firewall/NAT             | <u>fe-0/0/1</u>   | Down       | No                           | Fast Ethernet Interface<br>'fe-0/0/1'                   |  |
| IPSec Tunnels            | <u>se-0/0/2</u>   | Down       | Yes                          | Other Interface 'se-0/0/2'                              |  |
| View and Edit            | <u>se-0/0/2.0</u> | Down       | Yes                          | 10.17.24.6                                              |  |
| ► History                | <u>se-0/0/3</u>   | Down       | No                           | Other Interface 'se-0/0/3'                              |  |
| - motory                 | <u>lo0</u>        | Up         | Yes                          | Loopback Interface 'lo0'                                |  |
| ► Rescue                 | <u>lo0.0</u>      | Up         | Yes                          | Logical Unit 0 on Loopback<br>Interface 'lo0'           |  |
|                          | <u>lo0.32768</u>  | Up         | No                           | Logical Unit 32768 on<br>Loopback Interface 'lo0'       |  |
|                          |                   |            |                              |                                                         |  |

Copyright © 2004, Juniper Networks, Inc. All Rights Reserved. <u>Trademark Notice.</u>

To configure a network interface with Quick Configuration:

In the J-Web user interface, select **Configuration > Quick** 1. Configuration > Interfaces. You can select Interfaces in the list under Router Configuration or from the left pane.

A list of the network interfaces present on the Services Router is displayed, as shown in Figure 25. The third column indicates whether the interface has been configured.

- 2. To configure properties for a network interface, select the interface name and proceed with configuration as described in one of the following topics:
- Configuring an E1 Interface with Quick Configuration on page 86
- Configuring a Fast Ethernet Interface with Quick Configuration on page 89
- Configuring a T1 Interface with Quick Configuration on page 91

- Configuring a T3 Interface with Quick Configuration on page 95
- Configuring a Serial Interface with Quick Configuration on page 98

# **Configuring an E1 Interface with Quick Configuration**

To configure properties on an E1 interface:

1. From the Quick Configuration page, as shown in Figure 25, select the E1 interface you want to configure.

The properties you can configure on an E1 interface are displayed, as shown in Figure 26.

#### Figure 26: E1 Interfaces Quick Configuration Page

|                 |                   |           |                 | Logge             | Logged in as: <b>regress</b> |  |  |
|-----------------|-------------------|-----------|-----------------|-------------------|------------------------------|--|--|
|                 |                   | DRAN      | DRANO - J6300   |                   | <u>About</u> <u>Logout</u>   |  |  |
| Monitor Configu | ration/Diagnose/I | Manage /  |                 |                   |                              |  |  |
| System          |                   |           |                 |                   |                              |  |  |
| ▶ Chassis       |                   |           |                 |                   |                              |  |  |
| ► Interfaces    | Interfaces        |           |                 |                   |                              |  |  |
| Routing         | Interface: e1     | -1/0/0    |                 |                   |                              |  |  |
| Service Sets    | e1-1/0/0          |           |                 |                   |                              |  |  |
| ► Firewall      | 61-1/0/0          |           |                 |                   |                              |  |  |
| ▶ IPSec         | State             |           | Down            | FCS               | 16                           |  |  |
| - 11 300        | Admin State       |           | Up              | Loopback          | none                         |  |  |
| ► NAT           | SNMP Index        |           | 62              | DS1 Framing       | G704                         |  |  |
| ► DHCP          | Local Index       |           | 136             | Hold Times        | up 0 ms, dow                 |  |  |
| ► SLA           | MTU               |           | 1504            | Last flapped      | 2004-10-05 1<br>(01:41:37 ag |  |  |
|                 | Speed<br>Clocking |           | Internal        | Statistics        | Never                        |  |  |
|                 | Link Type         |           | PPP             | cicarea           |                              |  |  |
|                 | Device Flags      | Pres      | sent Running Do | wn                |                              |  |  |
|                 | Config Flags      | Har       | dware-Down Poin | t-To-Point SNMP-T | raps                         |  |  |
|                 | Media Flags       | Kee       | palives         |                   |                              |  |  |
|                 | Active DS1 ala    | arms LOF  | LOS             |                   |                              |  |  |
|                 | Active DS1 de     | fects LOF | LOS             |                   |                              |  |  |

- 2. Enter information into the Quick Configuration page, as described in Table 28.
- 3. Click one of the following buttons:
  - To apply the configuration and stay in the Quick Configuration page, click **Apply**.
  - To apply the configuration and return to the main configuration page, click **OK**.
  - To cancel your entries and return to the main page, click **Cancel**.
- 4. To verify that the E1 interface is configured correctly, see "Verifying Interface Configuration" on page 104.

| Field                          | Function                                                                                                    | Your Action                                                                                                    |  |
|--------------------------------|----------------------------------------------------------------------------------------------------|----------------------------------------------------------------------------------------------------|--|
| Logical Interfaces             |                                                                                                    |                                                                                                    |  |
| Add logical interfaces         | Defines one or more logical units that<br>you connect to this physical E1 interface.<br>You must define at least one logical<br>unit for an E1 interface. You can define<br>multiple units if the encapsulation type<br>is Frame Relay. | Click <b>Add</b> .                                                                                                |  |
| Logical Interface Description  | (Optional) Describes the logical interface.                                                                                                    | Type a text description of the logical interface to more clearly identify it in monitoring displays.              |  |
| IPv4 Addresses and Prefixes    | Specifies one or more IPv4 addresses for the interface.                                                                                                    | <ol> <li>Type one or more IPv4 addresses<br/>and prefixes in dotted decimal<br/>notation. For example:</li> </ol> |  |
|                                |                                                                                                    | 10.10.10/24                                                                                                    |  |
|                                |                                                                                                    | 2. Click Add.                                                                                                    |  |
| Physical Interface Description | (Optional) Adds supplementary information about the physical E1 interface.                                                                                                    | Type a text description of the E1 interface to more clearly identify it in monitoring displays.                   |  |
| Encapsulation                  |                                                                                                    |                                                                                                    |  |
| Encapsulation                  | Specifies the encapsulation type for traffic on the interface.                                                                                                    | From the drop-down list, select the encapsulation for this E1 interface:                                          |  |
|                                |                                                                                                    | ■ PPP                                                                                                    |  |
|                                |                                                                                                    | ■ Frame Relay                                                                                                    |  |
|                                |                                                                                                    | Cisco HDLC                                                                                                    |  |

#### **Table 28: E1 Quick Configuration Summary**

| Field                          | Function                                                                                                    | Your Action                                                                                                    |  |
|--------------------------------|----------------------------------------------------------------------------------------------------|----------------------------------------------------------------------------------------------------|--|
| Enable CHAP                    | Enables or disables CHAP authentication<br>on an E1 interface with PPP                                                 | ■ To enable CHAP, select the check box.                                                                                                    |  |
|                                | encapsulation only.                                                                                                    | ■ To disable CHAP, clear the check box.                                                                                                    |  |
| CHAP Local Identity (available | if CHAP is enabled)                                                                                                    |                                                                                                    |  |
| Use System Host Name           | Specifies that the E1 interface use the<br>Services Router's system hostname in<br>CHAR challenge and response packets | ■ To enable, select the check box (the default).                                                                                                    |  |
|                                | enni enalienge and response paelets.                                                                                   | To disable, clear the check box.                                                                                                    |  |
| Local Name                     | If Use System Host Name is disabled, specifies the local name for CHAP to use.                                         | Type a local name for this E1 interface.                                                                                                    |  |
| CHAP Peer Identity             | Identifies the client or peer with which<br>the Services Router communicates on<br>this E1 interface.                  | Type the CHAP client name.                                                                                                    |  |
| CHAP Secret                    | Specifies the secret password for CHAP authentication, known to both sides of the connection.                          | Type a password that is known to the<br>other side of the connection. Use a<br>combination of letters and numbers<br>that is difficult for others to guess. |  |
| E1 Options                     |                                                                                                    |                                                                                                    |  |
| MTU                            | Specifies the maximum transmission unit size for the E1 interface.                                                     | Type a value between 256 and 9192<br>bytes. The default MTU for E1 interfaces<br>is 1504.                                                                   |  |
| Clocking                       | Specifies the transmit clock source for the E1 line.                                                                   | From the drop-down list, select one of the following:                                                                                                    |  |
|                                |                                                                                                    | ■ <b>internal</b> —Services Router's own system clock (the default)                                                                                         |  |
|                                |                                                                                                    | ■ <b>external</b> —Clock received from the E1 interface                                                                                                    |  |
| Framing Mode                   | Specifies the framing mode for the E1 line.                                                                            | From the drop-down list, select one of the following:                                                                                                    |  |
|                                |                                                                                                    | ■ <b>g704</b> —The default                                                                                                    |  |
|                                |                                                                                                    | ■ <b>g704-no-crc4</b> —G704 without cyclic redundancy check 4 (CRC4)                                                                                        |  |
|                                |                                                                                                    | ■ <b>unframed</b> —Unframed transmission format                                                                                                    |  |
| Invert Data                    | Enables or disables data inversion.                                                                                    | To enable, select the check box.                                                                                                    |  |
|                                | Data inversion is normally used only in alternate mark inversion (AMI) mode                                            | ■ To disable, clear the check box.                                                                                                    |  |

| Field          | Function                                                                                                    | Your Action                                                                                                    |
|----------------|----------------------------------------------------------------------------------------------------|----------------------------------------------------------------------------------------------------|
| Timeslots      | Specifies the number of time slots<br>allocated to a fractional E1 interface. By<br>default, an E1 interface uses all the time<br>slots.                                 | Type numeric values from 2 through 32. Separate discontinuous entries with commas, and use hyphens to indicate ranges. For example: |
|                |                                                                                                    | 2,4,7–9                                                                                                    |
| Frame Checksum | Specifies the number of bits in the frame<br>checksum. A 32-bit checksum provides<br>more reliable packet verification, but is<br>not supported by some older equipment. | Select <b>16</b> or <b>32</b> . The default checksum is <b>16</b> .                                                                 |

# **Configuring a Fast Ethernet Interface with Quick Configuration**

To configure properties on a Fast Ethernet interface:

1. From the Quick Configuration page, as shown in Figure 25, select the interface you want to configure.

The properties you can configure on a Fast Ethernet interface are displayed, as shown in Figure 27.

#### Figure 27: Fast Ethernet Interfaces Quick Configuration Page

Logged in as: regress Juniper. LEMONADE - J2300 Help About Logout Monitor Configuration Diagnose Manage Configuration > Quick Configuration > Interfaces Quick Configuration Quick Configuration Set Up Physical Interface: 'fe-0/0/0' Interfaces SSL Interfaces Logical Interfaces Users Logical Link Interface Configured SNMP Description State Name Routing Logical Unit 0 on Fast fe-0/0/0.0 Up Ethernet Interface Yes Firewall/NAT 'fe-0/0/0' **IPSec Tunnels** Add... Delete View and Edit Physical Interface Description History Rescue OK. Cancel | Apply Copyright © 2004, Juniper Networks, Inc. All Rights Reserved. Trademark Notice.

- 2. Enter information into the Quick Configuration page, as described in Table 29.
- 3. Click one of the following buttons:
  - To apply the configuration and stay in the Quick Configuration page, click **Apply**.
  - To apply the configuration and return to the main configuration page, click **OK**.
  - To cancel your entries and return to the main page, click **Cancel**.
- 4. To verify that the Fast Ethernet interface is configured correctly, see "Verifying Interface Configuration" on page 104.

| Field                          | Function                                                                                                    | Your Action                                                                                                    |  |
|--------------------------------|----------------------------------------------------------------------------------------------------|----------------------------------------------------------------------------------------------------|--|
| Logical Interfaces             |                                                                                                    |                                                                                                    |  |
| Add logical interfaces         | Defines one or more logical units<br>that you connect to this physical Fast<br>Ethernet interface. You must define at<br>least one logical unit for a Fast Ethernet<br>interface. You can define multiple units<br>if the encapsulation type is Frame Relay. | Click <b>Add</b> .                                                                                                    |  |
| Logical Interface Description  | (Optional) Describes the logical interface.                                                                                                    | Type a text description of the logical interface to more clearly identify it in monitoring displays.                                 |  |
| IPv4 Addresses and Prefixes    | Specifies one or more IPv4 addresses for the interface.                                                                                                    | <ol> <li>Type one or more IPv4 addresses<br/>and prefixes in dotted decimal<br/>notation. For example:<br/>10.10.10.10/24</li> </ol> |  |
|                                |                                                                                                    | 2. Click Add.                                                                                                    |  |
| Physical Interface Description | (Optional) Adds supplementary<br>information about the physical Fast<br>Ethernet interface.                                                                                                    | Type a text description of the Fast<br>Ethernet interface to more clearly<br>identify it in monitoring displays.                     |  |

# Table 29: Fast Ethernet Quick Configuration Summary

# **Configuring a T1 Interface with Quick Configuration**

To configure properties on a T1 interface:

1. From the Quick Configuration page, as shown in Figure 25, select the interface you want to configure.

The properties you can configure on a T1 interface are displayed, as shown in Figure 28.

# Figure 28: T1 Interfaces Quick Configuration Page

|                                                    | LEMONADE - J2300                       |                   |                 | Logged in as: <b>regress</b><br><u>Help</u> <u>About</u> Logout |
|----------------------------------------------------|----------------------------------------|-------------------|-----------------|-----------------------------------------------------------------|
| Monitor Configuration Di                           | agnose / Manage /                      |                   | Configuration > | Duick Configuration > Interfaces                                |
| Quick Configuration     Set Up                     | Quick Configuratio                     | on                |                 |                                                                 |
| SSL                                                | Interfaces                             | Ph                | ysical Inte     | rface: 't1-0/0/2'                                               |
| Interfaces                                         | Logical Interfaces                     |                   |                 |                                                                 |
| Users<br>SNMP                                      | Logical<br>Interface<br>Name           | Link<br>State     | Configured      | Description                                                     |
| Routing<br>Firewall/NAT<br>IPSec Tunnels           | ☐ <u>t1-0/0/2.0</u><br>Add Delete      | Down              | Yes             | Logical Unit 0 on T1<br>Interface 't1-0/0/2'                    |
| <ul> <li>View and Edit</li> <li>History</li> </ul> | Physical Interface D                   | escription        |                 |                                                                 |
| <ul> <li>Rescue</li> </ul>                         | Encapsulation                          |                   |                 |                                                                 |
|                                                    | Encapsi<br>Enable                      | ulation CHAP      | •               |                                                                 |
|                                                    | CHAP Local Identity<br>Use System Host | Name 🔽            |                 |                                                                 |
|                                                    | Local<br>CHAP Peer Io                  | Name  <br>Jentity |                 |                                                                 |

- 2. Enter information into the Quick Configuration page, as described in Table 30.
- 3. Click one of the following buttons:
  - To apply the configuration and stay in the Quick Configuration page, click **Apply**.
  - To apply the configuration and return to the main configuration page, click **OK**.
  - To cancel your entries and return to the main page, click **Cancel**.
- 4. To verify that the T1 interface is configured correctly, see "Verifying Interface Configuration" on page 104.

| Field                               | Function                                                                                                    | Your Action                                                                                                    |
|-------------------------------------|----------------------------------------------------------------------------------------------------|----------------------------------------------------------------------------------------------------|
| Logical Interfaces                  |                                                                                                    |                                                                                                    |
| Add logical interfaces              | Defines one or more logical units<br>that you connect to this physical T1<br>interface. You must define at least<br>one logical unit for a T1 interface.<br>You can define multiple units if the<br>encapsulation type is Frame Relay. | Click <b>Add</b> .                                                                                                    |
| Logical Interface Description       | (Optional) Describes the logical interface.                                                                                                    | Type a text description of the logical interface to more clearly identify it in monitoring displays.                                                        |
| IPv4 Addresses and Prefixes         | Specifies one or more IPv4 addresses for the interface.                                                                                                    | <ol> <li>Type one or more IPv4 addresses<br/>and prefixes in dotted decimal<br/>notation. For example:</li> </ol>                                           |
|                                     |                                                                                                    | 10.10.10/24                                                                                                    |
|                                     |                                                                                                    | 2. Click Add.                                                                                                    |
| Physical Interface Description      | (Optional) Adds supplementary information about the physical T1 interface.                                                                                                    | Type a text description of the T1 interface to more clearly identify it in monitoring displays.                                                             |
| Encapsulation                       |                                                                                                    |                                                                                                    |
| Encapsulation                       | Specifies the encapsulation type for traffic on the interface.                                                                                                    | From the drop-down list, select the encapsulation for this T1 interface:                                                                                    |
|                                     |                                                                                                    | ■ PPP                                                                                                    |
|                                     |                                                                                                    | Frame Relay                                                                                                    |
|                                     |                                                                                                    | Cisco HDLC                                                                                                    |
| Enable CHAP                         | Enables or disables CHAP authentication<br>on a T1 interface with PPP encapsulation                                                                                                    | ■ To enable CHAP, select the check box.                                                                                                    |
|                                     | onny.                                                                                                    | ■ To disable CHAP, clear the check box.                                                                                                    |
| CHAP Local Identity (available if C | CHAP is enabled)                                                                                                    |                                                                                                    |
| Use System Host Name                | Specifies that the T1 interface use the<br>Services Router's system hostname in                                                                                                    | ■ To enable, select the check box (the default).                                                                                                    |
|                                     | CHAP challenge and response packets.                                                                                                    | To disable, clear the check box.                                                                                                    |
| Local Name                          | If Use System Host Name is disabled,<br>specifies the local name for CHAP to<br>use.                                                                                                    | Type a local name for this T1 interface.                                                                                                    |
| CHAP Peer Identity                  | Identifies the client or peer with which<br>the Services Router communicates on<br>this T1 interface.                                                                                                    | Type the CHAP client name.                                                                                                    |
| CHAP Secret                         | Specifies the secret password for CHAP authentication, known to both sides of the connection.                                                                                                    | Type a password that is known to the<br>other side of the connection. Use a<br>combination of letters and numbers<br>that is difficult for others to guess. |

# Table 30: T1 Quick Configuration Summary

| Field         | Function                                                                                                    | Your Action                                                                                                    |
|---------------|----------------------------------------------------------------------------------------------------|----------------------------------------------------------------------------------------------------|
| T1 Options    |                                                                                                    |                                                                                                    |
| MTU           | Specifies the maximum transmission unit size for the T1 interface.                                                                      | Type a value between 256 and 9192<br>bytes. The default MTU for T1 interfaces<br>is <b>1504</b> .                                                                                          |
| Clocking      | Specifies the transmit clock source for the T1 line.                                                                                    | From the drop-down list, select one of the following:                                                                                                    |
|               |                                                                                                    | ■ <b>internal</b> —Services Router's own system clock (the default)                                                                                                    |
|               |                                                                                                    | ■ <b>external</b> —Clock received from the T1 interface                                                                                                    |
| Framing Mode  | Specifies the framing mode for the T1 line.                                                                                             | From the drop-down list, select one of the following:                                                                                                    |
|               |                                                                                                    | ■ <b>esf</b> —Extended superframe (the default)                                                                                                    |
|               |                                                                                                    | ■ <b>sf</b> —Superframe                                                                                                    |
| Line Encoding | Specifies the line encoding method.                                                                                                    | From the drop-down list, select one of the following:                                                                                                    |
|               |                                                                                                    | ■ <b>ami</b> —Alternate mark inversion                                                                                                    |
|               |                                                                                                    | ■ <b>b8zs</b> —Binary 8 zero substitution (the default)                                                                                                    |
| Byte Encoding | Specifies the byte encoding method.                                                                                                    | From the drop-down list, select one of the following:                                                                                                    |
|               |                                                                                                    | ■ <b>nx56</b> —7 bits per byte                                                                                                    |
|               |                                                                                                    | ■ <b>nx64</b> —8 bits per byte (the default)                                                                                                    |
| Invert Data   | Enables or disables data inversion.                                                                                                    | To enable, select the check box.                                                                                                    |
|               | alternate mark inversion (AMI) mode.                                                                                                    | To disable, clear the check box.                                                                                                    |
| Timeslots     | Specifies the number of time slots<br>allocated to a fractional T1 interface. By<br>default, a T1 interface uses all the time<br>slots. | Type numeric values from 1 through 24.<br>You can use any combination of time<br>slots. To configure ranges, use hyphens.<br>To configure discontinuous slots, use<br>commas. For example: |
|               |                                                                                                    | 1–5,10,24                                                                                                    |

| Field          | Function                                                                                                    | Your Action                                                         |  |
|----------------|----------------------------------------------------------------------------------------------------|---------------------------------------------------------------------|--|
| Frame Checksum | Specifies the number of bits in the frame<br>checksum. A 32-bit checksum provides<br>more reliable packet verification,<br>but is not supported by some older<br>equipment. | Select <b>16</b> or <b>32</b> . The default value is <b>16</b> .    |  |
| Line Buildout  | Specifies the T1 cable length, in feet.                                                                                                    | From the drop-down list, select one of the following cable lengths: |  |
|                |                                                                                                    | <b>0–132</b> (0 m–40 m) (the default)                               |  |
|                |                                                                                                    | ■ 133-265 (40 m-81 m)                                               |  |
|                |                                                                                                    | ■ <b>266–398</b> (81 m–121 m)                                       |  |
|                |                                                                                                    | ■ <b>399–531</b> (121 m–162 m)                                      |  |
|                |                                                                                                    | <b>532-655</b> (162m-200m)                                          |  |

# **Configuring a T3 Interface with Quick Configuration**

To configure properties on a T3 (DS3) interface:

1. From the Quick Configuration page, as shown in Figure 25, select the interface you want to configure.

The properties you can configure on a T3 interface are displayed, as shown in Figure 29.

#### Figure 29: T3 Interfaces Quick Configuration Page

|                 |                      | DRANO - J6300 |                    | Logged in as: <b>regress</b> |              |  |
|-----------------|----------------------|---------------|--------------------|------------------------------|--------------|--|
|                 |                      |               |                    | <u>Help</u> A                | bout Logout  |  |
| Monitor Configu | uration/Diagnose/ Ma | anage /       |                    |                              |              |  |
| System          |                      |               |                    |                              |              |  |
| ▶ Chassis       |                      |               |                    |                              |              |  |
| ▶ Interfaces    | Interfaces           |               |                    |                              |              |  |
| Routing         | Interface: t3-4      | 1/0/0         |                    |                              |              |  |
| Service Sets    | +2 4/0/0             |               |                    |                              |              |  |
| ► Firewall      | 13-4/0/0             |               |                    |                              |              |  |
| b. IDC          | State                |               | Up                 | FCS                          | 16           |  |
| ► IPSec         | Admin State          |               | Up                 | Loopback                     | none         |  |
| ▶ NAT           | SNMP Index           |               | 42                 | DS3 Mode                     | C/Bit parity |  |
| ▶ DHCP          | Local Index          |               | 144                | Long buildout                | Shorter than |  |
| N SLA           | MTU                  |               | 4474               | Hold Times                   | up 0 ms, dov |  |
| F JLA           | Speed                |               | тз                 | Last flapped                 | 2004-10-05 1 |  |
|                 | Clocking             |               | Internal           |                              | (01:40:53 ag |  |
|                 | Link Type            |               | PPP                | cleared                      | Never        |  |
|                 |                      |               |                    |                              |              |  |
|                 | Device Flags         | Present       | Running            |                              |              |  |
|                 | Contig Flags         | Point-To-P    | Point][SNMP-Traps] |                              |              |  |
|                 | Media Flags          | Keepalive     | S                  |                              |              |  |
|                 | Active alarms        | None          |                    |                              |              |  |
|                 | Active defects       | None          |                    |                              |              |  |

- 2. Enter information into the Quick Configuration page, as described in Table 31.
- 3. Click one of the following buttons:
  - To apply the configuration and stay in the Quick Configuration page, click **Apply**.
  - To apply the configuration and return to the main configuration page, click **OK**.
  - To cancel your entries and return to the main page, click **Cancel**.
- 4. To verify that the T3 interface is configured correctly, see "Verifying Interface Configuration" on page 104.

| Field                               | Function                                                                                                    | Your Action                                                                                                    |  |
|-------------------------------------|----------------------------------------------------------------------------------------------------|----------------------------------------------------------------------------------------------------|--|
| Logical Interfaces                  |                                                                                                    |                                                                                                    |  |
| Add logical interfaces              | Defines one or more logical units<br>that you connect to this physical T3<br>interface. You must define at least<br>one logical unit for a T3 interface.<br>You can define multiple units if the<br>encapsulation type is Frame Relay. | Click <b>Add</b> .                                                                                                    |  |
| Logical Interface Description       | (Optional) Describes the logical interface.                                                                                                    | Type a text description of the logical interface to more clearly identify it in monitoring displays.                                                        |  |
| IPv4 Addresses and Prefixes         | Specifies one or more IPv4 addresses for the interface.                                                                                                    | <ol> <li>Type one or more IPv4 addresses<br/>and prefixes in dotted decimal<br/>notation. For example:</li> </ol>                                           |  |
|                                     |                                                                                                    | 10.10.10/24                                                                                                    |  |
|                                     |                                                                                                    | 2. Click Add.                                                                                                    |  |
| Physical Interface Description      | (Optional) Adds supplementary information about the physical T3 interface.                                                                                                    | Type a text description of the T3 interface to more clearly identify it in monitoring displays.                                                             |  |
| Encapsulation                       |                                                                                                    |                                                                                                    |  |
| Encapsulation                       | Specifies the encapsulation type for traffic on the interface.                                                                                                    | From the drop-down list, select the encapsulation for this T3 interface:                                                                                    |  |
|                                     |                                                                                                    | ■ PPP                                                                                                    |  |
|                                     |                                                                                                    | Frame Relay                                                                                                    |  |
|                                     |                                                                                                    | Cisco HDLC                                                                                                    |  |
| Enable CHAP                         | Enables or disables CHAP authentication<br>on a T3 interface with PPP encapsulation                                                                                                    | ■ To enable CHAP, select the check box.                                                                                                    |  |
|                                     | oniy.                                                                                                    | ■ To disable CHAP, clear the check box.                                                                                                    |  |
| CHAP Local Identity (available if C | HAP is enabled)                                                                                                    |                                                                                                    |  |
| Use System Host Name                | Specifies that the T3 interface use the<br>Services Router's system hostname in                                                                                                    | ■ To enable, select the check box (the default).                                                                                                    |  |
|                                     | CHAF chancinge and response packets.                                                                                                    | To disable, clear the check box.                                                                                                    |  |
| Local Name                          | If Use System Host Name is disabled, specifies the local name for CHAP to use.                                                                                                    | Type a local name for this T3 interface.                                                                                                    |  |
| CHAP Peer Identity                  | Identifies the client or peer with which<br>the Services Router communicates on<br>this T3 interface.                                                                                                    | Type the CHAP client name.                                                                                                    |  |
| CHAP Secret                         | Specifies the secret password for CHAP authentication, known to both sides of the connection.                                                                                                    | Type a password that is known to the<br>other side of the connection. Use a<br>combination of letters and numbers<br>that is difficult for others to guess. |  |

# Table 31: T3 Quick Configuration Summary

| Field          | Function                                                                                                    | Your Action                                                                                 |
|----------------|----------------------------------------------------------------------------------------------------|---------------------------------------------------------------------------------------------|
| T3 Options     |                                                                                                    |                                                                                             |
| MTU            | Specifies the maximum transmission unit size for the T3 interface.                                                                                                    | Type a value between 256 and 9192 bytes. The default MTU for T3 interfaces is <b>4474</b> . |
| Clocking       | Specifies the transmit clock source for the T3 line.                                                                                                    | From the drop-down list, select one of the following:                                       |
|                |                                                                                                    | ■ internal—Services Router's own system clock (the default)                                 |
|                |                                                                                                    | ■ external—Clock received from the T3 interface                                             |
| C-Bit Parity   | Enables or disables C-bit parity mode,<br>which controls the type of framing that<br>is present on the transmitted T3 signal.                                               | <ul><li>To enable, select the check box.</li><li>To disable, clear the check box.</li></ul> |
| Frame Checksum | Specifies the number of bits in the frame<br>checksum. A 32-bit checksum provides<br>more reliable packet verification,<br>but is not supported by some older<br>equipment. | Select 16 or 32. The default value is 16.                                                   |
| Long Buildout  | Specifies a short or long cable length<br>for copper-cable-based T3 interfaces.<br>A long cable is longer than 225 feet                                                     | ■ To enable long buildout, select the check box.                                            |
|                | (68.6m).                                                                                                    | ■ To disable long buildout, clear the check box.                                            |

# **Configuring a Serial Interface with Quick Configuration**

To configure properties on a serial interface:

1. From the Quick Configuration page, as shown in Figure 25, select the interface you want to configure.

The properties you can configure on a serial interface are displayed, as shown in Figure 30.

#### Figure 30: Serial Interfaces Quick Configuration Page

|                                | inor                         |                      |                               |                    | Logged in as: regress   |             |          |                    |
|--------------------------------|------------------------------|----------------------|-------------------------------|--------------------|-------------------------|-------------|----------|--------------------|
|                                | iper.                        |                      | GINGE                         | R - J2300          | )                       | Help        | About I  | Logout             |
| Monitor Com                    | figuration / Diagna          | ose / N              | lanage /                      |                    |                         |             |          |                    |
| ► System                       |                              |                      |                               |                    |                         |             | M        | <u>Ionitor</u> > . |
| ▶ Chassis                      |                              |                      |                               |                    |                         |             |          |                    |
| <ul> <li>Interfaces</li> </ul> | Interfaces                   |                      |                               |                    |                         |             |          |                    |
| Routing                        | Interface: s                 | e-0/0                | /2.0                          |                    |                         |             |          |                    |
| ► Firewall                     | se-0/0/2.0                   |                      |                               |                    |                         |             |          |                    |
| ▶ IPSec                        | Encapsulation                | n:PPP                |                               |                    |                         |             |          | 10.                |
| ▶ NAT                          | Traffic statis               | tics                 | Packets                       |                    | PPS                     | Bytes       |          | BPS                |
|                                | Input                        |                      |                               | 0                  |                         |             | 0        |                    |
|                                | Output                       |                      |                               | 0                  |                         |             | 0        |                    |
|                                | Local traffic statistics     |                      | Packets                       |                    | PPS                     | Bytes       |          | BPS                |
|                                | Input                        |                      |                               | 0                  |                         |             | 0        |                    |
|                                | Output                       |                      |                               | 0                  |                         |             | 0        |                    |
|                                | Transit traffi<br>statistics | c                    | Packets                       |                    | PPS                     | Bytes       |          | BPS                |
|                                | Input                        |                      |                               | 0                  | 0                       |             | 0        |                    |
|                                | Output                       |                      |                               | 0                  | 0                       |             | 0        |                    |
|                                | Family: inet                 | M                    | <b>TU:</b> 1500               | Flags: P           | rotocol-Down            | R           | oute Ta  | ble: 0             |
|                                | Local  <br>10.17.24.6 :      | Destina<br>10.17.24, | <b>tion Broa</b><br>/24 10.17 | dcast F<br>.24.255 | lags<br>Dest-route-dowr | Is-Preferre | d Is-Pri | mary               |

- 2. Enter information into the Quick Configuration page, as described in Table 32.
- 3. Click one of the following buttons:
  - To apply the configuration and stay in the Quick Configuration page, click **Apply**.
  - To apply the configuration and return to the main configuration page, click **OK**.
  - To cancel your entries and return to the main page, click **Cancel**.
- 4. To verify that the serial interface is configured correctly, see "Verifying Interface Configuration" on page 104.

# Table 32: Serial Quick Configuration Summary

| Field                                | Function                                                                                                    | Your Action                                                                                                    |  |  |
|--------------------------------------|----------------------------------------------------------------------------------------------------|----------------------------------------------------------------------------------------------------|--|--|
| Logical Interfaces                   |                                                                                                    |                                                                                                    |  |  |
| Add logical interfaces               | Defines one or more logical units that<br>you connect to this physical serial<br>interface. You must define at least<br>one logical unit for a serial interface.<br>You can define multiple units if the<br>encapsulation type is Frame Relay. | Click <b>Add</b> .                                                                                                    |  |  |
| Logical Interface Description        | (Optional) Describes the logical interface.                                                                                                    | Type a text description of the logical interface to more clearly identify it in monitoring displays.                                                        |  |  |
| IPv4 Addresses and Prefixes          | Specifies one or more IPv4 addresses for the interface.                                                                                                    | <ol> <li>Type one or more IPv4 addresses<br/>and prefixes in dotted decimal<br/>notation. For example:</li> </ol>                                           |  |  |
|                                      |                                                                                                    | 10.10.10/24                                                                                                    |  |  |
|                                      |                                                                                                    | 2. Click Add.                                                                                                    |  |  |
| Physical Interface Description       | (Optional) Adds supplementary information about the physical serial interface.                                                                                                    | Type a text description of the serial interface to more clearly identify it in monitoring displays.                                                         |  |  |
| Encapsulation                        |                                                                                                    |                                                                                                    |  |  |
| Encapsulation                        | Specifies the encapsulation type for traffic on the interface.                                                                                                    | From the drop-down list, select the encapsulation for this serial interface:                                                                                |  |  |
|                                      |                                                                                                    | ■ PPP                                                                                                    |  |  |
|                                      |                                                                                                    | Frame Relay                                                                                                    |  |  |
|                                      |                                                                                                    | Cisco HDLC                                                                                                    |  |  |
| Enable CHAP                          | Enables or disables CHAP authentication<br>on a serial interface with PPP                                                                                                    | ■ To enable CHAP, select the check box.                                                                                                    |  |  |
|                                      | encapsulation only.                                                                                                    | ■ To disable CHAP, clear the check box.                                                                                                    |  |  |
| CHAP Local Identity (available if Ch | IAP is enabled)                                                                                                    |                                                                                                    |  |  |
| Use System Host Name                 | Specifies that the serial interface use the<br>Services Router's system hostname in                                                                                                    | ■ To enable, select the check box (the default).                                                                                                    |  |  |
|                                      | CHAP challenge and response packets.                                                                                                    | To disable, clear the check box.                                                                                                    |  |  |
| Local Name                           | If Use System Host Name is disabled, specifies the local name for CHAP to use.                                                                                                    | Type a local name for this serial interface.                                                                                                    |  |  |
| CHAP Peer Identity                   | Identifies the client or peer with which<br>the Services Router communicates on<br>this serial interface.                                                                                                    | Type the CHAP client name.                                                                                                    |  |  |
| CHAP Secret                          | Specifies the secret password for CHAP authentication, known to both sides of the connection.                                                                                                    | Type a password that is known to the<br>other side of the connection. Use a<br>combination of letters and numbers<br>that is difficult for others to guess. |  |  |

| Field          | Function                                                                             | Your Action                                                                                                    |
|----------------|--------------------------------------------------------------------------------------|----------------------------------------------------------------------------------------------------|
| Serial Options |                                                                                      |                                                                                                    |
| MTU            | Specifies the maximum transmission unit size for a serial interface.                 | Type a value between 256 and 9192<br>bytes. The default MTU for serial<br>interfaces is <b>1504</b> .                                                                |
| Clocking Mode  | Specifies the clock source to determine the timing on serial interfaces.             | From the drop-down list, select one of the following timing sources:                                                                                                 |
|                |                                                                                      | <ul> <li>dce—Uses a transmit clock<br/>generated by the data<br/>circuit-terminating equipment<br/>(DCE) for the Services Router's<br/>DTE (the default).</li> </ul> |
|                |                                                                                      | ■ <b>internal</b> —Uses the Services Router's internal clock.                                                                                                    |
|                |                                                                                      | loop—Uses the DCE's receive<br>clock. This mode is the only<br>one supported for X.21 serial<br>interfaces.                                                          |
| Clock Rate     | Specifies the line speed in kilohertz or<br>megahertz for serial interfaces that use | From the drop-down list, select one of the following clock rates:                                                                                                    |
|                | the DTE clocking mode.                                                               | ■ 1.2 KHz                                                                                                    |
|                |                                                                                      | ■ 2.4 KHz                                                                                                    |
|                |                                                                                      | ■ 9.6 KHz                                                                                                    |
|                |                                                                                      | ■ 19.2 KHz                                                                                                    |
|                |                                                                                      | ■ 38.4 KHz                                                                                                    |
|                |                                                                                      | ■ 56.0 KHz                                                                                                    |
|                |                                                                                      | ■ 64.0 KHz                                                                                                    |
|                |                                                                                      | ■ 72.0 KHz                                                                                                    |
|                |                                                                                      | ■ 125.0 KHz                                                                                                    |
|                |                                                                                      | ■ 148.0 KHz                                                                                                    |
|                |                                                                                      | ■ 250.0 KHz                                                                                                    |
|                |                                                                                      | ■ 500.0 KHz                                                                                                    |
|                |                                                                                      | ■ 800.0 KHz                                                                                                    |
|                |                                                                                      | ■ 1.0 MHz                                                                                                    |
|                |                                                                                      | ■ 1.3 MHz                                                                                                    |
|                |                                                                                      | ■ 2.0 MHz                                                                                                    |
|                |                                                                                      | ■ 4.0 MHz                                                                                                    |
|                |                                                                                      | ■ 8.0 MHz                                                                                                    |

# **Configuring Network Interfaces with a Configuration Editor**

To enable the interfaces installed on your Services Router to work properly, you must configure their properties. You can perform basic interface configuration using the J-Web Configuration Page, as described in "Configuring Network Interfaces with Quick Configuration" on page 84. You can perform the same configuration tasks using the J-Web or CLI configuration editors. In addition, you can configure a wider variety of options that are encountered less frequently.

You can perform the following tasks to configure interfaces:

- Adding a Network Interface with a Configuration Editor on page 102
- Deleting a Network Interface with a Configuration Editor on page 103

For information about using the J-Web and CLI configuration editors, see "Using J-series Configuration Tools" on page 127.

## Adding a Network Interface with a Configuration Editor

To configure network interfaces for the Services Router:

- 1. Navigate to the top of the interfaces configuration hierarchy in either the J-Web or CLI configuration editor.
- 2. Perform the configuration tasks described in Table 33.
- 3. When you are finished configuring the interface, click the **Commit** button or enter the commit command to commit the configuration.

| Task                                                                    | J-V | leb Configuration Editor                                                                                                    | <b>CLI Configuration Editor</b>                                          |
|-------------------------------------------------------------------------|-----|----------------------------------------------------------------------------------------------------|--------------------------------------------------------------------------|
| Navigate to the <b>Interfaces</b> level in the configuration hierarchy. | 1.  | In the configuration<br>editor hierarchy, select<br>Configuration > View and<br>Edit > Edit Configuration                                   | From the top of the configuration<br>hierarchy, enter<br>edit interfaces |
|                                                                         | 2.  | Next to Interfaces, click <b>Configure</b><br>or <b>Edit</b> .                                                                              |                                                                          |
| Create the new interface.                                               | 1.  | Next to Interface, click Add new                                                                                                    | Create and name the interface:                                           |
|                                                                         |     | entry.                                                                                                    | set interface-name                                                       |
|                                                                         | 2.  | Enter the name of the new interface in the Interface name box.                                                                              | Make sure the name conforms to the interface naming rules. For more      |
|                                                                         |     | Make sure the name conforms to<br>the interface naming rules. For<br>more information, see "Interfaces<br>and Interface Naming" on page 82. | information, see "Interfaces and<br>Interface Naming" on page 82.        |
|                                                                         | 3.  | Click OK.                                                                                                    |                                                                          |

#### **Table 33: Adding an Interface**

| Task J-Web Configuration Editor                                                  |    | <b>CLI Configuration Editor</b>                                                                                                    |                   |                                                                                                    |  |
|----------------------------------------------------------------------------------|----|----------------------------------------------------------------------------------------------------|-------------------|----------------------------------------------------------------------------------------------------|--|
| Create the basic configuration for the new interface.                            | 1. | Under Interface Name in the table, click the name of the new interface.                                                                                  | Ent<br>pro<br>cha | er values for physical interface<br>perties as needed. Examples include<br>inges to the default values for |  |
|                                                                                  | 2. | Enter values in the other fields on this page if warranted.                                                                                              | pny               | sical encapsulation of MTU.                                                                                |  |
|                                                                                  |    | All these entries are optional, but<br>you need to set values for Clocking<br>and Encapsulation in particular if<br>the default values are not suitable. |                   |                                                                                                    |  |
| Add values for interface-specific options.<br>Most interface types have optional | 1. | Under Nested configuration, click <b>Configure</b> for the appropriate interface type.                                                                   | 1.                | From the [ <b>edit interfaces</b><br><i>interface-name</i> ] hierarchy level,<br>enter                     |  |
| interface type.                                                                  | 2. | In the interface-specific page that                                                                                                    |                   | edit interface-options                                                                                     |  |
|                                                                                  |    | to supply or change the default values.                                                                                                    | 2.                | Enter the statement for each<br>interface-specific property for<br>which you need to change the            |  |
|                                                                                  | 3. | When you are finished, click <b>OK</b> to confirm your changes or <b>Cancel</b> to cancel them and return to the previous page.                          |                   | default value.                                                                                             |  |
| Add logical interfaces.                                                          | 1. | In the main Interface page for this interface, next to Unit, click <b>Add new entry</b> .                                                                | 1.                | From the [ <b>edit interfaces</b><br><i>interface-name</i> ] hierarchy level,<br>enter                     |  |
|                                                                                  | 2. | In the Unit page for logical                                                                                                    |                   | set unit logical-unit-number                                                                               |  |
|                                                                                  |    | number from 0 through 16384 in<br>the Interface unit number box.                                                                                         |                   | Replace <i>logical-unit-number</i> with a value from 0 through 16384.                                      |  |
|                                                                                  | 3. | Enter values in other fields as required for your network.                                                                                               | 2.                | Enter additional values for<br>properties you need to configure<br>on the logical interface, such as       |  |
|                                                                                  | 4. | To configure protocol family values<br>if needed, under Family, click<br><b>Configure</b> next to the appropriate<br>protocol.                           |                   | logical encapsulation or protocol family.                                                                  |  |
|                                                                                  | 5. | To access additional subordinate<br>hierarchies under Nested<br>configuration, click <b>Configure</b> next<br>to any parameter you want to<br>configure. |                   |                                                                                                    |  |
|                                                                                  | 6. | When you are finished, click <b>OK</b> to confirm your changes or <b>Cancel</b> to cancel them and return to the previous page.                          |                   |                                                                                                    |  |

# Deleting a Network Interface with a Configuration Editor

To delete an interface on a Services Router:

- 1. Navigate to the top of the configuration hierarchy in either the J-Web or CLI configuration editor.
- 2. Perform the configuration tasks described in Table 34.

| Task                                                                    | J-Web Configuration Editor                                                                                                    | <b>CLI Configuration Editor</b>                                    |
|-------------------------------------------------------------------------|----------------------------------------------------------------------------------------------------|--------------------------------------------------------------------|
| Navigate to the <b>Interfaces</b> level in the configuration hierarchy. | <ol> <li>In the configuration<br/>editor hierarchy, select<br/>Configuration &gt; View and<br/>Edit &gt; Edit Configuration.</li> </ol> | From the top of the configuration hierarchy, enter edit interfaces |
|                                                                         | 2. Next to Interfaces, click <b>Edit</b> .                                                                                              |                                                                    |
| Select the interface you want to delete.                                | In the Interface table, under Interface                                                                                                 | Enter                                                              |
|                                                                         | you want to delete.                                                                                                    | delete interface-name                                              |
| Execute the selection.                                                  | 1. Click the <b>Discard</b> button.                                                                                                    | Commit the configuration change:                                   |
|                                                                         | 2. In the page that appears, select the appropriate radio button.                                                                       | commit                                                             |
|                                                                         | If you have not made any previous changes, the only selection available is <b>Delete Configuration Below This Point</b> .               |                                                                    |

#### **Table 34: Deleting an Interface**

**NOTE:** Performing this action removes the interface from the software configuration and disables it. Network interfaces remain physically present, and their identifiers continue to appear on the J-Web Monitor and Quick Configuration pages.

# **Verifying Interface Configuration**

To verify an interface configuration, perform these tasks:

- Verifying the Link State of All Interfaces on page 104
- Verifying Interface Properties on page 105

# Verifying the Link State of All Interfaces

**Purpose** By using the ping tool on each peer address in the network, verify that all interfaces on the Services Router are operational.

**Action** For each interface on the Services Router:

- 1. In the J-Web interface, select **Diagnose > Ping Host**.
- 2. In the Remote Host box, type the address of the interface for which you want to verify the link state.
- 3. Click **Start**. Output appears on a separate page.

#### Sample Output

PING 10.10.10 : 56 data bytes 64 bytes from 10.10.10.10: icmp\_seq=0 ttl=255 time=0.382 ms 64 bytes from 10.10.10.10: icmp\_seq=1 ttl=255 time=0.266 ms

**What It Means** If the interface is operational, it generates an ICMP response. If this response is received, the round-trip time in milliseconds is listed in the time field. For more information about the output, see Table 82.

For more information about using the J-Web interface to ping a host, see "Using the J-Web Ping Host Tool" on page 218.

For information about the ping command, see "Using the ping Command" on page 226 or the JUNOS Protocols, Class of Service, and System Basics Command Reference.

# **Verifying Interface Properties**

| Purpose       | Verify that the interfa                                                                                                    | ace properties are corre                                                                                                    | ect.                                                                     |             |      |           |         |
|---------------|----------------------------------------------------------------------------------------------------|----------------------------------------------------------------------------------------------------|--------------------------------------------------------------------------|-------------|------|-----------|---------|
| Action        | From the CLI, enter                                                                                                    | the show interfaces detail                                                                                                    | command.                                                                 |             |      |           |         |
| Sample Output | user@host> <b>show int</b>                                                                                                    | erfaces detail                                                                                                    |                                                                          |             |      |           |         |
|               | Physical interface:<br>Interface index:<br>Link-level type:<br>Source filtering:<br>Device flags :<br>Interface flags:<br>Link flags :<br>CoS queues : | <pre>fe-1/0/0, Enabled,<br/>134, SNMP ifIndex: 2<br/>Ethernet, MTU: 1514,<br/>Disabled, Flow cont<br/>Present Running<br/>SNMP-Traps 16384<br/>None<br/>4 supported</pre> | Physical link is<br>7, Generation: 17<br>Speed: 100mbps,<br>rol: Enabled | Up<br>Loopt | back | : Disable | ed,     |
|               | Hold-times :                                                                                                    | Up 0 ms, Down 0 ms                                                                                                    | ardware address:                                                         | 00:90       | 1:69 | :87:44:96 | 4       |
|               | Last flapped :                                                                                                    | 2004-08-25 15:42:30                                                                                                    | PDT (4w5d 22:49 a                                                        | .go)        |      | .07.44.90 |         |
|               | Statistics last o                                                                                                    | cleared: Never                                                                                                    |                                                                          |             |      |           |         |
|               | Traffic statistic                                                                                                    | cs:<br>^                                                                                                    |                                                                          | 0           | hng  |           |         |
|               | Output bytes :                                                                                                    | 0                                                                                                    |                                                                          | 0           | bps  |           |         |
|               | Input packets:                                                                                                    | 0                                                                                                    |                                                                          | 0           | pps  |           |         |
|               | Output packets:                                                                                                    | 0                                                                                                    |                                                                          | 0           | pps  |           |         |
|               | Queue counters:                                                                                                    | Queued packets                                                                                                    | Transmitted pack                                                         | ets         |      | Dropped   | packets |
|               | 0 best-effort                                                                                                    | 0                                                                                                    |                                                                          | 0           |      |           | 0       |
|               | 1 expedited-fo                                                                                                    | 0                                                                                                    |                                                                          | 0           |      |           | 0       |

| 2 assured-forw   |      | 0 | 0 |
|------------------|------|---|---|
| 3 network-cont   |      | 0 | 0 |
| Active alarms :  | None |   |   |
| Active defects : | None |   |   |

0 0

- **What It Means** The output shows a summary of interface information. Verify the following information:
  - The physical interface is Enabled. If the interface is shown as Disabled, do either of the following:
    - In the CLI configuration editor, delete the disable statement at the [edit interfaces *interface-name*] level of the configuration hierarchy.
    - In the J-Web configuration editor, clear the **Disable** check box on the Interfaces > interface-name page.
  - The physical link is Up. A link state of Down indicates a problem with the interface module, interface port, or physical connection (link-layer errors).
  - The Last Flapped time is an expected value. The Last Flapped time indicates the last time the physical interface became unavailable and then available again. Unexpected flapping indicates likely link-layer errors.
  - The traffic statistics reflect expected input and output rates. Verify that the number of inbound and outbound bytes and packets matches expected throughput for the physical interface. To clear the statistics and see only new changes, use the clear interfaces statistics *interface-name* command.

For more information about show interfaces detail, see the *JUNOS Network and Services Interfaces Command Reference*.

# Part 3 Using the J-series User Interfaces

- J-series User Interface Overview on page 109
- Using J-series Configuration Tools on page 127

# Chapter 7 J-series User Interface Overview

You can use two user interfaces to monitor, configure, troubleshoot, and manage the Services Router—the J-Web interface and the JUNOS command-line interface (CLI). This chapter contains the following topics:

- User Interface Overview on page 109
- Before You Begin on page 112
- Using the J-Web Interface on page 112
- Using the Command-Line Interface on page 117

#### **User Interface Overview**

This section contains the following topics:

- J-Web Overview on page 109
- CLI Overview on page 110
- Comparison of Configuration Interfaces on page 110

## J-Web Overview

The J-Web graphical user interface (GUI) allows you to monitor, configure, troubleshoot, and manage the Services Router on a client by means of an HTTP- or HTTPS-enabled Web browser. The J-Web interface provides access to all the configuration statements supported by the router, so you can fully configure it without using the CLI.

The J-Web interface provides two methods of Services Router configuration:

- Quick Configuration
- Configuration editor

For more information, see "Comparison of Configuration Interfaces" on page 110.

In addition to configuration, you can use the J-Web interface to perform many monitoring, troubleshooting, and management tasks on the Services Router. For

example, to display a summary of routing table entries, click **Monitor** in the task bar, then click **Routing** in the side pane. The routes are displayed in the main pane.

For more information about the J-Web interface, see "Using the J-Web Interface" on page 112.

# **CLI Overview**

The CLI is a straightforward command interface in which you type commands on a line and press Enter to execute them. The CLI provides command help, command completion, and Emacs-style keyboard sequences for moving around on the command line and scrolling through a buffer of recently executed commands.

The CLI has two modes:

- Operational mode—Complete set of commands to control the CLI environment, monitor and troubleshoot network connectivity, manage the Services Router, and enter configuration mode.
- Configuration mode—Complete set of commands to configure the Services Router. This guide refers to configuration mode as the *CLI configuration editor*. For more information, see "Comparison of Configuration Interfaces" on page 110.

For more information about the CLI, see "Using the Command-Line Interface" on page 117.

# **Comparison of Configuration Interfaces**

Table 35 describes and compares the interfaces you can use to configure a Services Router.

| Services<br>Router<br>Interface  | Description                                                                                                    | Capabilities                                                                                                    | Recommendations                                                                                                    |  |
|----------------------------------|----------------------------------------------------------------------------------------------------|----------------------------------------------------------------------------------------------------|----------------------------------------------------------------------------------------------------|--|
| J-Web Quick<br>Configuration     | Web browser pages for setting up the<br>Services Router quickly and easily without<br>configuring each statement individually                                                                                                    | Configure basic router services:                                                                                                    | Use for basic configuration.                                                                                              |  |
|                                  | configuring each statement individually.<br>For example, use the Set Up Quick<br>Configuration page to configure the<br>Services Router for basic connectivity so<br>you can manage it from the network.                                                                                                    | <ul> <li>Setup</li> <li>Secure Sockets Layer (SSL)</li> <li>Interfaces</li> <li>User access</li> <li>SNMP notifications</li> <li>Routing</li> </ul>                                                                                                    |                                                                                                    |  |
|                                  |                                                                                                    | <ul> <li>Security firewalls and<br/>Network Address Translation<br/>(NAT)</li> <li>IPSec tunnels</li> </ul>                                                                                                    |                                                                                                    |  |
| J-Web<br>configuration<br>editor | <ul> <li>Web browser pages divided into panes in which you can do any of the following:</li> <li>Expand the entire configuration hierarchy and click a configuration statement to view or edit. The main pane displays all the options for the statement, with a text box for each option.</li> <li>Paste a complete configuration hierarchy into a scrollable text box, or edit individual lines.</li> <li>Upload or download a complete configuration.</li> <li>Roll back to a previous configuration.</li> </ul> | <ul> <li>Configure all router services:</li> <li>System parameters</li> <li>User access and accounting</li> <li>Interfaces</li> <li>SNMP network management</li> <li>Routing options, including multicast routing</li> <li>Routing protocols</li> <li>Routing policies</li> <li>Secure access</li> <li>Service interfaces, including stateful firewalls and virtual</li> </ul> | Use for complete<br>configuration if you<br>are not familiar with<br>the JUNOS CLI or<br>prefer a graphical<br>interface. |  |
| CLI configuration<br>editor      | <ul> <li>Interface in which you do either of the following:</li> <li>Type commands on a line and press Enter to create a hierarchy of configuration statements.</li> <li>Create an ASCII text file that contains the statement hierarchy.</li> <li>Upload a complete configuration, or roll back to a previous configuration.</li> </ul>                                                                                                    | <ul> <li>private networks (VPNs)</li> <li>Traffic engineering, including<br/>Multiprotocol Label Switching<br/>(MPLS) and class-of-service<br/>(CoS) packet prioritization</li> <li>Chassis properties</li> </ul>                                                                                                    | Use for complete<br>configuration if you<br>know the JUNOS CLI<br>or prefer a command<br>interface.                       |  |

# **Table 35: Services Router Configuration Interfaces**

# **Before You Begin**

Before you start the user interface, you must perform the initial Services Router configuration described in "Establishing Basic Connectivity" on page 47. After the initial configuration, you use your username and password, and the hostname or IP address of the router, to start the user interface.

## **Using the J-Web Interface**

This section contains the following topics:

- Starting the J-Web Interface on page 112
- J-Web Layout on page 113
- J-Web Sessions on page 117

#### Starting the J-Web Interface

To start the J-Web interface:

1. Launch your HTTP- or HTTPS-enabled Web browser.

To use HTTPS, you must have installed the certificate provided by the Services Router. For more information, see "Managing J-series Licenses" on page 69.

2. After http:// or https:// in your Web browser, type the hostname or IP address of the Services Router and press Enter.

The J-Web login page appears.

3. On the login page, type your username and password, and click Log In.

To correct or change the username or password you typed, click **Reset**, type the new entry or entries, and click **Log In**.

The J-Web **Quick Configuration > Set Up** (see Figure 31) or **Monitor > System** page appears.

To explicitly terminate a J-Web session at any time, click Logout in the top pane.

## J-Web Layout

Each page of the J-Web interface is divided into the following panes shown in Figure 31 and Figure 32:

- Top pane—Displays identifying information and links.
- Main pane—Location where you monitor, configure, diagnose, and manage the Services Router by entering information in text boxes, making selections, and clicking buttons.
- Side pane—Displays suboptions of the Monitor, Configuration, Diagnose, or Manage task currently displayed in the main pane. Click a suboption to access it in the main pane.
- Bottom pane—Displays copyright and trademark information.

The layout of the panes allows you to quickly navigate through the interface. Table 36 summarizes the elements of the J-Web interface.

You navigate the J-Web interface, move forward and backward, scroll pages, and expand and collapse elements as you do in a typical Web browser interface.

## Figure 31: J-Web Layout

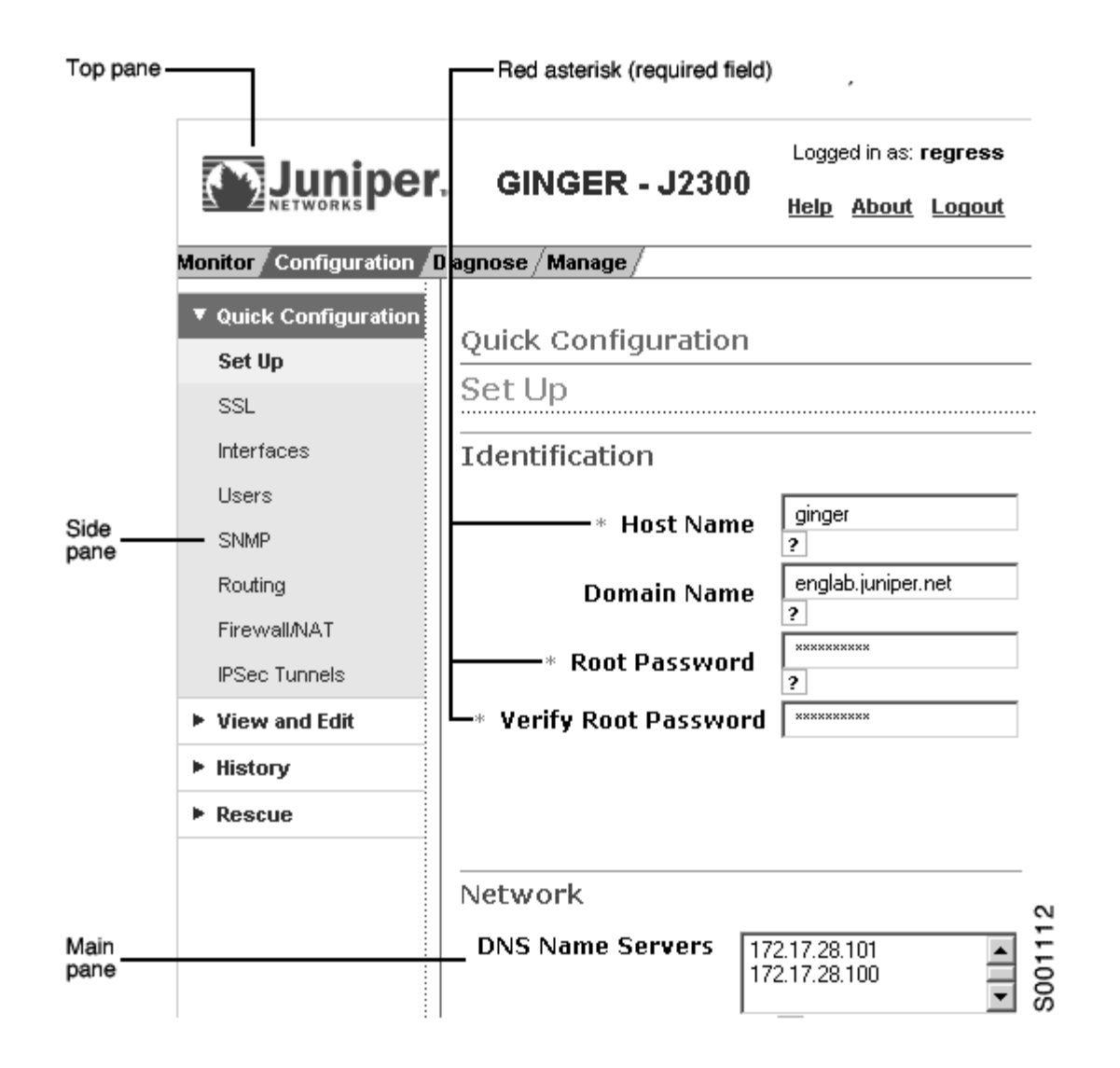
## Figure 32: J-Web Layout—Configuration Editor

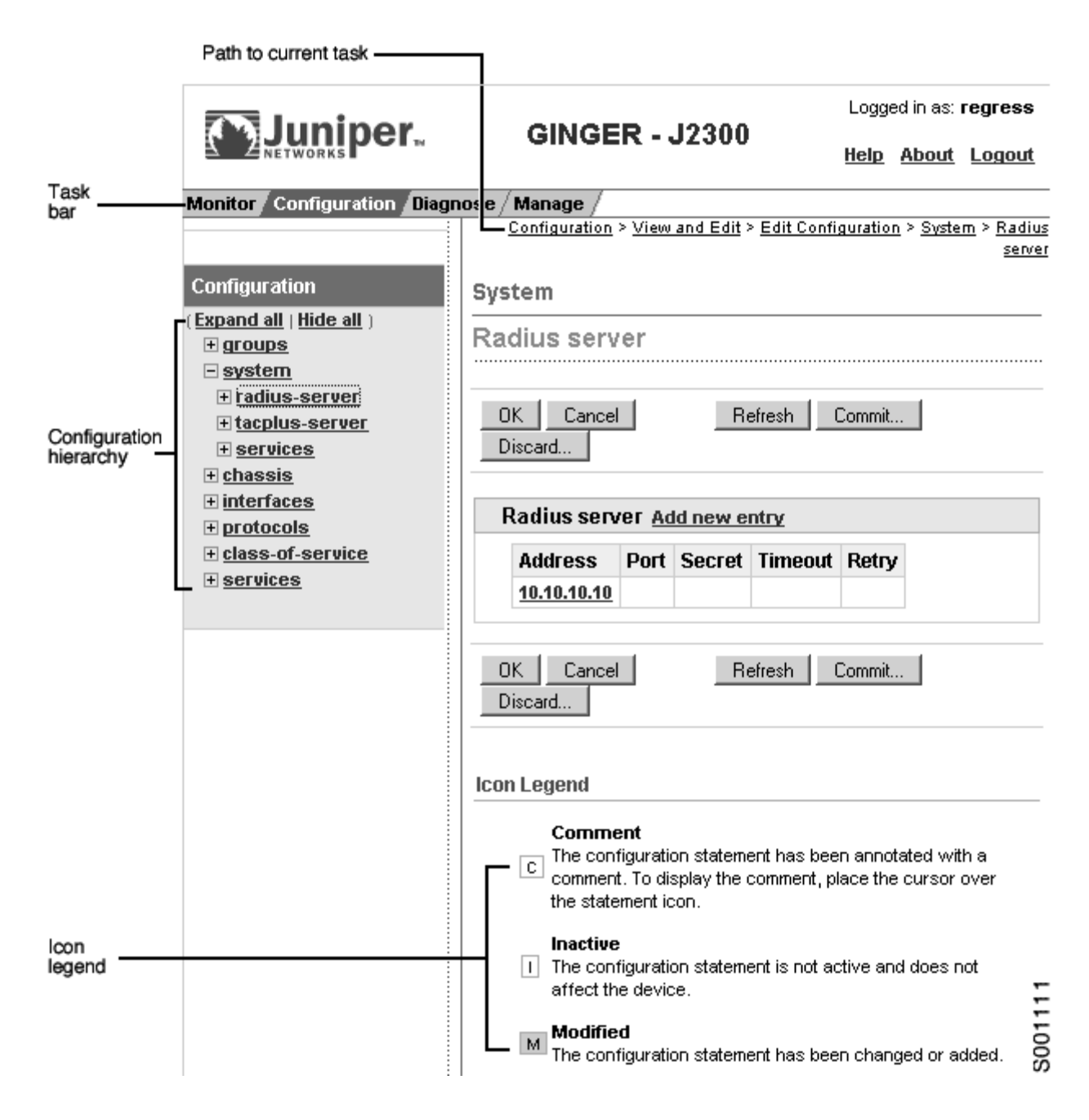

#### **Table 36: Summary of J-Web Elements**

| J-Web Interface Element | Description                                      |
|-------------------------|--------------------------------------------------|
| Top Pane                |                                                  |
| Juniper Networks logo   | Link to www.juniper.net in a new browser window. |

| J-Web Interface Element | Description                                                                                                    |  |
|-------------------------|----------------------------------------------------------------------------------------------------|--|
| hostname – model        | Hostname and model of the Services Router.                                                                                                    |  |
| Logged in as: username  | Username you used to log in to the Services Router.                                                                                                    |  |
| Help                    | Link to context-sensitive help information.                                                                                                    |  |
| About                   | Displays information about the J-Web Interface, such as the version number.                                                                                   |  |
| Logout                  | Ends your current login session with the Services Router and returns you to the login page.                                                                   |  |
| Task bar                | Menu of J-Web main options. Click to access.                                                                                                    |  |
|                         | <ul> <li>Monitor—View information about configuration and hardware on<br/>the Services Router.</li> </ul>                                                     |  |
|                         | <ul> <li>Configuration—Configure the Services Router with Quick<br/>Configuration or the configuration editor, and view configuration<br/>history.</li> </ul> |  |
|                         | ■ <b>Diagnose</b> —Troubleshoot network connectivity problems.                                                                                                |  |
|                         | <ul> <li>Manage—Manage files and licenses, upgrade software, and reboot<br/>the Services Router.</li> </ul>                                                   |  |
| Main Pane               |                                                                                                    |  |
| Help (?) icon           | Displays useful information—such as the definition, format, and valid range of an option—when you move the cursor over the question mark.                     |  |
| Red asterisk (*)        | Indicates a required field.                                                                                                    |  |
| Path to current task    | Path of main options and suboptions you selected to display the current main and side panes.                                                                  |  |
| Icon Legend             | (Applies to the configuration editor only) Explains icons that appear in the user interface to provide information about configuration statements:            |  |
|                         | <ul> <li>C—Comment. Move your cursor over the icon to view a comment<br/>about the configuration statement.</li> </ul>                                        |  |
|                         | <ul> <li>I—Inactive. The configuration statement does not affect the Services<br/>Router.</li> </ul>                                                          |  |
|                         | ■ M—Modified. The configuration statement is added or modified.                                                                                               |  |
|                         | <ul> <li>*—Mandatory. The configuration statement must have a value.</li> </ul>                                                                               |  |
| Side Pane               |                                                                                                    |  |
| Configuration hierarchy | (Applies to the configuration editor only) Displays the hierarchy of committed statements in the Services Router configuration.                               |  |
|                         | Click <b>Expand all</b> to display the entire hierarchy.                                                                                                    |  |
|                         | ■ Click <b>Hide all</b> to display only the statements at the top level.                                                                                      |  |
|                         | <ul> <li>Click plus signs (+) to expand individual items.</li> </ul>                                                                                          |  |
|                         | <ul> <li>Click minus signs (.) to hide individual items</li> </ul>                                                                                            |  |

#### J-Web Sessions

You establish a J-Web session with the Services Router through an HTTP- or HTTPS-enabled Web browser. The HTTPS protocol, which uses 128-bit encryption, is available only in domestic versions of the JUNOS software. To use HTTPS, you must have installed the certificate provided by the Services Router.

When you attempt to log in through the J-Web interface, the Services Router authenticates your username with the same methods used for telnet and SSH.

The Services Router supports only one J-Web session for a single username. Although you might be able to launch multiple Web browsers for multiple views of the same J-Web session, the session can have unpredictable results.

If the Services Router does not detect any activity through the J-Web interface for 15 minutes, the session times out and is terminated. You must log in again to begin a new session.

To explicitly terminate a J-Web session at any time, click **Logout** in the top pane.

#### **Using the Command-Line Interface**

This section contains the following topics:

- CLI Command Hierarchy on page 117
- Starting the CLI on page 118
- CLI Operational Mode on page 119
- CLI Configuration Mode on page 120
- CLI Basics on page 121

For more information about the CLI, see the JUNOS System Basics Configuration Guide.

### **CLI Command Hierarchy**

The CLI commands are organized hierarchically, with commands that perform a similar function grouped together under the same level. For example, all commands that display information about the Services Router system and system software are grouped under the show command, and all commands that display information about the routing table are grouped under the show route command. Figure 33 illustrates a portion of the show command hierarchy.

#### Figure 33: CLI Command Hierarchy Example

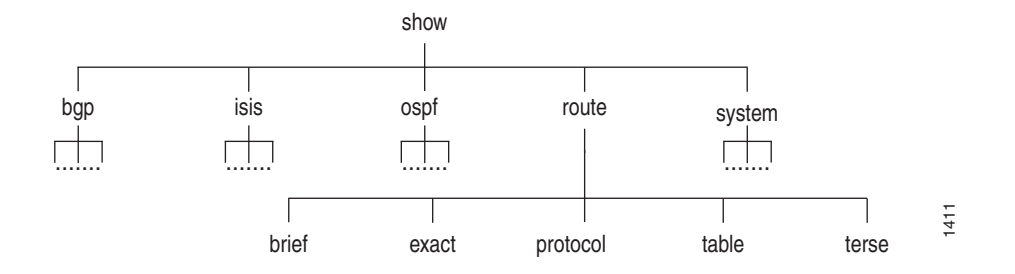

To execute a command, you enter the full command name, starting at the top level of the hierarchy. For example, to display a brief view of the routes in the routing table, use the command show route brief.

The hierarchical organization results in commands that have a regular syntax and provides the following features that simplify CLI use:

- Consistent command names—Commands that provide the same type of function have the same name, regardless of the portion of the software they are operating on. For example, all show commands display software information and statistics, and all clear commands erase various types of system information.
- Lists and short descriptions of available commands—Information about available commands is provided at each level of the CLI command hierarchy. If you type a question mark (?) at any level, you see a list of the available commands along with a short description of each command.
- Command completion—Command completion for command names (keywords) and command options is also available at each level of the hierarchy. If you type a partial command name followed immediately by a question mark (with no intervening space), you see a list of commands that match the partial name you typed.

## Starting the CLI

To start the CLI:

- 1. Establish a connection with the Services Router:
  - To access the router remotely from the network, enter the command you typically use to establish a remote connection (such as telnet or ssh) using the router hostname.
  - To access the router through a management device attached to the console port, start the terminal application.
- 2. Log in using your username and password.

After you log in, you enter a UNIX shell.

3. Start the CLI.

user# **cli** user@host>

The presence of the angle bracket (>) prompt indicates the CLI has started. By default, the prompt is preceded by a string that contains your username and the hostname of the Services Router.

To exit the CLI and return to the UNIX shell, enter the quit command.

#### **CLI Operational Mode**

The CLI has two modes: *operational* and *configuration*. When you log in to the Services Router and the CLI starts, you are at the top level of operational mode.

To view a list of top-level operational mode commands, type a question mark (?) at the command-line prompt.

user@host> ?

| Possible completions: |                                                        |
|-----------------------|--------------------------------------------------------|
| clear                 | Clear information in the system                        |
| configure             | Manipulate software configuration information          |
| file                  | Perform file operations                                |
| help                  | Provide help information                               |
| monitor               | Show real-time debugging information                   |
| mtrace                | Trace multicast path from source to receiver           |
| ping                  | Ping remote target                                     |
| quit                  | Exit the management session                            |
| request               | Make system-level requests                             |
| restart               | Restart software process                               |
| set                   | Set CLI properties, date/time, craft interface message |
| show                  | Show system information                                |
| ssh                   | Start secure shell on another host                     |
| start                 | Start shell                                            |
| telnet                | Telnet to another host                                 |
| test                  | Perform diagnostic debugging                           |
| traceroute            | Trace route to remote host                             |

At the top level of operational mode are a number of broad groups of CLI commands that are used to perform the following functions:

- Control the CLI environment.
- Monitor and troubleshoot the router.
- Connect to other systems.
- Manage files and software images.
- Control software processes.
- Stop and reboot the router.
- Enter configuration mode.

To control the CLI environment, see "Configuring the CLI Environment" on page 124. To enter configuration mode, see "CLI Configuration Mode" on page 120. For information about the other CLI operational mode functions, see "Monitoring and Diagnosing a Services Router" on page 197 and "Managing Users and Operations" on page 163.

## **CLI Configuration Mode**

To configure the Services Router, including system parameters, routing protocols, interfaces, network management, and user access, you must enter configuration mode. In configuration mode, the CLI provides commands to configure the router, load a text (ASCII) file that contains the router configuration, activate a configuration, and save the configuration to a text file.

You enter configuration mode by entering the configure operational mode command. The CLI prompt changes from user@host> to user@host#.

To view a list of configuration mode commands, type a question mark (?) at the command-line prompt. (You do not need to press Enter after typing the question mark.)

```
user@host# ?
```

Possible completions:

| Enter      | Execute this command                     |  |  |
|------------|------------------------------------------|--|--|
| activate   | Remove the inactive tag from a statement |  |  |
| annotate   | Annotate the statement with a comment    |  |  |
| commit     | Commit current set of changes            |  |  |
| сору       | Copy a statement                         |  |  |
| deactivate | Add the inactive tag to a statement      |  |  |
| delete     | Delete a data element                    |  |  |
| edit       | Edit a sub-element                       |  |  |
| exit       | Exit from this level                     |  |  |
| help       | Provide help information                 |  |  |
| insert     | Insert a new ordered data element        |  |  |
| load       | Load configuration from ASCII file       |  |  |
| quit       | Quit from this level                     |  |  |
|            |                                          |  |  |

| rename   | Rename a statement                            |  |  |
|----------|-----------------------------------------------|--|--|
| rollback | Roll back to previous committed configuration |  |  |
| run      | Run an operational-mode command               |  |  |
| save     | Save configuration to ASCII file              |  |  |
| set      | Set a parameter                               |  |  |
| show     | Show a parameter                              |  |  |
| status   | Show users currently editing configuration    |  |  |
| top      | Exit to top level of configuration            |  |  |
| up       | Exit one level of configuration               |  |  |
| wildcard | Wildcard operations                           |  |  |

The JUNOS software configuration consists of a hierarchy of *statements*. There are two types of statements: *container statements*, which contain other statements, and *leaf statements*, which do not contain other statements. All the container and leaf statements together form the configuration hierarchy.

Each statement consists of a fixed keyword and, optionally, an identifier that you define, such as the name of an interface or a username.

To configure the Services Router or to modify an existing configuration, you add statements to the configuration with the edit and set configuration mode commands. For more information about the CLI configuration editor and configuration mode, see "Using the CLI Configuration Editor" on page 146 and the JUNOS software configuration guides.

# **CLI Basics**

This section contains the following topics:

- Editing Keystrokes on page 121
- Command Completion on page 122
- Online Help on page 123
- Configuring the CLI Environment on page 124

#### **Editing Keystrokes**

In the CLI, you use keystrokes to move around on and edit the command line, and to scroll through a list of recently executed commands. Table 37 lists some typical CLI editing tasks and the keystrokes that perform them.

#### **Table 37: CLI Editing Keystrokes**

| Task Category                 | Action                                                                                                    | Keyboard Sequence               |
|-------------------------------|----------------------------------------------------------------------------------------------------|---------------------------------|
| Move the cursor.              | Move the cursor back one character.                                                                                                    | Ctrl-b                          |
|                               | Move the cursor back one word.                                                                                                    | Esc b                           |
|                               | Move the cursor forward one character.                                                                                                    | Ctrl-f                          |
|                               | Move the cursor forward one word.                                                                                                    | Esc f                           |
|                               | Move the cursor to the end of the command line.                                                                                                    | Ctrl-e                          |
| Delete characters.            | Delete the character before the cursor.                                                                                                    | Ctrl-h, Delete, or<br>Backspace |
|                               | Delete the character at the cursor.                                                                                                    | Ctrl-d                          |
|                               | Delete all characters from the cursor to the end of the command line.                                                                                                    | Ctrl-k                          |
|                               | Delete all characters on the command line.                                                                                                    | Ctrl-u or Ctrl-x                |
|                               | Delete the word before the cursor.                                                                                                    | Ctrl-w or Esc Backspace         |
|                               | Delete the word after the cursor.                                                                                                    | Esc d                           |
| Insert recently deleted text. | Insert the most recently deleted text at the cursor.                                                                                                    | Ctrl-y                          |
| Redraw the screen.            | Redraw the current line.                                                                                                    | Ctrl-l                          |
| Display previous              | Scroll backward through the list of recently executed commands.                                                                                                    | Ctrl-p                          |
| command lines.                | Scroll forward through the list of recently executed commands.                                                                                                    | Ctrl-n                          |
|                               | Search the CLI history in reverse order for lines matching the search string.                                                                                                    | Ctrl-r                          |
|                               | Search the CLI history by typing some text at the prompt, followed<br>by the keyboard sequence. The CLI attempts to expand the text<br>into the most recent word in the history for which the text is a<br>prefix. | Esc /                           |
| Repeat keyboard sequences.    | Specify the number of times to execute a keyboard sequence.<br>Replace <i>number</i> with a number from 1 through 9, and replace<br><i>sequence</i> with a keyboard sequence in this table.                        | Esc number sequence             |

## **Command Completion**

You do not always have to remember or type the full command or option name for the CLI to recognize it. To display all possible command or option completions, type the partial command followed immediately by a question mark (?).

To complete a command or option that you have partially typed, press Tab or Spacebar. If the partially typed letters uniquely identify a command, the complete command name appears. Otherwise, a message indicates that your entry is ambiguous or invalid. Possible command completions are displayed if your entry is ambiguous. You can also use command completion on filenames and usernames. To display all possible values, type one or more characters followed immediately by a question mark. To complete these partial entries, press Tab only. Pressing Spacebar does not work.

### **Online Help**

The CLI provides context-sensitive help at every level of the command hierarchy. The help information tells you which commands are available at the current level in the hierarchy and provides a brief description of each.

To get help while in the CLI, type a question mark (?) in one of the following ways:

- Type a question mark at the command-line prompt—The CLI lists the available commands and options. For examples, see "CLI Operational Mode" on page 119 and "CLI Configuration Mode" on page 120.
- Type a question mark after entering the complete name of a command or command option—The CLI lists the available commands and options, then redisplays the command names and options that you typed:

```
user@host> request ?
Possible completions:
    chassis Perform chassis-specific operations
    ipsec Perform IP Security operations
    message Send text message to other users
    routing-engine Log in to Routing Engine
    security Perform security-level operations
    services Perform service application operations
    support Perform JUNOS support tasks
    system Perform system-level operations
user@host> request
```

■ Type a question mark in the middle of a command name—The CLI lists possible command completions that match the letters you have entered so far, then redisplays the letters that you typed. For example, to list all operational mode commands that start with the letter s, type the following:

```
user@host> s?
Possible completions:
    set Set CLI properties, date/time, craft interface message
    show Show system information
    ssh Start secure shell on another host
    start Start shell
user@host> s
```

The CLI also provides usage guidelines and summary information for text contained in configuration statements if you enter the help topic and help reference commands. For example, to display usage guidelines for the OSPF hello interval, enter the command help topic ospf hello-interval. You can enter help commands in operational or configuration mode.

# **Configuring the CLI Environment**

You can configure the CLI environment for your current login session. Your settings are not retained when you exit the CLI.

To display the current CLI settings, enter the show cli command:

user@host> **show cli** 

CLI complete-on-space set to on CLI idle-timeout disabled CLI restart-on-upgrade set to on CLI screen-length set to 49 CLI screen-width set to 132 CLI terminal is 'vt100' CLI is operating in enhanced mode CLI working directory is '/cf/var/home/remote'

To change the CLI environment, use the set cli operational mode command:

user@host> set cli ?

| Possible completions: |                                                      |       |
|-----------------------|------------------------------------------------------|-------|
| complete-on-space     | Set whether typing space completes current word      |       |
| directory             | Set working directory                                |       |
| idle-timeout          | Set maximum idle time before login session ends      |       |
| prompt                | Set CLI command prompt string                        |       |
| restart-on-upgrade    | Set whether CLI prompts to restart after software up | grade |
| screen-length         | Set number of lines on screen                        |       |
| screen-width          | Set number of characters on a line                   |       |
| terminal              | Set terminal type                                    |       |

Table 38 shows how you can change the CLI environment features.

**Table 38: Configuring the CLI Environment** 

| <b>Environment Feature</b> | CLI Command                             | Default Setting                                             | Options                                                                                                   |
|----------------------------|-----------------------------------------|-------------------------------------------------------------|----------------------------------------------------------------------------------------------------|
| Command completion         | set cli complete-on-space<br>(on   off) | <b>on</b> —Pressing Tab or Spacebar<br>completes a command. | ■ Set <b>off</b> to allow only<br>Tab for command<br>completion.                                          |
|                            |                                         |                                                             | Set on to re-enable<br>Tab and Spacebar<br>for command<br>completion.                                     |
| Your working directory     | set cli directory path 8                | /cf/var/home/remote                                         | Replace <i>path</i> with the<br>directory you want to enter<br>when you log in to the<br>Services Router. |

| <b>Environment Feature</b>                     | CLI Command                              | Default Setting                                                                 | Options                                                                                                    |
|------------------------------------------------|------------------------------------------|---------------------------------------------------------------------------------|----------------------------------------------------------------------------------------------------|
| Minutes of idle time                           | set cli idle-time <i>minutes</i>         | Your session never times<br>out unless your login class<br>specifies a timeout. | ■ To enable the timeout feature, replace <i>timeout</i> with a value between <b>1</b> and <b>100,000</b> .                                                                       |
|                                                |                                          |                                                                                 | ■ To disable the timeout feature, replace <i>timeout</i> with <b>0</b> .                                                                                                    |
| Your session prompt                            | set cli prompt string                    | user@host >                                                                     | Replace <i>string</i> with the<br>prompt you want. If the<br>prompt contains spaces or<br>special characters, enclose<br><i>string</i> in quotation marks<br>("").               |
| Restart after upgrade prompt                   | set cli restart-on-upgrade<br>(on   off) | CLI prompts you to restart<br>the Services Router after a<br>software upgrade.  | Set off to disable<br>the prompt for the<br>session.                                                                                                    |
|                                                |                                          |                                                                                 | ■ Set <b>on</b> to re-enable the prompt.                                                                                                    |
| Number of CLI output line<br>displayed at once | set cli screen-length length             | Variable (depends on<br>terminal type).                                         | To change the<br>number of lines<br>displayed on the<br>screen, replace<br><i>length</i> with a value<br>between 1 and<br>100,000.                                               |
|                                                |                                          |                                                                                 | To disable the display<br>of a set number of<br>lines, replace <i>length</i><br>with 0. (This feature<br>can be useful when<br>you are issuing CLI<br>commands from<br>scripts.) |
| Number of CLI characters displayed on a line   | set cli screen-width width               | Variable (depends on<br>terminal type).                                         | To change the number of<br>characters displayed on a<br>line, replace <i>width</i> with<br>a value between 0 and<br>100,000.                                                     |
| Your terminal type.                            | set cli terminal terminal-type           | unknown, or set by console.                                                     | Replace <i>terminal-type</i> with one of the following values:                                                                                                    |
|                                                |                                          |                                                                                 | ■ ansi                                                                                                    |
|                                                |                                          |                                                                                 | <ul> <li>vt100</li> </ul>                                                                                                    |
|                                                |                                          |                                                                                 | ■ small-xterm                                                                                                    |
|                                                |                                          |                                                                                 | ■ xterm                                                                                                    |

J-series<sup>™</sup> Services Router User Guide

# Chapter 8 Using J-series Configuration Tools

Use J-series configuration tools to configure all services on a J-series Services Router, including system parameters, routing protocols, interfaces, network management, and user access.

This chapter contains the following topics:

- Configuration Tools Terms on page 127
- Configuration Tools Overview on page 128
- Before You Begin on page 130
- Using J-Web Quick Configuration on page 131
- Using the J-Web Configuration Editor on page 132
- Managing Configuration Files with the J-Web Interface on page 139
- Using the CLI Configuration Editor on page 146
- Managing Configuration Files with the CLI on page 158

# **Configuration Tools Terms**

Before using the J-series configuration tools, become familiar with the terms defined in Table 39.

#### **Table 39: Configuration Tools Terms**

| Term                    | Definition                                                                                                    |
|-------------------------|----------------------------------------------------------------------------------------------------|
| candidate configuration | A working copy of the configuration that can be edited without affecting the Services Router until it is committed.                                 |
| configuration group     | Group of configuration statements that can be inherited by the rest of the configuration.                                                           |
| commit a configuration  | Have the candidate configuration checked for proper syntax, activated, and marked as the current configuration file running on the Services Router. |

| Term                      | Definition                                                                                                    |
|---------------------------|----------------------------------------------------------------------------------------------------|
| configuration hierarchy   | The JUNOS software configuration consists of a hierarchy of <i>statements</i> . There are two types of statements: <i>container statements</i> , which contain other statements, and <i>leaf statements</i> , which do not contain other statements. All the container and leaf statements together form the configuration hierarchy. |
| rescue configuration      | Configuration that recovers a Services Router from a configuration that denies management access. You set a current committed configuration through the J-Web interface or CLI for emergency use. To load and commit the rescue configuration, you press and release the <b>CONFIG</b> button.                                        |
| roll back a configuration | Return to a previously committed configuration.                                                                                                    |

## **Configuration Tools Overview**

The J-Web interface provides a Quick Configuration tool for basic configuration and a configuration editor for complete configuration. You can also use the JUNOS CLI configuration mode as a configuration editor to create and modify a complete configuration hierarchy. For a comparison of configuration interfaces, see Table 35.

This section contains the following topics:

- Editing and Committing a Configuration on page 128
- J-Web Configuration Options on page 129
- CLI Configuration Commands on page 129

## **Editing and Committing a Configuration**

When you edit a configuration, you work in a copy of the current configuration to create a candidate configuration. The changes you make to the candidate configuration are visible through the user interface immediately, but do not take effect on the Services Router until you *commit* the changes. When you commit the configuration, the candidate file is checked for proper syntax, activated, and marked as the current, operational software configuration file. If multiple users are editing the configuration when you commit the candidate configuration, all changes made by all the users take effect.

If you are editing the configuration with the CLI, you can edit an *exclusive* or *private* candidate configuration. For more information, see "Entering and Exiting Configuration Mode" on page 146.

When you commit a configuration, the Services Router saves the current operational version and the previous 49 versions of committed configurations. The most recently committed configuration is version 0 (the current operational version), and the oldest saved configuration is version 49. You can roll back the configuration to any saved version. Version 0 is stored in the file juniper.conf, and the last three committed configurations are stored in the files juniper.conf.1.gz, juniper.conf.2.gz, and juniper.conf.3.gz. These four files are located in the /config directory, and the

remaining 46 previous versions of committed configurations—files juniper.conf.4.gz through juniper.conf.49.gz—are stored in the /var/db/config directory.

## J-Web Configuration Options

You access the J-Web interface configuration tools by selecting **Configuration** in the task bar. Table 40 describes the J-Web configuration options.

| Option                 | Purpose                | Description                                                                                                    |
|------------------------|------------------------|----------------------------------------------------------------------------------------------------|
| Quick<br>Configuration | Basic configuration    | Displays options for quick Services Router<br>configuration—Set Up, SSL, Interfaces, Users,<br>SNMP, Routing, Firewall/NAT, and IPSec Tunnels.<br>You can access these options in both the side and<br>main panes. For more information, see "Using<br>J-Web Quick Configuration" on page 131.            |
| View and Edit          | Complete configuration | Displays the configuration editor options—View<br>Configuration, Edit Configuration, Edit<br>Configuration Text, and Upload Configuration File.<br>For more information, see "Using the J-Web<br>Configuration Editor" on page 132.                                                                       |
| History                | File management        | Displays the Services Router configuration<br>history and a list of users currently editing the<br>configuration. You can compare, roll back, or<br>download specific versions of the configuration. For<br>more information, see "Managing Configuration<br>Files with the J-Web Interface" on page 139. |
| Rescue                 | Configuration recovery | Displays options for setting the current<br>configuration as the rescue configuration, and for<br>viewing and deleting the rescue configuration.<br>For more information, see "Setting a Rescue<br>Configuration" on page 145.                                                                            |

#### **Table 40: J-Web Configuration Options**

## **CLI Configuration Commands**

The CLI configuration commands allow you to perform the same configuration tasks you can perform using the J-Web interface. Instead of invoking the tools through a graphical interface, you enter configuration mode commands to perform the tasks.

Table 41 provides a summary of the top-level CLI configuration commands.

**Table 41: Top-Level CLI Configuration Commands** 

| Command                                            | Function                                                                                           |  |  |  |
|----------------------------------------------------|----------------------------------------------------------------------------------------------------|--|--|--|
| Managing the Configuration and Configuration Files |                                                                                                    |  |  |  |
| commit                                             | Commit the set of configuration changes in the candidate configuration to take operational effect. |  |  |  |

| Command          | Function                                                                      |
|------------------|-------------------------------------------------------------------------------|
| load             | Load a configuration from an ASCII configuration file or from terminal input. |
| rollback         | Return to a previously committed configuration.                               |
| save             | Save the configuration to an ASCII file.                                      |
| Modifying the Co | nfiguration and Its Statements                                                |
| activate         | Activate a previously deactivated statement or identifier.                    |
| annotate         | Add a comment to a statement.                                                 |
| сору             | Copy and add a statement to the configuration.                                |
| deactivate       | Deactivate a statement or identifier.                                         |
| delete           | Delete a statement or identifier from the configuration.                      |
| insert           | Insert an identifier into an existing hierarchy.                              |
| rename           | Rename an existing statement or identifier.                                   |
| set              | Create a statement hierarchy and set identifier values.                       |
| Navigating the C | onfiguration Hierarchy                                                        |
| edit             | Move inside the specified statement hierarchy.                                |
| exit             | Exit the current level of the statement hierarchy (same function as quit).    |
| quit             | Exit the current level of the statement hierarchy (same function as exit).    |
| top              | Return to the top level of configuration mode.                                |
| up               | Move up one level in the statement hierarchy.                                 |
| Miscellaneous    |                                                                               |
| help             | Provide help about statements.                                                |
| run              | Issue an operational mode command without leaving configuration mode.         |
| show             | Display the current configuration.                                            |
| status           | Display the users currently editing the configuration.                        |
|                  |                                                                               |

For more information about CLI configuration mode commands, see the JUNOS software configuration guides.

# **Filtering Configuration Command Output**

Certain configuration commands, such as **show** commands, display output. You can filter or redirect the output to a file by including a vertical bar (|), called a *pipe*, when you enter the command. For more information, see "Monitoring and Diagnosing a Services Router" on page 197.

# **Before You Begin**

To use the J-Web interface and CLI configuration tools, you must have the appropriate access privileges. For more information about configuring access privilege levels, see "Adding New Users" on page 175 and the *JUNOS System Basics Configuration Guide*.

# **Using J-Web Quick Configuration**

Use J-Web Quick Configuration to quickly and easily configure the Services Router for basic operation. To access Quick Configuration, select **Configuration > Quick Configuration**. You can select a Quick Configuration option from either the side pane or the main pane (see Figure 34). To configure the Services Router using Quick Configuration, see the configuration sections in this manual.

#### **Figure 34: J-Web Quick Configuration Options**

|                            |                                                                                            | Logged in as: <b>regress</b>               |  |  |
|----------------------------|--------------------------------------------------------------------------------------------|--------------------------------------------|--|--|
|                            | GINGER - JZ300                                                                             | <u>Help About Logout</u>                   |  |  |
| Monitor Configuration Diag | nose / Manage /                                                                            |                                            |  |  |
| ▼ Ouick Configuration      | <u>Configuration</u> > <u>Q</u>                                                            | <u>uick Configuration</u> > <u>Summary</u> |  |  |
| ealer conligation          | Quick Configuration                                                                        |                                            |  |  |
| Set Up                     | Cummans/                                                                                   |                                            |  |  |
| SSL                        | Summary                                                                                    |                                            |  |  |
| Interfaces                 | Router Configuration                                                                       |                                            |  |  |
| Users                      | The following pages help you to configure                                                  | your router quickly                        |  |  |
| SNMP                       | and easily. They provide access to the mo<br>configured parameters and are useful in g     | st commonly<br>reperating the initial      |  |  |
| Routing                    | configuration of the router.                                                               | cherading die Inidar                       |  |  |
| Firewall/NAT               | Set Up                                                                                     |                                            |  |  |
| IPSec Tunnels              | Define network identification, default gate<br>time servers, root user authentication, and | way, name and<br>d basic local             |  |  |
| View and Edit              | network access to the system.                                                              |                                            |  |  |
| ► History                  | ► SSL                                                                                      |                                            |  |  |
| h Doosuo                   | Configure certificates and SSL access met                                                  | hods.                                      |  |  |
| ► Rescue                   | Interfaces                                                                                 |                                            |  |  |
|                            | List all interfaces installed on system and<br>interfaces and common interface paramet     | configure logical<br>ers.                  |  |  |
|                            | Users                                                                                      |                                            |  |  |
|                            | Define users allowed to access the router authentication servers. Pick authorization       | and configure<br>level for each user.      |  |  |

Table 42 describes the functions of the buttons that appear in the J-Web Quick Configuration pages.

#### **Table 42: J-Web Quick Configuration Buttons**

| Button | Function                                                                                                    |
|--------|----------------------------------------------------------------------------------------------------|
| Add    | Adds statements or identifiers to the configuration.                                                                           |
| Delete | Deletes statements or identifiers from the configuration.                                                                      |
| ОК     | Commits your entries into the configuration, and returns you one level up in the configuration hierarchy.                      |
| Cancel | Clears the entries you have not yet applied to the configuration, and returns you one level up in the configuration hierarchy. |
| Apply  | Commits your entries into the configuration, and stays at the same level in the configuration hierarchy.                       |

## **Using the J-Web Configuration Editor**

You can use the J-Web configuration editor to perform the following tasks:

- Editing and Committing the Clickable Configuration on page 132
- Viewing the Configuration Text on page 136
- Editing and Committing the Configuration Text on page 137
- Uploading a Configuration File on page 138

## **Editing and Committing the Clickable Configuration**

Use the J-Web configuration editor's clickable interface to perform the following configuration tasks on a Services Router:

- Editing the Clickable Configuration on page 132
- Discarding Parts of a Candidate Configuration on page 135
- Committing a Clickable Configuration on page 136

## **Editing the Clickable Configuration**

To edit the configuration on a series of pages of clickable options that steps you through the hierarchy, select **Configuration > View and Edit > Edit Configuration**. The side pane displays the top level of the configured hierarchy, and the main pane displays configured hierarchy options and the Icon Legend (see Figure 35).

#### Figure 35: Edit Configuration Page (Clickable)

| 2 Juninor                                                                                                    | GINGER - 12300                                                                                                    |        | Logged in as: <b>regress</b> |              |               |
|----------------------------------------------------------------------------------------------------|----------------------------------------------------------------------------------------------------|--------|------------------------------|--------------|---------------|
|                                                                                                    | GINGER - J2300                                                                                                    |        | <u>Help</u>                  | <u>About</u> | <u>Logout</u> |
| Monitor Configuration Diag                                                                                                    | nose / Manage /                                                                                                    |        |                              |              |               |
| Monitor     Configuration       Configuration       (Expand all   Hide all )       + groups       + system       + chassis       + interfaces       + protocols       + class-of-service       + services | Impose / Manage /         Configuration         OK       Cancel         OK       Cancel         Refresh         Access       Configure         Accounting options       Configure         Applications       Configure         Class of service       Edit         Class of service       Edit         Forwarding options       Configure         Interfaces       Edit         Policy options       Configure         Protocols       Edit         Routing options       Configure         Security       Configure         Services       Edit         Routing options       Configure         Services       Edit         Snmp       Configure | Commit | Disca                        | > Edit Co    |               |
|                                                                                                    | Security <u>Configure</u><br>Services <u>Edit</u><br>Snmp <u>Configure</u><br>System <u>Edit</u>                                                                                                    |        |                              |              |               |

To expand or hide the hierarchy of all the statements in the side pane, click **Expand all** or **Hide all**. To expand or hide an individual statement in the hierarchy, click the expand (+) or collapse (–) icon to the left of the statement.

# 

**NOTE:** Only those statements included in the committed configuration are displayed in the hierarchy.

The configuration information in the main pane consists of configuration options that correspond to configuration statements. Configuration options that contain subordinate statements are identified by the term *Nested configuration*.

To include or edit statements in the candidate configuration, click one of the links described in Table 43 in the main pane. Then specify configuration information by typing into a field, selecting a value from a list, or clicking a check box (toggle).

#### Table 43: J-Web Edit Clickable Configuration Links

| Link          | Function                                                                                                    |
|---------------|----------------------------------------------------------------------------------------------------|
| Edit          | Displays information for a configuration option that has already been configured, allowing you to edit a statement.  |
| Configure     | Displays information for a configuration option that has not been configured, allowing you to include a statement.   |
| Add new entry | Displays fields and drop-down menus for a statement identifier, allowing you to add a new identifier to a statement. |
| identifier    | Displays fields and drop-down menus for an existing statement identifier, allowing you to edit the identifier.       |

As you navigate through the configuration, the hierarchy level is displayed at the top of the main pane. You can click a statement or identifier in the hierarchy to display the corresponding configuration options in the main pane.

The main pane includes icons that display information about statements and identifiers when you place your cursor over them. Table 44 describes the meaning of these icons.

#### **Table 44: J-Web Edit Clickable Configuration Icons**

| lcon | Meaning                                                                            |
|------|------------------------------------------------------------------------------------|
| С    | Displays a comment about a statement.                                              |
| Ι    | Indicates that a statement is inactive.                                            |
| М    | Indicates that a statement has been added or modified, but has not been committed. |
| *    | Indicates that the statement or identifier is required in the configuration.       |
| ?    | Provides help information.                                                         |

# 

**NOTE:** You can annotate statements with comments or make them inactive only through the CLI. For more information, see "Deactivating a Statement or Identifier" on page 153 and the *JUNOS System Basics Configuration Guide*.

After typing or selecting your configuration edits, click a button in the main pane (described in Table 45) to apply your changes or cancel them, refresh the display, or discard parts of the candidate configuration. An updated configuration does not take effect until you commit it.

| Button                                                                                                    | Function                                                                                                    |  |  |  |  |
|----------------------------------------------------------------------------------------------------|----------------------------------------------------------------------------------------------------|--|--|--|--|
| OK                                                                                                    | Applies edits to the candidate configuration, and returns you one level up in the configuration hierarchy.                                                                               |  |  |  |  |
| CancelClears the entries you have not yet applied to the candidate configuration and returns you one level up in the configuration hierarchy. |                                                                                                    |  |  |  |  |
| Refresh                                                                                                    | Updates the display with any changes to the configuration made by of users.                                                                                                    |  |  |  |  |
| Commit                                                                                                    | Verifies edits and applies them to the current configuration file running on<br>the Services Router. For details, see "Committing a Clickable Configuration"<br>on page 136.             |  |  |  |  |
| Discard                                                                                                    | Removes edits applied to, or deletes existing statements or identifiers from, the candidate configuration. For details, see "Discarding Parts of a Candidate Configuration" on page 135. |  |  |  |  |

#### **Table 45: J-Web Edit Clickable Configuration Buttons**

## **Discarding Parts of a Candidate Configuration**

Before committing a candidate configuration, you can discard changes you applied or delete existing statements or identifiers.

To discard parts of a candidate configuration:

1. Navigate to the level of the hierarchy you want to edit and click **Discard**.

The main pane displays a list of target statements based on the hierarchy level and the changes you have made.

- 2. Select a radio button to specify the appropriate discard operation or deletion. (Not all buttons appear in all situations.)
  - **Discard Changes Below This Point**—Discards changes made to the candidate configuration at the displayed hierarchy level and below. All subordinate statements and identifiers contained within a discarded statement are also discarded.
  - Discard All Changes—Discards all changes made to the candidate configuration.
  - **Delete Configuration Below This Point**—Deletes all changes and statements in the candidate configuration at the displayed hierarchy level and below. All subordinate statements and identifiers contained within a deleted statement are also deleted.
- 3. To confirm the discard operation or deletion, click **OK**.

To cancel a discard operation or deletion, click Cancel.

The updated candidate configuration does not take effect on the Services Router until you commit it.

# **Committing a Clickable Configuration**

When you finish making changes to a candidate configuration with the J-Web configuration editor's clickable interface, you must commit the changes to use them in the current operational software running on the Services Router.

If another user is editing an exclusive candidate configuration with the CLI, you cannot commit a configuration until the user has committed the configuration. To display a list of users, see "Displaying Users Editing the Configuration" on page 142. For more information about editing an exclusive candidate configuration, see "Entering and Exiting Configuration Mode" on page 146.

To commit a candidate configuration:

1. In the J-Web configuration editor's clickable interface, click **Commit**.

The main pane displays a summary of your changes in statement form.

2. To confirm the commit operation, click **OK**.

To cancel a commit operation, click Cancel.

If multiple users are editing the configuration when you commit the candidate configuration, all changes made by all users take effect.

3. To display all the edits applied to the running configuration, click **Refresh**.

## Viewing the Configuration Text

To view the entire configuration in text format, select **Configuration > View and Edit > View Configuration Text**. The main pane displays the configuration in text format (see Figure 36).

Each level in the hierarchy is indented to indicate each statement's relative position in the hierarchy. Each level is generally set off with braces, using an open brace ({) at the beginning of each hierarchy level and a closing brace (}) at the end. If the statement at a hierarchy level is empty, the braces are not displayed. Each leaf statement ends with a semicolon (;), as does the last statement in the hierarchy.

This indented representation is used when the configuration is displayed or saved as an ASCII file. However, when you load an ASCII configuration file, the format of the file is not so strict. The braces and semicolons are required, but the indention and use of new lines are not required in ASCII configuration files.

#### Figure 36: View Configuration Text Page

|                                                                                                    | GINGER - J2300                                                                                                    | Logga<br><u>Help</u> | ed in as:<br><u>About</u> | regress<br><u>Logout</u> |
|----------------------------------------------------------------------------------------------------|----------------------------------------------------------------------------------------------------|----------------------|---------------------------|--------------------------|
| Monitor Configuration                                                                                    | Diagnose / Manage /                                                                                                  |                      |                           |                          |
| <ul> <li>Quick Configuration</li> <li>View and Edit</li> <li>View</li> <li>Configuration Text</li> </ul> | View and Edit<br>View Configuration Text<br>The current configuration running on the router                          |                      |                           |                          |
| Edit Configuration<br>Edit Configuration<br>Text<br>Upload Configuration<br>File                         | version "7.0I0 [builder]";<br>groups {<br>re0 {<br>system {<br>host-name ginger;<br>}                                |                      |                           |                          |
| ▶ History                                                                                                | interfaces {                                                                                                    |                      |                           |                          |
| ► Rescue                                                                                                 | le-0,0,0 (<br>unit 0 (<br>family inet (<br>address 192.168.124<br>)<br>)<br>)<br>)<br>)<br>}<br>global (<br>system ( | .75/24               | 1;                        |                          |

## **Editing and Committing the Configuration Text**

To edit the entire configuration in text format:

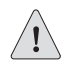

**CAUTION:** We recommend that you use this method to edit and commit the configuration only if you have experience editing configurations through the CLI.

1. Select **Configuration > View and Edit > Edit Configuration Text**. The main pane displays the configuration in a text editor (see Figure 37).

For more information about the format of an ASCII configuration file, see "Viewing the Configuration Text" on page 136.

2. Navigate to the hierarchy level you want to edit.

You can edit the candidate configuration using standard text editor operations—insert lines (by using the Enter key), delete lines, and modify, copy, and paste text.

3. Click **OK** to load and commit the configuration.

The Services Router checks the configuration for the correct syntax before committing it.

#### Figure 37: Edit Configuration Text Page

|                                                                |                                                               | Logged in as: regress                                                                                                    |
|----------------------------------------------------------------|---------------------------------------------------------------|----------------------------------------------------------------------------------------------------|
| Juniper.                                                       | " Gli                                                         | NGER - J2300<br>Help About Logout                                                                                                    |
| Monitor / Configuration /                                      | Diagnose / Manage                                             | /                                                                                                    |
| <ul> <li>Quick Configuration</li> <li>View and Edit</li> </ul> | View and Edit                                                 |                                                                                                    |
| View Configuration<br>Text<br>Edit Configuration               | Edit Configui<br>Edit the confi<br>If any errors<br>restored. | ration Text<br>guration. When you click "Commit", the edited configurati<br>occur when the configuration is loading or committed, the |
| Edit Configuration<br>Text                                     | Configuration                                                 | version "7.0I0 [builder]";                                                                                                    |
| Upload Configuration<br>File                                   |                                                               | groups {<br>reO {                                                                                                    |
| History                                                        |                                                               | host-name ginger:                                                                                                    |
| ► Rescue                                                       |                                                               | }<br>interfaces {                                                                                                    |
|                                                                |                                                               | fe-0/0/0 {<br>unit 0 {<br>family inet<br>address<br>}<br>}<br>}<br>}                                                                  |
|                                                                |                                                               | qlobal {                                                                                                    |

# **Uploading a Configuration File**

To upload a configuration file from your local system:

### 1. Select Configuration > View and Edit > Upload Configuration File.

The main pane displays the File to Upload box (see Figure 38).

- 2. Specify the name of the file to upload using one of the following methods:
  - Type the absolute path and filename in the File to Upload box.
  - Click **Browse** to navigate to the file.
- 3. Click **OK** to upload and commit the configuration.

The Services Router checks the configuration for the correct syntax before committing it.

#### Figure 38: J-Web Upload Configuration File Page

|                                                                                                    | GINGER - J2300                                                                                                    | Logged in as: <b>regress</b><br><u>Help</u> <u>About</u> <u>Logout</u>                          |
|----------------------------------------------------------------------------------------------------|----------------------------------------------------------------------------------------------------|-------------------------------------------------------------------------------------------------|
| Monitor Configuration Dia                                                                                             | gnose / Manage /<br><u>Configuration</u> > <u>View and Edit</u> :                                                                                                    | > <u>Upload Configuration File</u>                                                              |
| View and Edit     View Configuration Text     Edit Configuration     Edit Configuration Text     Unload Configuration | View and Edit<br>Upload Configuration File<br>Type the name of a configuration file on the<br>When you click "Upload and Commit", the co<br>file replaces the existing configuration and ta<br>errors occur when the file is loading or comm<br>displayed and the previous configuration is r | local hard drive.<br>nfiguration in the<br>ikes effect. If any<br>nitting, they are<br>estored. |
| File<br>► History<br>► Rescue                                                                                         | * File to Upload Browse                                                                                                    |                                                                                                 |
| Copyright © 2004, Juniper                                                                                             | Networks, Inc. All Rights Reserved. Trademark Notice                                                                                                    | <u>.</u>                                                                                        |

## **Managing Configuration Files with the J-Web Interface**

The J-Web interface provides configuration database and history information that allows you to manage configuration files. This section contains the following topics:

- Configuration Database and History Overview on page 140
- Displaying Users Editing the Configuration on page 142

- Comparing Configuration Files on page 142
- Downloading a Configuration File on page 144
- Loading a Previous Configuration File on page 145
- Setting a Rescue Configuration on page 145

### **Configuration Database and History Overview**

When you commit a configuration, the Services Router saves the current operational version and the previous 49 versions of committed configurations. To manage these configuration files with the J-Web interface, select **Configuration > History**. The main pane displays Database Information and Configuration History (see Figure 39).

Table 46 and Table 47 summarize the contents of the display.

#### Figure 39: Configuration Database and History Page

# History

## Database Information

The following users are editing the configuration:

| User<br>Name | Start Time                 | Idle<br>Time | Terminal | PID   | Edit<br>Flags | Edit<br>Path |
|--------------|----------------------------|--------------|----------|-------|---------------|--------------|
| regress      | 2004-10-05 14:54:53<br>PDT | Not Idle     | p0       | 53893 | None          | [edit]       |

## Configuration History

The following table shows the router's commit history.

To view a configuration, click the revision number.

To compare configurations, select two and click "Compare".

#### Compare

| Number         | Date/Time                     | User    | Client     | Comment | Log<br>Message                                         | Action          |
|----------------|-------------------------------|---------|------------|---------|--------------------------------------------------------|-----------------|
| <u>Current</u> | 2004-10-01<br>10:29:43<br>PDT | regress | junoscript |         | Modified via<br>Firewall/NAT<br>Quick<br>Coofiguration | <u>Download</u> |

| Field      | Description                                                              |  |
|------------|--------------------------------------------------------------------------|--|
| User Name  | Name of user editing the configuration.                                  |  |
| Start Time | Time of day the user logged in to the Services Router.                   |  |
| Idle Time  | Elapsed time since the user issued a configuration command from the CLI. |  |
| Terminal   | Terminal on which the user is logged in.                                 |  |
| PID        | Process identifier assigned to the user by the Services Router.          |  |
| Edit Flags | Designates a private or exclusive edit.                                  |  |
| Edit Path  | Level of the configuration hierarchy that the user is editing.           |  |

#### Table 46: J-Web Configuration Database Information Summary

### Table 47: J-Web Configuration History Summary

| Field                                                   | Description                                                                                                    |  |  |
|---------------------------------------------------------|----------------------------------------------------------------------------------------------------|--|--|
| Number                                                  | Version of the configuration file.                                                                                                    |  |  |
| Date/Time                                               | Date and time the configuration was committed.                                                                                                    |  |  |
| User                                                    | Name of the user who committed the configuration.                                                                                                    |  |  |
| Client Method by which the configuration was committed: |                                                                                                    |  |  |
|                                                         | ■ cli—A user entered a JUNOS command-line interface command.                                                                                                    |  |  |
|                                                         | ■ <b>junoscript</b> —A JUNOScript client performed the operation. Commit operations performed by users through the J-Web interface are identified in this way.  |  |  |
|                                                         | ■ <b>snmp</b> —An SNMP <b>set</b> request started the operation.                                                                                                |  |  |
|                                                         | button—The CONFIG button on the router was pressed to commit the rescue configuration (if set) or to clear all configurations except the factory configuration. |  |  |
|                                                         | ■ autoinstall—Autoinstallation was performed.                                                                                                    |  |  |
|                                                         | • other—Another method was used to commit the configuration.                                                                                                    |  |  |
| Comment                                                 | Comment.                                                                                                    |  |  |

| Field       | Description                                                                                                    |  |  |
|-------------|----------------------------------------------------------------------------------------------------|--|--|
| Log Message | Method used to edit the configuration:                                                                                                    |  |  |
|             | ■ Imported via paste—Configuration was edited and loaded with the Configuration > View and Edit > Edit Configuration Text option. For more information, see "Editing and Committing the Configuration Text" on page 137.                                             |  |  |
|             | Imported upload [ <i>filename</i> ]—Configuration was uploaded with the Configuration > View and<br>Edit > Upload Configuration File option. For more information, see "Uploading a Configuration<br>File" on page 138.                                              |  |  |
|             | ■ <b>Modified via</b> <i>quick-configuration</i> — Configuration was modified using the J-Web Quick<br>Configuration tool specified by <i>quick-configuration</i> . For more information, see "Using J-Web<br>Quick Configuration" on page 131.                      |  |  |
|             | Rolled back via user-interface — Configuration was rolled back to a previous version through<br>the user interface specified by user-interface, which can be Web Interface or CLI. For more<br>information, see "Loading a Previous Configuration File" on page 145. |  |  |
| Action      | Action to perform with the configuration file. The action can be <b>Download</b> or <b>Rollback</b> . For more information, see "Downloading a Configuration File" on page 144 and "Loading a Previous Configuration File" on page 145.                              |  |  |

The configuration history display allows you to perform the following operations:

- View a configuration.
- Compare two configurations.
- Download a configuration file to your local system.
- Roll back the configuration to any of the previous versions stored on the Services Router.

For more information about saved versions of configuration files, see "Editing and Committing a Configuration" on page 128.

## **Displaying Users Editing the Configuration**

To display a list of users editing the Services Router configuration, select **Configuration > History**. The list is displayed as Database Information in the main pane (see Figure 39). Table 46 summarizes the Database Information display.

## **Comparing Configuration Files**

To compare any two of the past 50 committed configuration files:

1. Select **Configuration > History**.

A list of the current and previous 49 configurations is displayed as Configuration History in the main pane (see Figure 39). Table 47 summarizes the Configuration History display.

- 2. Click two of the check boxes to the left of the configuration versions you want to compare.
- 3. Click Compare.

The main pane displays the differences between the two configuration files at each hierarchy level as follows (see Figure 40):

- Lines that have changed are highlighted side by side in green.
- Lines that exist only in the more recent configuration file are displayed in red on the left.
- Lines that exist only in the least recent configuration file are displayed in blue on the right.

## Figure 40: J-Web Configuration File Comparison Results

| [edit system]                                                    | [edit system]               |
|------------------------------------------------------------------|-----------------------------|
|                                                                  | autoinstallation;           |
|                                                                  | radius-server {             |
|                                                                  | 10.10.10.10;                |
|                                                                  | }                           |
| [edit system tacplus-server]                                     | [edit system tacplus-serve  |
|                                                                  | 192.17.8.2;                 |
| [edit system tacplus-server]                                     | [edit system tacplus-serve  |
| 10.7.7.9 secret "\$9\$I.le87-ds4JDbsz6A0hcbs2goG"; ## SECRET-DAT | A                           |
| [edit]                                                           | [edit]                      |
|                                                                  | chassis {<br>alarm {        |
|                                                                  | ethernet {                  |
|                                                                  | link-down yellow;           |
|                                                                  | }                           |
|                                                                  | }                           |
|                                                                  | }                           |
| [edit interfaces fe-0/0/0 unit 0 family inet]                    | [edit interfaces fe-0/0/0 ( |
| service {                                                        |                             |
| input {                                                          |                             |
| service-set jweb-wan-sfw-service-set;                            |                             |
| }                                                                |                             |
| output {                                                         |                             |
| service-set jweb-wan-stw-service-set;                            |                             |
| }                                                                |                             |
| [edit interfaces fe-0/0/0 unit 0 family inet]                    | [edit interfaces fe-0/0/0 ( |
|                                                                  | address 192.168.124.75/2    |

## **Downloading a Configuration File**

To download a configuration file from the Services Router to your local system:

1. Select **Configuration > History**.

A list of the current and previous 49 configurations is displayed as Configuration History in the main pane (see Figure 39). Table 47 summarizes the Configuration History display.

2. In the Action column, click **Download** for the version of the configuration you want to download.

3. Select the options your Web browser provides that allow you to save the configuration file to a target directory on your local system.

The file is saved as an ASCII file.

## Loading a Previous Configuration File

To download a configuration file from the Services Router to your local system:

To load (roll back) and commit a previous configuration file stored on the Services Router:

1. Select **Configuration > History**.

A list of the current and previous 49 configurations is displayed as Configuration History in the main pane (see Figure 39). Table 47 summarizes the Configuration History display.

2. In the Action column, click **Rollback** for the version of the configuration you want to load.

The main pane displays the results of the rollback operation.

Ē

**NOTE:** When you click **Rollback**, the Services Router loads and commits the selected configuration. This behavior is different from entering the rollback configuration mode command from the CLI, where the configuration is loaded, but not committed.

## Setting a Rescue Configuration

If someone inadvertently commits a configuration that denies management access to the Services Router, you can delete the invalid configuration and replace it with a rescue configuration by pressing the **CONFIG** button on the router. You must have previously set the rescue configuration through the J-Web interface or the CLI. The rescue configuration is a previously committed, valid configuration.

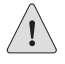

**CAUTION:** Pressing and holding the **CONFIG** button for longer than 15 seconds deletes *all* configurations on the router, including the backup configurations and rescue configuration, and loads and commits the factory configuration.

To view, set, or delete the rescue configuration, select **Configuration > Rescue**. On the Rescue page, you can perform the following tasks:

- View the current rescue configuration—Click **View rescue configuration**.
- Set the current running configuration as the rescue configuration—Click **Set rescue configuration**.
- Delete the current rescue configuration—Click **Delete rescue configuration**.

## **Using the CLI Configuration Editor**

You can use the CLI configuration editor to perform the following tasks:

- Entering and Exiting Configuration Mode on page 146
- Navigating the Configuration Hierarchy on page 148
- Modifying the Configuration on page 149
- Committing a Configuration with the CLI on page 154
- Entering Operational Mode Commands During Configuration on page 157

#### **Entering and Exiting Configuration Mode**

You must have access privileges to edit the configuration. For more information, see "Before You Begin" on page 130.

To enter and exit configuration mode:

1. At the CLI prompt, enter the configure operational mode command.

Select the form of the configure command (see Table 48) that is appropriate for the way you want to edit and commit the candidate configuration. For example:

```
user@host> configure
user@host#
```

2. To display the users currently editing the configuration, enter the status command:

```
user@host# status
```

```
Users currently editing the configuration:

user1 terminal p1 (pid 66847) on since 2004-04-19 12:32:56 PDT

[edit]

user2 terminal p2 (pid 85743) on since 2004-04-19 11:44:06 PDT

[edit interfaces]
```

For each user, the CLI displays the username, terminal, process identifier, login date and time, and hierarchy level being edited. You can specify the terminal and process identifier in the request system logout command.

- 3. To exit configuration mode and return to operational mode:
  - For the top level, enter the following command:

#### user@host# exit

From any level, enter the following command:

#### user@host# exit configuration-mode

For more information about the configure command, including restrictions on entering and exiting the various configuration modes, see the *JUNOS System Basics Configuration Guide*.

**Table 48: Forms of the configure Command** 

| Command           | Edit Access                                                                                                    | Commit Access                                                                                                    |  |  |  |  |
|-------------------|----------------------------------------------------------------------------------------------------|----------------------------------------------------------------------------------------------------|--|--|--|--|
| configure         | ■ No one can lock the configuration. All users can make configuration changes.                                                                 | <ul> <li>No one can lock the configuration. All users<br/>can commit all changes to the candidate<br/>configuration</li> </ul>                                                                                                    |  |  |  |  |
|                   | When you enter configuration mode, the CLI displays the following information:                                                                 | <ul> <li>If you and another user make changes<br/>and the other user commits changes, your</li> </ul>                                                                                                    |  |  |  |  |
|                   | <ul><li>A list of the other users editing the configuration.</li><li>Hierarchy levels the users are viewing</li></ul>                          | changes are committed as well.                                                                                                    |  |  |  |  |
|                   | Whether the configuration has been changed, but not committed.                                                                                 |                                                                                                    |  |  |  |  |
| configure         | One user locks the configuration and makes changes without interference from other users.                                                      |                                                                                                    |  |  |  |  |
| exclusive         | • Other users can enter and exit configuration                                                                                                 | Other users can enter and exit configuration mode, but they cannot change the configuration.                                                                                                    |  |  |  |  |
|                   | If you enter configuration mode while anoth<br>the user and the hierarchy level the user is v                                                  | If you enter configuration mode while another user has locked the configuration, the CLI displays the user and the hierarchy level the user is viewing or editing.                                                                                                    |  |  |  |  |
|                   | If you enter configuration mode while anoth<br>log out that user with the request system log<br>the JUNOS Protocols, Class of Service, and Sys | If you enter configuration mode while another user has locked the configuration, you can forcibly log out that user with the <b>request system logout</b> operational mode command. (For details, see the <i>JUNOS Protocols, Class of Service, and System Basics Command Reference.</i> ) |  |  |  |  |
| configure private | <ul> <li>Multiple users can edit the configuration at<br/>the same time.</li> </ul>                                                            | <ul> <li>When you commit the configuration, the<br/>Services Router verifies that the operational<br/>(numerical) confiduration has not been</li> </ul>                                                                                                    |  |  |  |  |
|                   | <ul> <li>Each user has a private candidate<br/>configuration to edit independently of other<br/>users.</li> </ul>                              | your private candidate configuration as the<br>new operational configuration.                                                                                                    |  |  |  |  |
|                   |                                                                                                    | If the configuration has been modified<br>by another user, you can merge the<br>modifications into your private candidate<br>configuration and attempt to commit again.                                                                                                    |  |  |  |  |

#### Navigating the Configuration Hierarchy

When you first enter configuration mode, you are at the top level of the configuration command hierarchy, which is indicated by the [edit] banner. To move down through an existing configuration command hierarchy, or to create a hierarchy and move down to that level, use the edit command, specifying the hierarchy level at which you want to be:

#### user@host# edit < statement-path > < identifier >

Replace *statement-path* with the hierarchy level and *identifier* with a string that identifies an instance of a statement. (Not all statements require identifiers.) If the identifier contains a space, you must enclose the identifier in quotation marks (" ").

After you enter an edit command, the banner changes to indicate your current level in the hierarchy:

[edit] user@host# edit protocols ospf

[edit protocols ospf] user@host#

To move back up to the previous hierarchy level, enter the exit command. This command is, in effect, the opposite of the edit command. For example:

[edit] user@host# edit protocols ospf

[edit protocols ospf] user@host# edit area 0.0.0.0

[edit protocols ospf area 0.0.0.0] user@host# **exit** 

[edit protocols ospf] user@host# exit

[edit] user@host#

To move up one level, enter the up command. For example:

[edit] user@host# edit protocols ospf area 0.0.0.0

[edit protocols ospf area 0.0.0.0] user@host# **up** 

[edit protocols ospf] user@host# **up** 

[edit protocols] user@host# up

[edit] user@host# To move directly to the top level of the hierarchy, enter the top command. For example:

[edit protocols ospf area 0.0.0.0] user@host# **top** 

[edit] user@host#

To display the configuration, enter the show command:

show < statement-path >

The configuration at the current hierarchy level, or at the level specified by *statement-path*, is displayed. For example, entering the show command in each of the following cases displays the same level of the configuration:

```
[edit]
user@host# show interfaces fe-0/0/0
unit 0 {
  family inet {
              address 192.168.4.1/30;
  }
}
[edit]
user@host# edit interfaces fe-0/0/0
[edit interfaces fe-0/0/0]
user@host# show
unit 0 {
  family inet {
              address 192.168.4.1/30;
  }
}
```

# Modifying the Configuration

You can modify the configuration by performing the following operations:

- Adding or Modifying a Statement or Identifier on page 150
- Deleting a Statement or Identifier on page 150
- Copying a Statement on page 151
- Renaming an Identifier on page 151
- Inserting an Identifier on page 152
- Deactivating a Statement or Identifier on page 153

# Adding or Modifying a Statement or Identifier

To add or modify statements in a configuration, use the set command:

#### **set** < statement-path > statement < identifier >

Replace *statement-path* with the path to the statement from the current hierarchy level, and *statement* with the statement itself. Replace *identifier* with a string that identifies an instance of a statement. (Not all statements require identifiers.) If the identifier contains a space, you must enclose the identifier in quotation marks (" ").

If the statement or identifier does not exist in the configuration hierarchy, it is added. If the statement or identifier already exists, it is modified (unless multiple occurrences of the same statement or identifier are allowed in the configuration, in which case another instance is added to the configuration). After you enter the set command, you remain at the same level in the hierarchy.

You can enter a single set command from the top level of the hierarchy. Alternatively, you can enter the edit command to move to the target hierarchy level, from which you can enter the set command. In either case, the CLI creates the hierarchy level if it does not exist. For example, to set the OSPF hello interval from the top level of the hierarchy, enter the set command as follows:

[edit]

# ${\tt user@host\#}$ set protocols ospf area 0.0.0.0 interface t1-0/0/0 hello-interval 5

Alternatively, use the edit command to create and move to the [edit protocols ospf area 0.0.0.0 interface t1-0/0/0] hierarchy level, then enter a set command to set the value of the hello-interval statement:

[edit] user@host# edit protocols ospf area 0.0.0.0 interface t1-0/0/0

[edit protocols ospf area 0.0.0.0 interface t1-0/0/0] user@host# set hello-interval 5

# **Deleting a Statement or Identifier**

To delete a statement or identifier from the configuration, enter the delete command:

delete < statement-path > < identifier >

When you delete a statement, the statement and all its subordinate statements and identifiers are removed from the configuration and revert to their default values. To delete the entire hierarchy starting at the current level, enter the delete command without specifying a statement or an identifier. You are prompted to confirm the deletion.

As with the set command, you can enter a single delete command from the top level of the hierarchy, or you can use the edit command to move to the target hierarchy level, from which you can enter the delete command.
# **Copying a Statement**

To make a copy of an existing statement in the configuration, use the copy command:

#### copy existing-statement to new-statement

The existing statement and all its subordinate statements are copied and added to the configuration. After you enter the **copy** command, the configuration might not be valid. If necessary, modify the existing statement or the new statement to ensure the configuration is valid.

The following example shows how to copy a unit configured at the [edit interfaces fe-0/0/0] hierarchy level:

```
[edit interfaces fe-0/0/0]
user@host# show
unit 0 {
  family inet {
               address 10.14.1.1/24;
 }
}
[edit interfaces fe-0/0/0]
user@host# copy unit 0 to unit 1
[edit interfaces fe-0/0/0]
user@host# show
unit 0 {
  family inet {
               address 10.14.1.1/24;
  }
}
unit 1 {
  family inet {
               address 10.14.1.1/24;
 }
}
```

In this example, after you enter the copy command, unit 0 and unit 1 have the same IP address in the candidate configuration. To modify the IP address of unit 1 before committing the configuration, use the rename command as described in "Renaming an Identifier" on page 151.

# **Renaming an Identifier**

There are two ways to rename an identifier that already exists in a configuration:

- Delete the identifier with the delete command, then add it back into the configuration with the set command.
- Rename the identifier with the rename command:

rename < statement-path > identifier1 to identifier2

In the example provided in "Copying a Statement" on page 151, to rename the IP address of unit 1 from 10.14.1.1/24 to 10.14.2.1/24, enter the rename command as follows:

 ${\tt user@host\#}$  rename interfaces fe-0/0/0 unit 1 family inet address 10.14.1.1/24 to address 10.14.2.1/24

#### **Inserting an Identifier**

To insert an identifier into a specific location within the configuration, use the insert command:

insert < statement-path > identifier1 (before | after) identifier2

Generally, you can add most identifiers into the configuration in any order. However, when you are inserting identifiers that must be analyzed in order—such as terms in a routing policy or firewall filter—you must specify before or after. If you do not specify where to insert an identifier with the insert command, the identifier is placed at the end of the list of similar identifiers.

In the following example, the firewall filter terms were added to the configuration in the following order: term1, term3, term2. The insert command is used to insert term2 before term3.

```
[edit]
user@host# show firewall
family inet {
  filter filter1 {
     term term1 {
       from {
          address {
                       192.168.0.0/16;
          }
       }
       then {
                     reject;
       }
     }
     term term3 {
       then {
                     reject;
       }
     }
     term term2 {
       from {
                     destination-port ssh;
       }
                  then accept:
     }
  }
}
[edit]
```

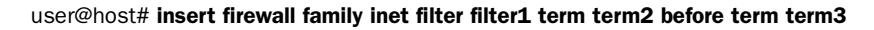

```
[edit]
user@host# show firewall
family inet {
  filter filter1 {
     term term1 {
       from {
          address {
                       192.168.0.0/16;
         }
       }
       then {
                     reject;
       }
     }
     term term2 {
       from {
                     destination-port ssh;
       }
                  then accept;
     }
     term term3 {
       then {
                     reject;
       }
    }
  }
}
```

# **Deactivating a Statement or Identifier**

You can deactivate a statement or identifier so that it does not take effect when you enter the commit command. Any deactivated statements and identifiers are marked with the inactive: tag and remain in the configuration.

To deactivate a statement or identifier, use the deactivate command:

```
deactivate (statement | identifier)
```

To reactivate a statement or identifier, use the reactivate command:

```
reactivate (statement | identifier)
```

Reactivate removes the inactive: tag so that a statement or identifier takes effect when you commit the configuration.

In both commands, statement or identifier must be at the current hierarchy level.

The following example shows how to deactivate interface fe-0/0/0 at the [edit interfaces] hierarchy level:

[edit interfaces] user@host# deactivate fe-0/0/0

```
[edit interfaces]
user@host# show
inactive: fe=0/0/0 {
    unit 0 {
        family inet {
             address 10.14.1.1/24;
        }
    }
}
```

# Committing a Configuration with the CLI

To save candidate configuration changes to the configuration database and activate the configuration on the Services Router, enter the commit command from any hierarchy level:

[edit] user@host# **commit** commit complete

If more than one user is modifying the configuration, committing it saves and activates the changes made by all the users.

The Services Router checks the configuration for syntax errors. If the syntax is correct, the configuration is activated and becomes the current, operational configuration running on the Services Router. If the configuration contains syntax errors, the router sends a message indicating the location of the error and does not activate the configuration. The error message has the following format:

```
[edit edit-path]
offending-statement;
error-message
```

You can specify one or more options within the commit command—or use it with the rollback command—to perform the following operations:

- Verifying a Configuration on page 154
- Committing a Configuration and Exiting Configuration Mode on page 155
- Committing a Configuration That Requires Confirmation on page 155
- Scheduling and Canceling a Commit on page 155
- Loading a Previous Configuration File on page 156

# Verifying a Configuration

To verify that the syntax of a configuration is correct, enter the commit check command:

[edit] user@host# commit check configuration check succeeds

If the configuration contains syntax errors, a message indicates the location of the error.

# **Committing a Configuration and Exiting Configuration Mode**

To save candidate configuration changes, activate the configuration on the Services Router, and exit configuration mode, enter the commit and-quit command:

[edit] user@host# commit and-quit commit complete exiting configuration mode user@host>

If the configuration contains syntax errors, a message indicates the location of the error.

# **Committing a Configuration That Requires Confirmation**

You can commit the current candidate configuration but require an explicit confirmation for the committed configuration to become permanent. This commit process is useful for verifying that a configuration change works correctly and does not prevent management access to the Services Router. If the change prevents access or causes other errors, an automatic rollback to the previous configuration restores access after the rollback confirmation timeout expires.

To commit the current candidate configuration, but require an explicit confirmation for the commit to become permanent, use the commit confirmed command:

#### commit confirmed < minutes >

Replace *minutes* with the number of minutes to allow for the timeout period. The default value is 10 minutes.

To make the new configuration permanent, enter the commit or commit check command within the timeout period specified in the commit confirmed command. If the commit is not confirmed within the timeout period, the Services Router automatically rolls back to the previous configuration.

If the configuration contains syntax errors, a message indicates the location of the error.

# **Scheduling and Canceling a Commit**

To schedule a candidate configuration for a commit operation at a future time or the next time the Services Router is rebooted, use the commit at command:

#### commit at string

Replace *string* with reboot or the time at which the configuration is to be committed, in one of the following formats:

- *hh*:*mm* <:ss > —Hours, minutes, and seconds (optional), in 24-hour format. For example, 20:30 is 8:30 PM.
- yyyy-mm-dd hh:mm <:ss > —Year, month, date, hours, minutes, and seconds (optional), in 24-hour format. For example, 2004-09-05 08:00 is September 5, 2004 at 8:00 AM.

The Services Router checks the configuration. If the result of the check is successful, the current user is logged out of configuration mode, and the configuration data is left in a read-only state. No other commit operation can be performed until the scheduled one is completed. If the configuration contains syntax errors, a message indicates the location of the error.

To cancel a pending commit operation, use the clear system commit operational mode command. For more information, see the *JUNOS Protocols, Class of Service, and System Basics Command Reference.* 

# Loading a Previous Configuration File

To load, or *roll back*, a previous configuration file stored on the Services Router without activating it, use the rollback command:

#### rollback < string >

Replace *string* with a value from 0 through 49, or rescue (if a rescue configuration exists). The default value is 0.

When you commit a configuration, the Services Router saves the current operational version and the previous 49 versions of committed configurations. The most recently committed configuration is version 0 (the current operational version), and the oldest saved configuration is version 49.

If you have defined a rescue configuration (by using the request system configuration rescue save operational mode command), you can roll back to this configuration by entering rollback rescue. (You can also roll back to the rescue configuration or the default factory configuration by pressing the CONFIG button on the Services Router. For more information, see "CONFIG Button and LED" on page 12.)

To set a rescue configuration with the J-Web interface, see "Setting a Rescue Configuration" on page 145.

For more information about saved versions of configuration files, see "Editing and Committing a Configuration" on page 128.

To activate the configuration you loaded, you must commit it:

[edit] user@host# rollback 2 load complete [edit]

#### user@host# commit

To display previous configurations, including the rollback number, date, time, name of the user who committed changes, and commit method, use the rollback ? command:

user@host# rollback ?

Possible completions:

```
<[Enter]> Execute this command
0 2004-05-27 14:50:05 PDT by root via junoscript
1 2004-05-27 14:00:14 PDT by root via cli
2 2004-05-27 13:16:19 PDT by snmpset via snmp
...
28 2004-05-21 16:56:25 PDT by root via cli
rescue 2004-05-27 14:30:23 PDT by root via cli
| Pipe through a command
```

The access privilege level for using the rollback command is controlled by the rollback permission bit. Users for whom this permission bit is not set can return only to the most recently committed configuration. Users for whom this bit is set can return to any prior committed configuration. For more information, see the *JUNOS System Basics Configuration Guide*.

#### **Entering Operational Mode Commands During Configuration**

While in configuration mode, you might need to enter an operational mode command, such as **show** or **request**. To enter a single operational mode command, first enter the **run** command and then specify the operational mode command as follows:

#### user@host# run operational-mode-command

For example, to display a pending system reboot while in configuration mode, enter the show system reboot operational mode command as follows:

[edit] user@host# run show system reboot No shutdown/reboot scheduled.

If you are in operational mode, the show cli history command displays the history of the operational mode commands issued. To display the history of the configuration mode commands issued, enter the show cli history command from configuration mode as follows:

[edit] user@host# run show cli history 15:32:51 – exit 15:52:02 – load merge terminal 17:07:57 – run show ospf statistics 17:09:12 – exit 17:18:49 – run show cli history

# **Managing Configuration Files with the CLI**

This section contains the following topics:

- Loading a New Configuration File on page 158
- Saving a Configuration File on page 160

#### Loading a New Configuration File

You can create a configuration file, copy the file to the Services Router, and then load the file into the CLI. After you load the file, you can commit it to activate the configuration on the router, or you can edit the configuration interactively with the CLI and commit it at a later time.

You can also create a configuration while typing at the terminal and then load it. Loading a configuration from the terminal is generally useful when you are cutting existing portions of the configuration and pasting them elsewhere in the configuration.

To load an existing configuration file that is located on the router, use the following version of the load command:

#### load (merge | override | patch | replace | update) filename <relative>

To load a configuration from the terminal, use the following version of the load command:

#### load (merge | override | patch | replace | update) terminal <relative>

Use the load command options provided in Table 49. (The *incoming configuration* is the configuration in *filename* or the one that you type at the terminal). For more information about loading a configuration, see the *JUNOS System Basics Configuration Guide*.

#### **Table 49: Load Configuration File Options**

| Option   | Function                                                                                                    |
|----------|----------------------------------------------------------------------------------------------------|
| merge    | Combines the current configuration and the incoming configuration. A merge operation is useful when you are adding a new section to an existing configuration. If the existing configuration and the incoming configuration contain conflicting statements, the statements in the incoming configuration override those in the existing configuration. |
| override | Discards the current candidate configuration and loads the incoming configuration.                                                                                                    |
| patch    | Changes part of the configuration with the incoming configuration and marks only those parts as changed.                                                                                                    |
| relative | Allows you to use the merge, replace, and update options without specifying the full hierarchy level.                                                                                                    |

| Option  | Function                                                                                                    |
|---------|----------------------------------------------------------------------------------------------------|
| replace | Replaces portions of the configuration based on the <b>replace:</b> tags in the incoming configuration. The Services Router searches for the <b>replace:</b> tags, deletes the existing statements of the same name (if any), and replaces them with the incoming configuration. If no statement of the same name exists in the configuration, the replace operation adds it to the configuration. |
|         | If you are performing a replace operation and the incoming configuration does not contain any <b>replace:</b> tags, the replace operation is equivalent to a merge operation. If you are running automated scripts and cannot know in advance whether the scripts need to perform a replace or a merge operation, the scripts can use the replace operation to cover either case.                  |
|         | If you are performing an override or merge operation and the incoming configuration contains <b>replace:</b> tags, the tags are ignored and the override or merge operation is performed.                                                                                                    |
| update  | Replaces only the configuration that has changed. An update operation compares the current configuration to the current candidate configuration, and loads only the changes between these configurations in the incoming configuration.                                                                                                    |

Figure 41 through Figure 43 show the results of override, replace, and merge operations.

# Figure 41: Loading a Configuration with the Override Operation

| <b>Current configuration:</b>                                                                                                    | File contents:                                                                                            |               | New contents:                                                                                                    |
|----------------------------------------------------------------------------------------------------|----------------------------------------------------------------------------------------------------|---------------|----------------------------------------------------------------------------------------------------|
| <pre>interfaces {     lo0 {         unit 0 {             family inet {                address 127.0.0.1;             }         }         t1-3/0/0 {         unit 0 {             family inet {                address 204.69.248.181/28:         }         }     } }</pre> | interfaces {<br>replace:<br>t1-3/0/0 {<br>unit 0 {<br>family inet {<br>address 10.0.0.1/8;<br>}<br>}<br>} | load override | <pre>interfaces {     t1-3/0/0 {         unit 0 {             family inet {                address 10.0.0.1/8;             }         }     } }</pre> |
| }<br>}<br>}                                                                                                    |                                                                                                    |               | g003573                                                                                                    |

#### Figure 42: Loading a Configuration with the Replace Operation

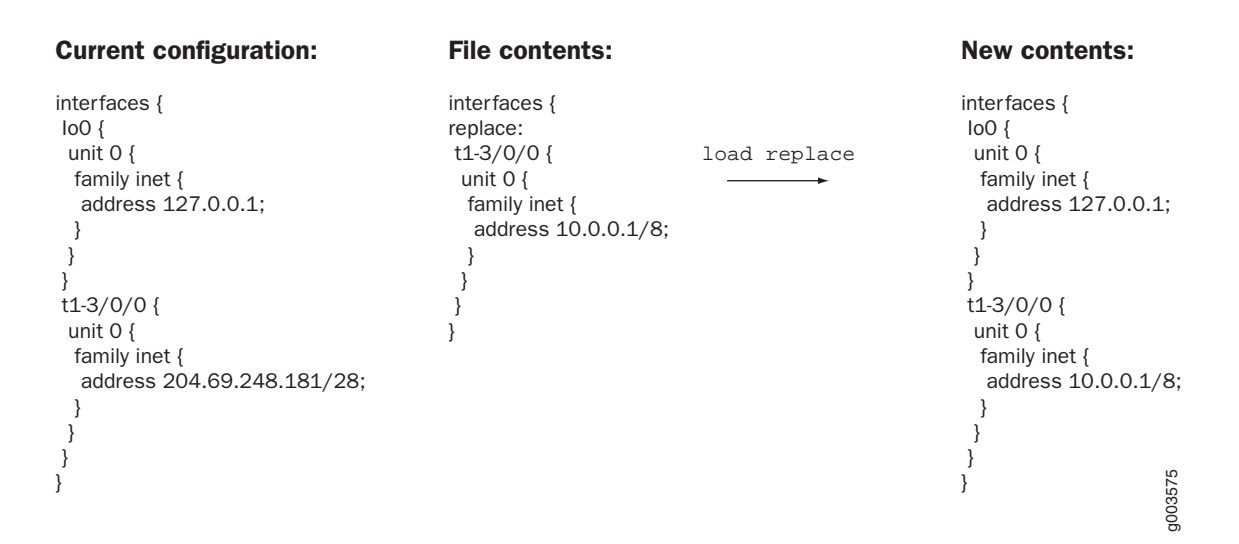

#### Figure 43: Loading a Configuration with the Merge Operation

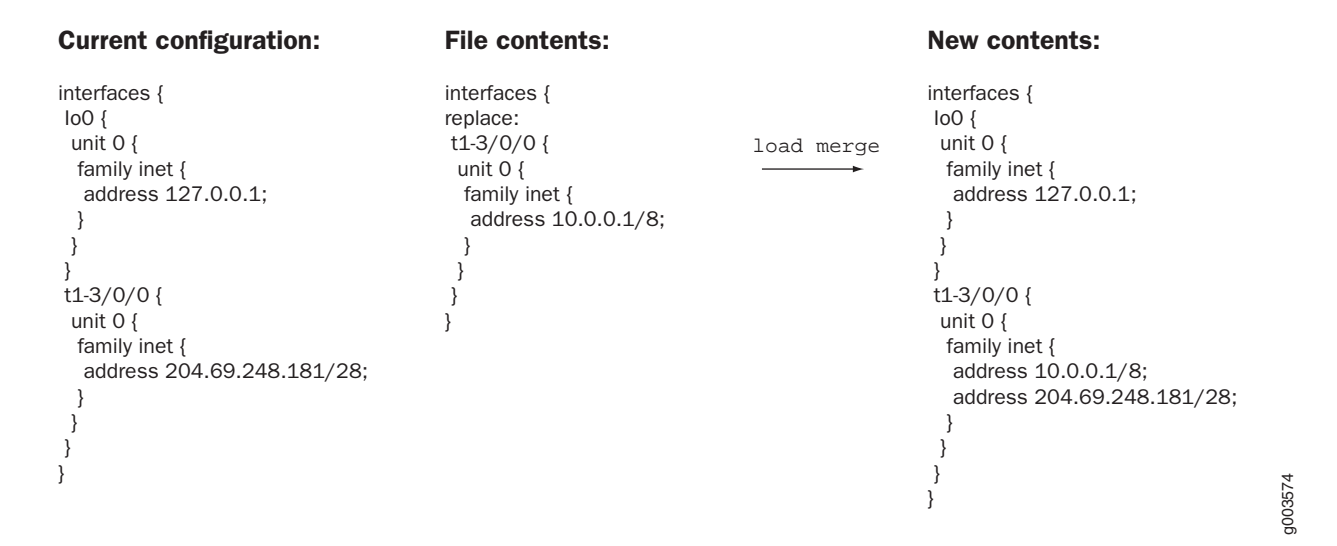

#### Saving a Configuration File

To save your current configuration to an ASCII file, including any uncommitted changes made by you and all users, issue the save command:

#### save filename

By default, the configuration is saved to a file in your home directory. For information about specifying filenames, see the *JUNOS System Basics Configuration Guide*.

# Part 4 Managing the Services Router

- Managing Users and Operations on page 163
- Monitoring and Diagnosing a Services Router on page 197
- Configuring SNMP for Network Management on page 241

# Chapter 9 Managing Users and Operations

You can use either J-Web Quick Configuration or a configuration editor to manage system functions, including RADIUS and TACACS + servers, user login accounts, routine file operations, and system log messages.

This chapter contains the following topics. For more information about system management, see the *JUNOS System Basics Configuration Guide*.

- System Management Terms on page 163
- System Management Overview on page 164
- Before You Begin on page 168
- Managing Users and Files with the J-Web Interface on page 169
- Managing Users and Files with a Configuration Editor on page 182
- Accessing Remote Devices with the CLI on page 194

#### **System Management Terms**

Before performing system management tasks, become familiar with the terms defined in Table 50.

#### **Table 50: System Management Terms**

| Term                                                                 | Definition                                                                                                    |
|----------------------------------------------------------------------|----------------------------------------------------------------------------------------------------|
| Remote Authentication Dial-In User Service (RADIUS)                  | Authentication method for validating users who attempt to<br>access one or more Services Routers by means of telnet.<br>RADIUS is a multivendor IETF standard whose features are<br>more widely accepted than those of TACACS + or other<br>proprietary systems. All one-time-password system vendors<br>support RADIUS. |
| Terminal Access Controller Access Control System Plus<br>(TACACS + ) | Authentication method for validating users who attempt to access one or more Services Routers by means of telnet.                                                                                                    |

# **System Management Overview**

This section contains the following topics:

- System Authentication on page 164
- User Accounts on page 164
- Login Classes on page 165
- Template Accounts on page 167
- System Log Files on page 168

#### System Authentication

The JUNOS software supports three methods of user authentication: local password authentication, Remote Authentication Dial-In User Service (RADIUS), and Terminal Access Controller Access Control System Plus (TACACS + ).

With local password authentication, you configure a password for each user allowed to log into the Services Router.

RADIUS and TACACS + are authentication methods for validating users who attempt to access the router using telnet. Both are distributed client/server systems—the RADIUS and TACACS + clients run on the router, and the server runs on a remote network system.

You can configure the router to use RADIUS or TACACS + authentication, or both, to validate users who attempt to access the router. If you set up both authentication methods, you also can configure which the router will try first.

# **User Accounts**

User accounts provide one way for users to access the Services Router. Users can access the router without accounts if you configured RADIUS or TACACS + servers, as described in "Managing Users with Quick Configuration" on page 169 and "Managing Users and Files with a Configuration Editor" on page 182. After you have created an account, the router creates a home directory for the user. An account for the user root is always present in the configuration. For information about configuring the password for the user root, see "Establishing Basic Connectivity" on page 47. For each user account, you can define the following:

- Username—Name that identifies the user. It must be unique within the router. Do not include spaces, colons, or commas in the username.
- User's full name—If the full name contains spaces, enclose it in quotation marks (""). Do not include colons or commas.
- User identifier (UID)—Numeric identifier that is associated with the user account name. The identifier must be in the range 100 through 64000 and

must be unique within the router. If you do not assign a UID to a username, the software assigns one when you commit the configuration, preferring the lowest available number.

- User's access privilege—You can create login classes with specific permission bits or use one of the default classes listed in Table 52.
- Authentication method or methods and passwords that the user can use to access the router—You can use SSH or an MD5 password, or you can enter a plain-text password that the JUNOS software encrypts using MD5-style encryption before entering it in the password database. If you configure the plain-text-password option, you are prompted to enter and confirm the password.

#### Login Classes

All users who log into the Services Router must be in a login class. With login classes, you define the following:

- Access privileges users have when they are logged into the router. For more information, see "Permission Bits" on page 165.
- Commands and statements that users can and cannot specify. For more information, see "Denying or Allowing Individual Commands" on page 167.
- How long a login session can be idle before it times out and the user is logged off.

You can define any number of login classes. You then apply one login class to an individual user account. The software contains a few predefined login classes, which are listed in Table 52. The predefined login classes cannot be modified.

# **Permission Bits**

Each top-level command-line interface (CLI) command and each configuration statement has an access privilege level associated with it. Users can execute only those commands and configure and view only those statements for which they have access privileges. The access privileges for each login class are defined by one or more permission bits (see Table 51).

Two forms for the permissions control the individual parts of the configuration:

- "Plain" form—Provides read-only capability for that permission type. An example is interface.
- Form that ends in -control—Provides read and write capability for that permission type. An example is interface-control.

| Permission Bit    | Access                                                                                                    |  |
|-------------------|----------------------------------------------------------------------------------------------------|--|
| admin             | Can view user account information in configuration mode and with the <b>show</b> configuration command.                                                                                                    |  |
| admin-control     | Can view user accounts and configure them (at the [edit system login] hierarchy level).                                                                                                    |  |
| access            | Can view the access configuration in configuration mode and with the <b>show</b> configuration operational mode command.                                                                                                    |  |
| access-control    | Can view and configure access information (at the [edit access] hierarchy level).                                                                                                    |  |
| all               | Has all permissions.                                                                                                    |  |
| clear             | Can clear (delete) information learned from the network that is stored in various network databases (using the <b>clear</b> commands).                                                                                                    |  |
| configure         | Can enter configuration mode (using the <b>configure</b> command) and commit configurations (using the <b>commit</b> command).                                                                                                    |  |
| control           | Can perform all control-level operations (all operations configured with the <b>-control</b> permission bits).                                                                                                    |  |
| field             | Reserved for field (debugging) support.                                                                                                    |  |
| firewall          | Can view the firewall filter configuration in configuration mode.                                                                                                    |  |
| firewall-control  | Can view and configure firewall filter information (at the [edit firewall] hierarchy level).                                                                                                    |  |
| floppy            | Can read from and write to the removable media.                                                                                                    |  |
| interface         | Can view the interface configuration in configuration mode and with the <b>show configuration</b> operational mode command.                                                                                                    |  |
| interface-control | Can view chassis, class of service, groups, forwarding options, and interfaces configuration information. Can configure chassis, class of service, groups, forwarding options, and interfaces (at the <b>[edit]</b> hierarchy).                                                                         |  |
| maintenance       | Can perform system maintenance, including starting a local shell on the router and becoming the superuser in the shell (by issuing the <b>su root</b> command), and can halt and reboot the router (using the <b>request system</b> commands).                                                          |  |
| network           | Can access the network by entering the ping, ssh, telnet, and traceroute commands.                                                                                                    |  |
| reset             | Can restart software processes using the <b>restart</b> command and can configure whether software processes are enabled or disabled (at the <b>[edit system processes]</b> hierarchy level).                                                                                                    |  |
| rollback          | Can use the <b>rollback</b> command to return to a previously committed configuration other than the most recently committed one.                                                                                                    |  |
| routing           | Can view general routing, routing protocol, and routing policy configuration information in configuration and operational modes.                                                                                                    |  |
| routing-control   | Can view general routing, routing protocol, and routing policy configuration information and configure general routing (at the [edit routing-options] hierarchy level), routing protocols (at the [edit protocols] hierarchy level), and routing policy (at the [edit policy-options] hierarchy level). |  |
| secret            | Can view passwords and other authentication keys in the configuration.                                                                                                    |  |
| secret-control    | Can view passwords and other authentication keys in the configuration and can modify them in configuration mode.                                                                                                    |  |
| security          | Can view security configuration in configuration mode and with the <b>show configuration</b> operational mode command.                                                                                                    |  |

#### **Table 51: Permission Bits for Login Classes**

| Permission Bit   | Access                                                                                                    |
|------------------|----------------------------------------------------------------------------------------------------|
| security-control | Can view and configure security information (at the [edit security] hierarchy level).                               |
| shell            | Can start a local shell on the router by entering the start shell command.                                          |
| snmp             | Can view SNMP configuration information in configuration and operational modes.                                     |
| snmp-control     | Can view SNMP configuration information and configure SNMP (at the <b>[edit snmp]</b> hierarchy level).             |
| system           | Can view system-level information in configuration and operational modes.                                           |
| system-control   | Can view system-level configuration information and configure it (at the <b>[edit system]</b> hierarchy level).     |
| trace            | Can view trace file settings in configuration and operational modes.                                                |
| trace-control    | Can view trace file settings and configure trace file properties.                                                   |
| view             | Can use various commands to display current systemwide, routing table, and protocol-specific values and statistics. |

#### **Table 52: Predefined Login Classes**

| Login Class              | Permission Bits Set                |  |
|--------------------------|------------------------------------|--|
| operator                 | clear, network, reset, trace, view |  |
| read-only                | view                               |  |
| super-user and superuser | all                                |  |
| unauthorized             | None                               |  |

# **Denying or Allowing Individual Commands**

By default, all top-level CLI commands have associated access privilege levels. Users can execute only those commands and view only those statements for which they have access privileges. For each login class, you can explicitly deny or allow the use of operational and configuration mode commands that are otherwise permitted or not allowed by a permission bit.

### **Template Accounts**

You use local user template accounts when you need different types of templates. Each template can define a different set of permissions appropriate for the group of users who use that template. These templates are defined locally on the Services Router and referenced by the TACACS + and RADIUS authentication servers.

When you configure local user templates and a user logs in, the JUNOS software issues a request to the authentication server to authenticate the user's login name. If a user is authenticated, the server returns the local username to the router, which then determines whether a local username is specified for that login name (local-username for TACACS +, Juniper-Local-User for RADIUS). If

so, the router selects the appropriate local user template locally configured on the router. If a local user template does not exist for the authenticated user, the router defaults to the remote template.

For more information, see "Setting Up Template Accounts" on page 189.

#### System Log Files

The JUNOS software generates system log messages (also called syslog messages) to record events that occur on the Services Router, including the following:

- Routine operations, such as creation of an Open Shortest Path First (OSPF) protocol adjacency or a user login into the configuration database
- Failure and error conditions, such as failure to access a configuration file or unexpected closure of a connection to a child or peer process
- Emergency or critical conditions, such as router power-off due to excessive temperature

The JUNOS system logging utility is similar to the UNIX syslogd utility. Each system log message identifies the software process that generated the message and briefly describes the operation or error that occurred.

When you configure system logging, you can direct messages to one or more destinations:

- To a named file in a local file system
- To the terminal session of one or more specific users (or all users) when they are logged into the router
- To the router console
- To a remote machine that is running the UNIX syslogd utility

Each system log message belongs to a facility, which is a group of messages that are either generated by the same software process or concern a similar condition or activity (such as authentication attempts).

Reboot requests are recorded to the system log files, which you can view with the show log command. Also, the names of any running processes that are scheduled to be shut down are changed. You can view the process names with the show system processes command.

#### **Before You Begin**

Before you perform any system management tasks, you must perform the initial Services Router configuration described in "Establishing Basic Connectivity" on page 47.

# Managing Users and Files with the J-Web Interface

This section contains the following topics:

- Managing Users with Quick Configuration on page 169
- Managing Files with the J-Web Interface on page 177

# Managing Users with Quick Configuration

This section contains the following topics:

- Adding a RADIUS Server for Authentication on page 169
- Adding a TACACS + Server for Authentication on page 171
- Configuring System Authentication on page 173
- Adding New Users on page 175

# Adding a RADIUS Server for Authentication

You can use the Users Quick Configuration page for RADIUS servers to configure a RADIUS server for system authentication. This Quick Configuration page allows you to specify the IP address and secret (password) of the RADIUS server.

Figure 44 shows the Users Quick Configuration page for RADIUS servers.

#### Figure 44: Users Quick Configuration Page for RADIUS Servers

| <b>D</b> luninor                      |                               | Logged in as: regress                     |
|---------------------------------------|-------------------------------|-------------------------------------------|
|                                       | GINGER - JZ300                | <u>Help</u> <u>About</u> <u>Logout</u>    |
| Monitor Configuration Diag            | nose / Manage /               |                                           |
| ▼ Quick Configuration                 | Cor                           | ifiguration > Quick Configuration > Users |
| • Walkk Coningaration                 | Quick Configuration           |                                           |
| Set Up                                | lisers                        | Add a RADILIS Server                      |
| SSL                                   | 03013                         |                                           |
| Interfaces                            | RADIUS Server                 |                                           |
| Users                                 |                               |                                           |
| SNMP                                  | * RADIUS Server Address       |                                           |
| Portion                               | * RADIUS Server Secret        |                                           |
| Rouling                               | * Verify RADIUS Server Secret |                                           |
| Firewall/NAT                          |                               |                                           |
| IPSec Tunnels                         | OK Cancel                     |                                           |
| View and Edit                         |                               |                                           |
| ▶ History                             |                               |                                           |
| ► Rescue                              |                               |                                           |
|                                       |                               |                                           |
| · · · · · · · · · · · · · · · · · · · |                               |                                           |

Copyright © 2004, Juniper Networks, Inc. All Rights Reserved. <u>Trademark Notice.</u>

To configure a RADIUS server with Quick Configuration:

1. In the J-Web interface, select **Configuration > Quick Configuration > Users**.

1 - -----

- 2. Under RADIUS servers, click **Add** to configure a RADIUS server.
- 3. Enter information into the Users Quick Configuration page for RADIUS servers, as described in Table 53.
- 4. Click one of the following buttons on the Users Quick Configuration page for RADIUS servers:
  - To apply the configuration and return to the Users Quick Configuration page, click **OK**.
  - To cancel your entries and return to the Users Quick Configuration page, click **Cancel**.

| Field                                  | Function                                                                  | Your Action                                                                                                    |
|----------------------------------------|---------------------------------------------------------------------------|----------------------------------------------------------------------------------------------------|
| RADIUS Server                          |                                                                           |                                                                                                    |
| RADIUS Server Address (required)       | Identifies the IP address of the RADIUS server.                           | Type the RADIUS server's 32-bit IP address, in dotted decimal notation.                                                                          |
| RADIUS Server Secret (required)        | The secret (password) of the RADIUS server.                               | Type the secret (password) of the<br>RADIUS server. Secrets can contain<br>spaces. The secret used must match<br>that used by the RADIUS server. |
| Verify RADIUS Server Secret (required) | Verifies the secret (password) of the RADIUS server is entered correctly. | Retype the secret of the RADIUS server.                                                                                                    |

#### Table 53: Users Quick Configuration for RADIUS Servers Summary

# Adding a TACACS+ Server for Authentication

You can use the Users Quick Configuration page for TACACS + servers to configure a TACACS + server for system authentication. This Quick Configuration page allows you to specify the IP address and secret of the TACACS + server.

Figure 45 shows the Users Quick Configuration page for TACACS + servers.

#### Figure 45: Users Quick Configuration Page for TACACS+ Servers

| Muniper.                   | Logged in as: regress<br>GINGER12300                             |
|----------------------------|------------------------------------------------------------------|
|                            | Help About Logout                                                |
| Monitor Configuration Diag | jnose / Manage /                                                 |
| Quick Configuration        | <u>Configuration</u> > <u>Quick Configuration</u> > <u>Users</u> |
| Set Up                     | Quick Configuration                                              |
| SSL                        | Users Add a TACACS+ Server                                       |
| Interfaces                 | TACACS+ Server                                                   |
| Users                      | * TACACS+ Somer Address                                          |
| SNMP                       |                                                                  |
| Routing                    | * TACAUS+ Server Secret                                          |
| Firewall/NAT               | * Verify TACACS+ Server Secret                                   |
| IPSec Tunnels              | OK Cancel                                                        |
| View and Edit              |                                                                  |
| History                    |                                                                  |
| ► Rescue                   |                                                                  |
|                            |                                                                  |
| Copyright © 2004, Juniper  | Networks, Inc. All Rights Reserved. Trademark Notice.            |

To configure a TACACS + server with Quick Configuration:

- 1. In the J-Web interface, select **Configuration > Quick Configuration > Users**.
- 2. Under TACACS + servers, click **Add** to configure a TACACS + server.
- 3. Enter information into the Users Quick Configuration page for TACACS + servers, as described in Table 54.
- 4. Click one of the following buttons on the Users Quick Configuration page for TACACS + servers:
  - To apply the configuration and return to the Users Quick Configuration page, click **OK**.
  - To cancel your entries and return to the Users Quick Configuration page, click **Cancel**.

| Field                                    | Function                                                                    | Your Action                                                                                                    |
|------------------------------------------|-----------------------------------------------------------------------------|----------------------------------------------------------------------------------------------------|
| TACACS+ Server                           |                                                                             |                                                                                                    |
| TACACS + Server Address (required)       | Identifies the IP address of the TACACS + server.                           | Type the TACACS + server's 32-bit IP address, in dotted decimal notation.                                                                            |
| TACACS + Server Secret (required)        | The secret (password) of the TACACS + server.                               | Type the secret (password) of the<br>TACACS + server. Secrets can contain<br>spaces. The secret used must match<br>that used by the TACACS + server. |
| Verify TACACS + Server Secret (required) | Verifies the secret (password) of the TACACS + server is entered correctly. | Retype the secret of the TACACS + server.                                                                                                    |

#### Table 54: Users Quick Configuration for TACACS+ Servers Summary

# **Configuring System Authentication**

On the Users Quick Configuration page, you can configure the authentication methods the Services Router uses to verify that a user can gain access. For each login attempt, the router tries the authentication methods in order, starting with the first one, until the password matches.

If you do not configure system authentication, users are verified based on their configured local passwords.

Figure 46 shows the Users Quick Configuration page.

#### Figure 46: Users Quick Configuration Page

|                                                         |                                                                                         | Logged in as: <b>regress</b> |  |
|---------------------------------------------------------|-----------------------------------------------------------------------------------------|------------------------------|--|
|                                                         | GINGER - J2300                                                                          | <u>Help About Logout</u>     |  |
| Monitor / Configuration / Diag                          | nose / Manage /                                                                         |                              |  |
| <ul> <li>Quick Configuration</li> <li>Set Up</li> </ul> | <u>Configuration</u> > <u>Quick Configuration</u> > <u>Users</u><br>Quick Configuration |                              |  |
| SSL                                                     | Users                                                                                   |                              |  |
| Interfaces                                              | Users                                                                                   |                              |  |
| Users                                                   | Username Full Name Login Cla                                                            | <i>cc</i>                    |  |
| SNMP                                                    |                                                                                         | <u>&gt;&gt;</u>              |  |
| Routing                                                 |                                                                                         |                              |  |
| Firewall/NAT                                            | Account superuser                                                                       |                              |  |
| IPSec Tunnels                                           | Add Delete                                                                              |                              |  |
| View and Edit                                           |                                                                                         |                              |  |
| History                                                 | Authentication Servers                                                                  |                              |  |
| ► Rescue                                                | RADIUS                                                                                  |                              |  |
|                                                         | Authentication Methods  TACACS+                                                         |                              |  |
|                                                         | Local Pass                                                                              | word                         |  |
|                                                         | RADIUS Servers                                                                          |                              |  |
|                                                         | RADIUS Server Secret Configured                                                         | 1                            |  |
|                                                         | □ <u>10.10.10.10</u> No                                                                 | ]                            |  |
|                                                         | T 192.168.64.10 Yes                                                                     | 1                            |  |

To configure system authentication with Quick Configuration:

- 1. In the J-Web interface, select **Configuration > Quick Configuration > Users**.
- 2. Under Authentication Servers, select the check box next to each authentication method the router must use when users log in:
  - RADIUS
  - TACACS +
  - Local Password

- 3. Click one of the following buttons on the Users Quick Configuration page:
  - To apply the configuration and stay in the Users Quick Configuration page, click **Apply**.
  - To apply the configuration and return to the Quick Configuration page, click **OK**.
  - To cancel your entries and return to the Quick Configuration page, click **Cancel**.

# **Adding New Users**

You can use the Users Quick Configuration page for user information to add new users to a Services Router. For each account, you define a login name and password for the user and specify a login class for access privileges.

Figure 47 shows the Quick Configuration page for adding a user.

#### Figure 47: Add a User Quick Configuration Page

| 2 Juninor                  |                                                    | Logged in as: <b>regress</b>                |
|----------------------------|----------------------------------------------------|---------------------------------------------|
|                            | GINGER - J2300                                     | <u>Help About Logout</u>                    |
| Monitor Configuration Diag | gnose / Manage /                                   |                                             |
| ▼ Quick Configuration      | <u>Configuration</u>                               | > <u>Quick Configuration</u> > <u>Users</u> |
| Set Un                     | Quick Configuration                                |                                             |
| SSL                        | Users                                              | Add a User                                  |
| Interfaces                 | User Information                                   |                                             |
| Users                      |                                                    |                                             |
| SNMP                       |                                                    |                                             |
| Routing                    | Full Name                                          | 3                                           |
| Firewall/NAT               | * Login Class operator                             | 1                                           |
| IPSec Tunnels              | * Login Password                                   |                                             |
| View and Edit              | * Verity Login Password                            |                                             |
| History                    | OK Cancel                                          |                                             |
| ► Rescue                   |                                                    |                                             |
|                            |                                                    |                                             |
| Copyright © 2004, Juniper  | Networks, Inc. All Rights Reserved. Trademark Noti | <u>ce.</u>                                  |

To configure users with Quick Configuration:

- 1. In the J-Web interface, select **Configuration > Quick Configuration > Users**.
- 2. Under Users, click **Add** to add a new user.
- 3. Enter information into the Add a User Quick Configuration page, as described in Table 55.
- 4. Click one of the following buttons on the Add a User Quick Configuration page:
  - To apply the configuration and return to the Users Quick Configuration page, click **OK**.
  - To cancel your entries and return to the Users Quick Configuration page, click **Cancel**.

#### Table 55: Add a User Quick Configuration Page Summary

| Field                  | Function                             | Your Action                                                                                                    |
|------------------------|--------------------------------------|----------------------------------------------------------------------------------------------------|
| User Information       |                                      |                                                                                                    |
| Username (required)    | Name that identifies the user.       | Type the username. It must be unique<br>within the router. Do not include spaces,<br>colons, or commas in the username.               |
| Full Name              | The user's full name.                | Type the user's full name. If the full<br>name contains spaces, enclose it in<br>quotation marks. Do not include colons<br>or commas. |
| Login Class (required) | Defines the user's access privilege. | From the drop-down list, select the user's login class:                                                                               |
|                        |                                      | <ul> <li>operator</li> </ul>                                                                                                    |
|                        |                                      | ■ read-only                                                                                                    |
|                        |                                      | ■ super-user/superuser                                                                                                    |
|                        |                                      | unauthorized                                                                                                    |
|                        |                                      | This list also includes any user-defined<br>login classes. For more information, see<br>"Login Classes" on page 165.                  |

| Field                            | Function                                   | Your Action                                                                                                    |
|----------------------------------|--------------------------------------------|----------------------------------------------------------------------------------------------------|
| Login Password (required)        | The login password for this user.          | Type the login password for this user.<br>The login password must meet the<br>following criteria:                                                                  |
|                                  |                                            | <ul> <li>The password must be at least</li> <li>6 characters long.</li> </ul>                                                                                      |
|                                  |                                            | <ul> <li>You can include most<br/>character classes in a password<br/>(alphabetic, numeric, and<br/>special characters), except<br/>control characters.</li> </ul> |
|                                  |                                            | <ul> <li>The password must contain at<br/>least one change of case or<br/>character class.</li> </ul>                                                              |
| Verify Login Password (required) | Verifies the login password for this user. | Retype the login password for this user.                                                                                                    |

# Managing Files with the J-Web Interface

This section contains the following topics:

- Cleaning Up Files on page 177
- Downloading Files on page 179
- Deleting Files on page 180

# **Cleaning Up Files**

You can use the J-Web interface to rotate and delete files on the Services Router. If you are running low on storage space, the file cleanup procedure quickly identifies files that can be deleted.

The file cleanup procedure performs the following tasks:

- Rotates log files—All information in the current log files is archived, and fresh log files are created.
- Deletes log files in /cf/var/log—Any files that are not currently being written to are deleted.
- Deletes temporary files in /cf/var/tmp—Any files that have not been accessed within two days are deleted.
- Deletes all crash files in /cf/var/crash—Any core files that the router has written during an error are deleted.

Figure 48 shows the Clean Up Files page.

#### Figure 48: Clean Up Files Page

Juniper.

Logged in as: regress

Help About Logout

| Monitor | Configuration  |          | Manage  |
|---------|----------------|----------|---------|
| NUTITO  | Connyuration j | Diagnose | rmanaye |

| ► Files  |                                                                                                    |               |      | <u>Manage</u> > <u>Files</u> |
|----------|----------------------------------------------------------------------------------------------------|---------------|------|------------------------------|
| Software |                                                                                                    |               |      |                              |
| Licenses |                                                                                                    |               |      |                              |
| ► Reboot | Clean Up Files                                                                                                    |               |      |                              |
|          | If you are running low on storage space on your router, you can click<br>on the "Clean Up Files" button below. By doing so, the router will<br>perform the following:                                                                                  |               |      |                              |
|          | <ul> <li>Rotate your log files</li> <li>Delete log files in /var/log that are not currently being written to</li> <li>Delete temporary files in /var/tmp that have not been touched in 2 days</li> <li>Delete all crash files in /var/crash</li> </ul> |               |      |                              |
|          | Alternatively, you can click on the "File Type" group name below to manually download and delete individual files.                                                                                                    |               |      |                              |
|          | <u>Clean Up Files</u>                                                                                                    |               |      |                              |
|          | Download and Delete Files                                                                                                    |               |      |                              |
|          | File Type Directory Usage                                                                                                    |               |      |                              |
|          | Log Files /cf/var/log 445K                                                                                                    |               |      |                              |
|          | Temporary Files /cf/var/tmp 8.0K                                                                                                    |               |      |                              |
|          | Crash (Core) Files                                                                                                    | /cf/var/crash | 2.0K |                              |

**GINGER - J2300** 

To rotate and delete files with the J-Web interface:

- 1. In the J-Web interface, select **Manage > Files**.
- 2. In the Clean Up Files section, click **Clean Up Files**. The router rotates log files and identifies the files that can be safely deleted.
- 3. The J-Web interface displays the files that you can delete and the amount of space that will be freed on the file system.
- 4. Click one of the following buttons on the confirmation page:
  - To delete the files and return to the Files page, click **OK**.

■ To cancel your entries and return to the list of files in the directory, click **Cancel**.

# **Downloading Files**

You can use the J-Web interface to download a copy of an individual file from the Services Router. When you download a file, it is not deleted from the file system.

Figure 49 shows the J-Web page from which you can download log files.

#### Figure 49: Log Files Page (Download)

|                               |         |          |        | Logged in          | i as: regress         |                              |
|-------------------------------|---------|----------|--------|--------------------|-----------------------|------------------------------|
|                               |         | GINGER   | - J230 | 0                  | <u>Help</u> <u>Ab</u> | out Logout                   |
| Monitor / Configuration / Dia | gnose 🖉 | Manage 🖉 |        |                    |                       |                              |
| ► Files                       |         |          |        |                    | V                     | <u>lanage</u> > <u>Files</u> |
| ► Software                    | <u></u> |          |        |                    |                       |                              |
| ► Licenses                    | Files   |          |        |                    |                       |                              |
| ► Reboot                      | Log     | Files    |        |                    |                       |                              |
|                               | Dele    | te       |        |                    |                       |                              |
|                               |         | Name     | Size   | Date               | Owner/Group           | Action                       |
|                               |         | autod    | 15K    | Sep<br>29<br>17:42 | root/wheel            | <u>Download</u>              |
|                               |         | bfdd     | 0В     | Sep<br>15<br>16:00 | root/wheel            | <u>Download</u>              |
|                               |         | chassisd | 15K    | Sep<br>30<br>10:18 | root/wheel            | <u>Download</u>              |
|                               |         | cosd     | 2К     | Sep<br>29<br>18:08 | root/wheel            | <u>Download</u>              |
|                               |         | dcd      | 12K    | Oct 1<br>10:29     | root/wheel            | Download                     |
|                               |         | dfwd     | OВ     | Sep<br>15<br>16:00 | root/wheel            | <u>Download</u>              |
|                               |         | httpd    | 225K   | Oct 5<br>15:01     | root/wheel            | <u>Download</u>              |
| · · · ·                       |         |          |        |                    |                       |                              |

To download files with the J-Web interface:

- 1. In the J-Web interface, select **Manage > Files**.
- 2. In the Download and Delete Files section, click one of the following file types:
  - Log Files—Lists the log files located in the /cf/var/log directory on the router.
  - Temporary Files—Lists the temporary files located in the /cf/var/tmp directory on the router.
  - Crash (Core) Files—Lists the core files located in the /cf/var/crash directory on the router.
- 3. The J-Web interface displays the files located in the directory.
- 4. To download an individual file, click **Download**.
- 5. Choose a location for the browser to save the file.

The file is saved as a text file, with a .txt file extension.

6. To view the file, open it with a text editor.

# **Deleting Files**

You can use the J-Web interface to delete an individual file from the Services Router. When you delete the file, it is permanently removed from the file system.

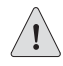

**CAUTION:** If you are unsure whether to delete a file from the router, we recommend using the **Cleanup Files** tool described in "Cleaning Up Files" on page 177. This tool determines which files can be safely deleted from the file system.

Figure 50 shows the J-Web page on which you confirm the deletion of files.

Figure 50: Confirm File Delete Page

| A luniner                      | GINGER - J2300                  |          | Logged in as: <b>regress</b> |                            |           |
|--------------------------------|---------------------------------|----------|------------------------------|----------------------------|-----------|
|                                |                                 |          | Ī                            | <u>lelp About Logou</u>    | <u>t</u>  |
| Monitor / Configuration / Diag | nose Manage                     |          |                              |                            | _         |
| ► Files                        |                                 |          |                              | <u>Manage</u> > <u>Fil</u> | <u>25</u> |
| ► Software                     |                                 |          |                              |                            |           |
| Licenses                       | Files                           |          |                              |                            |           |
| ► Reboot                       | Confirm File Delete             |          |                              |                            | _         |
|                                | The following files are about t | to be de | leted:                       |                            |           |
|                                | OK Cancel                       |          |                              |                            |           |
|                                | Name                            | Size     | Date                         | Owner/Group                |           |
|                                | /cf/var/log/messages.0.gz       | 103B     | Sep 22 14:49                 | root/wheel                 |           |
|                                |                                 |          |                              |                            |           |
|                                | Total space to be freed         |          |                              | 103B                       |           |
|                                | OK Cancel                       |          |                              |                            |           |
| Copyright © 2004. Juniper      | Networks, Inc. All Rights Reser | ved. Tra | ademark Notice.              |                            |           |

To rotate and delete files with the J-Web interface:

- 1. In the J-Web interface, select **Manage > Files**.
- 2. In the Download and Delete Files section, click one of the following file types:
  - Log Files—Lists the log files located in the /cf/var/log directory on the router.
  - **Temporary Files**—Lists the temporary files located in the /cf/var/tmp directory on the router.
  - Crash (Core) Files—Lists the core files located in the /cf/var/crash directory on the router.
- 3. The J-Web interface displays the files located in the directory.
- 4. Check the box next to each file you plan to delete.
- 5. Click Delete.

The J-Web interface displays the files you can delete and the amount of space that will be freed on the file system.

- 6. Click one of the following buttons on the confirmation page:
  - To delete the files and return to the Files page, click **OK**.
  - To cancel your entries and return to the list of files in the directory, click **Cancel**.

#### **Managing Users and Files with a Configuration Editor**

This section contains the following topics:

- Setting Up RADIUS Authentication on page 182
- Setting Up TACACS + Authentication on page 183
- Configuring Authentication Order on page 185
- Controlling User Access on page 186
- Setting Up Template Accounts on page 189
- Using System Logs on page 191

#### Setting Up RADIUS Authentication

To use RADIUS authentication, you must configure at least one RADIUS server.

The procedure provided in this section identifies the RADIUS server, specifies the secret (password) of the RADIUS server, and sets the source address of the Services Router's RADIUS requests to the loopback address of the router. The procedure uses the following sample values:

- The RADIUS server's IP address is 172.16.98.1.
- The RADIUS server's secret is Radiussecret1.
- The loopback address of the router is 10.0.0.1.

To configure RADIUS authentication:

- 1. Navigate to the top of the configuration hierarchy in either the J-Web or CLI configuration editor.
- 2. Perform the configuration tasks described in Table 56.
- 3. If you are finished configuring the network, commit the configuration.

To completely set up RADIUS authentication, you must create user template accounts and specify a system authentication order.

4. Go on to one of the following procedures:

- To specify a system authentication order, see "Configuring Authentication Order" on page 185.
- To configure a remote user template account, see "Creating a Remote Template Account" on page 189.
- To configure local user template accounts, see "Creating a Local Template Account" on page 190.

#### **Table 56: Setting Up RADIUS Authentication**

| Task                                                                          | J-Web Configuration Editor                                          | <b>CLI Configuration Editor</b>                          |
|-------------------------------------------------------------------------------|---------------------------------------------------------------------|----------------------------------------------------------|
| Navigate to the <b>System</b> level in the configuration hierarchy.           | In the configuration editor hierarchy, select <b>System</b> .       | From the top of the configuration hierarchy enter        |
|                                                                               |                                                                     | edit system                                              |
| Add a new RADIUS server                                                       | 1. In the Radius server box, click <b>Add</b>                       | Set the IP address of the RADIUS server:                 |
|                                                                               | new entry.                                                          | set radius-server address 172.16.98.1                    |
|                                                                               | 2. In the Address box, type the IP address of the RADIUS server:    |                                                          |
|                                                                               | 172.16.98.1                                                         |                                                          |
| Specify the shared secret (password) of the RADIUS server. The secret is      | In the Secret box, type the shared secret of the RADIUS server:     | Set the shared secret of the RADIUS server:              |
| stored as an encrypted value in the configuration database.                   | Radiussecret1                                                       | set radius-server 172.16.98.1 secret<br>Radiussecret1    |
| Specify the source address to be included in the RADIUS server requests       | In the Source address box, type the loopback address of the router: | Set the router's loopback address as the source address: |
| by the router. In most cases, you can use the loopback address of the router. | 10.0.0.1                                                            | set radius-server 172.16.98.1 source-address 10.0.0.1    |

### **Setting Up TACACS+ Authentication**

To use TACACS + authentication, you must configure at least one TACACS + server.

The procedure provided in this section identifies the TACACS + server, specifies the secret (password) of the TACACS + server, and sets the source address of the Services Router's TACACS + requests to the loopback address of the router. This procedure uses the following sample values:

- The TACACS + server's IP address is 172.16.98.24.
- The TACACS + server's secret is Tacacssecret1.
- The loopback address of the router is 10.0.0.1.

To configure TACACS + authentication:

- 1. Navigate to the top of the configuration hierarchy in either the J-Web or CLI configuration editor.
- 2. Perform the configuration tasks described in Table 57.
- 3. If you are finished configuring the network, commit the configuration.

To completely set up TACACS + authentication, you must create user template accounts and specify a system authentication order.

- 4. Go on to one of the following procedures:
  - To specify a system authentication order, see "Configuring Authentication Order" on page 185.
  - To configure a remote user template account, see "Creating a Remote Template Account" on page 189.
  - To configure local user template accounts, see "Creating a Local Template Account" on page 190.

| Task                                                                                   | J-Web Configuration Editor                                          | <b>CLI Configuration Editor</b>                          |
|----------------------------------------------------------------------------------------|---------------------------------------------------------------------|----------------------------------------------------------|
| Navigate to the <b>System</b> level in the configuration hierarchy.                    | In the configuration editor hierarchy, select <b>System</b> .       | From the top of the configuration hierarchy enter        |
|                                                                                        |                                                                     | edit system                                              |
| Add a new TACACS + server                                                              | 1. In the Tacplus server box, click <b>Add new entry</b> .          | Set the IP address of the TACACS + server:               |
|                                                                                        | 2. In the Address box, type the IP address of the TACACS + server:  | set tacplus-server address 172.16.98.24                  |
|                                                                                        | 172.16.98.24                                                        |                                                          |
| Specify the shared secret (password) of the TACACS + server. The secret is             | In the Secret box, type the shared secret of the TACACS + server:   | Set the shared secret of the TACACS + server:            |
| stored as an encrypted value in the configuration database.                            | Tacacssecret1                                                       | set tacplus-server 172.16.98.24<br>secret Tacacssecret1  |
| Specify the source address to be included in the TACACS + server                       | In the Source address box, type the loopback address of the router: | Set the router's loopback address as the source address: |
| requests by the router. In most cases, you can use the loopback address of the router. | 10.0.0.1                                                            | set tacplus-server 172.16.98.24 source-address 10.0.0.1  |

#### **Table 57: Setting Up TACACS+ Authentication**

#### **Configuring Authentication Order**

The procedure provided in this section configures the Services Router to attempt user authentication with the local password first, then with the RADIUS server, and finally with the TACACS + server.

To configure authentication order:

- 1. Navigate to the top of the configuration hierarchy in either the J-Web or CLI configuration editor.
- 2. Perform the configuration tasks described in Table 58.
- 3. If you are finished configuring the network, commit the configuration.

To completely set up RADIUS or TACACS + authentication, you must configure at least one RADIUS or TACACS + server and create user template accounts.

- 4. Go on to one of the following procedures:
  - To configure a RADIUS server, see "Setting Up RADIUS Authentication" on page 182.
  - To configure a TACACS + server, see "Setting Up TACACS + Authentication" on page 183.
  - To configure a remote user template account, see "Creating a Remote Template Account" on page 189.
  - To configure local user template accounts, see "Creating a Local Template Account" on page 190.

#### **Table 58: Configuring Authentication Order**

| Task                                                                | J-Web Configuration Editor                                       | <b>CLI Configuration Editor</b>                                  |
|---------------------------------------------------------------------|------------------------------------------------------------------|------------------------------------------------------------------|
| Navigate to the <b>System</b> level in the configuration hierarchy. | In the configuration editor hierarchy, select <b>System</b> .    | From the top of the configuration hierarchy enter                |
|                                                                     |                                                                  | edit system                                                      |
| Add RADIUS authentication to the authentication order.              | 1. In the Authentication order box, click <b>Add new entry</b> . | Insert the <b>radius</b> statement in the authentication order:  |
|                                                                     | 2. In the drop-down list, select radius.                         | insert system authentication-order                               |
|                                                                     | 3. Click <b>OK</b> .                                             | radius after password                                            |
| Add TACACS + authentication to the authentication order.            | 1. In the Authentication Order box, click <b>Add new entry</b> . | Insert the <b>tacplus</b> statement in the authentication order: |
|                                                                     | 2. In the drop-down list, select <b>tacplus</b> .                | insert system authentication-order tacplus after radius          |
|                                                                     | 3. Click <b>OK</b> .                                             |                                                                  |

# **Controlling User Access**

This section contains the following topics:

- Defining Login Classes on page 186
- Creating User Accounts on page 188

# **Defining Login Classes**

You can define any number of login classes. You then apply one login class to an individual user account, as described in "Creating User Accounts" on page 188 and "Setting Up Template Accounts" on page 189.

The procedure provided in this section creates a sample login class named operator-and-boot with the following privileges:

- The operator-and-boot login class can reboot the Services Router using the request system reboot command.
- The operator-and-boot login class can also use commands defined in the clear, network, reset, trace, and view permission bits. For more information, see "Permission Bits" on page 165.

To define login classes:

- 1. Navigate to the top of the configuration hierarchy in either the J-Web or CLI configuration editor.
- 2. Perform the configuration tasks described in Table 59.
- 3. If you are finished configuring the network, commit the configuration.
- 4. Go on to one of the following procedures:
  - To create user accounts, see "Creating User Accounts" on page 188.
  - To create shared user accounts, see "Setting Up Template Accounts" on page 189.

#### **Table 59: Defining Login Classes**

| Task                                                                      | J-Web Configuration Editor                                               | <b>CLI Configuration Editor</b>                   |
|---------------------------------------------------------------------------|--------------------------------------------------------------------------|---------------------------------------------------|
| Navigate to the <b>System Login</b> level in the configuration hierarchy. | In the configuration editor hierarchy, select <b>System &gt; Login</b> . | From the top of the configuration hierarchy enter |
|                                                                           |                                                                          | edit system login                                 |
| Task                                                               | J-M | eb Configuration Editor                                                                                        | CLI Configuration Editor                                        |
|--------------------------------------------------------------------|-----|----------------------------------------------------------------------------------------------------|-----------------------------------------------------------------|
| Create a login class named                                         | 1.  | Next to Class, click Add new entry.                                                                            | Set the name of the login class and the                         |
| to reboot the router.                                              | 2.  | Type the name of the login class:                                                                              | command:                                                        |
|                                                                    |     | operator-and-boot                                                                                              | set class operator-and-boot                                     |
|                                                                    | 3.  | In the Allow commands box,<br>type the <b>request system reboot</b><br>command enclosed in quotation<br>marks: | allow-commands "request system reboot"                          |
|                                                                    |     | "request system reboot"                                                                                        |                                                                 |
|                                                                    | 4.  | Click OK.                                                                                                    |                                                                 |
| Give the <b>operator-and-boot</b> login class operator privileges. | 1.  | Next to Permissions, click <b>Add new</b> entry.                                                               | Set the permission bits for the operator-and-boot login class:  |
|                                                                    | 2.  | In the Value drop-down list, select <b>clear</b> .                                                             | set class operator-and-boot<br>permissions [clear network reset |
|                                                                    | 3.  | Click <b>OK</b> .                                                                                              | trace view]                                                     |
|                                                                    | 4.  | Next to Permissions, click <b>Add new</b> entry.                                                               |                                                                 |
|                                                                    | 5.  | In the Value drop-down list, select <b>network</b> .                                                           |                                                                 |
|                                                                    | 6.  | Click <b>OK</b> .                                                                                              |                                                                 |
|                                                                    | 7.  | Next to Permissions, click <b>Add new</b> entry.                                                               |                                                                 |
|                                                                    | 8.  | In the Value drop-down list, select <b>reset</b> .                                                             |                                                                 |
|                                                                    | 9.  | Click <b>OK</b> .                                                                                              |                                                                 |
|                                                                    | 10. | Next to Permissions, click <b>Add</b><br>new entry.                                                            |                                                                 |
|                                                                    | 11. | In the Value drop-down list, select <b>trace</b> .                                                             |                                                                 |
|                                                                    | 12. | Click <b>OK</b> .                                                                                              |                                                                 |
|                                                                    | 13. | Next to Permissions, click <b>Add</b><br>new entry.                                                            |                                                                 |
|                                                                    | 14. | In the Value drop-down list, select <b>view</b> .                                                              |                                                                 |
|                                                                    | 15. | Click OK.                                                                                                    |                                                                 |

# **Creating User Accounts**

User accounts provide one way for users to access the Services Router. (Users can access the router without accounts if you configured RADIUS or TACACS + servers, as described in "Setting Up RADIUS Authentication" on page 182 and "Setting Up TACACS + Authentication" on page 183.)

The procedure provided in this section creates a sample user named cmartin with the following characteristics:

- The user cmartin belongs to the superuser login class.
- The user cmartin uses an encrypted password, **\$1\$14c5.\$sBopasdFFdssdfFfdsdfs0**.

To create user accounts:

- 1. Navigate to the top of the configuration hierarchy in either the J-Web or CLI configuration editor.
- 2. Perform the configuration tasks described in Table 60.
- 3. If you are finished configuring the network, commit the configuration.

| Task                                                                      | J-W            | eb Configuration Editor                                             | <b>CLI Configuration Editor</b>                   |
|---------------------------------------------------------------------------|----------------|---------------------------------------------------------------------|---------------------------------------------------|
| Navigate to the <b>System Login</b> level in the configuration hierarchy. | In th<br>selee | ne configuration editor hierarchy,<br>ct <b>System &gt; Login</b> . | From the top of the configuration hierarchy enter |
|                                                                           |                |                                                                     | edit system login                                 |
| Create a user named <b>cmartin</b> who                                    | 1.             | Next to User, click Add new entry.                                  | Set the username and the login class for          |
| belongs to the superuser login class.                                     | 2.             | In the User name box, type                                          | the user:                                         |
|                                                                           |                | cmartin.                                                            | set user cmartin class superuser                  |
|                                                                           | 3.             | In the Class box, type <b>superuser</b> .                           |                                                   |
|                                                                           | 4.             | Click OK.                                                           |                                                   |
| Define the encrypted password for                                         | 1.             | Next to Authentication, click                                       | Set the encrypted password for cmartin.           |
| cmartin.                                                                  |                | Configure.                                                          | set user cmartin authentication                   |
|                                                                           | 2.             | In the Encrypted password box,                                      | encrypted-password                                |
|                                                                           |                | type                                                                | \$1\$14c5.\$sBopasdFFdssdfFFdsdfs0                |
|                                                                           |                | \$1\$14c5.\$sBopasdFFdssdfFFdsdfs                                   | 0                                                 |
|                                                                           | 3.             | Click OK.                                                           |                                                   |

#### **Table 60: Creating User Accounts**

#### Setting Up Template Accounts

You can create template accounts that are shared by a set of users when you are using RADIUS or TACACS + authentication. When a user is authenticated by a template account, the CLI username is the login name, and the privileges, file ownership, and effective user ID are inherited from the template account.

This section contains the following topics:

- Creating a Remote Template Account on page 189
- Creating a Local Template Account on page 190

# **Creating a Remote Template Account**

You can create a remote template that is applied to users authenticated by RADIUS or TACACS + that do not belong to a local template account.

By default, the JUNOS software uses the remote template account when

- The authenticated user does not exist locally on the Services Router.
- The authenticated user's record in the RADIUS or TACACS + server specifies local user, or the specified local user does not exist locally on the router.

The procedure provided in this section creates a sample user named remote that belongs to the operator login class.

To create a remote template account:

- 1. Navigate to the top of the configuration hierarchy in either the J-Web or CLI configuration editor.
- 2. Perform the configuration tasks described in Table 61.
- 3. If you are finished configuring the network, commit the configuration.

To completely set up RADIUS or TACACS + authentication, you must configure at least one RADIUS or TACACS + server and specify a system authentication order.

- 4. Go on to one of the following procedures:
  - To configure a RADIUS server, see "Setting Up RADIUS Authentication" on page 182.
  - To configure a TACACS + server, see "Setting Up TACACS + Authentication" on page 183.
  - To specify a system authentication order, see "Configuring Authentication Order" on page 185.

| Task                                                                      | J-Web Configuration Editor                                               | <b>CLI Configuration Editor</b>                   |
|---------------------------------------------------------------------------|--------------------------------------------------------------------------|---------------------------------------------------|
| Navigate to the <b>System Login</b> level in the configuration hierarchy. | In the configuration editor hierarchy, select <b>System &gt; Login</b> . | From the top of the configuration hierarchy enter |
|                                                                           |                                                                          | edit system login                                 |
| Create a user named remote who                                            | 1. Next to User, click Add new entry.                                    | Set the username and the login class for          |
| belongs to the operator login class.                                      | 2. In the User name box, type remote.                                    | the user.                                         |
|                                                                           | 3. In the Class box, type <b>operator</b> .                              | set user remote class operator                    |
|                                                                           | 4. Click <b>OK</b> .                                                     |                                                   |

#### **Table 61: Creating a Remote Template Account**

## **Creating a Local Template Account**

You can create a local template that is applied to users authenticated by RADIUS or TACACS + that are assigned to the local template account. You use local template accounts when you need different types of templates. Each template can define a different set of permissions appropriate for the group of users who use that template.

The procedure provided in this section creates a sample user named admin that belongs to the superuser login class.

To create a local template account:

- 1. Navigate to the top of the configuration hierarchy in either the J-Web or CLI configuration editor.
- 2. Perform the configuration tasks described in Table 62.
- 3. If you are finished configuring the network, commit the configuration.

To completely set up RADIUS or TACACS + authentication, you must configure at least one RADIUS or TACACS + server and specify a system authentication order

- 4. Go on to one of the following procedures:
  - To configure a RADIUS server, see "Setting Up RADIUS Authentication" on page 182.
  - To configure a TACACS + server, see "Setting Up TACACS + Authentication" on page 183.
  - To configure a system authentication order, see "Configuring Authentication Order" on page 185.

| Task                                                                      | J-Web Configuration Editor                                               | <b>CLI Configuration Editor</b>                   |
|---------------------------------------------------------------------------|--------------------------------------------------------------------------|---------------------------------------------------|
| Navigate to the <b>System Login</b> level in the configuration hierarchy. | In the configuration editor hierarchy, select <b>System &gt; Login</b> . | From the top of the configuration hierarchy enter |
|                                                                           |                                                                          | edit system login                                 |
| Create a user named admin who                                             | 1. Next to User, click Add new entry.                                    | Set the username and the login class for          |
| belongs to the <b>superuser</b> login class.                              | 2. In the User name box, type                                            | the user:                                         |
|                                                                           | admin.                                                                   | set user admin class superuser                    |
|                                                                           | 3. In the Class box, type                                                |                                                   |
|                                                                           | superuser.                                                               |                                                   |
|                                                                           | 4. Click <b>OK</b> .                                                     |                                                   |

#### **Table 62: Creating a Local Template Account**

# **Using System Logs**

You can send system logging information to one or more destinations. The destinations can be one or more files, one or more remote hosts, the terminals of one or more users if they are logged in, and the system console.

For each place where you can send system logging information, you specify the class (facility) of messages to log and the minimum severity level (level) of the message.

Table 63 lists the system logging facilities, and Table 64 lists the system logging severity levels. For more information about system log messages, see the *JUNOS System Log Messages Reference*.

#### **Table 63: System Logging Facilities**

| Facility             | Description                            |
|----------------------|----------------------------------------|
| any                  | Any facility                           |
| authorization        | Any authorization attempt              |
| change-log           | Any change to the configuration        |
| cron                 | Cron scheduling process                |
| daemon               | Various system processes               |
| interactive-commands | Commands executed in the CLI           |
| kernel               | Messages generated by the JUNOS kernel |
| user                 | Messages from random user processes    |

| Severity Level (from Highest to Lowest Severity) | Description                                                                         |
|--------------------------------------------------|-------------------------------------------------------------------------------------|
| emergency                                        | Panic or other conditions that cause the system to become unusable.                 |
| alert                                            | Conditions that must be corrected immediately, such as a corrupted system database. |
| critical                                         | Critical conditions, such as hard drive errors.                                     |
| error                                            | Standard error conditions.                                                          |
| warning                                          | System warning messages.                                                            |
| notice                                           | Conditions that are not error conditions, but that might warrant special handling.  |
| info                                             | Informational messages. This is the default.                                        |
| debug                                            | Software debugging messages.                                                        |

#### **Table 64: System Logging Severity Levels**

This section contains the following topics:

- Sending System Log Messages to a File on page 192
- Sending System Log Messages to a User Terminal on page 193
- Archiving System Logs on page 194
- Disabling System Logs on page 194

# Sending System Log Messages to a File

You can direct system log messages to a file on the compact flash drive. The default directory for log files is /var/log. To specify a different directory on the compact flash drive, include the complete pathname. For the list of logging facilities and severity levels, see Table 63 and Table 64.

For information about archiving log files, see "Archiving System Logs" on page 194.

The procedure provided in this section sends all security-related information to the sample file named security.

To send messages to a file:

- 1. Navigate to the top of the configuration hierarchy in either the J-Web or CLI configuration editor.
- 2. Perform the configuration tasks described in Table 65.
- 3. If you are finished configuring the network, commit the configuration.

| Task                                                                       | J-Web Configuration Editor                                                | CLI Configuration Editor                          |
|----------------------------------------------------------------------------|---------------------------------------------------------------------------|---------------------------------------------------|
| Navigate to the <b>System Syslog</b> level in the configuration hierarchy. | In the configuration editor hierarchy, select <b>System &gt; Syslog</b> . | From the top of the configuration hierarchy enter |
|                                                                            |                                                                           | edit system syslog                                |
| Create a file named <b>security</b> , and send                             | 1. Next to File, click <b>Add new entry</b> .                             | Set the filename and the facility and             |
| at the severity level <b>info</b> to the file.                             | 2. In the File name box, type <b>security</b> .                           | set file security authorization info              |
|                                                                            | 3. Next to Contents, click <b>Add new</b> entry.                          |                                                   |
|                                                                            | 4. In the Facility drop-down menu, select <b>authorization</b> .          |                                                   |
|                                                                            | <ol> <li>In the Level drop-down menu,<br/>select info.</li> </ol>         |                                                   |

#### Table 65: Sending Messages to a File

# Sending System Log Messages to a User Terminal

To direct system log messages to the terminal session of one or more specific users (or all users) when they are logged into the local Routing Engine, specify one or more JUNOS usernames. Separate multiple values with spaces, or use the asterisk (\*) to indicate all users who are logged into the local Routing Engine. For the list of logging facilities and severity levels, see Table 63 and Table 64.

The procedure provided in this section sends send any critical messages to the terminal of the sample user frank, if he is logged in.

To send messages to a user terminal:

- 1. Navigate to the top of the configuration hierarchy in either the J-Web or CLI configuration editor.
- 2. Perform the configuration tasks described in Table 66.
- 3. If you are finished configuring the network, commit the configuration.

| Task                                                                       | J-Web Configuration Editor                                                | <b>CLI Configuration Editor</b>                   |
|----------------------------------------------------------------------------|---------------------------------------------------------------------------|---------------------------------------------------|
| Navigate to the <b>System Syslog</b> level in the configuration hierarchy. | In the configuration editor hierarchy, select <b>System &gt; Syslog</b> . | From the top of the configuration hierarchy enter |
|                                                                            |                                                                           | edit system syslog                                |
| Send all critical messages to the user                                     | 1. Next to User, click Add new entry.                                     | Set the filename and the facility and             |
| frank.                                                                     | 2. In the User name box, type frank.                                      | severity level:                                   |
|                                                                            | <ol> <li>Next to Contents, click Add new<br/>entry.</li> </ol>            | set user frank any critical                       |
|                                                                            | 4. In the Facility drop-down menu, select <b>any</b> .                    |                                                   |
|                                                                            | <ol> <li>In the Level drop-down menu,<br/>select critical.</li> </ol>     |                                                   |

#### Table 66: Sending Messages to a User Terminal

## Archiving System Logs

By default, the JUNOS logging utility stops writing messages to a log file when the file reaches 128 KB in size. It closes the file and adds a numerical suffix, then opens and directs messages to a new file with the original name. By default, the logging utility creates up to 10 files before it begins overwriting the contents of the oldest file. The logging utility by default also limits the users who can read log files to the root user and users who have the JUNOS maintenance permission.

To enable all users to read log files, include the world-readable statement at the [edit system syslog archive] hierarchy level. To restore the default permissions, include the no-world-readable statement. You can include the archive statement at the [edit system syslog file *filename*] hierarchy level to configure the number of files, file size, and permissions for the specified log file. For configuration details, see the information about archiving log files in the *JUNOS System Basics Configuration Guide*.

## **Disabling System Logs**

To disable logging of the messages from a facility, use the facility none configuration statement. This statement is useful when, for example, you want to log messages of the same severity level from all but a few facilities. Instead of including a configuration statement for each facility you want to log, you can configure the any level statement and then a facility none statement for each facility you do not want to log. For configuration details, see the information about disabling logging in the *JUNOS System Basics Configuration Guide*.

## Accessing Remote Devices with the CLI

This section contains the following topics:

- Using the telnet Command on page 195
- Using the ssh Command on page 195

#### Using the telnet Command

You can use the CLI telnet command to open a telnet session to a remote device:

user@host> telnet host <8bit> <bypass-routing> <inet>
<interface interface-name> <no-resolve> <port port>
<routing-instance routing-instance-name> <source address>

To escape from the telnet session to the telnet command prompt, press Ctrl-]. To exit from the telnet session and return to the CLI command prompt, enter quit.

Table 67 describes the telnet command options. For more information, see the *JUNOS Protocols, Class of Service, and System Basics Command Reference.* 

| Option                                    | Description                                                                                                    |
|-------------------------------------------|----------------------------------------------------------------------------------------------------|
| 8bit                                      | Use an 8-bit data path.                                                                                                    |
| bypass-routing                            | Bypass the routing tables and open a telnet session only to hosts on directly attached interfaces. If the host is not on a directly attached interface, an error message is returned. |
| host                                      | Open a telnet session to the specified hostname or IP address.                                                                                                    |
| inet                                      | Force the telnet session to an IPv4 destination.                                                                                                    |
| interface source-interface                | Open a telnet session to a host on the specified interface. If you do not include this option, all interfaces are used.                                                               |
| no-resolve                                | Suppress the display of symbolic names.                                                                                                    |
| port port                                 | Specify the port number or service name on the host.                                                                                                    |
| routing-instance<br>routing-instance-name | Use the specified routing instance for the telnet session.                                                                                                    |
| source address                            | Use the specified source address for the telnet session.                                                                                                    |

#### **Table 67: CLI telnet Command Options**

## Using the ssh Command

You can use the CLI ssh command to use the secure shell (SSH) program to open a connection to a remote device:

user@host> ssh host <br/>sypass-routing> <inet>
<interface interface-name> <logical-router logical-router-name>
<routing-instance routing-instance-name> <source address> <vl> <v2>

Table 68 describes the ssh command options. For more information, see the *JUNOS Protocols, Class of Service, and System Basics Command Reference.* 

# **Table 68: CLI ssh Command Options**

| Option                                    | Description                                                                                                    |
|-------------------------------------------|----------------------------------------------------------------------------------------------------|
| bypass-routing                            | Bypass the routing tables and open an SSH connection only to hosts on directly attached interfaces. If the host is not on a directly attached interface, an error message is returned. |
| host                                      | Open an SSH connection to the specified hostname or IP address.                                                                                                    |
| inet                                      | Force the SSH connection to an IPv4 destination.                                                                                                    |
| interface source-interface                | Open an SSH connection to a host on the specified interface. If you do not include this option, all interfaces are used.                                                               |
| routing-instance<br>routing-instance-name | Use the specified routing instance for the SSH connection.                                                                                                    |
| source address                            | Use the specified source address for the SSH connection.                                                                                                    |
| v1                                        | Force SSH to use version 1 for the connection.                                                                                                    |
| v2                                        | Force SSH to use version 2 for the connection.                                                                                                    |

# Chapter 10 Monitoring and Diagnosing a Services Router

J-series Services Routers support a suite of J-Web tools and CLI operational mode commands for monitoring and managing system health and performance. Monitoring tools and commands display the current state of the router. Diagnostic tools and commands test the connectivity and reachability of hosts in the network.

This chapter contains the following topics. For complete descriptions of CLI operational mode commands, see the *JUNOS Protocols, Class of Service, and System Basics Command Reference* and the *JUNOS Network and Services Interfaces Command Reference*.

- Monitoring and Diagnostic Terms on page 197
- Monitoring and Diagnostic Tools Overview on page 198
- Before You Begin on page 203
- Using the Monitoring Tools on page 203
- Using J-Web Diagnostic Tools on page 218
- Using CLI Diagnostic Commands on page 226

## **Monitoring and Diagnostic Terms**

Before monitoring and diagnosing J-series Services Routers, become familiar with the terms defined in Table 69.

**Table 69: J-series Monitoring and Diagnostic Terms** 

| Term                    | Definition                                                                                                    |
|-------------------------|----------------------------------------------------------------------------------------------------|
| autonomous system (AS)  | Network of nodes that route packets based on a shared map of the network topology stored in their local databases.                                                                                                    |
| Don't Fragment (DF) bit | Bit in the IP header that instructs routers not to fragment a packet. You might set this bit if the destination host cannot reassemble the packet or if you want to test the path maximum transmission unit (MTU) for a destination host. |

| Term                                        | Definition                                                                                                    |
|---------------------------------------------|----------------------------------------------------------------------------------------------------|
| Internet Control Message<br>Protocol (ICMP) | TCP/IP protocol used to send error and information messages.                                                                                                    |
| routing instance                            | Collection of routing tables, interfaces, and routing protocol interfaces. The set of interfaces belongs to the routing tables, and the routing protocol parameters control the information in the routing tables.                       |
| loose source routing                        | Option in the IP header used to route a packet based on information supplied by the source. A gateway or host must route the packet using the routers specified by this information, but the packet can use other routers along the way. |
| routing table                               | Database of routes learned from one or more protocols.                                                                                                    |
| strict source routing                       | Option in the IP header used to route a packet based on information supplied by the source. A gateway or host must route the packet exactly as specified by this information.                                                            |
| time to live (TTL)                          | Value (octet) in the IP header that is (usually) decremented by 1 for each hop the packet passes through. If the field reaches zero, the packet is discarded and a corresponding error message is sent to the source of the packet.      |
| type of service (TOS)                       | Value (octet) in the IP header that defines the service the source host requests, such as the packet's priority and the preferred delay, throughput, and reliability.                                                                    |

# **Monitoring and Diagnostic Tools Overview**

Use the J-Web Monitor, Manage, and Diagnose options to monitor and diagnose a Services Router. J-Web results are displayed in the browser.

You can also monitor and diagnose the router with CLI operational mode commands. CLI command output appears on the screen of your console or management device, or you can filter the output to a file.

This section contains the following topics:

- Monitoring Tools Overview on page 198
- J-Web Diagnostic Tools Overview on page 200
- CLI Diagnostic Commands Overview on page 201
- Filtering Command Output on page 202

## **Monitoring Tools Overview**

J-Web monitoring tools consist of the options that appear when you select **Monitor** in the task bar. The Monitor options display diagnostic information about the Services Router.

Alternatively, you can enter show commands from the CLI to display the same information, and often greater detail. CLI show commands display the current configuration and information about interfaces, routing protocols, routing

tables, routing policy filters, and the chassis. Use the CLI clear command to clear statistics and protocol database information.

Table 70 describes the function of each J-Web Monitor option and lists the corresponding CLI show commands.

Table 70: J-Web Monitor Options and CLI show Commands

| <b>Monitor Option</b> | Function                                                                                        | Corresponding CLI Commands                 |
|-----------------------|-------------------------------------------------------------------------------------------------|--------------------------------------------|
| System                | Displays Services Router system                                                                 | ■ show system uptime                       |
|                       | identification and uptime, users, and                                                           | show system users                          |
|                       |                                                                                                 | ■ show system storage                      |
|                       | Properties" on page 204.                                                                        | show system processes                      |
| Chassis               | Displays alarm, environment, and hardware information.                                          | show chassis alarms                        |
|                       |                                                                                                 | show chassis environment                   |
|                       | For details, see "Monitoring the Chassis" on page 206.                                          | ■ show chassis hardware                    |
| Interfaces            | Hierarchically displays all Services                                                            | ■ show interfaces terse                    |
|                       | Router physical and logical interfaces, including state and configuration                       | <ul> <li>show interfaces detail</li> </ul> |
|                       | mormation.                                                                                      | ■ show interfaces interface-name           |
|                       | For details, see "Monitoring the Interfaces" on page 208.                                       |                                            |
| Routing               | Displays routing information through the following options:                                     | Route information                          |
|                       | 3 1                                                                                             | show route terse                           |
|                       | <ul> <li>Route Information—Displays</li> </ul>                                                  | show route detail                          |
|                       | all routes in the routing table,                                                                | OSPE information                           |
|                       | parameter information. You                                                                      |                                            |
|                       | can narrow the list of routes                                                                   | show ospf neighbors                        |
|                       | displayed by specifying                                                                         | show ospf interfaces                       |
|                       | search criteria.                                                                                | show ospf statistics                       |
|                       | <ul> <li>OSPF Information—Displays<br/>a summary of OSPF</li> </ul>                             | ■ BGP information                          |
|                       | neighbors, interfaces, and                                                                      | show bgp summary                           |
|                       | statistics.                                                                                     | show bgp neighbor                          |
|                       | ■ BGP Information—Displays a<br>summary of BGP routing and                                      | ■ RIP information                          |
|                       | neighbor information.                                                                           | show rip statistics                        |
|                       | <ul> <li>RIP Information—Displays a<br/>summary of RIP neighbors<br/>and statistics.</li> </ul> | show rip neighbors                         |
|                       | For details, see "Monitoring Routing<br>Information" on page 210.                               |                                            |

| <b>Monitor Option</b> | Function                                                                                                    | Corresponding CLI Commands                                                                                                    |
|-----------------------|----------------------------------------------------------------------------------------------------|----------------------------------------------------------------------------------------------------|
| Firewall              | <ul> <li>Displays firewall and intrusion detection service (IDS) information through the following options:</li> <li>Stateful Firewall—Displays the stateful firewall configuration.</li> <li>IDS Information—Displays information about the configured IDS.</li> </ul> | <ul> <li>Stateful firewall information</li> <li>show services stateful-firewall<br/>conversations</li> <li>show services stateful-firewall flows</li> <li>IDS information</li> <li>show services ids destination-table</li> <li>show services ids source-table</li> <li>show services ids pair-table</li> </ul> |
|                       | For details, see "Monitoring Firewalls<br>" on page 214.                                                                                                    |                                                                                                    |
| IPSec                 | Displays configured IPSec tunnels<br>and statistics, and IKE security<br>associations.<br>For details, see "Monitoring IPSec<br>Tunnels" on page 216.                                                                                                    | <ul> <li>show services ipsec-vpn ipsec statistics</li> <li>show services ipsec-vpn ike security-associations</li> </ul>                                                                                                    |
| NAT                   | Displays configured NAT pools.<br>For details, see "Monitoring NAT<br>Pools" on page 217.                                                                                                    | <ul> <li>show services nat pool</li> </ul>                                                                                                    |

# J-Web Diagnostic Tools Overview

The J-Web diagnostic tools consist of the options that appear when you select **Diagnose** and **Manage** in the task bar. Table 71 describes the functions of the Diagnose and Manage options.

| Table 71: J-Web Interface Diagnose and Manage Option | 15 |
|------------------------------------------------------|----|
|------------------------------------------------------|----|

| Option                 | Function                                                                                                    |  |
|------------------------|----------------------------------------------------------------------------------------------------|--|
| <b>Diagnose Option</b> | 15                                                                                                    |  |
| Ping Host              | Allows you to ping a remote host. You can configure advanced options for the ping operation.                                                |  |
|                        | For details, see "Using the J-Web Ping Host Tool" on page 218.                                                                              |  |
| Traceroute             | Allows you to trace a route between the Services Router and a remote host. You can configure advanced options for the traceroute operation. |  |
|                        | For details, see "Using the J-Web Traceroute Tool" on page 222.                                                                             |  |
| Manage Options         |                                                                                                    |  |
| Files                  | Allows you manage log, temporary, and core files on the Services Router.                                                                    |  |
|                        | For details, see "Managing Files with the J-Web Interface" on page 177.                                                                     |  |
| Upgrade                | Allows you to upgrade and manage Services Router software packages.                                                                         |  |
|                        | For details, see "Performing Software Upgrades and Reboots" on page 501.                                                                    |  |

| Option                                                                                                    | Function                                                                                        |  |  |
|----------------------------------------------------------------------------------------------------|-------------------------------------------------------------------------------------------------|--|--|
| Licenses Displays a summary of the licenses needed and used for each feature that requires a lice to add licenses. |                                                                                                 |  |  |
|                                                                                                    | For details, see "Managing J-series Licenses with the J-Web Interface" on page 71.              |  |  |
| Reboot                                                                                                    | Allows you to reboot the Services Router at a specified time.                                   |  |  |
|                                                                                                    | For details, see "Rebooting or Halting a Services Router with the J-Web Interface" on page 512. |  |  |

## **CLI Diagnostic Commands Overview**

The CLI commands available in operational mode allow you to perform the same monitoring, troubleshooting, and management tasks you can perform with the J-Web interface. Instead of invoking the tools through a graphical interface, you use operational mode commands to perform the tasks.

Because the CLI is a superset of the J-Web interface, you can perform certain tasks only through the CLI. For example, you can use the mtrace command to display trace information about a multicast path from a source to a receiver, which is a feature available only through the CLI.

To view a list of top-level operational mode commands, type a question mark (?) at the command-line prompt. (See "CLI Operational Mode" on page 119.)

At the top level of operational mode are the broad groups of CLI diagnostic commands listed in Table 72.

| Command                         | Function                                                                                                    |  |
|---------------------------------|----------------------------------------------------------------------------------------------------|--|
| Controlling the CLI Environment |                                                                                                    |  |
| set option                      | Configures the CLI display.                                                                                  |  |
| Diagnosis and Troubleshooting   |                                                                                                    |  |
| clear                           | Clears statistics and protocol database information.                                                         |  |
| mtrace                          | Traces information about multicast paths from source to receiver.                                            |  |
|                                 | For details, see "Using mtrace Commands" on page 235.                                                        |  |
| monitor                         | Performs real-time debugging of various software components, including the routing protocols and interfaces. |  |
|                                 | For details, see the following sections:                                                                     |  |
|                                 | ■ "Using the monitor interface Command" on page 229                                                          |  |
|                                 | ■ "Using the monitor traffic Command" on page 231                                                            |  |
|                                 | ■ "Using the monitor file Command" on page 235                                                               |  |

Table 72: CLI Diagnostic Command Summary

| Command                             | Function                                                                                                    |  |
|-------------------------------------|----------------------------------------------------------------------------------------------------|--|
| ping                                | Determines the reachability of a remote network host.                                                                                        |  |
|                                     | For details, see "Using the ping Command" on page 226.                                                                                       |  |
| test                                | Tests the configuration and application of policy filters and AS path regular expressions.                                                   |  |
| traceroute                          | Traces the route to a remote network host.                                                                                                   |  |
|                                     | For details, see "Using the traceroute Command" on page 228.                                                                                 |  |
| Connecting to Other Network Systems |                                                                                                    |  |
| ssh                                 | Opens secure shell connections.                                                                                                    |  |
|                                     | For details, see "Using the ssh Command" on page 195.                                                                                        |  |
| telnet                              | Opens telnet sessions to other hosts on the network.                                                                                         |  |
|                                     | For details, see "Using the telnet Command" on page 195.                                                                                     |  |
| Management                          |                                                                                                    |  |
| сору                                | Copies files from one location on the Services Router to another, from the router to a remote system, or from a remote system to the router. |  |
| restart option                      | Restarts the various JUNOS software processes, including the routing protocol, interface, and SNMP processes.                                |  |
| request                             | Performs system-level operations, including stopping and rebooting the Services Router and loading JUNOS software images.                    |  |
| start                               | Exits the CLI and starts a UNIX shell.                                                                                                    |  |
| configuration                       | Enters configuration mode.                                                                                                    |  |
|                                     | For details, see "CLI Configuration Mode" on page 120.                                                                                       |  |
| quit                                | Exits the CLI and returns to the UNIX shell.                                                                                                 |  |

# **Filtering Command Output**

For operational commands that display output, such as the show commands, you can redirect the output into a filter or a file. When you display help about these commands, one of the options listed is |, called a *pipe*, which allows you to filter the command output.

For example, if you enter the show configuration command, the complete Services Router configuration is displayed on the screen. To limit the display to only those lines of the configuration that contain address, issue the show configuration command using a pipe into the match filter:

user@host> show configuration | match address

address-range low 192.168.3.2 high 192.168.3.254; address-range low 192.168.71.71 high 192.168.71.254; address 192.168.71.70/21; address 192.168.2.1/24; address 127.0.0.1/32;

For a complete list of the filters, type a command, followed by the pipe, followed by a question mark (?):

```
user@host> show configuration | ?
```

Possible completions:

| compare | Compare configuration changes with prior version    |
|---------|-----------------------------------------------------|
| count   | Count occurrences                                   |
| display | Show additional kinds of information                |
| except  | Show only text that does not match a pattern        |
| find    | Search for first occurrence of pattern              |
| hold    | Hold text without exiting theMore prompt            |
| last    | Display end of output only                          |
| match   | Show only text that matches a pattern               |
| no-more | Don't paginate output                               |
| request | Make system-level requests                          |
| resolve | Resolve IP addresses                                |
| save    | Save output text to file                            |
| trim    | Trim specified number of columns from start of line |
|         |                                                     |

You can specify complex expressions as an option for the match and except filters. For more information about command output filtering and creating match expressions, see the *JUNOS System Basics Configuration Guide*.

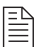

**NOTE:** To filter the output of configuration mode commands, use the filter commands provided for the operational mode commands. In configuration mode, an additional filter is supported. See "Filtering Configuration Command Output" on page 130.

#### **Before You Begin**

To use the J-Web interface and CLI operational tools, you must have the appropriate access privileges. For more information about configuring access privilege levels, see "Adding New Users" on page 175 and the *JUNOS System Basics Configuration Guide*.

## **Using the Monitoring Tools**

This section describes the monitoring tools in detail. It contains the following topics:

- Monitoring System Properties on page 204
- Monitoring the Chassis on page 206
- Monitoring the Interfaces on page 208

- Monitoring Routing Information on page 210
- Monitoring Firewalls on page 214
- Monitoring IPSec Tunnels on page 216
- Monitoring NAT Pools on page 217

## **Monitoring System Properties**

The system properties include everything from the name and IP address of the Services Router to the resource usage on the Routing Engine. To view these system properties, select **Monitor > System** in the J-Web interface, or enter the following CLI show commands:

- show system uptime
- show system users
- show system storage
- show system processes

Table 73 summarizes key output fields in system properties displays.

#### Table 73: Summary of Key System Properties Output Fields

| Field                        | Values                                                                                                    | Additional Information |  |
|------------------------------|----------------------------------------------------------------------------------------------------|------------------------|--|
| System Ide                   | ntification                                                                                                    |                        |  |
| Serial<br>Number             | Serial number for the J-series Services Router.                                                                                          |                        |  |
| JUNOS<br>Software<br>Version | Version of JUNOS software active on the Services Router.                                                                                 |                        |  |
| Router<br>Hostname           | Hostname of the Services Router, as defined with the <b>set system hostname</b> command.                                                 |                        |  |
| Router IP<br>Address         | IP address, in dotted decimal notation, of the Ethernet management port (fe-0/0/0), as defined with the set interfaces fe-0/0/0 command. |                        |  |
| Loopback<br>Addresses        | IP address, in dotted decimal notation, of the loopback address, as defined with the <b>set interfaces IoO</b> command.                  |                        |  |
| Domain<br>Name<br>Servers    | IP addresses, in dotted decimal notation, of the domain name servers, as defined with the <b>set system name-server</b> command.         |                        |  |
| Time Zone                    | Time zone of the Services Router, as defined with the <b>set system time-zone</b> command.                                               |                        |  |
| System Tim                   | System Time                                                                                                    |                        |  |

| Field                        | Values                                                                                                    | Additional Information                                                                                                    |
|------------------------------|----------------------------------------------------------------------------------------------------|----------------------------------------------------------------------------------------------------|
| Current<br>Time              | Current system time, in Coordinated Universal Time (UTC).                                                                                                    |                                                                                                    |
| System<br>Booted<br>Time     | Date and time when the router was last booted and how long it has been running.                                                                                                    |                                                                                                    |
| Protocol<br>Started<br>Time  | Date and time when the routing protocols were last started and how long they have been running.                                                                                                    |                                                                                                    |
| Last<br>Configured<br>Time   | Date and time when a configuration was last<br>committed. This field also shows the name of the<br>user who issued the last <b>commit</b> command, through<br>either the J-Web interface or the CLI. |                                                                                                    |
| Users                        |                                                                                                    |                                                                                                    |
| User                         | Username of any user logged in to the Services Router.                                                                                                    |                                                                                                    |
| TTY                          | Terminal through which the user is logged in.                                                                                                    |                                                                                                    |
| From                         | System from which the user has logged in. A hyphen indicates that the user is logged in through the console.                                                                                         |                                                                                                    |
| Login Time                   | Time when the user logged in.                                                                                                    | This is the LOGIN@ field in show system users command output.                                                                                                    |
| Idle Time                    | How long the user has been idle.                                                                                                    |                                                                                                    |
| Command                      | Processes that the user is running.                                                                                                    | This is the <b>WHAT</b> field in <b>show system users</b> command output.                                                                                                    |
| Memory Usa                   | age                                                                                                    |                                                                                                    |
| Total<br>Memory<br>Available | Total RAM available on the Services Router.                                                                                                    |                                                                                                    |
| Total<br>Memory<br>Used      | Total RAM currently being consumed by processes<br>actively running on the Services Router, displayed<br>both as a quantity of memory and as a percentage of<br>the total RAM on the router.         |                                                                                                    |
| Process ID                   | Process identifier.                                                                                                    | This is the <b>PID</b> field in <b>show system processes</b> command output.                                                                                                    |
| Process<br>Owner             | Name of the process owner.                                                                                                    |                                                                                                    |
| Process<br>Name              | Command that is currently running.                                                                                                    | Individual processes on the Services Router are listed<br>here. Because each process within JUNOS operates in<br>a protected memory environment, you can diagnose<br>whether a particular process is consuming abnormally<br>high amounts of resources. |
|                              |                                                                                                    | memory, you can restart the process by entering the <b>restart</b> command from the CLI.                                                                                                    |
| CPU Usage                    | Percentage of the CPU that is being used by the process.                                                                                                    |                                                                                                    |

| Field                 | Values                                                                                                    | Additional Information                                                                                                    |
|-----------------------|----------------------------------------------------------------------------------------------------|----------------------------------------------------------------------------------------------------|
| Memory<br>Usage       | Percentage of the installed RAM that is being used by the process.                                                     |                                                                                                    |
| CPU Usage             |                                                                                                    |                                                                                                    |
| Total CPU<br>Used     | Sum of CPU usages by all processes, expressed as a percentage of total CPU available.                                  |                                                                                                    |
| Process ID            | Process identifier.                                                                                                    | This is the <b>PID</b> field in <b>show system processes</b> command output.                                                                                                    |
| Process<br>Owner      | Name of the process' owner.                                                                                            |                                                                                                    |
| Process<br>Name       | Command that is currently running.                                                                                     | Individual processes on the Services Router are<br>listed here. Because each process within JUNOS<br>operates in a protected memory environment, you can<br>diagnose whether a particular process is consuming<br>an abnormal amount of resources. |
|                       |                                                                                                    | If a software process is using too much CPU or memory, you can restart the process by entering the <b>restart</b> command from the CLI.                                                                                                    |
| CPU Usage             | Percentage of the CPU that is being used by the process.                                                               |                                                                                                    |
| Memory<br>Usage       | Percentage of the installed RAM that is being used by the process.                                                     |                                                                                                    |
| System Sto            | rage                                                                                                    |                                                                                                    |
| Total Flash<br>Size   | Total size, in megabytes, of the primary flash device.                                                                 |                                                                                                    |
| Usable<br>Flash Size  | Total usable memory, in megabytes, of the primary flash device.                                                        | The total usable flash memory is the total memory minus the size of the JUNOS image installed on the Services Router.                                                                                                    |
| Flash Used            | Total flash memory used, in megabytes and as a percentage of the total usable flash size, of the primary flash device. |                                                                                                    |
| Log Files             | Total size, in kilobytes, of the log files on the Services Router.                                                     | This is the sum of file sizes in the <b>/var/log</b> directory.                                                                                                    |
| Temporary<br>Files    | Total size, in kilobytes, of the temporary files on the Services Router.                                               | This is the sum of the file sizes in the <b>/var/tmp</b> directory.                                                                                                    |
| Crash<br>(Core) Files | Total size, in kilobytes, of the core files on the Services Router.                                                    | This is the sum of the file sizes in the <b>/var/crash</b> directory.                                                                                                    |
| Database<br>Files     | Total size, in kilobytes, of the configuration database files on the Services Router.                                  | This is the sum of the file sizes in the /var/db directory.                                                                                                    |

# Monitoring the Chassis

The chassis properties include the status of any alarms on the Services Router, environment measurements, and a summary of the field-replaceable units (FRUs)

on the router. To view these chassis properties, select **Monitor > Chassis** in the J-Web interface, or enter the following CLI show commands:

- show chassis alarms
- show chassis environment
- show chassis hardware

Table 74 summarizes key output fields in chassis displays.

| Table 14: Summary of Key Chassis Output Field | '4: Summary of Key Chassis Output Fi | ields |
|-----------------------------------------------|--------------------------------------|-------|
|-----------------------------------------------|--------------------------------------|-------|

| Field                | Values                                                                                                    | Additional Information                                                                                                    |  |  |
|----------------------|----------------------------------------------------------------------------------------------------|----------------------------------------------------------------------------------------------------|--|--|
| Alarm Summ           | ary                                                                                                    |                                                                                                    |  |  |
| Alarm Time           | ime Date and time alarm was first recorded.                                                                                                    |                                                                                                    |  |  |
| Alarm Class          | Severity class for this alarm: Minor or Major.                                                                                                    | JUNOS has system-defined alarms and configurable<br>alarms. System-defined alarms include FRU detection<br>alarms (power supplies removed, for instance) and<br>environmental alarms. The values for these alarms are<br>defined within JUNOS. |  |  |
|                      |                                                                                                    | Configurable alarms are set in either of the following ways:                                                                                                    |  |  |
|                      |                                                                                                    | ■ In the J-Web configuration editor, on the <b>Chassis &gt; Alarm &gt;</b> <i>interface-type</i> page                                                                                                    |  |  |
|                      |                                                                                                    | In the CLI configuration editor, with the alarm<br>statement at the [edit chassis] level of the<br>configuration hierarchy                                                                                                    |  |  |
| Alarm<br>Description | A brief synopsis of the alarm.                                                                                                    |                                                                                                    |  |  |
| Environment          | Information                                                                                                    |                                                                                                    |  |  |
| Name                 | Chassis component. For J-series Services Routers,<br>the chassis components are the Routing Engine,<br>flexible PIM concentrator (FPC), and physical<br>interface module (PIM)—identified in the display as<br>a PIC. | On Services Routers, an FPC and a PIM are the same physical unit.                                                                                                    |  |  |
| Gauge<br>Status      | Status of the temperature gauge on the specified hardware component.                                                                                                    |                                                                                                    |  |  |
| Temperature          | Temperature of the air flowing past the hardware component.                                                                                                    |                                                                                                    |  |  |
| Hardware Su          | Immary                                                                                                    |                                                                                                    |  |  |
| Name                 | Chassis component. For J-series Services Routers,<br>the chassis components are the Routing Engine,<br>FPC, and PIM—identified in the display as a PIC.                                                               | On Services Routers, an FPC and a PIM are the same physical unit.                                                                                                    |  |  |
| Version              | Revision level of the specified hardware component.                                                                                                    | . Supply the version number when reporting any hardware problems to customer support.                                                                                                    |  |  |

| Field            | Values                                                                                                    | Additional Information                                                                                          |
|------------------|----------------------------------------------------------------------------------------------------|----------------------------------------------------------------------------------------------------|
| Part<br>Number   | Part number of the chassis component.                                                                                             |                                                                                                    |
| Serial<br>Number | Serial number of the chassis component. The serial<br>number of the backplane is also the serial number of<br>the router chassis. | Use this serial number when you need to contact customer support about the router chassis.                      |
| Description      | Brief description of the hardware item.                                                                                           | For PIMs, the description lists the number and type of the ports on the PIM—identified in the display as a PIC. |

## Monitoring the Interfaces

The interface information is divided into multiple parts. To view general interface information such as available interfaces, operation states of the interfaces, and descriptions of the configured interfaces, select **Monitor > Interfaces** in the J-Web interface. To view interface-specific properties such as administrative state or traffic statistics in the J-Web interface, select the interface name on the Interfaces page.

Alternatively, enter the following CLI show commands:

- show interfaces terse
- show interfaces detail
- show interfaces interface-name

Table 75 summarizes key output fields in interfaces displays.

| Table 75: | Summary | of Key | Interfaces | Output | <b>Fields</b> |
|-----------|---------|--------|------------|--------|---------------|
|-----------|---------|--------|------------|--------|---------------|

| Field             | Values Additional Information                                                   |                                                                                                    |  |
|-------------------|---------------------------------------------------------------------------------|----------------------------------------------------------------------------------------------------|--|
| Interface S       | ummary                                                                          |                                                                                                    |  |
| Interface<br>Name | Name of interface.                                                              | Click an interface name to see more information abo<br>the interface.                                                                                                    |  |
| Oper State        | Link state of the interface: Up or Down.                                        | The operational state is the physical state of the interface. If the interface is physically operational, even if it is not configured, the operational state is <b>Up</b> An operational state of <b>Down</b> indicates a problem with the physical interface. |  |
| Admin<br>State    | Whether the interface is enabled up $(\mbox{Up})$ or disabled $(\mbox{Down})$ . | Interfaces are enabled by default. To disable an interface:                                                                                                    |  |
|                   |                                                                                 | ■ In the J-Web configuration editor, select the <b>Disable</b> check box on the <b>Interfaces</b> > <i>interfaces-name</i> page.                                                                                                    |  |
|                   |                                                                                 | <ul> <li>In the CLI configuration editor, add the<br/>disable statement at the [edit interfaces<br/>interfaces-name] level of the configuration<br/>hierarchy</li> </ul>                                                                                        |  |

| Field                       | Values                                                                                                    | Additional Information                                                                                                    |  |
|-----------------------------|----------------------------------------------------------------------------------------------------|----------------------------------------------------------------------------------------------------|--|
| Description                 | Configured description for the interface.                                                                                                    |                                                                                                    |  |
| Interface:<br>interface-nar | ne                                                                                                    |                                                                                                    |  |
| State                       | Link state of the interface: Up or Down.                                                                                                    | The operational state is the physical state of the interface. If the interface is physically operational, even if it is not configured, the operational state is <b>Up</b> An operational state of <b>Down</b> indicates a problem with the physical interface. |  |
| Admin<br>State              | Whether the interface is enabled up $(\mbox{Up})$ or disabled $(\mbox{Down})$ .                                                                                                    | Interfaces are enabled by default. To disable an interface:                                                                                                    |  |
|                             |                                                                                                    | ■ In the J-Web configuration editor, select the <b>Disable</b> check box on the <b>Interfaces</b> > <i>interfaces-name</i> page.                                                                                                    |  |
|                             |                                                                                                    | <ul> <li>In the CLI configuration editor, add the<br/>disable statement at the [edit interfaces<br/>interfaces-name] level of the configuration<br/>hierarchy</li> </ul>                                                                                        |  |
| MTU                         | Maximum transmission unit (MTU) size on the physical interface.                                                                                                    |                                                                                                    |  |
| Speed                       | Speed at which the interface is running.                                                                                                    |                                                                                                    |  |
| Current<br>Address          | Configured media access control (MAC) address.                                                                                                    |                                                                                                    |  |
| Hardware<br>Address         | Hardware MAC address.                                                                                                    |                                                                                                    |  |
| Last<br>Flapped             | Date, time, and how long ago the interface changed state from <b>Down</b> to <b>Up</b> .                                                                                                    |                                                                                                    |  |
| Active                      | List of any active alarms on the interface.                                                                                                    | Configure alarms on interfaces as follows:                                                                                                    |  |
| Alainis                     |                                                                                                    | ■ In the J-Web configuration editor, on the <b>Chassis &gt; Alarm &gt;</b> <i>interface-type</i> page                                                                                                    |  |
|                             |                                                                                                    | In the CLI configuration editor, with the alarm<br>statement at the [edit chassis] level of the<br>configuration hierarchy                                                                                                    |  |
| Traffic<br>Statistics       | Number of packets and bytes received and transmitted on the physical interface.                                                                                                    |                                                                                                    |  |
| Input Errors                | Input errors on the interface. (See the following rows of this table for specific error types.)                                                                                              |                                                                                                    |  |
| Drops                       | Number of packets dropped by the output queue.                                                                                                    | If the interface is saturated, this number increments<br>once for every packet that is dropped by the Services<br>Router's random early detection (RED) mechanism.                                                                                              |  |
| Framing<br>errors           | Sum of ATM Adaptation Layer (AAL5) packets that<br>have frame check sequence (FCS) errors, AAL5<br>packets that have reassembly timeout errors, and<br>AAL5 packets that have length errors. |                                                                                                    |  |
| Policed<br>discards         | Number of packets dropped as a result of routing policies configured on the interface.                                                                                                    |                                                                                                    |  |

# **Monitoring Routing Information**

Routing information is divided into multiple parts:

- To view the inet.0 (IPv4) routing table in the J-Web interface, select Monitor > Routing > Route Information, or enter the following CLI commands:
  - show route terse
  - show route detail
- To view BGP routing information, select **Monitor > Routing > BGP Information**, or enter the following CLI commands:
  - show bgp summary
  - show bgp neighbor
- To view OSPF routing information, select Monitor > Routing > OSPF Information, or enter the following CLI commands:
  - show ospf neighbors
  - show ospf interfaces
  - show ospf statistics
- To view RIP routing information, select **Monitor > Routing > RIP Information**, or enter the following CLI commands:
  - show rip statistics
  - show rip neighbors

Table 76 summarizes key output fields in routing displays.

#### **Table 76: Summary of Key Routing Output Fields**

| Field               | Values                                                                  | Additional Information |
|---------------------|-------------------------------------------------------------------------|------------------------|
| <b>Route Inform</b> | nation                                                                  |                        |
| n<br>destinations   | Number of destinations for which there are routes in the routing table. |                        |

| Field       | Values                                                                                                    | Additional Information |  |
|-------------|----------------------------------------------------------------------------------------------------|------------------------|--|
| n routes    | Number of routes in the routing table:                                                                                                    |                        |  |
|             | ■ active—Number of routes that are active.                                                                                                    |                        |  |
|             | <ul> <li>holddown—Number of routes that are in<br/>hold-down state (neither advertised nor<br/>updated) before being declared inactive.</li> </ul> |                        |  |
|             | <ul> <li>hidden—Number of routes not used because<br/>of routing policies configured on the Services<br/>Router.</li> </ul>                        |                        |  |
| Destination | Destination address of the route.                                                                                                    |                        |  |

| Protocol/<br>Preference | Protocol from which the route was learned: Static, Direct, Local, or the name of a particular protocol.                      | The route preference is used as one of the route selection criteria.                                                                                                    |  |  |
|-------------------------|----------------------------------------------------------------------------------------------------|----------------------------------------------------------------------------------------------------|--|--|
|                         | The preference is the individual preference value for the route.                                                             |                                                                                                    |  |  |
| Next-Hop                | Network layer address of the directly reachable<br>neighboring system (if applicable) and the interface<br>used to reach it. | If a next hop is listed as <b>Discard</b> , all traffic with that destination address is discarded rather than routed.<br>This value generally means that the route is a static route for which the <b>discard</b> attribute has been set.                                                                |  |  |
|                         |                                                                                                    | If a next hop is listed as <b>Reject</b> , all traffic with that destination address is rejected. This value generally means that the address is unreachable. For example, if the address is a configured interface address and the interface is unavailable, traffic bound for that address is rejected. |  |  |
|                         |                                                                                                    | If a next hop is listed as <b>Local</b> , the destination is an address on the host (either the loopback address or the Ethernet management port address, for example).                                                                                                    |  |  |
| Age                     | How long the route has been known.                                                                                           |                                                                                                    |  |  |
| State                   | Flags for this route.                                                                                                    | There are many possible flags. For a complete description, see the <i>JUNOS Protocols, Class of Service, and System Basics Command Reference.</i>                                                                                                    |  |  |
| AS Path                 | AS path through which the route was learned. The letters of the AS path indicate the path origin:                            |                                                                                                    |  |  |
|                         | $\bullet  I - IGP.$                                                                                                    |                                                                                                    |  |  |
|                         | • $E - EGP.$                                                                                                    |                                                                                                    |  |  |
|                         | <ul> <li>Incomplete. Typically, the AS path was aggregated.</li> </ul>                                                       |                                                                                                    |  |  |
| BGP Summa               | ary                                                                                                    |                                                                                                    |  |  |
| Croups                  | Number of BGP groups.                                                                                                    |                                                                                                    |  |  |
| dioups                  | Number of BGP groups.                                                                                                    |                                                                                                    |  |  |

| Field           | Values                                                                                                    | Additional Information                                                                                                    |  |  |  |
|-----------------|----------------------------------------------------------------------------------------------------|----------------------------------------------------------------------------------------------------|--|--|--|
| Down<br>Peers   | Number of unavailable BGP peers.                                                                                                    |                                                                                                    |  |  |  |
| Peer            | Address of each BGP peer.                                                                                                    |                                                                                                    |  |  |  |
| InPkt           | Number of packets received from the peer,                                                                                                    |                                                                                                    |  |  |  |
| OutPkt          | Number of packets sent to the peer.                                                                                                    |                                                                                                    |  |  |  |
| Flaps           | Number of times a BGP session has changed state from <b>Down</b> to <b>Up</b> .                                                                                                    | A high number of flaps might indicate a problem with the interface on which the BGP session is enabled.                                                                                                    |  |  |  |
| Last<br>Up/Down | Last time that a session became available or<br>unavailable, since the neighbor transitioned to or from<br>the established state.                                                                                                    | If the BGP session is unavailable, this time might be<br>useful in determining when the problem occurred.                                                                                                    |  |  |  |
| State           | A multipurpose field that displays information about<br>BGP peer sessions. The contents of this field depend<br>upon whether a session is established.                                                                                        |                                                                                                    |  |  |  |
|                 | If a peer is not established, the field shows<br>the state of the peer session: Active, Connect,<br>or Idle.                                                                                                    |                                                                                                    |  |  |  |
|                 | If a BGP session is established, the field shows<br>the number of active, received, and damped<br>routes that are received from a neighbor. For<br>example, 2/4/0 indicates two active routes,<br>four received routes, and no damped routes. |                                                                                                    |  |  |  |
| BGP Neigh       | bors                                                                                                    |                                                                                                    |  |  |  |
| Peer            | Address of the BGP neighbor.                                                                                                    |                                                                                                    |  |  |  |
| AS              | AS number of the peer.                                                                                                    |                                                                                                    |  |  |  |
| Туре            | Type of peer: Internal or External.                                                                                                    |                                                                                                    |  |  |  |
| State           | <ul> <li>Current state of the BGP session:</li> <li>Active—BGP is initiating a TCP connection<br/>in an attempt to connect to a peer. If the<br/>connection is successful, BGP sends an open</li> </ul>                                       | Generally, the most common states are <b>Active</b> , which<br>indicates a problem establishing the BGP conenction,<br>and <b>Established</b> , which indicates a successful session<br>setup. The other states are transition states, and BGP<br>sessions normally do not stay in those states for |  |  |  |
|                 | <ul> <li>Connect—BGP is waiting for the TCP connection to become complete.</li> </ul>                                                                                                    | extended periods of time.                                                                                                    |  |  |  |
|                 | <ul> <li>Established—The BGP session has been<br/>established, and the peers are exchanging<br/>BGP update messages.</li> </ul>                                                                                                    |                                                                                                    |  |  |  |
|                 | <ul> <li>Idle—This is the first stage of a connection.</li> <li>BGP is waiting for a Start event.</li> </ul>                                                                                                    |                                                                                                    |  |  |  |
|                 | <ul> <li>OpenConfirm—BGP has acknowledged receipt<br/>of an open message from the peer and is<br/>waiting to receive a keepalive or notification<br/>message.</li> </ul>                                                                      |                                                                                                    |  |  |  |
|                 | <ul> <li>OpenSent—BGP has sent an open message<br/>and is waiting to receive an open message<br/>from the peer.</li> </ul>                                                                                                    |                                                                                                    |  |  |  |

| Field                                                   | Values                                                                                 | Additional Information                                                                                                    |
|---------------------------------------------------------|----------------------------------------------------------------------------------------|----------------------------------------------------------------------------------------------------|
| Export                                                  | Names of any export policies configured on the peer.                                   |                                                                                                    |
| Import                                                  | Names of any import policies configured on the peer.                                   |                                                                                                    |
| Number of<br>flaps                                      | Number of times the BGP sessions has changed state from <b>Down</b> to <b>Up</b> .     | A high number of flaps might indicate a problem with the interface on which the session is established.                                                                                                    |
| OSPF Neigh                                              | bors                                                                                   |                                                                                                    |
| Address                                                 | Address of the neighbor.                                                               |                                                                                                    |
| Interface                                               | Interface through which the neighbor is reachable.                                     |                                                                                                    |
| State                                                   | State of the neighbor: Attempt, Down, Exchange, ExStart, Full, Init, Loading, or 2way. | Generally, only the <b>Down</b> state, indicating a failed<br>OSPF adjacency, and the <b>Full</b> state, indicating a<br>functional adjacency, are maintained for more than a<br>few seconds. The other states are transitional states<br>that a neighbor is in only briefly while an OSPF<br>adjacency is being established. |
| ID                                                      | Router ID of the neighbor.                                                             |                                                                                                    |
| Priority                                                | Priority of the neighbor to become the designated router.                              |                                                                                                    |
| Dead                                                    | Number of seconds until the neighbor becomes unreachable.                              |                                                                                                    |
| <b>OSPF Interf</b>                                      | aces                                                                                   |                                                                                                    |
| Interface                                               | Name of the interface running OSPF.                                                    |                                                                                                    |
| State                                                   | State of the interface: BDR, Down, DR, DRother, Loop, PtToPt, or Waiting.              | The <b>Down</b> state, indicating that the interface is<br>not functioning, and <b>PtToPt</b> state, indicating that a<br>point-to-point connection has been established, are<br>the most common states.                                                                                                    |
| Area                                                    | Number of the area that the interface is in.                                           |                                                                                                    |
| DR ID                                                   | Address of the area's designated router.                                               |                                                                                                    |
| BDR ID                                                  | Address of the area's backup designated router.                                        |                                                                                                    |
| Nbrs                                                    | Number of neighbors on this interface.                                                 |                                                                                                    |
| <b>OSPF Statis</b>                                      | stics                                                                                  |                                                                                                    |
| Packet<br>Type                                          | Type of OSPF packet.                                                                   |                                                                                                    |
| Total<br>Sent/Total<br>Received                         | Total number of packets sent and received.                                             |                                                                                                    |
| Last 5<br>seconds<br>Sent/Last<br>5 seconds<br>Received | Total number of packets sent and received in the last 5 seconds.                       |                                                                                                    |
| Receive<br>errors                                       | Number and type of receive errors.                                                     |                                                                                                    |
| <b>RIP Statisti</b>                                     |                                                                                        |                                                                                                    |

| Field                  | Values                                                                                                    | Additional Information                                                                                                    |
|------------------------|----------------------------------------------------------------------------------------------------|----------------------------------------------------------------------------------------------------|
| Rip info               | Information about RIP on the specified interface,<br>including UDP port number, hold-down interval<br>(during which routes are neither advertised nor<br>updated), and timeout interval. |                                                                                                    |
| Logical<br>interface   | Name of the logical interface on which RIP is configured.                                                                                                    |                                                                                                    |
| Routes<br>learned      | Number of RIP routes learned on the logical interface.                                                                                                    |                                                                                                    |
| Routes<br>advertised   | Number of RIP routes advertised on the logical interface.                                                                                                    |                                                                                                    |
| <b>RIP</b> Neighbo     | ors                                                                                                    |                                                                                                    |
| Neighbor               | Name of the RIP neighbor.                                                                                                    | This value is the name of the interface on which RIP is enabled. The name is set in either of the following ways:                                                     |
|                        |                                                                                                    | In the J-Web configuration editor,<br>on the Protocols > RIP > Group ><br>group-name > Neighbor page                                                                  |
|                        |                                                                                                    | In the CLI configuration editor, with the<br>neighbor neighbor-name statement at the<br>[edit protocols rip group group-name] level of<br>the configuration hierarchy |
| State                  | State of the RIP connection: Up or Dn (Down).                                                                                                    |                                                                                                    |
| Source<br>Address      | Local source address.                                                                                                    | This value is the configured address of the interface on which RIP is enabled.                                                                                        |
| Destination<br>Address | Destination address.                                                                                                    | This value is the configured address of the immediate RIP adjacency.                                                                                                  |
| In Met                 | Value of the incoming metric configured for the RIP neighbor.                                                                                                    |                                                                                                    |

# **Monitoring Firewalls**

Firewall information is divided into multiple parts:

■ To view stateful firewall information in the J-Web interface, select **Monitor > Firewall > Stateful Firewall**. To display firewall information for a particular address prefix, port, or other characteristic, type or select information in one or more of the Narrow Search boxes, and click **OK**. Alternatively, enter the following CLI show commands:

- show services stateful-firewall conversations
- show services stateful-firewall flows
- To view intrusion detection service (IDS) information, select Monitor > Firewall > IDS Information. Click one of the following criteria to order the display accordingly:
  - **Bytes** (received bytes)
  - **Packets** (received packets)
  - Flows
  - Anomalies

To limit the display of IDS information, type or select information in one or more of the Narrow Search boxes listed in Table 77, and click **OK**.

| Table 1 | 77: | IDS | Search-Narrowing | Characteristics |
|---------|-----|-----|------------------|-----------------|
|---------|-----|-----|------------------|-----------------|

| Narrow Search Box                | Entry or Selection                                                                                                    |
|----------------------------------|----------------------------------------------------------------------------------------------------|
| Destination Address              | Type a destination address prefix to display IDS information for only that prefix.                                                                                                    |
| IDS Table                        | Select one of the following:                                                                                                    |
|                                  | <b>Destination</b> —Displays information for an address under attack.                                                                                                    |
|                                  | ■ <b>Pair</b> —Displays information for a suspected attack source and destination pair.                                                                                                    |
|                                  | <b>Source</b> —Displays information for an address that is a suspected attacker.                                                                                                    |
| Number of IDS Entries to Display | Select a number between $25$ and $500$ to display only a particular number of entries.                                                                                                    |
| Threshold                        | Type a number to display events with only that number of bytes, packets, flows, or anomalies—whichever you selected to order the display. For example, to display all events with more than 100 flows, click <b>Flows</b> and then type $100$ in the Threshold box. |
| Service Set                      | Select a service set to display information for only the set.                                                                                                    |

Alternatively, enter the following CLI show commands:

- show services ids destination-table
- show services ids source-table
- show services ids pair-table

Table 78 summarizes key output fields in firewall and IDS displays.

| Field                  | Values                                                                                                    |  |  |
|------------------------|----------------------------------------------------------------------------------------------------|--|--|
| Stateful Firewall      |                                                                                                    |  |  |
| Protocol               | Protocol used for the specified stateful firewall flow.                                                                  |  |  |
| Source IP              | Source prefix of the stateful firewall flow.                                                                             |  |  |
| Source Port            | Source port number of stateful firewall flow.                                                                            |  |  |
| Destination IP         | Destination prefix of the stateful firewall flow.                                                                        |  |  |
| Destination Port       | Destination port number of the stateful firewall flow.                                                                   |  |  |
| Flow State             | Status of the stateful firewall flow:                                                                                    |  |  |
|                        | ■ <b>Drop</b> —Drop all packets in the flow without response.                                                            |  |  |
|                        | ■ Forward—Forward the packet in the flow without inspecting it.                                                          |  |  |
|                        | ■ <b>Reject</b> —Drop all packets in the flow with response.                                                             |  |  |
|                        | ■ Watch—Inspect packets in the flow.                                                                                     |  |  |
| Direction              | Direction of the flow: I (input) or <b>0</b> (output).                                                                   |  |  |
| Frames                 | Number of frames in the flow.                                                                                            |  |  |
| <b>IDS Information</b> |                                                                                                    |  |  |
| Source Address         | Source address for the event.                                                                                            |  |  |
| Destination address    | Destination address for the event.                                                                                       |  |  |
| Time                   | Total time the information has been in the IDS table.                                                                    |  |  |
| Bytes                  | Total number of bytes sent from the source to the destination address, in thousands $(k)$ or millions $(m)$ .            |  |  |
| Packets                | Total number of packets sent from the source to the destination address, in thousands $(k)$ or millions $(m)$ .          |  |  |
| Flows                  | Total number of flows of packets sent from the source to the destination address, in thousands $(k)$ or millions $(m)$ . |  |  |
| Anomalies              | Total number of anomalies in the anomaly table, in thousands $(k)$ or millions $(m)$ .                                   |  |  |
| Application            | Configured application, such as FTP or telnet.                                                                           |  |  |

# Table 78: Summary of Key Firewall and IDS Output Fields

# **Monitoring IPSec Tunnels**

IPSec tunnel information includes information about active IPSec tunnels configured on the Services Router, as well as traffic statistics through the tunnels. To view IPSec tunnel information, select **Monitor > IPSec** in the J-Web interface, or enter the following CLI show commands:

- show services ipsec-vpn ipsec statistics
- show services ipsec-vpn ike security-associations

Table 79 summarizes key output fields in IPSec displays.

| Field                     | Values                                                                                                    |
|---------------------------|----------------------------------------------------------------------------------------------------|
| IPSec Tunnels             |                                                                                                    |
| Service Set               | Name of the service set for which the IPSec tunnel is defined.                                                  |
| Rule                      | Name of the rule set applied to the IPSec tunnel.                                                               |
| Term                      | Name of the IPSec term applied to the IPSec tunnel.                                                             |
| Local Gateway             | Gateway address of the local system.                                                                            |
| Remote Gateway            | Gateway address of the remote system.                                                                           |
| Direction                 | Direction of the IPSec tunnel: Inbound or Outbound.                                                             |
| Protocol                  | Protocol supported: either Encapsulation Security Protocol (ESP) or Authentication Header and ESP ( $AH+ESP$ ). |
| Tunnel Index              | Numeric identifier of the IPSec tunnel.                                                                         |
| Tunnel Local Identity     | Prefix and port number of the local endpoint of the IPSec tunnel.                                               |
| Tunnel Remote<br>Identity | Prefix and port number of the remote endpoint of the IPSec tunnel.                                              |
| <b>IPSec Statistics</b>   |                                                                                                    |
| Service Set               | Name of the service set for which the IPSec tunnel is defined.                                                  |
| Local Gateway             | Gateway address of the local system.                                                                            |
| Remote Gateway            | Gateway address of the remote system.                                                                           |
| ESP Encrypted Bytes       | Total number of bytes encrypted by the local system across the IPSec tunnel.                                    |
| ESP Decrypted Bytes       | Total number of bytes decrypted by the local system across the IPSec tunnel.                                    |
| AH Input Bytes            | Total number of bytes received by the local system across the IPSec tunnel.                                     |
| AH Output Bytes           | Total number of bytes transmitted by the local system across the IPSec tunnel.                                  |

## Table 79: Summary of Key IPSec Output Fields

# **Monitoring NAT Pools**

NAT pool information includes information about the address ranges configured within the pool on the Services Router. To view NAT pool information, select **Monitor > NAT** in the J-Web interface, or enter the following CLI show command:

■ show services nat pool

Table 80 summarizes key output fields in NAT displays.

| Table 80: | Summary | of K | ey NAT | Output | <b>Fields</b> |
|-----------|---------|------|--------|--------|---------------|
|-----------|---------|------|--------|--------|---------------|

| Field              | Values                                       |
|--------------------|----------------------------------------------|
| NAT Pools          |                                              |
| NAT Pool           | Name of the NAT pool.                        |
| Pool Start Address | Lower address in the NAT pool address range. |

| Field            | Values                                       |
|------------------|----------------------------------------------|
| Pool Address End | Upper address in the NAT pool address range. |
| Port High        | Upper port in the NAT pool port range.       |
| Port Low         | Lower port in the NAT pool port range.       |
| Ports In Use     | Number of ports allocated in this NAT pool.  |

## **Using J-Web Diagnostic Tools**

This section contains the following topics:

- Using the J-Web Ping Host Tool on page 218
- Using the J-Web Traceroute Tool on page 222

## **Using the J-Web Ping Host Tool**

You can use the ping host diagnostic tool to verify that a host can be reached over the network. The output is useful for diagnosing host and network connectivity problems. The Services Router sends a series of ICMP echo (ping) requests to a specified host and expects to receive ICMP echo responses.

Alternatively, you can use the CLI ping command. (See "Using the ping Command" on page 226.)

To use the ping host tool:

- 1. Select **Diagnose** from the task bar.
- 2. Next to Advanced options, click the expand icon (see Figure 51).
- 3. Enter information into the Ping Host page, as described in Table 81.

The Remote Host field is the only required field.

4. Click Start.

The results of the ping operation are displayed in the main pane (see Figure 52). If no options are specified, each ping response is in the following format:

bytes bytes from ip-address: icmp\_seq=number ttl=number time=time

Table 82 summarizes the output fields of the display.

5. To stop the ping operation before it is complete, click **OK**.

Figure 51: Ping Host Page

| 🔊 luniner                      | Logged in as: regress                                                                                                    |
|--------------------------------|----------------------------------------------------------------------------------------------------|
|                                | Help About Logout                                                                                                    |
| Monitor / Configuration / Diag | nose Manage /                                                                                                    |
| ▶ Ping Host                    | <u>Diagnose</u> > <u>Ping Host</u>                                                                                                    |
| ► Traceroute                   | Ping Host                                                                                                    |
|                                | Ping Host                                                                                                    |
|                                | The ping diagnostic tool sends a series of ICMP "echo request" packets to the specified remote host.                                                                                                    |
|                                | The receipt of such packets will usually result in the remote<br>host replying with an ICMP "echo response." Note that<br>some hosts are configured not to respond to ICMP "echo<br>requests," so a lack of responses does not necessarily<br>represent a connectivity problem. Also, some firewalls<br>block the ICMP packet types that ping uses, so you may<br>find that you are not able to ping outside your local<br>network. |
|                                | Entering a host below creates a periodic ping task that will run run until cancelled or until it times out as specified.                                                                                                    |
|                                | * Remote Host 2                                                                                                    |
|                                | * Advanced options                                                                                                    |
|                                | Start                                                                                                    |

# Table 81: J-Web Ping Host Summary

| Field                      | Function                                                                           | Your Action                                                                                                    |
|----------------------------|------------------------------------------------------------------------------------|----------------------------------------------------------------------------------------------------|
| Remote Host                | Identifies the host to ping.                                                       | Type the hostname or IP address of the host to ping.                                                                                     |
| Advanced Optio             | ns                                                                                 |                                                                                                    |
| Don't Resolve<br>Addresses | Determines whether to display hostnames of the hops along the path.                | <ul> <li>To suppress the display of the hop hostnames, select the check box.</li> <li>To display the hop hostnames, clear the</li> </ul> |
|                            |                                                                                    | check box.                                                                                                    |
| Interval                   | Specifies the interval, in seconds, between the transmission of each ping request. | From the drop-down list, select the interval.                                                                                            |

| Field           | Function                                                                                                    | Your Action                                                                                                    |  |
|-----------------|----------------------------------------------------------------------------------------------------|----------------------------------------------------------------------------------------------------|--|
| Packet Size     | Specifies the size of the ping request packet.                                                                                                    | Type the size, in bytes, of the packet. The size can be from 0 through 65468. The router adds 8 bytes of ICMP header to the size.                      |  |
| Source Address  | Specifies the source address of the ping request packet.                                                                                                    | Type the source IP address.                                                                                                    |  |
| Time-to-Live    | Specifies the time-to-live (TTL) hop count for the ping request packet.                                                                                                    | From the drop-down list, select the TTL.                                                                                                    |  |
| Bypass Routing  | Determines whether ping requests are routed by means of the routing table.                                                                                                    | To bypass the routing table and send the<br>ping requests to hosts on the specified<br>interface only, select the check box.                           |  |
|                 | If the routing table is not used, ping requests are<br>sent only to hosts on the interface specified in the<br>Interface box. If the host is not on that interface,<br>ping responses are not sent. | To route the ping requests using the routing table, clear the check box.                                                                               |  |
| Interface       | Specifies the interface on which the ping requests are sent.                                                                                                    | From the drop-down list, select the interface on which ping requests are sent. If you select <b>any</b> , th ping requests are sent on all interfaces. |  |
| Count           | Specifies the number of ping requests to send.                                                                                                    | From the drop-down list, select the number of ping requests to send.                                                                                   |  |
| Don't Fragment  | Specifies the Don't Fragment (DF) bit in the IP                                                                                                    | To set the DF bit, select the check box.                                                                                                    |  |
|                 | header of the ping request packet.                                                                                                    | To clear the DF bit, clear the check box.                                                                                                    |  |
| Record Route    | Sets the record route option in the IP header of the<br>ping request packet. The path of the ping request                                                                                           | ■ To record and display the path of the packet, select the check box.                                                                                  |  |
|                 | in the main pane.                                                                                                    | ■ To suppress the recording and display of the path of the packet, clear the check box.                                                                |  |
| Type-of-Service | Specifies the type-of-service (TOS) value in the IP header of the ping request packet.                                                                                                    | From the drop-down list, select the decimal value of the TOS field.                                                                                    |  |

Figure 52: Ping Host Results Page

| Juniper.                      | GINGER - J2300                                                                                                    | Logg                                                                                                    | ed in as:                                                                                                    | regress                                            |
|-------------------------------|----------------------------------------------------------------------------------------------------|----------------------------------------------------------------------------------------------------|----------------------------------------------------------------------------------------------------|----------------------------------------------------|
|                               |                                                                                                    | <u>Help</u>                                                                                                    | <u>About</u>                                                                                                    | <u>Logout</u>                                      |
| Monitor / Configuration / Dia | gnose Manage /                                                                                                    |                                                                                                    |                                                                                                    | Die e Heet                                         |
| Ping Host                     |                                                                                                    | <u>01</u> 2                                                                                                    | agnose >                                                                                                    | · <u>Fing Host</u>                                 |
| ► Traceroute                  |                                                                                                    |                                                                                                    |                                                                                                    |                                                    |
|                               | Ping Host                                                                                                    |                                                                                                    |                                                                                                    |                                                    |
|                               | Ping 172.17.28.19                                                                                                    |                                                                                                    |                                                                                                    |                                                    |
|                               | PING 172.17.28.19 (172.17.28.19): 56 data byte<br>64 bytes from 172.17.28.19: icmp_seq=0 ttl=25<br>64 bytes from 172.17.28.19: icmp_seq=1 ttl=25<br>64 bytes from 172.17.28.19: icmp_seq=2 ttl=25<br>64 bytes from 172.17.28.19: icmp_seq=3 ttl=25<br>64 bytes from 172.17.28.19: icmp_seq=4 ttl=25<br>64 bytes from 172.17.28.19: icmp_seq=5 ttl=25<br>64 bytes from 172.17.28.19: icmp_seq=6 ttl=25<br>64 bytes from 172.17.28.19: icmp_seq=6 ttl=25<br>64 bytes from 172.17.28.19: icmp_seq=6 ttl=25<br>64 bytes from 172.17.28.19: icmp_seq=7 ttl=25<br>64 bytes from 172.17.28.19: icmp_seq=8 ttl=25<br>64 bytes from 172.17.28.19: icmp_seq=8 ttl=25<br>64 bytes from 172.17.28.19: icmp_seq=9 ttl=25<br>64 bytes from 172.17.28.19: icmp_seq=9 ttl=25 | <pre>&gt;&gt;&gt; 2 time=1 2 time=1 2 time=1 2 time=1 2 time=8 2 time=5 2 time=1 5 time=1 5 time=1 5 time=1 % packet /55.366/1</pre> | 820 m<br>.0.340 r<br>.0.283 r<br>.326 m<br>5.366 r<br>.0.271 r<br>.0.263 r<br>.0.263 r<br>.0.266 r<br>.0.266 r<br>.0.266 r | is<br>ms<br>ms<br>is<br>ms<br>ms<br>ms<br>ms<br>ms |
|                               | οκ                                                                                                    |                                                                                                    |                                                                                                    |                                                    |
|                               |                                                                                                    |                                                                                                    |                                                                                                    |                                                    |
| Copyright © 2004, Juniper     | Networks, Inc. All Rights Reserved. Trademark Noti                                                                                                    | ce.                                                                                                    |                                                                                                    |                                                    |

| Table 82: J-Web Ping Host Results Summa | Table | 82: | J-Web | Ping | Host | Results | Summarv |
|-----------------------------------------|-------|-----|-------|------|------|---------|---------|
|-----------------------------------------|-------|-----|-------|------|------|---------|---------|

| Field                       | Description                                                                                                    |  |
|-----------------------------|----------------------------------------------------------------------------------------------------|--|
| bytes bytes from ip-address | ■ <i>bytes</i> — Size of ping response packet, which is equal to the value you entered in the Packet Size box, plus 8.                                                                      |  |
|                             | ■ <i>ip-address</i> —IP address of destination host that sent the ping response packet.                                                                                                    |  |
| icmp_seq= <i>number</i>     | <i>number</i> —Sequence Number field of the ping response packet. You can use this value to match the ping response to the corresponding ping request.                                      |  |
| ttl=number                  | number — Time-to-live hop-count value of the ping response packet.                                                                                                    |  |
| time= <i>time</i>           | <i>time</i> —Total time between the sending of the ping request packet and the receiving of the ping response packet, in milliseconds. This value is also known as <i>round-trip time</i> . |  |
| number packets transmitted  | <i>number</i> —Number of ping requests (probes) sent to host.                                                                                                    |  |

| Field                                                                             | Description                                                                                                    |
|-----------------------------------------------------------------------------------|----------------------------------------------------------------------------------------------------|
| number packets received                                                           | <i>number</i> —Number of ping responses received from host.                                                                                             |
| percentage packet loss                                                            | <i>percentage</i> —Number of ping responses divided by the number of ping requests, specified as a percentage.                                          |
| round-trip min/avg/max/stddev =<br>min-time / avg-time / max-time / std-dev<br>ms | <ul> <li><i>min-time</i> — Minimum round-trip time (see time= time field in this table).</li> <li><i>avg-time</i> — Average round-trip time.</li> </ul> |
|                                                                                   | <ul> <li><i>max-time</i> — Maximum round-trip time.</li> <li><i>std-dev</i> — Standard deviation of the round-trip times.</li> </ul>                    |

If the Services Router does not receive ping responses from the destination host (the output shows a packet loss of 100 percent), one of the following might apply:

- The host is not operational.
- There are network connectivity problems between the Services Router and the host.
- The host might be configured to ignore ICMP echo requests.
- The host might be configured with a firewall filter that blocks ICMP echo requests or ICMP echo responses.
- The size of the ICMP echo request packet exceeds the MTU of a host along the path.
- The value you selected in the Time-to-Live box was less than the number of hops in the path to the host, in which case the host might reply with an ICMP error message.

For more information about ICMP, see RFC 792, Internet Control Message Protocol.

#### Using the J-Web Traceroute Tool

You can use the traceroute diagnostic tool to display a list of routers between the Services Router and a specified destination host. The output is useful for diagnosing a point of failure in the path from the Services Router to the destination host, and addressing network traffic latency and throughput problems.

The Services Router generates the list of routers by sending a series of ICMP traceroute packets in which the time-to-live (TTL) value in the messages sent to each successive router is incremented by 1. (The TTL value of the first traceroute packet is set to 1.) In this manner, each router along the path to the destination host replies with a Time Exceeded packet from which the source IP address can be obtained.

Alternatively, you can use the CLI traceroute command to generate the list. (See "Using the traceroute Command" on page 228.)

To use the traceroute tool:
#### 1. Select **Diagnose > Traceroute**.

- 2. Next to Advanced options, click the expand icon (see Figure 53).
- 3. Enter information into the Traceroute page, as described in Table 83.

The Remote Host field is the only required field.

4. Click Start.

The results of the traceroute operation are displayed in the main pane. If no options are specified, each line of the traceroute display is in the following format:

```
hop-number host (ip-address) [as-number]time1 time2 time3
```

The Services Router sends a total of three traceroute packets to each router along the path and displays the round-trip time for each traceroute operation. If the Services Router times out before receiving a Time Exceeded message, an asterisk (\*) is displayed for that round-trip time.

Table 84 summarizes the output fields of the display.

5. To stop the traceroute operation before it is complete, click **OK** while the results of the traceroute operation are being displayed.

#### Figure 53: Traceroute Page

| 7 Juniner                     | Logged in as: regress                                                                                                    |
|-------------------------------|----------------------------------------------------------------------------------------------------|
|                               | GINGER - J2300 Help About Logout                                                                                                    |
| Monitor / Configuration / Dia | gnose Manage /                                                                                                    |
| Ping Host                     | Diagnose > Traceroute                                                                                                    |
| ► Traceroute                  | Traceroute                                                                                                    |
|                               | Traceroute to Host                                                                                                    |
|                               | The traceroute diagnostic tool uses a series of packets<br>crafted to elicit an ICMP "time exceeded" messages from<br>intermediate points in the network between your router<br>and the specified host.                                                                                                    |
|                               | The time-to-live for a packet is decremented each time the<br>packet is routed, so traceroute generally receives at least<br>one "time exceeded" response from each waypoint.<br>Traceroute starts with a packet with a time-to-live value of<br>one, and increments the time to live for subsequent<br>packets, thereby constructing a rudimentary map of the<br>path between hosts. |
|                               | Entering a host below creates a traceroute task that will run until the traceroute is complete or until it fails due to time out.                                                                                                    |
|                               | * Remote Host   ?                                                                                                    |
|                               | + Advanced options                                                                                                    |
|                               | Start                                                                                                    |

#### **Table 83: Traceroute Summary**

| Field                      | Function                                                                                            | Your Action                                                            |
|----------------------------|----------------------------------------------------------------------------------------------------|------------------------------------------------------------------------|
| Remote Host                | Identifies the destination host of the traceroute.                                                  | Type the hostname or IP address of the destination host.               |
| Advanced Optio             | ns                                                                                                  |                                                                        |
| Don't Resolve<br>Addresses | Determines whether hostnames of the hops along the path are displayed, in addition to IP addresses. | ■ To suppress the display of the hop hostnames, select the check box.  |
|                            |                                                                                                    | <ul> <li>To display the hop hostnames, clear the check box.</li> </ul> |
| Gateway                    | Specifies the IP address of the gateway to route through.                                           | Type the gateway IP address.                                           |

| Field                 | Function                                                                                                    | Your Action                                                                                                    |  |
|-----------------------|----------------------------------------------------------------------------------------------------|----------------------------------------------------------------------------------------------------|--|
| Source Address        | Specifies the source address of the outgoing traceroute packets.                                                                                                    | Type the source IP address.                                                                                                    |  |
| Bypass Routing        | Determines whether traceroute packets are routed<br>by means of the routing table.<br>If the routing table is not used, traceroute packets<br>are sent only to hosts on the interface specified<br>in the Interface box. If the host is not on that<br>interface, traceroute responses are not sent. | <ul> <li>To bypass the routing table and send the traceroute packets to hosts on the specified interface only, select the check box.</li> <li>To route the traceroute packets by means of the routing table, clear the check box.</li> </ul> |  |
| Interface             | Specifies the interface on which the traceroute packets are sent.                                                                                                    | From the drop-down list, select the interface on which traceroute packets are sent. If you select <b>any</b> , the traceroute requests are sent on all interfaces.                                                                           |  |
| Time-to-Live          | Specifies the maximum time-to-live (TTL) hop count for the traceroute request packet.                                                                                                    | From the drop-down list, select the TTL.                                                                                                    |  |
| Type-of-Service       | Specifies the type-of-service (TOS) value to include in the IP header of the traceroute request packet.                                                                                                    | From the drop-down list, select the decimal value of the TOS field.                                                                                                    |  |
| Resolve AS<br>Numbers | Determines whether the autonomous system (AS)<br>number of each intermediate hop between the<br>router and the destination host is displayed.                                                                                                    | <ul> <li>To display the AS numbers, select the check<br/>box.</li> </ul>                                                                                                    |  |
|                       |                                                                                                    | <ul> <li>To suppress the display of the AS numbers,<br/>clear the check box.</li> </ul>                                                                                                    |  |

#### Table 84: J-Web Traceroute Results Summary

| Field      | Description                                                                                                    |
|------------|----------------------------------------------------------------------------------------------------|
| hop-number | Number of the hop (router) along the path.                                                                                                    |
| host       | Hostname, if available, or IP address of the router. If the Don't Resolve Addresses check box is selected, the hostname is not displayed.                      |
| ip-address | IP address of the router.                                                                                                    |
| as-number  | AS number of the router.                                                                                                    |
| time1      | Round-trip time between the sending of the first traceroute packet and the receiving of the corresponding Time Exceeded packet from that particular router.    |
| time2      | Round-trip time between the sending of the second traceroute packet and the receiving of the corresponding Time Exceeded packet from that particular router.   |
| time3      | Round-trip time between the sending of the third traceroute packet and the receiving of the corresponding<br>Time Exceeded packet from that particular router. |

If the Services Router does not display the complete path to the destination host, one of the following might apply:

- The host is not operational.
- There are network connectivity problems between the Services Router and the host.
- The host, or a router along the path, might be configured to ignore ICMP traceroute messages.
- The host, or a router along the path, might be configured with a firewall filter that blocks ICMP traceroute requests or ICMP time exceeded responses.
- The value you selected in the Time Exceeded box was less than the number of hops in the path to the host. In this case, the host might reply with an ICMP error message.

For more information about ICMP, see RFC 792, Internet Control Message Protocol.

#### **Using CLI Diagnostic Commands**

This section describes how to use the CLI diagnostic tools. Because the CLI is a superset of the J-Web interface, you can perform certain tasks only through the CLI. For an overview of the CLI operational mode commands, along with instructions for filtering command output, see "CLI Diagnostic Commands Overview" on page 201.

This section contains the following topics:

- Using the ping Command on page 226
- Using the traceroute Command on page 228
- Using the monitor interface Command on page 229
- Using the monitor traffic Command on page 231
- Using the monitor file Command on page 235
- Using mtrace Commands on page 235

#### Using the ping Command

Use the CLI ping command to verify that a host can be reached over the network. This command is useful for diagnosing host and network connectivity problems. The Services Router sends a series of ICMP echo (ping) requests to a specified host and expects to receive ICMP echo responses.

Alternatively, you can use the J-Web interface. (See "Using the J-Web Ping Host Tool" on page 218.)

Enter the ping command with the following syntax. Table 85 describes the ping command options.

user@host> ping host <interface source-interface> <bypass-routing>
<count number> <do-not-fragment> <inet> <interval seconds>
<loose-source [ hosts ]> <no-resolve> <pattern string> <rapid>
<record-route> <routing-instance routing-instance-name> <size bytes>
<source address> <strict> <strict-source [ hosts ]> <tos number>
<ttl number> <verbose> <wait seconds> <detail>

To quit the ping command, press Ctrl-C.

| Option                                    | Description                                                                                                    |
|-------------------------------------------|----------------------------------------------------------------------------------------------------|
| host                                      | Pings the hostname or IP address you specify.                                                                                                    |
| interface source-interface                | Sends the ping requests on the interface you specify. If you do not include this option, ping requests are sent on all interfaces.                                                                                                    |
| bypass-routing                            | Bypasses the routing tables and send the ping requests only to hosts on directly attached interfaces. If the host is not on a directly attached interface, an error message is returned.                                                                                 |
| count number                              | Limits the number of ping requests to send. Specify a count from <b>0</b> through <b>1,000,000</b> . If you do not specify a count, ping requests are continuously sent until you press Ctrl-C.                                                                          |
| do-not-fragment                           | Sets the Don't Fragment (DF) bit in the IP header of the ping request packet.                                                                                                    |
| inet                                      | Forces the ping requests to an IPv4 destination.                                                                                                    |
| interval seconds                          | Sets the interval between ping requests, in seconds. Specify an interval from $0.1$ through $10,000$ . The default value is 1 second.                                                                                                    |
| loose-source [ hosts ]                    | Sets the loose source routing option in the IP header of the ping request packet.                                                                                                    |
| no-resolve                                | Suppresses the display of the hostnames of the hops along the path.                                                                                                    |
| pattern string                            | Includes the hexadecimal string you specify, in the ping request packet.                                                                                                    |
| rapid                                     | Sends ping requests rapidly. The results are reported in a single message, not in individual messages for each ping request. By default, five ping requests are sent before the results are reported. To change the number of requests, include the <b>count</b> option. |
| record-route                              | Sets the record route option in the IP header of the ping request packet. The path of the ping request packet is recorded within the packet and displayed on the screen.                                                                                                 |
| routing-instance<br>routing-instance-name | Uses the routing instance you specify for the ping request.                                                                                                    |
| size bytes                                | Sets the size of the ping request packet. Specify a size from <b>0</b> through <b>65,468</b> . The default value is <b>56</b> bytes, which is effectively 64 bytes because 8 bytes of ICMP header data are added to the packet.                                          |
| source address                            | Uses the source address that you specify, in the ping request packet.                                                                                                    |
| strict                                    | Sets the strict source routing option in the IP header of the ping request packet.                                                                                                    |
| strict-source [ hosts ]                   | Sets the strict source routing option in the IP header of the ping request packet, and uses the list of hosts you specify for routing the packet.                                                                                                    |
| tos number                                | Sets the type-of-service (TOS) value in the IP header of the ping request packet. Specify a value from $0$ through 255.                                                                                                    |
| ttl number                                | Sets the time-to-live (TTL) value for the ping request packet. Specify a value from <b>0</b> through <b>255</b> .                                                                                                    |

#### **Table 85: CLI ping Command Options**

| Option       | Description                                                               |
|--------------|---------------------------------------------------------------------------|
| verbose      | Displays detailed output.                                                 |
| wait seconds | Sets the maximum time to wait after sending the last ping request packet. |
| detail       | Displays the interface on which the ping response was received.           |

Following is sample output from a ping command:

```
user@host> ping host3 count 4
```

PING host3.site.net (176.26.232.111): 56 data bytes 64 bytes from 176.26.232.111: icmp\_seq=0 ttl=122 time=0.661 ms 64 bytes from 176.26.232.111: icmp\_seq=1 ttl=122 time=0.619 ms 64 bytes from 176.26.232.111: icmp\_seq=2 ttl=122 time=0.621 ms 64 bytes from 176.26.232.111: icmp\_seq=3 ttl=122 time=0.634 ms

--- host3.site.net ping statistics ---4 packets transmitted, 4 packets received, 0% packet loss round-trip min/avg/max/stddev = 0.619/0.634/0.661/0.017 ms

The fields in the display are the same as those displayed by the J-Web ping host diagnostic tool. Table 82 summarizes these output fields.

#### Using the traceroute Command

Use the CLI traceroute command to display a list of routers between the Services Router and a specified destination host. This command is useful for diagnosing a point of failure in the path from the Services Router to the destination host, and addressing network traffic latency and throughput problems.

The Services Router generates the list of routers by sending a series of ICMP traceroute packets in which the time-to-live (TTL) value in the messages sent to each successive router is incremented by 1. (The TTL value of the first traceroute packet is set to 1.) In this manner, each router along the path to the destination host replies with a Time Exceeded packet from which the source IP address can be obtained.

Alternatively, you can use the J-Web interface. (See "Using the J-Web Traceroute Tool" on page 222.)

Enter the traceroute command with the following syntax. Table 86 describes the traceroute command options.

user@host> traceroute host <interface source-interface>
<as-number-lookup> <bypass-routing> <gateway address>
<inet> <logical-router logical-router-name> <no-resolve>
<routing-instance routing-instance-name> <source address>
<tos number> <ttl number> <wait seconds>

To quit the traceroute command, press Ctrl-C.

| Option                                    | Description                                                                                                    |
|-------------------------------------------|----------------------------------------------------------------------------------------------------|
| host                                      | Sends traceroute packets to the hostname or IP address you specify.                                                                                                    |
| interface source-interface                | Sends the traceroute packets on the interface you specify. If you do not include this option, traceroute packets are sent on all interfaces.                                                  |
| as-number-lookup                          | Displays the autonomous system (AS) number of each intermediate hop between the router and the destination host.                                                                              |
| bypass-routing                            | Bypasses the routing tables and send the traceroute packets only to hosts on directly attached interfaces. If the host is not on a directly attached interface, an error message is returned. |
| gateway address                           | Uses the gateway you specify to route through.                                                                                                    |
| logical-router<br>logical-router-name     | Sends traceroute packets to this logical router.                                                                                                    |
| inet                                      | Forces the traceroute packets to an IPv4 destination.                                                                                                    |
| no-resolve                                | Suppresses the display of the hostnames of the hops along the path.                                                                                                    |
| routing-instance<br>routing-instance-name | Uses the routing instance you specify for the traceroute.                                                                                                    |
| source address                            | Uses the source address you specify in the traceroute packet.                                                                                                    |
| tos number                                | Sets the type-of-service (TOS) value in the IP header of the traceroute packet. Specify a value from $0$ through 255.                                                                         |
| ttl number                                | Sets the time-to-live (TTL) value for the traceroute packet. Specify a hop count from $0$ through 255.                                                                                        |
| wait seconds                              | Sets the maximum time to wait for a response.                                                                                                    |

#### **Table 86: CLI traceroute Command Options**

Following is sample output from a traceroute command:

#### user@host> traceroute host2

traceroute to 173.24.232.66 (172.24.230.41), 30 hops max, 40 byte packets 1 173.18.42.253 (173.18.42.253) 0.482 ms 0.346 ms 0.318 ms 2 host4.sitel.net (173.18.253.5) 0.401 ms 0.435 ms 0.359 ms 3 host5.sitel.net (173.18.253.5) 0.401 ms 0.360 ms 0.357 ms 4 173.24.232.65 (173.24.232.65) 0.420 ms 0.456 ms 0.378 ms 5 173.24.232.66 (173.24.232.66) 0.830 ms 0.779 ms 0.834 ms

The fields in the display are the same as those displayed by the J-Web traceroute diagnostic tool. Table 84 summarizes these output fields.

#### Using the monitor interface Command

Use the CLI monitor interface command to display real-time traffic, error, alarm, and filter statistics about a physical or logical interface. Enter the command with the following syntax:

user@host> monitor interface ( interface-name | traffic)

Replace *interface-name* with the name of a physical or logical interface. If you specify the traffic option, statistics for all active interfaces are displayed.

The real-time statistics are updated every second. The Current delta and Delta columns display the amount the statistics counters have changed since the monitor interface command was entered or since you cleared the delta counters. Table 87 and Table 88 list the keys you use to control the display using the *interface-name* and traffic options. (The keys are not case sensitive.)

| Table 87: | CLI | monitor | interface | Output | Control | Keys |
|-----------|-----|---------|-----------|--------|---------|------|
|-----------|-----|---------|-----------|--------|---------|------|

| Key      | Action                                                                                                    |
|----------|----------------------------------------------------------------------------------------------------|
| С        | Clears (returns to 0) the delta counters in the <b>Current delta</b> column. The statistics counters are not cleared.                                                                                             |
| f        | Freezes the display, halting the update of the statistics and delta counters.                                                                                                    |
| i        | Displays information about a different interface. You are prompted for the name of a specific interface.                                                                                                    |
| n        | Displays information about the next interface. The Services Router scrolls through the physical and logical interfaces in the same order in which they are displayed by the <b>show interfaces terse</b> command. |
| q or ESC | Quits the command and returns to the command prompt.                                                                                                    |
| t        | Thaws the display, resuming the update of the statistics and delta counters.                                                                                                    |

#### Table 88: CLI monitor interface Traffic Output Control Keys

| Key      | Action                                                                                                    |
|----------|----------------------------------------------------------------------------------------------------|
| b        | Displays the statistics in units of bytes and bytes per second (bps).                                         |
| C        | Clears (returns to 0) the delta counters in the <b>Delta</b> column. The statistics counters are not cleared. |
| d        | Displays the <b>Delta</b> column instead of the rate column—in bps or packets per second (pps).               |
| р        | Displays the statistics in units of packets and packets per second (pps).                                     |
| q or ESC | Quits the command and returns to the command prompt.                                                          |
| r        | Displays the rate column—in bps and pps—instead of the <b>Delta</b> column.                                   |

Following are sample displays from the monitor interface command:

#### user@host> monitor interface fe-0/0/0

| hostl                     | Seconds: 11      | Time: 16:47:49<br>Delay: 0/0/0 |
|---------------------------|------------------|--------------------------------|
| Interface: fe-0/0/0, Enab | oled, Link is Up |                                |
| Encapsulation: Ethernet,  | Speed: 100mbps   |                                |
| Traffic statistics:       |                  | Current delta                  |
| Input bytes:              | 381588589        | [11583]                        |
| Output bytes:             | 9707279          | [6542]                         |
| Input packets:            | 4064553          | [145]                          |
| Output packets:           | 66683            | [25]                           |
| Error statistics:         |                  |                                |

| 0 | [0]                        |
|---|----------------------------|
| 0 | [0]                        |
| 0 | [0]                        |
| 0 | [0]                        |
| 0 | [0]                        |
| 0 | [0]                        |
|   | 0<br>0<br>0<br>0<br>0<br>0 |

### 

**NOTE:** The output fields displayed when you enter the monitor interface *interface-name* command are determined by the interface you specify.

#### user@host> monitor interface traffic

| Interface | Link | Input packets | (pps)   | Output packets | (pps)   |
|-----------|------|---------------|---------|----------------|---------|
| fe-0/0/0  | Up   | 42334         | (5)     | 23306          | (3)     |
| fe-0/0/1  | Up   | 587525876     | (12252) | 589621478      | (12891) |

#### Using the monitor traffic Command

Use the CLI monitor traffic command to display packet headers transmitted through network interfaces.

Enter the monitor traffic command with the following syntax. Table 89 describes the monitor traffic command options.

user@host> monitor traffic <absolute-sequence> <count number> <interface interface-name> <layer2-headers> <matching expression> <no-domain-names> <no-promiscuous> <no-resolve> <no-timestamp> <print-ascii> <print-hex> <size bytes> <brief | detail | extensive>

To quit the monitor traffic command and return to the command prompt, press Ctrl-C.

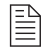

**NOTE:** Using the monitor traffic command can degrade Services Router performance. We recommend that you use filtering options—such as count and matching—to minimize the impact to packet throughput on the Services Router.

#### **Table 89: CLI monitor traffic Command Options**

| Option                   | Description                                                                                                    |
|--------------------------|----------------------------------------------------------------------------------------------------|
| absolute-sequence        | Displays the absolute TCP sequence numbers.                                                                                                    |
| count <i>number</i>      | Displays the specified number of packet headers. Specify a value from <b>0</b> through <b>100,000</b> . The command quits and exits to the command prompt after this number is reached. |
| interface interface-name | Displays packet headers for traffic on the specified interface. If<br>an interface is not specified, the lowest numbered interface is<br>monitored.                                     |
| layer2-headers           | Displays the link-layer packet header on each line.                                                                                                    |

| Option              | Description                                                                                                    |
|---------------------|----------------------------------------------------------------------------------------------------|
| matching expression | Displays packet headers that match an expression. Table 90 through Table 92 list match conditions, logical operators, and arithmetic, binary, and relational operators you can use in the expression. |
| no-domain-names     | Suppresses the display of the domain name portion of the hostname.                                                                                                    |
| no-promiscuous      | Specifies <i>not</i> to place the monitored interface in promiscuous mode.                                                                                                    |
|                     | In promiscuous mode, the interface reads every packet that reaches it. In non-promiscuous mode, the interface reads only the packets addressed to it.                                                 |
| no-resolve          | Suppresses the display of hostnames.                                                                                                    |
| no-timestamp        | Suppresses the display of packet header timestamps.                                                                                                    |
| print-ascii         | Displays each packet header in ASCII format.                                                                                                    |
| print-hex           | Displays each packet header, except link-layer headers, in hexadecimal format.                                                                                                    |
| size bytes          | Displays the number of bytes for each packet that you specify. If a packet header exceeds this size, the displayed packet header is truncated. The default value is <b>96</b> .                       |
| brief               | Displays minimum packet header information. This is the default.                                                                                                    |
| detail              | Displays packet header information in moderate detail. For some protocols, you must also use the <b>size</b> option to see detailed information.                                                      |
| extensive           | Displays the most extensive level of packet header information.<br>For some protocols, you must also use the <b>size</b> option to see<br>extensive information.                                      |

To limit the packet header information displayed by the monitor traffic command, include the matching *expression* option. An expression consists of one or more match conditions listed in Table 90, enclosed in quotation marks (""). You can combine match conditions by using the logical operators listed in Table 91 (shown in order of highest to lowest precedence).

For example, to display TCP or UDP packet headers, enter the following command:

user@host> monitor traffic matching "tcp || udp"

To compare the following types of expressions, use the relational operators listed in Table 92 (listed from highest to lowest precedence):

- Arithmetic—Expressions that use the arithmetic operators listed in Table 92.
- Binary—Expressions that use the binary operators listed in Table 92.
- Packet data accessor—Expressions that use the following syntax:

protocol [ byte-offset < size > ]

Replace *protocol* with any protocol in Table 90. Replace *byte-offset* with the byte offset, from the beginning of the packet header, to use for the comparison. The optional *size* parameter represents the number of bytes examined in the packet header—1, 2, or 4 bytes.

For example, the following command displays all multicast traffic:

```
user@host> monitor traffic matching "ether[0] & 1 !=0"
```

|  | Table | 90: | CLI | monitor | traffic | Match | Condition |
|--|-------|-----|-----|---------|---------|-------|-----------|
|--|-------|-----|-----|---------|---------|-------|-----------|

| Match Condition                                           | Description                                                                                                    |  |  |  |  |
|-----------------------------------------------------------|----------------------------------------------------------------------------------------------------|--|--|--|--|
| Entity Type                                               |                                                                                                    |  |  |  |  |
| host [address   hostname]                                 | Matches packet headers that contain the specified address or hostname. You can preprend any of the following protocol match conditions, followed by a space, to <b>host</b> : <b>arp</b> , <b>ip</b> , <b>rarp</b> , or any of the Directional match conditions.         |  |  |  |  |
| network address                                           | Matches packet headers with source or destination addresses containing the specified network address.                                                                                                    |  |  |  |  |
| network address mask mask                                 | Matches packet headers containing the specified network address and subnet mask.                                                                                                    |  |  |  |  |
| port [port-number   port-name]                            | Matches packet headers containing the specified source or destination TCP or UDP port number or port name.                                                                                                    |  |  |  |  |
| Directional                                               | Directional match conditions can be prepended to any Entity Type match conditions, followed by a space.                                                                                                    |  |  |  |  |
| destination                                               | Matches packet headers containing the specified destination.                                                                                                    |  |  |  |  |
| source                                                    | Matches packet headers containing the specified source.                                                                                                    |  |  |  |  |
| source and destination                                    | Matches packet headers containing the specified source and destination.                                                                                                    |  |  |  |  |
| source or destination                                     | Matches packet headers containing the specified source $or$ destination.                                                                                                    |  |  |  |  |
| Packet Length                                             |                                                                                                    |  |  |  |  |
| less bytes                                                | Matches packets with lengths less than or equal to the specified value, in bytes.                                                                                                    |  |  |  |  |
| greater bytes                                             | Matches packets with lengths greater than or equal to the specified value, in bytes.                                                                                                    |  |  |  |  |
| Protocol                                                  |                                                                                                    |  |  |  |  |
| arp                                                       | Matches all ARP packets.                                                                                                    |  |  |  |  |
| ether                                                     | Matches all Ethernet frames.                                                                                                    |  |  |  |  |
| ether [broadcast   multicast]                             | Matches broadcast or multicast Ethernet frames. This match condition can be prepended with <b>source</b> or <b>destination</b> .                                                                                                    |  |  |  |  |
| ether protocol [ <i>address</i>   (\arp   \ip<br>  \rarp) | Matches Ethernet frames with the specified address or protocol type. The arguments <b>arp</b> , <b>ip</b> , and <b>rarp</b> are also independent match conditions, so they must be preceded with a backslash (\) when used in the <b>ether protocol</b> match condition. |  |  |  |  |
| icmp                                                      | Matches all ICMP packets.                                                                                                    |  |  |  |  |
| ір                                                        | Matches all IP packets.                                                                                                    |  |  |  |  |
| ip [broadcast   multicast]                                | Matches broadcast or multicast IP packets.                                                                                                    |  |  |  |  |

| Match Condition                                                  | Description                                                                                                    |
|------------------------------------------------------------------|----------------------------------------------------------------------------------------------------|
| ip protocol [ <i>addr</i> ess   (\icmp   igrp  <br>\tcp   \udp)] | Matches IP packets with the specified address or protocol type. The arguments icmp, tcp, and udp are also independent match conditions, so they must be preceded with a backslash (\) when used in the ip protocol match condition. |
| isis                                                             | Matches all IS-IS routing messages.                                                                                                    |
| rarp                                                             | Matches all RARP packets.                                                                                                    |
| tcp                                                              | Matches all TCP packets.                                                                                                    |
| udp                                                              | Matches all UDP packets.                                                                                                    |

#### Table 91: CLI monitor traffic Logical Operators

| Logical<br>Operator | Description                                                                                                    |
|---------------------|----------------------------------------------------------------------------------------------------|
| !                   | Logical NOT.                                                                                                    |
| &&                  | Logical AND. If the first condition matches, the next condition is evaluated.<br>If the first condition does not match, the next condition is skipped. |
|                     | Logical OR. If the first condition matches, the next condition is skipped. If the first condition does not match, the next condition is evaluated.     |
| 0                   | Group operators to override default precedence order. Parentheses are special characters, each of which must be preceded by a backslash ().            |

#### Table 92: CLI monitor traffic Arithmetic, Binary, and Relational Operators

| Operator              | Description                                                                    |  |  |  |  |
|-----------------------|--------------------------------------------------------------------------------|--|--|--|--|
| Arithmetic Ope        | erator                                                                         |  |  |  |  |
| +                     | Addition operator.                                                             |  |  |  |  |
| -                     | Subtraction operator.                                                          |  |  |  |  |
| /                     | Division operator.                                                             |  |  |  |  |
| <b>Binary Operato</b> | Dr                                                                             |  |  |  |  |
| &                     | Bitwise AND.                                                                   |  |  |  |  |
| *                     | Bitwise exclusive OR.                                                          |  |  |  |  |
|                       | Bitwise inclusive OR.                                                          |  |  |  |  |
| Relational Operator   |                                                                                |  |  |  |  |
| <=                    | A match occurs if the first expression is less than or equal to the second.    |  |  |  |  |
| >=                    | A match occurs if the first expression is greater than or equal to the second. |  |  |  |  |
| <                     | A match occurs if the first expression is less than the second.                |  |  |  |  |
| >                     | A match occurs if the first expression is greater than the second.             |  |  |  |  |

| Operator | Description                                                        |
|----------|--------------------------------------------------------------------|
| =        | A match occurs if the first expression is equal to the second.     |
| !=       | A match occurs if the first expression is not equal to the second. |

Following is sample output from the monitor traffic command:

```
user@host> monitor traffic count 4 matching "arp" detail
```

Listening on fe-0/0/0, capture size 96 bytes

15:04:16.276780 In arp who-has 193.1.1.1 tell hostl.site2.net 15:04:16.376848 In arp who-has host2.site2.net tell host1.site2.net 15:04:16.376887 In arp who-has 193.1.1.2 tell host1.site2.net 15:04:16.601923 In arp who-has 193.1.1.3 tell host1.site2.net

#### Using the monitor file Command

You can enter the monitor file command to display real-time additions to files such as system logs and trace files:

#### user@host> monitor start filename

When the Services Router adds a record to the file specified by *filename*, the record is displayed on the screen. For example, if you have configured a system log file named system-log (by including the syslog statement at the [edit system] hierarchy level), you can enter the monitor start system-log command to display the records added to the system log.

To display a list of files that are being monitored, enter the monitor list command. To stop the display of records for a specified file, enter the monitor stop *filename* command.

#### Using mtrace Commands

You can use CLI mtrace commands to trace information about multicast paths. This section covers the following mtrace commands:

- mtrace from-source—Displays information about a multicast path from a source to a receiver. See "Using the mtrace from-source Command" on page 236.
- mtrace monitor—Monitors and displays multicast trace operations. See "Using the mtrace monitor Command" on page 238.

For more information about the mtrace commands, see the JUNOS Protocols, Class of Service, and System Basics Command Reference.

#### Using the mtrace from-source Command

To display information about a multicast path from a source to a receiver, enter the mtrace from-source command with the following syntax. Table 93 describes the mtrace from-source command options.

user@host> mtrace from-source source host <<extra-hops number>
| <group address> | <interval seconds> | <max-hops number>
| <max-queries number> | <response host> | <ttl number> |
<wait-time seconds>> <loop> <multicast-response | unicast-response>
<no-resolve> <no-router-alert> <brief | detail>

#### **Table 93: CLI mtrace from-source Command Options**

| Option             | Description                                                                                                    |
|--------------------|----------------------------------------------------------------------------------------------------|
| source host        | Traces the path to the specified hostname or IP address.                                                                                                    |
| extra-hops number  | Sets the number of extra hops to trace past nonresponsive routers. Specify a value from $0$ through $255. \label{eq:constraint}$                                                                                                    |
| group address      | Traces the path for the specified group address. The default value is <b>0.0.0.0</b> .                                                                                                    |
| interval seconds   | Sets the interval between statistics gathering. The default value is $10$ .                                                                                                    |
| max-hops number    | Sets the maximum number of hops to trace toward the source. Specify a value from $0$ through $255$ . The default value is $32$ .                                                                                                    |
| max-queries number | Sets the maximum number of queries for any hop. Specify a value from $1$ through $32$ . The default value is $3$ .                                                                                                    |
| response host      | Sends the response packets to the specified hostname or IP address. By default, the response packets are sent to the router that sent the requests.                                                                                                    |
| ttl number         | Sets the time-to-live (TTL) value in the IP header of the query packets. Specify a hop count from <b>0</b> through <b>255</b> . The default value for local queries to the <i>all routers</i> multicast group is <b>1</b> . Otherwise, the default value is <b>127</b> . |
| wait-time seconds  | Sets the time to wait for a response packet. The default value is ${\bf 3}$ seconds.                                                                                                    |
| loop               | Loops indefinitely, displaying rate and loss statistics. To quit the <b>mtrace</b> command, press Ctrl-C.                                                                                                    |
| multicast-response | Forces the responses to use multicast.                                                                                                    |
| unicast-response   | Forces the response packets to use unicast.                                                                                                    |
| no-resolve         | Does not display hostnames.                                                                                                    |
| no-router-alert    | Does not use the router alert IP option in the IP header.                                                                                                    |
| brief              | Does not display packet rates and losses.                                                                                                    |
| detail             | Displays packet rates and losses if a group address is specified.                                                                                                    |

Following is sample output from the mtrace from-source command:

user@host> mtrace from-source source 192.1.4.1 group 224.1.1.1

Mtrace from 192.1.4.1 to 192.1.30.2 via group 224.1.1.1
Querying full reverse path... \* \*
 0 ? (192.1.30.2)

-1 ? (192.1.30.1) PIM thresh<sup>1</sup> -2 routerC.mycompany.net (192.1.40.2) PIM thresh<sup>1</sup> -3 hostA.mycompany.net (192.1.4.1) Round trip time 22 ms; total ttl of 2 required.

Waiting to accumulate statistics...Results after 10 seconds:

| Source      |       | Respon | se Dest   | Overal | 1    | Packet \$ | Statistic | s For Traff | ic From |
|-------------|-------|--------|-----------|--------|------|-----------|-----------|-------------|---------|
| 192.1.4.1   | 192.1 | 1.30.2 | Pac       | ket    | 192. | 1.4.1 То  | 224.1.1.  | 1           |         |
| v           | /     | / rtt  | 16 ms     | Rate   |      | Lost/Se   | nt = Pct  | Rate        |         |
| 192.168.195 | 5.37  |        |           |        |      |           |           |             |         |
| 192.1.40.2  |       | router | C.mycompa | ny.net |      |           |           |             |         |
| v           | ^     | ttl    | 2         |        |      | 0/0       | =         | 0 pps       |         |
| 192.1.40.1  |       |        |           |        |      |           |           |             |         |
| 192.1.30.1  |       | ?      |           |        |      |           |           |             |         |
| v           | \     | ttl    | 3         |        |      | ?/0       |           | 0 pps       |         |
| 192.1.30.2  |       | 192.1. | 30.2      |        |      |           |           |             |         |
| Receiver    |       | Query  | Source    |        |      |           |           |             |         |

Each line of the trace display is usually in the following format (depending on the options selected and the responses from the routers along the path):

hop-number host (ip-address) protocol ttl

Table 94 summarizes the output fields of the display.

**NOTE:** The packet statistics gathered from Juniper Networks routers and routing nodes are always displayed as 0.

Table 94: CLI mtrace from-source Command Display Summary

| Field                                  | Description                                                                                                    |  |  |  |
|----------------------------------------|----------------------------------------------------------------------------------------------------|--|--|--|
| hop-number                             | Number of the hop (router) along the path.                                                                                                    |  |  |  |
| host                                   | Hostname, if available, or IP address of the router. If the <b>no-resolve</b> option was entered in the command, the hostname is not displayed. |  |  |  |
| ip-address                             | IP address of the router.                                                                                                    |  |  |  |
| protocol                               | Protocol used.                                                                                                    |  |  |  |
| tt/                                    | TTL threshold.                                                                                                    |  |  |  |
| Round trip time <i>milliseconds</i> ms | Total time between the sending of the query packet and the receiving of the response packet.                                                    |  |  |  |
| total ttl of number required           | Total number of hops required to reach the source.                                                                                              |  |  |  |
| Source                                 | Source IP address of the response packet.                                                                                                    |  |  |  |
| Response Dest                          | Response destination IP address.                                                                                                    |  |  |  |
| Overall                                | Average packet rate for all traffic at each hop.                                                                                                |  |  |  |
| Packet Statistics For Traffic From     | Number of packets lost, number of packets sent, percentage of packets lost, and average packet rate at each hop.                                |  |  |  |

| Field        | Description                                       |
|--------------|---------------------------------------------------|
| Receiver     | IP address receiving the multicast packets.       |
| Query Source | IP address of the host sending the query packets. |

#### Using the mtrace monitor Command

To monitor and display multicast trace operations, enter the mtrace monitor command:

```
user@host> mtrace monitor
```

Mtrace query at Apr 21 16:00:54 by 192.1.30.2, resp to 224.0.1.32, qid 2a83aa
packet from 192.1.30.2 to 224.0.0.2
from 192.1.30.2 to 192.1.4.1 via group 224.1.1.1 (mxhop=60)
Mtrace query at Apr 21 16:00:57 by 192.1.30.2, resp to 224.0.1.32, qid 25dc17
packet from 192.1.30.2 to 224.0.0.2
from 192.1.30.2 to 192.1.4.1 via group 224.1.1.1 (mxhop=60)
Mtrace query at Apr 21 16:01:00 by 192.1.30.2, resp to same, qid 20e046
packet from 192.1.30.2 to 192.1.4.1 via group 224.1.1.1 (mxhop=60)
Mtrace query at Apr 21 16:01:10 by 192.1.30.2, resp to same, qid 1d25ad
packet from 192.1.30.2 to 224.0.0.2
from 192.1.30.2 to 224.0.0.2
from 192.1.30.2 to 192.1.4.1 via group 224.1.1.1 (mxhop=60)

This example displays only mtrace queries. When the Services Router captures an mtrace response, the display is similar, but the complete mtrace response is also displayed—exactly as it is displayed in mtrace from-source command output.

Table 95 summarizes the output fields of the display.

| Field                             | Description                                                                              |  |  |
|-----------------------------------|------------------------------------------------------------------------------------------|--|--|
| Mtrace operation-type at          | • operation-type — Type of multicast trace operation: query or response.                 |  |  |
|                                   | ■ <i>time-of-day</i> — Date and time the multicast trace query or response was captured. |  |  |
| by                                | IP address of the host issuing the query.                                                |  |  |
| resp to address                   | address — Response destination address.                                                  |  |  |
| qid <i>qid</i>                    | <i>qid</i> —Query ID number.                                                             |  |  |
| packet from source to destination | ■ <b>source</b> —IP address of the source of the query or response.                      |  |  |
|                                   | ■ <i>destination</i> —IP address of the destination of the query or response.            |  |  |
| from source to destination        | ■ <b>source</b> —IP address of the multicast source.                                     |  |  |
|                                   | ■ <i>destination</i> —IP address of the multicast destination.                           |  |  |

Table 95: CLI mtrace monitor Command Display Summary

| Field             | Description                           |
|-------------------|---------------------------------------|
| via group address | address — Group address being traced. |
| mxhop=number      | <i>number</i> —Maximum hop setting.   |

J-series<sup>™</sup> Services Router User Guide

# Configuring SNMP for Network Management

The Simple Network Management Protocol (SNMP) is a client/server standard that helps you diagnose and monitor network health and statistics.

You can use either J-Web Quick Configuration or a configuration editor to configure SNMP.

This chapter contains the following topics. For more information about SNMP, see the *JUNOS Network Management Configuration Guide*.

- Network Management Overview on page 241
- Before You Begin on page 243
- Configuring SNMP with Quick Configuration on page 243
- Configuring SNMP with a Configuration Editor on page 247
- Verifying the SNMP Configuration on page 251

#### **Network Management Overview**

A network is a complex organization of nodes and processes that must operate reliably and efficiently. Having a single node or link failure in a network can undermine the network's performance and result in a loss of service. Therefore, determining where and when a network failure is occurring is a necessity.

Additionally, gathering statistics about how a network is performing can help you diagnose the overall health of the network and pinpoint bottlenecks so that you can address network growth appropriately.

By querying individual network nodes and receiving triggered updates, SNMP clients are able to provide valuable feedback about the state of a network.

#### Managers and Agents

Because SNMP is a client/server protocol, SNMP nodes can be classified as either clients (SNMP managers) or servers (SNMP agents).

SNMP managers, also known as network management systems (NMSs), occupy central points in the network and they actively query and collect messages from SNMP agents in the network. SNMP agents are individual processes running on network nodes that gather information for a particular node and transfer the information to SNMP managers as queries are processed. Because SNMP agents are individual SNMP processes running on a host, multiple agents can be active on a single network node at any given time.

#### SMI, MIBs, and OIDs

Agents store information in a hierarchical database called the Structure of Management Information (SMI). The SMI resembles a file system; information is stored in individual files that are hierarchically arranged in the database. The individual files that store the information are known as Management Information Bases (MIBs). Each MIB contains nodes of information that are stored in a tree structure. Information branches down from a root node to individual leaves in the tree, and the individual leaves comprise the information that is queried by managers for a given MIB. The nodes of information are identified by an object ID (OID). The OID is a dotted integer identifier (1.3.6.1.2.1.2, for instance) or a subtree name (such as interfaces) that corresponds to an indivisible piece of information in the MIB.

#### Standard and Enterprise MIBs

A set of MIBs has been defined by the IETF and documented in various RFCs. These MIBs are common across many platforms. Additionally, individual enterprises can create their own set of enterprise-specific MIBs, provided they share the same structure as the standard MIBs. This structure is enforced through the Abstract Syntax Notation (ASN), which is a definition language used to store information.

#### **SNMP** Requests

Information is stored in MIBs, and MIBs are queried by SNMP managers. Managers send SNMP requests to process the information. SNMP requests come in two primary forms: get requests and set requests. These requests are processed by one or more agents on a particular node, and information is retrieved or modified on the MIB. When the agent has processed the request, it generates an SNMP response that either returns retrieved information from the MIB or acknowledges that information has been modified on the MIB.

#### **SNMP** Communities

To help ensure that only specific SNMP managers can access a particular SNMP agent, SNMP access is granted through communities. To control access, you first create an SNMP community. The community is assigned a name that is unique on the host. All SNMP requests that are sent to the agent must be configured with the same community name.

When multiple agents are configured on a particular host, the community name process ensures that SNMP requests are sorted to only those agents configured to handle the requests.

Additionally, communities allow you to specify one or more addresses or address prefixes to which you want to either allow or deny access. By specifying a list of clients, you can control exactly which SNMP managers have access to a particular agent.

#### **SNMP** Traps

The get and set commands that SNMP uses are useful for querying hosts within a network. However, the commands do not provide a means by which events can trigger a notification. For instance, if a link fails, the health of the link is unknown until an SNMP manager next queries that agent.

SNMP has traps, which are unsolicited notifications that are triggered by events on the host. When you configure a trap, you specify the types of events that can trigger trap messages, and you configure a set of targets to receive the generated messages.

#### **Before You Begin**

Before you begin configuring SNMP, complete the following tasks:

- Establish basic connectivity. See "Establishing Basic Connectivity" on page 47.
- Configure network interfaces. See "Configuring Network Interfaces" on page 79.

#### **Configuring SNMP with Quick Configuration**

J-Web Quick Configuration allows you to define system identification information, create SNMP communities, and create SNMP trap groups. Figure 54 shows the Quick Configuration page for SNMP.

#### Figure 54: Quick Configuration Page for SNMP

|                                                                      |                                                                                                    | Logge       | ed in as:    | regress                |
|----------------------------------------------------------------------|----------------------------------------------------------------------------------------------------|-------------|--------------|------------------------|
|                                                                      | GINGER - J2300                                                                                                    | <u>Help</u> | <u>About</u> | <u>Logout</u>          |
| Monitor Configuration Diag                                           | nose/Manage/                                                                                                    |             |              |                        |
| <ul> <li>Quick Configuration</li> <li>Set Up</li> <li>SSL</li> </ul> | Quick Configuration > SNMP                                                                                                    | Quick Con   | figuratior   | <u>)</u> > <u>SNMP</u> |
| Interfaces<br>Users                                                  | Identification Contact Information                                                                                                    |             |              |                        |
| Routing<br>Firewall/NAT                                              | System Description                                                                                                    |             |              |                        |
| IPSec Tunnels                                                        | System Location System Name Override                                                                                                    |             |              |                        |
| View and Edit                                                        |                                                                                                    |             |              |                        |
| History                                                              | Communities                                                                                                    |             |              |                        |
| ► Rescue                                                             | Community Name       Authorization         public       read-only         private       read-write         Add       Delete         Trap Groups       No SNMP trap groups are defined. |             |              |                        |
| To cont                                                              | figure SNMP features with Quick Configuration                                                                                                    |             |              |                        |

- 1. In the J-Web user interface, select **Configuration > Quick Configuration > SNMP**.
- 2. Enter information into the Quick Configuration page for SNMP, as described in Table 96.
- 3. From the SNMP Quick Configuration page, click one of the following buttons:
  - To apply the configuration and stay on the Quick Configuration page for SNMP, click **Apply**.

- To apply the configuration and return to the Quick Configuration SNMP page, click **OK**.
- To cancel your entries and return to the Quick Configuration for SNMP page, click **Cancel**.
- 4. To check the configuration, see "Verifying the SNMP Configuration" on page 251.

| Field                | Function                                                                                                    | Your Action                                                                                       |  |  |  |
|----------------------|----------------------------------------------------------------------------------------------------|---------------------------------------------------------------------------------------------------|--|--|--|
| Identification       |                                                                                                    |                                                                                                   |  |  |  |
| Contact Information  | Free-form text string that specifies an administrative contact for the system.                                                                                                    | Type any contact information for the administrator of the system (such as name and phone number). |  |  |  |
| System Description   | Free-form text string that specifies a description for the system.                                                                                                    | Type any system information that describes the system ( <i>J4300 with 4 PIMs</i> , for example).  |  |  |  |
| Local Engine ID      | Provides an administratively unique identifier of an SNMPv3 engine for system identification.                                                                                                    | Type the MAC address of the <b>fe-0/0/0</b> interface.                                            |  |  |  |
|                      | The local engine ID contains a prefix<br>and a suffix. The prefix is formatted<br>according to specifications defined in<br>RFC 3411. The suffix is defined by the<br>local engine ID. Generally, the local<br>engine ID suffix is the MAC address of<br>fe-0/0/0. |                                                                                                   |  |  |  |
| System Location      | Free-form text string that specifies the location of the system.                                                                                                    | Type any location information for the system (lab name or rack name, for example).                |  |  |  |
| System Name Override | Free-form text string that overrides<br>the system hostname defined in<br>"Establishing Basic Connectivity" on<br>page 47.                                                                                                    | Type the name of the system.                                                                      |  |  |  |
| Communities          |                                                                                                    | Click Add.                                                                                        |  |  |  |
| Community Name       | Specifies the name of the SNMP community.                                                                                                    | Type the name of the community being added.                                                       |  |  |  |
| Authorization        | Specifies the type of authorization<br>(either read-only or read-write) for the<br>SNMP community being configured.                                                                                                    | Select the desired authorization (either read-only or read-write) from the drop-down menu.        |  |  |  |
| Traps                |                                                                                                    | Click Add.                                                                                        |  |  |  |
| Trap Group Name      | Specifies the name of the SNMP trap group being configured.                                                                                                    | Type the name of the SNMP trap group being configured.                                            |  |  |  |

#### **Table 96: SNMP Quick Configuration Summary**

| Field      | Function                                                                                                    | Yo | ur Action                                                                                                    |
|------------|----------------------------------------------------------------------------------------------------|----|----------------------------------------------------------------------------------------------------|
| Categories | Specifies which trap categories are added to the trap group being configured.                                                               |    | To generate traps for authentication failures, select <b>Authentication</b> .                                                                          |
|            |                                                                                                    |    | <ul> <li>To generate traps for chassis<br/>and environment notifications,<br/>select Chassis.</li> </ul>                                               |
|            |                                                                                                    | •  | <ul> <li>To generate traps for<br/>configuration changes,<br/>select Configuration.</li> </ul>                                                         |
|            |                                                                                                    |    | <ul> <li>To generate traps for link-related<br/>notifications (up-down<br/>transitions), select Link.</li> </ul>                                       |
|            |                                                                                                    |    | <ul> <li>To generate traps for remote<br/>operation notifications, select<br/>Remote operations.</li> </ul>                                            |
|            |                                                                                                    |    | <ul> <li>To generate traps for remote<br/>network monitoring (RMON),<br/>select RMON alarm.</li> </ul>                                                 |
|            |                                                                                                    |    | <ul> <li>To generate traps for routing<br/>protocol notifications, select<br/>Routing.</li> </ul>                                                      |
|            |                                                                                                    |    | <ul> <li>To generate traps on system<br/>warm and cold starts, select<br/>Startup.</li> </ul>                                                          |
|            |                                                                                                    | •  | To generate traps on Virtual<br>Router Redundancy Protocol<br>(VRRP) events (such as<br>new-master or authentication<br>failures), select VRRP events. |
| Targets    | One or more hostnames or IP addresses<br>that specify the systems to receive<br>SNMP traps generated by the trap group<br>being configured. | 1. | Enter the hostname or IP address,<br>in dotted decimal notation, of the<br>target system to receive the SNMP<br>traps.                                 |
|            |                                                                                                    | 2. | Click Add.                                                                                                    |

#### **Configuring SNMP with a Configuration Editor**

To configure SNMP on a Services Router, you must perform the following tasks marked *(Required):* 

- (Required) "Defining System Identification Information" on page 247
- (Required) "Configuring SNMP Agents and Communities" on page 248
- (Required) "Managing SNMP Trap Groups" on page 249
- (Optional) "Controlling Access to MIBs" on page 250

For information about using the J-Web and CLI configuration editors, see "Using J-series Configuration Tools" on page 127.

#### **Defining System Identification Information**

Basic system identification information for a Services Router can be configured with SNMP and stored in various MIBs. This information can be accessed through SNMP requests and either queried or reset. Table 97 identifies types of basic system identification and the MIB into which it is stored.

#### Table 97: System Identification Information and Corresponding MIBs

| System Information   | МІВ            |
|----------------------|----------------|
| Contact              | sysContact     |
| System location      | sysLocation    |
| System description   | sysDescription |
| System name override | sysName        |

To configure basic system identification for SNMP:

- 1. Navigate to the top of the configuration hierarchy in either the J-Web or CLI configuration editor.
- 2. To configure basic system information using SNMP, perform the configuration tasks described in Table 98.
- 3. If you are finished configuring the network, commit the configuration.
- 4. To check the configuration, see "Verifying the SNMP Configuration" on page 251.

#### **Table 98: Configuring Basic System Identification**

| Task                                                                               | J-Web Configuration Editor                                  | <b>CLI Configuration Editor</b>                    |
|------------------------------------------------------------------------------------|-------------------------------------------------------------|----------------------------------------------------|
| Navigate to the <b>SNMP</b> level in the configuration hierarchy.                  | In the configuration editor hierarchy, select <b>Snmp</b> . | From the top of the configuration hierarchy, enter |
|                                                                                    |                                                             | edit snmp                                          |
| Configure the system contact                                                       | In the Contact box, type the contact                        | Set the contact information:                       |
| number).                                                                           | information as a free-form text string.                     | set contact " contact-information "                |
| Configure the system location                                                      | In the Location box, type the location                      | Set the location information:                      |
| rack name).                                                                        | information as a free-form text string.                     | set location "location-information"                |
| Configure the system description ( <i>J4300</i>                                    | In the Description box, type the                            | Set the description information:                   |
| wun 4 Pims, for example).                                                          | text string.                                                | set description<br>" description-information "     |
| Configure a system name to override                                                | In the System Name box, type the                            | Set the system name:                               |
| the system nostname defined in<br>"Establishing Basic Connectivity" on<br>page 47. | system name as a free-form text string.                     | set name name                                      |
| Configure the local engine ID to use the                                           | 1. Select Engine id.                                        | Set the engine ID to use the MAC                   |
| MAC address of <b>fe-0/0/0</b> as the engine ID suffix.                            | 2. In the Engine id choice box,                             | address:                                           |
|                                                                                    | select <b>Use mac address</b> from the drop-down menu.      | set engine-id use-mac-address                      |
|                                                                                    | 3. Click <b>OK</b> .                                        |                                                    |

#### **Configuring SNMP Agents and Communities**

To configure the SNMP agent, you must enable and authorize the network management system access to the Services Router, by configuring one or more communities. Each community has a community name, an authorization, which determines the kind of access the network management system has to the router, and, when applicable, a list of valid clients that can access the router.

To configure SNMP communities:

- 1. Navigate to the top of the configuration hierarchy in either the J-Web or CLI configuration editor.
- 2. To configure SNMP communities, perform the configuration tasks described in Table 99.
- 3. If you are finished configuring the network, commit the configuration.
- 4. To check the configuration, see "Verifying the SNMP Configuration" on page 251.

| Task                                                                                                    | J-Web Configuration Editor                                                                                   | <b>CLI Configuration Editor</b>                                                              |
|----------------------------------------------------------------------------------------------------|----------------------------------------------------------------------------------------------------|----------------------------------------------------------------------------------------------|
| Navigate to the <b>SNMP</b> level in the configuration hierarchy.                                                                                          | In the configuration editor hierarch                                                                         | y, From the top of the configuration<br>hierarchy, enter                                     |
|                                                                                                    |                                                                                                    | edit snmp                                                                                    |
| Create and name a community.                                                                                                    | 1. Next to Community, click Add                                                                              | <b>new</b> Create a community:                                                               |
|                                                                                                    |                                                                                                    | set community community-name                                                                 |
|                                                                                                    | <ol> <li>In the Community box, type the<br/>name of the community as a<br/>free-form text string.</li> </ol> | le                                                                                           |
| Grant read-write access to the                                                                                                    | In the Authorization box, select                                                                             | Set the authorization to read-write:                                                         |
| community.                                                                                                    | read-write from the drop-down me                                                                             | nu.<br>set community <i>community-name</i><br>authorization read-write                       |
| Allow community access to a client at a particular IP address—for example, at IP address 10,10,10                                                          | <ol> <li>Next to Clients, click Add new<br/>entry.</li> </ol>                                                | Configure client access for the IP address <b>10.10.10.10</b> :                              |
| IT address 10.10.10.10.                                                                                                    | 2. In the Prefix box, type the IP address, in dotted decimal notation.                                       | set community <i>community-name</i> clients 10.10.10.10                                      |
|                                                                                                    | 3. Click OK.                                                                                                 |                                                                                              |
| Allow community access to a group of clients—for example, all addresses within the 10.10.10.0/24 prefix, except those within the 10.10.10.10.10/29 prefix. | 1. Next to Clients, click Add new entry.                                                                     | 1. Configure client access for the IP address 10.10.10.0/24:                                 |
|                                                                                                    | <ol> <li>In the Prefix box, type the IP<br/>address prefix 10.10.10.0/24<br/>and click OK.</li> </ol>        | set community <i>community-name</i><br>clients 10.10.10.0/24                                 |
|                                                                                                    | 3. Next to Clients, click Add new entry.                                                                     | <ol> <li>Configure client access to restrict<br/>the IP addresses 10.10.10.10/29:</li> </ol> |
|                                                                                                    | 4. In the Prefix box, type the IP address prefix 10.10.10.10/2                                               | clients 10.10.10.10/29 restrict<br>9.                                                        |
|                                                                                                    | 5. Select the <b>Restrict</b> check box.                                                                     |                                                                                              |
|                                                                                                    | 6. Click <b>OK</b> .                                                                                         |                                                                                              |

#### Table 99: Configuring SNMP Agents and Communities

#### Managing SNMP Trap Groups

SNMP traps are unsolicited notifications that are generated by conditions on the Services Router. When events trigger a trap, a notification is sent to the configured clients for that particular trap group. To manage a trap group, you must create the group, specify the types of traps that are included in the group, and define one or more targets to receive the trap notifications.

To configure SNMP trap groups:

- 1. Navigate to the top of the configuration hierarchy in either the J-Web or CLI configuration editor.
- 2. To configure SNMP trap groups, perform the configuration tasks described in Table 100.
- 3. If you are finished configuring the network, commit the configuration.
- 4. To check the configuration, see "Verifying the SNMP Configuration" on page 251.

| Task                                                                                                    | J-Web Configuration Editor                                  |                                                                                         | CLI Configuration Editor                                              |
|----------------------------------------------------------------------------------------------------|-------------------------------------------------------------|-----------------------------------------------------------------------------------------|-----------------------------------------------------------------------|
| Navigate to the <b>SNMP</b> level in the configuration hierarchy.                                                  | In the configuration editor hierarchy, select <b>Snmp</b> . |                                                                                         | From the top of the configuration hierarchy, enter                    |
|                                                                                                    |                                                             |                                                                                         | edit snmp                                                             |
| Create a trap group.                                                                                               | 1.                                                          | Next to Trap group, click Add new                                                       | Create a community:                                                   |
|                                                                                                    |                                                             | entry.                                                                                  | set trap-group trap-group-name                                        |
|                                                                                                    | 2.                                                          | In the Group name box, type the name of the group as a free-form text string.           |                                                                       |
| Configure the trap group to send<br>all trap notifications to a target IP<br>address—for example to the IP address | 1.                                                          | Next to Targets, click <b>Add new</b> entry.                                            | Set the trap-group target to 192.174.6.6:                             |
| 192.174.6.6.                                                                                                    |                                                             | In the Target box, type the IP<br>address <b>192.174.6.6</b> , and click<br><b>OK</b> . | set trap-group trap-group-name target 192.174.6.6                     |
| Configure the trap group to generate                                                                               |                                                             | Click Categories.                                                                       | Configure the trap group categories:                                  |
| SNMP notifications on authentication failures, environment alarms, and changes in link state for any of the        | 2.                                                          | Select the <b>Authentication</b> , <b>Chassis</b> , and <b>Link</b> check boxes.        | set trap-group trap-group-name categories authentication chassis link |
| interfaces.                                                                                                    |                                                             | Click <b>OK</b> .                                                                       |                                                                       |

#### **Table 100: Configuring SNMP Trap Groups**

#### **Controlling Access to MIBs**

By default, an SNMP community is granted access to all MIBs. To control the MIBs to which a particular community has access, configure SNMP views that include the MIBs you want to explicitly grant or deny access to.

To configure SNMP views:

- 1. Navigate to the top of the configuration hierarchy in either the J-Web or CLI configuration editor.
- 2. To configure SNMP views, perform the configuration tasks described in Table 101.

- 3. If you are finished configuring the network, commit the configuration.
- 4. To check the configuration, see "Verifying the SNMP Configuration" on page 251.

| Task                                                                 |                                                             | b Configuration Editor                                                                                       | CLI Configuration Editor                                    |  |
|----------------------------------------------------------------------|-------------------------------------------------------------|----------------------------------------------------------------------------------------------------|-------------------------------------------------------------|--|
| Navigate to the <b>SNMP</b> level in the configuration hierarchy.    | In the configuration editor hierarchy, select <b>Snmp</b> . |                                                                                                    | From the top of the configuration hierarchy, enter:         |  |
|                                                                      |                                                             |                                                                                                    | edit snmp                                                   |  |
| Create a view.                                                       | 1. N                                                        | lext to View, click Add new entry.                                                                           | Create a view:                                              |  |
|                                                                      | 2. Ir<br>tl                                                 | n the Name box, type the name of<br>he view as a free-form text string.                                      | set view view-name                                          |  |
| Configure the view to include a MIB—for                              | 1. N                                                        | lext to Oid, click Add new entry.                                                                            | Set the <b>pingMIB</b> OID value and mark it for inclusion: |  |
| example, pingwind.                                                   | 2. Ii<br>o<br>ii                                            | n the Name box, type the OID<br>of the <b>pingMIB</b> , in either dotted<br>nteger or subtree name format.   | set view view-name oid 1.3.6.1.2.1.80 include               |  |
|                                                                      | 3. I:<br>in<br>n                                            | n the View action box, select<br><b>nclude</b> from the drop-down<br>nenu, and click <b>OK</b> .             |                                                             |  |
| Configure the view to exclude a MIB—for example, <b>jnxPingMIB</b> . | 1. N                                                        | lext to Oid, click Add new entry.                                                                            | Set the <b>jnxPingMIB</b> OID value and mark                |  |
|                                                                      | 2. Ir<br>ti<br>ir                                           | n the Name box, type the OID of<br>he <b>jnxPingMIB</b> , in either dotted<br>nteger or subtree name format. | set view view-name oid jnxPingMIB<br>exclude                |  |
|                                                                      | 3. I:<br>e<br>n                                             | n the View action box, select<br><b>exclude</b> from the drop-down<br>nenu, and click <b>OK</b> twice.       |                                                             |  |
| Associate the view with a community.                                 | 1. (                                                        | On the Snmp page, under                                                                                      | Set the community view:                                     |  |
|                                                                      | c<br>a                                                      | community, click the name of the community to which you want to apply the view.                              | set community <i>community-name</i> view view-name          |  |
|                                                                      | 2. li<br>n                                                  | n the View box, type the view name.                                                                          |                                                             |  |
|                                                                      | 3. C                                                        | Click <b>OK</b> .                                                                                            |                                                             |  |

#### Table 101: Configuring SNMP Views

#### Verifying the SNMP Configuration

To verify the SNMP configuration, perform the following verification task.

Sam

Wha

#### Verifying SNMP Agent Configuration

| Purpose    | Verify that SNMP is running and that requests and traps are being properly transmitted.                                                                                                    |
|------------|----------------------------------------------------------------------------------------------------|
| Action     | From the CLI, enter the show snmp statistics command.                                                                                                    |
| ple Output | user@host> show snmp statistics                                                                                                    |
|            | <pre>SNMP statistics:<br/>Input:<br/>Packets: 246213, Bad versions: 12, Bad community names: 12,<br/>Bad community uses: 0, ASN parse errors: 96,<br/>Too bigs: 0, No such names: 0, Bad values: 0,<br/>Read onlys: 0, General errors: 0,<br/>Total request varbinds: 227084, Total set varbinds: 67,<br/>Get requests: 44942, Get nexts: 190371, Set requests: 10712,<br/>Get responses: 0, Traps: 0,<br/>Silent drops: 0, Proxy drops: 0, Commit pending drops: 0,<br/>Throttle drops: 0,<br/>V3 Input:<br/>Unknown security models: 0, Invalid messages: 0<br/>Unknown pdu handlers: 0, Unavailable contexts: 0<br/>Unknown contexts: 0, Unsupported security levels: 1<br/>Not in time windows: 0, Unknown user names: 0<br/>Unknown engine ids: 44, Wrong digests: 23, Decryption errors: 0<br/>Output:<br/>Packets: 246093, Too bigs: 0, No such names: 31561,<br/>Bad values: 0, General errors: 2,<br/>Get requests: 0, Get nexts: 0, Set requests: 0,<br/>Get responses: 246025, Traps: 0</pre> |
| t It Means | The output shows a list of the SNMP statistics, including details about the number and types of packets transmitted. Verify the following information:                                                                                                    |

- The number of requests and traps is increasing as expected with the SNMP client configuration.
- Under Bad community names, the number of bad (invalid) communities is not increasing. A sharp increase in the number of invalid community names generally means that one or more community strings are configured incorrectly.

For more information about show snmp statistics, see the *JUNOS Protocols, Class of Service, and System Basics Command Reference.* 

# Part 5 Configuring Routing Protocols

- Routing Overview on page 255
- Configuring Static Routes on page 285
- Configuring a RIP Network on page 297
- Configuring an OSPF Network on page 309
- Configuring BGP Sessions on page 331

## Chapter 12 Routing Overview

At its most fundamental level, routing is the process of delivering a message across a network or networks. This task is divided into two primary components: the exchange of routing information to accurately forward packets from source to destination and the packet-forwarding process.

To use the routing capabilities of a J-series Services Router, you must understand the fundamentals of IP routing and the routing protocols that are primarily responsible for the transmission of unicast traffic. To read this chapter, you need a basic understanding of IP addressing and TCP/IP.

This chapter includes the following topics. For more information, see the *JUNOS Routing Protocols Configuration Guide*.

- Routing Terms on page 255
- Routing Overview on page 259
- RIP Overview on page 265
- OSPF Overview on page 269
- BGP Overview on page 274

#### **Routing Terms**

To understand routing, become familiar with the terms defined in Table 102 .

#### **Table 102: Routing Terms**

| Term                     | Definition                                                                                                    |
|--------------------------|----------------------------------------------------------------------------------------------------|
| adjacency                | Portion of the local routing information that pertains to the reachability of a single neighbor over a single circuit or interface.                                                                                                    |
| area                     | Administrative group of OSPF networks within an autonomous system (AS) that operates independently from other areas in the AS. Multiple areas within an AS reduce the amount of link-state advertisement (LSA) traffic on the network and the size of topology databases.       |
| area border router (ABR) | In OSPF, a router having interfaces in multiple areas of an autonomous system (AS) so that it can link the areas to each other. An area border router maintains a separate topological database for each area it is connected to and shares topology information between areas. |

| Term                               | Definition                                                                                                    |
|------------------------------------|----------------------------------------------------------------------------------------------------|
| AS path                            | In BGP, the list of autonomous system (ASs) that a packet must traverse to reach a given set of destinations within a single AS.                                                                                                    |
| autonomous system (AS)             | Network or collection of routers under a single administrative authority.                                                                                                    |
| backbone area                      | In OSPF, the central area in an autonomous system (AS) to which all other areas are connected by area border routers (ABRs). The backbone area always has the area ID 0.0.0.0.                                                                                                    |
| bidirectional connectivity         | Ability of directly connected devices to communicate with each other over the same link.                                                                                                    |
| Border Gateway Protocol<br>(BGP)   | Exterior gateway protocol used to exchange routing information among routers in different autonomous systems.                                                                                                    |
| broadcast                          | Operation of sending network traffic from one network node to all other network nodes.                                                                                                    |
| cluster                            | In BGP, a set of routers that have been grouped together. A cluster consists of one system that acts as a route reflector, along with any number of client peers. The client peers receive their route information only from the route reflector system. Routers in a cluster do not need to be fully meshed.                        |
| confederation                      | In BGP, a group of autonomous systems (ASs) that appears to external ASs to be a single AS.                                                                                                    |
| confederation sequence             | Ordered set of autonomous systems (ASs) for a confederation. The closest AS in the path is first in the sequence.                                                                                                    |
| convergence                        | After a topology change, the time all the routers in a network take to receive the information and update their routing tables.                                                                                                    |
| cost                               | Unitless number assigned to a path between neighbors, based on throughput, round-trip time, and reliability. The sum of path costs between source and destination hosts determines the overall path cost. OSPF uses the lowest cost to determine the best path.                                                                      |
| designated router (DR)             | In OSPF, a node designated to process link-state advertisements (LSAs) and distribute topology updates for an autonomous system (AS).                                                                                                    |
| distance vector                    | Number of hops to a routing destination.                                                                                                    |
| dynamic routing                    | Routing method that enables the route of a message through a network to change as network conditions change. Compare <i>static routing</i> .                                                                                                    |
| exterior gateway protocol<br>(EGP) | Protocol that exchanges routing information between autonomous systems (ASs). BGP is an EGP. Compare <i>interior gateway protocol (IGP)</i> .                                                                                                    |
| external BGP (EBGP)                | BGP configuration in which sessions are established between routers in different autonomous systems (ASs).                                                                                                    |
| external peer                      | In BGP, a peer that resides in a different autonomous system (AS) from the Services Router.                                                                                                    |
| external route                     | Route to an area outside the network.                                                                                                    |
| flooding                           | Technique by which a router forwards traffic to every node attached to the router, except the node from which the traffic arrived. Flooding is a simple but sometimes inefficient way to distribute routing information quickly to every node in a network. RIP and OSPF are flooding protocols, but BGP is not.                     |
| forwarding table                   | JUNOS software forwarding information base (FIB). The JUNOS routing protocol process installs active routes from its routing tables into the Routing Engine forwarding table. The kernel copies this forwarding table into the Packet Forwarding Engine, which is responsible for determining which interface transmits the packets. |
| full mesh                          | Network in which devices are organized in a mesh topology, with each node connected to every other network node.                                                                                                    |
| gateway router                     | Node on a network that serves as an entrance to another network.                                                                                                    |
| global AS                          | Global autonomous system (AS). An AS consisting of multiple subautonomous systems (sub-ASs).                                                                                                    |

| Term                                                     | Definition                                                                                                    |
|----------------------------------------------------------|----------------------------------------------------------------------------------------------------|
| handshake                                                | Process of exchanging signaling information between two communications devices to establish the method and transmission speed of a connection.                                                                                                    |
| hello packet                                             | In OSPF, a packet sent periodically by a router to first establish and then maintain network adjacency, and to discover neighbor routers.                                                                                                    |
| hold time                                                | Maximum number of seconds allowed to elapse between the time a BGP system receives successive keepalive or update messages from a peer.                                                                                                    |
| hop                                                      | Trip a data packet takes from one router to another in the network. The number of routers through which a packet passes to get from its source to its destination is known as the hop count. In general, the best route is the one with the shortest hop count. |
| Intermediate<br>System-to-Intermediate<br>System (IS-IS) | Link-state, interior gateway routing protocol for IP networks that also uses the shortest-path-first (SPF) algorithm to determine routes.                                                                                                    |
| interior gateway protocol<br>(IGP)                       | Protocol that exchanges routing information within autonomous systems (ASs). IS-IS, OSPF, and RIP are IGPs. Compare <i>exterior gateway protocol (EGP)</i> .                                                                                                    |
| Internal BGP (IBGP)                                      | BGP configuration in which sessions are established between routers in the same autonomous systems (ASs).                                                                                                    |
| internal peer                                            | In BGP, a peer that resides in the same autonomous system (AS) as the Services Router.                                                                                                    |
| keepalive message                                        | Periodic message sent by one BGP peer to another to verify that the session between them is still active.                                                                                                    |
| latency                                                  | Delay.                                                                                                    |
| link-state advertisement<br>(LSA)                        | Messages that announce the presence of OSPF-enabled interfaces to adjacent OSPF interfaces (neighbors). The exchange of LSAs establishes bidirectional connectivity between neighbors.                                                                          |
| local preference                                         | Optional BGP path attribute carried in internal BGP update packets that indicates the degree of preference for an external route.                                                                                                    |
| mesh                                                     | Network topology in which devices are organized in a manageable, segmented manner with many, often redundant, interconnections between network nodes. See also <i>full mesh</i> .                                                                               |
| metric                                                   | Numerical value that determines how quickly a packet can reach its destination. See also <i>cost</i> .                                                                                                    |
| multiple exit<br>discriminator (MED)                     | Optional BGP path attribute consisting of a metric value that is used to determine the exit point to a destination when all other factors in determining the exit point are equal.                                                                              |
| neighbor                                                 | Adjacent router interface. A node can directly route packets to its neighbors only. See also peer.                                                                                                    |
| network                                                  | Series of nodes interconnected by communication paths.                                                                                                    |
| network diameter                                         | Maximum hop count in a network.                                                                                                    |
| network topology                                         | Arrangement of nodes and connections in a network.                                                                                                    |
| node                                                     | Connection point that operates as a redistribution point or an end point in a network, recognizing data transmissions and either forwarding or processing them.                                                                                                 |
| notification message                                     | Message sent between BGP peers to inform the receiving peer that the sending peer is terminating the session because an error occurred, and explaining the error.                                                                                               |
| not-so-stubby area (NSSA)                                | In OSPF, a type of stub area in which external route advertisements can be flooded.                                                                                                    |
| open message                                             | Message sent between BGP peers to establish communication.                                                                                                    |
| Open Shortest Path First<br>protocol (OSPF)              | A link-state interior gateway protocol (IGP) that makes routing decisions based on the shortest-path-first (SPF) algorithm (also referred to as the Dijkstra algorithm).                                                                                        |
| origin                                                   | Value assigned to a BGP route to indicate whether the first router to advertise the route learned it from an external, internal, or unknown source.                                                                                                    |

| Term                                  | Definition                                                                                                    |
|---------------------------------------|----------------------------------------------------------------------------------------------------|
| path-vector protocol                  | Protocol that uses the path between autonomous systems (ASs) to select the best route, rather than the shortest distance or the characteristics of the route (link state). BGP is a path-vector protocol. In contrast, RIP is a distance-vector protocol, and OSPF and IS-IS are link-state protocols.                                                                        |
| peer                                  | Immediately adjacent router with which a protocol relationship has been established. See also <i>neighbor</i> .                                                                                                    |
| peering                               | The practice of exchanging Internet traffic with directly connected peers according to commercial and contractual agreements.                                                                                                    |
| point of presence (POP)               | Access point to the Internet, having a unique IP address, where telecommunications equipment is located. POPs usually belong to Internet service providers (ISPs) or telephone companies.                                                                                                    |
| poison reverse                        | An efficiency technique in a RIP network. By setting the number of hops to an unavailable router to 16 hops or more, a router informs all the other routers in the network. Because RIP allows only up to 15 hops to another router, this technique reduces RIP updates and helps defeat large routing loops. See also <i>split horizon</i> .                                 |
| propagation                           | Process of translating and forwarding route information discovered by one routing protocol in the update messages of another routing protocol. Route propagation is also known as route redistribution.                                                                                                    |
| reachability                          | In BGP, the feasibility of a route.                                                                                                    |
| round-robin                           | Scheduling algorithm in which items have the same priority and are handled in a fixed cyclic order.                                                                                                    |
| route advertisement                   | Distribution of routing information at specified intervals throughout a network, to establish adjacencies with neighbors and communicate usable routes to active destinations. See also <i>link-state advertisement (LSA)</i> .                                                                                                    |
| route aggregation                     | Combining groups of routes with common addresses into a single entry in the routing table, to decrease routing table size and the number of route advertisements sent by a router.                                                                                                    |
| route reflection                      | In BGP, configuring a group of routers into a cluster and having one system act as a route reflector, redistributing routes from outside the cluster to all routers in the cluster. Routers in a cluster do not need to be fully meshed.                                                                                                    |
| Routing Information<br>Protocol (RIP) | Distance-vector routing protocol that keeps a database of routing information gathered from periodic broadcasts by each router in a network.                                                                                                    |
| routing table                         | Table stored on a router that keeps track of all possible paths (routes) between sources and destinations in a network and, in some cases, metrics associated with the routes.                                                                                                    |
| split horizon                         | An efficiency technique in a RIP network. A router reduces the number of RIP updates in the network by not retransmitting a route advertisement out the interface through which it was received. Split-horizon updates also help prevent routing loops. See also <i>poison reverse</i> .                                                                                      |
| static routing                        | Routing method in which routes are manually entered in the routing table and do not change unless you explicitly update them. Unlike dynamic routes, which must be imported into the routing table each time a host comes online, static routes are available immediately. Static routes are generally preferred over other types of routes. Compare <i>dynamic routing</i> . |
| stub area                             | In OSPF, an area through which or into which autonomous system (AS) external route advertisements are not flooded.                                                                                                    |
| subautonomous system<br>(sub-AS)      | Autonomous system (AS) members of a BGP confederation.                                                                                                    |
| subnetwork                            | Subdivision of a network, which functions exactly like a network except that it has a more specific address and subnet mask (destination prefix).                                                                                                    |
| three-way handshake                   | Process by which two routers synchronize protocols and establish a bidirectional connection.                                                                                                    |
| Term              | Definition                                                                                                    |
|-------------------|----------------------------------------------------------------------------------------------------|
| topology database | Map of connections between the nodes in a network. The topology database is stored in each node.                                                                                                    |
| triggered update  | In a network that uses RIP, a routing update that is automatically sent whenever routing information changes.                                                                                                    |
| virtual link      | In OSPF, a link you create between two area border routers (ABRs) that have an interface to a common nonbackbone area, to connect a third area to the backbone area. One of the area border routers must be directly connected to the backbone area. |

# **Routing Overview**

Routing is the transmission of data packets from a source to a destination address. For packets to be correctly forwarded to the appropriate host address, the host must have a unique numeric identifier or IP address. The unique IP address of the destination host forms entries in the routing table. These entries are primarily responsible for determining the path that a packet traverses when transmitted from source to destination.

This overview includes these topics:

- Networks and Subnetworks on page 259
- Autonomous Systems on page 260
- Interior and Exterior Gateway Protocols on page 260
- Routing Tables on page 260
- Forwarding Tables on page 261
- Dynamic and Static Routing on page 262
- Route Advertisements on page 263
- Route Aggregation on page 263

#### **Networks and Subnetworks**

Large groups of machines that are interconnected and can communicate with one another form networks. Typically, networks identify large systems of computers and devices that are owned or operated by a single entity. Traffic is routed between or through the networks as data is passed from host to host.

As networks grow large, the ability to maintain the network and effectively route traffic between hosts within the network becomes increasingly difficult. To accommodate growth, networks are divided into subnetworks. Fundamentally, subnetworks behave exactly like networks, except that they are identified by a more specific network address and subnet mask (destination prefix). Subnetworks have routing gateways and share routing information in exactly the same way as large networks.

# **Autonomous Systems**

A large network or collection of routers under a single administrative authority is termed an autonomous system (AS). Autonomous systems are identified by a unique numeric identifier that is assigned by the Internet Assigned Numbers Authority (IANA). Typically, the hosts within an AS are treated as internal peers, and hosts in a peer AS are treated as external peers. The status of the relationship between hosts—internal or external—governs the protocol used to exchange routing information.

#### Interior and Exterior Gateway Protocols

Routing information that is shared within an AS is transmitted by an interior gateway protocol (IGP). Of the different IGPs, the most common are RIP, OSPF, and IS-IS. IGPs are designed to be fast acting and light duty. They typically incorporate only a moderate security system, because trusted internal peers do not require the stringent security measures that untrusted peers require. As a result, you can usually begin routing within an AS by enabling the IGP on all internal interfaces and performing minimal additional configuration. You do not need to establish individual adjacencies.

Routing information that is shared with a peer AS is transmitted by an exterior gateway protocol (EGP). The primary EGP in use in almost all networks is the Border Gateway Protocol (BGP). BGP is designed to be very secure. Individual connections must be explicitly configured on each side of the link. As a result, although large numbers of connections are difficult to configure and maintain, each connection is secure.

# **Routing Tables**

To route traffic from a source host to a destination host, the routers through which the traffic will pass must learn the path that the packet is to take. Once learned, the information is stored in routing tables. The routing table maintains a list of all the possible paths from point A to point B. Figure 55 shows a simple network of routers.

# Figure 55: Simple Network Topology

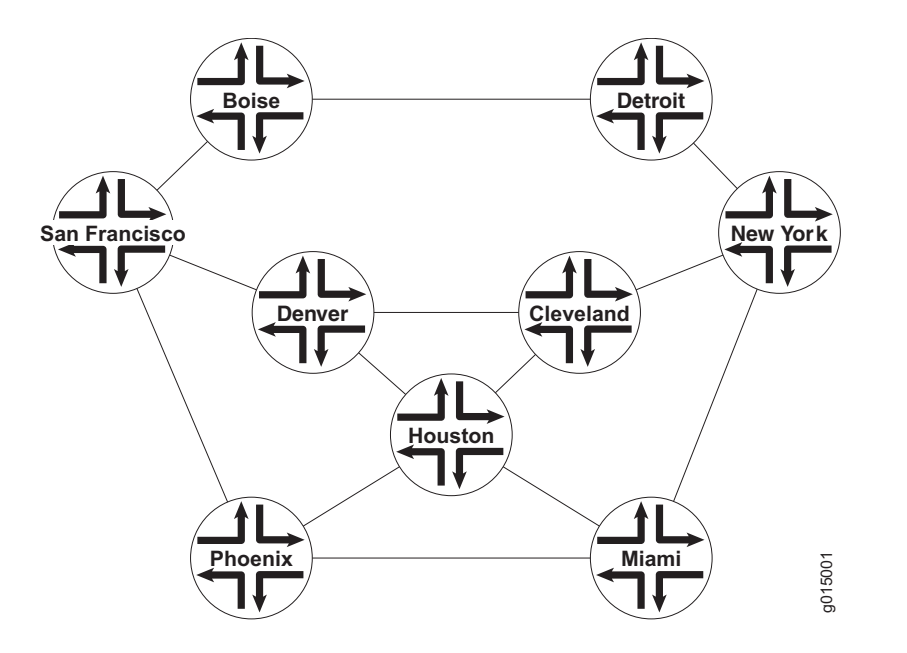

This simple network provides multiple ways to get from host San Francisco to host Miami. The packet can follow the path through Denver and Cleveland. Alternatively, the packet can be routed through Phoenix and directly to Miami. The routing table includes all the possible paths and combinations—an exhaustive list of all the ways to get from the source to the destination.

The routing table must include every possible path from a source to a destination. Routing tables for the network in Figure 55 must include entries for San Francisco-Denver, San Francisco-Cleveland, San Francisco-Miami, Denver-Cleveland, and so on. As the number of sources and destinations increases, the routing table quickly becomes large. The unwieldy size of routing tables in the primary reason for the division of networks into subnetworks.

#### Forwarding Tables

If the routing table is a list of all the possible paths a packet can take, the forwarding table is a list of only the best routes to a particular destination. The best path is determined according to the particular routing protocol being used, but generally the number of hops between the source and destination determines the best possible route.

In the network shown in Figure 55, because the path with the fewest number of hops from San Francisco to Miami is through Phoenix, the forwarding table distills all the possible San Francisco-Miami routes into the single route through Phoenix. All traffic with a destination address of Miami is sent directly to the next hop, Phoenix.

After it receives a packet, the Phoenix router performs another route lookup, using the same destination address. The Phoenix router then routes the packet

appropriately. Although it considers the entire path, the router at any individual hop along the way is responsible only for transmitting the packet to the next hop in the path. If the Phoenix router is managing its traffic in a particular way, it might send the packet through Houston on its route to Miami. This scenario is likely if specific customer traffic is treated as priority traffic and routed through a faster or more direct route, while all other traffic is treated as nonpriority traffic.

#### **Dynamic and Static Routing**

Entries are imported into a router's routing table from dynamic routing protocols or by manual inclusion as static routes. Dynamic routing protocols allow routers to learn the network topology from the network. The routers within the network send out routing information in the form of route advertisements. These advertisements establish and communicate active destinations, which are then shared with other routers in the network.

Although dynamic routing protocols are extremely useful, they have associated costs. Because they use the network to advertise routes, dynamic routing protocols consume bandwidth. Additionally, because they rely on the transmission and receipt of route advertisements to build a routing table, dynamic routing protocols create a delay (latency) between the time a router is powered on and the time during which routes are imported into the routing table. Some routes are therefore effectively unavailable until the routing table is completely updated, when the router first comes online or when routes change within the network (due to a host going offline, for example).

Static routing avoids the bandwidth cost and route import latency of dynamic routing. Static routes are manually included in the routing table, and never change unless you explicitly update them. Static routes are automatically imported into the routing table when a router first comes online. Additionally, all traffic destined for a static address is routed through the same router. This feature is particularly useful for networks with customers whose traffic must always flow through the same routers. Figure 56 shows a network that uses static routes.

#### Figure 56: Static Routing Example

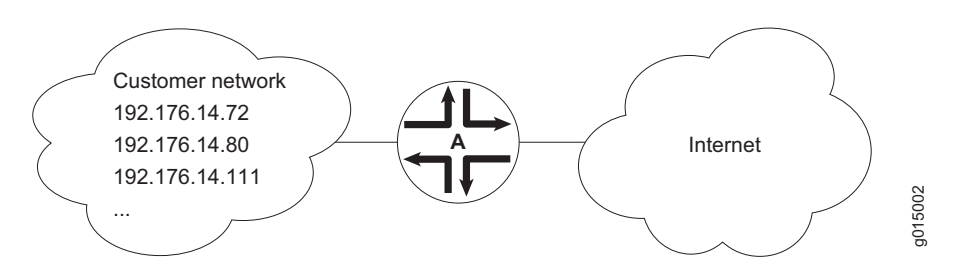

In Figure 56, the customer routes in the **192.176.14**/24 subnetwork are static routes. These are hard links to specific customer hosts that never change. Because all traffic destined for any of these routes is forwarded through router A, these routes are included as static routes in router A's routing table. Router A then advertises these routes to other hosts so that traffic can be routed to and from them.

#### **Route Advertisements**

The routing table and forwarding table contain the routes for the routers within a network. These routes are learned through the exchange of route advertisements. Route advertisements are exchanged according to the particular protocol being employed within the network.

Generally, a router transmits hello packets out each of its interfaces. Neighboring routers detect these packets and establish adjacencies with the router. The adjacencies are then shared with other neighboring routers, which allows the routers to build up the entire network topology in a topology database, as shown in Figure 57.

#### **Figure 57: Route Advertisement**

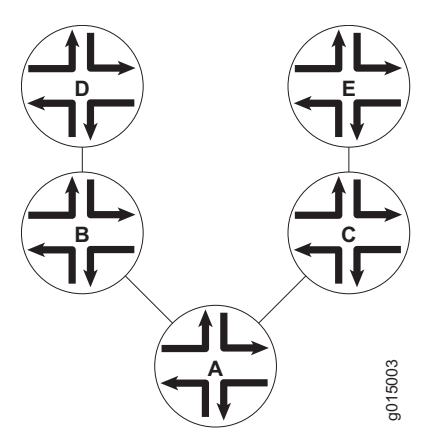

In Figure 57, router A sends out hello packets to each of its neighbors. Routers B and C detect these packets and establish an adjacent relationship with router A. Router B and C then share this information with their neighbors, routers D and E, respectively. By sharing information throughout the network, the routers create a network topology, which they use to determine the paths to all possible destinations within the network. The routes are then distilled into the forwarding table of best routes according to the route selection criteria of the protocol in use.

# **Route Aggregation**

As the number of hosts in a network increases, the routing and forwarding tables must establish and maintain more routes. As these tables become larger, the time routers require to look up particular routes so that packets can be forwarded becomes prohibitive. The solution to the problem of growing routing tables is to group (aggregate) the routers by subnetwork, as shown in Figure 58.

#### **Figure 58: Route Aggregation**

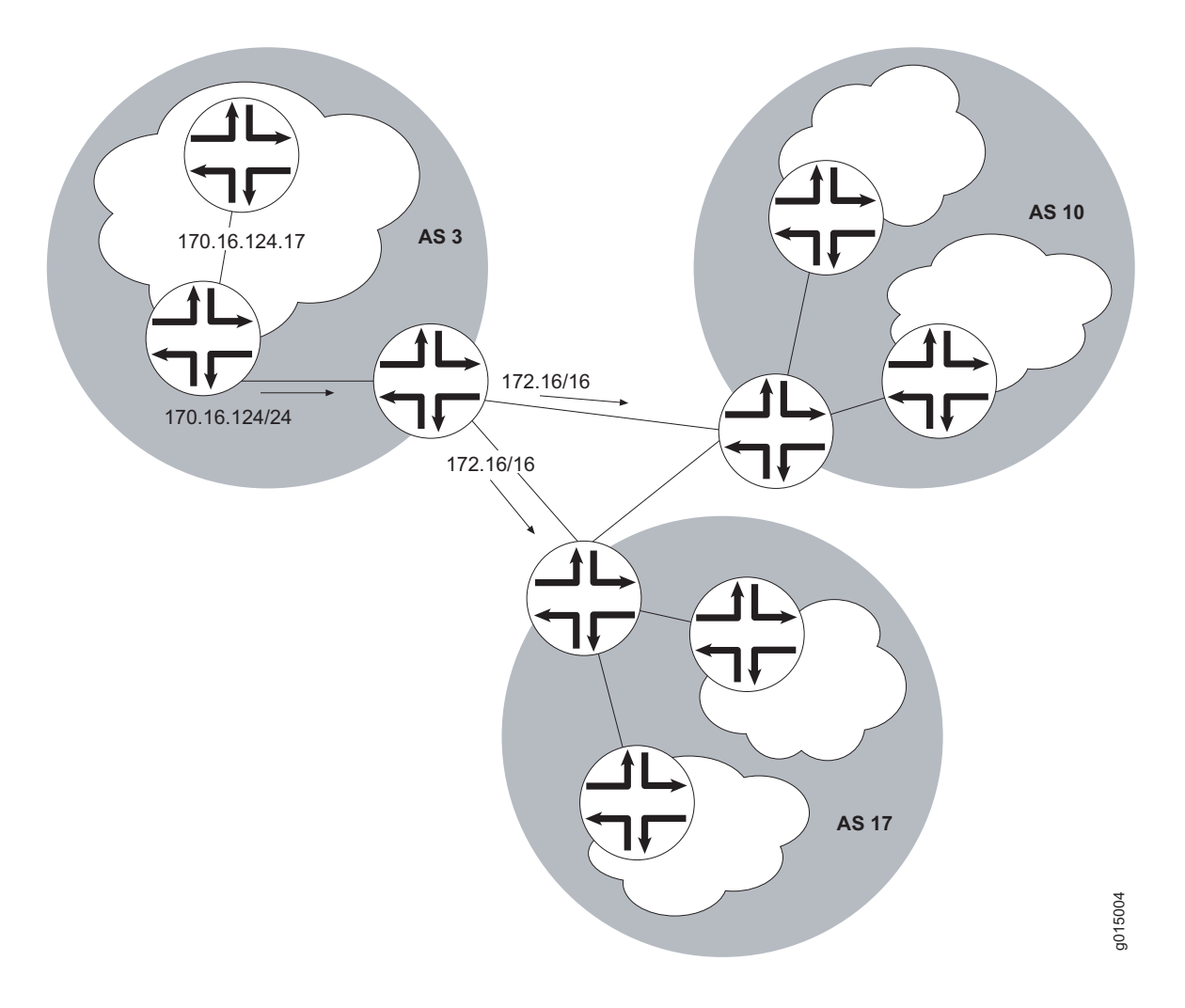

Figure 58 shows three different ASs. Each AS contains multiple subnetworks with thousands of host addresses. To allow traffic to be sent from any host to any host, the routing tables for each host must include a route for each destination. For the routing tables to include every combination of hosts, the flooding of route advertisements for each possible route becomes prohibitive. In a network of hosts numbering in the thousands or even millions, simple route advertisement is not only impractical but impossible.

By employing route aggregation, instead of advertising a route for each host in AS 3, the gateway router advertises only a single route that includes all the routes to all the hosts within the AS. For example, instead of advertising the particular route 170.16.124.17, the AS 3 gateway router advertises only 170.16/16. This single route advertisement encompasses all the hosts within the 170.16/16 subnetwork, which reduces the number of routes in the routing table from 2<sup>16</sup> (one for every possible IP address within the subnetwork) to 1. Any traffic

destined for a host within the AS is forwarded to the gateway router, which is then responsible for forwarding the packet to the appropriate host.

Similarly, in this example, the gateway router is responsible for maintaining  $2^{16}$  routes within the AS (in addition to any external routes). The division of this AS into subnetworks allows for further route aggregation to reduce this number. In the subnetwork in the example, the subnetwork gateway router advertises only a single route (170.16.124/24), which reduces the number of routes from  $2^8$  to 1.

# **RIP Overview**

In a Routing Information Protocol (RIP) network, each router's forwarding table is distributed among the nodes through the flooding of routing table information. Because topology changes are flooded throughout the network, every node maintains the same list of destinations. Packets are then routed to these destinations based on path-cost calculations done at each node in the network.

This overview includes the following topics:

- Distance-Vector Routing Protocols on page 265
- Maximizing Hop Count on page 266
- RIP Packets on page 267
- Split Horizon and Poison Reverse Efficiency Techniques on page 267
- Limitations of Unidirectional Connectivity on page 268

**NOTE:** The J-series Services Router supports both RIP version 1 and RIP version 2. In this guide, the term RIP refers to both versions of the protocol.

# **Distance-Vector Routing Protocols**

Distance-vector routing protocols transmit routing information that includes a distance vector, typically expressed as the number of hops to the destination. This information is flooded out all protocol-enabled interfaces at regular intervals (every 30 seconds in the case of RIP) to create a network map that is stored in each node's local topology database. Figure 59 shows how distance-vector routing works.

**Figure 59: Distance-Vector Protocol** 

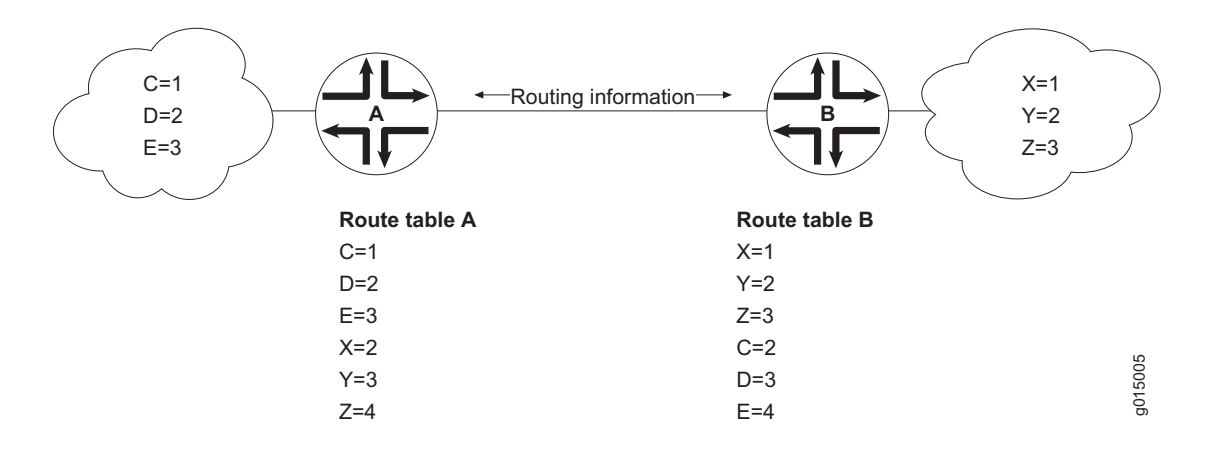

In Figure 59, routers A and B have RIP enabled on adjacent interfaces. Router A has known RIP neighbors routers C, D, and E, which are 1, 2, and 3 hops away, respectively. Router B has known RIP neighbors routers X, Y, and Z, which are 1, 2, and 3 hops away, respectively. Every 30 seconds, each router floods its entire routing table information out all RIP-enabled interfaces. In this case, flooding exchanges routing table information across the RIP link.

When router A receives routing information from router B, it adds 1 to the hop count to determine the new hop count. For example, router X has a hop count of 1, but when router A imports the route to X, the new hop count is 2. The imported route also includes information about where the route was learned, so that the original route is imported as a route to router X through router B with a hop count of 2.

When multiple routes to the same host are received, RIP uses the distance-vector algorithm to determine which path to import into the forwarding table. The route with the smallest hop count is imported. If there are multiple routes with the same hop count, all are imported into the forwarding table, and traffic is sent along the paths in round-robin fashion.

#### **Maximizing Hop Count**

The successful routing of traffic across a RIP network requires that every node in the network maintain the same view of the topology. Topology information is broadcast between RIP neighbors every 30 seconds. If router A is many hops away from a new host, router B, the route to B might take significant time to propagate through the network and be imported into router A's routing table. If the two routers are 5 hops away from each other, router A cannot import the route to router B until 2.5 minutes after router B is online. For large numbers of hops, the delay becomes prohibitive. To help prevent this delay from growing arbitrarily large, RIP enforces a maximum hop count of 15 hops. Any prefix that is more than 15 hops away is treated as unreachable and assigned a hop count equal to infinity. This maximum hop count is called the network diameter.

#### **RIP Packets**

Routing information is exchanged in a RIP network by RIP request and RIP response packets. A router that has just booted can broadcast a RIP request on all RIP-enabled interfaces. Any routers running RIP on those links receive the request and respond by sending a RIP response packet immediately to the router. The response packet contains the routing table information required to build the local copy of the network topology map.

In the absence of RIP request packets, all RIP routers broadcast a RIP response packet every 30 seconds on all RIP-enabled interfaces. The RIP broadcast is the primary way in which topology information is flooded throughout the network.

Once a router learns about a particular destination through RIP, it starts a timer. Every time it receives a new response packet with information about the destination, the router resets the timer to zero. However, if the router receives no updates about a particular destination for 180 seconds, it removes the destination from its RIP routing table.

In addition to the regular transmission of RIP packets every 30 seconds, if a router detects a new neighbor or detects that an interface is unavailable, it generates a triggered update. The new routing information is immediately broadcast out all RIP-enabled interfaces, and the change is reflected in all subsequent RIP response packets.

#### Split Horizon and Poison Reverse Efficiency Techniques

Because RIP functions by periodically flooding the entire routing table out to the network, it generates a lot of traffic. The split horizon and poison reverse techniques can help reduce the amount of network traffic originated by RIP hosts and make the transmission of routing information more efficient.

If a router receives a set of route advertisements on a particular interface, RIP determines that those advertisements do not need to be retransmitted out the same interface. This technique, known as split horizon, helps limit the amount of RIP routing traffic by eliminating information that other neighbors on that interface have already learned. Figure 60 shows an example of the split horizon technique.

#### **Figure 60: Split Horizon Example**

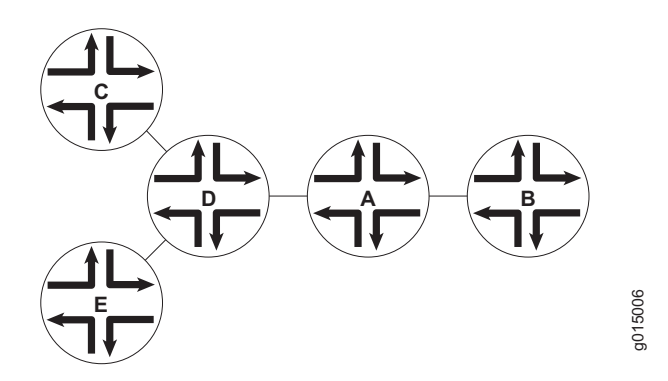

In Figure 60, router A advertises routes to routers C, D, and E to router B. In this example, router A can reach router C in 2 hops. When router A advertises the route to router B, B imports it as a route to router C through router A in 3 hops. If router B then readvertised this route to router A, A would import it as a route to router C through router B in 4 hops. However, the advertisement from router B to router A is unnecessary, because router A can already reach the route in 2 hops. The split horizon technique helps reduce extra traffic by eliminating this type of route advertisement.

Similarly, the poison reverse technique helps to optimize the transmission of routing information and improve the time to reach network convergence. If router A learns about unreachable routes through one of its interfaces, it advertises those routes as unreachable (hop count of 16) out the same interface. Figure 61 shows an example of the poison reverse technique.

#### **Figure 61: Poison Reverse Example**

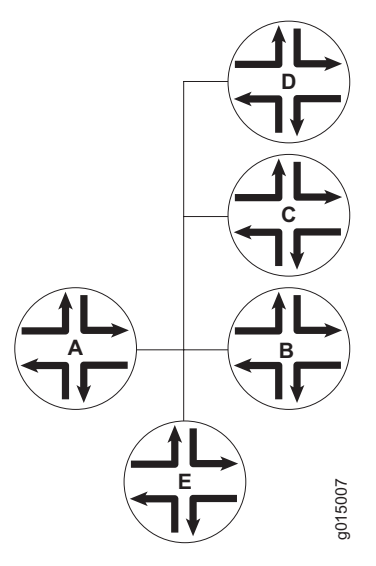

In Figure 61, router A learns through one of its interfaces that routes to routers C, D, and E are unreachable. Router A readvertises those routes out the same interface as unreachable. The advertisement informs router B that hosts C, D, and E are definitely not reachable through router A.

# **Limitations of Unidirectional Connectivity**

Because RIP processes routing information based solely on the receipt of routing table updates, it cannot ensure bidirectional connectivity. As Figure 62 shows, RIP networks are limited by their unidirectional connectivity.

#### **Figure 62: Limitations of Unidirectional Connectivity**

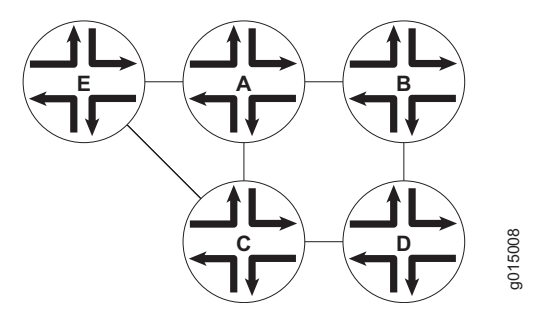

In Figure 62, routers A and D flood their routing table information to router B. Because the path to router E has the fewest hops when routed through router A, that route is imported into router B's forwarding table. However, suppose that router A can transmit traffic but is not receiving traffic from router B due to an unavailable link or invalid routing policy. If the only route to router E is through router A, any traffic destined for router A is lost, because bidirectional connectivity was never established.

OSPF establishes bidirectional connectivity with a three-way handshake. For more information, see "Link-State Advertisements" on page 270.

# **OSPF** Overview

In an Open Shortest Path First (OSPF) network, the network topology is distributed among the nodes of the autonomous system (AS) and is regularly updated through the exchange of link-state advertisements (LSAs). As a result, OSPF is known as a link-state protocol. Because topology changes are flooded throughout the network, every node maintains the same copy of the network map in its local topological database. Packets are then routed based on the shared topology using the shortest path first (SPF) algorithm.

This overview includes the following topics:

- Link-State Advertisements on page 270
- Role of the Designated Router on page 270
- Path Cost Metrics on page 271
- Areas and Area Border Routers on page 271
- Role of the Backbone Area on page 272
- Stub Areas and Not-So-Stubby Areas on page 273

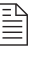

**NOTE:** The J-series services gateway supports both OSPF version 2 and OSPF version 3. In this guide, the term OSPF refers to both versions of the protocol.

#### Link-State Advertisements

OSPF creates a topology map by flooding link-state advertisements (LSAs) across OSPF-enabled links. LSAs announce the presence of OSPF-enabled interfaces to adjacent OSPF interfaces. The exchange of LSAs establishes bidirectional connectivity between all adjacent OSPF interfaces (neighbors) using a three-way handshake, as shown in Figure 63.

#### Figure 63: OSPF Three-Way Handshake

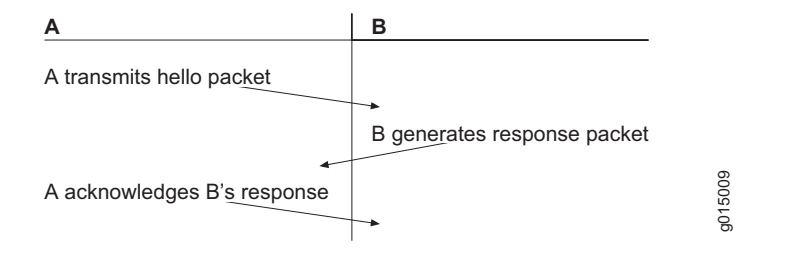

In Figure 63, router A sends hello packets out all its OSPF-enabled interfaces when it comes online. Router B receives the packet, which establishes that router B can receive traffic from router A. Router B generates a response to router A to acknowledge receipt of the hello packet. When router A receives the response, it establishes that router B can receive traffic from router A. Router A then generates a final response packet to inform router B that router A can receive traffic from router B. This three-way handshake ensures bidirectional connectivity.

As new neighbors are added to the network or existing neighbors lose connectivity, the adjacencies in the topology map are modified accordingly through the exchange (or absence) of LSAs. These LSAs advertise only the incremental changes in the network, which helps minimize the amount of OSPF traffic on the network. The adjacencies are shared and used to create the network topology in the topological database.

#### **Role of the Designated Router**

Large local area networks (LANs) that have many routers and therefore many OSPF adjacencies can produce heavy control-packet traffic as LSAs are flooded across the network. To alleviate the potential traffic problem, OSPF uses designated routers (DRs). Rather than broadcasting LSAs to all their OSPF neighbors, the routers send their LSAs to the designated router, which processes the LSAs, generates responses, and multicasts topology updates to all OSPF routers.

In LANs, the election of the designated router takes place when the OSPF network is initially established. When the first OSPF links are active, the router with the highest router identifier (defined by the router-id configuration value or the loopback address) is elected designated router. The router with the second highest router identifier is elected the backup designated router (BDR). If the designated router fails or loses connectivity, the BDR assumes its role and a new BDR election takes place between all the routers in the OSPF network.

### **Path Cost Metrics**

Once the topology is shared across the network, OSPF uses it to route packets between network nodes. Each path between neighbors is assigned a cost based on the throughput, round-trip time, and reliability of the link. The sum of the costs across a particular path between hosts determines the overall cost of the path. Packets are then routed along the shortest path using the shortest path first (SPF) algorithm. If multiple equal-cost paths exist between a source and destination address, OSPF routes packets along each path alternately, in round-robin fashion.

OSPF allows you to manually assign a cost (or metric) to a particular path segment to control the flow of packets across the network.

#### Areas and Area Border Routers

The OSPF networks in an AS are administratively grouped into areas. Each area within an AS operates like an independent network and has a unique 32-bit area ID, which functions like a network address. Within an area, the topology database contains only information about the area, LSAs are flooded only to nodes within the area, and routes are computed only within the area. Subnetworks are divided into other areas, which are connected to form the whole of the main network.

The central area of an AS, called the backbone area, has a special function and is always assigned the area ID 0.0.0.0. Area IDs are unique numeric identifiers, in dotted decimal notation, but they are not IP addresses. Area IDs need only be unique within an AS. All other networks or areas in the AS must be directly connected to the backbone area by a router that has interfaces in more than one area. These connecting routers are called area border routers (ABRs). Figure 64 shows an OSPF topology of three areas connected by two area border routers.

#### Figure 64: Multiarea OSPF Topology

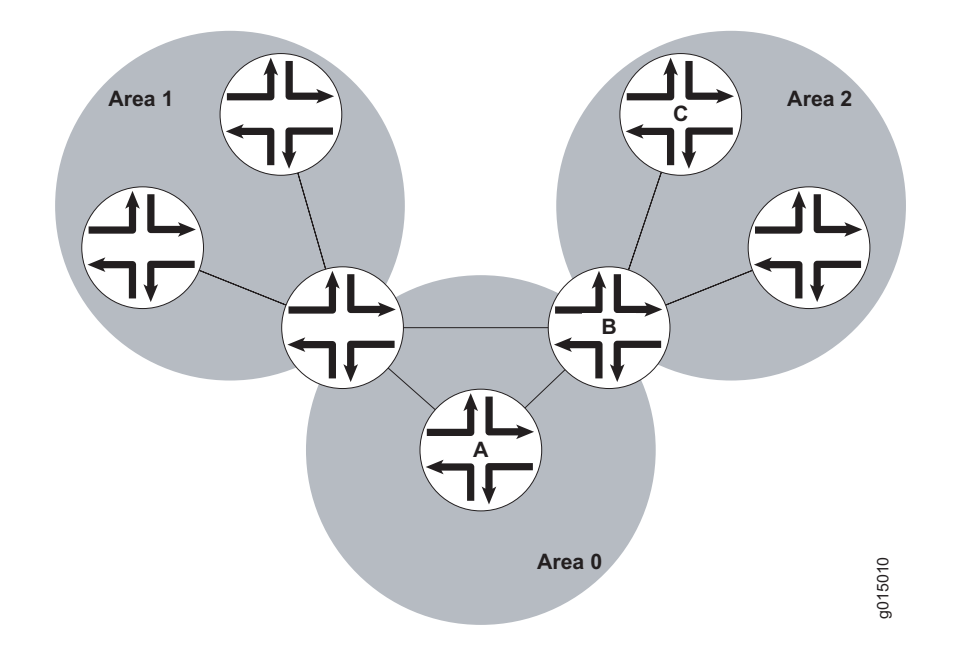

Area border routers are responsible for sharing topology information between areas. They summarize the link-state records of each area and advertise destination address summaries to neighboring areas. The advertisements contain the ID of the area in which each destination lies, so that packets are routed to the appropriate area border router. For example, in the OSPF areas shown in Figure 64, packets sent from router A to router C are automatically routed through area border router B.

# **Role of the Backbone Area**

An OSPF restriction requires all areas to be directly connected to the backbone area so that packets can be properly routed. All packets are routed first to the backbone area by default. Packets that are destined for an area other than the backbone area are then routed to the appropriate area border router and on to the remote host within the destination area.

In large networks with many areas, in which direct connectivity between all areas and the backbone area is physically difficult or impossible, you can configure virtual links to connect noncontiguous areas. For example, Figure 65 shows a virtual link between a noncontiguous area and the backbone area through an area connected to both.

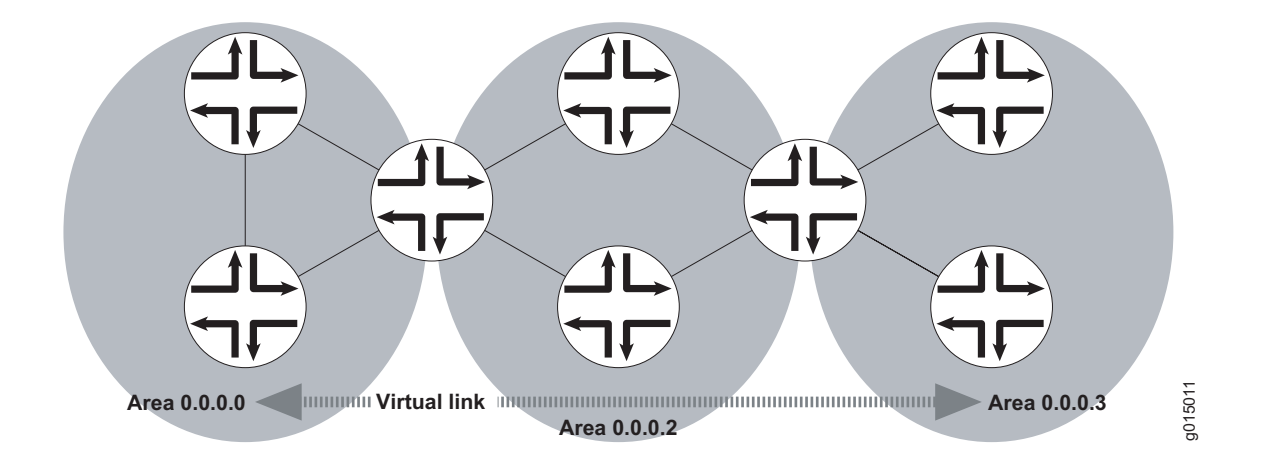

#### Figure 65: OSPF Topology with a Virtual Link

In the topology shown in Figure 65, a virtual link is established between area 0.0.0.3 and the backbone area through area 0.0.0.2. All outbound traffic destined for other areas is routed through area 0.0.0.2 to the backbone area and then to the appropriate area border router. All inbound traffic destined for area 0.0.0.3 is routed to the backbone area and then through area 0.0.0.2.

# Stub Areas and Not-So-Stubby Areas

Figure 66 shows an AS across which many external routes are advertised. If external routes make up a significant portion of a topology database, you can suppress the advertisements in areas that do not have links outside the network. By doing so, you can reduce the amount of memory the nodes use to maintain the topology database and free it for other uses.

#### Figure 66: OSPF AS Network with Stub Areas and NSSAs

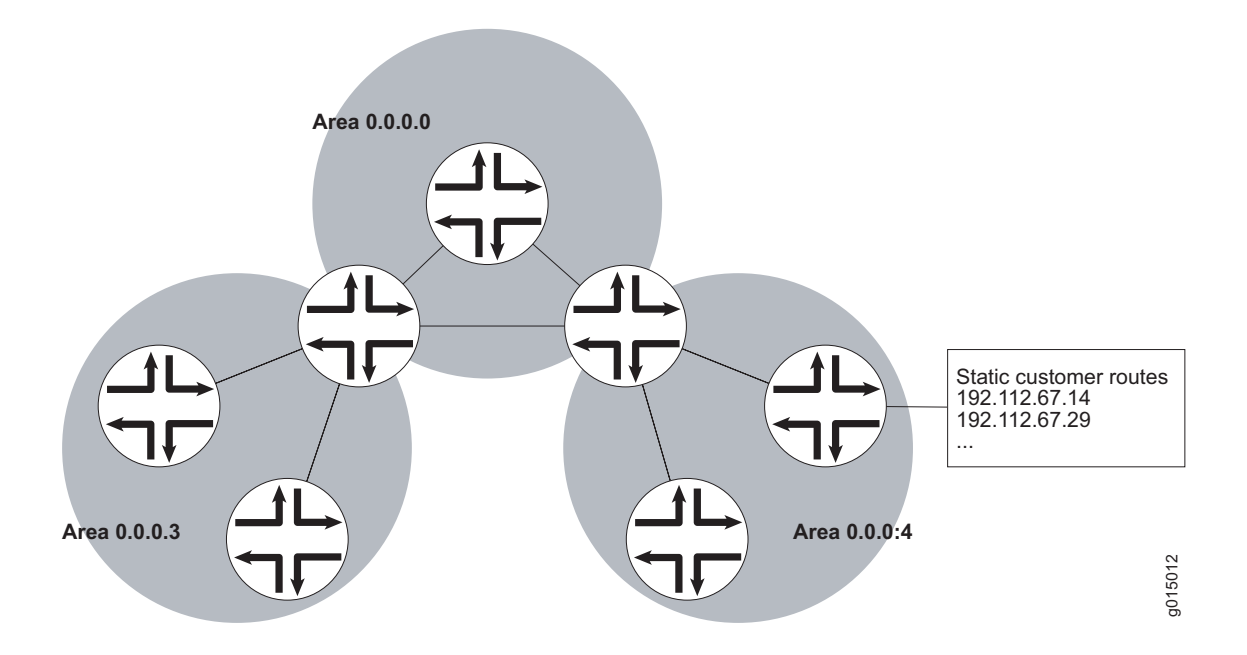

To control the advertisement of external routes into an area, OSPF uses stub areas. By designating an area border router interface to the area as a stub interface, you suppress external route advertisements through the area border router. Instead, the area border router automatically advertises a default route (through itself) in place of the external routes. Packets destined for external routes are automatically sent to the area border router, which acts as a gateway for outbound traffic and routes them appropriately.

For example, area 0.0.0.3 in Figure 66 is not directly connected to the outside network. All outbound traffic is routed through the area border router to the backbone and then to the destination addresses. By designating area 0.0.0.3 a stub area, you reduce the size of the topology database for that area by limiting the route entries to only those routes internal to the area.

Like area 0.0.0.3 in Figure 66, area 0.0.0.4 has no external connections. However, area 0.0.0.4 has static customer routes that are not internal OSPF routes. You can limit the external route advertisements to the area and advertise the static customer routes by designating it a not-so-stubby area (NSSA). External routes are flooded into the NSSA and then leaked to the other areas, but external routes from other areas are not advertised within the NSSA.

# **BGP Overview**

The Border Gateway Protocol (BGP) is an exterior gateway protocol (EGP) used primarily to establish point-to-point connections and transmit data between peer ASs. Unlike the IGPs RIP and OSPF, BGP must explicitly advertise the routes between its peers. The route advertisements determine prefix reachability and the way packets are routed between BGP neighbors. Because BGP uses the packet path to determine route selection, it is considered a path-vector protocol.

This overview includes the following topics:

- Point-to-Point Connections on page 275
- BGP Messages for Session Establishment on page 276
- BGP Messages for Session Maintenance on page 276
- IBGP and EBGP on page 276
- Route Selection on page 277
- Local Preference on page 278
- AS Path on page 279
- Origin on page 279
- Multiple Exit Discriminator on page 280
- Scaling BGP for Large Networks on page 280

# **Point-to-Point Connections**

To establish point-to-point connections between peer ASs, you configure a BGP session on each interface of a point-to-point link. Figure 67 shows an example of a BGP peering session.

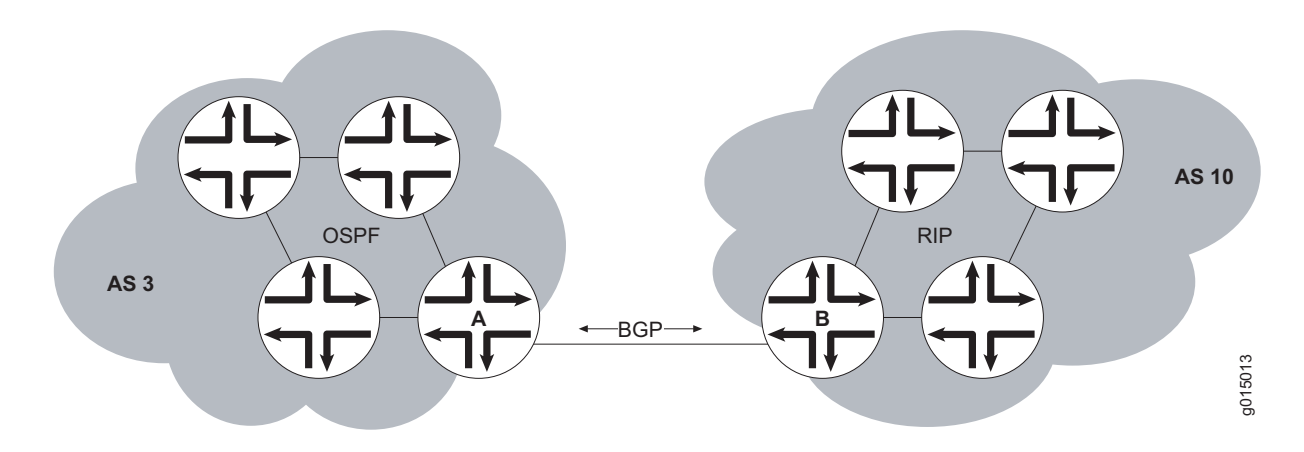

# In Figure 67, router A is a gateway router for AS 3, and router B is a gateway router for AS 10. For traffic internal to either AS, an IGP (OSPF, for instance) is used. To route traffic between peer ASs, a BGP session is used.

#### **Figure 67: BGP Peering Session**

#### **BGP Messages for Session Establishment**

When the routers on either end of a BGP session first boot, the session between them is in the Idle state. The BGP session remains idle until a start event is detected. Typically, the start event is the configuration of a new BGP session or the resetting of an existing BGP session. At boot time, the start event is generated by the router as the BGP session is initiated.

After it detects a start event, the BGP host sends TCP request packets to its configured BGP neighbors. These packets are directed only to neighboring interfaces that have been explicitly configured as BGP neighbors. Upon receipt of the TCP request packet, the neighboring host generates a TCP response to complete the three-way handshake and establish a TCP connection between the peers. While this handshake is taking place, the BGP state for the connection is **Connect**. If a TCP timeout occurs while the originating host is waiting for a TCP response packet, the BGP state for the connection is **Active**. The **Active** state indicates that the router is actively listening for a TCP response and the TCP retry timer has been initiated.

Once a TCP connection has been established between both ends of a BGP session, the BGP session state is **OpenSent**, indicating that the originating router has generated an open message. The open message is an initial BGP handshake that must occur before any route advertisement can take place. Upon receipt of the open message, the neighboring router generates a keepalive message. Receipt of the keepalive message establishes a point-to-point connection, and the BGP session state transitions to **Established**. While the originating host waits for the keepalive response packet, the BGP session state is **OpenConfirm**.

#### **BGP Messages for Session Maintenance**

Once a BGP session has been established, the BGP peers exchange route advertisements by means of update messages. Update messages contain a one or more route advertisements, and they can contain one or more prefixes that are to be removed from the BGP routing table. If the peers need to advertise multiple routes, they generate and send multiple update messages as they detect changes to the network. In the absence of changes to the routing table, no update messages are generated.

While a BGP session is active, each router on the BGP session generates keepalive messages periodically. The timing of these messages is determined by the hold time on the session. The hold time is a negotiated value specifying the number of seconds that can elapse without keepalive messages before BGP designates the link inactive. Three messages are sent during every hold time interval.

When a peer connection is closed (either by error or if the BGP session is closed), a notification message is generated and sent to the peer router that did not experience the error or did not terminate the BGP session.

#### **IBGP** and **EBGP**

BGP uses two primary modes of information exchange, internal BGP (IBGP) and external BGP (EBGP), to communicate with internal and external peers, respectively.

Peer ASs establish links through an external peer BGP session. As a result, all route advertisement between the external peers takes place by means of the EBGP mode of information exchange. To propagate the routes through the AS and advertise them to internal peers, BGP uses IBGP. To advertise the routes to a different peer AS, BGP again uses EBGP.

To avoid routing loops, IBGP does not advertise routes learned from an internal BGP peer to other internal BGP peers. For this reason, BGP cannot propagate routes throughout an AS by passing them from one router to another. Instead, BGP requires that all internal peers be fully meshed so that any route advertised by one router is advertised to all peers within the AS.

As a network grows, the full mesh requirement becomes increasingly difficult to manage. In a network with 1000 routers, the addition of a single router requires that all the routers in the network be modified to account for the new addition. To combat these scaling problems, BGP uses route reflection and BGP confederations.

For information about route reflection, see "Scaling BGP for Large Networks" on page 280. For information about routing confederations, see "Scaling BGP for Large Networks" on page 280.

#### **Route Selection**

A local BGP router uses the following primary criteria to select a route from the routing table for the forwarding table:

- 1. Next-hop accessible—If the next hop is inaccessible, the local router does not consider the route. The router must verify that it has a route to the BGP next-hop address. If a local route to the next hop does not exist, the local route does not include the router in its forwarding table. If such a route exists, route selection continues.
- 2. Highest local preference—The local router selects the route with the highest local preference value. If multiple routes have the same preference, route selection continues. (For more information, see "Local Preference" on page 278.)
- 3. Shortest AS path—The local router selects the route with the fewest entries in the AS path. If multiple routes have the same AS path length, route selection continues. (For more information, see "AS Path" on page 279.)
- 4. Lowest origin—The local router selects the route with the lowest origin value. If multiple routes have the same origin value, route selection continues. (For more information, see "Origin" on page 279.)
- 5. Lowest MED value—The local router selects the route with the lowest multiple exit discriminator (MED) value. If multiple routes have the same MED value, route selection continues. (For more information, see "Multiple Exit Discriminator" on page 280.)

If more than one route remains after all these criteria are evaluated, the local BGP router evaluates a set of secondary criteria to select the single route to a destination

for its forwarding table. The secondary criteria include whether the route was learned through an EBGP or IBGP, the IGP route metric, and the router ID.

# **Local Preference**

The local preference is typically used to direct all outbound AS traffic to a certain peer. When you configure a local preference, all routes that are advertised through that peer are assigned the preference value. The preference is a numeric value, and higher values are preferred during BGP route selection. Figure 68 illustrates how to use local preference to determine BGP route selection.

#### **Figure 68: Local Preference**

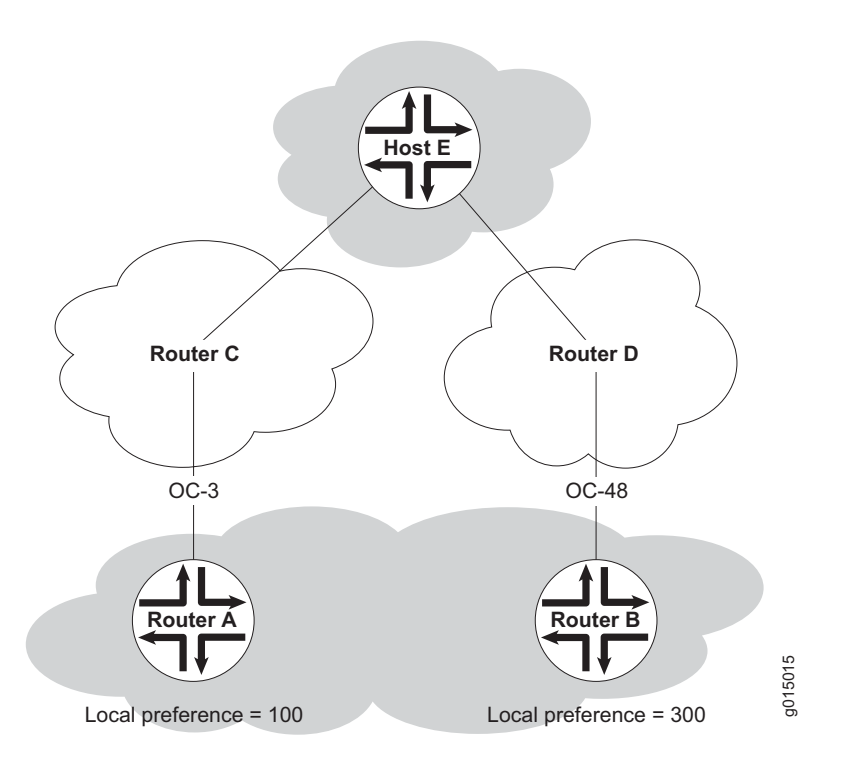

The network in Figure 68 shows two possible routes to the prefixes accessible through host E. The first route, through router A, uses an OC3 link to router C and is then forwarded to host E. The second route, through router B, uses an OC48 link to router D and is then forwarded to host E. Although the number of hops to host E is identical regardless of the route selected, the route through router B is more desirable because of the increased bandwidth. To force traffic through router B, you can set the local preference on router A to 100 and the local preference on router B to 300. During BGP route selection, the route with the higher local preference is selected.

# 

**NOTE:** In contrast to almost every other metric associated with dynamic routing protocols, the local preference gives higher precedence to the larger value.

# AS Path

Routes advertised by BGP maintain a list of the ASs through which the route travels. This information is stored in the route advertisement as the AS path, and it is one of the primary criteria that a local router uses to evaluate BGP routes for inclusion in its forwarding table. Figure 69 shows how BGP creates an AS path.

#### Figure 69: BGP AS Path

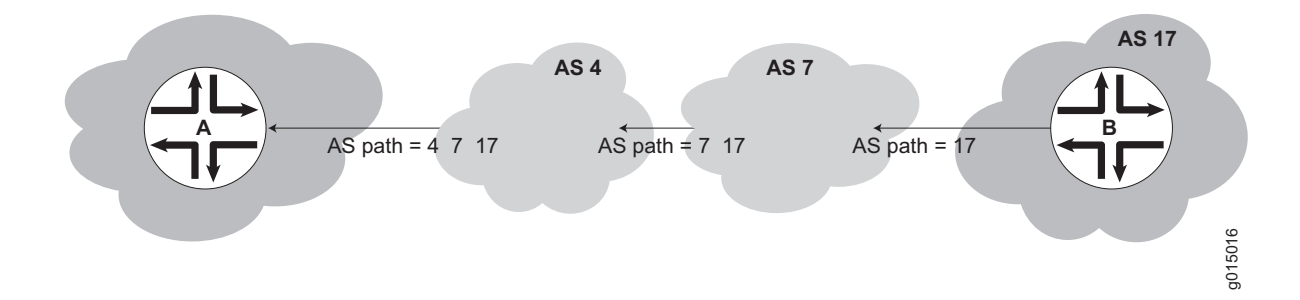

In the network shown in Figure 69, the route from host A to host B travels through two intermediate ASs. As the route advertisement is propagated through the BGP network, it accumulates an AS path number each time it exits one AS and enters another. Each AS number is prepended to the AS path, which is stored as part of the route advertisement. When the route advertisement first leaves host B's AS, the AS path is 17. When the route is advertised between intermediate ASs, the AS number 7 is prepended to the AS path, which becomes 7 17. When the route advertisement exits the third AS, the AS path becomes 4 7 17. The route with the shortest AS path is preferred for inclusion into the BGP forwarding table.

#### Origin

The BGP router that first advertises a route assigns it of the following values to identify its origin. During route selection, the lowest origin value is preferred.

- 0—The router originally learned the route through an IGP (OSPF, IS-IS, or a static route).
- 1—The router originally learned the route through an EGP (most likely BGP).
- 2—The route's origin is unknown.

#### Multiple Exit Discriminator

Because the AS path rather than the number of hops between hosts is the primary criterion for BGP route selection, an AS with multiple connections to a neighbor AS can have multiple equivalent AS paths. When the routing table contains two routes to the same host in a neighboring AS, a multiple exit discriminator (MED) metric assigned to each route can determine which to include in the forwarding table. The MED metric you assign can force traffic through a particular exit point in an AS. Figure 70 illustrates how to use an MED metric to determine route selection.

#### Figure 70: MED Example

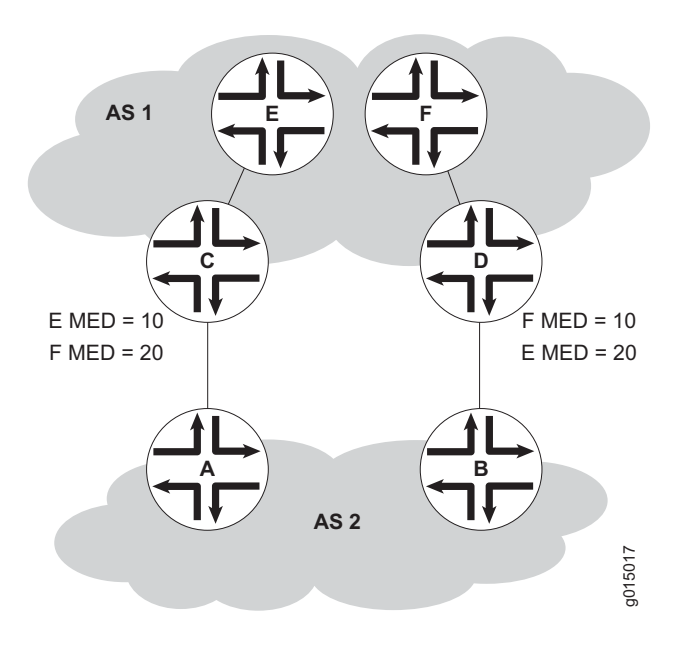

Figure 70 shows AS 1 and AS 2 connected by two separate BGP links to routers C and D. Host E in AS 1 is located nearer router C. Host F also in AS 1, and is located nearer router D. Because the AS paths are equivalent, two routes exist for each host, one through router C and one through router D. To force all traffic destined for host E through router C, network administrator for AS 2 assigns an MED metric for each router to host E at its exit point. An MED metric of 10 is assigned to the route to host E through router C, and an MED metric of 20 is assigned to the route to host E through router D. BGP routers in AS 2 then select the route with the lower MED metric for the forwarding table.

# Scaling BGP for Large Networks

BGP is not a flooding protocol like RIP or OSPF. Instead, it is a peering protocol that exchanges routes with fully meshed peers only. However, in large networks, the full mesh requirement causes scaling problems. BGP combats scaling problems with the following methods:

Route Reflectors—for Added Hierarchy on page 281

■ Confederations—for Subdivision on page 283

# **Route Reflectors—for Added Hierarchy**

To use route reflection in an AS, you designate one or more routers as a route reflector—typically, one per point of presence (POP). Route reflectors have the special BGP ability to readvertise routes learned from an internal peer to other internal peers. So rather than requiring all internal peers to be fully meshed with each other, route reflection requires only that the route reflector be fully meshed with all internal peers. The route reflector and all its internal peers form a cluster, as shown in Figure 71.

#### Figure 71: Simple Route Reflector Topology (One Cluster)

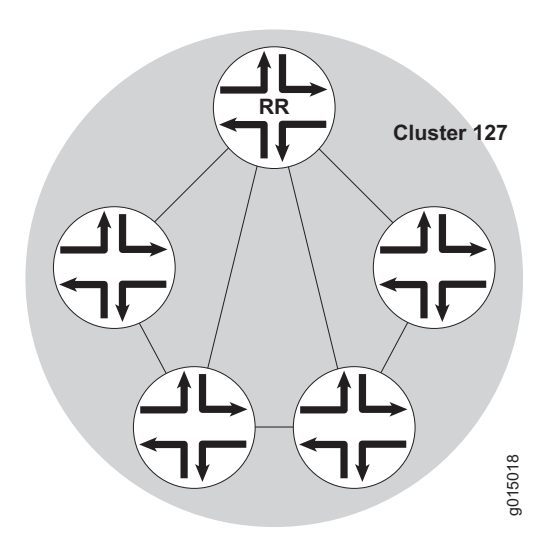

Figure 71 shows router RR configured as the route reflector for cluster 127. The other routers are designated internal peers within the cluster. BGP routes are advertised to router RR by any of the internal peers. RR then readvertises those routes to all other peers within the cluster.

You can configure multiple clusters and link them by configuring a full mesh of route reflectors (see Figure 72).

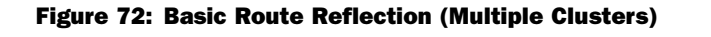

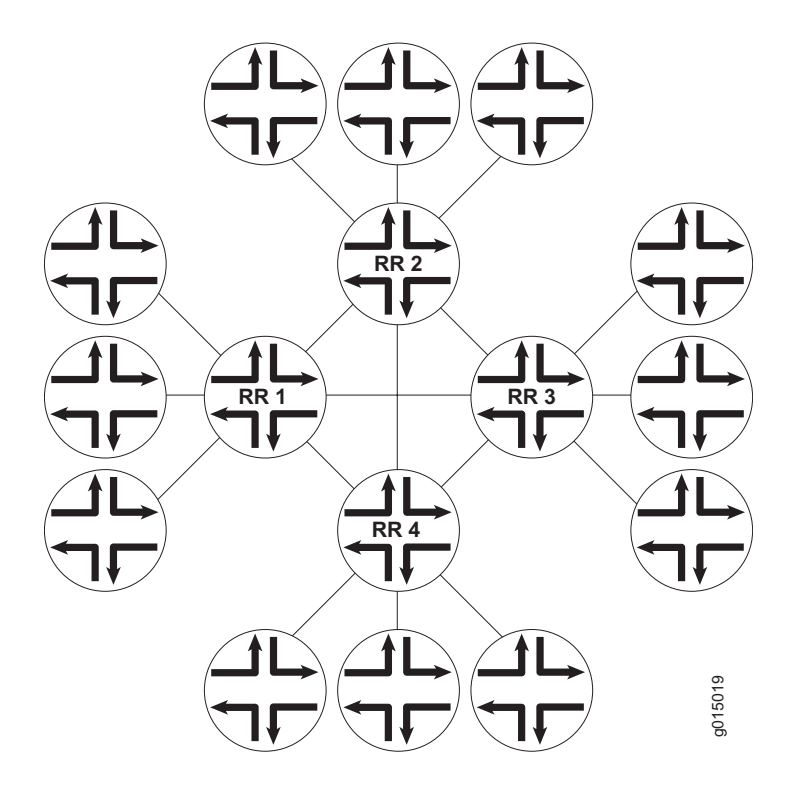

Figure 72 shows route reflectors RR1, RR2, RR3, and RR4 as fully meshed internal peers. When a router advertises a route to reflector RR1, RR1 readvertises the route to the other route reflectors, which, in turn, readvertise the route to the remaining routers within the AS. Route reflection allows the route to be propagated throughout the AS without the scaling problems created by the full mesh requirement.

However, as clusters become large, a full mesh with a route reflector becomes difficult to scale, as does a full mesh between route reflectors. To help offset this problem, you can group clusters of routers together into clusters of clusters for hierarchical route reflection (see Figure 73).

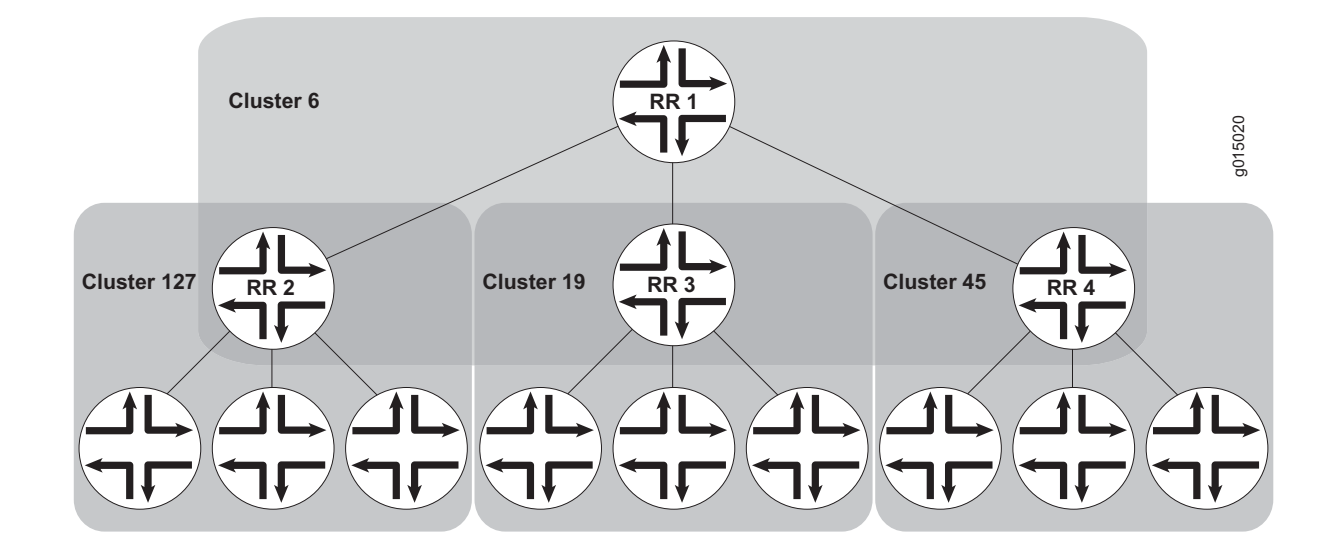

#### Figure 73: Hierarchical Route Reflection (Clusters of Clusters)

Figure 73 shows RR2, RR3, and RR4 as the route reflectors for clusters 127, 19, and 45, respectively. Rather than fully mesh those route reflectors, the network administrator has configured them as part of another cluster (cluster 6) for which RR1 is the route reflector. When a router advertises a route to RR2, RR2 readvertises the route to all the routers within its own cluster, and then readvertises the route to RR1. RR1 readvertises the route to the routers in its cluster, and those routers propagate the route down through their clusters.

#### **Confederations—for Subdivision**

BGP confederations are another way to solve the scaling problems created by the BGP full mesh requirement. BGP confederations effectively break up a large AS into subautonomous systems (sub-ASs). Each sub-AS must be uniquely identified within the confederation AS by a sub-AS number. Typically, sub-AS numbers are taken from the private AS numbers between 64512 and 65535.

Within a sub-AS, the same IBGP full mesh requirement exists. Connections to other confederations are made with standard EBGP, and peers outside the sub-AS are treated as external. To avoid routing loops, a sub-AS uses a confederation sequence, which operates like an AS path but uses only the privately assigned sub-AS numbers.

The confederation AS appears whole to other confederation ASs. The AS path received by other ASs shows only the globally assigned AS number. It does not include the confederation sequence or the privately assigned sub-AS numbers. The sub-AS numbers are removed when the route is advertised out of the confederation AS. Figure 74 shows an AS divided into four confederations.

# **Figure 74: BGP Confederations**

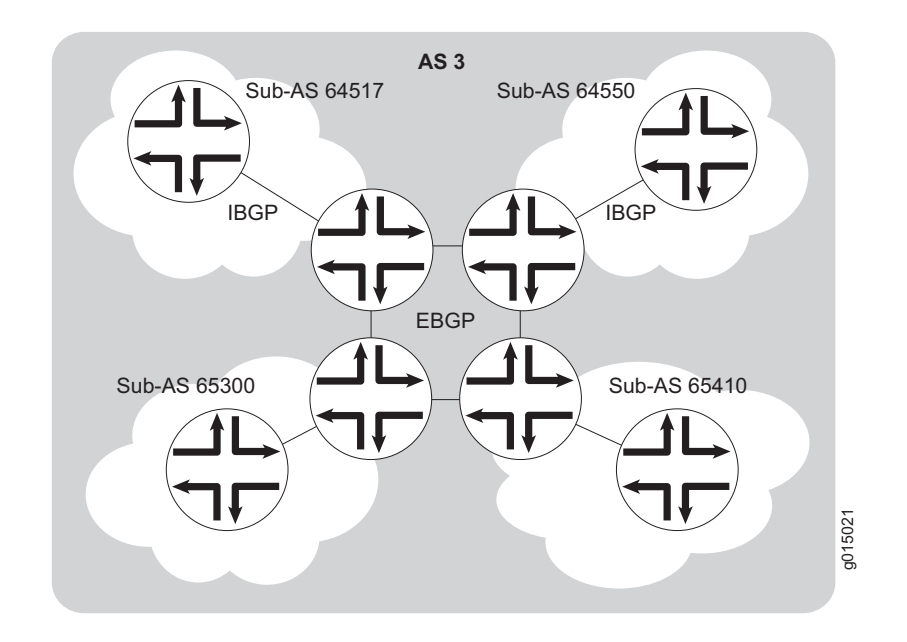

Figure 74 shows AS 3 divided into four sub-ASs, 64517, 64550, 65300, and 65410, which are linked through EBGP sessions. Because the confederations are connected by EBGP, they do not need to be fully meshed. EBGP routes are readvertised to other sub-ASs.

# Chapter 13 Configuring Static Routes

Static routes are routes that you explicitly enter into the routing table as permanent additions. Traffic through static routes is always routed the same way.

You can use either J-Web Quick Configuration or a configuration editor to configure static routes.

This chapter contains the following topics. For more information about static routes, see the *JUNOS Routing Protocols Configuration Guide*.

- Static Routing Overview on page 285
- Before You Begin on page 287
- Configuring Static Routes with Quick Configuration on page 288
- Configuring Static Routes with a Configuration Editor on page 290
- Verifying the Static Route Configuration on page 295

# **Static Routing Overview**

Routes that are permanent fixtures in the routing and forwarding tables are often configured as static routes. These routes generally do not change, and often include only one or very few paths to the destination.

To create a static route in the routing table, you must, at minimum, define the route as static and associate a next-hop address with it. The static route in the routing table is inserted into the forwarding table when the next-hop address is reachable. All traffic destined for the static route is transmitted to the next-hop address for transit.

# **Static Route Preferences**

A static route destination address can have multiple next hops associated with it. In this case, multiple routes are inserted into the routing table, and route selection must occur. Because the primary criterion for route selection is the route preference, you can control the routes that are used as the primary route for a particular destination by setting the route preference associated with a particular next hop. The routes with a higher preference are always used to route traffic. When you do not set a preferred route, traffic is alternated between routes in round-robin fashion.

#### **Qualified Next Hops**

In general, the default properties assigned to a static route apply to all the next-hop addresses configured for the static route. If, however, you want to configure two possible next-hop addresses for a particular route and have them treated differently, you can define one as a qualified next hop.

Qualified next hops allow you to associate one or more properties with a particular next-hop address. You can set an overall preference for a particular static route and then specify a different preference for the qualified next hop. For example, suppose two next-hop addresses (10.10.10.10 and 10.10.10.7) are associated with the static route 192.168.47.5/32. A general preference is assigned to the entire static route, and then a different preference is assigned to only the qualified next-hop address 10.10.10.7. For example:

```
route 192.168.47.5/32 {
next-hop 10.10.10;
qualified-next-hop 10.10.10.7 {
preference 2;
}
preference 6;
}
```

In this example, the qualified next hop 10.10.10.7 is assigned the preference 2, and the next-hop 10.10.10.10 is assigned the preference 6.

# **Control of Static Routes**

You can control the importation of static routes into the routing and forwarding tables in a number of ways. Primary ways include assigning one or more of the following attributes to the route:

- retain—Keeps the route in the forwarding table after the routing process shuts down or the Services Router reboots. For more information, see "Route Retention" on page 286.
- no-readvertise—Prevents the route from being readvertised to other routing protocols. For more information, see "Readvertisement Prevention" on page 287.
- passive—Rejects traffic destined for the route. For more information, see "Forced Rejection of Passive Route Traffic" on page 287.

# **Route Retention**

By default, static routes are not retained in the forwarding table when the routing process shuts down. When the routing process starts up again, any routes configured as static routes must be added to the forwarding table again. To avoid this latency, routes can be flagged as retain, so that they are kept in the forwarding table even after the routing process shuts down. Retention ensures that the routes are always in the forwarding table, even immediately after a system reboot.

#### **Readvertisement Prevention**

Static routes are eligible for readvertisement by other routing protocols by default. In a stub area where you might not want to readvertise these static routes under any circumstances, you can flag the static routes as no-readvertise.

# **Forced Rejection of Passive Route Traffic**

Generally, only active routes are included in the routing and forwarding tables. If a static route's next-hop address is unreachable, the route is marked passive, and it is not included in the routing or forwarding tables. To force a route to be included in the routing tables regardless of next-hop reachability, you can flag the route as passive. If a route is flagged passive and its next-hop address is unreachable, the route is included in the routing table and all traffic destined for the route is rejected.

#### **Default Properties**

The basic configuration of static routes defines properties for a particular route. To define a set of properties to be used as defaults on all static routes, set those properties as default values. For example:

```
defaults {
retain;
no-readvertise;
passive;
}
route 0.0.0.0/0 next-hop 192.168.1.1;
route 192.168.47.5/32 {
next-hop 10.10.10.10;
qualified-next-hop 10.10.10.7 {
preference 6;
}
preference 2;
}
```

In this example, the retain, no-readvertise, and passive attributes are set as defaults for all static routes. If any local setting for a particular route conflicts with the default values, the local setting supersedes the default.

# **Before You Begin**

Before you begin configuring static routes, complete the following tasks:

- Establish basic connectivity. See "Establishing Basic Connectivity" on page 47.
- Configure network interfaces. See "Configuring Network Interfaces" on page 79.

# **Configuring Static Routes with Quick Configuration**

J-Web Quick Configuration allows you to configure static routes. Figure 75 shows the Quick Configuration Routing page for static routing.

#### Figure 75: Quick Configuration Routing Page for Static Routing

|                                                                          |                                                                                                    | Logged in as: <b>regress</b>                  |
|--------------------------------------------------------------------------|----------------------------------------------------------------------------------------------------|-----------------------------------------------|
|                                                                          | GINGER - J2300                                                                                                    | <u>Help About Logout</u>                      |
| Monitor / Configuration / Diag                                           | gnose / Manage /                                                                                                    |                                               |
| Quick Configuration     Set Up     SSL     Interfaces     Users     SNMP | Configuration > Quick Configuration Routing Default Route Default Route                                                                                                    | · <u>Quick Configuration</u> > <u>Routing</u> |
| Routing                                                                  | Static Routes                                                                                                    |                                               |
| Firewall/NAT<br>IPSec Tunnels<br>View and Edit<br>History<br>Rescue      | Static Route Address         Next Hop           172.16.0.0/12         192.168.124.24           192.168.0.0/18         192.168.124.24           192.168.64.0/18         192.168.124.24           192.168.64.0/18         192.168.124.24           192.168.64.0/18         192.168.124.24           0         192.168.64.0/18           192.168.40.0/22         192.168.124.24           0K         Cancel           Apply | 54<br>54<br>54                                |
| Copyright © 2004, Juniper                                                | Networks, Inc. All Rights Reserved. Trademark No.                                                                                                    | tice.                                         |

To configure static routes with Quick Configuration:

- 1. In the J-Web user interface, select **Configuration > Routing > Static Routing**.
- 2. Enter information into the Static Routing Quick Configuration, as described in Table 103.
- 3. From the main static routing Quick Configuration page, click one of the following buttons:

- To apply the configuration and stay on the Quick Configuration Routing page for static routing, click **Apply**.
- To apply the configuration and return to the Quick Configuration Routing page, click **OK**.
- To cancel your entries and return to the Quick Configuration Routing page, click **Cancel**.
- 4. To check the configuration, see "Verifying the Static Route Configuration" on page 295.

#### **Table 103: Static Routing Quick Configuration Summary**

| Field                           | Function                                                                                               | Your Action                                                                                                    |  |
|---------------------------------|----------------------------------------------------------------------------------------------------|----------------------------------------------------------------------------------------------------|--|
| Default Route                   |                                                                                                    |                                                                                                    |  |
| Default Route                   | Specifies the default gateway for the router.                                                          | Type the 32-bit IP address of the<br>Services Gateway's default route in<br>dotted decimal notation.                    |  |
| Static Routes                   |                                                                                                    |                                                                                                    |  |
| Static Route Address (required) | Specifies the static route to add to the routing table.                                                | <ol> <li>On the main static routing Quick<br/>Configuration page, click Add.</li> </ol>                                 |  |
|                                 |                                                                                                    | 2. In the Static Route Address box,<br>type the 32-bit IP address of the<br>static route in dotted decimal<br>notation. |  |
| Next-Hop Addresses              | Specifies the next-hop address or<br>addresses to be used when routing<br>traffic to the static route. | 1. In the Add box, type the 32-bit IP address of the next-hop host.                                                     |  |
|                                 |                                                                                                    | 2. Click Add.                                                                                                    |  |
|                                 |                                                                                                    | 3. Add more next-hop addresses as necessary.                                                                            |  |
|                                 |                                                                                                    | <b>NOTE:</b> If a route has multiple next-hop addresses, traffic is routed across each address in round-robin fashion.  |  |
|                                 |                                                                                                    | 4. When you have finished adding next-hop addresses, click <b>OK</b> .                                                  |  |

# **Configuring Static Routes with a Configuration Editor**

To configure static routes on the Services Router, you must perform the following tasks marked *(Required)*.

- (Required) "Configuring a Basic Set of Static Routes" on page 290
- (Optional)"Controlling Static Route Selection" on page 291
- (Optional) "Controlling Static Routes in the Routing and Forwarding Tables" on page 293
- (Optional) "Defining Default Behavior for All Static Routes" on page 294

For information about using the J-Web and CLI configuration editors, see "Using J-series Configuration Tools" on page 127.

# **Configuring a Basic Set of Static Routes**

Customer routes that are connected to stub networks are often configured as static routes. Figure 76 shows a sample network.

#### Figure 76: Customer Routes Connected to a Stub Network

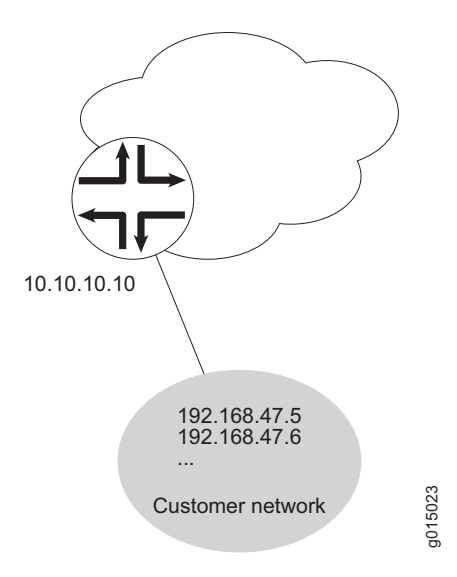

To configure customer routes as static routes, like the ones in Figure 76, follow these steps on the Services Router to which the customer routes are connected:

- 1. Navigate to the top of the configuration hierarchy in either the J-Web or CLI configuration editor.
- 2. Perform the configuration tasks described in Table 104.

- 3. If you are finished configuring static routes, commit the configuration.
- 4. Go on to one of the following procedures:
  - To manually control static route selection, see "Controlling Static Route Selection" on page 291.
  - To determine how static routes are imported into the routing and forwarding tables, see "Controlling Static Routes in the Routing and Forwarding Tables" on page 293.
  - To define default properties for static routes, see "Defining Default Behavior for All Static Routes" on page 294.
  - To check the configuration, see "Verifying the Static Route Configuration" on page 295.

#### **Table 104: Configuring Basic Static Routes**

| Task                                                                          | J-Web Configuration Editor                                                         | CLI Configuration Editor                              |
|-------------------------------------------------------------------------------|------------------------------------------------------------------------------------|-------------------------------------------------------|
| Navigate to the <b>Static</b> level in the configuration hierarchy.           | In the configuration editor hierarchy, select <b>Routing options &gt; Static</b> . | From the top of the configuration hierarchy, enter    |
|                                                                               |                                                                                    | edit routing-options static                           |
| Add the static route <b>192.168.47.5/32</b> , and define the next-hop address | 1. In the Route field, click <b>Add new</b> entry.                                 | Define the static route and set the next-hop address: |
| 10.10.10.10.                                                                  | 2. In the Destination box, enter <b>192.168.47.5/32</b> .                          | set route 192.168.47.5 next-hop 10.10.10.10           |
|                                                                               | 3. From the Next hop list, select <b>Next</b> hop.                                 |                                                       |
|                                                                               | 4. In the Next hop field, click <b>Add new entry</b> .                             |                                                       |
|                                                                               | 5. In the Value box, enter <b>10.10.10.10</b> .                                    |                                                       |
|                                                                               | 6. Click <b>OK</b> .                                                               |                                                       |

# **Controlling Static Route Selection**

When multiple next hops exist for a single static route (see Figure 77), you can specify how traffic is to be routed to the destination.

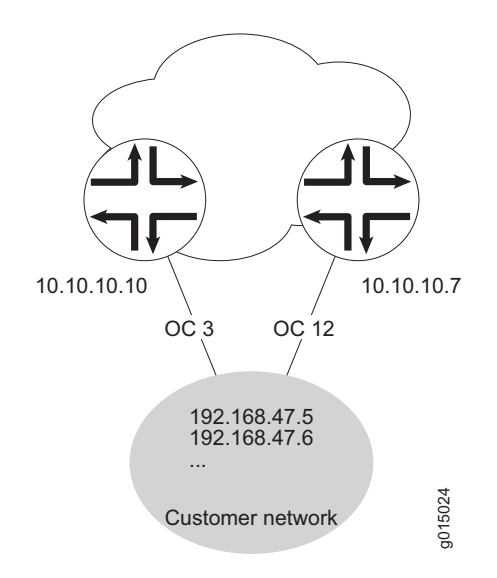

#### Figure 77: Controlling Static Routes in the Routing and Forwarding Tables

In this example, the static route 192.168.47.5/32 has two possible next hops. Because of the links between those next-hop hosts, host 10.10.10.7 is the preferred path. To configure the static route 192.168.47.5/32 with two next hops and give preference to host 10.10.10.7, follow these steps:

- 1. Navigate to the top of the configuration hierarchy in either the J-Web or the CLI configuration editor.
- 2. Perform the configuration tasks described in Table 105.
- 3. If you are finished configuring static routes, commit the configuration.
- 4. Go on to one of the following procedures:
  - To determine how static routes are imported into the routing and forwarding tables, see "Controlling Static Routes in the Routing and Forwarding Tables" on page 293.
  - To define default properties for static routes, see "Defining Default Behavior for All Static Routes" on page 294.
  - To check the configuration, see "Verifying the Static Route Configuration" on page 295.

| Table 105: | <b>Controlling</b> | <b>Static Route</b> | Selection |
|------------|--------------------|---------------------|-----------|
|------------|--------------------|---------------------|-----------|

| Task                                                                                             | J-Web Configuration Editor                                                   | <b>CLI Configuration Editor</b>                          |
|--------------------------------------------------------------------------------------------------|------------------------------------------------------------------------------|----------------------------------------------------------|
| Navigate to the <b>Static</b> level in the configuration hierarchy.                              | In the configuration editor hierarchy, select <b>Protocols &gt; Static</b> . | From the top of the configuration hierarchy, enter       |
|                                                                                                  |                                                                              | edit routing-options static                              |
| Add the static route <b>192.168.47.5/32</b> , and define the next-hop address <b>10.10.10.10</b> | 1. In the Route field, click <b>Add new</b> entry.                           | Define the static route and set the next-hop address:    |
| 10.10.10.10.                                                                                     | <ol> <li>In the Destination box, enter<br/>192.168.47.5/32.</li> </ol>       | set route 192.168.47.5 next-hop 10.10.10.10              |
|                                                                                                  | <ol> <li>From the Next hop list, select Next hop.</li> </ol>                 |                                                          |
|                                                                                                  | 4. In the Next hop field, click <b>Add new entry</b> .                       |                                                          |
|                                                                                                  | 5. In the Value box, enter <b>10.10.10.10</b> .                              |                                                          |
|                                                                                                  | 6. Click <b>OK</b> .                                                         |                                                          |
| Set the preference for the $10.10.10.10$                                                         | 1. Under Preference, in the Metric                                           | Set the preference to 7:                                 |
|                                                                                                  | <ol> <li>Click <b>OK</b>.</li> </ol>                                         | set route 192.168.47.5 next-hop 10.10.10.10 preference 7 |
| Define the qualified next-hop address                                                            | 1. In the Qualified next hop field,                                          | Set the qualified-next-hop address:                      |
| 10.10.10.1                                                                                       | <ol> <li>In the Nexthop field, enter</li> <li>10 10 10 7</li> </ol>          | set route 192.168.47.5<br>qualified-next-hop 10.10.10.7  |
|                                                                                                  | 3. Click <b>OK</b> .                                                         |                                                          |
| Set the preference for the 10.10.10.7                                                            | 1. Under Preference, in the Metric                                           | Set the preference to 6:                                 |
| qualified next hop to 6.                                                                         | value box, enter 6.                                                          | set route 192.168.47.5                                   |
|                                                                                                  | 2. Click <b>OK</b> .                                                         | qualified-next-hop 10.10.10.7<br>preference 6            |

#### **Controlling Static Routes in the Routing and Forwarding Tables**

Static routes have a number of attributes that define how they are inserted and maintained in the routing and forwarding tables. To customize this behavior for the static route **192.168.47.5/32**, perform these steps:

- 1. Navigate to the top of the configuration hierarchy in either the J-Web or CLI configuration editor.
- 2. Perform the configuration tasks described in Table 106.
- 3. If you are finished configuring static routes, commit the configuration.
- 4. Go on to one of the following procedures:

- To define default properties for static routes, see "Defining Default Behavior for All Static Routes" on page 294.
- To check the configuration, see "Verifying the Static Route Configuration" on page 295.

#### **Table 106: Controlling Static Routes in the Routing and Forwarding Tables**

| Task                                                                         | J-Web Configuration Editor                                                              | <b>CLI Configuration Editor</b>                    |
|------------------------------------------------------------------------------|-----------------------------------------------------------------------------------------|----------------------------------------------------|
| Navigate to the <b>192.168.47.5/32</b> level in the configuration hierarchy. | In the configuration editor hierarchy, select <b>Routing options &gt; Static</b> , then | From the top of the configuration hierarchy, enter |
|                                                                              | field.                                                                                  | edit routing-options static route 192.168.47.5/32  |
| Specify that the route is to be retained                                     | 1. Next to Retain, select the <b>Yes</b> check                                          | Set the <b>retain</b> attribute:                   |
| process shuts down. By default, static                                       | box.                                                                                    | set retain                                         |
| routes are not retained.                                                     | 2. Click <b>OK</b> .                                                                    |                                                    |
| Specify that the static route is not to be                                   | 1. Next to Readvertise, select the <b>No</b>                                            | Set the <b>no-readvertise</b> attribute:           |
| are eligible to be readvertised.                                             | check box.                                                                              | set no-readvertise                                 |
|                                                                              | 2. Click <b>OK</b> .                                                                    |                                                    |
| Specify that the static route is to be                                       | 1. From the Passive flag list, select                                                   | Set the <b>passive</b> attribute:                  |
| the route is active or not. By default.                                      | Passive.                                                                                | set passive                                        |
| passive routes are not included in the routing table.                        | 2. Click <b>OK</b> .                                                                    |                                                    |

# **Defining Default Behavior for All Static Routes**

Attributes that define static route behavior can be configured either at the individual route level or as a default behavior that applies to all static routes. In the case of conflicting configuration, the configuration at the individual route level overrides static route defaults. To configure static route defaults, perform these steps:

- 1. Navigate to the top of the configuration hierarchy in either the J-Web or CLI configuration editor.
- 2. Perform the configuration tasks described in Table 107.
- 3. If you are finished configuring static routes, commit the configuration.
- 4. To check the configuration, see "Verifying the Static Route Configuration" on page 295.
#### **Table 107: Defining Static Route Defaults**

| Task                                                                             | J-Web Configuration Editor                                                                  | CLI Configuration Editor                           |
|----------------------------------------------------------------------------------|---------------------------------------------------------------------------------------------|----------------------------------------------------|
| Navigate to the <b>Defaults</b> level in the configuration hierarchy.            | In the configuration editor hierarchy, select <b>Protocols &gt; Static</b> , and then click | From the top of the configuration hierarchy, enter |
|                                                                                  | compute next to Defaults.                                                                   | edit routing-options static defaults               |
| Specify that the route is to be retained                                         | 1. Next to Retain, select the <b>Yes</b> check                                              | Set the <b>retain</b> attribute:                   |
| in the forwarding table after the routing process shuts down. By default, static | box.                                                                                        | set retain                                         |
| routes are not retained.                                                         | 2. Click <b>OK</b> .                                                                        |                                                    |
| Specify that the static route is not to be                                       | 1. Next to Readvertise, select the <b>No</b>                                                | Set the <b>no-readvertise</b> attribute:           |
| readvertised. By default, static routes are eligible to be readvertised.         | check box.                                                                                  | set no-readvertise                                 |
|                                                                                  | 2. Click <b>OK</b> .                                                                        |                                                    |
| Specify that the static route is to be                                           | 1. From the Passive flag list, select                                                       | Set the <b>passive</b> attribute:                  |
| the route is active or not. By default.                                          | Passive.                                                                                    | set passive                                        |
| passive routes are not included in the routing table.                            | 2. Click <b>OK</b> .                                                                        |                                                    |

## Verifying the Static Route Configuration

Verify that the static routes are in the routing table and that those routes are active.

## **Displaying the Routing Table**

| Purpose       | Verify static route configuration as follows by displaying the routing table and checking its contents. |               |                   |                                        |                 |             |           |  |
|---------------|----------------------------------------------------------------------------------------------------|---------------|-------------------|----------------------------------------|-----------------|-------------|-----------|--|
| Action        | From the CLI, enter the show route terse command.                                                       |               |                   |                                        |                 |             |           |  |
| Sample Output | user@host> show rout                                                                                    | e te          | rse               |                                        |                 |             |           |  |
|               | inet.0: 20 destinati<br>+ = Active Route, -                                                             | .ons,<br>= La | 20<br>st <i>P</i> | routes (20<br>Active, * =              | active,<br>Both | 0 holddown, | 0 hidden) |  |
|               | A Destination                                                                                           | ΡP            | rf                | Metric 1                               | Metric          | 2 Next hop  | AS path   |  |
|               | * 192.168.47.5/32                                                                                       |               | S                 | 5                                      |                 | Rejec       | t         |  |
|               | * 172.16.0.0/12                                                                                         | S             | 5                 |                                        |                 | >192.168.7  | 1.254     |  |
|               | * 192.168.0.0/18                                                                                        | S             | 5                 | 5 >192.168.71.254<br>5 >192.168.71.254 |                 |             | 1.254     |  |
|               | * 192.168.40.0/22                                                                                       | S             | 5                 |                                        |                 |             | 1.254     |  |
|               | * 192.168.64.0/18                                                                                       | S             | 5                 |                                        |                 | >192.168.7  | 1.254     |  |
|               | * 192.168.64.0/21                                                                                       | D             | 0                 |                                        |                 | >fxp0.0     |           |  |
|               | * 192.168.71.246/32                                                                                     | L             | 0                 |                                        |                 | Local       |           |  |
|               | * 192.168.220.4/30                                                                                      | D             | 0                 |                                        |                 | >fe-0/0/1.  | 0         |  |
|               | * 192.168.220.5/32                                                                                      | L             | 0                 |                                        |                 | Local       |           |  |
|               | * 192.168.220.8/30                                                                                      | D             | 0                 |                                        |                 | >fe-0/0/2.  | 0         |  |
|               | * 192.168.220.9/32                                                                                      | L             | 0                 |                                        |                 | Local       |           |  |
|               | * 192.168.220.12/30                                                                                     | D             | 0                 |                                        |                 | >fe-0/0/3.  | 0         |  |

| * | 192.168.220.13/32 | L | 0   |   | Local       |
|---|-------------------|---|-----|---|-------------|
| * | 192.168.220.17/32 | L | 0   |   | Reject      |
| * | 192.168.220.21/32 | L | 0   |   | Reject      |
| * | 192.168.220.24/30 | D | 0   |   | >at-1/0/0.0 |
| * | 192.168.220.25/32 | L | 0   |   | Local       |
| * | 192.168.220.28/30 | D | 0   |   | >at-1/0/1.0 |
| * | 192.168.220.29/32 | L | 0   |   | Local       |
| * | 224.0.0.9/32      | R | 100 | 1 | MultiRecv   |

# What It MeansThe output shows a list of the routes that are currently in the inet.0 routing table.<br/>Verify the following information:

- Each configured static route is present. Routes are listed in ascending order by IP address. Static routes are identified with an S in the protocol (P) column of the output.
- Each static route is active. Routes that are active show the next-hop IP address in the Next hop column. If a route's next-hop address is unreachable, the next-hop address is identified as Reject. These routes are not active routes, but they appear in the routing table because the passive attribute is set.
- The preference for each static route is correct. The preference for a particular route is listed in the Prf column of the output.

## Chapter 14 Configuring a RIP Network

The Routing Information Protocol (RIP) is an interior gateway protocol that routes packets within a single autonomous system (AS). To use RIP, you must understand the basic components of a RIP network and configure the J-series Services Router to act as a node in the network.

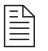

**NOTE:** The J-series Services Router supports only RIP version 1 and RIP version 2. Unless otherwise specified, the term *RIP* in this chapter refers to these versions of the protocol.

You can use either J-Web Quick Configuration or a configuration editor to configure a RIP network.

This chapter contains the following topics. For more information about RIP, see the *JUNOS Routing Protocols Configuration Guide*.

- RIP Overview on page 297
- Before You Begin on page 298
- Configuring a RIP Network with Quick Configuration on page 298
- Configuring a RIP Network with a Configuration Editor on page 301
- Verifying the RIP Configuration on page 307

## **RIP Overview**

To achieve basic connectivity between all RIP hosts in a RIP network, you need only enable RIP on every interface that is expected to transmit and receive RIP traffic. To do so, you define RIP groups, which are logical groupings of interfaces, and add interfaces to those groups. No additional configuration is required to pass traffic on a RIP network.

## **RIP Traffic Control with Metrics**

To tune a RIP network and control traffic flowing through the network, you modify the incoming and outgoing metric attributes, which are set to 1 by default. These attributes manually specify the metric on any route that is advertised through that host. By increasing or decreasing these metrics—and thus the cost—of links throughout the network, you can control packet transmission across the network.

## Authentication

RIPv2 provides authentication support so that RIP links can require authentication keys (passwords) before they become active. These authentication keys can be specified in either plain-text or MD5 form. Authentication provides an additional layer of security on the network beyond the other security features.

This type of authentication is not supported on RIPv1 networks.

## **Before You Begin**

Before you begin configuring a RIP network, complete the following tasks:

- Establish basic connectivity. See "Establishing Basic Connectivity" on page 47.
- Configure network interfaces. See "Configuring Network Interfaces" on page 79.

#### **Configuring a RIP Network with Quick Configuration**

J-Web Quick Configuration allows you to create RIP networks. Figure 78 shows the Quick Configuration Routing page for RIP.

#### Figure 78: Quick Configuration Routing Page for RIP

| A luninor             |                                   | 10000                           | Logge           | ed in as: <b>regress</b> |
|-----------------------|-----------------------------------|---------------------------------|-----------------|--------------------------|
|                       | GINGER -                          | <u>Help</u>                     | About Logout    |                          |
| Monitor Configuration | Diagnose / Manage /               |                                 |                 |                          |
| ▼ Quick Configuration |                                   |                                 | <u>Configur</u> | ation > Quick Confi      |
| Set Up                | Quick Configuration               |                                 |                 |                          |
| SSL                   | Routing                           |                                 |                 |                          |
| Interfaces            | RIP                               |                                 |                 |                          |
| Users                 | Enable RIP                        |                                 |                 |                          |
| SNMP                  | Advertise Default Route           |                                 |                 |                          |
| Routing               |                                   | PIP Interfaces                  |                 | Logical                  |
| Firewall/NAT          |                                   |                                 |                 | . (e.0/0/0.0             |
| IPSec Tunnels         | <b>RIP-Enabled Interfaces</b>     |                                 |                 | lo0.0                    |
| View and Edit         |                                   |                                 | _ <             | - se-0/0/2.0             |
| History               |                                   | I                               |                 | I                        |
| ► Rescue              | OK Cancel Apply                   |                                 |                 |                          |
| Copyright © 2004, Jun | iper Networks, Inc. All Rights Re | eserved. <u>Trademark Not</u> i | ce.             |                          |

To configure a RIP network with Quick Configuration:

- 1. In the J-Web user interface, select **Configuration > Routing > RIP Routing**.
- 2. Enter information into the Quick Configuration page for RIP, as described in Table 108.
- 3. From the main RIP routing Quick Configuration page, click one of the following buttons:
  - To apply the configuration and stay on the Quick Configuration Routing page for RIP, click **Apply**.
  - To apply the configuration and return to the Quick Configuration Routing page, click **OK**.
  - To cancel your entries and return to the Quick Configuration Routing page, click **Cancel**.
- 4. To check the configuration, see "Verifying the RIP Configuration" on page 307.

| Field                   | Function                                                                   | Your Action                                                                                                    |
|-------------------------|----------------------------------------------------------------------------|----------------------------------------------------------------------------------------------------|
| RIP                     |                                                                            |                                                                                                    |
| Enable RIP              | Enables or disables RIP.                                                   | To enable RIP, select the check box.                                                                                                    |
|                         |                                                                            | ■ To disable RIP, clear the check box.                                                                                                    |
| Advertise Default Route | Advertises the default route using RIPv2.                                  | ■ To advertise the default route using RIPv2, select the check box.                                                                                                    |
|                         |                                                                            | ■ To disable the default route advertisement, clear the check box.                                                                                                    |
| RIP-Enabled Interfaces  | Designates one or more Services Router interfaces on which RIP is enabled. | The first time you configure RIP, the Logical<br>Interfaces box displays a list of all the logical<br>interfaces configured on the Services Router.<br>Do any of the following:                               |
|                         |                                                                            | To enable RIP on an interface, click<br>the interface name to highlight it,<br>and click the left arrow to add the<br>interface to the RIP interfaces list.                                                   |
|                         |                                                                            | To enable RIP on multiple interfaces<br>at once, press Ctrl while you click<br>multiple interface names to highlight<br>them. Then click the left arrow to add<br>the interfaces to the RIP interfaces list.  |
|                         |                                                                            | ■ To enable RIP on all logical interfaces<br>except the special fxp0 management<br>interface, select All Interfaces in the<br>Logical Interfaces list and click the<br>left arrow.                            |
|                         |                                                                            | To enable RIP on all the interfaces<br>displayed in the Logical Interfaces list,<br>click All to highlight every interface.<br>Then click the left arrow to add the<br>interfaces to the RIP interfaces list. |
|                         |                                                                            | ■ To disable RIP on one or more<br>interfaces, highlight the interface(s) in<br>the RIP interfaces box and click the<br>right arrow to move them back to the<br>Logical Interfaces list.                      |

## Table 108: RIP Routing Quick Configuration Summary

## **Configuring a RIP Network with a Configuration Editor**

To configure the Services Router as a node in a RIP network, you must perform the following task marked *(Required)*.

- (Required) "Configuring a Basic RIP Network" on page 301
- (Optional) "Controlling Traffic in a RIP Network" on page 302
- (Optional) "Enabling Authentication for RIP Exchanges" on page 305

For information about using the J-Web and CLI configuration editors, see "Using J-series Configuration Tools" on page 127.

#### **Configuring a Basic RIP Network**

To use RIP on the Services Router, you must configure RIP on all the RIP interfaces within a network like the one shown in Figure 79.

#### Figure 79: Typical RIP Network Topology

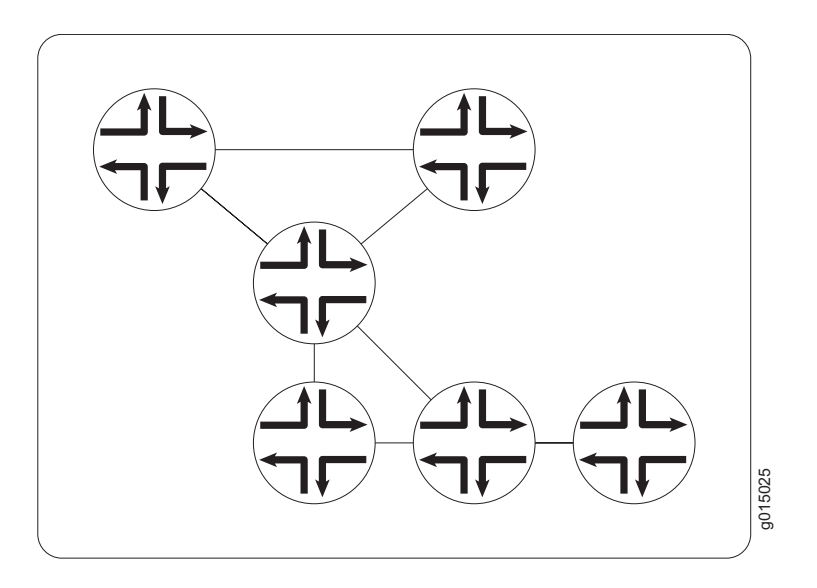

To configure a RIP network like the one in Figure 79, perform these steps on each Services Router in the network:

- 1. Navigate to the top of the configuration hierarchy in either the J-Web or CLI configuration editor.
- 2. Perform the configuration tasks described in Table 109.
- 3. If you are finished configuring the network, commit the configuration.

After you add the appropriate interfaces to the RIP group, RIP begins sending routing information. No additional configuration is required to enable RIP traffic on the network.

- 4. Go on to one of the following procedures:
  - To control RIP traffic on the network, see "Controlling Traffic in a RIP Network" on page 302.
  - To authenticate RIP exchanges, see "Enabling Authentication for RIP Exchanges" on page 305.
  - To check the configuration, see "Verifying the RIP Configuration" on page 307.

| Task                                                             | J-Web Configuration Editor                                                |                                                                                                    |                                                    | <b>CLI Configuration Editor</b>                                       |  |  |
|------------------------------------------------------------------|---------------------------------------------------------------------------|----------------------------------------------------------------------------------------------------|----------------------------------------------------|-----------------------------------------------------------------------|--|--|
| Navigate to the <b>Rip</b> level in the configuration hierarchy. | In the configuration editor hierarchy, select <b>Protocols &gt; Rip</b> . |                                                                                                    | From the top of the configuration hierarchy, enter |                                                                       |  |  |
|                                                                  |                                                                           |                                                                                                    | edi                                                | t protocols rip                                                       |  |  |
| Create the RIP group <b>alpha1</b> .                             | 1.                                                                        | In the Group field, click <b>Add new</b> entry.                                                                                             | 1.                                                 | Create the RIP group <b>alpha1</b> , and add an interface:            |  |  |
|                                                                  | 2.                                                                        | In the Group name box, type alpha1.                                                                                                    |                                                    | set group alpha1 neighbor<br>fe-0/0/0.0                               |  |  |
| Add interfaces to the RIP group alpha1.                          | 1.                                                                        | In the Neighbor field, click <b>Add</b><br>new entry.                                                                                       | 2.                                                 | Repeat Step 1 for each interface on this Services Router that you are |  |  |
| 2.                                                               |                                                                           | In the Neighbor name box, type<br>the name of an interface on the<br>Services Router—for example,<br>fe-0/0/0.0—and click OK.               |                                                    | adding to the backbone area. Only one interface is required.          |  |  |
|                                                                  | 3.                                                                        | Repeat Step 2 for each interface on<br>this Services Router that you are<br>adding to the backbone area. Only<br>one interface is required. |                                                    |                                                                       |  |  |

#### **Table 109: Configuring a RIP Network**

#### **Controlling Traffic in a RIP Network**

There are two primary means for controlling traffic in a RIP network: the incoming metric and the outgoing metric. To modify these attributes, see the following sections:

- Controlling Traffic with the Incoming Metric on page 303
- Controlling Traffic with the Outgoing Metric on page 304

## **Controlling Traffic with the Incoming Metric**

Depending on the RIP network topology and the links between nodes in the network, you might want to control traffic flow through the network to maximize flow across higher-bandwidth links. Figure 80 shows a network with alternate routes between routers A and D.

#### Figure 80: Controlling Traffic in a RIP Network with the Incoming Metric

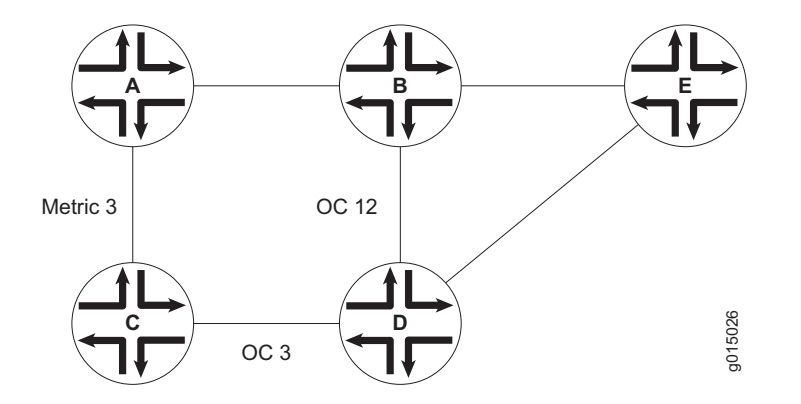

In this example, each of the two routes from router A to router D has two hops. However, because the link from router B to router D has a higher bandwidth than the link from router C to D, you want traffic to flow from router A through B to D. To force this flow, you can increase the incoming metric on router C from 1 (the default) to 3 to make this route less preferable.

To modify the incoming metric on router C and force traffic through router D:

- 1. Navigate to the top of the configuration hierarchy in either the J-Web or CLI configuration editor.
- 2. Perform the configuration tasks described in Table 110.
- 3. If you are finished configuring the network, commit the configuration.
- 4. Go on to one of the following procedures:
  - To authenticate RIP exchanges, see "Enabling Authentication for RIP Exchanges" on page 305.
  - To check the configuration, see "Verifying the RIP Configuration" on page 307.

| Tahle | 110: | Modifying | the | Incoming | Metric |
|-------|------|-----------|-----|----------|--------|
| Iavic | TTO. | wounying  | uie | mouning  | MELIC  |

| Task                                                                                            | J-Web Configuration Editor                                                                                                  | <b>CLI Configuration Editor</b>                    |  |  |
|-------------------------------------------------------------------------------------------------|----------------------------------------------------------------------------------------------------|----------------------------------------------------|--|--|
| In the configuration hierarchy, navigate to the level of an interface in the alpha 1 RIP group. | <ol> <li>In the configuration editor<br/>hierarchy, select Protocols &gt; Rip,<br/>and click alpha1 in the Group</li> </ol> | From the top of the configuration hierarchy, enter |  |  |
| name field.                                                                                     |                                                                                                    | edit protocols rip group alpha1 neighbor fe-0/0/0  |  |  |
|                                                                                                 | <ol> <li>Click the interface name—for<br/>example, fe-0/0/0.0—in the<br/>Neighbor name field.</li> </ol>                    |                                                    |  |  |
| Increase the incoming metric to <b>3</b> .                                                      | In the Metric in box, type <b>3</b> , and click                                                                             | Set the incoming metric to $3$ :                   |  |  |
|                                                                                                 | UK.                                                                                                    | set metric-in 3                                    |  |  |

#### **Controlling Traffic with the Outgoing Metric**

If a route being exported was learned from a member of the same RIP group, the metric associated with that route is the normal RIP metric. For example, a RIP route with a metric of 5 learned from a neighbor configured with an incoming metric of 2 is advertised with a combined metric of 7 when advertised to neighbors in the same group. However, if this route was learned from a RIP neighbor in a different group or from a different protocol, the route is advertised with the metric value configured for that group with the outgoing metric. Figure 81 shows a network with alternate routes between routers A and D.

#### Figure 81: Controlling Traffic in a RIP Network with the Outgoing Metric

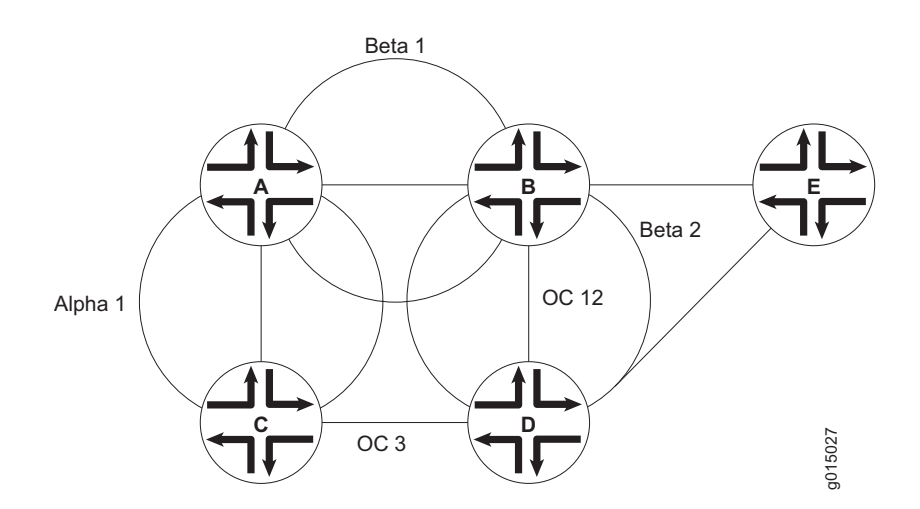

In this example, each of the two routes from router A to router D has two hops. However, because the link from router B to router D has a higher bandwidth than the link from router C to D, you want traffic to flow from router A through B to D. In this case, the A-to-B link is in a different RIP group from the B-to-D link. As a result, the incoming metric is not sufficient to control traffic flow. To force traffic through router B, you can increase the outgoing metric on router C to make the route through C less preferable.

To modify the outgoing metric on router C and force traffic through router D:

- 1. Navigate to the top of the configuration hierarchy in either the J-Web or CLI configuration editor.
- 2. Perform the configuration tasks described in Table 111.
- 3. If you are finished configuring the network, commit the configuration.
- 4. Go on to one of the following procedures:
  - To authenticate RIP exchanges, see "Enabling Authentication for RIP Exchanges" on page 305.
  - To check the configuration, see "Verifying the RIP Configuration" on page 307.

#### **Table 111: Modifying the Outgoing Metric**

| Task                                                                                                    | J-Web Configuration Editor               | <b>CLI Configuration Editor</b>                    |
|----------------------------------------------------------------------------------------------------|------------------------------------------|----------------------------------------------------|
| Navigate to the alpha1 level in the configuration ditor hierarchy.       In the configuration ditor hierarchy, select Protocols > Rip, and then click alpha1 in the Group name field. |                                          | From the top of the configuration hierarchy, enter |
|                                                                                                    | alphar in the croup hante nota.          | edit protocols rip group alpha1                    |
| Increase the outgoing metric to 5.                                                                                                    | In the Metric out box, type 5, and click | Set the outgoing metric to 5:                      |
|                                                                                                    | OK.                                      | set metric-out 5                                   |

#### **Enabling Authentication for RIP Exchanges**

All RIPv2 protocol exchanges can be authenticated to guarantee that only trusted routers participate in the AS's routing. By default, this authentication is disabled. Authentication is performed at the area level, requiring all routers within the area to have the same authentication and corresponding key configured.

You can enable RIP authentication exchanges by either of the following methods:

- Enabling Authentication with Plain-Text Passwords on page 306
- Enabling Authentication with MD5 Authentication on page 306

## **Enabling Authentication with Plain-Text Passwords**

To configure authentication that requires a plain-text password to be included in the transmitted packet, enable simple authentication by performing these steps on all RIP Services Routers in the area:

- 1. Navigate to the top of the configuration hierarchy in either the J-Web or CLI configuration editor.
- 2. Perform the configuration tasks described in Table 112.
- 3. If you are finished configuring the network, commit the configuration.
- 4. To check the configuration, see "Verifying the RIP Configuration" on page 307.

#### **Table 112: Configuring Simple RIP Authentication**

| Task                                                                                                    | J-Web Configuration Editor                                                        | <b>CLI Configuration Editor</b>                       |
|----------------------------------------------------------------------------------------------------|-----------------------------------------------------------------------------------|-------------------------------------------------------|
| Navigate to <b>Rip</b> level in the configuration hierarchy.                                              | In the configuration editor hierarchy, select <b>Protocols &gt; Rip</b> .         | From the top of the configuration hierarchy, enter    |
|                                                                                                    |                                                                                   | edit protocols rip                                    |
| Set the authentication type to simple.                                                                    | From the Authentication type list, select                                         | Set the authentication type to <b>simple</b> :        |
|                                                                                                    | simple.                                                                           | set authentication-type simple                        |
| Set the authentication key to a simple-text password.                                                     | In the Authentication key box, type a simple-text password, and click <b>OK</b> . | Set the authentication key to a simple-text password: |
| The password can be from 1 through<br>16 contiguous characters long and can<br>include any ASCII strings. |                                                                                   | set authentication-key password                       |

### **Enabling Authentication with MD5 Authentication**

To configure authentication that requires an MD5 password to be included in the transmitted packet, enable MD5 authentication by performing these steps on all RIP Services Routers in the area:

- 1. Navigate to the top of the configuration hierarchy in either the J-Web or CLI configuration editor.
- 2. Perform the configuration tasks described in Table 113.
- 3. If you are finished configuring the network, commit the configuration.
- 4. To check the configuration, see "Verifying the RIP Configuration" on page 307.

#### **Table 113: Configuring MD5 RIP Authentication**

| Task                                                                                           | J-Web Configuration Editor                                                | CLI Configuration Editor                           |
|------------------------------------------------------------------------------------------------|---------------------------------------------------------------------------|----------------------------------------------------|
| Navigate to <b>Rip</b> level in the configuration hierarchy.                                   | In the configuration editor hierarchy, select <b>Protocols &gt; Rip</b> . | From the top of the configuration hierarchy, enter |
|                                                                                                |                                                                           | edit protocols rip                                 |
| Set the authentication type to MD5.                                                            | From the Authentication type list, select                                 | Set the authentication type to md5:                |
|                                                                                                | md5.                                                                      | set authentication-type md5                        |
| Set the MD5 authentication key                                                                 | In the Authentication key box, type an                                    | Set the MD5 authentication key:                    |
| (password).                                                                                    | MD5 authentication key, and click <b>OK</b> .                             | set authentication-key password                    |
| The key can be from 1 through 16 contiguous characters long and can include any ASCII strings. |                                                                           |                                                    |

## **Verifying the RIP Configuration**

To verify the RIP configuration, perform these tasks:

- Verifying the RIP-Enabled Interfaces on page 307
- Verifying Reachability of All Hosts in the RIP Network on page 308

### Verifying the RIP-Enabled Interfaces

**Purpose** Verify that all the RIP-enabled interfaces are available and active.

Action From the CLI, enter the show rip neighbor command.

Sample Output

user@host> show rip neighbor

| Source     | Destination  | Send Receive    | In       |      |     |
|------------|--------------|-----------------|----------|------|-----|
| Neighbor   | State Addres | ss Addres       | s Mode   | Mode | Met |
|            |              |                 |          |      |     |
| fe-0/0/0.0 | Dn (null)    | (null)          | mcast    | both | 1   |
| fe-0/0/1.0 | Up 192.168   | 3.220.5 224.0.0 | .9 mcast | both | 1   |

- **What It Means** The output shows a list of the RIP neighbors that are configured on the Services Router. Verify the following information:
  - Each configured interface is present. Interfaces are listed in alphabetical order.
  - Each configured interface is up. The state of the interface is listed in the **Destination State** column. A state of Up indicates that the link is passing RIP traffic. A state of Dn indicates that the link is not passing RIP traffic. In a

point-to-point link, this state generally means that either the end point is not configured for RIP or the link is unavailable.

## Verifying Reachability of All Hosts in the RIP Network

| Purpose       | By using the traceroute tool on each loopback address in the network, verify that all hosts in the RIP network are reachable from each Services Router.                                                                     |  |  |  |
|---------------|----------------------------------------------------------------------------------------------------|--|--|--|
| Action        | For each Services Router in the RIP network:                                                                                                    |  |  |  |
|               | 1. In the J-Web interface, select <b>Diagnose &gt; Traceroute</b> .                                                                                                    |  |  |  |
|               | 2. In the Remote Host box, type the name of a host for which you want to verify reachability from the Services Router.                                                                                                    |  |  |  |
|               | 3. Click <b>Start</b> . Output appears on a separate page.                                                                                                    |  |  |  |
| Sample Output | 1 172.17.40.254 (172.17.40.254) 0.362 ms 0.284 ms 0.251 ms<br>2 routera-fxp0.englab.mycompany.net (192.168.71.246) 0.251 ms 0.235 ms 0.200 ms                                                                               |  |  |  |
| What It Means | Each numbered row in the output indicates a router ("hop") in the path to the host.<br>The three time increments indicate the round-trip time (RTT) between the Services<br>Router and the hop, for each traceroute packet. |  |  |  |
|               | To ensure that the RIP network is healthy, verify the following information:                                                                                                    |  |  |  |
|               | The final hop in the list is the host you want to reach.                                                                                                    |  |  |  |
|               |                                                                                                    |  |  |  |

■ The number of expected hops to the host matches the number of hops in the traceroute output. The appearance of more hops than expected in the output indicates that a network segment is likely not reachable.

For information about the traceroute command and its output, see the *JUNOS Protocols, Class of Service, and System Basics Command Reference.* 

## Chapter 15 Configuring an OSPF Network

The Open Shortest Path First protocol (OSPF) is an interior gateway protocol (IGP) that routes packets within a single autonomous system (AS). To use OSPF, you must understand the basic components of an OSPF network and configure the J-series Services Router to act as a node in the network.

Ê

**NOTE:** The J-series Services Router supports both OSPF version 2 and OSPF version 3. In this chapter, the term *OSPF* refers to both versions of the protocol.

You can use either J-Web Quick Configuration or a configuration editor to configure an OSPF network.

This chapter contains the following topics. For more information about OSPF, see the *JUNOS Routing Protocols Configuration Guide*.

- OSPF Overview on page 309
- Before You Begin on page 310
- Configuring an OSPF Network with Quick Configuration on page 310
- Configuring an OSPF Network with a Configuration Editor on page 314
- Tuning an OSPF Network for Efficient Operation on page 321
- Verifying an OSPF Configuration on page 325

## **OSPF** Overview

In an OSPF network, the network topology is distributed among the nodes of the autonomous system (AS) and is regularly updated. Because topology changes are flooded throughout the network, every node maintains the same copy of the network map in its local topological database. Packets are then routed based on the shared topology.

#### Enabling OSPF

To activate OSPF on a network, you must enable the protocol on all interfaces within the network on which OSPF traffic is to travel. To enable OSPF on

one or more interfaces, you must configure one or more interfaces on the Services Router within an OSPF area. Once the interfaces are configured, OSPF link-state advertisements (LSAs) are transmitted on all OSPF-enabled interfaces, and the network topology is shared throughout the network.

#### **OSPF** Areas

OSPF is enabled on a per-interface basis. Those interfaces are configured as OSPF enabled, and are assigned to an area. In a simple, single-area network, the area has the numeric identifier 0.0.0.0, which designates it as the backbone area. As the network grows, it is divided into multiple subnetworks or areas that are identified by numeric identifiers unique to the AS.

In a multiarea network, all areas must be directly connected to the backbone area by area border routers (ABRs). Because all areas are adjacent to the backbone area, OSPF routers send all traffic not destined for their own area through the backbone area. The ABRs in the backbone area are then responsible for transmitting the traffic through the appropriate ABR to the destination area.

#### **Path Cost Metrics**

Once the topology is shared across the network, OSPF uses it to route packets between network nodes. Each path between neighbors is assigned a cost based on the throughput, round-trip time, and reliability of the link. The sum of the costs across a particular path between hosts determines the overall cost of the path. Packets are then routed along the shortest path using the shortest path first (SPF) algorithm. If multiple equal-cost paths exist between a source and destination address, OSPF routes packets along each path alternately, in round-robin fashion.

OSPF allows you to manually assign a cost (or metric) to a particular path segment to control the flow of packets across the network.

## **Before You Begin**

Before you begin configuring an OSPF network, complete the following tasks:

- Establish basic connectivity. See "Establishing Basic Connectivity" on page 47.
- Configure network interfaces. See "Configuring Network Interfaces" on page 79.

#### **Configuring an OSPF Network with Quick Configuration**

J-Web Quick Configuration allows you to create single-area OSPF networks. Figure 82 shows the Quick Configuration Routing page for OSPF.

#### Figure 82: Quick Configuration Routing Page for OSPF

|                                                                 |                                                         | Logg                   | ged in as:   | regress                  |
|-----------------------------------------------------------------|---------------------------------------------------------|------------------------|--------------|--------------------------|
|                                                                 | GINGER - J23                                            | 00<br>Help             | <u>About</u> | <u>Logout</u>            |
| Monitor / Configuration                                         | Diagnose / Manage /                                     |                        |              |                          |
| Quick Configuration     Set Up     SSL     Interfaces     Users | Quick Configuration<br>Routing<br>Router Identification |                        | Configui     | <u>ation</u> > <u>Qu</u> |
| SNMP                                                            |                                                         | 2                      |              |                          |
| Routing                                                         | OSPF                                                    |                        |              |                          |
| Firewall/NAT                                                    | Enable OSPF                                             |                        |              |                          |
| IPSec Tunnels                                                   | OSPF Area ID                                            | 0.0.0.0                |              |                          |
| View and Edit                                                   | Area Type                                               | regular 💌 ?            |              |                          |
| ▶ History                                                       | Enable OSPF on All Interfaces                           |                        |              |                          |
| Rescue                                                          |                                                         | OSPF-Enabled Interface | s            | OSP                      |
|                                                                 | OSPF Interfaces                                         | fe-0/0/0.0             | ▲<br><br>▼   | > lo0.C<br>se-0.         |
|                                                                 | OK Cancel Apply                                         |                        |              |                          |

To configure a single-area OSPF network with Quick Configuration:

- 1. In the J-Web user interface, select **Configuration > Routing > OSPF Routing**.
- 2. Enter information into the Quick Configuration Routing page for OSPF, as described in Table 114.
- 3. Click one of the following buttons:
  - To apply the configuration and stay on the Quick Configuration Routing page for OSPF, click **Apply**.
  - To apply the configuration and return to the Quick Configuration Routing page, click **OK**.

- To cancel your entries and return to the Quick Configuration Routing page, click **Cancel**.
- 4. To check the configuration, see "Verifying an OSPF Configuration" on page 325.

#### Table 114: OSPF Routing Quick Configuration Summary

| Field                        | Function                                    | Your Action                                                                                                    |
|------------------------------|---------------------------------------------|----------------------------------------------------------------------------------------------------|
| <b>Router Identification</b> |                                             |                                                                                                    |
| Router Identifier (required) | Uniquely identifies the router.             | Type the Services Router's 32-bit IP address, in dotted decimal notation.                                                                                        |
| OSPF                         |                                             |                                                                                                    |
| Enable OSPF                  | Enables or disables OSPF.                   | ■ To enable OSPF, select the check box.                                                                                                    |
|                              |                                             | ■ To disable OSPF, clear the check box.                                                                                                    |
| OSPF Area ID                 | Uniquely identifies the area within its AS. | Type a 32-bit numeric identifier for the area, or an integer.                                                                                                    |
|                              |                                             | If you enter an integer, the value is<br>converted to a 32-bit equivalent. For<br>example, if you enter 3, the value<br>assigned to the area is <b>0.0.0.3</b> . |

| Field                   | Function                                                                    | Your Action                                                                                                    |
|-------------------------|-----------------------------------------------------------------------------|----------------------------------------------------------------------------------------------------|
| Area Type               | Designates the type of OSPF area.                                           | From the drop-down list, select the type of OSPF area you are creating:                                                                                                    |
|                         |                                                                             | <ul> <li>regular—A regular OSPF area,<br/>including the backbone area</li> </ul>                                                                                                    |
|                         |                                                                             | <b>stub</b> —A stub area                                                                                                    |
|                         |                                                                             | ■ <b>nssa</b> —A not-so-stubby area (NSSA)                                                                                                    |
| OSPF-Enabled Interfaces | Designates one or more Services Router interfaces on which OSPF is enabled. | The first time you configure OSPF, the<br>Logical Interfaces box displays a list of all<br>the logical interfaces configured on the<br>Services Router. Do any of the following:                                     |
|                         |                                                                             | • To enable OSPF on an interface,<br>click the interface name to<br>highlight it, and click the left<br>arrow to add the interface to the<br>OSPF interfaces list.                                                   |
|                         |                                                                             | To enable OSPF on multiple<br>interfaces at once, press Ctrl<br>while you click multiple interface<br>names to highlight them. Then<br>click the left arrow to add the<br>interfaces to the OSPF interfaces<br>list. |
|                         |                                                                             | <ul> <li>To enable OSPF on all logical<br/>interfaces except the special fxp0<br/>management interface, select<br/>All Interfaces in the Logical<br/>Interfaces list and click the left<br/>arrow.</li> </ul>        |
|                         |                                                                             | • To enable OSPF on all the interfaces displayed in the Logical Interfaces list, click <b>All</b> to highlight every interface. Then click the left arrow to add the interfaces to the OSPF interfaces list.         |
|                         |                                                                             | To disable OSPF on one or<br>more interfaces, highlight the<br>interface or interfaces in the<br>OSPF interfaces box and click<br>the right arrow to move them<br>back to the Logical Interfaces list.               |

## **Configuring an OSPF Network with a Configuration Editor**

To configure the Services Router as a node in an OSPF network, you must perform the following tasks marked *(Required)*.

- (Required) "Configuring the Router Identifier" on page 314Configuring the Router Identifier on page 9
- (Required) "Configuring a Single-Area OSPF Network" on page 315
- (Optional) "Configuring a Multiarea OSPF Network" on page 316
- (Optional) "Configuring Stub and Not-So-Stubby Areas" on page 319

For information about using the J-Web and CLI configuration editors, see "Using J-series Configuration Tools" on page 127.

#### **Configuring the Router Identifier**

The router identifier is the IP address that uniquely identifies the J-series Services Router.

OSPF uses the router identifier to elect a designated router, unless you manually specify a priority value. When the OSPF network first becomes active, by default, the router with the highest router identifier is elected the designated router.

To configure the router identifier for the Services Router:

- 1. Navigate to the top of the configuration hierarchy in either the J-Web or the CLI configuration editor.
- 2. Perform the configuration tasks described in Table 115.
- 3. Go on to "Configuring a Single-Area OSPF Network" on page 315.

#### **Table 115: Configuring the Router Identifier**

| Task                                                                         | J-Web Configuration Editor                                                                          | <b>CLI Configuration Editor</b>                                                                                         |
|------------------------------------------------------------------------------|----------------------------------------------------------------------------------------------------|----------------------------------------------------------------------------------------------------|
| Navigate to the <b>Routing-options</b> level in the configuration hierarchy. | In the configuration editor hierarchy, select <b>Routing-options</b> .                              | From the top of the configuration hierarchy, enter                                                                      |
|                                                                              |                                                                                                    | edit routing-options                                                                                                    |
| Enter the router ID value.                                                   | In the Router Id box, type the IP address<br>of the Services Router, in dotted decimal<br>notation. | Set the <b>router-id</b> value to the IP address<br>of the Services Router, in dotted decimal<br>notation. For example: |
|                                                                              |                                                                                                    | set router-id 177.162.4.24                                                                                              |
| Apply your configuration changes.                                            | Click <b>OK</b> to apply your entries to the configuration.                                         | Changes in the CLI are applied automatically when you execute the <b>set</b> command.                                   |

## **Configuring a Single-Area OSPF Network**

To use OSPF on the Services Router, you must configure at least one OSPF area, like the one shown in Figure 83.

#### Figure 83: Typical Single-Area OSPF Network Topology

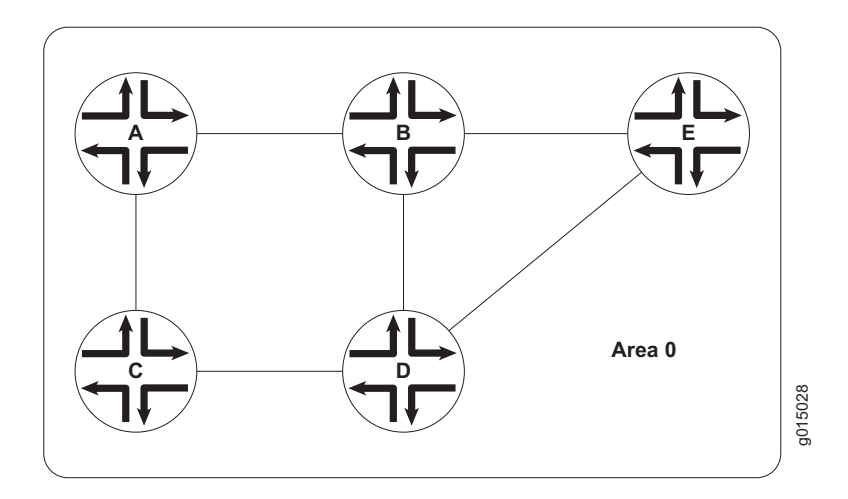

To configure a single-area OSPF network with a backbone area, like the one in Figure 83, perform these steps on each Services Router in the network:

- 1. Navigate to the top of the configuration hierarchy in either the J-Web or CLI configuration editor.
- 2. Perform the configuration tasks described in Table 116.
- 3. If you are finished configuring the network, commit the configuration.

After you create the backbone area and add the appropriate interfaces to the area, OSPF begins sending LSAs. No additional configuration is required to enable OSPF traffic on the network.

- 4. Go on to one of the following procedures:
  - To add more areas to the AS, see "Configuring a Multiarea OSPF Network" on page 316.
  - To control external route advertisement in the AS, see "Configuring Stub and Not-So-Stubby Areas" on page 319.
  - To improve network operation, see "Tuning an OSPF Network for Efficient Operation" on page 321.
  - To check the configuration, see "Verifying an OSPF Configuration" on page 325.

#### Table 116: Configuring a Single-Area OSPF Network

| Task                                                              | J-Web Configuration Editor                                                                                                    | <b>CLI Configuration Editor</b>                                                                      |
|-------------------------------------------------------------------|----------------------------------------------------------------------------------------------------|----------------------------------------------------------------------------------------------------|
| Navigate to the <b>Ospf</b> level in the configuration hierarchy. | In the configuration editor hierarchy, select <b>Protocols &gt; Ospf</b> .                                                                                   | From the top of the configuration hierarchy, enter                                                   |
|                                                                   |                                                                                                    | edit protocols ospf                                                                                  |
| Create the backbone area with area ID <b>0.0.0.0</b> .            | 1. In the Area box, click <b>Add new</b> entry.                                                                                                    | 1. Set the backbone area ID to <b>0.0.0.0</b> and add an interface. For example:                     |
|                                                                   | 2. In the Area ID box, type <b>0.0.0.</b>                                                                                                    | set area 0.0.0.0 interface                                                                           |
| Add interfaces as needed to the OSPF area.                        | 1. In the Interface box, click <b>Add new</b> entry.                                                                                                    | <ul><li> te-0/0/0</li><li>2. Repeat Step 1 for each interface on</li></ul>                           |
|                                                                   | 2. In the Interface name box, type the name of an interface on the Services Router and click <b>OK</b> .                                                     | this Services Router that you are<br>adding to the backbone area. Only<br>one interface is required. |
|                                                                   | 3. Repeat Step 1 and Step 2 for<br>each interface on this Services<br>Router that you are adding to the<br>backbone area. Only one interface<br>is required. | Changes in the CLI are applied automatically when you execute the <b>set</b> command.                |

## **Configuring a Multiarea OSPF Network**

To reduce traffic and topology maintenance for the Services Routers in an OSPF autonomous system (AS), you can group them into multiple areas, as shown in Figure 84.

#### Figure 84: Typical Multiarea OSPF Network Topology

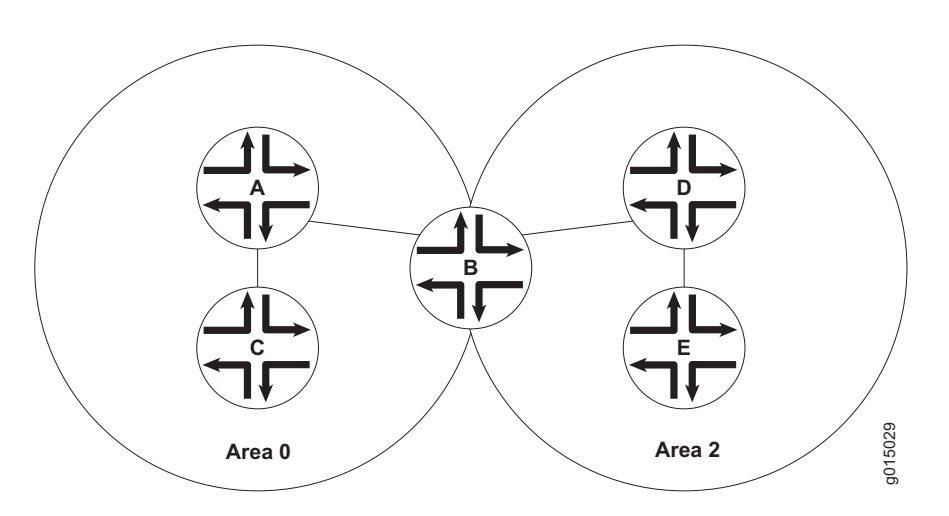

To configure a multiarea OSPF network shown in Figure 84, perform the following tasks on the appropriate Services Routers in the network. You must create a

backbone area. To link each additional area to the backbone area, you must configure one of the Services Routers as an area border router (ABR).

- "Creating the Backbone Area" on page 317
- "Creating Additional OSPF Areas" on page 317
- "Configuring Area Border Routers" on page 318

#### **Creating the Backbone Area**

On each Services Router that is to operate as an ABR in the network, create backbone area 0.0.0.0 with at least one interface enabled for OSPF.

For instruction, see "Configuring a Single-Area OSPF Network" on page 315.

## **Creating Additional OSPF Areas**

To create additional OSPF areas:

- 1. Navigate to the top of the configuration hierarchy in either the J-Web or the CLI configuration editor.
- 2. Perform the configuration tasks described in Table 117.
- 3. If you are finished configuring the network, commit the configuration.

#### Table 117: Configuring a Multiarea OSPF Network

| Task                                                                          | J-Web Configuration Editor                                                                                                    | CLI Configuration Editor                                                                 |
|-------------------------------------------------------------------------------|----------------------------------------------------------------------------------------------------|------------------------------------------------------------------------------------------|
| Navigate to the <b>Ospf</b> level in the configuration hierarchy.             | In the configuration editor hierarchy, select <b>Protocols &gt; Ospf</b> .                                                                                                    | From the top of the configuration hierarchy, enter                                       |
|                                                                               |                                                                                                    | edit protocols ospf                                                                      |
| Create the additional area with a unique area ID, in dotted decimal notation. | 1. In the Area box, click <b>Add new</b> entry.                                                                                                    | 1. Set the area ID to 0.0.0.2 and add an interface. For example:                         |
|                                                                               | 2. In the Area ID box, type <b>0.0.0.2</b> .                                                                                                    | set area 0.0.0.2 interface                                                               |
| Add interfaces as needed to the OSPF area.                                    | 1. In the Interface box, click Add new entry.                                                                                                    | <ul> <li>te-0/0/0</li> <li>2. Repeat Step 1 for each interface</li> </ul>                |
|                                                                               | <ol> <li>In the Interface name box, type<br/>the name of an interface on the<br/>Services Router and click <b>OK</b>.</li> </ol>                                                  | on this Services Router that you are adding to the area. Only one interface is required. |
|                                                                               | <ol> <li>Repeat Step 1 and Step 2 for<br/>each interface on this Services<br/>Router that you are adding to the<br/>backbone area. Only one interface<br/>is required.</li> </ol> | Changes in the CLI are applied automatically when you execute the <b>set</b> command.    |

## **Configuring Area Border Routers**

A Services Router operating as an area border router (ABR) has interfaces enabled for OSPF in the backbone area and in the area you are linking to the backbone. For example, Services Router B acts as the ABR in Figure 84 and has interfaces in both the backbone area and area **0.0.0.3**.

- 1. Navigate to the top of the configuration hierarchy in either the J-Web or the CLI configuration editor.
- 2. Perform the configuration tasks described in Table 118.
- 3. If you are finished configuring the network, commit the configuration.

After you create the areas on the appropriate Services Routers and add and enable the appropriate interfaces to the areas, no additional configuration is required to enable OSPF traffic within or across the areas.

- 4. Go on to one of the following procedures:
  - To control external route advertisement in the AS, see "Configuring Stub and Not-So-Stubby Areas" on page 319.
  - To improve network operation, see "Tuning an OSPF Network for Efficient Operation" on page 321.
  - To check the configuration, see "Verifying an OSPF Configuration" on page 325.

#### **Table 118: Configuring Area Border Routers**

| Task                                                                       | J-Web Configuration Editor                                                                                                    | <b>CLI Configuration Editor</b>                                                                                       |
|----------------------------------------------------------------------------|----------------------------------------------------------------------------------------------------|----------------------------------------------------------------------------------------------------|
| Navigate to the <b>Ospf</b> level in the configuration hierarchy.          | In the configuration editor hierarchy, select <b>Protocols &gt; Ospf</b> .                                                     | From the top of the configuration hierarchy, enter                                                                    |
|                                                                            |                                                                                                    | edit protocols ospf                                                                                                   |
| Verify that the backbone area has at least one interface enabled for OSPF. | Click <b>0.0.0.0</b> to display the Area ID <b>0.0.0.0</b> page, and verify that the backbone area has at least one interface. | View the configuration using the <b>show</b> command:                                                                 |
|                                                                            | enabled for OSPF.                                                                                                    | show                                                                                                    |
|                                                                            | For example, Services Router B in<br>Figure 84 has the following interfaces<br>enabled for OSPF in the backbone area:          | For example, Services Router B in<br>Figure 84 has the following interfaces<br>enabled for OSPF in the backbone area: |
|                                                                            | ■ Interface fe-0/0/0.0                                                                                                    | area 0.0.0.0 { interface fe-0/0/0.0; interface fe-0/0/1.0; }                                                          |
|                                                                            | ■ Interface fe-0/0/1.0                                                                                                    | To enable an interface on the backhone                                                                                |
|                                                                            | To enable an interface on the backbone<br>area, see "Configuring a Single-Area<br>OSPF Network" on page 315.                   | area, see "Configuring a Single-Area<br>OSPF Network" on page 315.                                                    |

| Task                                                                        | J-Web Config |                                                                                                    | CL | I Configuration Editor                                                                |
|-----------------------------------------------------------------------------|--------------|----------------------------------------------------------------------------------------------------|----|---------------------------------------------------------------------------------------|
| Create the additional area with a unique area ID, in dotted decimal format. | 1.           | In the Area box, click <b>Add new</b> entry.                                                                                                    | 1. | Set the area ID to <b>0.0.0.2</b> and add an interface. For example:                  |
|                                                                             | 2.           | In the Area ID box, type <b>0.0.0.2</b> .                                                                                                    | _  | set area 0.0.0.2 interface                                                            |
| Add interfaces as needed to the OSPF                                        | 1.           | In the Interface box, click Add new                                                                                                    |    | fe-0/0/0                                                                              |
| area.                                                                       |              | entry.                                                                                                    | 2. | Repeat Step 1 for each interface                                                      |
|                                                                             | 2.           | In the Interface name box, type the name of an interface on the Services Router and click <b>OK</b> .                                                     |    | are adding to the area. Only one interface is required.                               |
|                                                                             | 3.           | Repeat Step 1 and Step 2 for<br>each interface on this Services<br>Router that you are adding to the<br>backbone area. Only one interface<br>is required. |    | Changes in the CLI are applied automatically when you execute the <b>set</b> command. |

## **Configuring Stub and Not-So-Stubby Areas**

To control the advertisement of external routes into an area, you can create stub areas and not-so-stubby areas (NSSAs) in an OSPF network. In the network shown in Figure 85, area 0.0.0.7 has no external connections and can be configured as a stub area. Area 0.0.0.9 only has external connections to static routes and can be configured as an NSSA.

#### Figure 85: OSPF Network Topology with Stub Areas and NSSAs

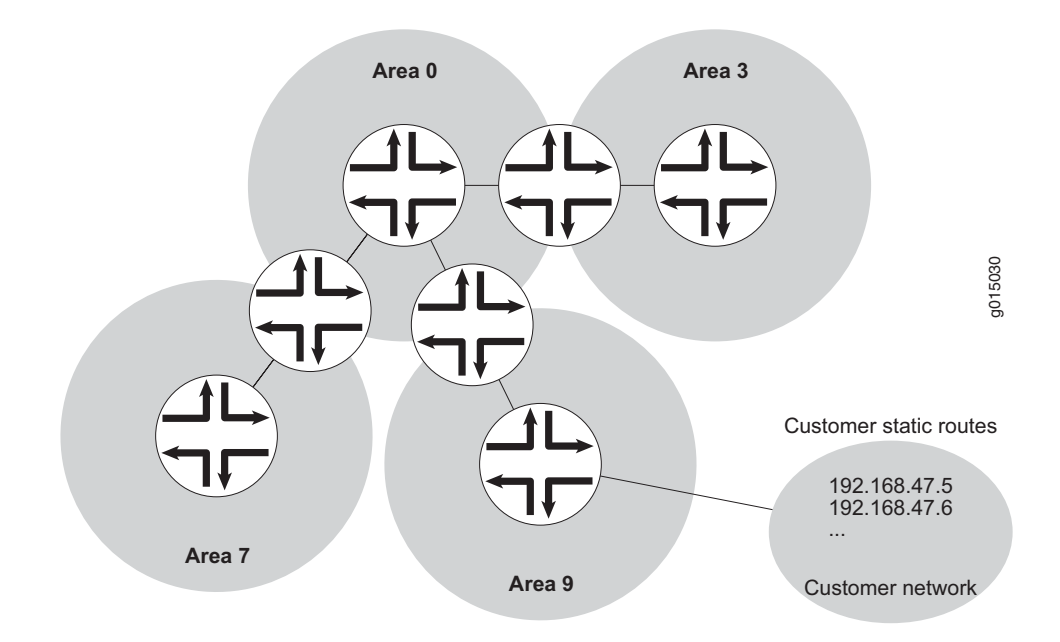

To configure stub areas and NSSAs in an OSPF network like the one shown in Figure 85:

1. Create the area and enable OSPF on the interfaces within that area.

For instructions, see "Creating Additional OSPF Areas" on page 317.

2. Configure an area border router to bridge the areas.

For instructions, see "Configuring Area Border Routers" on page 318.

- 3. Navigate to the top of the configuration hierarchy in either the J-Web or the CLI configuration editor.
- 4. To configure each Services Router in area 0.0.0.7 as a stub area router, perform the configuration tasks described in Table 119.
- 5. If you are finished configuring the network, commit the configuration.
- 6. Go on to one of the following procedures:
  - To improve network operation, see "Tuning an OSPF Network for Efficient Operation" on page 321.
  - To check the configuration, see "Verifying an OSPF Configuration" on page 325.

#### Table 119: Configuring Stub Area and Not-So-Stubby Area Routers

| Task                                                                    | J-Web Configuration Editor                                                                                                    | <b>CLI Configuration Editor</b>                                                                                                    |  |  |
|-------------------------------------------------------------------------|----------------------------------------------------------------------------------------------------|----------------------------------------------------------------------------------------------------|--|--|
| Navigate to the <b>0.0.0.7</b> level in the configuration hierarchy.    | In the configuration editor hierarchy, select <b>Protocols &gt; Ospf &gt; Area id</b>                                               | From the top of the configuration hierarchy, enter                                                                                               |  |  |
|                                                                         | 0.0.0.7                                                                                                    | edit protocols ospf area 0.0.0.7                                                                                                    |  |  |
| Configure each Services Router in area <b>0.0.0.7</b> as a stub router. | 1. In the Stub option list, select <b>Stub</b> and click <b>OK</b> .                                                                | 1. Set the stub attribute:                                                                                                    |  |  |
|                                                                         | 2. Repeat Step 1 for every Services<br>Router in the stub area to configure<br>them with the <b>stub</b> parameter for<br>the area. | <ol> <li>Repeat Step 1 for every Services<br/>Router in the stub area to configure<br/>them with the stub parameter for<br/>the area.</li> </ol> |  |  |

| Task                                                                 | J-Web Configuration Editor                                                                                                    | <b>CLI Configuration Editor</b>                                                                                                    |
|----------------------------------------------------------------------|----------------------------------------------------------------------------------------------------|----------------------------------------------------------------------------------------------------|
| Navigate to the <b>0.0.0.9</b> level in the configuration hierarchy. | In the configuration editor hierarchy, select <b>Protocols &gt; Ospf &gt; Area &gt; 0.0.09</b> .                               | From the top of the configuration hierarchy, enter                                                                                          |
|                                                                      |                                                                                                    | edit protocols ospf area 0.0.0.9                                                                                                    |
| Configure each Services Router in area 0.0.0.9 as an NSSA router.    | 1. In the Stub option list, select <b>Nssa</b> and click <b>OK</b> .                                                           | 1. Set the <b>nssa</b> attribute:                                                                                                    |
|                                                                      |                                                                                                    | set nssa                                                                                                    |
|                                                                      | 2. Repeat Step 1 for every Services<br>Router in the NSSA to configure<br>them with the <b>nssa</b> parameter for<br>the area. | <ol> <li>Repeat Step 1 for every Services<br/>Router in the NSSA to configure<br/>them with the nssa parameter for<br/>the area.</li> </ol> |
|                                                                      |                                                                                                    | Changes in the CLI are applied automatically when you execute the <b>set</b> command.                                                       |

## **Tuning an OSPF Network for Efficient Operation**

To make your OSPF network operate more efficiently, you can change some default settings on the Services Router by performing the following tasks:

- Controlling Route Selection in the Forwarding Table" on page 321
- Controlling the Cost of Individual Network Segments" on page 322
- "Enabling Authentication for OSPF Exchanges" on page 323
- "Controlling Designated Router Election" on page 324

#### **Controlling Route Selection in the Forwarding Table**

OSPF uses route preferences to select the route that is installed in the forwarding table when several routes have the same shortest path first (SFP) calculation. To evaluate a route, OSPF calculates the sum of the individual preferences of every router along the path and selects the route with the lowest total preference.

By default, internal OSPF routes have a preference value of 10, and external OSPF routes have a preference value of 150. Suppose all routers in your OSPF network use the default preference values. By setting the internal preference to 7 and the external preference to 130, you can ensure that the path through a particular Services Router is selected for the forwarding table any time multiple equal-cost paths to a destination exist.

To modify the default preferences on a Services Router:

- 1. Navigate to the top of the configuration hierarchy in either the J-Web or the CLI configuration editor.
- 2. Perform the configuration tasks described in Table 120.

| Task                                                              | J-Web Configuration Editor                                                                     | <b>CLI Configuration Editor</b>                                                       |  |
|-------------------------------------------------------------------|------------------------------------------------------------------------------------------------|---------------------------------------------------------------------------------------|--|
| Navigate to the <b>Ospf</b> level in the configuration hierarchy. | In the configuration editor hierarchy, select <b>Protocols &gt; Ospf</b> .                     | From the top of the configuration hierarchy, enter                                    |  |
|                                                                   |                                                                                                | edit protocols ospf                                                                   |  |
| Set the external and internal route preferences.                  | 1. In the External preference box,<br>type an external preference<br>value—for example 7       | 1. Set the internal preference. For example:                                          |  |
|                                                                   | value—for example, T.                                                                          | set preference 7                                                                      |  |
|                                                                   | <ol> <li>In the Preference box, type an internal preference value—for example, 130.</li> </ol> | 2. Set the external preference. For example:                                          |  |
|                                                                   | 3. Click <b>OK</b> .                                                                           | set external-preference 130                                                           |  |
|                                                                   |                                                                                                | Changes in the CLI are applied automatically when you execute the <b>set</b> command. |  |

#### Table 120: Controlling Route Selection in the Forwarding Table by Setting Preferences

#### **Controlling the Cost of Individual Network Segments**

When evaluating the cost of individual network segments, OSPF evaluates the reference bandwidth. For any link faster than 100 Mbps, the default cost metric is 1. When OSPF calculates the SPF algorithm, it sums the metrics of all interfaces along a path to determine the overall cost of the path. The path with the lowest metric is selected for the forwarding table.

To control the cost of the network segment, you can modify the metric value on an individual interface. Suppose all routers in the OSPF network use default metric values. If you increase the metric on an interface to 5, all paths through this interface have a calculated metric higher than the default and are *not* preferred.

To manually set the cost of a network segment on the stub area's Fast Ethernet interface by modifying the interface metric:

- 1. Navigate to the top of the configuration hierarchy in either the J-Web or the CLI configuration editor.
- 2. Perform the configuration tasks described in Table 121.

| Task                                                                    | J-Web Configuration Editor                                                            | <b>CLI Configuration Editor</b>                                                       |
|-------------------------------------------------------------------------|---------------------------------------------------------------------------------------|---------------------------------------------------------------------------------------|
| Navigate to the <b>fe-0/0/0.0</b> level in the configuration hierarchy. | In the configuration<br>editor hierarchy, select<br>Protocology Ocofe Area id 0.0.0.0 | From the top of the configuration hierarchy, enter                                    |
| Interface name fe-0/0/0.0.                                              |                                                                                       | edit protocols ospf area 0.0.0.0<br>interface fe-0/0/0.0                              |
| Set the interface metric and the external and route preference.         | 1. In the Metric box, type an interface metric value—for example, <b>5</b> .          | 1. Set the interface metric. For example:                                             |
|                                                                         | 2. Click <b>OK</b> .                                                                  | set metric 5                                                                          |
|                                                                         |                                                                                       | 2. Set the external preference. For example:                                          |
|                                                                         |                                                                                       | set external-preference 130                                                           |
|                                                                         |                                                                                       | Changes in the CLI are applied automatically when you execute the <b>set</b> command. |

#### Table 121: Controlling the Cost of Individual Network Segments by Modifying the Metric

## **Enabling Authentication for OSPF Exchanges**

All OSPFv2 protocol exchanges can be authenticated to guarantee that only trusted routers participate in the AS's routing. By default, OSPF authentication is disabled.

| NOTE: OSPFv3 does not support authentication.                                                                                                    |  |  |  |
|----------------------------------------------------------------------------------------------------|--|--|--|
| You can enable either of two authentication types:                                                                                                    |  |  |  |
| ■ Simple authentication—Authenticates by means of a plain-text password (key) included in the transmitted packet.                                                                                                    |  |  |  |
| ■ MD5 authentication—Authenticates by means of an MD5 checksum included in the transmitted packet.                                                                                                    |  |  |  |
| Because OSPF performs authentication at the area level, all routers within<br>the area must have the same authentication and corresponding password<br>(key) configured. For MD5 authentication to work, both the receiving and<br>transmitting routers must have the same MD5 key. |  |  |  |
| To enable OSPF authentication on the stub area:                                                                                                    |  |  |  |
| 1. Navigate to the top of the configuration hierarchy in either the J-Web or the CLI configuration editor.                                                                                                    |  |  |  |
| 2. Perform the configuration tasks described in Table 122.                                                                                                    |  |  |  |

#### **Table 122: Enabling OSPF Authentication**

| Task                                                                        | J-Web Configuration Editor                                                                                                    | CLI Configuration Editor                                                                                                    |  |  |
|-----------------------------------------------------------------------------|----------------------------------------------------------------------------------------------------|----------------------------------------------------------------------------------------------------|--|--|
| Navigate to the <b>0.0.0.0</b> level in the configuration hierarchy.        | In the configuration editor hierarchy, select <b>Protocols &gt; Ospf &gt; Area id</b>                                                                          | From the top of the configuration hierarchy, enter                                                                                                    |  |  |
|                                                                             | 0.0.0.0.                                                                                                    | edit protocols ospf area 0.0.0.0                                                                                                    |  |  |
| Set the authentication type.                                                | 1. From the Authentication type list,<br>select the type of authentication to<br>enable on the stub area:                                                      |                                                                                                    |  |  |
|                                                                             | enable on the stud area.                                                                                                    | set authentication-type md5                                                                                                    |  |  |
|                                                                             | simple                                                                                                    | Changes in the CLI are applied                                                                                                    |  |  |
|                                                                             | md5                                                                                                    | automatically when you execute the <b>set</b>                                                                                                    |  |  |
|                                                                             | 2. Click <b>OK</b> .                                                                                                    | commune.                                                                                                    |  |  |
| Navigate to the <i>interface-name</i> level in the configuration hierarchy. | In the configuration<br>editor hierarchy under<br>Protocols > Ospf > Area > 0.0.0.0 >                                                                          | From the top of the configuration hierarchy, enter                                                                                                    |  |  |
|                                                                             | interface, click an interface name.                                                                                                    | edit protocols ospf area 0.0.0.0 interface interface-name                                                                                                    |  |  |
| Set the authentication password (key)                                       | 1. In the Key name box, type a                                                                                                    | 1. Set the authentication password:                                                                                                    |  |  |
| and, it applicable, the key identifier.                                     | For simple authentication, type from 1 through 8 ASCII characters.                                                                                             | For simple authentication, type from 1 through 8 ASCII characters.                                                                                                   |  |  |
|                                                                             | For MD5 authentication, type from<br>1 through 16 ASCII characters.                                                                                            | For MD5 authentication, type from 1 through 16 ASCII characters.                                                                                                    |  |  |
|                                                                             | <ol> <li>For MD5 authentication only, in<br/>the Key ID box, type any value<br/>between 0 (the default) and 255 to</li> </ol>                                  | <ol> <li>For MD5 authentication only, set<br/>the key identifier to associate with<br/>the MD5 password to any value<br/>between 0 (the default) and 255.</li> </ol> |  |  |
|                                                                             | associate with the MD5 password.                                                                                                    | For example:                                                                                                    |  |  |
|                                                                             | <ol> <li>Click OK.</li> <li>Repeat Step 1 through Step 3<br/>for each interface in the stub<br/>area for which you are enabling<br/>authentication.</li> </ol> | set authentication-key Chey3nne<br>key-id 2                                                                                                    |  |  |
|                                                                             |                                                                                                    | Changes in the CLI are applied automatically when you execute the command.                                                                                           |  |  |
|                                                                             |                                                                                                    | <ol> <li>Repeat Step 1 and Step 2 for each<br/>interface in the stub area for which<br/>you are enabling authentication.</li> </ol>                                  |  |  |

## **Controlling Designated Router Election**

At designated router election, the router priorities are evaluated first, and the router with the highest priority is elected designated router.

By default, routers have a priority of **128**. A priority of **0** marks the router as ineligible to become the designated router. To configure a router so it is always the designated router, set its priority to **255**.

To change the priority of a Services Router to control designated router election:

- 1. Navigate to the top of the configuration hierarchy in either the J-Web or the CLI configuration editor.
- 2. Perform the configuration tasks described in Table 123.

| Table 123: | Controlling | <b>Designated</b> | Router | Election |
|------------|-------------|-------------------|--------|----------|
|            |             | ,                 |        |          |

| Task                                                                         | J-Web Configuration Editor                                                                                 | <b>CLI Configuration Editor</b>                                                                             |
|------------------------------------------------------------------------------|----------------------------------------------------------------------------------------------------|----------------------------------------------------------------------------------------------------|
| Navigate to the OSPF interface address for the Services Router. For example, | In the configuration editor hierarchy, select <b>Protocols &gt; Ospf &gt; area id</b>                      | From the top of the configuration hierarchy, enter                                                          |
| configuration hierarchy.                                                     | 0.0.0.3 > Interface name le-/0/0/1.                                                                        | edit protocols ospf area 0.0.0.3 interface fe-0/0/1                                                         |
| Set the Services Router priority.                                            | <ol> <li>In the Priority box, type a value<br/>between 0 and 255. The default<br/>value is 128.</li> </ol> | Set the priority to a value between <b>0</b> and <b>255</b> . The default value is <b>128.</b> For example: |
|                                                                              | 2. Click <b>OK</b> .                                                                                       | set priority 200                                                                                            |
|                                                                              |                                                                                                    | Changes in the CLI are applied automatically when you execute the <b>set</b> command.                       |

## **Verifying an OSPF Configuration**

To verify an OSPF configuration, perform these tasks:

- "Verifying OSPF-Enabled Interfaces" on page 325
- "Verifying OSPF Neighbors" on page 326
- "Verifying the Number of OSPF Routes" on page 327
- "Verifying Reachability of All Hosts in an OSPF Network" on page 328

## **Verifying OSPF-Enabled Interfaces**

| Purpose       | Verify that OSPF is ruin the desired area.           | inning on a | ı particular interfa | ce and that the in | terface is |      |  |
|---------------|------------------------------------------------------|-------------|----------------------|--------------------|------------|------|--|
| Action        | From the CLI, enter the show ospf interface command. |             |                      |                    |            |      |  |
| Sample Output | user@host> <b>show ospf interface</b>                |             |                      |                    |            |      |  |
|               | Intf                                                 | State       | Area                 | DR ID              | BDR ID     | Nbrs |  |

| at-5/1/0.0 | PtToPt | 0.0.0.0 | 0.0.0.0      | 0.0.0.0      | 1 |
|------------|--------|---------|--------------|--------------|---|
| ge-2/3/0.0 | DR     | 0.0.0.0 | 192.168.4.16 | 192.168.4.15 | 1 |
| 100.0      | DR     | 0.0.0.0 | 192.168.4.16 | 0.0.0.0      | 0 |
| so-0/0/0.0 | Down   | 0.0.0.0 | 0.0.0.0      | 0.0.0.0      | 0 |
| so-6/0/1.0 | PtToPt | 0.0.0.0 | 0.0.0.0      | 0.0.0.0      | 1 |
| so-6/0/2.0 | Down   | 0.0.0.0 | 0.0.0.0      | 0.0.0.0      | 0 |
| so-6/0/3.0 | PtToPt | 0.0.0.0 | 0.0.0        | 0.0.0.0      | 1 |
|            |        |         |              |              |   |

- **What It Means** The output shows a list of the Services Router interfaces that are configured for OSPF. Verify the following information:
  - Each interface on which OSPF is enabled is listed.
  - Under Area, each interface shows the area for which it was configured.
  - Under Intf and State, the Services Router loopback (Io0.0) interface and LAN interface that are linked to the OSPF network's designated router (DR) are identified.
  - Under DR ID, the IP address of the OSPF network's designated router appears.
  - Under State, each interface shows a state of PtToPt to indicate a point-to-point connection. If the state is Waiting, check the output again after several seconds. A state of Down indicates a problem.
  - The designated router addresses always show a state of DR.

For more information about show ospf interface, see the *JUNOS Protocols, Class of Service, and System Basics Command Reference.* 

#### Verifying OSPF Neighbors

| Purpose | OSPF neighbors are interfaces that have an immediate adjacency. On a             |
|---------|----------------------------------------------------------------------------------|
|         | point-to-point connection between the Services Router and another router running |
|         | OSPF, verify that each router has a single OSPF neighbor.                        |

Action From the CLI, enter the show ospf neighbor command.

#### Sample Output

user@host> show ospf neighbor

| Address         | Intf   | State | ID            | Pri 1 | Dead |
|-----------------|--------|-------|---------------|-------|------|
| 192.168.254.225 | fxp3.0 | 2Way  | 10.250.240.32 | 128   | 36   |
| 192.168.254.230 | fxp3.0 | Full  | 10.250.240.8  | 128   | 38   |
| 192.168.254.229 | fxp3.0 | Full  | 10.250.240.35 | 128   | 33   |
| 10.1.1.129      | fxp2.0 | Full  | 10.250.240.12 | 128   | 37   |
| 10.1.1.131      | fxp2.0 | Full  | 10.250.240.11 | 128   | 38   |
| 10.1.2.1        | fxp1.0 | Full  | 10.250.240.9  | 128   | 32   |
| 10.1.2.81       | fxp0.0 | Full  | 10.250.240.10 | 128   | 33   |

- **What It Means** The output shows a list of the Services Router's OSPF neighbors and their addresses, interfaces, states, router IDs, priorities, and number of seconds allowed for inactivity ("dead" time). Verify the following information:
  - Each interface that is immediately adjacent to the Services Router is listed.
  - The Services Router's own loopback address and the loopback addresses of any routers with which the Services Router has an immediate adjacency are listed.
  - Under State, each neighbor shows a state of Full. Because full OSPF connectivity is established over a series of packet exchanges between clients, the OSPF link might take several seconds to establish. During that time, the state might be displayed as Attempt, Init, or 2way, depending on the stage of negotiation.

If, after 30 seconds, the state is not Full, the OSPF configuration between the neighbors is not functioning correctly.

For more information about show ospf neighbor, see the *JUNOS Protocols, Class of Service, and System Basics Command Reference.* 

## Verifying the Number of OSPF Routes

**Purpose** Verify that the OSPF routing table has entries for the following:

- Each subnetwork reachable through an OSPF link
- Each loopback address reachable on the network

For example, Figure 86 shows a sample network with an OSPF topology.

#### Figure 86: Sample OSPF Network Topology

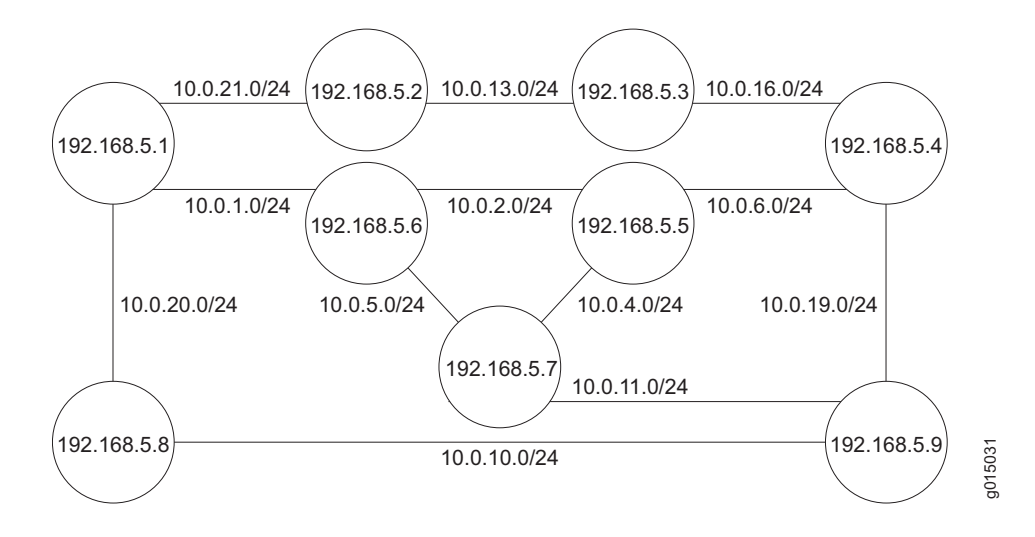

In this topology, OSPF is being run on all interfaces. Each segment in the network is identified by an address with a /24 prefix, with interfaces on either end of the segment being identified by unique IP addresses.

**Action** From the CLI, enter the show ospf route command.

#### Sample Output

user@host> show ospf route

| Prefix         | Path  | Route   | NH   | Metric | NextHop    | Nexthop    |
|----------------|-------|---------|------|--------|------------|------------|
|                | Type  | Туре    | Type |        | Interface  | addr/label |
| 10.10.10.1/24  | Intra | Network | IP   | 1      | fe-0/0/2.0 | 10.0.21.1  |
| 10.10.10.2/24  | Intra | Network | IP   | 1      | fe-0/0/2.0 | 10.0.21.1  |
| 10.10.10.4/24  | Intra | Network | IP   | 1      | fe-0/0/1.0 | 10.0.13.1  |
| 10.10.10.5/24  | Intra | Network | IP   | 1      | fe-0/0/2.0 | 10.0.21.1  |
| 10.10.10.6/24  | Intra | Network | IP   | 1      | fe-0/0/1.0 | 10.0.13.1  |
| 10.10.10.10/24 | Intra | Network | IP   | 1      | fe-0/0/2.0 | 10.0.21.1  |
| 10.10.10.11/24 | Intra | Network | IP   | 1      | fe-0/0/1.0 | 10.0.13.1  |
| 10.10.13/24    | Intra | Network | IP   | 1      | fe-0/0/1.0 |            |
| 10.10.10.16/24 | Intra | Network | IP   | 1      | fe-0/0/1.0 | 10.0.13.1  |
| 10.10.10.19/24 | Intra | Network | IP   | 1      | fe-0/0/1.0 | 10.0.13.1  |
| 10.10.10.20/24 | Intra | Network | IP   | 1      | fe-0/0/2.0 | 10.0.21.1  |
| 10.10.10.21/24 | Intra | Network | IP   | 1      | fe-0/0/2.0 |            |
| 192.168.5.1    | Intra | Router  | IP   | 1      | fe-0/0/2.0 | 10.0.21.1  |
| 192.168.5.2    | Intra | Router  | IP   | 1      | 100        |            |
| 192.168.5.3    | Intra | Router  | IP   | 1      | fe-0/0/1.0 | 10.0.13.1  |
| 192.168.5.4    | Intra | Router  | IP   | 1      | fe-0/0/1.0 | 10.0.13.1  |
| 192.168.5.5    | Intra | Router  | IP   | 1      | fe-0/0/1.0 | 10.0.13.1  |
| 192.168.5.6    | Intra | Router  | IP   | 1      | fe-0/0/2.0 | 10.0.21.1  |
| 192.168.5.7    | Intra | Router  | IP   | 1      | fe-0/0/2.0 | 10.0.21.1  |
| 192.168.5.8    | Intra | Router  | IP   | 1      | fe-0/0/2.0 | 10.0.21.1  |
| 192.168.5.9    | Intra | Router  | IP   | 1      | fe-0/0/1.0 | 10.0.13.1  |
|                |       |         |      |        |            |            |

# **What It Means** The output lists each route, sorted by IP address. Routes are shown with a route type of Network, and loopback addresses are shown with a route type of Router.

For the example shown in Figure 86, verify that the OSPF routing table has 21 entries, one for each network segment and one for each router's loopback address.

For more information about show ospf route, see the *JUNOS Protocols, Class of Service, and System Basics Command Reference.* 

## Verifying Reachability of All Hosts in an OSPF Network

- **Purpose** By using the traceroute tool on each loopback address in the network, verify that all hosts in the network are reachable from each Services Router.
  - Action For each Services Router in the OSPF network:
    - 1. In the J-Web interface, select **Diagnose > Traceroute**.
    - 2. In the Host Name box, type the name of a host for which you want to verify reachability from the Services Router.

3. Click **Start**. Output appears on a separate page.

#### Sample Output

```
1 172.17.40.254 (172.17.40.254) 0.362 ms 0.284 ms 0.251 ms 2 routera-fxp0.englab.mycompany.net (192.168.71.246) 0.251 ms 0.235 ms 0.200 ms
```

- What It MeansEach numbered row in the output indicates a router ("hop") in the path to the host.<br/>The three time increments indicate the round-trip time (RTT) between the Services<br/>Router and the hop, for each traceroute packet. To ensure that the OSPF network is<br/>healthy, verify the following information:
  - The final hop in the list is the host you want to reach.
  - The number of expected hops to the host matches the number of hops in the traceroute output. The appearance of more hops than expected in the output indicates that a network segment is likely not reachable. In this case, verify the routes with the show ospf route command.

For information about ospf routeshow, see "Verifying the Number of OSPF Routes" on page 327.

For information about the traceroute command and its output, see the *JUNOS Protocols, Class of Service, and System Basics Command Reference.* 

J-series<sup>™</sup> Services Router User Guide
# Chapter 16 Configuring BGP Sessions

Connections between peering networks are typically made through an exterior gateway protocol, most commonly the Border Gateway Protocol (BGP).

You can use either J-Web Quick Configuration or a configuration editor to configure BGP sessions.

This chapter contains the following topics. For more information about BGP, see the *JUNOS Routing Protocols Configuration Guide*.

- BGP Overview on page 331
- Before You Begin on page 332
- Configuring a BGP Network with Quick Configuration on page 333
- Configuring BGP Networks with a Configuration Editor on page 335
- Verifying a BGP Configuration on page 344

### **BGP Overview**

BGP is a heavy-duty, secure protocol that must be configured on a per-peer basis. Once a peering session has been configured, BGP uses a TCP connection to establish a session. After a BGP session is established, traffic is passed along the BGP-enabled link.

Although BGP requires a full-mesh topology to share route information, you can use route reflectors and confederations in a large autonomous system (AS) to reduce scaling problems.

### **BGP** Peering Sessions

Unlike RIP and OSPF links, BGP peering sessions must be explicitly configured at both ends. To establish a session between BGP peers, you must manually specify the interface address to which you are establishing a connection. Once this configuration is complete on both ends of a link, a TCP negotiation takes place and a BGP session is established. The type of the BGP peering session depends on whether the peer is outside or inside the host's autonomous system (AS):

- Peering sessions established with hosts outside the local AS are external sessions. Traffic that passes along such links uses external BGP (EBGP) as its protocol.
- Peering sessions established with hosts within the local AS are internal sessions. Traffic that passes along such links uses internal BGP (IBGP) as its protocol.

### **IBGP Full Mesh Requirement**

By default, BGP does not readvertise routes that are learned from BGP. To share route information throughout the network, BGP requires a full mesh of internal peering sessions within an AS. To achieve an IBGP full mesh, you configure a direct peering session every host to every other host within the network. These sessions are configured on every router within the network, as type internal.

## **Route Reflectors and Clusters**

In larger networks, the overhead needed to implement the IBGP full-mesh requirement is prohibitive. Many networks use route reflectors to avoid having to configure an internal connection to each node for every new router.

A route reflector can readvertise routes learned through BGP to its BGP neighbors. If you define clusters of routers and configure a single router as a route reflector within each cluster, a full mesh is required only between the route reflectors and all their internal peers within the network. The route reflector is responsible for propagating BGP routes throughout the cluster.

For more information about route reflectors, see "Route Reflectors—for Added Hierarchy" on page 281

### **BGP Confederations**

Large ASs can be divided into smaller sub-ASs, which are groups of routers known as confederations. You configure EBGP peering sessions between confederations, and IBGP peering sessions within confederations. Within a confederation, the IBGP full mesh is required. For more information about confederations, see "Confederations—for Subdivision" on page 283

### **Before You Begin**

Before you begin configuring a BGP network, complete the following tasks:

- Establish basic connectivity. See "Establishing Basic Connectivity" on page 47.
- Configure network interfaces. See "Configuring Network Interfaces" on page 79.

# **Configuring a BGP Network with Quick Configuration**

J-Web Quick Configuration allows you to create BGP peering sessions. Figure 87 shows the Quick Configuration Routing page for BGP.

### Figure 87: Quick Configuration Routing Page for BGP

| 2 Iuninor                  |                               | Logged in as: <b>regress</b>           |
|----------------------------|-------------------------------|----------------------------------------|
|                            | GINGER - JZ300                | <u>Help</u> <u>About</u> <u>Logout</u> |
| Monitor Configuration Diag | nose / Manage /               |                                        |
| ▼ Quick Configuration      | <u>Configuration</u>          | on > Quick Configuration > Routing     |
| Set Up                     | Quick Configuration           |                                        |
| SSL                        | Routing                       |                                        |
| Interfaces                 | Router Identification         |                                        |
| Users                      | * Router Identifier           | 2                                      |
| SNMP                       |                               |                                        |
| Routing                    | BGP                           |                                        |
| Firewall/NAT               | Enable BGP                    |                                        |
| IPSec Tunnels              | Autonomous System Number      | ?                                      |
| View and Edit              | Peer Autonomous System Number | ?                                      |
| ► History                  | Peer Address                  |                                        |
| ► Rescue                   | Local Address                 | ?                                      |
| Converset © 2004 Juniper   | OK Cancel Apply               | k Notice                               |

To configure a BGP peering session with Quick Configuration:

- 1. In the J-Web user interface, select **Configuration > Routing > BGP Routing**.
- 2. Enter information into the Quick Configuration page for BGP, as described in Table 124.
- 3. From the main BGP routing Quick Configuration page, click one of the following buttons:
  - To apply the configuration and stay on the Quick Configuration Routing page for BGP, click **Apply**.

- To apply the configuration and return to the Quick Configuration Routing page, click **OK**.
- To cancel your entries and return to the Quick Configuration Routing page, click **Cancel**.
- 4. To check the configuration, see "Verifying a BGP Configuration" on page 344.

| Table | 124: | BGP | Routing | Quick | Configuration | Summary |
|-------|------|-----|---------|-------|---------------|---------|
|-------|------|-----|---------|-------|---------------|---------|

| Field                         | Function                                                                                                   | Your Action                                                                                                    |
|-------------------------------|----------------------------------------------------------------------------------------------------|----------------------------------------------------------------------------------------------------|
| Router Identification         |                                                                                                    |                                                                                                    |
| Router Identifier (required)  | Uniquely identifies the router                                                                             | Type the Services Router's 32-bit IP address, in dotted decimal notation.                                                                                              |
| BGP                           |                                                                                                    |                                                                                                    |
| Enable BGP                    | Enables or disables BGP.                                                                                   | ■ To enable BGP, select the check box.                                                                                                    |
|                               |                                                                                                    | ■ To disable BGP, clear the check box.                                                                                                    |
| Autonomous System Number      | Sets the unique numeric identifier of<br>the AS in which the services router is                            | Type the Services Router's 32-bit AS number, in dotted decimal notation.                                                                                               |
|                               | comgurea.                                                                                                  | If you enter an integer, the value is<br>converted to a 32-bit equivalent. For<br>example, if you enter <b>3</b> , the value<br>assigned to the AS is <b>0.0.0.3</b> . |
| Peer Autonomous System Number | Sets the unique numeric identifier of the AS in which the peer host resides.                               | Type the peer host's 32-bit AS number, in dotted decimal notation.                                                                                                    |
|                               |                                                                                                    | If you enter an integer, the value is<br>converted to a 32-bit equivalent. For<br>example, if you enter <b>3</b> , the value<br>assigned to the AS is <b>0.0.0.3</b> . |
| Peer Address                  | Specifies the IP address of the peer<br>host's interface to which the BGP<br>session is being established. | Type the IP address of the peer host's adjacent interface, in dotted decimal notation.                                                                                 |
| Local Address                 | Specifies the IP address of the local host's interface from which the BGP session is being established.    | Type the IP address of the local host's adjacent interface, in dotted decimal notation.                                                                                |

# **Configuring BGP Networks with a Configuration Editor**

To configure the Services Router as a node in a BGP network, you must perform the following tasks marked *(Required)*.

- (Required) "Configuring a Point-to-Point Peering Session" on page 335
- (Required) "Configuring BGP Within a Network" on page 338
- (Optional) "Configuring a Route Reflector" on page 339
- (Optional) "Configuring BGP Confederations" on page 342

For information about using the J-Web and CLI configuration editors, see "Using J-series Configuration Tools" on page 127.

# **Configuring a Point-to-Point Peering Session**

To enable BGP traffic across one or more links, you must configure a BGP peering session with the adjacent host. Generally, such sessions are made at network exit points with neighboring hosts outside the autonomous system. Figure 88 shows a network with BGP peering sessions.

In the sample network, a Services Router in AS 17 has BGP peering sessions to a group of peers called external-peers. Peers A, B, and C reside in AS 22 and have IP addresses 10.10.10.10, 10.10.10.11, and 10.10.10.12. Peer D resides in AS 79, at IP address 10.21.7.2.

### Figure 88: Typical Network with BGP Peering Sessions

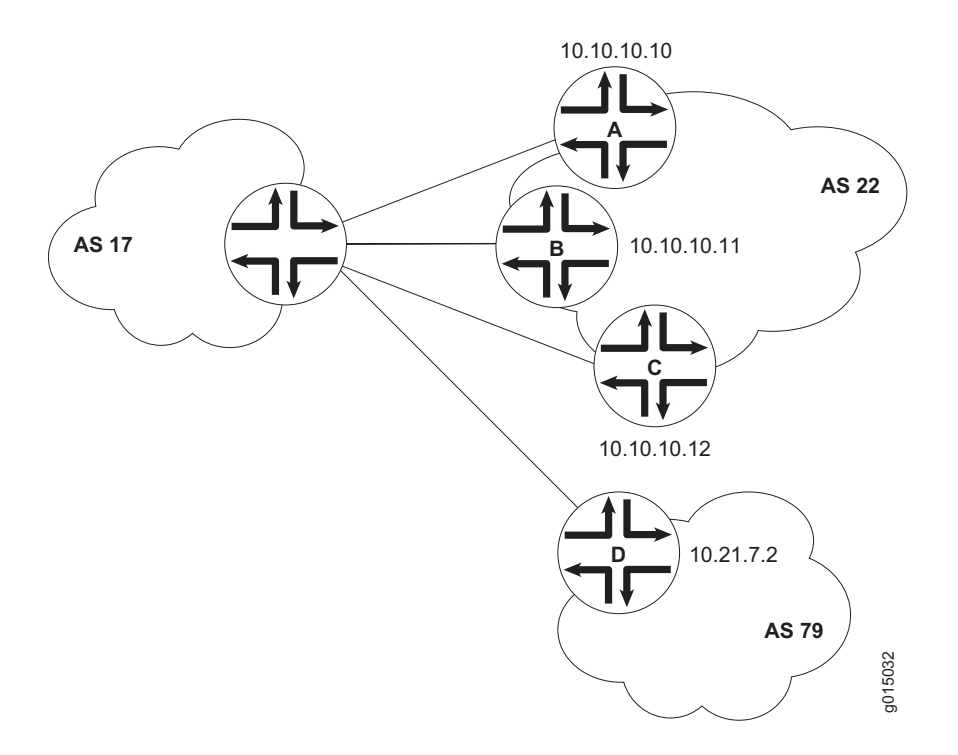

To configure the BGP peering sessions shown in Figure 88:

- 1. Navigate to the top of the configuration hierarchy in either the J-Web or CLI configuration editor.
- 2. Perform the configuration tasks described in Table 125.
- 3. If you are finished configuring the network, commit the configuration.
- 4. Go on to one of the following procedures:
  - To configure IBGP sessions between peers, see "Configuring BGP Within a Network" on page 338.
  - To configure route reflector clusters, see "Configuring a Route Reflector" on page 339.
  - To subdivide autonomous systems (ASs), see "Configuring BGP Confederations" on page 342.
  - To check the configuration, see "Verifying a BGP Configuration" on page 344.

# Table 125: Configuring BGP Peering Sessions

| Task                                                                                                    | J-Web Configuration Editor                                                                                                    | CLI Configuration Editor                                                                                  |
|----------------------------------------------------------------------------------------------------|----------------------------------------------------------------------------------------------------|----------------------------------------------------------------------------------------------------|
| Navigate to the <b>Routing-options</b> level in the configuration hierarchy.                                                 | In the configuration editor hierarchy, select <b>Routing-options</b> .                                                           | From the top of the configuration hierarchy, enter                                                        |
|                                                                                                    |                                                                                                    | edit routing-options                                                                                      |
| Set the network's AS number to 17.                                                                                           | 1. In the AS Number box, enter 17.                                                                                               | Set the AS number to <b>17</b> :                                                                          |
|                                                                                                    | 2. Click <b>OK</b> .                                                                                                    | set autonomous-system 17                                                                                  |
| Navigate to the <b>Bgp</b> level in the configuration hierarchy.                                                             | In the configuration editor hierarchy, select <b>Protocols &gt; Bgp</b> .                                                        | From the top of the configuration hierarchy, enter                                                        |
|                                                                                                    |                                                                                                    | edit protocols bgp                                                                                        |
| Create the BGP group <b>external-peers</b> ,<br>and add the external neighbor addresses<br>to the group.                     | 1. In the Group box, click <b>Add new</b> entry.                                                                                 | <ol> <li>Create the group external-peers,<br/>and add the address of an external<br/>neighbor:</li> </ol> |
|                                                                                                    | <ol> <li>In the Group name box, type the<br/>name of the group of external BGP<br/>peers—external-peers in this case.</li> </ol> | set group external-peers neighbor 10.10.10.10                                                             |
|                                                                                                    | 3. In the Neighbor box, click <b>Add new</b> entry.                                                                              | 2. Repeat Step 1 for each BGP neighbor within the external peer group that you are configuring            |
|                                                                                                    | 4. In the Address box, type the IP address of an external BGP peer, in dotted decimal notation, and click <b>OK</b> .            | group that you are configuring.                                                                           |
|                                                                                                    | <ol> <li>Repeat Step 3 and Step 4 for each<br/>BGP neighbor within the external<br/>group that you are configuring.</li> </ol>   |                                                                                                    |
| At the group level, set the AS number for the group <b>external-peers</b> to <b>22</b> .                                     | 1. In the Peer as box, type the number of the AS in which most peers in the external peers from reside                           | From the <b>[edit protocols bgp]</b> hierarchy level:                                                     |
| Because three of the peers in this group<br>(peers A, B, and C) reside in one AS, you<br>can set their AS number as a group. | <ol> <li>Click <b>OK</b>.</li> </ol>                                                                                             | set group external-peers peer-as 22                                                                       |
| At the individual neighbor level, set the AS number for peer D to <b>79</b> .                                                | 1. Under Neighbor, in the Address column, click the IP address of                                                                | From the [edit protocols bgp group external-peers] hierarchy level:                                       |
| Because peer D is a member of the group <b>external-peers</b> , it inherits the peer AS number configured at the group       | <ul><li>2. In the Peer as box, type the AS number of the peer.</li></ul>                                                         | set neighbor 10.21.7.2 peer-as 79                                                                         |
| level. You must override this value at the individual neighbor level.                                                        | 3. Click <b>OK</b> .                                                                                                    |                                                                                                    |
| Set the group type to <b>external</b> .                                                                                      | <ol> <li>From the Type drop-down menu,<br/>select external.</li> </ol>                                                           | From the [edit protocols bgp group external-peers] hierarchy level:                                       |
|                                                                                                    | 2. Click <b>OK</b> .                                                                                                    | set type external                                                                                         |

### **Configuring BGP Within a Network**

To configure BGP sessions between peering networks, you must configure point-to-point sessions between the external peers of the networks. Additionally, you must configure BGP internally to provide a means by which BGP route advertisements can be forwarded throughout the network. Because of the full mesh requirement of IBGP, you must configure individual peering sessions between all internal nodes of the network—unless you use route reflectors or confederations.

Figure 89 shows a typical network with external and internal peer sessions. In the sample network, the Services Router in AS 17 is fully meshed with its internal peers in the group internal-peers, which have IP addresses starting at 192.168.6.4.

### Figure 89: Typical Network with EBGP External Sessions and IBGP Internal Sessions

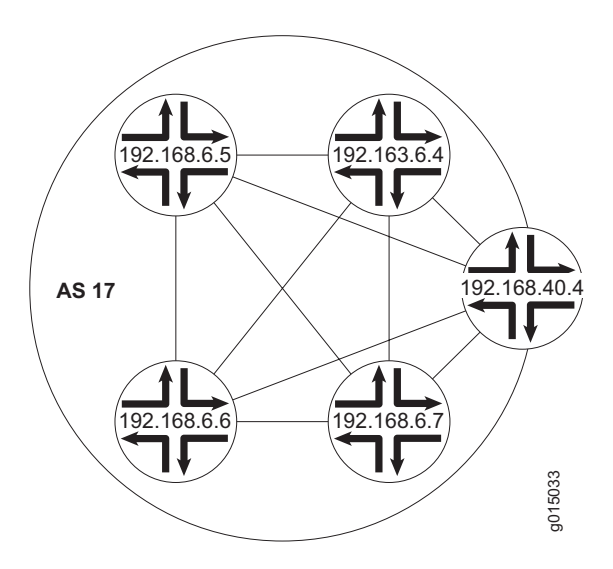

To configure IBGP in the network shown in Figure 89:

- 1. Configure all external peering sessions as described in "Configuring a Point-to-Point Peering Session" on page 335.
- 2. Navigate to the top of the configuration hierarchy in either the J-Web or CLI configuration editor.
- 3. Perform the configuration tasks described in Table 126.
- 4. If you are finished configuring the network, commit the configuration.
- 5. Go on to one of the following procedures:
  - To configure route reflector clusters, see "Configuring a Route Reflector" on page 339.
  - To subdivide autonomous systems (ASs), see "Configuring BGP Confederations" on page 342.

■ To check the configuration, see "Verifying a BGP Configuration" on page 344.

#### **Table 126: Configuring IBGP Peering Sessions**

| Task                                                                                                    | J-Web Configuration Editor                                                                                                    | <b>CLI Configuration Editor</b>                                                                           |  |  |
|----------------------------------------------------------------------------------------------------|----------------------------------------------------------------------------------------------------|----------------------------------------------------------------------------------------------------|--|--|
| Navigate to the <b>Bgp</b> level in the configuration hierarchy.                                         | In the configuration editor hierarchy, select <b>Protocols &gt; Bgp</b> .                                                        | From the top of the configuration hierarchy, enter                                                        |  |  |
|                                                                                                    |                                                                                                    | edit protocols bgp                                                                                        |  |  |
| Create the BGP group <b>internal-peers</b> ,<br>and add the internal neighbor addresses<br>to the group. | 1. In the Group box, click <b>Add new</b> entry.                                                                                 | <ol> <li>Create the group internal-peers,<br/>and add the address of an internal<br/>neighbor:</li> </ol> |  |  |
| You must configure a full IBGP mesh,<br>which requires that each peer be                                 | <ol> <li>In the Group name box, type the<br/>name of the group of internal BGP<br/>peers—internal-peers in this case.</li> </ol> | set group internal-peers neighbor<br>192.168.6.4                                                          |  |  |
| configured with every other internal peer as a BGP neighbor.                                             | 3. In the Neighbor box, click Add new entry.                                                                                     | 2. Repeat Step 1 for each internal BGP neighbor within the network.                                       |  |  |
|                                                                                                    | <ol> <li>In the Address box, type the IP<br/>address of an internal BGP peer, in<br/>dotted decimal notation.</li> </ol>         |                                                                                                    |  |  |
|                                                                                                    | 5. Click <b>OK</b> .                                                                                                    |                                                                                                    |  |  |
|                                                                                                    | <ol> <li>Repeat Step 3 and Step 4 for<br/>each internal BGP peer within the<br/>network.</li> </ol>                              |                                                                                                    |  |  |
| Set the group type to internal.                                                                          | 1. From the Type drop-down menu, select <b>internal</b> .                                                                        | From the [edit protocols bgp group internal-peers] hierarchy level:                                       |  |  |
|                                                                                                    | 2. Click <b>OK</b> .                                                                                                    | set type internal                                                                                         |  |  |
| Configure a routing policy to advertise BGP routes.                                                      | See "Injecting OSPF Routes into the BGP                                                                                          | Routing Table" on page 380.                                                                               |  |  |

### **Configuring a Route Reflector**

Because of the IBGP full-mesh requirement, most networks use route reflectors to simplify configuration. Using a route reflector, you group routers into clusters, which are identified by numeric identifiers unique to the AS. Within the cluster, you must configure a BGP session from a single router (the route reflector) to each internal peer. With this configuration, the IBGP full-mesh requirement is met.

# 

**NOTE:** You must have an Advanced BGP Feature license installed on each Services Router that uses a route reflector. For license details, see "Managing J-series Licenses" on page 69.

Figure 90 shows an IBGP network with a Services Router at IP address **192.168.40.4** acting as a route reflector. In the sample network, each router in cluster **2.3.4.5** has an internal client relationship to the route reflector. To configure the cluster:

- On the Services Router, create an internal group, configure an internal peer (neighbor) relationship to every other router in the cluster, and assign a cluster identifier.
- On each other router you are assigning to the cluster, create the cluster group and configure a client relationship to the route reflector.

### Figure 90: Typical IBGP Network Using a Route Reflector

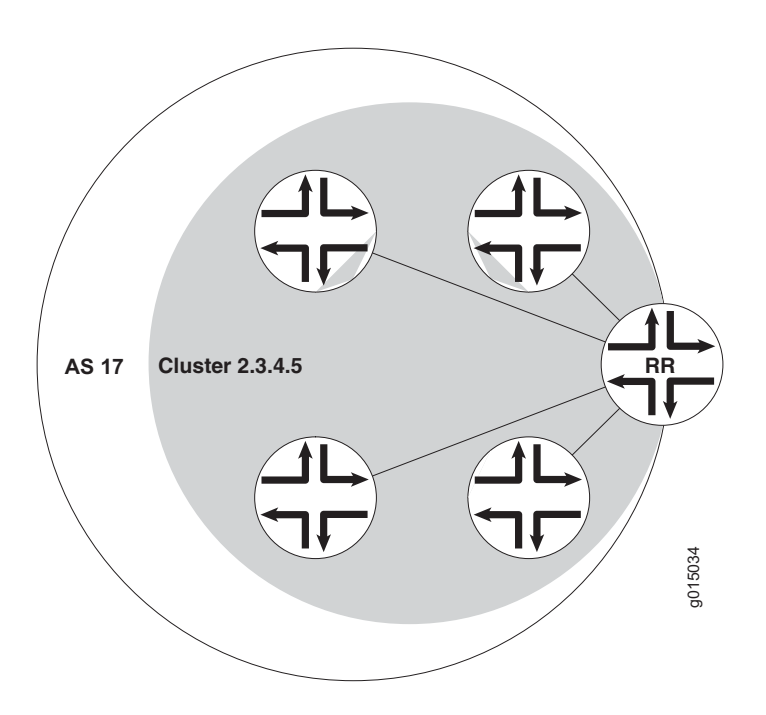

To configure IBGP in the network using the Services Router as a route reflector:

- 1. Configure all external peering sessions as described in "Configuring a Point-to-Point Peering Session" on page 335.
- 2. Navigate to the top of the configuration hierarchy in either the J-Web or CLI configuration editor.
- 3. Perform the configuration tasks described in Table 127.
- 4. If you are finished configuring the network, commit the configuration.
- 5. Go on to one of the following procedures:
  - To subdivide autonomous systems (ASs), see "Configuring BGP Confederations" on page 342.

■ To check the configuration, see "Verifying a BGP Configuration" on page 344.

### Table 127: Configuring a Route Reflector

| Task                                                                                                 | J-Web Configuration Editor                                                                                              | CLI Configuration Editor                                                         |  |  |
|----------------------------------------------------------------------------------------------------|----------------------------------------------------------------------------------------------------|----------------------------------------------------------------------------------|--|--|
| On the Services Router that you are<br>using as a route reflector, navigate to the                   | In the configuration editor hierarchy, select <b>Protocols &gt; Bgp</b> .                                               | From the top of the configuration hierarchy, enter                               |  |  |
| Bgp level in the configuration hierarchy.                                                            |                                                                                                    | edit protocols bgp                                                               |  |  |
| On the Services Router that you are<br>using as a route reflector, create the                        | 1. In the Group box, click <b>Add new</b> entry.                                                                        | 1. Create the group <b>cluster-peers</b> ,<br>and add the address of an internal |  |  |
| group the IP addresses of the internal                                                               | 2. In the Group name box, type the                                                                                      | neighbor:                                                                        |  |  |
| neighbors that you want in the cluster.                                                              | name of the group in which the BGP<br>peer is configured—cluster-peers<br>in this case                                  | set group cluster-peers neighbor 192.168.6.4                                     |  |  |
|                                                                                                    | in this case.                                                                                                    | 2. Repeat Step 1 for each BGP                                                    |  |  |
|                                                                                                    | 3. In the Neighbor box, click <b>Add new</b> entry.                                                                     | neighbor within the cluster that you are configuring.                            |  |  |
|                                                                                                    | 4. In the Address box, type the IP address of a BGP peer, in dotted decimal notation.                                   |                                                                                  |  |  |
|                                                                                                    | 5. Click <b>OK</b> .                                                                                                    |                                                                                  |  |  |
|                                                                                                    | <ol> <li>Repeat Step 3 and Step 4 for each<br/>BGP neighbor within the cluster<br/>that you are configuring.</li> </ol> |                                                                                  |  |  |
| On the Services Router that you are<br>using as a route reflector, set the group<br>type to internal | From the Type drop-down menu, select internal.                                                                          | From the [edit protocols bgp group internal-peers] hierarchy level:              |  |  |
|                                                                                                    |                                                                                                    | set type internal                                                                |  |  |
| On the Services Router that you are<br>using as a route reflector, configure the                     | 1. In the Cluster box, enter the unique numeric cluster identifier.                                                     | Set the cluster identifier:                                                      |  |  |
| cluster identifier for the route reflector.                                                          | 2. Click OK.                                                                                                    | SEL GUSTER 2.3.4.3                                                               |  |  |

| Task                                                                                                    | k J-Web Configuration Editor |                                                                                                    | <b>CLI Configuration Editor</b> |                                                                             |  |
|----------------------------------------------------------------------------------------------------|------------------------------|----------------------------------------------------------------------------------------------------|---------------------------------|-----------------------------------------------------------------------------|--|
| On the other routers in the cluster, create the BGP group <b>cluster-peers</b> , and                                                                                                    |                              | a client Services Router in the ster:                                                                                          | On<br>clu                       | a client Services Router in the ster:                                       |  |
| reflector.                                                                                                    | 1.                           | In the configuration editor hierarchy, select <b>Protocols &gt; Bgp</b> .                                                      | 1.                              | From the top of the configuration hierarchy, enter                          |  |
| You do not need to include the neighbor<br>addresses of the other internal peers, or                                                                                                    | 2.                           | In the Group box, click <b>Add new</b>                                                                                         |                                 | edit protocols bgp                                                          |  |
| configure the cluster identifier on these<br>route reflector clients. They need only<br>be configured as internal neighbors.<br><b>NOTE:</b> If the other routers in the<br>network are Services Routers, follow the | 3.                           | <ol> <li>In the Group name box, type the</li> </ol>                                                                            | 2.                              | Create the group <b>cluster-peers</b> ,<br>and add only the route reflector |  |
|                                                                                                    |                              | peer is configured—cluster-peers<br>in this case.                                                                              |                                 | set group cluster-peers neighbor                                            |  |
| steps in this row. Otherwise, consult the router documentation for instructions.                                                                                                    |                              | In the Neighbor box, click <b>Add new</b> entry.                                                                               |                                 | 192.108.40.4                                                                |  |
|                                                                                                    | 5.                           | In the Address box, type the IP address of the route reflector, in dotted decimal notation—in this case, <b>192.168.40.4</b> . |                                 |                                                                             |  |
|                                                                                                    | 6.                           | Click OK.                                                                                                    |                                 |                                                                             |  |
| Configure a routing policy to advertise BGP routes.                                                                                                    | See                          | "Injecting OSPF Routes into the BGP                                                                                            | Rout                            | ing Table" on page 380.                                                     |  |

### **Configuring BGP Confederations**

To help solve BGP scaling problems caused by the IBGP full-mesh requirement, you can divide your AS into sub-ASs called confederations. As Figure 91 shows, the connections between the sub-ASs are made through EBGP sessions, and the internal connections are made through standard IBGP sessions.

In the sample network, AS 17 has two separate confederations (sub-AS 64512 and sub-AS 64513), each of which has multiple routers. Within a sub-AS, an IGP (OSPF, for example) is used to establish network connectivity with internal peers. Between sub-ASs, an external BGP peering session is established.

### Figure 91: Typical Network Using BGP Confederations

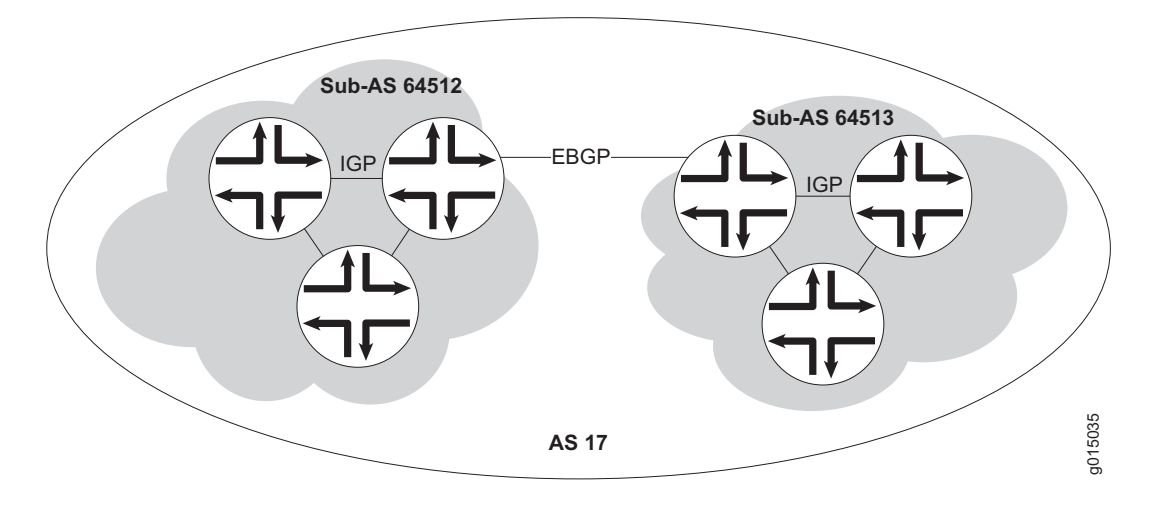

To configure the BGP confederations shown in Figure 91:

- 1. Navigate to the top of the configuration hierarchy in either the J-Web or CLI configuration editor.
- 2. Perform the configuration tasks described in Table 128.
- 3. If you are finished configuring the network, commit the configuration.
- 4. To check the configuration, see "Verifying a BGP Configuration" on page 344.

| Task                                                                                                    | J-Web Configuration Editor                                             | CLI Configuration Editor                           |
|----------------------------------------------------------------------------------------------------|------------------------------------------------------------------------|----------------------------------------------------|
| Navigate to the <b>Routing-options</b> level in the configuration hierarchy.                                                    | In the configuration editor hierarchy, select <b>Routing-options</b> . | From the top of the configuration hierarchy, enter |
|                                                                                                    |                                                                        | edit routing-options                               |
| Set the AS number to the sub-AS                                                                                                 | 1. In the AS Number box, enter the                                     | Set the sub-AS number:                             |
| number 64512.                                                                                                    | sub-AS humber.                                                         | set autonomous-system 64512                        |
| The sub-AS number is a unique AS<br>number that is usually taken from the<br>pool of private AS numbers—64512<br>through 65535. | 2. Click <b>OK</b> .                                                   |                                                    |
| Navigate to the <b>Confederation</b> level in the configuration hierarchy.                                                      | In the configuration<br>editor hierarchy, select                       | From the top of the configuration hierarchy, enter |
|                                                                                                    | Routing-options > Confederation.                                       | edit routing-options confederation                 |
| Set the confederation number to the AS                                                                                          | In the Confederation as box, enter 17.                                 | Set the confederation AS number:                   |
|                                                                                                    |                                                                        | set 17                                             |

### **Table 128: Configuring BGP Confederations**

| Task                                                                                                    | J-Web Configuration Editor                                                                                                    | CLI Configuration Editor                                                       |
|----------------------------------------------------------------------------------------------------|----------------------------------------------------------------------------------------------------|--------------------------------------------------------------------------------|
| Add the sub-ASs as members of the confederation. Every sub-AS within the AS must be added as a confederation member.                                                                                                    | <ol> <li>In the Members field, click Add<br/>new entry.</li> <li>In the Value box, enter the<br/>sub-ASs that are members of this<br/>confederation. Separate multiple<br/>sub-ASs with a space.</li> </ol> | Add members to the confederation: set 17 members 64512 64513                   |
| Using EBGP, configure the peering<br>session between the confederations<br>(from router A to router B in this<br>example).<br>When setting the peer AS number for<br>these sessions, use the sub-AS number<br>rather than the AS number. | See "Configuring a Point-to-Point Peering                                                                                                    | g Session" on page 335.                                                        |
| Using IBGP, configure internal sessions<br>within a sub-AS. You can configure an<br>IBGP full mesh, or you can configure a<br>route reflector.                                                                                           | <ul> <li>To configure an IBGP full mesh, so n page 338.</li> <li>To configure a route reflector, se page 339.</li> </ul>                                                                                    | see "Configuring BGP Within a Network"<br>e "Configuring a Route Reflector" on |

# **Verifying a BGP Configuration**

To verify a BGP configuration, perform these tasks:

- "Verifying BGP Neighbors" on page 344
- "Verifying BGP Groups" on page 345
- "Verifying BGP Summary Information" on page 346
- "Verifying Reachability of All Peers in a BGP Network" on page 347

# Verifying BGP Neighbors

| Purpose       | Verify that BGP is running on configured interfaces and that the BGP session is active for each neighbor address.                                                                                                    |
|---------------|----------------------------------------------------------------------------------------------------|
| Action        | From the CLI, enter the show bgp neighbor command.                                                                                                    |
| Sample Output | user@host> <b>show bgp neighbor</b>                                                                                                    |
|               | Peer: 10.255.245.12+179 AS 35 Local: 10.255.245.13+2884 AS 35<br>Type: Internal State: Established (route reflector client)Flags: Sync<br>Last State: OpenConfirm Last Event: RecvKeepAlive<br>Last Error: None<br>Options: Preference LocalAddress HoldTime Cluster AddressFamily Rib-group Refresh<br>Address families configured: inet-vpn-unicast inet-labeled-unicast |

```
Local Address: 10.255.245.13 Holdtime: 90 Preference: 170
 Flags for NLRI inet-vpn-unicast: AggregateLabel
 Flags for NLRI inet-labeled-unicast: AggregateLabel
 Number of flaps: 0
 Peer ID: 10.255.245.12
                          Local ID: 10.255.245.13
                                                        Active Holdtime: 90
 Keepalive Interval: 30
 NLRI advertised by peer: inet-vpn-unicast inet-labeled-unicast
 NLRI for this session: inet-vpn-unicast inet-labeled-unicast
  Peer supports Refresh capability (2)
Restart time configured on the peer: 300
 Stale routes from peer are kept for: 60
 Restart time requested by this peer: 300
 NLRI that peer supports restart for: inet-unicast inet6-unicast
 NLRI that restart is negotiated for: inet-unicast inet6-unicast
 NLRI of received end-of-rib markers: inet-unicast inet6-unicast
 NLRI of all end-of-rib markers sent: inet-unicast inet6-unicast
 Table inet.0 Bit: 10000
    RIB State: restart is complete
    Send state: in sync
   Active prefixes: 4
   Received prefixes: 6
    Suppressed due to damping: 0
  Table inet6.0 Bit: 20000
   RIB State: restart is complete
    Send state: in sync
   Active prefixes: 0
    Received prefixes: 2
    Suppressed due to damping: 0
  Last traffic (seconds): Received 3 Sent 3 Checked 3
 Input messages:Total 9Updates 6Refreshes 0Octets 403Output messages:Total 7Updates 3Refreshes 0Octets 365
 Output Queue[0]: 0
 Output Queue[1]: 0
 Trace options: detail packets
 Trace file: /var/log/bgpgr size 131072 files 10
```

**What It Means** The output shows a list of the BGP neighbors with detailed session information. Verify the following information:

- Each configured peering neighbor is listed.
- For State, each BGP session is Established.
- For Type, each peer is configured as the correct type (either internal or external).
- For AS, the AS number of the BGP neighbor is correct.

For more information about show bgp neighbor, see the *JUNOS Protocols, Class of Service, and System Basics Command Reference.* 

### Verifying BGP Groups

- **Purpose** Verify that the BGP groups are configured correctly.
- **Action** From the CLI, enter the show bgp group command.

```
Sample Output
                      user@host> show bgp group
                      Group Type: Internal AS: 10045 Local AS: 10045
                        Name: pe-to-asbr2
                                                               Flags: Export Eval
                        Export: [ match-all ]
                        Total peers: 1 Established: 1
                        4.4.4.4+179
                        bgp.13vpn.0: 1/1/0
                        vpn-green.inet.0: 1/1/0
                      Groups: 1 Peers: 1 External: 0 Internal: 1 Down peers: 0 Flaps: 0
                      TableTot PathsAct PathsSuppressedHistoryDampStatePendingbgp.l3vpn.0110000
       What It Means
                      The output shows a list of the BGP groups with detailed group information. Verify
                      the following information:
                      Each configured group is listed.
                           For AS, each group's remote AS is configured correctly.
                       For Local AS, each group's local AS is configured correctly.
                       For Group Type, each group has the correct type (either internal or external).
                           For Total peers, the expected number of peers within the group is shown.
                           For Established, the expected number of peers within the group have BGP
                           sessions in the Established state.
                           The IP addresses of all the peers within the group are present.
                       For more information about show bgp group, see the JUNOS Protocols, Class of Service,
                      and System Basics Command Reference.
Verifying BGP Summary Information
                      Verify that the BGP configuration is correct.
             Purpose
              Action
                      From the CLI, enter the show bgp summary command.
       Sample Output
```

```
user@host> show bqp summary
```

| Groups: 1 Peer | s: 3 Down p | eers: 0   |            |      |         |             |                    |
|----------------|-------------|-----------|------------|------|---------|-------------|--------------------|
| Table          | Tot Paths   | Act Paths | Suppressed | His  | tory Da | mp State    | Pending            |
| inet.0         | 6           | 4         | 0          |      | 0       | 0           | 0                  |
| Peer           | AS          | InPkt     | OutPkt     | OutQ | Flaps   | Last Up/Dwn | State   #Active/Re |
| 10.0.0.2       | 65002       | 88675     | 88652      | 0    | 2       | 42:38       | 2/4/0              |
| 10.0.0.3       | 65002       | 54528     | 54532      | 0    | 1       | 2w4d22h     | 0/0/0              |
| 10.0.0.4       | 65002       | 51597     | 51584      | 0    | 0       | 2w3d22h     | 2/2/0              |

# **What It Means** The output shows a summary of BGP session information. Verify the following information:

- For Groups, the total number of configured groups is shown.
- For Peers, the total number of BGP peers is shown.
- For Down Peers, the total number of unestablished peers is 0. If this value is not zero, one or more peering sessions are not yet established.
- Under Peer, the IP address for each configured peer is shown.
- Under AS, the peer AS for each configured peer is correct.
- Under Up/Dwn State, the BGP state reflects the number of paths received from the neighbor, the number of these paths that have been accepted, and the number of routes being damped (such as 0/0/0). If the field is Active, it indicates a problem in the establishment of the BGP session.

For more information about show bgp summary, see the *JUNOS Protocols, Class of Service, and System Basics Command Reference.* 

### Verifying Reachability of All Peers in a BGP Network

| Purpose       | By using the ping tool on each peer address in the network, verify that all peers in the network are reachable from each Services Router.                                                    |  |  |  |  |
|---------------|----------------------------------------------------------------------------------------------------|--|--|--|--|
| Action        | For each Services Router in the BGP network:                                                                                                    |  |  |  |  |
|               | 1. In the J-Web interface, select <b>Diagnose &gt; Ping Host</b> .                                                                                                    |  |  |  |  |
|               | 2. In the Remote Host box, type the name of a host for which you want to verify reachability from the Services Router.                                                                       |  |  |  |  |
|               | 3. Click <b>Start</b> . Output appears on a separate page.                                                                                                    |  |  |  |  |
| Sample Output |                                                                                                    |  |  |  |  |
|               | PING 10.10.10.10 : 56 data bytes<br>64 bytes from 10.10.10.10: icmp_seq=0 ttl=255 time=0.382 ms<br>64 bytes from 10.10.10.10: icmp_seq=1 ttl=255 time=0.266 ms                               |  |  |  |  |
| What It Means | If a host is active, it generates an ICMP response. If this response is received, the round-trip time is listed in the time field. For more information about the ping output, see Table 82. |  |  |  |  |
|               | For more information about using the J-Web interface to ping a host, see "Using the J-Web Ping Host Tool" on page 218.                                                                       |  |  |  |  |
|               | For information about the ping command, see "Using the ping Command" on page 226 or the JUNOS Protocols, Class of Service, and System Basics Command Reference.                              |  |  |  |  |

J-series<sup>™</sup> Services Router User Guide

# Part 6 Configuring Routing Policy, Firewall Filters, and Class of Service

- Policy, Firewall Filter, and Class-of-Service Overview on page 351
- Configuring Routing Policies on page 375
- Configuring Firewall Filters and NAT on page 389
- Configuring Class of Service with DiffServ on page 427

# Chapter 17 Policy, Firewall Filter, and Class-of-Service Overview

Several mechanisms can help you control the way routing information and data packets are handled by a router—routing policy, firewall filters, and class-of-service (CoS) rules. Routing policies control how information is imported to and exported from the routing tables, acting exclusively at the Routing Engine level. Firewall filters examine packets at the entry (ingress) and exit (egress) points of the Services Router, filtering traffic at the router level. CoS rules determine packet scheduling, buffering, and queueing within the router. These three mechanisms are at the core of managing how a router forwards traffic.

To manage the flow of information into and out of a Services Router, you must understand the fundamentals of routing policies, firewall filters, and CoS rules. To read this chapter, you need a basic understanding of IP routing protocols.

This chapter contains the following topics. For more information see the *JUNOS Policy Framework Configuration Guide* and the *JUNOS Network Interfaces and Class of Service Configuration Guide*.

- Policy, Firewall Filter, and CoS Terms on page 351
- Routing Policy Overview on page 353
- Firewall Filter Overview on page 358
- Class-of-Service Overview on page 366

# **Policy, Firewall Filter, and CoS Terms**

Before configuring routing policies, firewall filters, or class of service (CoS) with Differentiated Services (DiffServ) on a Services Router, become familiar with the terms defined in Table 129.

| Term                                  | Definition                                                                                                    |
|---------------------------------------|----------------------------------------------------------------------------------------------------|
| assured forwarding (AF)               | CoS packet forwarding class that provides a group of values you can define and includes four subclasses, AF1, AF2, AF3, and AF4, each with three drop probabilities, low, medium, and high.                                                                                                    |
| behavior aggregate (BA)<br>classifier | Feature that can be used to determine the forwarding treatment for each packet. The BA classifier maps a code point to a loss priority. The loss priority is used later in the work flow to select one of the two drop profiles used by random early detection (RED).                                                                          |
| best-effort (BE)                      | CoS packet forwarding class that provides no service profile. For the BE forwarding class, loss priority is typically not carried in a code point, and random early detection (RED) drop profiles are more aggressive.                                                                                                    |
| class of service (CoS)                | Method of classifying traffic on a packet-by-packet basis, using information in the type-of-service (TOS) byte to assign traffic flows to different service levels.                                                                                                    |
| Differentiated Services<br>(DiffServ) | Services based on RFC 2474, <i>Definition of the Differentiated Services Field (DS Field) in the IPv4 and IPv6 Headers</i> . The DiffServ method of CoS uses the type-of-service (ToS) byte to identify different packet flows on a packet-by-packet basis. DiffServ adds a Class Selector code point (CSCP) and a DiffServ code point (DSCP). |
| DiffServ code point<br>(DSCP)         | Values for a 6-bit field defined in IP packet headers that can be used to enforce class-of-service (CoS) distinctions in a Services Router.                                                                                                    |
| drop profile                          | Drop probabilities for different levels of buffer fullness that are used by random early detection (RED) to determine from which Services Router scheduling queue to drop packets.                                                                                                    |

### Table 129: Policy, Firewall Filter, and CoS Terms

| expedited forwarding (EF)                  | CoS packet forwarding class that provides end-to-end service with low loss, low latency, low jitter, and assured bandwidth.                                                                                                    |
|--------------------------------------------|----------------------------------------------------------------------------------------------------|
| multifield (MF) classifier                 | Firewall filter that scans through a variety of packet fields to determine the forwarding class and loss priority for a packet and polices traffic to a specific bandwidth and burst size. Typically, a classifier performs matching operations on the selected fields against a configured value.                              |
| network address port<br>translation (NAPT) | Method of concealing a set of host ports on a private network behind a pool of public addresses.<br>It can be used as a security measure to protect the host ports from direct targeting in network<br>attacks.                                                                                                    |
| network address<br>translation (NAT)       | Method of concealing a set of host addresses on a private network behind a pool of public addresses. It can be used as a security measure to protect the host addresses from direct targeting in network attacks.                                                                                                    |
| network control (NC)                       | CoS packet forwarding class that is typically high priority because it supports protocol control.                                                                                                    |
| PLP bit                                    | Packet loss priority bit. Used to identify packets that have experienced congestion or are from a transmission that exceeded a service provider's customer service license agreement. A Services Router can use the PLP bit as part of a congestion control strategy. The bit can be configured on an interface or in a filter. |
| policer                                    | Feature that limits the amount of traffic passing into or out of an interface. It is an essential component of firewall filters that is designed to thwart denial-of-service (DoS) attacks. A policer applies rate limits on bandwidth and burst size for traffic on a particular Service Router interface.                     |
| policing                                   | Applying rate and burst size limits to traffic on an interface.                                                                                                    |
| random early detection<br>(RED)            | Gradual drop profile for a given class, used for congestion avoidance. RED attempts to anticipate congestion and reacts by dropping a small percentage of packets from the head of a queue to prevent congestion.                                                                                                    |

| Term                      | Definition                                                                                                    |
|---------------------------|----------------------------------------------------------------------------------------------------|
| rule                      | Guide that the Services Router follows when applying services. A rule consists of a match direction and one or more terms.                                                                                                    |
| service set               | Collection of services. Examples of services include stateful firewall filters and network address translation (NAT).                                                                                                    |
| stateful firewall filter  | Type of firewall filter that evaluates the context of connections, permits or denies traffic based<br>on the context, and updates this information dynamically. Context includes IP source and<br>destination addresses, TCP port numbers, TCP sequencing information, and TCP connection<br>flags. |
| stateless firewall filter | Type of firewall filter that statically evaluates the contents of packets transiting the router, and packets originating from, or destined for, the router. Information about connection states is not maintained.                                                                                  |
| term                      | Firewall filters contain one or more terms that specify filter match conditions and actions.                                                                                                    |
| trusted network           | Network from which all originating traffic can be trusted—for example, an internal enterprise LAN. Stateful firewall filters allow traffic to flow from trusted to untrusted networks.                                                                                                    |
| untrusted network         | Network from which all originating traffic cannot be trusted—for example, a WAN. Unless configured otherwise, stateful firewall filters do not allow traffic to flow from untrusted to trusted networks.                                                                                            |

# **Routing Policy Overview**

Routing protocols send information about routes to a router's neighbors. This information is processed and used to create routing tables, which are then distilled into forwarding tables. Routing policies control the flow of information between the routing protocols and the routing tables and between the routing tables and the forwarding tables. Using policies, you can determine which routes are advertised, specify which routes are imported into the routing table, and modify routes to control which routes are added to the forwarding table.

This section contains the following topics:

- Routing Policy Components on page 353
- Applying Routing Policies on page 358

# **Routing Policy Components**

Routing policies are made up of one or more terms, which contain a set of match conditions and a set of actions. Match conditions are criteria that a route must match before the actions can be applied. If a route matches all criteria, one or more actions are applied to the route. These actions specify whether to accept or reject the route, control how a series of policies are evaluated, and manipulate the characteristics associated with a route.

This section contains the following topics:

- "Routing Policy Terms" on page 354
- "Routing Policy Match Conditions" on page 354
- "Routing Policy Actions" on page 356
- "Default and Final Actions" on page 358

# **Routing Policy Terms**

A term is a named structure in which match conditions and actions are defined. Each routing policy contains one or more terms,

Generally, a Services Router compares a route against the match conditions of each term in a routing policy, starting with the first and moving through the terms in the order in which they are defined, until a match is made and an explicitly configured or default action of accept or reject is taken. If none of the terms in the policy match the route, the Services Router compares the route against the next policy, and so on, until either an action is taken or the default policy is evaluated.

# **Routing Policy Match Conditions**

A match condition defines the criteria that a route must match for an action to take place. Each term can have one or more match conditions. If a route matches all the match conditions for a particular term, the actions defined for that term are processed.

Each term can consist of two statements, to and from, that define match conditions:

- In the from statement, you define the criteria that an *incoming* route must match. You can specify one or more match conditions. If you specify more than one, all conditions must match the route for a match to occur.
- In the to statement, you define the criteria that an *outgoing* route must match. You can specify one or more match conditions. If you specify more than one, all conditions must match the route for a match to occur.

The order of match conditions in a term is not important, because a route must match all match conditions in a term for an action to be taken.

Table 130 summarizes the routing policy match conditions.

| Match Condition       | Description                                                                                                    |
|-----------------------|----------------------------------------------------------------------------------------------------|
| aggregate-contributor | Matches routes that are contributing to a configured aggregate. This match condition can be used to suppress a contributor in an aggregate route. |

**Table 130: Summary of Routing Policy Match Conditions** 

| Match Condition                                 | Description                                                                                                    |
|-------------------------------------------------|----------------------------------------------------------------------------------------------------|
| area area-id                                    | Matches a route learned from the specified OSPF area during the exporting of OSPF routes into other protocols.                                                                                                    |
| as-path name                                    | Name of an AS path regular expression. BGP routes whose AS path matches the regular expression are processed.                                                                                                    |
| color preference                                | Color value. You can specify preference values that are finer-grained than those specified in the <i>preference</i> match conditions. The <b>color</b> value can be a number from 0 through $4,294,967,295$ 9 ( $2^{32} - 1$ ). A lower number indicates a more preferred route.   |
| community                                       | Name of one or more communities. If you list more than one name, only one name needs to match for a match to occur. (The matching is effectively a logical OR operation.)                                                                                                    |
| external [type metric-type]                     | Matches external OSPF routes, including routes exported from one level to another. In this construct <b>type</b> is an optional keyword. The <b>metric-type</b> value can be either 1 or 2. When you do not specify <b>type</b> , this condition matches all external routes.      |
| interface interface-name                        | Name or IP address of one or more router interfaces. Do not use this qualifier with protocols that are not interface-specific, such as internal BGP (IBGP).                                                                                                    |
|                                                 | Depending on where the policy is applied, this match condition matches routes learned from or advertised through the specified interface.                                                                                                    |
| internal                                        | Matches a routing policy against the internal flag for simplified next-hop self policies.                                                                                                    |
| level level                                     | Matches the IS-IS level. Routes that are from the specified level or are being advertised to the specified level are processed.                                                                                                    |
| local-preference value                          | BGP local preference attribute. The preference value can be from $0$ through $4,294,967,295$ 9 (2 $^{32}$ – 1).                                                                                                    |
| metric <i>metric</i><br>metric2 <i>metric</i>   | Metric value. The <b>metric</b> value corresponds to the multiple exit discriminator (MED), and <b>metric2</b> corresponds to the interior gateway protocol (IGP) metric if the BGP next hop runs back through another route.                                                      |
| neighbor address                                | Address of one or more neighbors (peers).                                                                                                    |
|                                                 | For BGP export policies, the address can be a directly connected or indirectly connected peer. For all other protocols, the address is the neighbor from which the advertisement is received.                                                                                      |
| next-hop address                                | Next-hop address or addresses specified in the routing information for a particular route. For BGP routes, matches are performed against each protocol next hop.                                                                                                    |
| origin <i>value</i>                             | BGP origin attribute, which is the origin of the AS path information. The value can be one of the following:                                                                                                    |
|                                                 | ■ egp—Path information originated from another AS.                                                                                                    |
|                                                 | ■ <b>igp</b> —Path information originated from within the local AS.                                                                                                    |
|                                                 | ■ incomplete—Path information was learned by some other means.                                                                                                    |
| policy [ policy-names ]                         | Name of one or more policies to evaluate as a subroutine.                                                                                                    |
| preference preference<br>preference2 preference | Preference value. You can specify a primary preference value ( <b>preference</b> ) and a secondary preference value ( <b>preference</b> 2). The preference value can be a number from 0 through 4,294,967,295 9 ( $2^{32} - 1$ ). A lower number indicates a more preferred route. |

| Match Condition                                                               | Description                                                                                                    |
|-------------------------------------------------------------------------------|----------------------------------------------------------------------------------------------------|
| prefix-list name                                                              | Named list of IP addresses configured at the <b>Policy-options</b> level in the configuration hierarchy.                                                                                                    |
|                                                                               | This match condition can be used on import policies only.                                                                                                    |
| protocol protocol                                                             | Name of the protocol from which the route was learned or to which the route is being advertised. It can be one of the following: aggregate, bgp, direct, dvmrp, isis, local, ospf, pim-dense, pim-sparse, rip, ripng, or static.                                                                  |
| route-filter destination-prefix<br>match-type <actions></actions>             | List of destination prefixes. When specifying a destination prefix, you can specify<br>an exact match with a specific route or a less precise match using match types. You<br>can configure either a common action that applies to the entire list or an action<br>associated with each prefix.   |
|                                                                               | Route filters can be used on import policies only.                                                                                                    |
| route-type value                                                              | Type of route. The value can be either external or internal.                                                                                                    |
| source-address-filter<br>destination-prefix match-type<br><actions></actions> | List of multicast source addresses. When specifying a source address, you can specify<br>an exact match with a specific route or a less precise match using match types. You<br>can configure either a common action that applies to the entire list or an action<br>associated with each prefix. |
|                                                                               | Source-address filters can be used on import policies only.                                                                                                    |

# **Routing Policy Actions**

An action defines what the Services Router does with the route when the route matches all the match conditions in the from and to statements for a particular term. If a term does not have from and to statements, all routes are considered to match and the actions apply to all routes.

Each term can have one or more of the following types of actions. The actions are configured under the then statement.

- Flow control actions, which affect whether to accept or reject the route and whether to evaluate the next term or routing policy
- Actions that manipulate route characteristics
- Trace action, which logs route matches

Table 131 summarizes the routing policy actions.

If you do not specify an action, one of the following results occurs:

- The next term in the routing policy, if one exists, is evaluated.
- If the routing policy has no more terms, the next routing policy, if one exists, is evaluated.
- If there are no more terms or routing policies, the accept or reject action specified by the default policy is executed.

| Action                                | Description                                                                                                    |
|---------------------------------------|----------------------------------------------------------------------------------------------------|
| Flow Control Actions                  | These actions control the flow of routing information into and out of the routing table.                                                                                                    |
| accept                                | Accepts the route and propagates it. After a route is accepted, no other terms in the routing policy and no other routing policies are evaluated.                                                                                                    |
| reject                                | Rejects the route and does not propagate it. After a route is rejected, no other terms in the routing policy and no other routing policies are evaluated.                                                                                                    |
| next term                             | Skips to and evaluates the next term in the same routing policy. Any <b>accept</b> or <b>reject</b> action specified in the <b>then</b> statement is ignored. Any actions specified in the <b>then</b> statement that manipulate route characteristics are applied to the route.                                                                                                    |
| next policy                           | Skips to and evaluates the next routing policy. Any <b>accept</b> or <b>reject</b> action specified in the <b>then</b> statement is ignored. Any actions specified in the <b>then</b> statement that manipulate route characteristics are applied to the route.                                                                                                    |
| <b>Route Manipulation Actions</b>     | These actions manipulate the route characteristics.                                                                                                    |
| as-path-prepend as-path               | Appends one or more autonomous system (AS) numbers at the beginning of the AS path. If you are specifying more than one AS number, include the numbers in quotation marks.                                                                                                    |
|                                       | The AS numbers are added after the local AS number has been added to the path.<br>This action adds AS numbers to AS sequences only, not to AS sets. If the existing AS<br>path begins with a confederation sequence or set, the appended AS numbers are<br>placed within a confederation sequence. Otherwise, the appended AS numbers are<br>placed with a nonconfederation sequence. |
| as-path-expand last-as count <i>n</i> | Extracts the last AS number in the existing AS path and appends that AS number to the beginning of the AS path $n$ times. Replace $n$ with a number from <b>1</b> through <b>32</b> .                                                                                                    |
|                                       | The AS numbers are added after the local AS number has been added to the path.<br>This action adds AS numbers to AS sequences only, not to AS sets. If the existing AS<br>path begins with a confederation sequence or set, the appended AS numbers are<br>placed within a confederation sequence. Otherwise, the appended AS numbers are<br>placed with a nonconfederation sequence. |
| class class-name                      | Applies the specified class-of-service (CoS) parameters to routes installed into the routing table.                                                                                                    |
| color preference                      | Sets the preference value to the specified value. The color and color2 preference                                                                                                    |
| color2 preference                     | values can be a number from 0 through $4,294,967,295$ ( $2^{-2} - 1$ ). A lower number indicates a more preferred route.                                                                                                    |
| damping <i>nam</i> e                  | Applies the specified route-damping parameters to the route. These parameters override BGP's default damping parameters.                                                                                                    |
|                                       | This action is useful only in import policies.                                                                                                    |
| local-preference value                | Sets the BGP local preference attribute. The preference can be a number from 0 through 4,294,967,295 ( $2^{32}$ – 1).                                                                                                    |

# Table 131: Summary of Key Routing Policy Actions

| Action               | Description                                                                                                    |
|----------------------|----------------------------------------------------------------------------------------------------|
| metric <i>metric</i> | Sets the metric. You can specify up to four metric values, starting with <b>metric</b> (for the                                                                                   |
| metric2 metric       | first metric value) and continuing with metric2, metric3, and metric4.                                                                                                    |
| metric3 metric       | For BGP routes, <b>metric</b> corresponds to the MED, and <b>metric2</b> corresponds to the IGP metric if the BGP next hop loops through another router.                          |
| metric4 metric       |                                                                                                    |
| next-hop address     | Sets the next hop.                                                                                                    |
|                      | If you specify <i>address</i> as <b>self</b> , the next-hop address is replaced by one of the local router's addresses. The advertising protocol determines which address to use. |

# **Default and Final Actions**

If none of the terms' match conditions evaluate to true, the final action is executed. The final action is defined in an unnamed term. Additionally, you can define a default action (either accept or reject) that overrides any action intrinsic to the protocol.

### **Applying Routing Policies**

Once a policy is created, it must be applied before it is active. You apply routing policies using the import and export statements at the **Protocols** > *protocol-name* level in the configuration hierarchy.

In the import statement, list the name of the routing policy to be evaluated when routes are imported into the routing table from the routing protocol.

In the **export** statement, list the name of the routing policy to be evaluated when routes are being exported from the routing table into a dynamic routing protocol. Only active routes are exported from the routing table.

To specify more than one policy and create a policy chain, list the policies using a space as a separator. If multiple policies are specified, the policies are evaluated in the order in which they are specified. As soon as an accept or reject action is executed, the policy chain evaluation ends.

# **Firewall Filter Overview**

In a *stateful* firewall filter, all packets flowing from a trusted network to an untrusted network are allowed. Packets flowing from an untrusted network to a trusted network are allowed only if they are responses to a session originated by the trusted network, or if they are explicitly accepted by a term in the stateful firewall filter rule.

When Network Address Translation (NAT) is enabled, the source address of a packet flowing from a trusted network to an untrusted network is replaced with an address chosen from a specified range, or *pool*, of addresses. In addition, you can configure the Services Router to dynamically translate the source port of the packet—a process called *Network Address Port Translation (NAPT)*.

This section contains the following topics:

- Stateful and Stateless Firewall Filters on page 359
- Process for Configuring a Stateful Firewall Filter and NAT on page 359
- Summary of Stateful Firewall Filter and NAT Match Conditions and Actions on page 360
- Planning a Stateless Firewall Filter on page 362
- Stateless Firewall Filter Match Conditions, Actions, and Action Modifiers on page 363

### **Stateful and Stateless Firewall Filters**

A *stateless* firewall filter can filter packets transiting the Services Router from a source to a destination, or packets originating from, or destined for, the Routing Engine. Stateless firewall filters applied to the Routing Engine interface protect the processes and resources owned by the Routing Engine.

You can apply a stateless firewall filter to an input or output interface, or to both. Every packet, including fragmented packets, is evaluated against stateless firewall filters.

All firewall filters contain one or more terms, and each term consists of two components—match conditions and actions. The match conditions define the values or fields that the packet must contain to be considered a match. If a packet is a match, the corresponding action is taken. By default, a packet that does not match a firewall filter is discarded.

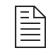

**NOTE:** A firewall filter with a large number of terms can adversely affect both the configuration commit time and the performance of the Routing Engine.

For more information about firewall filters, see "Configuring IPSec for Secure Packet Exchange" on page 483 and the *JUNOS Policy Framework Configuration Guide*. For more information about NAT, see the *JUNOS Services Interfaces Configuration Guide*.

### **Process for Configuring a Stateful Firewall Filter and NAT**

To configure a stateful firewall filter and NAT, perform the following tasks:

■ Define the stateful firewall filter output and input rules. You must define an output rule that allows all traffic (application and nonapplication) to flow from the trusted network to the untrusted network.

# 

**NOTE:** If a packet does not match any terms in a stateful firewall filter rule, the packet is discarded.

To define the match condition in the term that allows application traffic to flow from the trusted network to the untrusted network, we recommend you specify the JUNOS default group junos-algs-outbound as the application set. To view the configuration of this group, enter the show groups junos-defaults applications application-set junos-algs-outbound configuration mode command. For more information about JUNOS default groups, see the *JUNOS System Basics Configuration Guide*.

You also must define an input rule to discard all traffic from the untrusted network that is not a response to a session originated by the trusted network.

- Define the NAT address and port pool.
- Define the NAT output and input rules.
- Define a service set that includes all stateful firewall filter and NAT rules and the service interface. You must specify the service interface as sp-0/0/0. This service interface is a virtual interface that must be included at the [edit interfaces] hierarchy level to support stateful firewall filter and NAT services.
- Apply the service set to the interfaces that make up the untrusted network.

NOTE: Do not apply the service set to the sp-0/0/0 interface.

For more information about match conditions and actions, see "Summary of Stateful Firewall Filter and NAT Match Conditions and Actions" on page 360.

### Summary of Stateful Firewall Filter and NAT Match Conditions and Actions

Table 132 lists the match conditions you can specify in stateful firewall filter and NAT terms. Table 133 and Table 134 list actions you can specify in stateful firewall filter and NAT terms.

| Table 132: Stateful Firewall Fi | Iter and NAT Match Conditions |
|---------------------------------|-------------------------------|
|---------------------------------|-------------------------------|

| Match Condition                    | Description                                                                                             |
|------------------------------------|----------------------------------------------------------------------------------------------------|
| application-sets [ set-names ]     | List of application set names. Application sets are defined at the [edit applications] hierarchy level. |
| applications [ application-names ] | List of applications. Applications are defined at the [edit applications] hierarchy level.              |
| destination-address address        | IP destination address field.                                                                           |
| source-address address             | IP source address field.                                                                                |

For more information about configuring applications and application sets for stateful firewall filters, see the *JUNOS Services Interfaces Configuration Guide*.

| Actions                     | Description                                                                                                    |
|-----------------------------|----------------------------------------------------------------------------------------------------|
| accept                      | Accept the packet and send it to its destination.                                                                                                    |
| allow-ip-options [ values ] | If the IP Option header of the packet contains a value that matches one of the specified values, accept the packet. If this action is not included, only packets without IP options are accepted. This action can be specified only with the <b>accept</b> action.<br>You can specify the IP option as text or a numeric value: <b>any</b> (0), <b>ip-security</b> (130), <b>ip-stream</b> (8), <b>loose-source-route</b> (3), <b>route-record</b> (7), <b>router-alert</b> (148), <b>strict-source-route</b> (9), and <b>timestamp</b> (4). |
| discard                     | Do not accept the packet, and do not process it further.                                                                                                    |
| reject                      | Do not accept the packet, and send a rejection message. UDP sends an ICMP unreachable code and RCP sends RST. Rejected packets can be logged or sampled.                                                                                                    |
| syslog                      | Record information in the system logging facility. This action can be used with all options except <b>discard</b> .                                                                                                    |

# Table 134: NAT Actions

| Actions                                                          | Description                                                                                                    |  |  |
|------------------------------------------------------------------|----------------------------------------------------------------------------------------------------|--|--|
| syslog                                                           | Record information in the system logging facility.                                                                                                    |  |  |
| translated destination-pool<br>nat-pool-name                     | Translate the destination address using the specified pool.                                                                                                    |  |  |
| translated source-pool<br>nat-pool-name                          | Translate the source address using the specified pool.                                                                                                    |  |  |
| translation-type (destination <i>type</i>   source <i>type</i> ) | <ul> <li>Translate the destination and source port using the specified type:</li> <li>destination static—Translate the destination address without port mapping. This type requires the size of the source address space to be the same as the size of the destination address space. You must specify a destination-pool name. The referenced pool must contain exactly one address and no port configuration at the [edit nat pool] hierarchy level.</li> <li>source dynamic—Translate the source address with port mapping by means of NAPT. You must specify a source-pool name. The referenced pool must include a port configuration at the [edit nat pool] hierarchy level.</li> <li>source static—Translate the source address without port mapping. This type requires the size of the source address space to be the same as the size of the destination address space. You must specify a source-pool name. The referenced pool must contain exactly one address and no port configuration at the [edit nat pool] hierarchy level.</li> </ul> |  |  |
| syslog                                                           | Information is recorded in the system logging facility.                                                                                                    |  |  |

### Planning a Stateless Firewall Filter

Before creating a stateless firewall filter and applying it to an interface, determine what you want the firewall filter to accomplish and how to use its match conditions and actions to achieve your goal. Also, make sure you understand how packets are matched and the default action of the resulting firewall filter.

**CAUTION:** If a packet does not match any terms in a stateless firewall filter rule, the packet is discarded. Take care that you do not configure a firewall filter that prevents you from accessing the Services Router after you commit the configuration. For example, if you configure a firewall filter that does not match HTTP or HTTPS packets, you cannot access the router with the J-Web interface.

To configure a stateless firewall filter, determine the following:

- Purpose of the firewall filter—for example, to limit traffic to certain protocols, IP source or destination addresses, or data rates, or to prevent denial-of-service (DoS) attacks.
- Appropriate match conditions. The packet header fields to match—for example, IP header fields (such as source and destination IP addresses, protocols, and IP options), TCP header fields (such as source and destination ports and flags), and ICMP header fields (such as ICMP packet type and code).
- Action to take if a match occurs—for example, accept, discard, or evaluate the next term.
- (Optional) Action modifiers. Additional actions to take if a packet matches—for example, count, log, rate limit, or police a packet.
- Interface on which the firewall filter is applied. The input or output side, or both sides, of the Routing Engine interface or a non-Routing Engine interface.

For more information about what a stateless firewall filter can include, see "Stateless Firewall Filter Match Conditions, Actions, and Action Modifiers" on page 363. For more information about stateless firewall filters, see the *JUNOS Policy Framework Configuration Guide*.

# Stateless Firewall Filter Match Conditions, Actions, and Action Modifiers

Table 135 lists the match conditions you can specify in stateless firewall filter terms. Some of the numeric range and bit-field match conditions allow you to specify a text synonym. For a complete list of the synonyms, do any of the following:

- If you are using the J-Web interface, select the synonym from the appropriate drop-down list.
- If you are using the CLI, type a question mark (?) after the from statement.
- See the JUNOS Policy Framework Configuration Guide.

To specify a bit-field match condition with values, such as tcp-flags, you must enclose the values in quotation marks (""). You can use bit-field logical operators to create expressions that are evaluated for matches. For example, if the following expression is used in a filter term, a match occurs if the packet is the initial packet of a TCP session:

### tcp-flags "syn & !ack"

Table 136 lists the bit-field logical operators in order of highest to lowest precedence.

You can use text synonyms to specify some common bit-field matches. In the previous example, you can specify tcp-initial to specify the same match condition.

**NOTE:** When the Services Router compares the stateless firewall filter match conditions to a packet, it compares only the header fields specified in the match condition. There is no implied protocol match. For example, if you specify a match of destination-port ssh, the Services Router checks for a value of 0x22 in the 2-byte field that is two bytes after the IP packet header. The protocol field of the packet is not checked.

### **Table 135: Stateless Firewall Filter Match Conditions**

| Match Condition                | Description                                                                                                    |  |  |  |
|--------------------------------|----------------------------------------------------------------------------------------------------|--|--|--|
| Numeric Range Match Conditions |                                                                                                    |  |  |  |
| keyword -except                | Negates a match. For example, destination-port-except number.                                                                                                    |  |  |  |
|                                | The following keywords accept the <b>-except</b> extension: <b>destination-port</b> , <b>dscp</b> , <b>esp-spi</b> , <b>forwarding-class</b> , <b>fragment-offset</b> , <b>icmp-code</b> , <b>icmp-type</b> , <b>interface-group</b> , <b>ip-options</b> , <b>packet-length</b> , <b>port</b> , <b>precedence</b> , <b>protocol</b> and <b>source-port</b> . |  |  |  |
| destination-port number        | TCP or User Datagram Protocol (UDP) destination port field. You cannot specify both the <b>port</b> and <b>destination-port</b> match conditions in the same term. Normally, you specify this match in conjunction with the <b>protocol tcp</b> or <b>protocol udp</b> match statement to determine which protocol is being used on the port.                |  |  |  |
|                                | In place of the numeric value, you can specify a text synonym. For example, you can specify telnet or 23.                                                                                                    |  |  |  |

| Match Condition                | Description                                                                                                    |  |  |  |
|--------------------------------|----------------------------------------------------------------------------------------------------|--|--|--|
| esp-spi <i>spi-value</i>       | IPSec encapsulating security payload (ESP) security parameter index (SPI) value.<br>Match on this specific SPI value. You can specify the ESP SPI value in either<br>hexadecimal, binary, or decimal form.                                                                                                    |  |  |  |
| forwarding-class class         | Forwarding class. Specify assured-forwarding, best-effort, expedited-forwarding, or network-control.                                                                                                    |  |  |  |
| fragment-offset number         | Fragment offset field.                                                                                                    |  |  |  |
| icmp-code number               | ICMP code field. Normally, you specify this match in conjunction with the <b>protocol icmp</b> match statement to determine which protocol is being used on the port.                                                                                                    |  |  |  |
|                                | This value or keyword provides more specific information than <b>icmp-type</b> . Because the value's meaning depends on the associated <b>icmp-type</b> , you must specify <b>icmp-type</b> along with <b>icmp-code</b> .                                                                                                    |  |  |  |
|                                | In place of the numeric value, you can specify a text synonym. For example, you can specify $ip\mbox{-}header\mbox{-}bad$ or $0.$                                                                                                    |  |  |  |
| icmp-type number               | ICMP packet type field. Normally, you specify this match in conjunction with the <b>protocol icmp</b> match statement to determine which protocol is being used on the port.                                                                                                    |  |  |  |
|                                | In place of the numeric value, you can specify a text synonym. For example, you can specify <b>time-exceeded</b> or <b>11</b> .                                                                                                    |  |  |  |
| interface-group group-number   | Interface group on which the packet was received. An interface group is a set of one or more logical interfaces. For information about configuration interface groups, see the <i>JUNOS Policy Framework Configuration Guide</i> .                                                                                                    |  |  |  |
| packet-length bytes            | Length of the received packet, in bytes. The length refers only to the IP packet, including the packet header, and does not include any Layer 2 encapsulation overhead                                                                                                    |  |  |  |
| port number                    | TCP or UDP source or destination port field. You cannot specify both the <b>port</b> match<br>and either the <b>destination-port</b> or <b>source-port</b> match conditions in the same term.<br>Normally, you specify this match in conjunction with the <b>protocol tcp</b> or <b>protocol udp</b><br>match statement to determine which protocol is being used on the port. |  |  |  |
|                                | In place of the numeric value, you can specify a text synonym. For example, you can specify <b>bgp</b> or <b>179</b> .                                                                                                    |  |  |  |
| precedence ip-precedence-field | IP precedence field. You can specify precedence in either hexadecimal, binary, or decimal form.                                                                                                    |  |  |  |
|                                | In place of the numeric value, you can specify a text synonym. For example, you can specify <b>immediate</b> or <b>0x40</b> .                                                                                                    |  |  |  |
| protocol number                | IP protocol field. In place of the numeric value, you can specify a text synonym.<br>For example, you can specify <b>ospf</b> or <b>89</b> .                                                                                                    |  |  |  |
| source-port number             | TCP or UDP source port field. You cannot specify the <b>port</b> and <b>source-port</b> match conditions in the same term. Normally, you specify this match in conjunction with the <b>protocol tcp</b> or <b>protocol udp</b> match statement to determine which protocol is being used on the port.                                                                          |  |  |  |
|                                | In place of the numeric value, you can specify a text synonym. For example, you can specify http or 80.                                                                                                    |  |  |  |
| Address Match Conditions       |                                                                                                    |  |  |  |
| address prefix                 | IP source or destination address field. You cannot specify both the <b>address</b> and the <b>destination-address</b> or <b>source-address</b> match conditions in the same term.                                                                                                    |  |  |  |
| destination-address prefix     | IP destination address field. You cannot specify the <b>destination-address</b> and <b>address</b> match conditions in the same term.                                                                                                    |  |  |  |

| Match Condition                     | Description                                                                                                    |  |  |  |
|-------------------------------------|----------------------------------------------------------------------------------------------------|--|--|--|
| destination-prefix-list prefix-list | IP destination prefix list field. You cannot specify the <b>destination-prefix-list</b> and <b>prefix-list</b> match conditions in the same term.                                                                                                    |  |  |  |
| prefix-list prefix-list             | IP source or destination prefix list field. You cannot specify both the <b>prefix-list</b> and <b>destination-prefix-list</b> or <b>source-prefix-list</b> match conditions in the same term.                                                                                          |  |  |  |
| source-address prefix               | IP source address field. You cannot specify the <b>source-address</b> and <b>address</b> mate conditions in the same rule.                                                                                                    |  |  |  |
| source-prefix-list prefix-list      | IP source prefix list field. You cannot specify the <b>source-prefix-list</b> and <b>prefix-list</b> ma conditions in the same term.                                                                                                    |  |  |  |
| Bit-Field Match Conditions with V   | alues                                                                                                    |  |  |  |
| fragment-flags number               | IP fragmentation flags. In place of the numeric value, you can specify a text synonym.<br>For example, you can specify <b>more-fragments</b> or <b>0x2000</b> .                                                                                                    |  |  |  |
| ip-options number                   | IP options. In place of the numeric value, you can specify a text synonym. For example, you can specify <b>record-route</b> or <b>7</b> .                                                                                                    |  |  |  |
| tcp-flags number                    | TCP flags. Normally, you specify this match in conjunction with the <b>protocol tcp</b> match statement to determine which protocol is being used on the port. In place of the numeric value, you can specify a text synonym. For example, you can specify <b>syn</b> or <b>0x02</b> . |  |  |  |
| Bit-Field Text Synonym Match Co     | nditions                                                                                                    |  |  |  |
| first-fragment                      | First fragment of a fragmented packet. This condition does not match unfragmented packets.                                                                                                    |  |  |  |
| is-fragment                         | This condition matches if the packet is a trailing fragment. It does not match the first fragment of a fragmented packet. To match both first and trailing fragments, you can use two terms, or you can use <b>fragment-offset 0-8191</b> .                                            |  |  |  |
| tcp-established                     | TCP packets other than the first packet of a connection. This match condition is a synonym for "(ack   rst)".                                                                                                    |  |  |  |
|                                     | This condition does not implicitly check that the protocol is TCP. To do so, specify the <b>protocol tcp</b> match condition.                                                                                                    |  |  |  |
| tcp-initial                         | First TCP packet of a connection. This match condition is a synonym for "(syn & !ack)".                                                                                                    |  |  |  |
|                                     | This condition does not implicitly check that the protocol is TCP. To do so, specify the <b>protocol tcp</b> match condition.                                                                                                    |  |  |  |

# Table 136: Stateless Firewall Filter Bit-Field Logical Operators

| Logical<br>Operator | Description |
|---------------------|-------------|
| ()                  | Grouping    |
| !                   | Negation    |
| & or +              | Logical AND |
| or ,                | Logical OR  |

Table 137 lists the actions and action modifiers you can specify in stateless firewall filter terms.

| Table 137: Stateless Firewall Filter Actions and Action Mount | fable 1 | L37: Statel | ess Firewall | Filter | Actions | and | Action | Modifie |
|---------------------------------------------------------------|---------|-------------|--------------|--------|---------|-----|--------|---------|
|---------------------------------------------------------------|---------|-------------|--------------|--------|---------|-----|--------|---------|

| Action or Action<br>Modifier         | Description                                                                                                    |  |  |
|--------------------------------------|----------------------------------------------------------------------------------------------------|--|--|
| accept                               | Accepts a packet. This is the default if the packet matches. However, we strongly recommend that you always explicitly configure an action in the <b>then</b> statement.                                                                                                    |  |  |
| discard                              | Discards a packet silently, without sending an Internet Control Message Protocol (ICMP) message. Packets are available for logging and sampling before being discarded.                                                                                                    |  |  |
| next term                            | Continues to the next term for evaluation.                                                                                                    |  |  |
| reject < message-type >              | Discards a packet, sending an ICMP destination unreachable message. Rejected packets<br>are available for logging and sampling. You can specify one of the following message<br>types: administratively-prohibited (default), bad-host-tos, bad-network-tos, host-prohibited,<br>host-unknown, host-unreachable, network-prohibited, network-unknown, network-unreachable,<br>port-unreachable, precedence-cutoff, precedence-violation, protocol-unreachable,<br>source-host-isolated, source-route-failed, or tcp-reset. If you specify tcp-reset, a TCP reset is<br>returned if the packet is a TCP packet. Otherwise, nothing is returned. |  |  |
| routing-instance<br>routing-instance | Routes the packet using the specified routing instance.                                                                                                    |  |  |
| Action Modifiers                     |                                                                                                    |  |  |
| count counter-name                   | Counts the number of packets passing this term. The name can contain letters, numbers, and hyphens (-), and can be up to 24 characters long. A counter name is specific to the filter that uses it, so all interfaces that use the same filter increment the same counter.                                                                                                    |  |  |
| forwarding-class<br>class-name       | Classifies the packet to the specified forwarding class.                                                                                                    |  |  |
| log                                  | Logs the packet's header information in the Routing Engine. You can access this information by entering the <b>show firewall log</b> command at the CLI.                                                                                                    |  |  |
| loss-priority priority               | Sets the scheduling priority of the packet. The priority can be low or high.                                                                                                    |  |  |
| policer policer-name                 | Applies rate limits to the traffic using the named policer.                                                                                                    |  |  |
| sample                               | Samples the traffic on the interface. Use this modifier only when traffic sampling is enabled.<br>For more information, see the <i>JUNOS Policy Framework Configuration Guide</i> .                                                                                                    |  |  |
| syslog                               | Records information in the system logging facility. This action can be used in conjunction with all options except <b>discard</b> .                                                                                                    |  |  |

# **Class-of-Service Overview**

With the class-of-service (CoS) features on a Services Router, you can assign service levels with different delay, jitter (delay variation), and packet loss characteristics to particular applications served by specific traffic flows. CoS is especially useful for networks supporting time-sensitive video and audio applications. To configure CoS features on a Services Router, see "Configuring Class of Service with DiffServ" on page 427.
This section contains the following topics. For more information about CoS and DiffServ, see the *JUNOS Network Interfaces and Class of Service Configuration Guide*.

- Benefits of DiffServ CoS on page 367
- DSCPs and Forwarding Service Classes on page 367
- JUNOS CoS Functions on page 369
- How Forwarding Classes and Schedulers Work on page 370

### **Benefits of DiffServ CoS**

IP routers normally forward packets independently, without controlling throughput or delay. This type of packet forwarding, known as best-effort service, is as good as your network equipment and links allow. Best-effort service is sufficient for many traditional IP data delivery applications, such as e-mail or Web browsing. However, newer IP applications such as real-time video and audio (or voice) require lower delay, jitter, and packet loss than simple best-effort networks can provide.

CoS features allow a Services Router to improve its processing of critical packets while maintaining best-effort traffic flows, even during periods of congestion. Network throughput is determined by a combination of available bandwidth and delay. CoS dedicates a guaranteed minimum bandwidth to a particular service class by reducing forwarding queue delays. (The other two elements of overall network delay, serial transmission delays determined by link speeds and propagation delays determined by media type, are not affected by CoS settings.)

Normally, packets are queued for output in their order of arrival, regardless of service class. Queueing delays increase with network congestion and often result in lost packets when queue buffers overflow. CoS packet classification assigns packets to forwarding queues by service class.

Because CoS must be implemented consistently end-to-end through the network, the CoS features on the Services Router are based on IETF Differentiated Services (DiffServ) standards, to interoperate with other vendors' CoS implementations.

#### **DSCPs and Forwarding Service Classes**

DiffServ specifications establish a 6-bit field in the IP packet header to indicate the forwarding service class to apply to the packet. The bit values in the DiffServ field form DiffServ code points (DSCPs) that can be set by the application or by a Services Router on the edge of a DiffServ-enabled network.

Each DiffServ forwarding service class has a well-known name and alias. Although not part of the specifications, the aliases are well known through usage. For example, the alias for DSCP 101110 is widely accepted as ef (expedited forwarding).

The 21 well-known DSCPs establish five DiffServ service classes. Table 138 identifies the forwarding service classes and aliases that correspond to the 21 DSCPs.

| DiffServ<br>Service Class<br>Alias | IP DSCP | Forwarding Service Class and Use                                                                                                    |
|------------------------------------|---------|----------------------------------------------------------------------------------------------------|
| ef                                 | 101110  | <b>Expedited forwarding</b> —The Services Router delivers assured bandwidth, low loss, low delay, and low delay variation (jitter) end-to-end for packets in this service class.                                                      |
|                                    |         | Routers accept excess traffic in this class, but in contrast to assured forwarding, out-of-profile expedited-forwarding packets can be forwarded out of sequence or dropped.                                                          |
| af11                               | 001010  | Assured forwarding—The Services Router offers a high level of assurance that                                                                                                    |
| af12                               | 001100  | the packets are delivered as long as the packet flow from the customer stays within a certain service profile that you define.                                                                                                    |
| af13                               | 001110  | The router accepts excess traffic, but applies a random early discard (RED) drop                                                                                                    |
| af21                               | 010010  | profile to decide if the excess packets is dropped and not forwarded.                                                                                                    |
| af22                               | 010100  | Three drop probabilities (low, medium, and high) are defined for this service class.                                                                                                    |
| af23                               | 010110  |                                                                                                    |
| af31                               | 011010  |                                                                                                    |
| af32                               | 011100  |                                                                                                    |
| af33                               | 011110  |                                                                                                    |
| af41                               | 100010  |                                                                                                    |
| af42                               | 100100  |                                                                                                    |
| af43                               | 100110  |                                                                                                    |
| be                                 | 000000  | <b>Best-effort</b> —The Services Router does not apply any special CoS handling to packets with 000000 in the DiffServ field, a backward compatibility feature. These packets are usually dropped under congested network conditions. |
| cs1                                | 001000  | Conversational services—The Services Router delivers assured (usually low)                                                                                                    |
| cs2                                | 010000  | bandwidth with low delay and jitter for packets in this service class. Packets can be dropped, but are never delivered out of sequence.                                                                                               |
| cs3                                | 011000  | Packetized voice is a good example of a conversational service                                                                                                    |
| cs4                                | 100000  | Packetized voice is a good example of a conversational service.                                                                                                    |
| cs5                                | 101000  |                                                                                                    |
| nc1/cs6                            | 110000  | Network control—The Services Router delivers packets in this service class with                                                                                                    |
| nc2/cs7                            | 111000  | a low priority. (These packets are not delay sensitive.)                                                                                                    |
|                                    |         | Typically, these packets represent routing protocol hello or keepalive messages.<br>Because loss of these packets jeopardizes proper network operation, delay is<br>preferable to discard.                                            |
|                                    |         | (See also the conversational services description in this table.)                                                                                                    |

## Table 138: Default Forwarding Service Class-to-DSCP Mapping

## **JUNOS CoS Functions**

Although the DiffServ CoS specifications define the position and length of the DSCP in the packet header, the DiffServ implementation is vendor specific. DiffServ CoS functions in JUNOS software are implemented by a series of components that you configure individually or in combination to define particular service offerings.

Figure 92 shows the components of the JUNOS CoS features, illustrating the sequence in which they interact. Table 139 defines the components and explains their use.

#### Figure 92: Packet Flow Through JUNOS CoS-Configurable Components

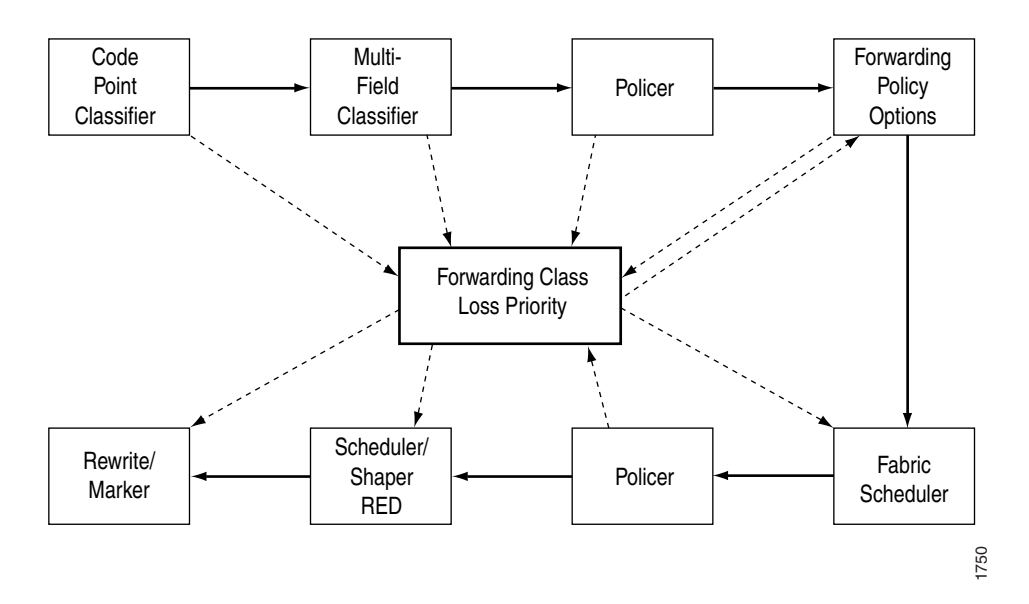

#### **Table 139: JUNOS CoS Components**

| CoS Component      | Use                                                                                                    |  |
|--------------------|----------------------------------------------------------------------------------------------------|--|
| Classifiers        | Associate incoming packets with a forwarding class and packet loss priority (PLP). The following types of classifiers are available:                                                                                                    |  |
|                    | Behavior aggregate (BA) or code point traffic classifiers—Allow you to set the<br>forwarding class and PLP based on DSCP.                                                                                                    |  |
|                    | Multifield (MF) traffic classifiers—Allow you to set the forwarding class and<br>PLP based on firewall filter rules. This is usually done at the edge of the<br>network for packets that do not have valid DSCPs in the packet headers.                                       |  |
| Forwarding classes | Allow you to set the scheduling and marking of packets as they transit the Services<br>Router. Known as ordered aggregates in the DiffServ architecture, the forwarding<br>class plus the loss priority determine the router's per-hop behavior (PHB in DiffServ)<br>for CoS. |  |
| Loss priorities    | Allow you to set the priority of dropping a packet before it is sent. Loss priority affects the scheduling of a packet without affecting the packet's relative ordering.                                                                                                    |  |

| CoS Component                            | Use                                                                                                    |  |
|------------------------------------------|----------------------------------------------------------------------------------------------------|--|
| Forwarding policy options                | <ul> <li>Allow you to associate forwarding classes with next hops.</li> </ul>                                                                                                    |  |
|                                          | <ul> <li>Allow you to create classification overrides, which assign forwarding classes to<br/>sets of prefixes.</li> </ul>                                                                                                    |  |
| Transmission scheduling and rate control | Provide you with a variety of tools to manage traffic flows. The following types are available:                                                                                                    |  |
|                                          | Schedulers—Allow you to define the priority, bandwidth, delay buffer size,<br>rate control status, and RED drop profiles to be applied to a particular<br>forwarding class for packet transmission. Drop profiles are useful for the<br>assured forwarding service class.                                                                                                    |  |
|                                          | Fabric schedulers—For M320 and T-series platforms only, fabric schedulers<br>allow you to identify a packet as high or low priority based on its forwarding<br>class, and to associate schedulers with the fabric priorities.                                                                                                    |  |
|                                          | Policers for traffic classes—Allow you to limit traffic of a certain class to a specified bandwidth and burst size. Packets exceeding the policer limits can be discarded, or can be assigned to a different forwarding class or to a different loss priority, or to both. You define policers with filters that can be associated with input or output interfaces. Policers are useful for the expedited forwarding service class. |  |
| Rewrite markers                          | ow you to redefine the DSCP value of outgoing packets. Rewriting or marking<br>tbound packets is useful when the routing platform is at the border of a network<br>ad must alter the code points to meet the policies of the targeted peer.                                                                                                    |  |

## **How Forwarding Classes and Schedulers Work**

This section contains the following topics:

- "Default Forwarding Class Queue Assignments" on page 370
- "Default Scheduler Settings" on page 371
- "Default Behavior Aggregate (BA) Classifiers" on page 372
- "DSCP Rewrites" on page 373
- "Sample BA Classification" on page 373

#### **Default Forwarding Class Queue Assignments**

J-series routers have only four queues built into the hardware. Other routing platforms can be configured for up to eight queues. If a classifier does not assign a packet to any other queue (for example, for other than well-known DSCPs that have not been added to the classifier), the packet is assigned by default to the class associated with queue 0.

Table 140 shows the four forwarding classes and queues that Juniper Networks classifiers assign to packets based on the DSCP values in arriving packet headers.

| Forwarding Class     | Forwarding Queue |
|----------------------|------------------|
| best-effort          | queue 0          |
| expedited-forwarding | queue 1          |
|                      |                  |
| assured-forwarding   | queue 2          |
| network-control      | queue 3          |

#### **Table 140: Default Forwarding Class Queue Assignments**

## **Default Scheduler Settings**

Each forwarding class has an associated scheduler priority. Only two forwarding classes, **best-effort** and **network-control** (queue 0 and queue 3), are used in the JUNOS default scheduler configuration.

By default, the **best-effort** forwarding class (queue 0) receives 95 percent of the output link bandwidth and buffer space, and the **network-control** forwarding class (queue 3) receives 5 percent of the output link bandwidth and buffer space. The default drop profile causes the buffer to fill and then discard all packets until it again has space.

The expedited-forwarding and assured-forwarding classes have no schedulers, because by default no resources are assigned to queue 1 and queue 2. However, you can manually configure resources for expedited-forwarding and assured-forwarding.

The default scheduler settings are implicit in the configuration, although they do not appear in the output of the show class-of-service command.

```
[edit class-of-service]
schedulers {
  network-control {
                transmit-rate percent 5;
                buffer-size percent 5;
                priority low;
                drop-profile-map loss-priority any protocol any;
                drop-profile terminal;
  best-effort {
                transmit-rate percent 95;
                buffer-size percent 95;
                priority low;
                drop-profile-map loss-priority any protocol any;
                drop-profile terminal;
  }
}
drop-profiles {
  terminal {
     fill-level 100 drop-probability 100;
  }
}
```

## **Default Behavior Aggregate (BA) Classifiers**

Table 141 shows the forwarding class and packet loss priority (PLP) that are assigned by default to each well-known DSCP. Although several DSCPs map to the expedited-forwarding (ef) and assured-forwarding (af) classes, by default no resources are assigned to these forwarding classes. All af classes other than af1x are mapped to best-effort, because RFC 2597, *Assured Forwarding PHB Group*, prohibits a node from aggregating classes. Assignment to best-effort implies that the node does not support that class.

You can modify the default settings through configuration. For instructions, see "Configuring Class of Service with DiffServ" on page 427.

#### Table 141: Default Behavior Aggregate (BA) Classification

| DSCP Alias | Forwarding Class     | Packet Loss Priority (PLP) |
|------------|----------------------|----------------------------|
| ef         | expedited-forwarding | low                        |
| af11       | assured-forwarding   | low                        |
| af12       | assured-forwarding   | high                       |
| af13       | assured-forwarding   | high                       |
| af21       | best-effort          | low                        |
| af22       | best-effort          | low                        |
| af23       | best-effort          | low                        |
| af31       | best-effort          | low                        |
| af32       | best-effort          | low                        |
| af33       | best-effort          | low                        |
| af41       | best-effort          | low                        |
| af42       | best-effort          | low                        |
| af43       | best-effort          | low                        |
| be         | best-effort          | low                        |
| cs1        | best-effort          | low                        |
| cs2        | best-effort          | low                        |
| cs3        | best-effort          | low                        |
| cs4        | best-effort          | low                        |
| cs5        | best-effort          | low                        |
| nc1/cs6    | network-control      | low                        |
| nc2/cs7    | network-control      | low                        |
| other      | best-effort          | low                        |

## **DSCP** Rewrites

Typically, a router rewrites the DSCPs in outgoing packets once, when packets enter the DiffServ portion of the network, either because the packets do not arrive from the customer with the proper DSCP bit set or because the service provider wants to verify the that customer has set the DSCP properly. CoS implementations that accept the DSCP and classify and schedule traffic solely on DSCP value perform behavior aggregate (BA) DiffServ functions and do not usually rewrite the DSCP. DSCP rewrites typically occur in multifield (MF) DiffServ scenarios.

For instructions for configuring rewrite rules, see "Configuring and Applying Rewrite Rules" on page 435.

## **Sample BA Classification**

Table 142 shows the router forwarding classes associated with each well-known DSCP code point and the resources assigned to their output queues for a sample DiffServ CoS implementation. This example assigns expedited forwarding to queue 1 and a subset of the assured forwarding classes (af1x) to queue 2, and distributes resources among all four forwarding classes.

Other DiffServ-based implementations are possible. For configuration information, see "Configuring Class of Service with DiffServ" on page 427.

| DSCP Alias | DSCP Bits | Forwarding Class     | PLP  | Queue |
|------------|-----------|----------------------|------|-------|
| ef         | 101110    | expedited-forwarding | low  | 1     |
| af11       | 001010    | assured-forwarding   | low  | 2     |
| af12       | 001100    | assured-forwarding   | high | 2     |
| af13       | 001110    | assured-forwarding   | high | 2     |
| af21       | 010010    | best-effort          | low  | 0     |
| af22       | 010100    | best-effort          | low  | 0     |
| af23       | 010110    | best-effort          | low  | 0     |
| af31       | 011010    | best-effort          | low  | 0     |
| af32       | 011100    | best-effort          | low  | 0     |
| af33       | 011110    | best-effort          | low  | 0     |
| af41       | 100010    | best-effort          | low  | 0     |
| af42       | 100100    | best-effort          | low  | 0     |
| af43       | 100110    | best-effort          | low  | 0     |
| be         | 000000    | best-effort          | low  | 0     |
| cs1        | 0010000   | best-effort          | low  | 0     |
| cs2        | 010000    | best-effort          | low  | 0     |
| cs3        | 011000    | best-effort          | low  | 0     |

#### Table 142: Sample BA Classification Forwarding Classes and Queues

| <b>DSCP</b> Alias | <b>DSCP Bits</b> | Forwarding Class | PLP | Queue |
|-------------------|------------------|------------------|-----|-------|
| cs4               | 100000           | best-effort      | low | 0     |
| cs5               | 101000           | best-effort      | low | 0     |
| nc1/cs6           | 110000           | network-control  | low | 3     |
| nc2/cs7           | 111000           | network-control  | low | 3     |
| other             | _                | best-effort      | low | 0     |

# Chapter 18 Configuring Routing Policies

Use routing policies as filters to control the information from routing protocols that a Services Router imports into its routing table and the information that the router exports (advertises) to its neighbors. To create a routing policy, you configure criteria against which routes are compared, and the action that is performed if the criteria are met.

You use either the J-Web configuration editor or CLI configuration editor to configure a routing policy.

This chapter contains the following topics. For more information about routing policies, see the *JUNOS Policy Framework Configuration Guide*.

- Before You Begin on page 376
- Configuring a Routing Policy with a Configuration Editor on page 376

## **Before You Begin**

Before you begin configuring a routing policy, complete the following tasks:

- If you do not already have a basic understanding of routing policies, read "Routing Policy Overview" on page 353.
- Determine what you want to accomplish with the policy, and thoroughly understand how to achieve your goal using the various match conditions and actions.
- Make certain that you understand the default policies and actions for the policy you are configuring.
- Configure an interface on the router. See "Configuring Network Interfaces" on page 79.
- Configure an Interior Gateway Protocol (IGP) and Border Gateway Protocol (BGP), if necessary. See "Configuring BGP Sessions" on page 331.
- Configure the router interface to reject or accept routes, if necessary. See "Configuring Firewall Filters and NAT" on page 389.
- Configure static routes, if necessary. See "Configuring Static Routes" on page 285.

## **Configuring a Routing Policy with a Configuration Editor**

A routing policy has a major impact on the flow of routing information or packets within and through the Services Router. The match conditions and actions allow you to configure a customized policy to fit your needs.

To configure a routing policy, you must perform the following tasks marked *(Required)*. Perform additional tasks as needed for your router.

- (Required) "Configuring the Policy Name" on page 377
- (Required) "Configuring a Policy Term" on page 377
- (Optional) "Rejecting Known Invalid Routes" on page 378
- (Optional) "Injecting OSPF Routes into the BGP Routing Table" on page 380
- (Optional) "Grouping Source and Destination Prefixes in a Forwarding Class" on page 382
- (Optional) "Configuring Policy to Prepend the AS Path" on page 383
- (Optional) "Configuring Damping Parameters" on page 385

For information about using the J-Web and CLI configuration editors, see "Using J-series Configuration Tools" on page 127.

### **Configuring the Policy Name**

Each routing policy is identified by a policy name. The name can contain letters, numbers, and hyphens (-) and can be up to 255 characters long. To include spaces in the name, enclose the entire name in double quotation marks.

Each routing policy name must be unique within a configuration.

To configure the policy name:

- 1. Navigate to the top of the configuration hierarchy in either the J-Web or CLI configuration editor.
- 2. Perform the configuration tasks described in Table 143.
- 3. Go on to "Configuring a Policy Term" on page 377.

#### **Table 143: Configuring the Policy Name**

| Task                                                                          | J-Web Configuration Editor                                                               | <b>CLI Configuration Editor</b>                                                       |
|-------------------------------------------------------------------------------|------------------------------------------------------------------------------------------|---------------------------------------------------------------------------------------|
| Navigate to the <b>Policy statement</b> level in the configuration hierarchy. | In the J-Web configuration editor<br>hierarchy, select <b>Policy options &gt; Policy</b> | From the top of the CLI configuration hierarchy, enter                                |
|                                                                               | statement.                                                                               | edit policy-options                                                                   |
| Enter the policy name.                                                        | In the Policy name box, type the name of the policy.                                     | Type the <b>policy-name</b> value. For example:                                       |
|                                                                               |                                                                                          | set policy-statement policy1                                                          |
| Apply your configuration changes.                                             | Click <b>OK</b> to apply your entries to the configuration.                              | Changes in the CLI are applied automatically when you execute the <b>set</b> command. |

## **Configuring a Policy Term**

Each routing policy term is identified by a term name. The name can contain letters, numbers, and hyphens (-) and can be up to 255 characters long. To include spaces in the name, enclose the entire name in double quotation marks.

To configure a policy term:

- 1. Navigate to the top of the configuration hierarchy in either the J-Web or CLI configuration editor.
- 2. Perform the configuration tasks described in Table 144.
- 3. If you are finished configuring the policy, commit the configuration.
- 4. Go on to one of the following procedures:

- To remove useless routes, see "Rejecting Known Invalid Routes" on page 378.
- To advertise additional routes, see "Injecting OSPF Routes into the BGP Routing Table" on page 380.
- To create a forwarding class, see "Grouping Source and Destination Prefixes in a Forwarding Class" on page 382.
- To make a route less preferable to BGP, see "Configuring Policy to Prepend the AS Path" on page 383.
- To suppress route information, see "Configuring Damping Parameters" on page 385.

#### **Table 144: Configuring a Policy Term**

| Task                                                                          | J-Web Configuration Editor                                                            | <b>CLI Configuration Editor</b>                        |
|-------------------------------------------------------------------------------|---------------------------------------------------------------------------------------|--------------------------------------------------------|
| Navigate to the <b>Policy statement</b> level in the configuration hierarchy. | In the J-Web configuration editor hierarchy, select <b>Policy options &gt; Policy</b> | From the top of the CLI configuration hierarchy, enter |
|                                                                               | statement.                                                                            | edit policy-options policy-statement policy1           |
| Create and name a policy term.                                                | 1. In the Term box, click <b>Add new</b> entry.                                       | Create and name a policy term. For example:            |
|                                                                               | 2. In the Term name box, type the name of a term and click <b>OK</b> .                | set term term1                                         |

#### **Rejecting Known Invalid Routes**

You can specify known invalid ("bad") routes to ignore by specifying matches on destination prefixes. When specifying a destination prefix, you can specify an exact match with a specific route, or a less precise match by using match types. You can configure either a common reject action that applies to the entire list, or an action associated with each prefix. Table 145 lists route list match types.

Table 145: Route List Match Types

| Match Type | Match If                                                                                                    |  |
|------------|----------------------------------------------------------------------------------------------------|--|
| exact      | The route shares the same most-significant bits (described by <i>prefix-length</i> ), and <i>prefix-length</i> is equal to the route's prefix length.     |  |
| longer     | The route shares the same most-significant bits (described by <b>prefix-length</b> ), and <b>prefix-length</b> is greater than the route's prefix length. |  |

| Match Type                                        | Match If                                                                                                    |  |  |
|---------------------------------------------------|----------------------------------------------------------------------------------------------------|--|--|
| orlonger                                          | The route shares the same most-significant bits (described by <b>prefix-length</b> ), and <b>prefix-length</b> is equal to or greater than the route's prefix length.                          |  |  |
| prefix-length-range prefix-length2-prefix-length3 | The route shares the same most-significant bits (described by <i>prefix-length</i> ), and the route's prefix length falls between <i>prefix-length2</i> and <i>prefix-length3</i> , inclusive. |  |  |
| through destination-prefix                        | All the following are true:                                                                                                    |  |  |
|                                                   | <ul> <li>The route shares the same most-significant bits<br/>(described by <i>prefix-length</i>) of the first destination<br/>prefix.</li> </ul>                                               |  |  |
|                                                   | ■ The route shares the same most-significant bits (described by <i>prefix-length</i> ) of the second destination prefix for the number of bits in the prefix length.                           |  |  |
|                                                   | The number of bits in the route's prefix length is less<br>than or equal to the number of bits in the second<br>prefix.                                                                        |  |  |
|                                                   | You do not use the <b>through</b> match type in most routing policy configurations. For more information, see the <i>JUNOS Policy Framework Configuration Guide</i> .                          |  |  |
| upto prefix-length2                               | The route shares the same most-significant bits (described by <i>prefix-length</i> ) and the route's prefix length falls between <i>prefix-length</i> and <i>prefix-length2</i> .              |  |  |

For example, to reject routes with a mask of /8 and greater (/8, /9, /10, and so on) that have the first 8 bits set to 0 and accept routes less than 8 bits in length:

- 1. Navigate to the top of the configuration hierarchy in either the J-Web or CLI configuration editor.
- 2. Perform the configuration tasks described in Table 146.
- 3. If you are finished configuring the policy, commit the configuration.
- 4. Go on to one of the following procedures:
  - To advertise additional routes, see "Injecting OSPF Routes into the BGP Routing Table" on page 380.
  - To create a forwarding class, see "Grouping Source and Destination Prefixes in a Forwarding Class" on page 382.
  - To make a route less preferable to BGP, see "Configuring Policy to Prepend the AS Path" on page 383.
  - To suppress route information, see "Configuring Damping Parameters" on page 385.

| Task                                                              | J-Web Configuration Editor                                                            | <b>CLI Configuration Editor</b>                                     |
|-------------------------------------------------------------------|---------------------------------------------------------------------------------------|---------------------------------------------------------------------|
| Navigate to the <b>Term</b> level in the configuration hierarchy. | In the J-Web configuration editor hierarchy, select <b>Policy options &gt; Policy</b> | From the top of the CLI configuration hierarchy, enter              |
|                                                                   | statement > lerm.                                                                     | edit policy-options policy-statement rejectpolicy1 term rejectterm1 |
| Specify the routes to accept.                                     | 1. In the From option, click <b>Configure</b> .                                       | Accept routes less than 8 bits in length:                           |
|                                                                   | 2. In the Route filter box, click <b>Add new entry</b> .                              | set from route-filter 0/0 up to /7 accept                           |
|                                                                   | 3. In the Address box, enter the prefix of the routes.                                |                                                                     |
|                                                                   | 4. Click <b>OK</b> .                                                                  |                                                                     |
| Accept these routes.                                              | 1. In the Then option, click <b>Configure</b> .                                       | _                                                                   |
|                                                                   | 2. In the Accept option, select the <b>Yes</b> check box.                             |                                                                     |
|                                                                   | 3. Click <b>OK</b> .                                                                  |                                                                     |
| Specify the routes to reject.                                     | pecify the routes to reject. 1. In the configuration<br>editor hierarchy select       |                                                                     |
|                                                                   | Policy options > Policy<br>statement > Term.                                          | set from route-filter /8 orlonger                                   |
|                                                                   | 2. In the From option, click <b>Configure</b> .                                       | 2. Reject these routes:                                             |
|                                                                   | <ol> <li>In the Route filter box, click Add<br/>new entry.</li> </ol>                 | set then reject                                                     |
|                                                                   | 4. In the Value box, enter the prefix of the routes to reject.                        |                                                                     |
|                                                                   | 5. Click <b>OK</b> .                                                                  |                                                                     |
| Reject these routes.                                              | 1. In the Then option, click <b>Configure</b> .                                       | _                                                                   |
|                                                                   | 2. In the Reject option, select the <b>Yes</b> check box.                             |                                                                     |
|                                                                   | 3. Click <b>OK</b> .                                                                  |                                                                     |

#### Table 146: Creating a Policy to Reject Known Invalid Routes

## Injecting OSPF Routes into the BGP Routing Table

You can specify a match condition for policies based on procotols by naming a protocol from which the route is learned or to which the route is being advertised. You can specify one of the following protocols: aggregate, BGP, direct, DVMRP, IS-IS, local, OSPF, PIM-dense, PIM-sparse, RIP, or static

For example, you can inject or redistribute OSPF routes into the BGP routing table by creating a routing policy.

To redistribute OSPF routes from area 1 only into BGP and not advertise routes learned by BGP:

- 1. Navigate to the top of the configuration hierarchy in either the J-Web or CLI configuration editor.
- 2. Perform the configuration tasks described in Table 147.
- 3. If you are finished configuring the policy injectpolicy1, commit the configuration.
- 4. Go on to one of the following procedures:
  - To create a forwarding class, see "Grouping Source and Destination Prefixes in a Forwarding Class" on page 382.
  - To make a route less preferable to BGP, see "Configuring Policy to Prepend the AS Path" on page 383.
  - To suppress route information, see "Configuring Damping Parameters" on page 385.

| Task                                                              | J-Web Configuration Editor                                                              | <b>CLI Configuration Editor</b>                                        |
|-------------------------------------------------------------------|-----------------------------------------------------------------------------------------|------------------------------------------------------------------------|
| Navigate to the <b>Term</b> level in the configuration hierarchy. | In the J-Web configuration editor<br>hierarchy, select <b>Policy options &gt; Polic</b> | From the top of the CLI configuration<br>y hierarchy, enter            |
|                                                                   | statement > rem.                                                                        | edit policy-options policy-statement<br>injectpolicy1 term injectterm1 |
| Specify the OSPF routes.                                          | 1. In the From option, click <b>Configur</b>                                            | e. Specify the OSPF match condition:                                   |
|                                                                   | 2. In the Protocol box, click <b>Add new</b> entry.                                     | w set from ospf                                                        |
|                                                                   | 3. In the Value drop box, select <b>OSP</b>                                             | F.                                                                     |
|                                                                   | 4. Click OK.                                                                            |                                                                        |
| Specify the routes from a particular                              | 1. In the Area option, type <b>1</b> .                                                  | Specify Area 1 as a match condition:                                   |
| OSPF area.                                                        | 2. Click OK.                                                                            | set from area 1                                                        |
| Specify that the route is to be accepted                          | 1. Next to Then, click <b>Configure</b> .                                               | Specify the action to accept:                                          |
| If the previous conditions are matched.                           | <ol> <li>From the Accept reject box, Select Accept.</li> </ol>                          | t set then accept                                                      |

#### Table 147: Creating a Policy to Inject OSPF Routes into BGP

| Task                                                                           | J-Web Configuration Editor                                                                                                    | <b>CLI Configuration Editor</b>                                                             |
|--------------------------------------------------------------------------------|----------------------------------------------------------------------------------------------------|---------------------------------------------------------------------------------------------|
| Set the default option to reject other OSPF routes.                            | <ol> <li>In the configuration<br/>editor hierarchy, select<br/>Policy options &gt; Policy<br/>statement &gt; Term.</li> </ol> | Changes in the CLI are applied<br>automatically when you execute the <b>set</b><br>command. |
|                                                                                | 2. In the Then option, click <b>Configure</b> .                                                                               |                                                                                             |
|                                                                                | 3. From the Accept reject box, Select <b>Reject</b> .                                                                         |                                                                                             |
|                                                                                | 4. Click <b>OK</b> .                                                                                                    |                                                                                             |
| Navigate to the <b>Protocol &gt; Bgp</b> level in the configuration hierarchy. | In the J-Web configuration editor hierarchy, select <b>Protocols &gt; Bgp</b> .                                               | From the top of the CLI configuration hierarchy, enter:                                     |
|                                                                                |                                                                                                    | edit protocols bgp                                                                          |
| Apply the routing policy <b>policy1</b> to BGP.                                | 1. In the Export box, click <b>Add new</b>                                                                                    | Specify the OSPF match condition:                                                           |
|                                                                                | entry.                                                                                                    | set export policy1                                                                          |
|                                                                                | 2. In the Value option, enter <b>policy1</b> .                                                                                |                                                                                             |
|                                                                                | 3. Click <b>OK</b> .                                                                                                    |                                                                                             |

## Grouping Source and Destination Prefixes in a Forwarding Class

Create a forwarding class that includes packets based on both the destination address and the source address in the packet.

To configure and apply a routing policy to group source and destination prefixes in a forwarding class:

- 1. Navigate to the top of the configuration hierarchy in either the J-Web or CLI configuration editor.
- 2. Perform the configuration tasks described in Table 148.
- 3. If you are finished configuring the policy, commit the configuration.
- 4. Go on to one of the following procedures:
  - To make a route less preferable to BGP, see "Configuring Policy to Prepend the AS Path" on page 383.
  - To suppress route information, see "Configuring Damping Parameters" on page 385.

| Task                                                                          | J-Web Configuration Editor                                                                                                    | CLI Configuration Editor                                                                                            |  |
|-------------------------------------------------------------------------------|----------------------------------------------------------------------------------------------------|----------------------------------------------------------------------------------------------------|--|
| Navigate to the <b>Term</b> level in the configuration hierarchy.             | In the J-Web configuration editor<br>hierarchy, select <b>Policy options &gt; Policy</b>                                                                                             | From the top of the CLI configuration hierarchy, enter                                                              |  |
|                                                                               | statement > renn.                                                                                                    | edit policy-options policy-statement policy1 term term1                                                             |  |
| Specify the routes to include in the                                          | 1. In the From option, click <b>Configure</b> .                                                                                                    | 1. Specify source routes                                                                                            |  |
| Toute filter.                                                                 | <ol> <li>In the Route filter box, click Add new entry.</li> <li>In the Value box, enter the source</li> </ol>                                                                        | set from route-filter<br>10.210.0.0/16 orlonger                                                                     |  |
|                                                                               | and destination prefixes.                                                                                                    | 2. Specify destination routes                                                                                       |  |
|                                                                               | 4. Click <b>OK</b> .                                                                                                    | 10.213.0.0/10 of longer.                                                                                            |  |
|                                                                               |                                                                                                    | set from route-filter<br>10.215.0.0/16 orlonger                                                                     |  |
| Group the source and destination                                              | 1. In the configuration                                                                                                    | Specify the forwarding class name:                                                                                  |  |
| prenxes.                                                                      | Policy options > Policy<br>statement > Term.                                                                                                    | set then forwarding class<br>forwarding-class-name1                                                                 |  |
|                                                                               | 2. In the Then option, click <b>Configure</b> .                                                                                                    |                                                                                                    |  |
|                                                                               | <ol> <li>In the Forwarding class box, enter<br/>the forwarding class name.</li> </ol>                                                                                                |                                                                                                    |  |
|                                                                               | 4. Click OK.                                                                                                    |                                                                                                    |  |
| Navigate to the <b>Forwarding table</b> level in the configuration hierarchy. | In the J-Web configuration<br>editor hierarchy, select <b>Routing</b>                                                                                                    | From the top of the CLI configuration hierarchy, enter                                                              |  |
|                                                                               | options > Forwarding table.                                                                                                    | edit routing-options forwarding-table                                                                               |  |
| Apply the policy to the forwarding table.                                     | 1. In the Export box, click <b>Add new</b> entry.                                                                                                    | Specify source routes <b>10.210.0.0/16</b> or longer:                                                               |  |
|                                                                               | 2. In the Value box, enter the name of the policy.                                                                                                    | set export policy1                                                                                                  |  |
|                                                                               | 3. Click <b>OK</b> .                                                                                                    | You can refer to the same routing policy<br>one or more times in the same or a<br>different <b>export</b> statement |  |
|                                                                               | The routing policy is evaluated when<br>routes are being exported from the<br>routing table into the forwarding table.<br>Only active routes are exported from<br>the routing table. | ano, en export statement.                                                                                           |  |

#### Table 148: Creating a Policy to Group Source and Destination Prefixes in a Forwarding Class

## **Configuring Policy to Prepend the AS Path**

You can *prepend* or add one or more autonomous system (AS) numbers at the beginning of an AS path. The AS numbers are added after the local AS number has been added to the path. Prepending an AS path makes a shorter AS path look longer and therefore less preferable to the Border Gateway Protocol (BGP).

For example, from AS 1, there are two equal paths (through AS 2 and AS 3) to reach AS 4. You might want packets from certain sources to use the path through AS 2. Therefore, you must make the path through AS 3 look less preferable so that BGP chooses the path through AS 2. In AS 1, you can prepend multiple AS numbers.

To prepend multiple AS numbers:

- 1. Navigate to the top of the configuration hierarchy in either the J-Web or CLI configuration editor.
- 2. Perform the configuration tasks described in Table 149.
- 3. If you are finished configuring the policy, commit the configuration.
- 4. Go on to "Configuring Damping Parameters" on page 385.

| Task                                                              | J-Web Configuration Editor                                                                                                    | <b>CLI Configuration Editor</b>                                                    |
|-------------------------------------------------------------------|----------------------------------------------------------------------------------------------------|------------------------------------------------------------------------------------|
| Navigate to the <b>Term</b> level in the configuration hierarchy. | In the J-Web configuration editor<br>hierarchy, select <b>Policy options &gt; Policy</b>                                                     | From the top of the CLI configuration<br>y hierarchy, enter                        |
|                                                                   | statement > term.                                                                                                    | edit policy-options policy-statement<br>prependpolicy1 term prependterm1           |
| Specify the routes to prepend AS numbers to.                      | 1. In the From option, click <b>Configure</b>                                                                                                | e. 1. Prepend routes 172.168.0.0/12<br>or longer:                                  |
|                                                                   | <ol> <li>In the Value box, enter the prefixe you wish to prepend.</li> </ol>                                                                 | s set from route-filter                                                            |
|                                                                   | 3. In the Route filter box, click <b>Add new entry</b> .                                                                                     | <ol> <li>Prepend routes 192.168.0.0/16</li> </ol>                                  |
|                                                                   | 4. Click <b>OK</b> .                                                                                                    | or longer:                                                                         |
|                                                                   |                                                                                                    | set from route-filter<br>192.168.0.0/16 orlonger                                   |
|                                                                   |                                                                                                    | 3. Prepend routes 10.0.0/8 or longer:                                              |
|                                                                   |                                                                                                    | set from route-filter 10.0.0/8 orlonger                                            |
| Specify the AS numbers to prepend.                                | <ol> <li>In the configuration<br/>editor hierarchy, select<br/>Policy options &gt; Policy</li> </ol>                                         | Specify the AS numbers to prepend, and enclose them inside double quotation marks: |
|                                                                   | statement > Term.                                                                                                    | set then as-path-prepend "1 1 1 1"                                                 |
|                                                                   | 2. In the Then option, click <b>Configure</b>                                                                                                | 2.                                                                                 |
|                                                                   | <ol> <li>In the AS path prepend box,<br/>enter the string of AS numbers<br/>to prepend. Separate each AS<br/>number with a space.</li> </ol> |                                                                                    |
|                                                                   | 4. Click <b>OK</b> .                                                                                                    |                                                                                    |

#### **Table 149: Creating a Policy to Prepend AS Numbers**

| Task                                                                                 | J-Web Configuration Editor                                                           | <b>CLI Configuration Editor</b>                                             |
|--------------------------------------------------------------------------------------|--------------------------------------------------------------------------------------|-----------------------------------------------------------------------------|
| Navigate to the <b>Protocols &gt; BGP &gt;</b> level in the configuration hierarchy. | In the J-Web configuration editor hierarchy, select <b>Protocols &gt; BGP &gt;</b> . | From the top of the CLI configuration hierarchy, enter                      |
|                                                                                      |                                                                                      | edit protocols bgp                                                          |
| Apply the policy as an import policy for                                             | 1. In the Import box, click <b>Add new</b>                                           | Apply the policy:                                                           |
| all BGP routes.                                                                      | entry.                                                                               | set import prependpolicy1                                                   |
|                                                                                      | 2. In the Value box, enter the name of the policy.                                   | You can refer to the same routing policy one or more times in the same or a |
|                                                                                      | 3. Click <b>OK</b> .                                                                 | different <b>import</b> statement.                                          |
|                                                                                      | The routing policy is evaluated when routes are being imported to the routing table. |                                                                             |

## **Configuring Damping Parameters**

Flap damping reduces the number of update messages by marking routes as ineligible for selection as the active or preferable route. Marking routes in this way leads to some delay, or *suppression*, in the propagation of route information, but the result is increased network stability. You typically apply flap damping to external BGP (EBGP) routes (routes in different ASs). You can also apply flap damping within a confederation, between confederation member ASs. Because routing consistency within an AS is important, do not apply flap damping to internal BGP (IBGP) routes. (If you do, it is ignored.)

To change the default BGP flap damping values, you define actions by creating a named set of damping parameters and including it in a routing policy with the damping action. For the damping routing policy to work, you also must enable BGP route flap damping.

To configure damping, perform these steps:

- 1. Navigate to the top of the configuration hierarchy in either the J-Web or CLI configuration editor.
- 2. Perform the configuration tasks described in Table 150.
- 3. If you are finished configuring the policy, commit the configuration.

| Task                                                                        | J-Web Configuration Editor                                                                                                | CLI Configuration Editor                                                                        |  |
|-----------------------------------------------------------------------------|----------------------------------------------------------------------------------------------------|-------------------------------------------------------------------------------------------------|--|
| Navigate to the <b>Term</b> level in the configuration hierarchy.           | In the J-Web configuration editor<br>hierarchy, select <b>Policy options &gt; Policy</b>                                  | From the top of the CLI configuration hierarchy, enter                                          |  |
|                                                                             | statement > term.                                                                                                    | edit policy-options policy-statement<br>dampenpolicy1 term dampenterm1                          |  |
| Specify the routes to dampen.                                               | 1. In the From option, click <b>Configure</b> .                                                                           | 1. Dampen routes 172.168.0.0/16 or longer:                                                      |  |
|                                                                             | 2. In the Value box, enter the prefixes you wish to dampen.                                                               | set from route-filter 172.16.0.0/12 orlonger                                                    |  |
|                                                                             | <ol> <li>In the Route filter box, click Add<br/>new entry.</li> </ol>                                                     | <ol> <li>Dampen routes 192.168.0.0/16 or<br/>longer:</li> </ol>                                 |  |
|                                                                             | 4. In the Value box, enter the prefixes you wish to dampen.                                                               | set from route-filter                                                                           |  |
|                                                                             | 5. Click <b>OK</b> .                                                                                                    | <ol> <li>Dampen routes 10.0.0/8 or<br/>longer:</li> </ol>                                       |  |
|                                                                             |                                                                                                    | set from route-filter 10.0.0.0/8 orlonger                                                       |  |
| Specify the damping parameters group to apply to the route filter.          | <ol> <li>In the configuration editor hierarchy,<br/>select Policy options &gt; Policy<br/>statement &gt; Term.</li> </ol> | Specify the AS numbers to prepend,<br>and enclose inside them inside double<br>quotation marks: |  |
|                                                                             | 2. In the Then option, click <b>Configure</b> .                                                                           | set then as-path-prepend "1 1 1 1"                                                              |  |
|                                                                             | 3. In the AS path prepend box,<br>enter the string of AS numbers to<br>prepend. Separate each AS number<br>with a space.  |                                                                                                 |  |
|                                                                             | 4. Click <b>OK</b> .                                                                                                    |                                                                                                 |  |
| Navigate to the <b>Policy options</b> level in the configuration hierarchy. | In the J-Web configuration editor hierarchy, select <b>Policy options</b> .                                               | From the top of the CLI configuration hierarchy, enter                                          |  |
|                                                                             |                                                                                                    | edit policy-options                                                                             |  |

#### Table 150: Creating a Policy to Accept and Apply Damping on Routes

| Task                                                                              | J-Web Configuration Editor                                                                        | CLI Configuration Editor                                                       |  |
|-----------------------------------------------------------------------------------|---------------------------------------------------------------------------------------------------|--------------------------------------------------------------------------------|--|
| Create a damping parameter group.                                                 | 1. In the Damping box, click <b>Add new</b> entry.                                                | Create and configure the damping parameter groups:                             |  |
|                                                                                   | 2. In the Damping object name box,<br>enter the name of the damping<br>parameter group.           | edit damping group1 half-life 30<br>suppress 3000 reuse 750 max-suppress<br>60 |  |
|                                                                                   | 3. Click <b>OK</b> .                                                                              | edit damping group2 half-life 40                                               |  |
| Configure a damping parameter group.                                              | 1. In the Half life box, enter the half life duration, in minutes.                                | suppress 400 reuse 1000 max-suppress<br>45                                     |  |
|                                                                                   | <ol> <li>In the Max suppress box, enter<br/>the maximum holddown time, in<br/>minutes.</li> </ol> | edit damping group3 disable                                                    |  |
|                                                                                   | 3. In the Reuse box, enter the reuse threshold, for this damping group.                           |                                                                                |  |
|                                                                                   | <ol> <li>In the Suppress box, enter the cutof<br/>threshold, for this damping group.</li> </ol>   | f                                                                              |  |
|                                                                                   | 5. To disable damping for this damping group, select the <b>Disable</b> check box                 |                                                                                |  |
|                                                                                   | 6. Click <b>OK</b> .                                                                              |                                                                                |  |
| Navigate to the <b>BGP</b> level in the configuration hierarchy.                  | In the J-Web configuration editor hierarchy, select <b>Protocols &gt; Bgp</b> .                   | From the top of the CLI configuration hierarchy, enter                         |  |
|                                                                                   |                                                                                                   | edit protocols bgp                                                             |  |
| Enable damping.                                                                   | 1. Select the <b>Damping</b> check box.                                                           | Enable damping:                                                                |  |
|                                                                                   | 2. Click <b>OK</b> .                                                                              | set damping                                                                    |  |
| Navigate to the <b>Neighbor</b> level in the configuration hierarchy, for the BGP | In the J-Web configuration editor<br>hierarchy, select <b>Protocols &gt; Bgp &gt; Group</b>       | From the top of the CLI configuration hierarchy, enter                         |  |
| the damping policy—for example, the neighbor at IP address <b>172.16.15.14</b> .  | Gloup1 > Neighbor 172.16.15.14                                                                    | edit protocols bgp group group1 neighbor 172.16.15.14                          |  |
| Apply the policy as an import policy                                              | 1. In the Import box, click <b>Add new</b>                                                        | Apply the policy:                                                              |  |
| for the BGP neighbor.                                                             | entry.                                                                                            | set import dampenpolicy1                                                       |  |
|                                                                                   | 2. In the Value box, enter the name of the policy.                                                | You can refer to the same routing policy one or more times in the same or a    |  |
|                                                                                   | 3. Click <b>OK</b> .                                                                              | different <b>import</b> statement.                                             |  |
|                                                                                   | The routing policy is evaluated when routes are imported to the routing table.                    |                                                                                |  |

J-series<sup>™</sup> Services Router User Guide

# Chapter 19 Configuring Firewall Filters and NAT

A *stateful* firewall filter inspects traffic flowing between a trusted network and an untrusted network. Contrasted with a *stateless* firewall filter that inspects packets in isolation, a stateful firewall filter provides an extra layer of security by using state information derived from past communications and other applications to make dynamic control decisions.

The Services Router uses the stateful firewall filter as a basis for performing Network Address Translation (NAT).

**NOTE:** You must have a license to configure a stateful firewall filter and NAT. For more information about licensing, see "Managing J-series Licenses" on page 69.

You can use either J-Web Quick Configuration or a configuration editor to configure stateful firewall filters and NAT. To configure a stateless firewall filter, use a configuration editor.

This chapter contains the following topics. For more information about firewall filters, see the *JUNOS Policy Framework Configuration Guide*. For more information about NAT, see the *JUNOS Services Interfaces Configuration Guide*.

- Before You Begin on page 389
- Configuring a Stateful Firewall Filter with Quick Configuration on page 390
- Configuring a Stateful Firewall Filter with a Configuration Editor on page 393
- Configuring a Stateless Firewall Filter with a Configuration Editor on page 399
- Verifying Firewall Filter Configuration on page 415

## **Before You Begin**

If you do not already have an understanding of firewall filters, read "Firewall Filter Overview" on page 358.

Before you begin configuring stateful firewall filters and NAT, you must configure the interfaces on which to apply these services. To configure an interface, see "Configuring Network Interfaces" on page 79.

Unlike a stateful firewall filter, you can configure a stateless firewall filter before configuring the interfaces on which they are applied.

## **Configuring a Stateful Firewall Filter with Quick Configuration**

You can use the Firewall/NAT Quick Configuration pages to configure a stateful firewall filter and NAT. These Quick Configuration pages allow you to designate the interfaces that make up the untrusted network. In addition, you can designate the applications that are allowed to operate from the untrusted network to the trusted network.

Figure 93 and Figure 94 show the Firewall/NAT Quick Configuration main and application pages.

#### Figure 93: Firewall/NAT Quick Configuration Main Page

Logged in as: regress uniper. **GINGER - J2300** Help About Logout Monitor / Configuration / Diagnose / Manage Configuration > Quick Configuration > Firewall/NAT Quick Configuration **Quick Configuration** Set Up Firewall/NAT SSL Interfaces Stateful Firewall Users Stateful firewall inspects traffic flowing between a trusted network and an untrusted network. All packets flowing from a trusted SNMP network to an untrusted network are allowed. Packets flowing from an untrusted network to a trusted network are allowed only if they Routing are responses to a session originated by the trusted network. **Firewall/NAT** Enable Stateful Firewall 🛛 🗹 IPSec Tunnels View and Edit Trusted Interfaces History Select the interfaces to be part of a trusted network. Stateful firewall is applied to the untrusted interfaces. Rescue **Untrusted Interfaces Trusted Interfaces** se-0/0/2.0 fe-0/0/0.0 -->

## Figure 94: Firewall/NAT Quick Configuration Application Page

| A luninor                                                          | Logged in as: regress                                                                                                    |
|--------------------------------------------------------------------|----------------------------------------------------------------------------------------------------|
|                                                                    | GINGER - JZ300<br>Help About Logout                                                                                                    |
| Monitor / Configuration / Dia                                      | gnose / Manage /                                                                                                    |
| Quick Configuration     Set Up     SSL     Interfaces              | <u>Configuration</u> > <u>Quick Configuration</u> > <u>Firewall/NAT</u><br>Quick Configuration<br>Firewall/NAT<br>Allow an Application Through the Firewall |
| Users<br>SNMP<br>Routing                                           | Application * Application bgp                                                                                                    |
| Firewall/NAT                                                       | Source Address                                                                                                    |
| IPSec Tunnels                                                      | Any Unicast WAN Address 🛛 🔽                                                                                                    |
| <ul> <li>View and Edit</li> <li>History</li> <li>Rescue</li> </ul> | Source Addresses and Prefixes                                                                                                    |
|                                                                    | Add Delete Destination Address Any Unicast LAN Address                                                                                                    |

To configure a stateful firewall filter and NAT with Quick Configuration:

- 1. In the J-Web interface, select **Configuration > Firewall/NAT**.
- 2. Enter information into the Firewall/NAT Quick Configuration pages, as described in Table 151.
- 3. Click one of the following buttons on the Firewall/NAT Quick Configuration main page:
  - To apply the configuration and stay in the Firewall/NAT Quick Configuration main page, click **Apply**.
  - To apply the configuration and return to the Quick Configuration page, click **OK**.

- To cancel your entries and return to the Quick Configuration page, click **Cancel**.
- 4. Go on to one of the following procedures:
  - To display the configuration, see "Displaying Firewall Filter Configurations" on page 415.
  - To verify a stateful firewall filter, see "Verifying Firewall Filter Configuration" on page 415.

#### Table 151: Firewall/NAT Quick Configuration Pages Summary

| Field                                      | Function                                                                                                    | Your Action                                                                                                    |
|--------------------------------------------|----------------------------------------------------------------------------------------------------|----------------------------------------------------------------------------------------------------|
| Stateful Firewall                          |                                                                                                    |                                                                                                    |
| Enable Stateful Firewall                   | Enables stateful firewall filter configuration.                                                                                                    | To enable stateful firewall filter configuration, select the check box.                                                                                                    |
| Trusted Interfaces                         |                                                                                                    |                                                                                                    |
| Trusted Interfaces                         | Designates the trusted and untrusted router<br>interfaces. The stateful firewall filter is applied<br>to the untrusted interfaces.                               | The Trusted Interfaces box displays a list of all the interfaces configured on the router. Do either of the following:                                                                                                    |
|                                            |                                                                                                    | <ul> <li>To <i>apply</i> a stateful firewall filter to an interface, click the interface in the Trusted Interfaces box to highlight it, and click the left arrow to add the interface to the Untrusted Interfaces list. You can select multiple interfaces by pressing Ctrl while you click the interface.</li> <li>To <i>remove</i> a stateful firewall filter from an interface, click the interface in the Untrusted Interfaces box to highlight it, and click the right arrow to add the interface to the Trusted Interfaces list. You can select multiple interfaces by pressing Ctrl while you click the interface.</li> </ul> |
| Network Address Transla                    | tion (NAT)                                                                                                    |                                                                                                    |
| Enable NAT                                 | Enables NAT configuration.                                                                                                    | To enable NAT configuration, select the check box.                                                                                                    |
| Low Address in Address<br>Range (required) | Specifies the lowest address in the NAT pool<br>address range. If a range of addresses is not<br>specified, you can specify a single address or<br>an IP prefix. | Type an IP address or prefix.                                                                                                    |
| High Address in Address<br>Range           | Specifies the highest address in the NAT pool address range.                                                                                                    | Type an IP address. The total range of addresses in the pool must be limited to a maximum of <b>32</b> .                                                                                                    |
| Outside Applications Allo                  | wed                                                                                                    |                                                                                                    |

| Field                                 | Function                                                                                                    | Your Action                                                                                                    |
|---------------------------------------|----------------------------------------------------------------------------------------------------|----------------------------------------------------------------------------------------------------|
|                                       | Add or delete applications that are allowed<br>to operate from the untrusted network to the<br>trusted network. | Click <b>Add</b> to move to the Firewall/NAT Quick<br>Configuration application page. When you<br>have finished entering information into this<br>page, click <b>OK</b> to save it. |
|                                       |                                                                                                    | To cancel your entries, click Cancel.                                                                                                    |
| Application                           |                                                                                                    |                                                                                                    |
| Application (required)                | Designate which applications are allowed to operate from the untrusted network to the trusted network.          | From the drop-down list, select the application you want to operate from the untrusted network to the trusted network.                                                              |
| Source Address                        |                                                                                                    |                                                                                                    |
| Any Unicast WAN Address               | Specifies that any unicast source address is allowed from the untrusted network.                                | To allow any unicast source address, select the check box.                                                                                                    |
| Source Addresses and<br>Prefixes      | Designates the source addresses and prefixes that are allowed from the untrusted network.                       | To add an IP address and prefix, type them in the boxes above the <b>Add</b> button, then click <b>Add</b> .                                                                        |
|                                       |                                                                                                    | To delete an IP address and prefix, select them in the Source Addresses and Prefixes box, then click <b>Delete</b> .                                                                |
| <b>Destination Address</b>            |                                                                                                    |                                                                                                    |
| Any Unicast LAN Address               | Specifies that any unicast destination address is allowed from the untrusted network.                           | To allow any unicast destination address, select the check box.                                                                                                    |
| Destination Addresses and<br>Prefixes | Designates the destination addresses and prefixes that are allowed from the untrusted network.                  | To add an IP address and prefix, type them in the boxes above the <b>Add</b> button, then click <b>Add</b> .                                                                        |
|                                       |                                                                                                    | To delete an IP address and prefix, select them in the Destination Addresses and Prefixes box, then click <b>Delete</b> .                                                           |

## **Configuring a Stateful Firewall Filter with a Configuration Editor**

To configure a stateful firewall filter and NAT with a configuration editor, you do the following:

Define the filter's input and output rules.

**NOTE:** If a packet does not match any terms in a stateful firewall filter rule, the packet is discarded.

- Define an address pool and port pool for NAT.
- Define NAT input and output rules.
- Define a *service set* that includes the rules in the filter and NAT and the virtual sp-0/0/0 services interface.
- Finally, apply the service set to any interfaces on the Services Router that lead to or from the untrusted network.

The example in this section shows how to create a stateful firewall filter and NAT with the rules described in Table 152.

| Rule            | Туре   | Term or Terms                                                                                                    |  |
|-----------------|--------|----------------------------------------------------------------------------------------------------|--|
| to-wan-rule     | Output | <ul> <li>app-term—Accepts packets from any of the<br/>applications defined by the JUNOS default group<br/>junos-algs-outbound application set.</li> </ul>                                            |  |
|                 |        | <ul> <li>accept-all-term—Accepts packets that do not match<br/>app-term.</li> </ul>                                                                                                    |  |
| from-wan-rule   | Input  | <ul> <li>wan-src-addr-term—Accepts input packets with a source<br/>prefix of 192.168.33.0/24.</li> </ul>                                                                                             |  |
|                 |        | ■ discard-all-term—Discards all packets.                                                                                                    |  |
| nat-to-wan-rule | Output | private-public-term—Translates the source address to an address within the pool 10.148.2.1 through 10.148.2.32 and dynamically translates the source port to a router-assigned port by means of NAPT |  |

#### **Table 152: Sample Stateful Firewall Filter and NAT Rules**

The example also assigns the name public-pool to the NAT address pool and NAPT router-assigned port.

In addition, the example creates the service set wan-service-set that includes the stateful firewall filter and NAT services and defines sp-0/0/0 as its service interface. Finally, wan-service-set is applied to the WAN interface to the untrusted network, t1-0/0/0.

For stateful firewall match conditions and actions, see "Summary of Stateful Firewall Filter and NAT Match Conditions and Actions" on page 360.

To configure a stateful firewall filter and NAT and apply them to the WAN interface:

- 1. Navigate to the top of the configuration hierarchy in either the J-Web interface or the CLI configuration editor.
- 2. Perform the configuration tasks described in Table 153.
- 3. To apply the stateful firewall filter and NAT to the interface, perform the configuration tasks described in Table 154.
- 4. If you are finished configuring the network, commit the configuration.
- 5. Go on to one of the following procedures:
  - To display the configuration, see "Displaying Firewall Filter Configurations" on page 415.
  - To verify the stateful firewall filter, see "Verifying a Stateful Firewall Filter" on page 420.

#### Table 153: Configuring a Stateful Firewall Filter and NAT

| Task                                                                                        | J-V                                                                                          | Veb Configuration Editor                                                  | CLI Configuration Editor                                                            |
|---------------------------------------------------------------------------------------------|----------------------------------------------------------------------------------------------|---------------------------------------------------------------------------|-------------------------------------------------------------------------------------|
| Navigate to the <b>Stateful</b><br><b>firewall</b> level in the<br>configuration hierarchy. | In<br>Sei                                                                                    | the configuration editor hierarchy, select<br>rvices > Stateful firewall. | From the top of the configuration hierarchy, enter edit services stateful-firewall. |
| Define <b>to-wan-rule</b> and set its match direction.                                      | 1.                                                                                           | Next to Rule, click Add new entry.                                        | Set the rule name, match direction, term name, and match condition:                 |
|                                                                                             | 2.                                                                                           | In the Rule name box, type to-wan-rule.                                   |                                                                                     |
|                                                                                             | 3.                                                                                           | From the Match direction drop-down list, select <b>output</b> .           | term app-term from application-sets                                                 |
| Define app-term for the                                                                     | 1.                                                                                           | Next to Term, click Add new entry.                                        | -                                                                                   |
|                                                                                             | 2.                                                                                           | In the Term name box, type app-term.                                      |                                                                                     |
| Define the match condition                                                                  |                                                                                              | Next to From, click Configure.                                            | -                                                                                   |
| junos-algs-outbound<br>application set.                                                     | algs-outbound       2. Next to Application sets, click Add n         ation set.       entry. |                                                                           |                                                                                     |
|                                                                                             | 3.                                                                                           | In the Application set name box, type <b>junos-algs-outbound</b> .        |                                                                                     |
|                                                                                             | 4.                                                                                           | Click <b>OK</b> twice.                                                    |                                                                                     |
| Define an action for                                                                        | 1.                                                                                           | On the Term <b>app-term</b> page, next to Then,                           | Set the action:                                                                     |
| app-term.                                                                                   |                                                                                              | CIICK Configure.                                                          | set rule to-wan-rule term app-term then accept                                      |
|                                                                                             | 2.                                                                                           | In the Designation drop-down list, select <b>Accept</b> .                 |                                                                                     |
|                                                                                             | 3.                                                                                           | Click OK twice.                                                           |                                                                                     |

| Task                                                                                 | J-Web Configuration Editor |                                                                                      | CLI Configuration Editor                                                |
|--------------------------------------------------------------------------------------|----------------------------|--------------------------------------------------------------------------------------|-------------------------------------------------------------------------|
| Define accept-all-term for to-wan-rule.                                              | 1.                         | On the Rule <b>to-wan-rule</b> page, next to<br>Term, click <b>Add new entry</b> .   | Set the term name and the action:                                       |
|                                                                                      | 2.                         | In the Term name box, type accept-all-term.                                          | set rule to-wan-rule term accept-all-term then accept                   |
| Define an action for                                                                 | 1.                         | Next to Then, click Configure.                                                       | -                                                                       |
| accept-all-term. The action<br>is taken only if a packet<br>does not match app-term. | 2.                         | From the Designation drop-down list, select <b>Accept</b> .                          |                                                                         |
|                                                                                      | 3.                         | Next to Accept, select the check box.                                                |                                                                         |
|                                                                                      | 4.                         | Click <b>OK</b> three times.                                                         |                                                                         |
| Define <b>from-wan-rule</b> and set its match direction.                             | 1.                         | On the Rule page, next to Rule, click <b>Add new entry</b> .                         | Set the rule name, match direction, term name, and the match condition: |
|                                                                                      | 2.                         | In the Rule name box, type from-wan-rule.                                            | set rule from-wan-rule match-direction input                            |
|                                                                                      | 3.                         | From the Match direction drop-down list, select <b>input</b> .                       | 192.168.33.0/24                                                         |
| Define wan-src-addr-term                                                             | 1.                         | Next to Term, click Add new entry.                                                   | -                                                                       |
|                                                                                      | 2.                         | In the Term name box, type wan-src-addr-term.                                        | _                                                                       |
| Define the match condition for wan-src-addr-term.                                    | 1.                         | Next to From, click Configure.                                                       |                                                                         |
|                                                                                      | 2.                         | Next to Source address, click <b>Add new</b> entry.                                  |                                                                         |
|                                                                                      | 3.                         | From the Address drop-down list, select <b>Enter Specific Value—</b> > .             |                                                                         |
|                                                                                      | 4.                         | In the Prefix box, type <b>192.168.33.0/24</b> .                                     |                                                                         |
|                                                                                      | 5.                         | Click <b>OK</b> twice.                                                               |                                                                         |
| Define an action for wan-src-addr-term.                                              | 1.                         | On the Term <b>wan-src-addr-term</b> page, next to Then, click <b>Configure</b> .    | Set the action:                                                         |
|                                                                                      | 2.                         | In the Designation drop-down list, select <b>Accept</b> .                            | then accept                                                             |
|                                                                                      | 3.                         | Click <b>OK</b> twice.                                                               |                                                                         |
| Define discard-all-term for from-wan-rule.                                           | 1.                         | On the Rule <b>from-wan-rule</b> page, next to<br>Term, click <b>Add new entry</b> . | Set the term name and the action:                                       |
|                                                                                      | 2.                         | In the Term name box, type discard-all-term.                                         | then discard                                                            |
| Define an action for                                                                 | 1.                         | Next to Then, click <b>Configure</b> .                                               | -                                                                       |
| action is taken only if a packet does not match                                      | 2.                         | From the Designation drop-down list, select <b>Discard</b> .                         |                                                                         |
| wan-src-addr-term.                                                                   | 3.                         | Click <b>OK</b> three times.                                                         |                                                                         |

| Task                                                                   | J-V | Veb Configuration Editor                                                       | CLI Configuration Editor                                                                                                    |
|------------------------------------------------------------------------|-----|--------------------------------------------------------------------------------|----------------------------------------------------------------------------------------------------|
| Navigate to the <b>Nat</b> level<br>in the configuration<br>hierarchy. | 1.  | In the configuration editor hierarchy, select <b>Services</b> .                | From the top of the configuration hierarchy, enter <b>edit services nat</b> .                                                 |
|                                                                        | 2.  | Next to NAT, click Configure.                                                  |                                                                                                    |
| Define the public-pool                                                 | 1.  | Next to Pool, click Add new entry.                                             | Set the address pool name and the range:                                                                                      |
| address pool name and range.                                           | 2.  | In the Pool name box, type public-pool.                                        | set pool public-pool address-range low 10.148.2.1 high 10.148.2.32                                                            |
|                                                                        | 3.  | From the Address choice drop-down list, select <b>Address range</b> .          |                                                                                                    |
|                                                                        | 4.  | In the High box, type <b>10.148.2.32</b> . In the Low box, <b>10.148.2.1</b> . |                                                                                                    |
| Specify the NAT port pool to be automatically                          | 1.  | Next to Port, click <b>Configure</b> .                                         | Configure the source port translation to be automatic:                                                                        |
| assigned by the router.                                                | 2.  | From the Port choice drop-down list, select <b>Automatic</b> .                 | set pool public-pool port automatic                                                                                           |
|                                                                        | 3.  | Click <b>OK</b> twice.                                                         |                                                                                                    |
| Define nat-to-wan-rule and private-public-term.                        | 1.  | On the Nat page, next to Rule, click <b>Add new entry</b> .                    | Set the rule name, match direction, term name, and the term's pool name:                                                      |
|                                                                        | 2.  | In the Rule name box, type <b>nat-to-wan-rule</b> .                            | set rule nat-to-wan-rule match-direction output                                                                               |
|                                                                        | 3.  | From the Match direction drop-down list, select <b>output</b> .                | term private-public-term then translated source-pool public-pool                                                              |
|                                                                        | 4.  | Next to Term, select Add new entry.                                            |                                                                                                    |
|                                                                        | 5.  | In the Term name box, type private-public-term.                                |                                                                                                    |
|                                                                        | 6.  | Next to Then, select Configure.                                                |                                                                                                    |
|                                                                        | 7.  | Next to Translated, select Configure.                                          |                                                                                                    |
|                                                                        | 8.  | In the Source pool box, type public-pool.                                      |                                                                                                    |
| Set the NAT port<br>translation type for<br>private-public-term.       | 1.  | Next to Translation type, select the check box.                                | Set the NAT translation type:                                                                                                 |
|                                                                        | 2.  | Select Configure.                                                              | set rule nat-to-wan-rule match-direction output<br>term private-public-term then translated<br>translation two source dynamic |
|                                                                        | 3.  | From the Source drop-down list, select <b>dynamic</b> .                        | uansiauon-type source uynamic                                                                                                 |
|                                                                        | 4.  | Click <b>OK</b> five times.                                                    |                                                                                                    |

| Task                                                                                                    | J-Web Configuration Editor |                                                                                                 | CLI Configuration Editor                                                  |  |
|----------------------------------------------------------------------------------------------------|----------------------------|-------------------------------------------------------------------------------------------------|---------------------------------------------------------------------------|--|
| Navigate to the <b>Services</b><br>level in the configuration<br>hierarchy.                                                         | 1.                         | In the configuration editor hierarchy, select <b>Services</b> .                                 | From the top of the configuration hierarchy, enter <b>edit services</b> . |  |
| Define wan-service-set and                                                                                                    | 1.                         | Next to Service set, click Add new entry.                                                       | Define the service set and assign the rule:                               |  |
| filter rule <b>to-wan-rule</b> to the service set.                                                                                  | 2.                         | In the Service set name box, type wan-service-set.                                              | set service-set wan-service-set<br>stateful-firewall-rules to-wan-rule    |  |
|                                                                                                    | 3.                         | From the Stateful firewall rules choice drop-down list, select <b>Stateful firewall rules</b> . |                                                                           |  |
|                                                                                                    | 4.                         | Next to Stateful firewall rules, click <b>Add new entry</b> .                                   |                                                                           |  |
|                                                                                                    | 5.                         | In the Rule name box, type to-wan-rule.                                                         |                                                                           |  |
|                                                                                                    | 6.                         | Click <b>OK</b> .                                                                               |                                                                           |  |
| Assign the stateful firewall                                                                                                    | 1.                         | Next to Stateful firewall rules, click <b>Add</b>                                               | Define the service set and assign the rule:                               |  |
| the service set.                                                                                                    | 2.                         | In the Rule name box, type <b>from-wan-rule</b> .                                               | set service-set wan-service-set<br>stateful-firewall-rules from-wan-rule  |  |
|                                                                                                    | 3.                         | Click <b>OK</b> .                                                                               |                                                                           |  |
| Assign the NAT rule<br>nat-to-wan-rule to the<br>service set.                                                                       | 1.                         | From the Nat rules choice drop-down list,                                                       | Assign the rule to the service set:                                       |  |
|                                                                                                    | 2.                         | Next to Nat rules, click <b>Add new entry</b> .                                                 | set service-set wan-service-set nat-rules<br>nat-to-wan-rule              |  |
|                                                                                                    | 3.                         | In the Rule name box, type nat-to-wan-rule.                                                     |                                                                           |  |
|                                                                                                    | 4.                         | Click <b>OK</b> .                                                                               |                                                                           |  |
| Define the service<br>set type and virtual<br>interface <b>sp–0/0/0</b> as<br>the service interface for<br><b>wan-service-set</b> . | 1.                         | From the Service type choice drop-down list, select <b>Interface service</b> .                  | Define the service set type and the service interface:                    |  |
|                                                                                                    | 2.                         | Next to Interface service, click Configure.                                                     | set service-set wan-service-set                                           |  |
|                                                                                                    | 3.                         | In the Service interface box, type <b>sp-0/0/0</b> .                                            | interface-service service-interface sp-0/0/0                              |  |
|                                                                                                    | 4.                         | Click <b>OK</b> .                                                                               |                                                                           |  |

Table 154: Applying a Stateful Firewall Filter and NAT to an Interface

| Task                                                                                                    | J-V | Veb Configuration Editor                                              | CLI Configuration Editor                                                             |  |
|----------------------------------------------------------------------------------------------------|-----|-----------------------------------------------------------------------|--------------------------------------------------------------------------------------|--|
| Configure the <b>sp-0/0/0</b> service interface.                                                                                                    | 1.  | In the configuration editor hierarchy, select <b>interfaces</b> .     | From the top of the configuration hierarchy, configure the interface:                |  |
|                                                                                                    | 2.  | Next to Interface, click Add new entry.                               | set interfaces sp-0/0/0 unit 0 family inet                                           |  |
|                                                                                                    | 3.  | In the Interface name box, type <b>sp-0/0/0</b> .                     |                                                                                      |  |
|                                                                                                    | 4.  | Next to Unit, click Add new entry.                                    |                                                                                      |  |
|                                                                                                    | 5.  | In the Interface unit number box, type $0$ .                          |                                                                                      |  |
|                                                                                                    | 6.  | Next to Inet, select the check box.                                   |                                                                                      |  |
|                                                                                                    | 7.  | Click Configure.                                                      |                                                                                      |  |
|                                                                                                    | 8.  | Click <b>OK</b> .                                                     |                                                                                      |  |
| From the Interfaces level<br>of the configuration<br>hierarchy, navigate<br>to the <b>Inet</b> level of<br>the T1 interface—the<br>untrusted interface in<br>this example—and apply<br><b>wan-service-set</b> to the<br>input and output sides of<br>the <b>t1–0/0/0</b> interface. | 1.  | In the configuration editor hierarchy, select Interfaces > t1-0/0/0 > | From the top of the configuration hierarchy, apply the service set to the interface: |  |
|                                                                                                    |     | Unit > 0 > Family > met.                                              | set interfaces t1-0/0/0 unit 0 family inet                                           |  |
|                                                                                                    | 2.  | Next to Service, click <b>Configure</b> .                             | service input service-set wan-service-set                                            |  |
|                                                                                                    | 3.  | Next to Input, click Configure.                                       | set interfaces t1-0/0/0 unit 0 family inet                                           |  |
|                                                                                                    | 4.  | Next to Service set, click Add new entry.                             | service output service-set warrservice-set                                           |  |
|                                                                                                    | 5.  | In the Service set name box, type wan-service-set.                    |                                                                                      |  |
|                                                                                                    | 6.  | Click OK.                                                             |                                                                                      |  |
|                                                                                                    | 7.  | Next to Output, click Configure.                                      |                                                                                      |  |
|                                                                                                    | 8.  | Next to Service set, click Add new entry.                             |                                                                                      |  |
|                                                                                                    | 9.  | In the Service set name box, type wan-service-set.                    |                                                                                      |  |
|                                                                                                    | 10  | . Click <b>OK</b> .                                                   |                                                                                      |  |

# **Configuring a Stateless Firewall Filter with a Configuration Editor**

The section contains the following topics. For stateless firewall match conditions, actions, and modifiers, see "Stateless Firewall Filter Match Conditions, Actions, and Action Modifiers" on page 363.

- Stateless Firewall Filter Strategies on page 400
- Configuring a Routing Engine Firewall Filter for Services and Protocols from Trusted Sources on page 400
- Configuring a Routing Engine Firewall Filter to Protect Against TCP and ICMP Floods on page 404

- Configuring a Routing Engine Firewall Filter to Handle Fragments on page 409
- Applying a Stateless Firewall Filter to an Interface on page 414

#### **Stateless Firewall Filter Strategies**

For best results, use the following sections to plan the purpose and contents of a stateless firewall filter before starting configuration.

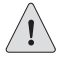

**CAUTION:** If a packet does not match any terms in a stateless firewall filter rule, the packet is discarded. Take care that you do not configure a firewall filter that prevents you from accessing the Services Router after you commit the configuration. For example, if you configure a firewall filter that does not match HTTP or HTTPS packets, you cannot access the router with the J-Web interface.

## **Strategy for a Typical Stateless Firewall Filter**

A primary goal of a typical stateless firewall filter is to protect the Routing Engine processes and resources from malicious or untrusted packets. You can configure a stateless firewall filter like the sample filter **protect-RE** to restrict traffic destined for the Routing Engine based on its source, protocol, and application. In addition, you can limit the traffic rate of packets destined for the Routing Engine to protect against flood, or *denial-of-service* (DoS), attacks.

For details, see "Configuring a Routing Engine Firewall Filter for Services and Protocols from Trusted Sources" on page 400 and "Configuring a Routing Engine Firewall Filter to Protect Against TCP and ICMP Floods" on page 404.

## **Strategy for Handling Packet Fragments**

You can configure a stateless firewall filter like the sample filter fragment-filter to address special circumstances associated with fragmented packets destined for the Routing Engine. Because the Services Router evaluates every packet against a firewall filter (including fragments), you must configure the filter to accommodate fragments that do not contain packet header information. Otherwise, the filter discards all but the first fragment of a fragmented packet.

For details, see "Configuring a Routing Engine Firewall Filter to Handle Fragments" on page 409.

## **Configuring a Routing Engine Firewall Filter for Services and Protocols from Trusted Sources**

The following example shows how to create a stateless firewall filter, **protect-RE**, that discards all traffic destined for the Routing Engine, except

SSH and BGP protocol packets from specified trusted sources. Table 155 lists the terms that are configured in this sample filter.

Table 155: Sample Stateless Firewall Filter protect-RE Terms to Allow Packets from Trusted Sources

| Term              | Purpose                                                                                                    |
|-------------------|----------------------------------------------------------------------------------------------------|
| ssh-term          | Accepts TCP packets with a source address of <b>192.168.122.0/24</b> and a destination port that specifies SSH.                                                                                                    |
| bgp-term          | Accepts TCP packets with a source address of $10.2.1.0/24$ and a destination port that specifies the BGP protocol.                                                                                                    |
| discard-rest-term | For all packets that are not accepted by <b>ssh-term</b> or <b>bgp-term</b> , creates a firewall filter log and system logging records, then discards all packets. To view the log, enter the <b>show firewall log</b> operational mode command. (For more information, see "Displaying Firewall Filter Logs" on page 421.) |

By applying firewall filter protect-RE to the Routing Engine, you specify which protocols and services, or applications, are allowed to reach the Routing Engine, and you ensure the packets are from a trusted source. This protects processes running on the Routing Engine from an external attack.

To use the configuration editor to configure the stateless firewall filter:

- 1. Navigate to the top of the configuration hierarchy in either the J-Web interface or the CLI configuration editor.
- 2. Perform the configuration tasks described in Table 156.
- 3. If you are finished configuring the network, commit the configuration.
- 4. Go on to one of the following procedures:
  - To display the configuration, see "Displaying Firewall Filter Configurations" on page 415.
  - To apply the firewall filter to the Routing Engine, see "Applying a Stateless Firewall Filter to an Interface" on page 414.
  - To verify the firewall filter, see "Verifying a Services, Protocols, and Trusted Sources Firewall Filter" on page 423.

#### Table 156: Configuring a Protocols and Services Firewall Filter for the Routing Engine

| Task                                                                        | J-Web Configuration Editor                                      | CLI Configuration Editor                                                  |
|-----------------------------------------------------------------------------|-----------------------------------------------------------------|---------------------------------------------------------------------------|
| Navigate to the <b>Firewall</b><br>level in the configuration<br>hierarchy. | In the configuration editor hierarchy, select <b>Firewall</b> . | From the top of the configuration hierarchy, enter <b>edit firewall</b> . |

| Task                                                                                                    | J-Web Configuration Editor |                                                                                 | CLI Configuration Editor                                    |
|----------------------------------------------------------------------------------------------------|----------------------------|---------------------------------------------------------------------------------|-------------------------------------------------------------|
| Define <b>protect-RE</b> and <b>ssh-term</b> , and define the protocol, destination port, and source address match conditions. | 1.                         | Next to Filter, click Add new entry.                                            | Set the term name and define the match                      |
|                                                                                                    | 2.                         | In the Filter name box, type protect-RE.                                        |                                                             |
|                                                                                                    | 3.                         | Next to Term, click Add New Entry.                                              | from protocol tcp destination-port ssh                      |
|                                                                                                    | 4.                         | In the Rule name box, type <b>ssh-term</b> .                                    | Sourceaddress 132.100.122.0/24                              |
|                                                                                                    | 5.                         | Next to From, click Configure.                                                  |                                                             |
|                                                                                                    | 6.                         | In the Protocol choice drop-down list, select <b>Protocol</b> .                 |                                                             |
|                                                                                                    | 7.                         | Next to Protocol, click Add new entry.                                          |                                                             |
|                                                                                                    | 8.                         | In the Value keyword drop-down list, select <b>tcp</b> .                        |                                                             |
|                                                                                                    | 9.                         | Click <b>OK</b> .                                                               |                                                             |
|                                                                                                    | 10.                        | In the Destination port choice drop-down list, select <b>Destination port</b> . |                                                             |
|                                                                                                    | 11.                        | Next to Destination port, click <b>Add new</b> entry.                           |                                                             |
|                                                                                                    | 12.                        | In the Value keyword drop-down list, select <b>ssh</b> .                        |                                                             |
|                                                                                                    | 13.                        | Click <b>OK</b> .                                                               |                                                             |
|                                                                                                    | 14.                        | Next to Source address, click <b>Add new</b> entry.                             |                                                             |
|                                                                                                    | 15.                        | In the Address box, type 192.168.122.0/24.                                      |                                                             |
|                                                                                                    | 16.                        | Click <b>OK</b> twice.                                                          |                                                             |
| Define the actions for                                                                                                    | 1.                         | On the Term <b>ssh-term</b> page, next to Then,                                 | Set the actions:                                            |
|                                                                                                    | 2.                         | In the Designation drop-down list, select <b>Accept</b> .                       | set family inet filter protect-RE term ssh-term then accept |
|                                                                                                    | 3.                         | Click <b>OK</b> twice.                                                          |                                                             |
| Task                                              | J-M | eb Configuration Editor                                                          | CLI Configuration Editor                                                               |  |
|---------------------------------------------------|-----|----------------------------------------------------------------------------------|----------------------------------------------------------------------------------------|--|
| Define <b>bgp-term</b> , and define the protocol, | 1.  | On the Filter <b>protect-RE</b> page, next to Term, click <b>Add New Entry</b> . | Set the term name and define the match conditions:                                     |  |
| source address match                              | 2.  | In the Rule name box, type <b>bgp-term</b> .                                     | set family inet filter protect-RE term bgp-term                                        |  |
| conditions.                                       | 3.  | Next to From, click Configure.                                                   | from protocol tcp destination-port bgp source-address 10.2.1.0/24                      |  |
|                                                   | 4.  | In the Protocol choice drop-down list, select <b>Protocol</b> .                  |                                                                                        |  |
|                                                   | 5.  | Next to Protocol, click Add new entry.                                           |                                                                                        |  |
|                                                   | 6.  | In the Value keyword drop-down list, select <b>tcp</b> .                         |                                                                                        |  |
|                                                   | 7.  | Click OK.                                                                        |                                                                                        |  |
|                                                   | 8.  | In the Destination port choice drop-down list, select <b>Destination port</b> .  |                                                                                        |  |
|                                                   | 9.  | Next to Destination port, click <b>Add new</b> entry.                            |                                                                                        |  |
|                                                   | 10. | In the Value keyword drop-down list, select <b>bgp</b> .                         |                                                                                        |  |
|                                                   | 11. | Click <b>OK</b> .                                                                |                                                                                        |  |
|                                                   | 12. | Next to Source address, click <b>Add new</b> entry.                              |                                                                                        |  |
|                                                   | 13. | In the Address box, type 10.2.1.0/24.                                            |                                                                                        |  |
|                                                   | 14. | Click <b>OK</b> twice.                                                           |                                                                                        |  |
| Define the action for <b>bgp-term</b> .           | 1.  | On the Term <b>bgp-term</b> page, next to Then, click <b>Configure</b> .         | Set the action:                                                                        |  |
|                                                   | 2.  | In the Designation drop-down list, select <b>Accept</b> .                        | set family inet filter protect-RE term bgp-term then accept                            |  |
|                                                   | 3.  | Click <b>OK</b> twice.                                                           |                                                                                        |  |
| Define <b>discard-rest-term</b> and its action.   | 1.  | On the Filter <b>protect-RE</b> page, next to Term, click <b>Add New Entry</b> . | Set the term name and define its actions:                                              |  |
|                                                   | 2.  | In the Rule name box, type discard-rest-term.                                    | set family inet filter protect-RE<br>term discard-rest-term then log syslog<br>discard |  |
|                                                   | 3.  | Next to Then, click Configure.                                                   |                                                                                        |  |
|                                                   | 4.  | Next to Log, select the check box.                                               |                                                                                        |  |
|                                                   | 5.  | Next to Syslog, select the check box.                                            |                                                                                        |  |
|                                                   | 6.  | In the Designation drop-down list, select <b>Discard</b> .                       |                                                                                        |  |
|                                                   | 7.  | Click <b>OK</b> four times.                                                      |                                                                                        |  |

## **Configuring a Routing Engine Firewall Filter to Protect Against TCP and ICMP Floods**

The procedure in this section creates a sample stateless firewall filter, protect-RE, that limits certain TCP and ICMP traffic destined for the Routing Engine. A router without this kind of protection is vulnerable to TCP and ICMP flood attacks—also known as denial-of-service (DoS) attacks. For example:

- A TCP flood attack of SYN packets initiating connection requests can so overwhelm the Services Router that it can no longer process legitimate connection requests, resulting in denial of service.
- An ICMP flood can overload the Services Router with so many echo requests (ping requests) that it expends all its resources responding and can no longer process valid network traffic, also resulting in denial of service.

Applying a firewall filter like **protect-RE** to the Routing Engine protects against these types of attacks.

For each term in the sample filter, you first create a policer and then incorporate it into the action of the term. For more information about firewall filter policers, see the *JUNOS Policy Framework Configuration Guide*.

If you want to include the terms created in this procedure in the protect-RE firewall filter configured in the previous section (see "Configuring a Routing Engine Firewall Filter for Services and Protocols from Trusted Sources" on page 400), perform the configuration tasks in this section first, then configure the terms as described in the previous section. This approach ensures that the rate-limiting terms are included as the first two terms in the firewall filter.

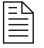

**NOTE:** You can move terms within a firewall filter by using the insert CLI command. For more information, see "Inserting an Identifier" on page 152.

Table 157 lists the terms that are configured in this sample filter.

| Term                | Purpose                                                                                                    | Policer                                                                                                    |
|---------------------|----------------------------------------------------------------------------------------------------|----------------------------------------------------------------------------------------------------|
| tcp-connection-term | Polices the following types of TCP packets with a source address of <b>192.168.122.0/24</b> or <b>10.2.1.0/24</b> : | <b>tcp-connection-policer</b> —Limits the traffic rate and<br>burst size of these TCP packets to 500,000 bps and<br>15,000 bytes. Packets that exceed the traffic rate |
|                     | <ul> <li>Connection request packets (SYN and<br/>ACK flag bits equal 1 and 0)</li> </ul>                            |                                                                                                    |
|                     | <ul> <li>Connection release packets (FIN flag<br/>bit equals 1)</li> </ul>                                          |                                                                                                    |
|                     | <ul> <li>Connection reset packets (RST flag<br/>bit equals 1)</li> </ul>                                            |                                                                                                    |
| icmp-term           | Polices the following types of ICMP packets.<br>All are counted in counter <b>icmp-counter</b> .                    | icmp-policer—Limits the traffic rate and burst<br>size of these ICMP packets to 1,000,000 bps and                                                                      |
|                     | Echo request packets                                                                                                | are discarded.                                                                                                    |
|                     | Echo response packets                                                                                               |                                                                                                    |
|                     | <ul> <li>Unreachable packets</li> </ul>                                                                             |                                                                                                    |
|                     | Time-exceeded packets                                                                                               |                                                                                                    |

Table 157: Sample Stateless Firewall Filter protect-RE Terms to Protect Against Floods

To use the configuration editor to configure the policers and the stateless firewall filter:

- 1. Navigate to the top of the configuration hierarchy in either the J-Web interface or the CLI configuration editor.
- 2. To configure the firewall filter policers, perform the configuration tasks described in Table 158.
- 3. To configure the prefix lists and the firewall filter, perform the configuration tasks described in Table 159.
- 4. If you are finished configuring the network, commit the configuration.
- 5. Go on to one of the following procedures:
  - To display the configuration, see "Displaying Firewall Filter Configurations" on page 415.
  - To apply the firewall filter to the Routing Engine, see "Applying a Stateless Firewall Filter to an Interface" on page 414.
  - To verify the firewall filter, see "Verifying a TCP and ICMP Flood Firewall Filter" on page 424.

Table 158: Configuring Policers for TCP and ICMP

| Task                                                                                                    | J-Web Configuration Editor                                                                                                    | CLI Configuration Editor                                                                                                    |
|----------------------------------------------------------------------------------------------------|----------------------------------------------------------------------------------------------------|----------------------------------------------------------------------------------------------------|
| Navigate to the <b>Firewall</b><br>level in the configuration<br>hierarchy.                                                                           | In the configuration editor hierarchy, select <b>Firewall</b> .                                                                                                    | From the top of the configuration hierarchy, enter edit firewall.                                                                                            |
| Define<br>tcp-connection-policer<br>and set its rate limits.<br>You can use the following<br>abbreviations when<br>specifying the bandwidth<br>limit: | <ol> <li>Next to Policer, click Add new entry.</li> <li>In the Policer name box, type tcp-connection-policer.</li> <li>Next to Filter specific, select the check box.</li> <li>Next to If Exceeding, select the check box and click Configure.</li> <li>In the Burst size limit box, type 15k. The burst size limit can be from 1,500 through 100,000,000 bytes.</li> <li>In the Bandwidth drop-down list, select Bandwidth limit.</li> <li>In the Bandwidth limit box, type 500k. The bandwidth limit can be from 32,000 through 32,000,000 bys.</li> <li>Click OK.</li> </ol> | Set the policer name and its rate limits:<br>set policer tcp-connection-policer<br>filter-specific if-exceeding burst-size-limit 15k<br>bandwidth-limit 500k |
| Define the policer action for tcp-connection-policer.                                                                                                 | <ol> <li>On the Policer tcp-connection-policer<br/>page, next to Then, click Configure.</li> <li>Next to Discard, select the check box.</li> </ol>                                                                                                    | Set the policer action:<br>set policer tcp-connection-policer then discard                                                                                   |
|                                                                                                    | 3. Click <b>OK</b> twice.                                                                                                    |                                                                                                    |

| Task                                                | J-We | eb Configuration Editor                                                                                       | CLI Configuration Editor                                                                            |
|-----------------------------------------------------|------|----------------------------------------------------------------------------------------------------|----------------------------------------------------------------------------------------------------|
| Define <b>icmp-policer</b> and set its rate limits. | 1.   | On the Firewall page, next to Policer, click <b>Add new entry</b> .                                           | Set the policer name and its rate limits:                                                           |
| You can use the following abbreviations when        | 2.   | In the Policer name box, type icmp-policer.                                                                   | set policer icmp-policer filter-specific<br>if-exceeding burst-size-limit 15k<br>bandwidth-limit 1m |
| specifying the bandwidth<br>limit:                  | 3.   | Next to Filter specific, select the check box.                                                                |                                                                                                    |
| ■ k (1000)                                          | 4.   | Next to If Exceeding, select the check box and click <b>Configure</b> .                                       |                                                                                                    |
| ■ m (1,000,000)                                     | 5.   | In the Burst size limit box, type <b>15k</b> .                                                                |                                                                                                    |
| ■ g (1,000,000,000)                                 |      | The burst size limit can be from 1,500 through 100,000,000 bytes.                                             |                                                                                                    |
|                                                     | 6.   | In the Bandwidth drop-down list, select <b>Bandwidth limit</b> .                                              |                                                                                                    |
|                                                     | 7.   | In the Bandwidth limit box, type 1m.<br>The bandwidth limit can be from 32,000<br>through 32,000,000,000 bps. |                                                                                                    |
|                                                     | 8.   | Click OK.                                                                                                    |                                                                                                    |
| Define the policer action for icmp-policer.         | 1.   | On the Policer <b>icmp-policer</b> page, next to Then, click <b>Configure</b> .                               | Set the policer action:                                                                             |
|                                                     | 2.   | Next to Discard, select the check box.                                                                        | set policer icmp-policer then discard                                                               |
|                                                     | 3.   | Click <b>OK</b> three times.                                                                                  |                                                                                                    |

## Table 159: Configuring a TCP and ICMP Flood Firewall Filter for the Routing Engine

| Task                                                                                     | J-W                    | eb Configuration Editor                                       | CLI Configuration Editor                                                |
|------------------------------------------------------------------------------------------|------------------------|---------------------------------------------------------------|-------------------------------------------------------------------------|
| Navigate to the <b>Policy</b><br><b>options</b> level in the<br>configuration hierarchy. | In th<br><b>Poli</b> e | ne configuration editor hierarchy, select <b>cy options</b> . | From the top of the configuration hierarchy, enter edit policy-options. |
| Define the prefix list                                                                   | 1.                     | Next to Prefix list, click Add new entry.                     | Set the prefix list:                                                    |
| trusted-addresses.                                                                       | 2.                     | In the Name box, type trusted-addresses.                      | set prefix-list trusted-addresses 192.168.122.0/24                      |
|                                                                                          | 3.                     | Next to Prefix list item, click <b>Add new</b> entry.         | set prefix-list trusted-addresses 10.2.1.0/24                           |
|                                                                                          | 4.                     | In the Prefix box, type<br>192.168.122.0/24.                  |                                                                         |
|                                                                                          | 5.                     | Click <b>OK</b> .                                             |                                                                         |
|                                                                                          | 6.                     | Next to Prefix list item, click Add new entry.                |                                                                         |
|                                                                                          | 7.                     | In the Prefix box, type 10.2.1.0/24.                          |                                                                         |
|                                                                                          | 8.                     | Click <b>OK</b> three times.                                  |                                                                         |

| Task                                                                        | J-V       | Veb Configuration Editor                                                            | CLI Configuration Editor                                                                                    |
|-----------------------------------------------------------------------------|-----------|-------------------------------------------------------------------------------------|----------------------------------------------------------------------------------------------------|
| Navigate to the <b>Firewall</b><br>level in the configuration<br>hierarchy. | In<br>Fir | the configuration editor hierarchy, select <b>ewall</b> .                           | From the top of the configuration hierarchy, enter <b>edit firewall</b> .                                   |
| Define protect-RE and                                                       | 1.        | Next to Filter, click Add new entry.                                                | Set the term name and define the source                                                                     |
| define the source prefix                                                    | 2.        | In the Filter name box, type protect-RE.                                            | address match condition:                                                                                    |
| list match condition.                                                       | 3.        | Next to Term, click Add New Entry.                                                  | set family inet filter protect-RE<br>term tcp-connection-term from                                          |
|                                                                             | 4.        | In the Rule name box, type tcp-connection-term.                                     | source-prefix-list trusted-addresses                                                                        |
|                                                                             | 5.        | Next to From, click Configure.                                                      |                                                                                                    |
|                                                                             | 6.        | Next to Source prefix list, click <b>Add new entry</b> .                            |                                                                                                    |
|                                                                             | 7.        | In the Name box, type trusted-addresses.                                            |                                                                                                    |
|                                                                             | 8.        | Click <b>OK</b> .                                                                   |                                                                                                    |
| Define the TCP flags and protocol match conditions                          | 1.        | In the TCP flags box, type<br>(syn & !ack)   fin   rst.                             | Set the TCP flags and protocol and protocol match conditions for the term:                                  |
| for tcp-connection-term.                                                    | 2.        | In the Protocol choice drop-down list, select <b>Protocol</b> .                     | set family inet filter protect-RE<br>term tcp-connection-term from protocol tcp                             |
|                                                                             | 3.        | Next to Protocol, click Add new entry.                                              | tcp-flags "(syn & !ack)   fin   rst"                                                                        |
|                                                                             | 4.        | In the Value keyword drop-down list, select <b>tcp</b> .                            |                                                                                                    |
|                                                                             | 5.        | Click <b>OK</b> .                                                                   |                                                                                                    |
| Define the actions for tcp-connection-term.                                 | 1.        | On the Term <b>tcp-connection-term</b> page, next to Then, click <b>Configure</b> . | Set the actions:                                                                                            |
|                                                                             | 2.        | In the Policer box, type tcp-connection-policer.                                    | set family inet filter protect-RE<br>term tcp-connection-term then<br>policer tcp-connection-policer accept |
|                                                                             | 3.        | In the Designation drop-down list, select <b>Accept</b> .                           |                                                                                                    |
|                                                                             | 4.        | Click <b>OK</b> twice.                                                              |                                                                                                    |
| Define <b>icmp-term</b> , and define the protocol                           | 1.        | On the Filter <b>protect-RE</b> page, next to Term click <b>Add New Entry</b>       | Set the term name and define the protocol:                                                                  |
|                                                                             | 2.        | In the Rule name box, type icmp-term.                                               | set family inet filter protect-RE term icmp-term<br>from protocol icmp                                      |
|                                                                             | 3.        | Next to From, click Configure.                                                      |                                                                                                    |
|                                                                             | 4.        | In the Protocol choice drop-down list, select <b>Protocol</b> .                     |                                                                                                    |
|                                                                             | 5.        | Next to Protocol, click Add new entry.                                              |                                                                                                    |
|                                                                             | 6.        | In the Value keyword drop-down list, select <b>icmp</b> .                           |                                                                                                    |
|                                                                             | 7.        | Click <b>OK</b> .                                                                   |                                                                                                    |

| Task                                   | J-Web Configuration Editor |                                                                    | CLI Configuration Editor                                                                    |  |
|----------------------------------------|----------------------------|--------------------------------------------------------------------|---------------------------------------------------------------------------------------------|--|
| Define the ICMP type match conditions. | 1. Ir<br>se                | n the Icmp type choice drop-down list,<br>elect <b>Icmp type</b> . | Set the ICMP type match conditions:                                                         |  |
|                                        | 2. N                       | lext to Icmp type, click <b>Add new entry</b> .                    | set family inet filter protect-RE term icmp-term<br>from icmp-type [echo-request echo-reply |  |
|                                        | 3. Ir<br>se                | n the Value keyword drop-down list,<br>elect <b>echo-request</b> . | unreachable time-exceeded]                                                                  |  |
|                                        | 4. C                       | Click <b>OK</b> .                                                  |                                                                                             |  |
|                                        | 5. N                       | lext to Icmp type, click Add new entry.                            |                                                                                             |  |
|                                        | 6. Ir<br>se                | n the Value keyword drop-down list,<br>elect <b>echo-reply</b> .   |                                                                                             |  |
|                                        | 7. C                       | Click <b>OK</b> .                                                  |                                                                                             |  |
|                                        | 8. N                       | lext to Icmp type, click Add new entry.                            |                                                                                             |  |
|                                        | 9. Ir<br>se                | n the Value keyword drop-down list,<br>elect <b>unreachable</b> .  |                                                                                             |  |
|                                        | 10.                        | Click <b>OK</b> .                                                  |                                                                                             |  |
|                                        | 11. N                      | Next to Icmp type, click Add new entry.                            |                                                                                             |  |
|                                        | 12.<br>se                  | In the Value keyword drop-down list, elect <b>time-exceeded</b> .  |                                                                                             |  |
|                                        | 13.                        | Click <b>OK</b> .                                                  |                                                                                             |  |
| Define the actions for                 | 1. C                       | On the <b>icmp-term</b> page, next to Then,                        | Set the actions:                                                                            |  |
|                                        | 2 In                       | a the Count hav, tune isome counter                                | set family inet filter protect-RE term icmp-term                                            |  |
|                                        | 2. II                      | The Count box, type icmp-counter.                                  | accept                                                                                      |  |
|                                        | 3. In                      | n the Policer box, type <b>icmp-policer</b> .                      |                                                                                             |  |
|                                        | 4. Ir<br>A                 | n the Designation drop-down list, select Accept.                   |                                                                                             |  |
|                                        | 5. C                       | Click <b>OK</b> four times.                                        |                                                                                             |  |

## **Configuring a Routing Engine Firewall Filter to Handle Fragments**

The procedure in this section creates a sample stateless firewall filter, fragment-RE, that handles fragmented packets destined for the Routing Engine. By applying fragment-RE to the Routing Engine, you protect against the use of IP fragmentation as a means to disguise TCP packets from a firewall filter.

Table 160 lists the terms that are configured in this sample filter.

| Term                | Purpose                                                                                                    |
|---------------------|----------------------------------------------------------------------------------------------------|
| small-offset-term   | Discards IP packets with a fragment offset of 1 through 5, and adds a record to the system logging facility.                                                                                                    |
| not-fragmented-term | Accepts unfragmented TCP packets with a source address of 10.2.1.0/24 and a destination port that specifies the BGP protocol. A packet is considered unfragmented if its MF flag and its fragment offset in the TCP header equal 0. |
| first-fragment-term | Accepts the first fragment of a fragmented TCP packet with a source address of 10.2.1.0/24 and a destination port that specifies the BGP protocol.                                                                                  |
| fragment-term       | Accepts all packet fragments with an offset of 6 through 8191.                                                                                                    |

#### **Table 160: Sample Stateless Firewall Filter fragment-RE Terms**

For example, consider an IP packet that is fragmented into the smallest allowable fragment size of 8 bytes (a 20-byte IP header plus an 8-byte payload). If this IP packet carries a TCP packet, the first fragment (fragment offset of 0) that arrives at the Services Router contains only the TCP source and destination ports (first 4 bytes), and the sequence number (next 4 bytes). The TCP flags, which are contained in the next 8 bytes of the TCP header, arrive in the second fragment (fragment offset of 1). The fragment-RE filter works as follows:

- Term small-offset-term discards small offset packets to ensure that subsequent terms in the firewall filter can be matched against all the headers in the packet.
- Term fragment-term accepts all fragments that were not discarded by small-offset-term. However, only those fragments that are part of a packet containing a first fragment accepted by first-fragment-term are reassembled by the Services Router.

For more information about IP fragment filtering, see RFC 1858, *Security Considerations for IP Fragment Filtering.* 

To use the configuration editor to configure the stateless firewall filter:

- 1. Navigate to the top of the configuration hierarchy in either the J-Web interface or the CLI configuration editor.
- 2. To configure the firewall filter, perform the configuration tasks described in Table 161.
- 3. If you are finished configuring the network, commit the configuration.
- 4. Go on to one of the following procedures:
  - To display the configuration, see "Displaying Firewall Filter Configurations" on page 415.
  - To apply the firewall filter to the Routing Engine, see "Applying a Stateless Firewall Filter to an Interface" on page 414.
  - To verify the firewall filter, see "Verifying a Firewall Filter That Handles Fragments" on page 425.

| Task                                                                                                    | J-Web Configuration Editor                                                                                                    | <b>CLI Configuration Editor</b><br>From the top of the configuration hierarchy, enter <b>edit firewall</b> .                                                     |  |
|----------------------------------------------------------------------------------------------------|----------------------------------------------------------------------------------------------------|----------------------------------------------------------------------------------------------------|--|
| Navigate to the <b>Firewall</b><br>level in the configuration<br>hierarchy.                                                                                             | In the configuration editor hierarchy, select <b>Firewall</b> .                                                                                                    |                                                                                                    |  |
| Define <b>fragment-RE</b> and<br><b>small-offset-term</b> , and<br>define the fragment offset<br>match condition.<br>The fragment offset can be<br>from 1 through 8191. | <ol> <li>Next to Filter, click Add new entry.</li> <li>In the Filter name box, type fragment-RE</li> <li>Next to Term, click Add New Entry.</li> <li>In the Rule name box, type small-offset-term.</li> <li>Next to From, click Configure.</li> <li>In the Fragment offset choice drop-down list, select Fragment offset.</li> <li>Next to Fragment offset, select Add New Entry.</li> <li>In the Range box, type 1-5.</li> <li>Click OK twice.</li> </ol> | Set the term name and define the fragment<br>offset match condition:<br>set family inet filter fragment-RE<br>term small-offset-term from<br>fragment-offset 1-5 |  |
| Define the action for small-offset-term.                                                                                                    | <ol> <li>On the Term small-offset-term page, next to Then, click Configure.</li> <li>Next to Syslog, select the check box.</li> <li>In the Designation drop-down list, select Discard.</li> <li>Click OK twice.</li> </ol>                                                                                                    | t Set the action:<br>set family inet filter fragment-RE<br>term small-offset-term then syslog discard                                                            |  |

## Table 161: Configuring a Fragments Firewall Filter for the Routing Engine

| Task                                                                                                    | J-W | eb Configuration Editor                                                             | CLI Configuration Editor                                            |
|----------------------------------------------------------------------------------------------------|-----|-------------------------------------------------------------------------------------|---------------------------------------------------------------------|
| Define<br>not-fragmented-term,<br>and define the fragment,<br>protocol, destination port,<br>and source address match | 1.  | On the Filter <b>fragment-RE</b> page, next to Term, click <b>Add New Entry</b> .   | Set the term name and define match conditions:                      |
|                                                                                                    | 2.  | In the Term name box, type not-fragmented-term.                                     | set family inet filter fragment-RE<br>term not-fragmented-term from |
| conditions.                                                                                                    | 3.  | Next to From, click Configure.                                                      | protocol tcp destination-port bgp                                   |
|                                                                                                    | 4.  | In the Fragment flags box, type <b>0x0</b> .                                        | source-address 10.2.1.0/24                                          |
|                                                                                                    | 5.  | In the Fragment offset choice drop-down list, select <b>Fragment offset</b> .       |                                                                     |
|                                                                                                    | 6.  | Next to Fragment offset, select <b>Add New Entry</b> .                              |                                                                     |
|                                                                                                    | 7.  | In the Range box, type $0$ .                                                        |                                                                     |
|                                                                                                    | 8.  | Click <b>OK</b> .                                                                   |                                                                     |
|                                                                                                    | 9.  | In the Protocol choice drop-down list, select <b>Protocol</b> .                     |                                                                     |
|                                                                                                    | 10. | Next to Protocol, click Add new entry.                                              |                                                                     |
|                                                                                                    | 11. | In the Value keyword drop-down list, select <b>tcp</b> .                            |                                                                     |
|                                                                                                    | 12. | Click <b>OK</b> .                                                                   |                                                                     |
|                                                                                                    | 13. | In the Destination port choice drop-down list, select <b>Destination port</b> .     |                                                                     |
|                                                                                                    | 14. | Next to Destination port, click <b>Add new</b> entry.                               |                                                                     |
|                                                                                                    | 15. | In the Value keyword drop-down list, select <b>bgp</b> .                            |                                                                     |
|                                                                                                    | 16. | Click <b>OK</b> .                                                                   |                                                                     |
|                                                                                                    | 17. | Next to Source address, click <b>Add new</b> entry.                                 |                                                                     |
|                                                                                                    | 18. | In the Address box, type $10.2.1.0/24$ .                                            |                                                                     |
|                                                                                                    | 19. | Click <b>OK</b> twice.                                                              |                                                                     |
| Define the action for not-fragmented-term.                                                                            | 1.  | On the Term <b>not-fragmented-term</b> page, next to Then, click <b>Configure</b> . | Set the action:                                                     |
|                                                                                                    | 2.  | In the Designation drop-down list, select <b>Accept</b> .                           | term not-fragmented-term then accept                                |
|                                                                                                    | 3.  | Click <b>OK</b> twice.                                                              |                                                                     |

| Task                                                            | J-N | eb Configuration Editor                                                           | CLI Configuration Editor                                                           |  |
|-----------------------------------------------------------------|-----|-----------------------------------------------------------------------------------|------------------------------------------------------------------------------------|--|
| Define <b>first-fragment-term</b> ,<br>and define the fragment, | 1.  | On the Filter <b>fragment-RE</b> page, next to Term, click <b>Add New Entry</b> . | Set the term name and define match conditions:                                     |  |
| and source address match conditions.                            | 2.  | In the Rule name box, type first-fragment-term.                                   | set family inet filter fragment-RE<br>term first-fragment-term from first-fragment |  |
|                                                                 | 3.  | Next to From, click Configure.                                                    | source-address 10.2.1.0/24                                                         |  |
|                                                                 | 4.  | Next to First fragment, select the check box.                                     |                                                                                    |  |
|                                                                 | 5.  | In the Protocol choice drop-down list, select <b>Protocol</b> .                   |                                                                                    |  |
|                                                                 | 6.  | Next to Protocol, click Add new entry.                                            |                                                                                    |  |
|                                                                 | 7.  | In the Value keyword drop-down list,<br>select <b>tcp</b> .                       |                                                                                    |  |
|                                                                 | 8.  | Click OK.                                                                         |                                                                                    |  |
|                                                                 | 9.  | In the Destination port choice drop-down list, select <b>Destination port</b> .   |                                                                                    |  |
|                                                                 | 10. | Next to Destination port, click <b>Add new</b> entry.                             |                                                                                    |  |
|                                                                 | 11. | In the Value keyword drop-down list, select <b>bgp</b> .                          |                                                                                    |  |
|                                                                 | 12. | Click <b>OK</b> .                                                                 |                                                                                    |  |
|                                                                 | 13. | Next to Source address, click <b>Add new</b> entry.                               |                                                                                    |  |
|                                                                 | 14. | In the Address box, type $10.2.1.0/24$ .                                          |                                                                                    |  |
|                                                                 | 15. | Click <b>OK</b> twice.                                                            |                                                                                    |  |
| Define the action for first-fragment-term.                      | 1.  | On the Term first-fragment-term page, next to Then, click <b>Configure</b> .      | Set the action:                                                                    |  |
|                                                                 | 2.  | In the Designation drop-down list, select <b>Accept</b> .                         | set family inet filter fragment-RE term first-fragment-term then accept            |  |
|                                                                 | 3.  | Click <b>OK</b> twice.                                                            |                                                                                    |  |

| Task                                                                | J-V | Veb Configuration Editor                                                      | CLI Configuration Editor                       |
|---------------------------------------------------------------------|-----|-------------------------------------------------------------------------------|------------------------------------------------|
| Define <b>fragment-term</b> and define the fragment match condition | 1.  | On the Filter fragment-RE page, next to Term, click <b>Add New Entry</b> .    | Set the term name and define match conditions: |
|                                                                     | 2.  | In the Rule name box, type <b>fragment-term</b> .                             | set family inet filter fragment-RE             |
|                                                                     | 3.  | Next to From, click Configure.                                                | fragment-offset 6–8191                         |
|                                                                     | 4.  | In the Fragment offset choice drop-down list, select <b>Fragment offset</b> . |                                                |
|                                                                     | 5.  | Next to Fragment offset, select <b>Add New Entry</b> .                        |                                                |
|                                                                     | 6.  | In the Range box, type <b>6-8191</b> .                                        |                                                |
|                                                                     | 7.  | Click <b>OK</b> twice.                                                        |                                                |
| Define the action for                                               | 1.  | On the Term fragment-term page, next to                                       | Set the action:                                |
| nagment-term.                                                       |     | men, cher comgute.                                                            | set family inet filter fragment-RE             |
|                                                                     | 2.  | In the Designation drop-down list, select <b>Accept</b> .                     | term fragment-term then accept                 |
|                                                                     | 3.  | Click <b>OK</b> four times.                                                   |                                                |

## Applying a Stateless Firewall Filter to an Interface

You can apply a stateless firewall to the input or output sides, or both, of an interface. To filter packets transiting the router, apply the firewall filter to any non-Routing Engine interface. To filter packets originating from, or destined for, the Routing Engine, apply the firewall filter to the loopback (lo0) interface.

For example, to apply a stateless firewall filter **protect-RE** to the input side of the Routing Engine interface, follow this procedure:

- 1. Perform the configuration tasks described in Table 162.
- 2. If you are finished configuring the network, commit the configuration.

#### Table 162: Applying a Firewall Filter to the Routing Engine Interface

| Task                                                                    | J-Web Configuration Editor                                                                    | CLI Configuration Editor                                                              |  |
|-------------------------------------------------------------------------|-----------------------------------------------------------------------------------------------|---------------------------------------------------------------------------------------|--|
| Navigate to the <b>Inet</b><br>level in the configuration<br>hierarchy. | In the configuration editor hierarchy, select<br>Interfaces > lo0 > Unit > 0 > Family > Inet. | From the top of the configuration hierarchy, apply the filter to the interface:       |  |
| Apply <b>protect-RE</b> as an input filter to the <b>loO</b> interface. | 1. Next to Filter, click <b>Configure</b> .                                                   | <ul> <li>set interfaces Io0 unit 0 family inet filter input<br/>protect-RE</li> </ul> |  |
|                                                                         | 2. In the Input box, type <b>protect-RE</b> .                                                 |                                                                                       |  |
|                                                                         | 3. Click <b>OK</b> five times.                                                                |                                                                                       |  |

To view the configuration of the Routing Engine interface, enter the show interfaces IoO command. For example:

```
user@host# show interfaces lo0
unit 0 {
   family inet {
     filter {
                input protect-RE;
               }
                address 127.0.0.1/32;
                }
                }
}
```

## **Verifying Firewall Filter Configuration**

To verify a firewall filter configuration, perform these tasks:

- Displaying Firewall Filter Configurations on page 415
- Verifying a Stateful Firewall Filter on page 420
- Displaying Firewall Filter Logs on page 421
- Displaying Firewall Filter Statistics on page 422
- Verifying a Services, Protocols, and Trusted Sources Firewall Filter on page 423
- Verifying a TCP and ICMP Flood Firewall Filter on page 424
- Verifying a Firewall Filter That Handles Fragments on page 425

## **Displaying Firewall Filter Configurations**

- **Purpose** Verify the configuration of the firewall filter. You can analyze the flow of the firewall filter terms by displaying the entire configuration.
  - Action
     From the J-Web interface, select

     Configuration > View and Edit > View Configuration Text.

     Alternatively, from configuration mode in the CLI, enter the show services or show firewall command for stateful and stateless firewall filters.

The sample output in this section displays the following firewall filters (in order):

- Stateful firewall filter and NAT configured in "Configuring a Stateful Firewall Filter with a Configuration Editor" on page 393
- Stateless protect-RE filter configured in "Configuring a Routing Engine Firewall Filter for Services and Protocols from Trusted Sources" on page 400
- Stateless protect-RE filter configured in "Configuring a Routing Engine Firewall Filter to Protect Against TCP and ICMP Floods" on page 404
- Stateless fragment-RE filter configured in "Configuring a Routing Engine Firewall Filter to Handle Fragments" on page 409

## Sample Output

```
[edit]
user@host# show services
stateful-firewall
  rule to-wan-rule {
               match-direction output;
    term app-term {
       from {
                    application-sets junos-algs-outbound;
       }
       then {
                    accept;
       }
    }
    term accept-all-term {
       then {
                    accept;
       }
    }
  }
  rule from-wan-rule {
               match-direction input;
    term wan-src-addr-term {
       from {
         source-address {
                      192.168.33.0/24;
         }
       }
       then {
                    accept;
       }
    }
    term discard-all-term {
       then {
                    discard;
       }
    }
  }
}
nat {
  pool public-pool {
```

```
address-range low 10.148.2.1 high 10.148.2.32;
               port automatic;
  }
  rule nat-to-wan-rule {
               match-direction output;
     term private-public-term {
       then {
          translated {
                       source-pool public-pool;
                       translation-type source dynamic;
         }
       }
    }
  }
}
service-set wan-service-set {
             stateful-firewall-rules to-wan-rule;
             stateful-firewall-rules from-wan-rule;
             nat-rules nat-to-wan-rule;
  interface-service {
               service-interface sp-0/0/0;
  }
}
[edit]
user@host# show firewall
firewall {
  family inet {
     filter protect-RE {
       term ssh-term {
          from {
            source-address {
                         192.168.122.0/24;
            }
                       protocol tcp;
                       destination-port ssh;
         }
                    then accept;
       }
       term bgp-term {
          from {
            source-address {
                         10.2.1.0/24;
            }
                       protocol tcp;
                       destination-port bgp;
          }
                    then accept;
       }
       term discard-rest-term {
          then {
                       log;
                       syslog;
                       discard;
```

```
}
       }
    }
  }
}
[edit]
user@host# show firewall
firewall {
  policer tcp-connection-policer {
               filter-specific;
     if-exceeding {
                  bandwidth-limit 500k;
                  burst-size-limit 15k;
     }
               then discard;
  }
  policer icmp-policer {
               filter-specific;
     if-exceeding {
                  bandwidth-limit 1m;
                  burst-size-limit 15k;
     }
               then discard;
  }
  family inet {
    filter protect-RE {
       term tcp-connection-term {
          from {
            source-prefix-list {
                         trusted-addresses;
            }
                       protocol tcp;
                       tcp-flags "(syn & !ack) | fin | rst";
          }
         then {
                       policer tcp-connection-policer;
                       accept;
         }
       }
       term icmp-term {
         from {
                       protocol icmp;
                       icmp-type [ echo-request echo-reply unreachable time-exceeded ];
          }
          then {
                       policer icmp-policer;
                       count icmp-counter;
                       accept;
         }
       }
                  additional terms ...
    }
  }
```

```
}
[edit]
user@host# show firewall
firewall {
  family inet {
    filter fragment-RE {
       term small-offset-term {
         from {
                      fragment-offset 1-5;
         }
         then {
                      syslog;
                      discard;
         }
       }
       term not-fragmented-term {
         from {
            source-address {
                         10.2.1.0/24;
            }
                      fragment-offset 0;
                      fragment-flags 0x0;
                      protocol tcp;
                      destination-port bgp;
         }
                    then accept;
       }
       term first-fragment-term {
         from {
            source-address {
                         10.2.1.0/24;
            }
                      first-fragment;
                      protocol tcp;
                      destination-port bgp;
         }
                    then accept;
       }
       term fragment-term {
         from {
                      fragment-offset 6-8191;
         }
                    then accept;
       }
                  additional terms ...
    }
  }
}
```

What It Means

Verify that the output shows the intended configuration of the firewall filter. For more information about the format of a configuration file, see "Viewing the Configuration Text" on page 136.

Verify that the terms are listed in the order in which you want the packets to be tested. You can move terms within a firewall filter by using the insert CLI command. For more information, see "Inserting an Identifier" on page 152.

#### Verifying a Stateful Firewall Filter

- **Purpose** Verify the firewall filter configured in "Configuring a Stateful Firewall Filter with a Configuration Editor" on page 393.
  - **Action** To verify that the actions of the firewall filter terms are taken, send packets to and from the untrusted network that match the terms. In addition, verify that actions are *not* taken for packets that do not match.
    - Send packets—associated with the junos-algs-outbound application set—from a host in the trusted network to a host in the untrusted network. Verify that packets received from the host in the untrusted network are responses only to the session originated by the host in the trusted network. To ensure that packets from the host are not accepted because of rule from-wan-rule, do not send packets to the host in the untrusted network with an IP address that matches 192.168.33.0/24.

For example, send a ping request from host trusted-nw-trusted-host to host untrusted-nw-untrusted-host, and verify that a ping response is returned. Ping requests and responses use ICMP, which belongs to the junos-algs-outbound application set.

**NOTE:** To view the configuration of junos-algs-outbound, enter the show groups junos-defaults applications application-set junos-algs-outbound configuration mode command.

Send packets from a host in the untrusted network to a host in the trusted network. Verify that the host in the trusted network receives packets only from the host in the untrusted network with an IP address that matches 192.168.33.0/24.

For example, send a ping request from host untrusted-nw-trusted-host with an IP address that matches 192.168.33.0/24 to host trusted-nw-trusted-host, and verify that a ping response is returned.

Verify that the ping response displays an IP address from the configured NAT pool.

#### Sample Output

user@trusted-nw-trusted-host> ping untrusted-nw-untrusted-host

PING untrusted-nw-untrusted-host.acme.net (172.69.13.5): 56 data bytes 64 bytes from 192.169.13.5: icmp\_seq=0 ttl=22 time=8.238 ms 64 bytes from 192.169.13.5: icmp\_seq=1 ttl=22 time=9.116 ms 64 bytes from 192.169.13.5: icmp\_seq=2 ttl=22 time=10.875 ms ... user@untrusted-nw-trusted-host> ping trusted-nw-trusted-host

```
PING trusted-nw-trusted-host-fe-000.acme.net (112.148.2.3): 56 data bytes
64 bytes from 10.148.2.3: icmp_seq=0 ttl=253 time=18.248 ms
64 bytes from 10.148.2.3: icmp_seq=1 ttl=253 time=10.906 ms
64 bytes from 10.148.2.3: icmp_seq=2 ttl=253 time=12.845 ms
...
```

#### What It Means Verify th

Verify the following information:

- A ping request from host trusted-nw-trusted-host returns a ping response from host untrusted-nw-untrusted-host.
- A ping request from host untrusted-nw-trusted-host returns a ping response from host trusted-nw-trusted-host. Verify that the ping response displays an IP address from the configured NAT pool of 10.148.2.1 through 10.148.2.32.

For information about using the J-Web interface to ping a host, see "Using the J-Web Ping Host Tool" on page 218.

For more information about the ping command, see "Using the ping Command" on page 226 or the *JUNOS Protocols, Class of Service, and System Basics Command Reference.* 

#### **Displaying Firewall Filter Logs**

**Purpose** Verify that packets are being logged. If you included the log or syslog action in a term, verify that packets matching the term are recorded in the firewall log or your system logging facility.

Action From operational mode in the CLI, enter the show firewall log command.

The log of discarded packets generated from the firewall filter configured in "Configuring a Routing Engine Firewall Filter for Services and Protocols from Trusted Sources" on page 400 is displayed in the following sample output.

#### Sample Output

user@host> show firewall log

| Log :    |        |        |            |          |              |               |
|----------|--------|--------|------------|----------|--------------|---------------|
| Time     | Filter | Action | Interface  | Protocol | Src Addr     | Dest Addr     |
| 15:11:02 | pfe    | D      | fe-0/0/0.0 | TCP      | 172.17.28.19 | 192.168.70.71 |
| 15:11:01 | pfe    | D      | fe-0/0/0.0 | TCP      | 172.17.28.19 | 192.168.70.71 |
| 15:11:01 | pfe    | D      | fe-0/0/0.0 | TCP      | 172.17.28.19 | 192.168.70.71 |
| 15:11:01 | pfe    | D      | fe-0/0/0.0 | TCP      | 172.17.28.19 | 192.168.70.71 |
|          |        |        |            |          |              |               |

**What It Means** Each record of the output contains information about the logged packet. Verify the following information:

- Under Time, the time of day the packet was filtered is shown.
- The Filter output is always pfe.
- Under Action, the configured action of the term matches the action taken on the packet—A (accept), D (discard), R (reject).
- Under Interface, the ingress interface on which the packet arrived is appropriate for the filter.
- Under Protocol, the protocol in the IP header of the packet is appropriate for the filter.
- Under Src Addr, the source address in the IP header of the packet is appropriate for the filter.
- Under Dest Addr, the destination address in the IP header of the packet is appropriate for the filter.

For more information about the show firewall log command, see the *JUNOS Protocols, Class of Service, and System Basics Command Reference.* 

#### **Displaying Firewall Filter Statistics**

**Purpose** Verify that packets are being policed and counted.

Action From operational mode in the CLI, enter the show firewall filter *filter-name* command.

The value of the counter, icmp-counter, and the number of packets discarded by the policers in the firewall filter configured in "Configuring a Routing Engine Firewall Filter to Protect Against TCP and ICMP Floods" on page 404 are displayed in the following sample output.

#### Sample Output

#### user@host> show firewall filter protect-RE

| Filter: protect-RE     |           |         |
|------------------------|-----------|---------|
| Counters:              |           |         |
| Name                   | Bytes     | Packets |
| icmp-counter           | 1040000   | 5600    |
| Policers:              |           |         |
| Name                   | Packets   |         |
| tcp-connection-policer | 643254873 |         |
| icmp-policer           | 7391      |         |

**What It Means** Verify the following information:

- Next to Filter, the name of the firewall filter is correct.
- Under Counters:
  - Under Name, the names of any counters configured in the firewall filter are correct.
  - Under Bytes, the number of bytes that match the filter term containing the count counter-name action are shown.
  - Under Packets, the number of packets that match the filter term containing the count counter-name action are shown.
- Under Policers:
  - Under Name, the names of any policers configured in the firewall filter are correct.
  - Under Packets, the number of packets that match the conditions specified for the policer are shown.

For more information about the show firewall filter command, see the *JUNOS Protocols, Class of Service, and System Basics Command Reference.* 

## Verifying a Services, Protocols, and Trusted Sources Firewall Filter

- **Purpose** Verify the firewall filter configured in "Configuring a Routing Engine Firewall Filter for Services and Protocols from Trusted Sources" on page 400.
  - **Action** To verify that the actions of the firewall filter terms are taken, send packets to the Services Router that match the terms. In addition, verify that the filter actions are *not* taken for packets that do not match.
    - Use the ssh *host-name* command from a host at an IP address that matches 192.168.122.0/24 to verify that you can log in to the Services Router using only SSH from a host with this address prefix.
    - Use the show route summary command to verify that the routing table on the Services Router does not contain any entries with a protocol other than Direct, Local, BGP, or Static.

#### Sample Output

```
% ssh 192.168.249.71
```

```
%ssh host
user@host's password:
--- JUNOS 6.4-20040518.0 (JSERIES) #0: 2004-05-18 09:27:50 UTC
```

user@host>

```
user@host> show route summary
Router ID: 192.168.249.71
inet.0: 34 destinations, 34 routes (33 active, 0 holddown, 1 hidden)
Direct: 10 routes, 9 active
Local: 9 routes, 9 active
BGP: 10 routes, 10 active
Static: 5 routes, 5 active
...
What It Means Verify the following information:
```

- You can successfully log in to the Services Router using SSH.
  - The show route summary command does not display a protocol other than Direct, Local, BGP, or Static.

For more information about the show route summary command, see the *JUNOS Protocols, Class of Service, and System Basics Command Reference.* 

#### Verifying a TCP and ICMP Flood Firewall Filter

- **Purpose** Verify the firewall filter configured in "Configuring a Routing Engine Firewall Filter to Protect Against TCP and ICMP Floods" on page 404.
  - Action To verify that the actions of the firewall filter terms are taken, send packets to the Services Router that match the terms. In addition, verify that the filter actions are *not* taken for packets that do not match.
    - Verify that the Services Router can establish only TCP sessions with a host at an IP address that matches 192.168.122.0/24 or 10.2.1.0/24. For example, log in to the router with the telnet *host-name* command from another host with one of these address prefixes.
    - Use the ping host-name command to verify that the Services Router responds only to ICMP packets (such as ping requests) that do not exceed the policer traffic rates.
    - Use the ping *host-name* size *bytes* command to exceed the policer traffic rates by sending ping requests with large data payloads.

```
Sample Output
```

```
user@host> telnet 192.168.249.71
```

```
Trying 192.168.249.71...
Connected to host.acme.net.
Escape character is '^]'.
host (ttyp0)
login: user
Password:
--- JUNOS 6.4-20040521.1 built 2004-05-21 09:38:12 UTC
```

```
user@host>
               user@host> ping 192.168.249.71
               PING host-fe-000.acme.net (192.168.249.71): 56 data bytes
               64 bytes from 192.168.249.71: icmp_seq=0 ttl=253 time=11.946 ms
               64 bytes from 192.168.249.71: icmp_seq=1 ttl=253 time=19.474 ms
               64 bytes from 192.168.249.71: icmp_seq=2 ttl=253 time=14.639 ms
               . . .
               user@host> ping 192.168.249.71 size 20000
               PING host-fe-000.acme.net (192.168.249.71): 20000 data bytes
               ^C
               --- host-fe-000.acme.net ping statistics ---
               12 packets transmitted, 0 packets received, 100% packet loss
What It Means
               Verify the following information:
                    You can successfully log in to the Services Router using Telnet.
```

- The Services Router sends responses to the ping host command.
- The Services Router does not send responses to the ping host size 20000 command.

For more information about the ping command, see "Using the ping Command" on page 226 or the *JUNOS Protocols, Class of Service, and System Basics Command Reference.* 

For information about using the J-Web interface to ping a host, see "Using the J-Web Ping Host Tool" on page 218.

For more information about the telnet command, see "Using the telnet Command" on page 195 or the *JUNOS Protocols, Class of Service, and System Basics Command Reference.* 

## Verifying a Firewall Filter That Handles Fragments

- **Purpose** Verify the firewall filter configured in "Configuring a Routing Engine Firewall Filter to Handle Fragments" on page 409.
- Action To verify that the actions of the firewall filter terms are taken, send packets to the Services Router that match the terms. In addition, verify that the filter actions are *not* taken for packets that do not match.
  - Verify that packets with small fragment offsets are recorded in the router's system logging facility.
  - Use the show route summary command to verify that the routing table does not contain any entries with a protocol other than Direct, Local, BGP, or Static.

```
      Sample Output
      user@host> show route summary

      Router ID: 192.168.249.71

      inet.0: 34 destinations, 34 routes (33 active, 0 holddown, 1 hidden)

      Direct:
      10 routes, 9 active

      Local:
      9 routes, 9 active

      BGP:
      10 routes, 10 active

      Static:
      5 routes, 5 active

      ...

      What It Means
      Verify that the show route summary command does not display a protocol other than Direct, Local, BGP, or Static. For more information about the show route summary command, see the JUNOS Protocols, Class of Service, and System Basics Command Reference.
```

# Chapter 20 Configuring Class of Service with DiffServ

You configure class of service (CoS) with Differentiated Services (DiffServ) when you need to override the default packet forwarding behavior of a Services Router—especially in the three areas identified in Table 163.

| Default Behavior to Override with CoS                                                                                                    | CoS Configuration Area |
|----------------------------------------------------------------------------------------------------|------------------------|
| Packet classification—By default, the Services Router does<br>not use DiffServ to classify packets. Packet classification<br>applies to incoming traffic. | Classifiers            |
| Scheduling queues—By default, the Services Router has only two queues enabled. Scheduling queues apply to outgoing traffic.                               | Schedulers             |
| Packet headers—By default, the Services Router does not<br>rewrite CoS bits in packet headers. Rewriting packet headers<br>applies to outgoing traffic.   | Rewrite rules          |

#### Table 163: Reasons to Configure Class of Service (Cos) with DiffServ

You can use either the J-Web configuration editor or CLI configuration editor to configure CoS with DiffServ. The J-Web interface does not include Quick Configuration pages for CoS or DiffServ.

This chapter contains the following topics. For more information about CoS and DiffServ, see the *JUNOS Network Interfaces and Class of Service Configuration Guide*.

- Before You Begin on page 428
- Configuring CoS with DiffServ with a Configuration Editor on page 428
- Verifying a DiffServ Configuration on page 457

## **Before You Begin**

Before you begin configuring a Services Router for CoS with DiffServ, complete the following tasks:

- If you do not already have a basic understanding of CoS and DiffServ, read "Policy, Firewall Filter, and Class-of-Service Overview" on page 351.
- Determine whether the Services Router needs to support different traffic streams, such as voice or video. If so, CoS with DiffServ helps to make sure this traffic receives more than basic best-effort packet delivery service.
- Determine whether the Services Router is directly attached to any applications that send DiffServ packets. If no sources are enabled for DiffServ, you must configure and apply rewrite rules on the interfaces to the sources.
- Determine whether the Services Router must support DiffServ assured forwarding (AF) classes. Assured forwarding usually requires random early detection (RED) drop profiles to be configured and applied.
- Determine whether the Services Router must support DiffServ expedited forwarding (EF) classes with a policer. Policers require you to apply a burst size and bandwidth limit to the traffic flow, and set a consequence for packets that exceed these limits—usually a high loss priority, so that packets exceeding the policer limits are discarded first.

#### **Configuring CoS with DiffServ with a Configuration Editor**

To configure the Services Router as a node in a network supporting CoS with DiffServ, you must perform the following tasks marked *(Required)*.

- (Required) "Configuring a Policer for a Firewall Filter" on page 429
- (Required) "Configuring and Applying a Firewall Filter for a Multifield Classifier" on page 430
- (Required) "Assigning Forwarding Classes to Output Queues" on page 434
- (Required) "Configuring and Applying Rewrite Rules" on page 435
- (Required) "Configuring and Applying Behavior Aggregate Classifiers" on page 440
- (Required) "Configuring RED Drop Profiles for Assured Forwarding Congestion Control" on page 443
- (Optional) "Configuring Schedulers" on page 446
- (Optional) "Configuring and Applying Scheduler Maps" on page 450
- (Optional) "Configuring and Applying Virtual Channels" on page 453

For information about using the J-Web and CLI configuration editors, see "Using J-series Configuration Tools" on page 127.

## **Configuring a Policer for a Firewall Filter**

You configure a policer to detect packets that exceed the limits established for DiffServ expedited forwarding. For DiffServ, packets that exceed these limits are given a higher loss priority than packets within the bandwidth and burst size limits.

The following example shows how to configure a policer called ef-policer that identifies for likely discard expedited forwarding packets with a burst size greater than 2000 bytes and a bandwidth greater than 10 percent.

For more information about firewall filters, see "Configuring Firewall Filters and NAT" on page 389 and the *JUNOS Policy Framework Configuration Guide*.

To configure an expedited forwarding policer for a firewall filter for the Services Router:

- 1. Navigate to the top of the configuration hierarchy in either the J-Web or CLI configuration editor.
- 2. Perform the configuration tasks described in Table 164.
- 3. Go on to "Configuring and Applying a Firewall Filter for a Multifield Classifier" on page 430.

#### Table 164: Configuring a Policer for a Firewall Filter

| Task                                                                  | J-Web Configuration Editor                                                                                   | <b>CLI Configuration Editor</b>                    |
|-----------------------------------------------------------------------|----------------------------------------------------------------------------------------------------|----------------------------------------------------|
| Navigate to the <b>Firewall</b> level in the configuration hierarchy. | In the configuration editor hierarchy, select <b>Firewall</b> .                                              | From the top of the configuration hierarchy, enter |
|                                                                       |                                                                                                    | edit firewall                                      |
| Create and name the policer for                                       | 1. Click <b>Add new entry</b> next to                                                                        | Enter                                              |
| expedited forwarding.                                                 | Policer.                                                                                                    | edit policer ef-policer                            |
|                                                                       | <ol> <li>In the Policer name box, type<br/>a name for the EF policer—for<br/>example, ef-policer.</li> </ol> |                                                    |

| Task                                                 | J-V | Veb Configuration Editor                                                                                                    | <b>CLI Configuration Editor</b>               |
|------------------------------------------------------|-----|----------------------------------------------------------------------------------------------------|-----------------------------------------------|
| Enter the burst limit and bandwidth for the policer. | 1.  | Click <b>Configure</b> next to If exceeding.                                                                                         | Enter<br>set if-exceeding burst-limit-size 2k |
|                                                      | 2.  | In the Burst size limit box, type a limit for the burst size allowed—for example, <b>2k</b> .                                        | set if-exceeding bandwidth-percent 10         |
|                                                      | 3.  | From the <b>Bandwidth</b> list, select a limit or percentage—for example, <b>bandwidth-percent</b> .                                 |                                               |
|                                                      | 4.  | In the Bandwidth percent box, type<br>a percentage for the bandwidth<br>allowed for this type of traffic—for<br>example, <b>10</b> . |                                               |
|                                                      | 5.  | Click <b>OK</b> .                                                                                                    |                                               |
| Enter the loss priority for packets                  | 1.  | Click <b>Configure</b> next to Then.                                                                                                 | Enter                                         |
| exceeding the limits established by the policer.     | 2.  | From the Loss priority list, select <b>high</b> .                                                                                    | set then loss-priority high                   |
|                                                      | 3.  | Click <b>OK</b> three times.                                                                                                    |                                               |

#### Configuring and Applying a Firewall Filter for a Multifield Classifier

You configure a multifield (MF) classifier to detect packets of interest to CoS and assign the packet to the proper forwarding class independently of the DiffServ code point (DSCP). To configure a multifield classifier on a customer-facing or host-facing link, configure a firewall filter to classify traffic. Packets are classified as they arrive on an interface.

One common way to detect packets of CoS interest is by source or destination address. The destination address is used in this example, but many other matching criteria for packet detection are available to firewall filters.

This example shows how to configure the firewall filter mf-classifier and apply it to the Services Router's Fast Ethernet interface fe-0/0/0. The firewall filter consists of the rules (terms) listed in Table 165.

| Table | 165: | Sample | mf-classifier | <b>Firewall</b> | Filter | Terms |
|-------|------|--------|---------------|-----------------|--------|-------|
|-------|------|--------|---------------|-----------------|--------|-------|

| Rule (Term)        | Purpose                                                                                                    | Contents                                                                                   |
|--------------------|----------------------------------------------------------------------------------------------------|--------------------------------------------------------------------------------------------|
| assured forwarding | Detects packets destined for<br>192.168.44.55, assigns them to<br>an assured forwarding class, and gives<br>them a low likelihood of being dropped. | Match condition: destination address<br>192.168.44.55<br>Forwarding class: <b>af-class</b> |
|                    | 9                                                                                                    | Loss priority: low                                                                         |

| Rule (Term)          | Purpose                                                                           | Contents                                |
|----------------------|-----------------------------------------------------------------------------------|-----------------------------------------|
| expedited-forwarding | pedited-forwarding Detects packets destined for<br>192.168.66.77, assigns them to |                                         |
|                      | subjects them to the EF policer                                                   | Forwarding class: ef-class              |
|                      | configured in "Configuring a Policer for a Firewall Filter" on page 429.          |                                         |
| network control      | Detects packets with a network control                                            | Match condition: precedence net-control |
|                      | network control class.                                                            | Forwarding class: nc-class              |
| best-effort-data     | Detects all other packets and assigns them to the best effort class.              | Forwarding class: be-class              |

For more information about firewalls filters see "Configuring Firewall Filters and NAT" on page 389 and the *JUNOS Policy Framework Configuration Guide*.

To configure a firewall filter for a multifield classifier for the Services Router:

- 1. Navigate to the top of the configuration hierarchy in either the J-Web or CLI configuration editor.
- 2. Perform the configuration tasks described in Table 166.
- 3. Go on to "Assigning Forwarding Classes to Output Queues" on page 434.

#### Table 166: Configuring and Applying a Firewall Filter for a Multifield Classifier

| Task                                                                  | J-Web Configuration Editor                                                                                                    | <b>CLI Configuration Editor</b>                    |
|-----------------------------------------------------------------------|----------------------------------------------------------------------------------------------------|----------------------------------------------------|
| Navigate to the <b>Firewall</b> level in the configuration hierarchy. | In the configuration editor hierarchy, select <b>Firewall</b> .                                                                | From the top of the configuration hierarchy, enter |
|                                                                       |                                                                                                    | edit firewall                                      |
| Create and name the multifield classifier                             | 1. Click Add new entry next to Filter.                                                                                         | Enter                                              |
| inter.                                                                | 2. In the Filter name box, type a name                                                                                         | edit filter mf-classifier                          |
|                                                                       | for the multifield classifier filter—for example, <b>mf-classifier</b> .                                                       | set interface-specific                             |
|                                                                       | <ol> <li>Select the check box next to<br/>Interface specific.</li> </ol>                                                       |                                                    |
| Create and name the term for the                                      | 1. Click Add new entry next to Term.                                                                                           | Enter                                              |
| assured forwarding traffic class.                                     | <ol> <li>In the Rule name box, type a name<br/>for the assured forwarding term—for<br/>example, assured-forwarding.</li> </ol> | edit term assured-forwarding                       |

| Task                                                          | J-V     | Veb Configuration Editor                                                                                                    | CLI Configuration Editor                                                            |
|---------------------------------------------------------------|---------|----------------------------------------------------------------------------------------------------|-------------------------------------------------------------------------------------|
| Create the match condition for the                            | 1.      | Click <b>Configure</b> next to From.                                                                                                    | Enter                                                                               |
| assured forwarding traffic class.                             | 2.      | Click <b>Add new entry</b> next to Destination address.                                                                                        | set from destination-address 192.168.44.55                                          |
|                                                               | 3.      | In the Address box, type the destination address for assured forwarding traffic in dotted decimal notation—for example, <b>192.168.44.55</b> . |                                                                                     |
|                                                               | 4.      | Click <b>OK</b> three times.                                                                                                    |                                                                                     |
| Create the priority for the assured forwarding traffic class. | 1.      | Click <b>Configure</b> next to Then.                                                                                                    | From the top of the configuration hierarchy, enter                                  |
| -                                                             | 2.      | In the Forwarding class box, type<br>the forwarding class for assured<br>forwarding DiffServ traffic—for<br>example <b>afclass</b>             | edit firewall filter mf-classifier term assured-forwarding                          |
|                                                               | 7       | From the Loss priority list coloct <b>low</b>                                                                                                  | set then forwarding-class af-class                                                  |
|                                                               | J.<br>4 | Click <b>OK</b> twice                                                                                                    | set then loss-priority low                                                          |
| Create and name the term for the                              | 1.      | Click <b>Add new entry</b> next to Term.                                                                                                    | Enter                                                                               |
| expedited forwarding traffic class.                           |         | In the Rule name box, type a name<br>for the expedited term—for example,<br>expedited-forwarding.                                              | edit term expedited-forwarding                                                      |
| Create the match condition for the                            | 1.      | Click <b>Configure</b> next to From.                                                                                                    | Enter                                                                               |
| assured forwarding traffic class.                             |         | Click <b>Add new entry</b> next to Destination address.                                                                                        | set from destination-address 192.168.66.77                                          |
|                                                               | 3.      | In the Address box, type the destination address for assured forwarding traffic in dotted decimal notation—for example, <b>192.168.66.77</b> . |                                                                                     |
|                                                               | 4.      | Click <b>OK</b> twice.                                                                                                    |                                                                                     |
| Create the priority and apply the policer                     | 1.      | Click <b>Configure</b> next to Then.                                                                                                    | From the top of the configuration                                                   |
| for the expedited forwarding traffic class.                   |         | In the Forwarding class box, type<br>the forwarding class for expedited<br>forwarding DiffServ traffic—for<br>example efclass                  | nierarcny, enter<br>edit firewall filter mf-classifier term<br>expedited-forwarding |
|                                                               | _       | example, el-class.                                                                                                    | set then forwarding-class ef-class                                                  |
|                                                               |         | In the Policer box, type the name of<br>the EF policer previously configured<br>for expedited forwarding DiffServ<br>traffic—ef-policer.       | set then policer ed-policer                                                         |
|                                                               |         | (See "Configuring a Policer for a<br>Firewall Filter" on page 429.)                                                                            |                                                                                     |
|                                                               | 4.      | Click OK twice.                                                                                                    |                                                                                     |

| Task                                                                         | J-Web Configuration Editor                                                                                                    | <b>CLI Configuration Editor</b>                                       |
|------------------------------------------------------------------------------|----------------------------------------------------------------------------------------------------|-----------------------------------------------------------------------|
| Create and name the term for the                                             | 1. Click Add new entry next to Term.                                                                                                  | Enter                                                                 |
| network control trainc class.                                                | <ol> <li>In the Rule name box, type a name<br/>for the network control term—for<br/>example, network-control.</li> </ol>              | edit term network-control                                             |
| Create the match condition for the                                           | 1. Click <b>Configure</b> next to From.                                                                                               | Enter                                                                 |
| network control traine class.                                                | 2. From the Precedence choice list, select <b>Precedence</b> .                                                                        | set from traffic-class net-control                                    |
|                                                                              | 3. Click <b>Add new entry</b> next to Precedence.                                                                                     |                                                                       |
|                                                                              | 4. From the Value keyword list, select <b>net-control</b> .                                                                           |                                                                       |
|                                                                              | 5. Click <b>OK</b> twice.                                                                                                    |                                                                       |
| Create the forwarding class for the network control traffic class.           | 1. Click <b>Configure</b> next to Then.                                                                                               | From the top of the configuration hierarchy, enter                    |
|                                                                              | <ol> <li>In the Forwarding class box, type the<br/>forwarding class for network control<br/>traffic—for example, nc-class.</li> </ol> | edit firewall filter mf-classifier term network-control               |
|                                                                              | 3. Click <b>OK</b> twice.                                                                                                    | set then forwarding-class nc-class                                    |
| Create and name the term for the                                             | 1. Click Add new entry next to Term.                                                                                                  | Enter                                                                 |
| Dest-enort traffic class.                                                    | <ol> <li>In the Rule name box, type a name<br/>for the best-effort term—for example<br/>best-effort-data.</li> </ol>                  | edit term best-effort-data                                            |
| Create the forwarding class for the best-effort traffic class. (Because this | 1. Click <b>Configure</b> next to Then.                                                                                               | From the top of the configuration hierarchy, enter                    |
| is the last term in the filter, it has no match condition.)                  | <ol> <li>In the Forwarding class box, type<br/>the forwarding class for best effort<br/>traffic—for example, be-class.</li> </ol>     | set then forwarding-class be-class                                    |
|                                                                              | 3. Click <b>OK</b> four times.                                                                                                    |                                                                       |
| Navigate to the <b>Interfaces</b> level in the configuration hierarchy.      | In the configuration editor hierarchy, select <b>Interfaces</b> .                                                                     | From the top of the configuration hierarchy, enter                    |
|                                                                              |                                                                                                    | edit interfaces                                                       |
| Apply the multifield classifier                                              | 1. Click the Interface and Unit of each                                                                                               | Enter                                                                 |
| the customer-facing or host-facing                                           | example, <b>fe-0/0/0</b> , unit <b>0</b> .                                                                                            | set interfaces fe-0/0/0 unit 0 family inet filter input mf-classifier |
| interfaces.                                                                  | 2. Click <b>Configure</b> next to Inet.                                                                                               | ·                                                                     |
|                                                                              | 3. Click <b>Configure</b> next to Filter.                                                                                             |                                                                       |
|                                                                              | <ol> <li>In the Input box, type the name of<br/>the previously configured filter—for<br/>example, mf-classifier.</li> </ol>           |                                                                       |
|                                                                              | 5. Click <b>OK</b> five times.                                                                                                    |                                                                       |

## **Assigning Forwarding Classes to Output Queues**

You must assign the forwarding classes established by the mf-classifier multifield classifier to output queues. This example assigns output queues as shown in Table 167.

Table 167: Sample Output Queue Assignments for mf-classifier Forwarding Queues

| mf-classifier Forwarding Class | For Traffic Type             | Output Queue |
|--------------------------------|------------------------------|--------------|
| be-class                       | Best-effort traffic          | Queue 0      |
| ef-class                       | Expedited forwarding traffic | Queue 1      |
| af-class                       | Assured forwarding traffic   | Queue 2      |
| nc-class                       | Network control traffic      | Queue 3      |

For multifield classifier details, see "Configuring and Applying a Firewall Filter for a Multifield Classifier" on page 430.

To assign forwarding classes to output queues for the Services Router:

- 1. Navigate to the top of the configuration hierarchy in either the J-Web or CLI configuration editor.
- 2. Perform the configuration tasks described in Table 168.
- 3. Go on to "Configuring and Applying Rewrite Rules" on page 435.

| Table 168: | Assigning | Forwarding | Classes | to | Output | Queues |
|------------|-----------|------------|---------|----|--------|--------|
|------------|-----------|------------|---------|----|--------|--------|

| Task                                                                          | J-Web Configuration Editor                                                                                                | CLI Configuration Editor                           |
|-------------------------------------------------------------------------------|----------------------------------------------------------------------------------------------------|----------------------------------------------------|
| Navigate to the <b>Class-of-service</b> level in the configuration hierarchy. | In the configuration editor hierarchy, select <b>Class-of-service</b> .                                                   | From the top of the configuration hierarchy, enter |
|                                                                               |                                                                                                    | edit class-of-service                              |
| Assign best-effort traffic to queue 0.                                        | 1. Click <b>Configure</b> next to Forwarding                                                                              | Enter                                              |
|                                                                               | classes.                                                                                                    | set forwarding-classes queue 0 be-class            |
|                                                                               | 2. Click <b>Add new entry</b> next to Queue.                                                                              |                                                    |
|                                                                               | 3. In the Queue num box, type <b>0</b> .                                                                                  |                                                    |
|                                                                               | <ol> <li>In the Class name box, type the<br/>previously configured name of the<br/>best-effort class—be-class.</li> </ol> |                                                    |
|                                                                               | 5. Click <b>OK</b> .                                                                                                    |                                                    |

| Task                                    | J-Web Configu                                                                                | ration Editor                                                               | CLI Configuration Editor                |
|-----------------------------------------|----------------------------------------------------------------------------------------------|-----------------------------------------------------------------------------|-----------------------------------------|
| Assign expedited forwarding traffic to  | 1. Click Add no                                                                              | ew entry next to Queue.                                                     | Enter                                   |
| queue I.                                | 2. In the Queu                                                                               | e num box, type 1.                                                          | set forwarding-classes queue 1 ef-class |
|                                         | <ol> <li>In the Class<br/>the previou<br/>of the experimentary<br/>class—ef-class</li> </ol> | s name box, type<br>sly configured name<br>dited forwarding<br>ass.         |                                         |
|                                         | 4. Click OK.                                                                                 |                                                                             |                                         |
| Assign assured forwarding traffic to    | 1. Click Add no                                                                              | ew entry next to Queue.                                                     | Enter                                   |
| queue 2.                                | 2. In the Queu                                                                               | e num box, type <b>2</b> .                                                  | set forwarding-classes queue 2 af-class |
|                                         | <ol> <li>In the Class<br/>previously assured for</li> </ol>                                  | name box, type the configured name of the warding class— <b>af-class</b> .  |                                         |
|                                         | 4. Click OK.                                                                                 |                                                                             |                                         |
| Assign network control traffic to queue | 1. Click Add no                                                                              | ew entry next to Queue.                                                     | Enter                                   |
| 3.                                      | 2. In the Queu                                                                               | e num box, type <b>3</b> .                                                  | set forwarding-classes queue 3 nc-class |
|                                         | <ol> <li>In the Class<br/>the previou<br/>of the expe<br/>class—nc-cl</li> </ol>             | s name box, type<br>sly configured name<br>dited forwarding<br><b>ass</b> . |                                         |
|                                         | 4. Click <b>OK</b> tw                                                                        | vice.                                                                       |                                         |

## **Configuring and Applying Rewrite Rules**

You optionally configure rewrite rules to replace DiffServ code points (DSCPs) on packets received from the customer or host with the values expected by other routers. You do not have to configure rewrite rules if the received packets already contain valid DSCPs. Rewrite rules apply the forwarding class information and packet loss priority used internally by the Services Router to establish the DSCP on outbound packets. Once configured, you must apply the rewrite rules to the correct interfaces.

The following example shows how to create the rewrite rules rewrite-dscps, and apply them to the Services Router's Fast Ethernet interface fe-0/0/0. The rewrite rules replace the DSCPs on packets in the four forwarding classes, as shown in Table 169.

| mf-classifier Forwarding Class | For CoS Traffic Type | rewrite-dscps Rewrite Rules      |
|--------------------------------|----------------------|----------------------------------|
| be-class                       | Best-effort traffic  | Low-priority code point: 000000  |
|                                |                      | High-priority code point: 000001 |

#### Table 169: Sample rewrite-dscps Rewrite Rules to Replace DSCPs

| mf-classifier Forwarding Class | For CoS Traffic Type         | rewrite-dscps Rewrite Rules             |
|--------------------------------|------------------------------|-----------------------------------------|
| ef-class                       | Expedited forwarding traffic | Low-priority code point: 101110         |
|                                |                              | High-priority code point: 101111        |
| af-class                       | Assured forwarding traffic   | Low-priority code point: 001010         |
|                                |                              | High-priority code point: 001100        |
| nc-class                       | Network control traffic      | Low-priority code point: 110000         |
|                                |                              | High-priority code point: <b>110001</b> |

To configure and apply rewrite rules for the Services Router:

- 1. Navigate to the top of the configuration hierarchy in either the J-Web or CLI configuration editor.
- 2. Perform the configuration tasks described in Table 170.
- 3. If you are finished configuring the network, commit the configuration.
- 4. Go on to "Configuring and Applying Behavior Aggregate Classifiers" on page 440.

#### **Table 170: Configuring and Applying Rewrite Rules**

| Task                                                                          | J-Web Configuration Editor                                                                                  | <b>CLI Configuration Editor</b>                    |
|-------------------------------------------------------------------------------|----------------------------------------------------------------------------------------------------|----------------------------------------------------|
| Navigate to the <b>Class-of-service</b> level in the configuration hierarchy. | In the configuration editor hierarchy, select <b>Class of service</b> .                                     | From the top of the configuration hierarchy, enter |
|                                                                               |                                                                                                    | edit class-of-service                              |
| Configure rewrite rules for DiffServ CoS.                                     | 1. Click <b>Configure</b> next to Rewrite rules.                                                            | Enter<br>edit rewrite-rules dscp rewrite-dscps     |
|                                                                               | 2. Click <b>Add new entry</b> next to Dscp.                                                                 |                                                    |
|                                                                               | <ol> <li>In the Name box, type the name<br/>of the rewrite rules—for example,<br/>rewrite-dscps.</li> </ol> |                                                    |

| Task                                                  | J-N | Veb Configuration Editor                                                                                                   | CLI Configuration Editor                                                                                       |
|-------------------------------------------------------|-----|----------------------------------------------------------------------------------------------------|----------------------------------------------------------------------------------------------------|
| Configure best-effort forwarding class rewrite rules. | 1.  | Click <b>Add new entry</b> next to Forwarding class.                                                                       | Enter                                                                                                    |
|                                                       | 2.  | In the Class name box, type<br>the name of the previously<br>configured best-effort forwarding<br>class— <b>be-class</b> . | loss-priority low code points 000000<br>set forwarding-class be-class<br>loss-priority high code points 000001 |
|                                                       | 3.  | Click <b>Add new entry</b> next to Loss priority.                                                                          |                                                                                                    |
|                                                       | 4.  | From the Loss val list, select <b>low</b> .                                                                                |                                                                                                    |
|                                                       | 5.  | In the Code point box, type the value of the low-priority code point for best-effort traffic—for example, 000000.          |                                                                                                    |
|                                                       | 6.  | Click <b>OK</b> .                                                                                                    |                                                                                                    |
|                                                       | 7.  | Click <b>Add new entry</b> next to Loss priority.                                                                          |                                                                                                    |
|                                                       | 8.  | From the Loss val list, select high.                                                                                       |                                                                                                    |
|                                                       | 9.  | In the Code point box, type the value of the high-priority code point for best-effort traffic—for example, <b>000001</b> . |                                                                                                    |
|                                                       | 10. | Click <b>OK</b> twice.                                                                                                    |                                                                                                    |

| Task                                                | J-Web Configuration Editor                                                                                                    | CLI Configuration Editor                                               |
|-----------------------------------------------------|----------------------------------------------------------------------------------------------------|------------------------------------------------------------------------|
| Configure expedited forwarding class rewrite rules. | <ol> <li>Click Add new entry next to<br/>Forwarding class.</li> </ol>                                                                                       | Enter                                                                  |
|                                                     | 2. In the Class name box, type the name of the previously                                                                                                   | loss-priority low code points 101110                                   |
|                                                     | configured expedited forwarding class— <b>ef-class</b> .                                                                                                    | set forwarding-class ef-class<br>loss-priority high code points 101111 |
|                                                     | 3. Click <b>Add new entry</b> next to Loss priority.                                                                                                    |                                                                        |
|                                                     | 4. From the Loss val list, select <b>low</b> .                                                                                                    |                                                                        |
|                                                     | <ol> <li>In the Code point box, type the<br/>value of the low-priority code<br/>point for expedited forwarding<br/>traffic—for example, 101110.</li> </ol>  |                                                                        |
|                                                     | 6. Click <b>OK</b> .                                                                                                    |                                                                        |
|                                                     | 7. Click <b>Add new entry</b> next to Loss priority.                                                                                                    |                                                                        |
|                                                     | 8. From the Loss val list, select high.                                                                                                    |                                                                        |
|                                                     | <ol> <li>In the Code point box, type the<br/>value of the high-priority code<br/>point for expedited forwarding<br/>traffic—for example, 101111.</li> </ol> |                                                                        |
|                                                     | 10. Click <b>OK</b> twice.                                                                                                    |                                                                        |
| Task                                              |     | eb Configuration Editor                                                                                                    | CLI Configuration Editor                                                                                       |  |
|---------------------------------------------------|-----|----------------------------------------------------------------------------------------------------|----------------------------------------------------------------------------------------------------|--|
| Configure assured forwarding class rewrite rules. | 1.  | Click <b>Add new entry</b> next to Forwarding class.                                                                              | Enter                                                                                                    |  |
|                                                   | 2.  | In the Class name box, type<br>the name of the previously<br>configured assured forwarding<br>class— <b>af-class</b> .            | loss-priority low code points 001010<br>set forwarding-class af-class<br>loss-priority high code points 001100 |  |
|                                                   | 3.  | Click <b>Add new entry</b> next to Loss priority.                                                                                 |                                                                                                    |  |
|                                                   | 4.  | From the Loss val list, select <b>low</b> .                                                                                       |                                                                                                    |  |
|                                                   | 5.  | In the Code point box, type the value of the low-priority code point for assured forwarding traffic—for example, <b>001010</b> .  |                                                                                                    |  |
|                                                   | 6.  | Click <b>OK</b> .                                                                                                    |                                                                                                    |  |
|                                                   | 7.  | Click <b>Add new entry</b> next to Loss priority.                                                                                 |                                                                                                    |  |
|                                                   | 8.  | From the Loss val list, select <b>high</b> .                                                                                      |                                                                                                    |  |
|                                                   | 9.  | In the Code point box, type the value of the high-priority code point for assured forwarding traffic—for example, <b>001100</b> . |                                                                                                    |  |
|                                                   | 10. | Click <b>OK</b> twice.                                                                                                    |                                                                                                    |  |

| Task                                           | J-N | eb Configuration Editor                                                                                                    | CLI Configuration Editor                                               |
|------------------------------------------------|-----|----------------------------------------------------------------------------------------------------|------------------------------------------------------------------------|
| Configure network control class rewrite rules. | 1.  | Click <b>Add new entry</b> next to Forwarding class.                                                                                    | Enter                                                                  |
|                                                | 2.  | In the Class name box, type the                                                                                                    | set forwarding-class nc-class<br>loss-priority low code points 110000  |
|                                                |     | name of the previously configured<br>network control forwarding<br>class—nc-class.                                                      | set forwarding-class nc-class<br>loss-priority high code points 110001 |
|                                                | 3.  | Click <b>Add new entry</b> next to Loss priority.                                                                                       |                                                                        |
|                                                | 4.  | From the Loss val list, select <b>low</b> .                                                                                             |                                                                        |
|                                                | 5.  | In the Code point box, type the value of the low-priority code point for network control traffic—for example, <b>110000</b> .           |                                                                        |
|                                                | 6.  | Click <b>OK</b> .                                                                                                    |                                                                        |
|                                                | 7.  | Click <b>Add new entry</b> next to Loss priority.                                                                                       |                                                                        |
|                                                | 8.  | From the Loss val list, select <b>high</b> .                                                                                            |                                                                        |
|                                                | 9.  | In the Code point box, type<br>the value of the high-priority<br>code point for network control<br>traffic—for example, <b>110001</b> . |                                                                        |
|                                                | 10. | Click <b>OK</b> twice.                                                                                                    |                                                                        |
| Apply rewrite rules to an interface.           | 1.  | Click <b>Add new entry</b> next to<br>Interfaces                                                                                        | Enter                                                                  |
|                                                | 2.  | In the Interface name box, type the name of the interface—for example, <b>fe-0/0/0</b> .                                                | rewrite-rules rewrite-dscps                                            |
|                                                | 3.  | In the Rewrite rules box, type the name of the previously configured rewrite rules— <b>rewrite-dscps</b> .                              |                                                                        |
|                                                | 4.  | Click OK.                                                                                                    |                                                                        |

#### **Configuring and Applying Behavior Aggregate Classifiers**

You configure DiffServ behavior aggregate (BA) classifiers to classify packets that contain valid DSCPs to appropriate queues. Once configured, you must apply the BA classifier to the correct interfaces.

The following example shows how to configure the DSCP BA classifier ba-classifier as the default DSCP map, and apply it to the Services Router's Fast Ethernet interface fe-0/0/0. The BA classifier assigns loss priorities, as shown in Table 171, to incoming packets in the four forwarding classes.

| <b>Table 171:</b> | Sample | ba-classifier | Loss | Priority | Assignments |
|-------------------|--------|---------------|------|----------|-------------|
|-------------------|--------|---------------|------|----------|-------------|

| mf-classifier Forwarding Class | For CoS Traffic Type         | ba-classifier Assignments        |
|--------------------------------|------------------------------|----------------------------------|
| be-class                       | Best-effort traffic          | High-priority code point: 000001 |
| ef-class                       | Expedited forwarding traffic | High-priority code point: 101111 |
| af-class                       | Assured forwarding traffic   | High-priority code point: 001100 |
| nc-class                       | Network control traffic      | High-priority code point: 110001 |

To configure and apply BA classifiers for the Services Router:

- 1. Navigate to the top of the configuration hierarchy in either the J-Web or CLI configuration editor.
- 2. Perform the configuration tasks described in Table 172.
- 3. If you are finished configuring the network, commit the configuration.
- 4. Go on to "Configuring RED Drop Profiles for Assured Forwarding Congestion Control" on page 443.

#### Table 172: Configuring and Applying Behavior Aggregate Classifiers

| Task                                                                          | J-Web Configuration Editor                                                                                  | CLI Configuration Editor                           |
|-------------------------------------------------------------------------------|----------------------------------------------------------------------------------------------------|----------------------------------------------------|
| Navigate to the <b>Class-of-service</b> level in the configuration hierarchy. | In the configuration editor hierarchy, select <b>Class of service</b> .                                     | From the top of the configuration hierarchy, enter |
|                                                                               |                                                                                                    | edit class-of-service                              |
| Configure BA classifiers for DiffServ CoS.                                    | 1. Click <b>Configure</b> next to Classifiers.                                                              | Enter                                              |
|                                                                               | 2. Click Add new entry next to Dscp.                                                                        | edit classifiers dscp ba-classifier                |
|                                                                               | <ol> <li>In the Name box, type the name<br/>of the BA classifier—for example,<br/>ba-classifier.</li> </ol> | set import default                                 |
|                                                                               | 4. In the Import box, type the name of the default DSCP map, <b>default</b> .                               |                                                    |

| Task                                                 | J-V | Veb Configuration Editor                                                                                                    | CLI Configuration Editor                                               |
|------------------------------------------------------|-----|----------------------------------------------------------------------------------------------------|------------------------------------------------------------------------|
| Configure a best-effort forwarding class classifier. | 1.  | Click <b>Add new entry</b> next to Forwarding class.                                                                                | Enter                                                                  |
|                                                      | 2.  | In the Class name box, type<br>the name of the previously<br>configured best-effort forwarding<br>class— <b>be-class</b> .          | loss-priority high code points 000001                                  |
|                                                      | 3.  | Click <b>Add new entry</b> next to Loss priority.                                                                                   |                                                                        |
|                                                      | 4.  | From the Loss val list, select <b>high</b> .                                                                                        |                                                                        |
|                                                      | 5.  | In the Code point box, type the value of the high-priority code point for best-effort traffic—for example, 00001.                   |                                                                        |
|                                                      | 6.  | Click <b>OK</b> three times.                                                                                                    |                                                                        |
| Configure an expedited forwarding class classifier.  | 1.  | Click <b>Add new entry</b> next to Forwarding class.                                                                                | Enter                                                                  |
|                                                      | 2.  | In the Class name box, type<br>the name of the previously<br>configured expedited forwarding<br>class— <b>ef-class</b> .            | set forwarding-class ef-class<br>loss-priority high code points 101111 |
|                                                      | 3.  | Click <b>Add new entry</b> next to Loss priority.                                                                                   |                                                                        |
|                                                      | 4.  | From the Loss val list, select <b>high</b> .                                                                                        |                                                                        |
|                                                      | 5.  | In the Code point box, type the value of the high-priority code point for expedited forwarding traffic—for example, <b>101111</b> . |                                                                        |
|                                                      | 6.  | Click <b>OK</b> three times.                                                                                                    |                                                                        |
| Configure an assured forwarding class classifier.    | 1.  | Click <b>Add new entry</b> next to Forwarding class.                                                                                | Enter                                                                  |
|                                                      | 2.  | In the Class name box, type<br>the name of the previously<br>configured assured forwarding<br>class— <b>af-class</b> .              | set forwarding-class af-class<br>loss-priority high code points 001100 |
|                                                      | 3.  | Click <b>Add new entry</b> next to Loss priority.                                                                                   |                                                                        |
|                                                      | 4.  | From the Loss val list, select <b>high</b> .                                                                                        |                                                                        |
|                                                      | 5.  | In the Code point box, type the value of the high-priority code point for assured forwarding traffic—for example, <b>001100</b> .   |                                                                        |
|                                                      | 6.  | Click <b>OK</b> three times.                                                                                                    |                                                                        |

| Task                                     | J-V | Veb Configuration Editor                                                                                                    | <b>CLI Configuration Editor</b>                                        |
|------------------------------------------|-----|----------------------------------------------------------------------------------------------------|------------------------------------------------------------------------|
| Configure a network control class        | 1.  | Click <b>Add new entry</b> next to                                                                                                    | Enter                                                                  |
|                                          | 2.  | In the Class name box, type the name of the previously configured network control forwarding class— <b>nc-class</b> .                   | set forwarding-class nc-class<br>loss-priority high code points 110001 |
|                                          | 3.  | Click <b>Add new entry</b> next to Loss priority.                                                                                       |                                                                        |
|                                          | 4.  | From the Loss val list, select <b>high</b> .                                                                                            |                                                                        |
|                                          | 5.  | In the Code point box, type<br>the value of the high-priority<br>code point for network control<br>traffic—for example, <b>110001</b> . |                                                                        |
|                                          | 6.  | Click <b>OK</b> three times.                                                                                                    |                                                                        |
| Apply the BA classifier to an interface. | 1.  | Click <b>Add new entry</b> next to Interfaces.                                                                                          | Enter                                                                  |
|                                          | 2.  | In the Interface name box, type the name of the interface—for example, <b>fe-0/0/0</b> .                                                | classifiers dscp ba-classifier                                         |
|                                          | 3.  | In the Classifiers box, type the name of the previously configured BA classifier— <b>ba-classifier</b> .                                |                                                                        |
|                                          | 4.  | Click <b>OK</b> .                                                                                                    |                                                                        |

#### **Configuring RED Drop Profiles for Assured Forwarding Congestion Control**

If the Services Router must support DiffServ assured forwarding (AF), you can control congestion by configuring random early detection (RED) drop profiles. RED drop profiles use drop probabilities for different levels of buffer fullness to determine which scheduling queue on the router is likely to drop DiffServ assured forwarding (AF) packets under congested conditions. The router can drop packets when the queue buffer becomes filled to the configured percentage.

Assured forwarding traffic with the PLP (packet loss priority) bit set is more likely to be discarded than traffic without the PLP bit set. This example shows how to configure a drop probability and a queue fill level for both PLP and non-PLP assured forwarding traffic. It is only one example of how to use RED drop profiles.

The example shows how to configure the RED drop profiles listed in Table 173.

#### **Table 173: Sample RED Drop Profiles**

| Drop Profile                                                                        | Drop Probability                                           | Queue Fill Level           |  |
|-------------------------------------------------------------------------------------|------------------------------------------------------------|----------------------------|--|
| <b>af-normal</b> —For non-PLP (normal) assured forwarding traffic                   | Between 0 (never dropped) and 100 percent (always dropped) | Between 95 and 100 percent |  |
| <b>af-with-plp</b> —For PLP (aggressive packet dropping) assured forwarding traffic | Between 95 and 100 percent (always dropped)                | Between 80 and 95 percent  |  |

To configure RED drop profiles for assured forwarding congestion control on the Services Router:

- 1. Navigate to the top of the configuration hierarchy in either the J-Web or CLI configuration editor.
- 2. Perform the configuration tasks described in Table 174.
- 3. Go on to one of the following tasks:
  - "Configuring Schedulers" on page 446
  - "Verifying a DiffServ Configuration" on page 457

#### Table 174: Configuring RED Drop Profiles for Assured Forwarding Congestion Control

| Task                                                                          | J-Web Configuration Editor                                              | <b>CLI Configuration Editor</b>                    |
|-------------------------------------------------------------------------------|-------------------------------------------------------------------------|----------------------------------------------------|
| Navigate to the <b>Class-of-service</b> level in the configuration hierarchy. | In the configuration editor hierarchy, select <b>Class of service</b> . | From the top of the configuration hierarchy, enter |
|                                                                               |                                                                         | edit class-of-service                              |

| Task                                                              | J-V | Veb Configuration Editor                                                                         | <b>CLI</b> Configuration Editor |
|-------------------------------------------------------------------|-----|--------------------------------------------------------------------------------------------------|---------------------------------|
| Configure the lower drop probability for normal, non-PLP traffic. | 1.  | Click <b>Add new entry</b> next to Drop profiles.                                                | Enter                           |
|                                                                   | 2.  | In the Profile name box, type<br>the name of the drop profile—for<br>example, <b>af-normal</b> . | set drop-probability 0          |
|                                                                   | 3.  | Click <b>Configure</b> next to Interpolate.                                                      |                                 |
|                                                                   | 4.  | Click <b>Add new entry</b> next to<br>Drop probability.                                          |                                 |
|                                                                   | 5.  | In the Value box, type a number for the first drop point—for example, <b>0</b> .                 |                                 |
|                                                                   | 6.  | Click OK.                                                                                        |                                 |
|                                                                   | 7.  | Click <b>Add new entry</b> next to<br>Drop probability again.                                    |                                 |
|                                                                   | 8.  | In the Value box, type a number for the next drop point—for example, <b>100</b> .                |                                 |
|                                                                   | 9.  | Click OK.                                                                                        |                                 |
| Configure a queue fill level for the lower                        | 1.  | Click Add new entry next to Fill                                                                 | Enter                           |
| non-PLP drop probability.                                         |     | level.                                                                                           | set fill-level 95               |
|                                                                   | 2.  | In the Value box, type a number for the first fill level—for example, <b>95</b> .                | set fill-level 100              |
|                                                                   | 3.  | Click OK.                                                                                        |                                 |
|                                                                   | 4.  | In the Value box, type a number for the next fill level—for example, <b>100</b> .                |                                 |
|                                                                   | 5.  | Click <b>OK</b> three times.                                                                     |                                 |

| Task                                                   | J-V | Veb Configuration Editor                                                          | CLI Configuration Editor |
|--------------------------------------------------------|-----|-----------------------------------------------------------------------------------|--------------------------|
| Configure the higher drop probability for PLP traffic. | 1.  | Click <b>Add new entry</b> next to Drop profiles.                                 | Enter                    |
|                                                        | 2.  | In the Profile name box, type<br>the name of the drop profile—for                 | set drop-probability 95  |
|                                                        | 3.  | Click <b>Configure</b> next to Interpolate.                                       | set drop-probability 100 |
|                                                        | 4.  | Click <b>Add new entry</b> next to Drop probability.                              |                          |
|                                                        | 5.  | In the Value box, type a number for the first drop point—for example, <b>95</b> . |                          |
|                                                        | 6.  | Click OK.                                                                         |                          |
|                                                        | 7.  | In the Value box, type a number for the next drop point—for example, <b>100</b> . |                          |
|                                                        | 8.  | Click <b>OK</b> .                                                                 |                          |
| Configure a queue fill level for the higher            | 1.  | Click Add new entry next to Fill                                                  | Enter                    |
| PEP drop probability.                                  |     | level.                                                                            | set fill-level 80        |
|                                                        | 2.  | In the Value box, type a number for the first fill level—for example, <b>80</b> . | set fill-level 95        |
|                                                        | 3.  | Click OK.                                                                         |                          |
|                                                        | 4.  | In the Value box, type a number for the next fill level—for example, <b>95</b> .  |                          |
|                                                        | 5.  | Click OK.                                                                         |                          |

## **Configuring Schedulers**

You configure schedulers to assign resources, priorities, and drop profiles to output queues. By default, only queues 0 and 4 have resources assigned.

This example creates the schedulers listed in Table 175.

| Scheduler    | For CoS Traffic Type         | Assigned Priority | Allocated Portion<br>of Queue Buffer | Assigned<br>Bandwidth<br>(Transmit Rate) |
|--------------|------------------------------|-------------------|--------------------------------------|------------------------------------------|
| be-scheduler | Best-effort traffic          | Low               | 40 percent                           | 10 percent                               |
| ef-scheduler | Expedited forwarding traffic | High              | 10 percent                           | 10 percent                               |

| Scheduler    | For CoS Traffic Type       | Assigned Priority | Allocated Portion<br>of Queue Buffer | Assigned<br>Bandwidth<br>(Transmit Rate) |
|--------------|----------------------------|-------------------|--------------------------------------|------------------------------------------|
| af-scheduler | Assured forwarding traffic | High              | 45 percent                           | 45 percent                               |
| nc-scheduler | Network control traffic    | Low               | 5 percent                            | 5 percent                                |

To configure schedulers for the Services Router:

- 1. Navigate to the top of the configuration hierarchy in either the J-Web or CLI configuration editor.
- 2. Perform the configuration tasks described in Table 176.
- 3. Go on to "Configuring and Applying Scheduler Maps" on page 450.

| Table 176 | : Configuring | Schedulers |
|-----------|---------------|------------|
|-----------|---------------|------------|

| Task                                                                          | J-Web Configuration Editor                                                                                                    | <b>CLI Configuration Editor</b>                    |
|-------------------------------------------------------------------------------|----------------------------------------------------------------------------------------------------|----------------------------------------------------|
| Navigate to the <b>Class-of-service</b> level in the configuration hierarchy. | In the configuration editor hierarchy, select <b>Class-of-service</b> .                                                                       | From the top of the configuration hierarchy, enter |
|                                                                               |                                                                                                    | edit class-of-service                              |
| Configure a best-effort scheduler.                                            | 1. Click <b>Add new entry</b> next to                                                                                                    | Enter                                              |
|                                                                               | Schedulers.                                                                                                    | edit schedulers be-scheduler                       |
|                                                                               | 2. In the Scheduler name box, type the name of the best-effort                                                                                |                                                    |
|                                                                               | scheduler—for example,                                                                                                    |                                                    |
|                                                                               | be-scheduler.                                                                                                    |                                                    |
| Configure a best-effort scheduler                                             | 1. In the Priority box, type <b>low</b> .                                                                                                    | Enter                                              |
| phoney and bunch size.                                                        | 2. Click <b>Configure</b> next to Buffer size                                                                                                 | e. set priority low                                |
|                                                                               | 3. From the Buffer size choice list, select the basis for the buffer allocation method—for example, <b>percent</b> .                          | set buffer-size percent 40                         |
|                                                                               | <ol> <li>In the Percent box, type the<br/>percentage of the buffer to be use<br/>by the best-effort scheduler—for<br/>example, 40.</li> </ol> | d                                                  |
|                                                                               | 5. Click OK.                                                                                                    |                                                    |

| Task                                                       | J-Web Configuration Editor                                                                                                    | <b>CLI Configuration Editor</b> |
|------------------------------------------------------------|----------------------------------------------------------------------------------------------------|---------------------------------|
| Configure a best-effort scheduler transmit rate.           | 1. Click <b>Configure</b> next to Transmit rate.                                                                                                    | Enter                           |
|                                                            | <ol> <li>From the Transmit rate choice list,<br/>select the basis for the transmit rate<br/>method—for example, percent.</li> </ol>                        |                                 |
|                                                            | <ol> <li>In the Percent box, type the<br/>percentage of the bandwidth<br/>to be used by the best-effort<br/>scheduler—for example, 10.</li> </ol>          |                                 |
|                                                            | 4. Click <b>OK</b> twice.                                                                                                    |                                 |
| Configure an expedited forwarding scheduler.               | <ol> <li>Click Add new entry next to<br/>Schedulers.</li> </ol>                                                                                            | Enter                           |
|                                                            | <ol> <li>In the Scheduler name box,<br/>type the name of the expedited<br/>forwarding scheduler—for<br/>example, ef-scheduler.</li> </ol>                  |                                 |
| Configure an expedited forwarding                          | 1. In the Priority box, type high.                                                                                                    | Enter                           |
| scheduler priority and buffer size.                        | 2. Click <b>Configure</b> next to Buffer size.                                                                                                    | set priority high               |
|                                                            | 3. From the Buffer size choice list, select the basis for the buffer allocation method—for example, <b>percent</b> .                                       | set buffer-size percent 10      |
|                                                            | <ol> <li>In the Percent box, type the<br/>percentage of the buffer to be<br/>used by the expedited forwarding<br/>scheduler—for example, 10.</li> </ol>    |                                 |
|                                                            | 5. Click <b>OK</b> .                                                                                                    |                                 |
| Configure an expedited forwarding scheduler transmit rate. | 1. Click <b>Configure</b> next to Transmit rate.                                                                                                    | Enter                           |
|                                                            | <ol> <li>From the Transmit rate choice list,<br/>select the basis for the transmit rate<br/>method—for example, percent.</li> </ol>                        | set transmit-rate percent 10    |
|                                                            | <ol> <li>In the Percent box, type the<br/>percentage of the bandwidth to be<br/>used by the expedited forwarding<br/>scheduler—for example, 10.</li> </ol> |                                 |
|                                                            | 4. Click <b>OK</b> twice.                                                                                                    |                                 |
| Configure an assured forwarding scheduler.                 | 1. Click <b>Add new entry</b> next to Schedulers.                                                                                                    | Enter                           |
|                                                            | <ol> <li>In the Scheduler name box,<br/>type the name of the assured<br/>forwarding scheduler—for<br/>example, af-scheduler.</li> </ol>                    |                                 |

| Task J-Web Configuration Editor                                                                 |     | CLI Configuration Editor                                                                                                    |                                                                                  |  |
|-------------------------------------------------------------------------------------------------|-----|----------------------------------------------------------------------------------------------------|----------------------------------------------------------------------------------|--|
| Configure an assured forwarding                                                                 | 1.  | In the Priority box, type high.                                                                                                  | Enter                                                                            |  |
| scheduler priority and burier size.                                                             | 2.  | Click <b>Configure</b> next to Buffer size.                                                                                      | set priority high                                                                |  |
|                                                                                                 | 3.  | From the Buffer size choice list,<br>select the basis for the buffer<br>allocation method—for example,<br><b>percent</b> .       | set buffer-size percent 45                                                       |  |
|                                                                                                 | 4.  | In the Percent box, type the percentage of the buffer to be used by the assured forwarding scheduler—for example, <b>45</b> .    |                                                                                  |  |
|                                                                                                 | 5.  | Click OK.                                                                                                    |                                                                                  |  |
| Configure an assured forwarding                                                                 | 1.  | Click <b>Configure</b> next to Transmit                                                                                          | Enter                                                                            |  |
| scheduler transmit fale.                                                                        | 2.  | From the Transmit rate choice list, select the basis for the transmit rate                                                       | set transmit-rate percent 45                                                     |  |
|                                                                                                 | 3.  | In the Percent box, type the percentage of the bandwidth to be used by the assured forwarding scheduler—for example, <b>45</b> . |                                                                                  |  |
|                                                                                                 | 4.  | Click <b>OK</b> .                                                                                                    |                                                                                  |  |
| (Optional) Configure a drop profile map for assured forwarding low and                          | 1.  | Click <b>Add new entry</b> next to Drop profile map.                                                                             | Enter                                                                            |  |
| high priority. (DiffServ can have a RED<br>drop profile associated with assured<br>forwarding ) | 2.  | From the Loss priority box, select <b>Low</b> .                                                                                  | set drop-profile-map loss-priority low<br>protocol any drop-profile af-normal    |  |
| for warding.)                                                                                   | 3.  | From the Protocol box, select <b>Any</b> .                                                                                       | set drop-profile-map loss-priority high<br>protocol any drop-profile af-with-PLP |  |
|                                                                                                 | 4.  | In the Drop profile box, type the name of the drop profile—for example, <b>af-normal</b> .                                       |                                                                                  |  |
|                                                                                                 | 5.  | Click <b>OK</b> .                                                                                                    |                                                                                  |  |
|                                                                                                 | 6.  | Click <b>Add new entry</b> next to Drop profile map.                                                                             |                                                                                  |  |
|                                                                                                 | 7.  | From the Loss priority box, select <b>High</b> .                                                                                 |                                                                                  |  |
|                                                                                                 | 8.  | From the Protocol box, select Any.                                                                                               |                                                                                  |  |
|                                                                                                 | 9.  | In the Drop profile box, type the name of the drop profile—for example, <b>af-with-PLP</b> .                                     |                                                                                  |  |
|                                                                                                 | 10. | Click OK.                                                                                                    |                                                                                  |  |

| Task                                   | J-Web Configuration Editor                                                                                                    | CLI Configuration Editor    |
|----------------------------------------|----------------------------------------------------------------------------------------------------|-----------------------------|
| Configure a network control scheduler. | 1. Click <b>Add new entry</b> next to Schedulers.                                                                                                    | Enter                       |
|                                        | <ol> <li>In the Scheduler name box,<br/>type the name of the network<br/>control scheduler—for example,<br/>nc-scheduler.</li> </ol>                 |                             |
| Configure a network control scheduler  | 1. In the Priority box, type low.                                                                                                    | Enter                       |
| priority and buffer size.              | 2. Click <b>Configure</b> next to Buffer size                                                                                                    | set priority low            |
|                                        | <ol> <li>From the Buffer size choice list,<br/>select the basis for the buffer<br/>allocation method—for example,<br/>percent.</li> </ol>            | set buffer-size percent 5   |
|                                        | <ol> <li>In the Percent box, type the<br/>percentage of the buffer to be<br/>used by the network control<br/>scheduler—for example, 5.</li> </ol>    |                             |
|                                        | 5. Click <b>OK</b> .                                                                                                    |                             |
| Configure a network control scheduler  | 1. Click <b>Configure</b> next to Transmit                                                                                                    | Enter                       |
| transmit rate.                         | rate.                                                                                                    | set transmit-rate percent 5 |
|                                        | <ol> <li>From the Transmit rate choice list,<br/>select the basis for the transmit rate<br/>method—for example, percent.</li> </ol>                  | 2                           |
|                                        | <ol> <li>In the Percent box, type the<br/>percentage of the bandwidth to<br/>be used by the network control<br/>scheduler—for example, 5.</li> </ol> |                             |
|                                        | 4. Click <b>OK</b> twice.                                                                                                    |                             |

#### **Configuring and Applying Scheduler Maps**

You configure a scheduler map to assign a forwarding class to a scheduler, then apply the scheduler map to any interface that must enforce DiffServ CoS.

The following example shows how to create the scheduler map diffserv-cos-map and apply it to the Services Router's Fast Ethernet interface fe-0/0/0. The map associates the mf-classifier forwarding classes configured in "Configuring and Applying a Firewall Filter for a Multifield Classifier" on page 430 to the schedulers configured in "Configuring Schedulers" on page 446, as shown in Table 177.

| <b>Table 177:</b> | Sample diffse | rv-cos-map Schedule | r Mapping |
|-------------------|---------------|---------------------|-----------|
|-------------------|---------------|---------------------|-----------|

| mf-classifier Forwarding Class | For CoS Traffic Type         | diffserv-cos-map Scheduler |
|--------------------------------|------------------------------|----------------------------|
| be-class                       | Best-effort traffic          | be-scheduler               |
| ef-class                       | Expedited forwarding traffic | ef-scheduler               |
| af-class                       | Assured forwarding traffic   | af-scheduler               |
| nc-class                       | Network control traffic      | nc-scheduler               |

To configure and apply scheduler maps for the Services Router:

- 1. Navigate to the top of the configuration hierarchy in either the J-Web or CLI configuration editor.
- 2. Perform the configuration tasks described in Table 178.
- 3. If you are finished configuring the network, commit the configuration.
- 4. To check the configuration, see "Verifying a DiffServ Configuration" on page 457.

#### **Table 178: Configuring Scheduler Maps**

| Task                                                                                                 | J-Web Configuration Editor                                                                                                    | <b>CLI Configuration Editor</b>                         |
|----------------------------------------------------------------------------------------------------|----------------------------------------------------------------------------------------------------|---------------------------------------------------------|
| Navigate to the <b>Class-of-service</b> level in the configuration hierarchy.                        | In the configuration editor hierarchy, select <b>Class of service</b> .                                                                  | From the top of the configuration hierarchy, enter      |
|                                                                                                    |                                                                                                    | edit class-of-service                                   |
| Configure a scheduler map for DiffServ                                                               | 1. Click <b>Add new entry</b> next to                                                                                                    | Enter                                                   |
| CoS.                                                                                                 | Scheduler maps.                                                                                                    | edit scheduler-maps diffserv-cos-map                    |
|                                                                                                    | <ol> <li>In the Map name box, type the<br/>name of the scheduler map—for<br/>example, diffserv-cos-map.</li> </ol>                       |                                                         |
| Configure a best-effort forwarding class1.Click Add new entry next toand scheduler.Forwarding class. |                                                                                                    | Enter                                                   |
|                                                                                                    | <ol> <li>In the Class name box, type<br/>the name of the previously<br/>configured best-effort forwarding<br/>class—be-class.</li> </ol> | set forwarding class be-class scheduler<br>be-scheduler |
|                                                                                                    | <ol> <li>In the Scheduler box, type<br/>the name of the previously<br/>configured best-effort<br/>scheduler—be-scheduler.</li> </ol>     |                                                         |
|                                                                                                    | 4. Click <b>OK</b> .                                                                                                    |                                                         |

| Task                                                   | J-Web Confi                                      | guration Editor                                                                                  | CLI Configuration Editor                                  |
|--------------------------------------------------------|--------------------------------------------------|--------------------------------------------------------------------------------------------------|-----------------------------------------------------------|
| Configure an expedited forwarding class and scheduler. | 1. Click <b>Ad</b><br>Forwardi                   | <b>d new entry</b> next to ng class.                                                             | Enter                                                     |
|                                                        | 2. In the Cl<br>the nam<br>configure<br>class—ef | lass name box, type<br>e of the previously<br>ed expedited forwarding<br><b>Fclass</b> .         | ef-scheduler                                              |
|                                                        | 3. In the Southern the name configure schedule   | cheduler box, type<br>e of the previously<br>ed expedited forwarding<br>r <b>—ef-scheduler</b> . |                                                           |
|                                                        | 4. Click OK                                      |                                                                                                  |                                                           |
| Configure an assured forwarding class and scheduler.   | 1. Click <b>Ad</b><br>Forwardi                   | <b>d new entry</b> next to ng class.                                                             | Enter                                                     |
|                                                        | 2. In the Claname of assured f                   | ass name box, type the the previously configured<br>orwarding class— <b>af-class</b> .           | af-scheduler                                              |
|                                                        | 3. In the Southern the name configure schedule   | cheduler box, type<br>e of the previously<br>ed assured forwarding<br>r <b>—af-scheduler</b> .   |                                                           |
|                                                        | 4. Click OK                                      |                                                                                                  |                                                           |
| Configure a network control class and scheduler.       | 1. Click <b>Ad</b><br>Forwardi                   | <b>d new entry</b> next to ng class.                                                             | Enter                                                     |
|                                                        | 2. In the Cl<br>name of<br>network               | ass name box, type the the previously configured control class— <b>nc-class</b> .                | nc-scheduler                                              |
|                                                        | 3. In the South the name configure schedule      | cheduler box, type<br>e of the previously<br>ed network control<br>r— <b>nc-scheduler</b> .      |                                                           |
|                                                        | 4. Click OK                                      | twice.                                                                                           |                                                           |
| Apply the scheduler map to an interface.               | 1. Click Ad<br>Interface                         | <b>d new entry</b> next to<br>es.                                                                | Enter                                                     |
|                                                        | 2. In the In<br>the name<br>example,             | terface name box, type<br>e of the interface—for<br>, <b>fe-0/0/0</b> .                          | set interfaces fe-0/0/0 scheduler-map<br>diffserv-cos-map |
|                                                        | 3. In the Scl<br>name of<br>schedule             | heduler map box, type the<br>the previously configured<br>r map— <b>diffserv-cos-map</b> .       |                                                           |
|                                                        | 4. Click OK                                      |                                                                                                  |                                                           |

## **Configuring and Applying Virtual Channels**

You configure a virtual channel to set up queuing, packet scheduling, and accounting rules to be applied to one or more logical interfaces. You then must apply the virtual channel to a particular logical interface.

The following example shows how to create the virtual channels branch1–vc, branch2–vc, and branch3–vc and apply them in the firewall filter choose-vc to the Services Router's T3 interface t3-1/0/0.

To configure and apply virtual channels for the Services Router:

- 1. Navigate to the top of the configuration hierarchy in either the J-Web or CLI configuration editor.
- 2. Perform the configuration tasks described in Table 179.
- 3. If you are finished configuring the network, commit the configuration.

| Table 179: | Configuring | and | Applying | Virtual | Channels |
|------------|-------------|-----|----------|---------|----------|
|------------|-------------|-----|----------|---------|----------|

| Task                                                                                                 | J-Web Configuration Editor                                                                                 | CLI Configuration Editor                                                                  |  |  |
|----------------------------------------------------------------------------------------------------|----------------------------------------------------------------------------------------------------|-------------------------------------------------------------------------------------------|--|--|
| Navigate to the <b>Class-of-service</b> level in the configuration hierarchy.                        | In the configuration editor hierarchy, select <b>Class of service</b> .                                    | From the top of the configuration hierarchy, enter                                        |  |  |
|                                                                                                    |                                                                                                    | edit class-of-service                                                                     |  |  |
| Define the virtual channels <b>branch1–vc</b> ,                                                      | 1. Click Add new entry next to Virtual                                                                     | Enter                                                                                     |  |  |
| branch2-vc, branch3-vc, and the default virtual channel. You must specify a default virtual channel. | channels.                                                                                                  | set virtual-channels branch1-vc                                                           |  |  |
|                                                                                                    | 2. In the Channel name box, type the name of the virtual channel—for example, <b>branch1–vc</b> .          | Repeat this statement for <b>branch2–vc</b> , <b>branch3–vc</b> , and <b>default-vc</b> . |  |  |
|                                                                                                    | 3. Click <b>OK</b> .                                                                                       |                                                                                           |  |  |
|                                                                                                    | <ol> <li>Create additional virtual channels<br/>for branch2–vc, branch3–vc, and<br/>default-vc.</li> </ol> |                                                                                           |  |  |

| Task                                                                                                    | J-Web Configuration Editor                                                                                                    | CLI Configuration Editor                                                                                                    |
|----------------------------------------------------------------------------------------------------|----------------------------------------------------------------------------------------------------|----------------------------------------------------------------------------------------------------|
| Define the virtual channel group<br>wan-vc-group to include the four<br>virtual channels, and assign each<br>virtual channel the scheduler map<br>bestscheduler. | <ol> <li>Click Add new entry next to Virtual<br/>channel groups.</li> <li>In the Group name box, type<br/>the name of the virtual channel<br/>group—wan-vc-group.</li> <li>Click Add new entry next to<br/>Channel</li> </ol>                                                                                                    | <ol> <li>Enter         set virtual-channel-groups             wan-vc-group branch1–vc             scheduler-map bestscheduler         </li> <li>Repeat this statement for             branch2–vc, branch3–vc, and             default up</li> </ol> |
|                                                                                                    | <ol> <li>In the Channel name box, enter the name of the previously configured virtual channels—branch1-vc.</li> <li>In the Scheduler map box, enter the name of the previously configured scheduler map—bestscheduler.</li> </ol>                                                                                                    | 3. Enter<br>set virtual-channel-groups<br>wan-vc-group default-vc default                                                                                                    |
|                                                                                                    | <ol> <li>Click OK.</li> <li>Add the virtual channels<br/>branch2–vc, branch3–vc, and<br/>default-vc. Select the Default box<br/>when adding the virtual channel<br/>default-vc.</li> </ol>                                                                                                    |                                                                                                    |
| Specify a shaping rate of 1.5 Mbps for<br>each virtual channel within the virtual<br>channel group.                                                              | <ol> <li>Click branch1-vc in the list of virtual channels.</li> <li>Select the Shaping rate box.</li> <li>Click Configure.</li> <li>Select Absolute rate from the Rate choice box</li> <li>In the Absolute rate box, enter the shaping rate—1.5m.</li> <li>Add the shaping rate for the branch2-vc and branch3-vc virtual channels.</li> <li>Click OK.</li> </ol> | <ol> <li>Enter<br/>set virtual-channel-groups<br/>wan-vc-group branch1-vc<br/>shaping-rate 1.5m</li> <li>Repeat this statement for<br/>branch2-vc and branch3-vc.</li> </ol>                                                                        |

| Task                                                                 | J-Web Configuration Editor                                                                                                    | <b>CLI Configuration Editor</b>    |
|----------------------------------------------------------------------|----------------------------------------------------------------------------------------------------|------------------------------------|
| Apply the virtual channel group to the logical interface t3–1/0/0.0. | 1. Click <b>Add new entry</b> next to Interfaces.                                                                                                | Enter                              |
|                                                                      | <ol> <li>In the Interface name box, type the name of the interface—t3-1/0/0.</li> </ol>                                                          | virtual-channel-group wan-vc-group |
|                                                                      | 3. Click Add new entry next to Unit.                                                                                                    |                                    |
|                                                                      | 4. In the Unit number box, type the logical interface unit number—0.                                                                             |                                    |
|                                                                      | <ol> <li>In the Virtual channel group box,<br/>type the name of the previously<br/>configured virtual channel<br/>group—wan-vc-group.</li> </ol> |                                    |
|                                                                      | 6. Click OK.                                                                                                    |                                    |

| Task                                                                                                    | J-V | /eb Configuration Editor                                                                                              | CL | CLI Configuration Editor                                                             |  |  |
|----------------------------------------------------------------------------------------------------|-----|----------------------------------------------------------------------------------------------------|----|--------------------------------------------------------------------------------------|--|--|
| Create the firewall filter <b>choose-vc</b> to select the traffic that is transmitted on a particular virtual channel. | 1.  | Navigate to the top of the configuration hierarchy and select <b>Firewall</b> .                                       | 1. | From the top of the configuration hierarchy, enter                                   |  |  |
|                                                                                                    | 2.  | Click Add new entry next to Filter.                                                                                   |    | edit firewall                                                                        |  |  |
|                                                                                                    | 3   | In the Filter name hav onter                                                                                          | 2. | Enter                                                                                |  |  |
|                                                                                                    | J.  | the name of the firewall filter—choose-vc.                                                                            |    | set family inet filter choose-vc<br>term branch1 from destination<br>192.168.10.0/24 |  |  |
|                                                                                                    | 4.  | Click Add new entry next to Term.                                                                                     | 3. | Enter                                                                                |  |  |
|                                                                                                    | 5.  | In the Rule name box, enter<br>the name of the firewall<br>term— <b>branch1</b> .                                     |    | set family inet filter choose-vc term branch1 then accept                            |  |  |
|                                                                                                    | 6.  | Click <b>Configure</b> next to From.                                                                                  | 4. | Enter                                                                                |  |  |
|                                                                                                    | 7.  | Click <b>Add new entry</b> next to Destination address.                                                               |    | set family inet filter choose-vc<br>term branch1 then virtual-channel<br>branch1–vc  |  |  |
|                                                                                                    | 8.  | In the Address box, enter the IP address of the destination host—192.168.10.0/24.                                     | 5. | Repeat these steps for virtual channels <b>branch2–vc</b> and <b>branch3–vc</b> .    |  |  |
|                                                                                                    | 9.  | Click <b>OK</b> twice.                                                                                                |    |                                                                                      |  |  |
|                                                                                                    | 10. | On the firewall term page, click <b>Configure</b> next to Then.                                                       |    |                                                                                      |  |  |
|                                                                                                    | 11. | Select <b>Accept</b> from the Designation box.                                                                        |    |                                                                                      |  |  |
|                                                                                                    | 12. | In the Virtual channel<br>box, enter the name of the<br>previously configured virtual<br>channel— <b>branch1-vc</b> . |    |                                                                                      |  |  |
|                                                                                                    | 13. | Click <b>OK</b> .                                                                                                    |    |                                                                                      |  |  |
|                                                                                                    | 14. | Repeat these steps for the virtual channels <b>branch2-vc</b> and <b>branch3-vc</b> .                                 |    |                                                                                      |  |  |
| Apply the firewall filter <b>choose-vc</b> to output traffic on the <b>t3–1/0/0.0</b> interface                        | 1.  | Navigate to the top of the configuration hierarchy and select                                                         | 1. | From the top of the configuration hierarchy, enter                                   |  |  |
| interface.                                                                                                    | 2   | Click $t_3 = 1/0/0$ in the list of                                                                                    |    | edit interfaces                                                                      |  |  |
|                                                                                                    | 2.  | configured interfaces.                                                                                                | 2. | Enter                                                                                |  |  |
|                                                                                                    | 3.  | Click <b>0</b> in the list of configured logical units for the interface.                                             |    | set t3–1/0/0 unit 0 family inet filter output choose-vc                              |  |  |
|                                                                                                    | 4.  | Click <b>Edit</b> next to Inet.                                                                                       |    |                                                                                      |  |  |
|                                                                                                    | 5.  | Click <b>Configure</b> next to Filter.                                                                                |    |                                                                                      |  |  |
|                                                                                                    | 6.  | In the Output box, enter the name of the previously configured firewall filter—choose-vc.                             |    |                                                                                      |  |  |
|                                                                                                    | 7.  | Click OK.                                                                                                    |    |                                                                                      |  |  |

# Verifying a DiffServ Configuration

To verify a DiffServ configuration, perform the following task.

## **Verifying Multicast Session Announcements**

| Purpose       | Verify that the Services Router is listening to the appropriate groups for multicast Session Announcement Protocol (SAP) session announcements. |  |  |  |  |
|---------------|----------------------------------------------------------------------------------------------------|--|--|--|--|
| Action        | From the CLI, enter the show sap listen command.                                                                                                |  |  |  |  |
| Sample Output | user@host> <b>show sap listen</b>                                                                                                    |  |  |  |  |
|               | Group Address Port<br>224.2.127.254 9875                                                                                                    |  |  |  |  |
| What It Means | The output shows a list of the group addresses and ports that SAP and SDP listen on. Verify the following information:                          |  |  |  |  |
|               | Each group address configured, especially the default 224.2.127.254, is listed.                                                                 |  |  |  |  |
|               | ■ Each port configured, especially the default 9875, is listed.                                                                                 |  |  |  |  |

For more information about show sap listen, see the *JUNOS Protocols, Class of Service, and System Basics Command Reference.* 

J-series<sup>™</sup> Services Router User Guide

# Part 7 Managing Multicast Transmissions

- Multicast Overview on page 461
- Configuring a Multicast Network on page 471

# Chapter 21 Multicast Overview

Multicast traffic lies between the extremes of unicast (one source, one destination) and broadcast (one source, all destinations). Multicast is a "one source, many destinations" method of traffic distribution, meaning that the destinations needing to receive the information from a particular source receive the traffic stream.

IP network destinations (clients) do not often communicate directly with sources (servers), so the routers between source and destination must be able to determine the topology of the network from the unicast or multicast perspective to avoid routing traffic haphazardly. The multicast router must find multicast sources on the network, send out copies of packets on several interfaces, prevent routing loops, connect interested destinations with the proper source, and keep the flow of unwanted packets to a minimum. Standard multicast routing protocols provide most of these capabilities.

This chapter contains the following topics. For more information about multicast, see the *JUNOS Multicast Protocols Configuration Guide*. For configuration instructions, see "Configuring a Multicast Network" on page 471.

- Multicast Terms on page 461
- Multicast Architecture on page 463
- Dense and Sparse Routing Modes on page 466
- Strategies for Preventing Routing Loops on page 466
- Multicast Protocol Building Blocks on page 467

#### **Multicast Terms**

To understand multicast routing, you must be familiar with the terms defined in Table 180. See Figure 95 for a general view of some of the elements commonly used in an IP multicast network architecture.

#### Table 180: Multicast Terms

| Term                                               | Definition                                                                                                    |
|----------------------------------------------------|----------------------------------------------------------------------------------------------------|
| administrative scoping                             | Multicast routing strategy that limits the routers and interfaces used to forward a multicast packet by reserving a range of multicast addresses.                                                                                                    |
| any-source multicast (ASM)                         |                                                                                                    |
| Auto-RP                                            | Cisco multicast routing protocol that allows sparse-mode routing protocols to find rendezvous points (RPs) within a routing domain.                                                                                                    |
| Bootstrap Router (BSR) protocol                    | Multicast routing protocol that allows sparse-mode routing protocols to find rendezvous points (RPs) within a routing domain.                                                                                                    |
| branch                                             | Part of a multicast network that is formed when a leaf<br>subnetwork is joined to the multicast distribution tree.<br>Branches with no interested receivers are pruned from the<br>tree so that multicast packets are no longer replicated on<br>the branch.                                                                                                    |
| broadcast routing protocol                         | Protocol that distributes traffic from a particular source to all destinations.                                                                                                    |
| dense mode                                         | Multicast routing mode appropriate for LANs with many interested receivers.                                                                                                    |
| Distance Vector Multicast Routing Protocol (DVMRP) | Distributed multicast routing protocol that dynamically<br>generates IP multicast distribution trees using reverse-path<br>multicasting (RPM) to forward multicast traffic to downstream<br>interfaces.                                                                                                    |
| distribution tree                                  | Path linking multicast receivers (listeners) to sources. The<br>root of the tree is at the source, and the branches connect<br>subnetworks of interested receivers (leaves). Multicast<br>packets are replicated only where a distribution tree branches.<br>To shorten paths to a source at the edge of a network, sparse<br>mode multicast protocols can use a <i>shared</i> distribution tree<br>located more centrally in the network backbone. |
| downstream interface                               | Interface on a multicast router that is leading toward the receivers. You can configure all the logical interfaces except one as downstream interfaces.                                                                                                    |
| group address                                      | Multicast destination address. A multicast network uses the<br>Class D IP address of a logical group of multicast receivers to<br>identify a destination. IP multicast packets have a multicast<br>group address as the destination address and a unicast<br>source address.                                                                                                    |
| Internet Group Management Protocol (IGMP)          | Multicast routing protocol that runs between receiver hosts<br>and routers to determine whether group members are<br>present. Services Routers support IGMPv1, IGMPv2, and<br>IGMPv3.                                                                                                    |
| leaf                                               | IP subnetwork that is connected to a multicast router and that<br>includes at least one host interested in receiving IP multicast<br>packets. The router must send a copy of its multicast packets<br>out on each interface with a leaf, and its action is unaffected<br>by the number of leaves on the interface.                                                                                                    |
| listener                                           | Another name for a receiver in a multicast network.                                                                                                    |

| Term                                          | Definition                                                                                                    |
|-----------------------------------------------|----------------------------------------------------------------------------------------------------|
| multicast routing protocol                    | Protocol that distributes traffic from a particular source to<br>only the destinations needing to receive it. Typical multicast<br>routing protocols are the Distance Vector Multicast Routing<br>Protocol (DVMRP) and Protocol Independent Multicast (PIM).  |
| Multicast Source Discovery Protocol (MSDP)    | Multicast routing protocol that connects multicast routing domains and allows them to find rendezvous points (RPs).                                                                                                    |
| Pragmatic General Multicast (PGM)             | Special protocol layer for multicast traffic that can be used between the IP layer and the multicast application to add reliability to multicast traffic.                                                                                                    |
| Protocol Independent Multicast (PIM) protocol | Protocol-independent multicast routing protocol that can<br>be used in either sparse or dense mode. In sparse mode,<br>PIM routes to multicast groups that might span WANs<br>and interdomain Internets. In dense mode, PIM is a<br>flood-and-prune protocol. |
| pruning                                       | Removing from a multicast distribution tree branches that no longer include subnetworks with interested hosts. Pruning ensures that packets are replicated only as needed.                                                                                    |
| reverse-path forwarding (RPF)                 | Multicast routing strategy that allows a router to receive<br>packets through an interface if it is the same interface a<br>unicast packet uses as the shortest path back to the source.                                                                      |
| rendezvous point (RP)                         | Core router operating as the root of a shared distribution tree in a multicast network.                                                                                                    |
| Session Announcement Protocol (SAP)           | Multicast routing protocol used with other multicast protocols—typically Session Description Protocol (SDP)—to handle session conference announcements.                                                                                                    |
| Session Description Protocol (SDP)            | Session directory protocol that advertise multimedia conference sessions and communicates setup information to participants who want to join the session.                                                                                                    |
| shortest-path tree (SPT)                      | Multicast routing strategy for sparse mode multicast<br>protocols. SPT uses a shared distribution tree rooted in the<br>network backbone to shorten paths to sources at the edge<br>of a network.                                                             |
| source-specific multicast (SSM)               | Service that allows a client to receive multicast traffic directly from the source, without the help of a rendezvous point (RP).                                                                                                    |
| sparse mode                                   | Multicast routing mode appropriate for WANs with few interested receivers.                                                                                                    |
| unicast routing protocol                      | Protocol that distributes traffic from one source to one destination.                                                                                                    |
| upstream interface                            | Interface on a multicast router that is leading toward the source. To minimize bandwidth use, configure only one upstream interface on a router receiving multicast packets.                                                                                  |

# **Multicast Architecture**

Multicast-capable routers replicate packets on the multicast network, which has exactly the same topology as the unicast network it is based on. Multicast routers

use a multicast routing protocol to build a distribution tree that connects receivers (also called *listeners*) to sources.

Multicast architecture includes the following topics:

- Upstream and Downstream Interfaces on page 464
- Subnetwork Leaves and Branches on page 464
- Multicast IP Address Ranges on page 465
- Notation for Multicast Forwarding States on page 465

#### **Upstream and Downstream Interfaces**

A single upstream interface on the router leads toward the source to receive multicast packets. The downstream interfaces on the router lead toward the receivers to transmit packets. A router can have as many downstream interfaces as it has logical interfaces, minus 1. To prevent looping, the router's upstream interface must never receive copies of its own downstream multicast packets.

#### **Subnetwork Leaves and Branches**

On a multicast router, each subnetwork of hosts that includes at least one interested receiver is a leaf on the multicast distribution tree (see Figure 95). The router must send out a copy of the IP multicast packet on each interface with a leaf. When a new leaf subnetwork joins the tree, a new branch is built so that the router can send out replicated packets on the interface. The number of leaves on an interface does not affect the router. The action is the same for one leaf or a hundred.

A branch that no longer has leaves is pruned from the distribution tree. No multicast packets are sent out on a router interface leading to an IP subnetwork with no interested hosts. Because packets are replicated only where the distribution tree branches, no link ever carries a duplicate flow of packets.

In IP multicast networks, traffic is delivered to multicast groups based on an IP multicast group address instead of a unicast destination address. The groups determine the location of the leaves, and the leaves determine the branches on the multicast network.

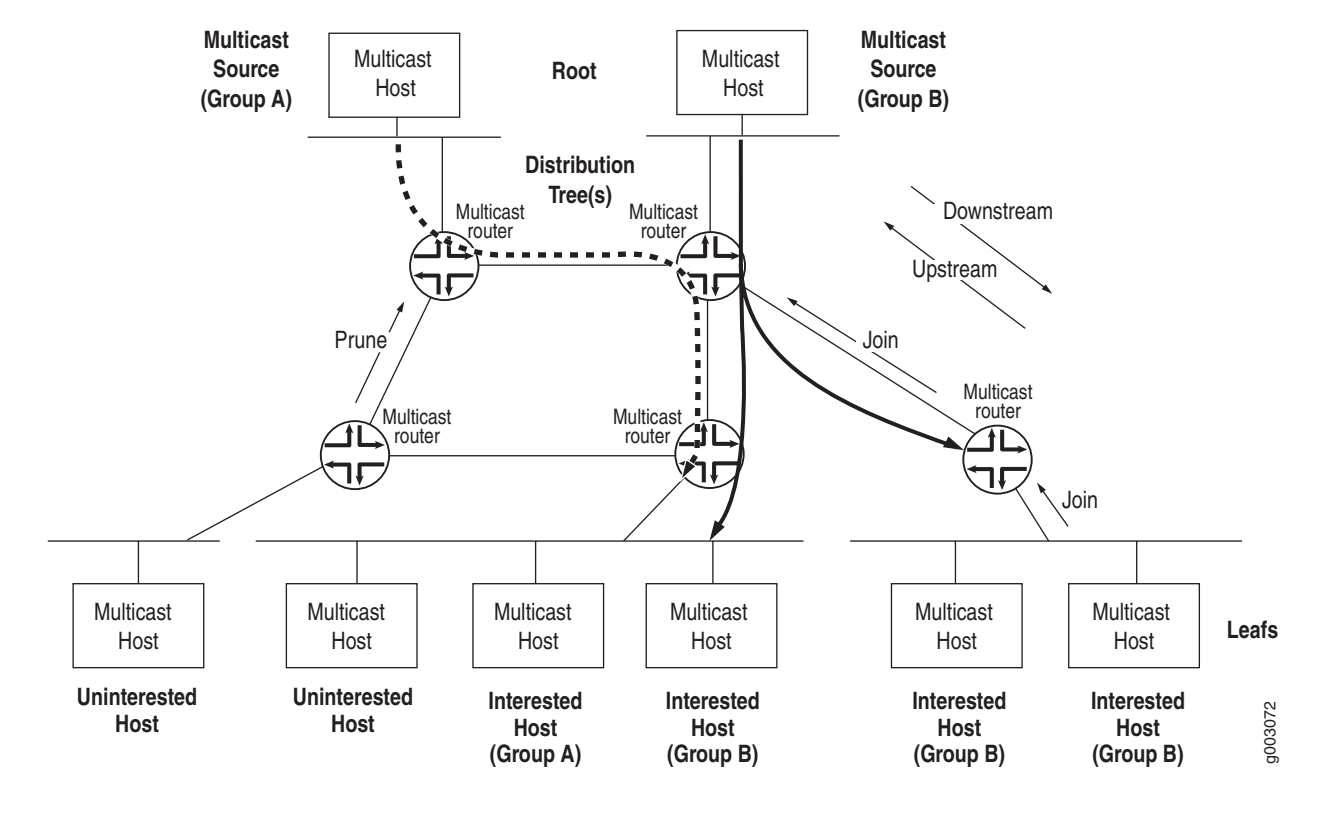

#### Figure 95: Multicast Elements in an IP Network

#### **Multicast IP Address Ranges**

Multicast uses the Class D IP address range (224.0.0.0 through 239.255.255.255). Multicast addresses usually have a prefix length of /32, although other prefix lengths are allowed. Multicast addresses represent logical groupings of receivers and not physical collections of devices, and can appear only as the destination in an IP packet, never as the source address.

#### **Notation for Multicast Forwarding States**

The multicast forwarding state in a router is usually represented by one of the following notations:

- (S,G) notation—S refers to the unicast IP address of the source for the multicast traffic and G refers to the particular multicast group IP address for which S is the source. All multicast packets sent from this source have S as the source address and G as the destination address.
- (\*, G) notation—The asterisk (\*) is a wildcard for the address of any multicast application source sending to group G. For example, if two sources are originating exactly the same content for multicast group 224.1.1.2, a router can use (\*, 224.1.1.2) to represent the state of a router forwarding traffic from both sources to the group.

#### **Dense and Sparse Routing Modes**

To keep packet replication to a minimum, multicast routing protocols use the two primary modes shown in Table 181.

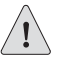

**CAUTION:** A common multicast guideline is *not to run dense mode on a WAN under any circumstances*.

#### **Table 181: Primary Multicast Routing Modes**

| Multicast Mode | Description                                                                                                    | Appropriate Network for Use                                                                |  |  |
|----------------|----------------------------------------------------------------------------------------------------|--------------------------------------------------------------------------------------------|--|--|
| Dense mode     | Network is flooded with traffic on all<br>possible branches, then pruned back<br>as branches explicitly (by message) or<br>implicitly (time-out silence) eliminate<br>themselves. | LANs—Networks in which all possible subnets are likely to have at least one receiver.      |  |  |
| Sparse mode    | Network establishes and sends packets<br>only on branches that have at least one<br>leaf indicating (by message) a need for<br>the traffic.                                       | WANs—Network in which very few of the possible receivers require packets from this source. |  |  |

#### **Strategies for Preventing Routing Loops**

Routing loops are disastrous in multicast networks because of the risk of repeatedly replicated packets, which can overwhelm a network. One of the complexities of modern multicast routing protocols is the need to avoid routing loops, packet by packet, much more rigorously than in unicast routing protocols. Three multicast strategies help prevent routing loops by defining routing paths in different ways:

- Reverse-Path Forwarding for Loop Prevention on page 466
- Shortest-Path Tree for Loop Prevention on page 467
- Administrative Scoping for Loop Prevention on page 467

#### **Reverse-Path Forwarding for Loop Prevention**

The router's multicast forwarding state runs more logically based on the reverse path, from the receiver back to the root of the distribution tree. In reverse-path forwarding (RPF), every multicast packet received must pass an RPF check before it can be replicated or forwarded on any interface. When it receives a multicast packet on an interface, the router verifies that the *source* address in the multicast IP packet is the *destination* address for a unicast IP packet to the source.

If the outgoing interface found in the unicast routing table is the same interface that the multicast packet was received on, the packet passes the RPF check. Multicast packets that fail the RPF check are dropped, because the incoming interface is not on the shortest path back to the source. Routers can build and maintain separate tables for RPF purposes.

#### Shortest-Path Tree for Loop Prevention

The distribution tree used for multicast is rooted at the source and is the shortest-path tree (SPT), but this path can be long if the source is at the periphery of the network. Providing a *shared tree* on the backbone as the distribution tree locates the multicast source more centrally in the network. Shared distribution trees with roots in the core network are created and maintained by a multicast router operating as a rendezvous point (RP), a feature of sparse mode multicast protocols.

#### Administrative Scoping for Loop Prevention

Scoping limits the routers and interfaces that can forward a multicast packet. Multicast scoping is *administrative* in the sense that a range of multicast addresses is reserved for scoping purposes, as described in RFC 2365, *Administratively Scoped IP Multicast*. Routers at the boundary must filter multicast packets and ensure that packets do not stray beyond the established limit.

#### **Multicast Protocol Building Blocks**

Multicast is not a single protocol, but a collection of protocols working together to form trees, prune branches, locate sources and groups, and prevent routing loops:

- Distance Vector Multicast Routing Protocol (DVMRP) and Protocol Independent Multicast (PIM) operate between routers. PIM can operate in dense mode and sparse mode.
- Three versions of the Internet Group Management Protocol (IGMP) run between receiver hosts and routers.
- Several other protocols enhance multicast networks by providing useful functions not included in other protocols. These include the Bootstrap Router (BSR) and Auto-RP protocols, Multicast Source Discovery Protocol (MSDP), Session Announcement Protocol (SAP) and Session Discovery Protocol (SDP), and Pragmatic General Multicast (PGM) protocol.

Table 182 lists and summarizes these protocols.

#### **Table 182: Multicast Protocol Building Blocks**

| Multicast Protocol                  | Description                                                                                                    | Uses                                                                         |
|-------------------------------------|----------------------------------------------------------------------------------------------------|------------------------------------------------------------------------------|
| DVMRP                               | Dense-mode-only protocol that uses<br>the flood-and-prune or implicit join<br>method to deliver traffic everywhere and<br>then determine where the uninterested<br>receivers are. DVRMP uses source-based<br>distribution trees in the form (S,G) and<br>builds its own multicast routing tables<br>for RPF checks.                                                                                                    | Not appropriate for large-scale Internet<br>use.                             |
| PIM dense mode                      | Sends an <i>implicit</i> join message, so<br>routers use the flood-and-prune method<br>to deliver traffic everywhere and then<br>determine where the uninterested<br>receivers are.<br>PIM dense mode uses source-based<br>distribution trees in the form (S,G),<br>and also supports sparse-dense mode,<br>with mixed sparse and dense groups.<br>Both PIM modes use unicast routing                                                                                                    | Most promising multicast protocol in use for LANs.                           |
| PIM sparse mode                     | Sends an <i>explicit</i> join message, so<br>routers determine where the interested<br>receivers are and send join messages<br>upstream to their neighbors, building<br>trees from receivers to a rendezvous<br>point (RP) router, which is the initial<br>source of multicast group traffic.<br>PIM sparse mode builds distribution<br>trees in the form (*,G), but migrates to<br>an (S,G) source-based tree if that path<br>is shorter than the path through the RP<br>router for a particular multicast group's<br>traffic. Both PIM modes use unicast<br>routing information for RPF checks. | Most promising multicast protocol in use for WANs.                           |
| PIM source-specific multicast (SSM) | Enhancement to PIM sparse mode that<br>allows a client to receive multicast traffic<br>directly from the source, without the<br>help of a rendezvous point (RP).                                                                                                    | Used with IGMPv3 to create a shortest-path tree between receiver and source. |
| IGMPv1                              | The original protocol defined in RFC<br>1112, <i>Host Extensions for IP Multicasting</i> .<br>IGMPv1 sends an explicit join message<br>to the router, but uses a time-out to<br>determine when hosts leave a group.                                                                                                    |                                                                              |
| IGMPv2                              | Defined in RFC 2236, <i>Internet Group</i><br><i>Management Protocol, Version 2.</i> Among<br>other features, IGMPv2 adds an explicit<br>leave message to the join message.                                                                                                    | Used by default.                                                             |

| Multicast Protocol | Description                                                                                                    | Uses                                                                                                    |
|--------------------|----------------------------------------------------------------------------------------------------|----------------------------------------------------------------------------------------------------|
| IGMPv3             | Defined in RFC 3376, <i>Internet Group</i><br><i>Management Protocol, Version 3.</i> Among<br>other features, IGMPv3 optimizes<br>support for a single source of content<br>for a multicast group, or <i>source-specific</i><br><i>multicast (SSM).</i>                                                                                                    | Used with PIM SSM to create a shortest-path tree between receiver and source.                                                                                                   |
| BSR<br>Auto-RP     | Allow sparse-mode routing protocols to<br>find rendezvous points (RPs) within the<br>routing domain (autonomous system, or<br>AS). RP addresses can also be statically<br>configured.                                                                                                    |                                                                                                    |
| MSDP               | Allows groups located in one multicast<br>routing domain to find rendezvous<br>points (RPs) in other routing domains.<br>MSDP is not used on an RP if all receivers<br>and sources are located in the same<br>routing domain.                                                                                                    | Typically runs on the same router as<br>PIM sparse mode rendezvous point<br>(RP).<br>Not appropriate if all receivers and<br>sources are located in the same routing<br>domain. |
| SAP and SDP        | Display multicast session names and<br>correlate the names with multicast<br>traffic. SDP is a session directory<br>protocol that advertises multimedia<br>conference sessions and communicates<br>setup information to participants who<br>want to join the session. A client<br>commonly uses SDP to announce a<br>conference session by periodically<br>multicasting an announcement packet<br>to a well-known multicast address and<br>port using SAP. |                                                                                                    |
| PGM                | Special protocol layer for multicast traffic<br>that can be used between the IP layer<br>and the multicast application to add<br>reliability to multicast traffic. PGM allows<br>a receiver to detect missing information<br>in all cases and request replacement<br>information if the receiver application<br>requires it.                                                                                                    |                                                                                                    |

J-series<sup>™</sup> Services Router User Guide

# Chapter 22 Configuring a Multicast Network

You configure a router network to support multicast applications with a related family of protocols. To use multicast, you must understand the basic components of a multicast network and their relationships, and then configure the J-series Services Router to act as a node in the network.

**NOTE:** The J-series Services Router supports both PIM version 1 and PIM version 2. In this chapter, the term *PIM* refers to both versions of the protocol.

You use either the J-Web configuration editor or CLI configuration editor to configure multicast protocols. The J-Web interface does not include Quick Configuration pages for multicast protocols.

This chapter contains the following topics. For more information about multicast, see the *JUNOS Multicast Protocols Configuration Guide*.

- Before You Begin on page 472
- Configuring a Multicast Network with a Configuration Editor on page 472
- Verifying a Multicast Configuration on page 478

#### **Before You Begin**

Before you begin configuring a multicast network, complete the following tasks:

- If you do not already have a basic understanding of multicast, read "Multicast Overview" on page 461.
- Determine whether the Services Router is directly attached to any multicast sources. Receivers must be able to locate these sources.
- Determine whether the Services Router is directly attached to any multicast group receivers. If receivers are present, IGMP is needed.
- Determine whether to use the sparse, dense, or sparse-dense mode of multicast operation. Each mode has different configuration considerations.
- Determine the address of the rendezvous point (RP) if sparse or sparse-dense mode is used.
- Determine whether to locate the RP with the static configuration, bootstrap router (BSR), or Auto-RP method.
- Determine whether to configure multicast to use its own reverse-path forwarding (RPF) routing table when configuring PIM in sparse, dense, or sparse-dense modes.

#### **Configuring a Multicast Network with a Configuration Editor**

To configure the Services Router as a node in a multicast network, you must perform the following tasks marked *(Required)*.

- (Optional) "Configuring SAP and SDP" on page 472
- (Required) "Configuring IGMP" on page 473
- (Optional) "Configuring the PIM Static RP" on page 474
- (Optional) "Configuring a PIM RPF Routing Table" on page 476

For information about using the J-Web and CLI configuration editors, see "Using J-series Configuration Tools" on page 127.

#### **Configuring SAP and SDP**

Multicast session announcements are handled by two protocols, the Session Announcement Protocol (SAP) and Session Description Protocol (SDP). These two protocols display multicast session names and correlate the names with multicast traffic. Enabling SDP and SAP allows the router to receive announcements about multimedia and other multicast sessions from sources. Enabling SAP automatically enables SDP. For more information on SAP and SDP, see the *JUNOS Multicast Protocols Configuration Guide*.

The Services Router listens for session announcements on one or more addresses and ports. By default, the router listens to address and port 224.2.127.254:9875.

To configure SAP and SDP for the Services Router:

- 1. Navigate to the top of the configuration hierarchy in either the J-Web or CLI configuration editor.
- 2. Perform the configuration tasks described in Table 183.
- 3. Go on to "Configuring IGMP" on page 473.

**Table 183: Configuring SAP and SDP** 

| Task                                                                                                    | J-Web Configuration Editor |                                                                                                    |                                                    | <b>CLI Configuration Editor</b>                                                                                                    |  |  |
|----------------------------------------------------------------------------------------------------|----------------------------|----------------------------------------------------------------------------------------------------|----------------------------------------------------|----------------------------------------------------------------------------------------------------|--|--|
| Navigate to the <b>Listen</b> level in the configuration hierarchy.                                                                                                    | 1.                         | In the configuration editor<br>hierarchy, select <b>Protocols &gt; Sap</b> .                                                                                                    | From the top of the configuration hierarchy, enter |                                                                                                    |  |  |
|                                                                                                    | 2.                         | Click Add new entry next to Listen.                                                                                                    | ed                                                 | it protocols sap                                                                                                    |  |  |
| (Optional) Enter one or more addresses<br>and ports for the Services Router to<br>listen to session announcements on. By<br>default, the Services Router listens to<br>address and port 224.2.127.254:9875. | 1.<br>2.<br>3.             | In the Address box, type the<br>multicast address the Services<br>Router can listen to session<br>announcements on, in dotted<br>decimal notation.<br>In the Port box, type the port<br>number in decimal notation.<br>Click <b>OK</b> . | 1.                                                 | Set the address value to the<br>IP address that the Services<br>Router can listen to session<br>announcements on, in dotted<br>decimal notation. For example:<br>set listen 224.2.127.254<br>Set the port value to the number<br>of the port that the Services<br>Router can listen to session<br>announcements on, in decimal<br>notation. For example:<br>set listen 224.2.127.254 port<br>9875. |  |  |

#### **Configuring IGMP**

The Internet Group Membership Protocol (IGMP) manages the membership of hosts and routers in multicast groups. IGMP is an integral part of IP and must be enabled on all routers and hosts that need to receive IP multicasts. IGMP is automatically enabled on all broadcast interfaces when you configure PIM or DVMRP.

For more information on IGMP, see JUNOS Multicast Protocols Configuration Guide.

By default, the Services Router runs IGMPv2. However, you might still want to set the IGMP version explicitly on an interface, or all interfaces. Routers running different versions of IGMP negotiate the lowest common version of IGMP supported by hosts on their subnet. One host running IGMPv1 forces the Services Router to use that version and lose features important to other hosts.

To explicitly configure the IGMP version, perform these steps on each Services Router in the network:

- 1. Navigate to the top of the configuration hierarchy in either the J-Web or CLI configuration editor.
- 2. Perform the configuration tasks described in Table 184.
- 3. If you are finished configuring the network, commit the configuration.
- 4. Go on to one of the following procedures:
  - To configure PIM sparse mode, see "Configuring the PIM Static RP" on page 474 and Table 186.
  - To check the configuration, see "Verifying a Multicast Configuration" on page 478.

#### Table 184: Explicitly Configuring the IGMP version

| Task                                                                                                    | J-Web Configuration Editor            |                                                  |                                                    | <b>CLI Configuration Editor</b>                                                     |  |  |
|----------------------------------------------------------------------------------------------------|---------------------------------------|--------------------------------------------------|----------------------------------------------------|-------------------------------------------------------------------------------------|--|--|
| Navigate to the <b>Interface</b> level in the configuration hierarchy.                                           | 1. In the configu<br>hierarchy, selec | ration editor<br>ct <b>Protocols &gt; Igmp</b> . | From the top of the configuration hierarchy, enter |                                                                                     |  |  |
|                                                                                                    | 2. Click <b>Add new</b><br>Interface. | entry next to                                    | edi                                                | t protocols igmp                                                                    |  |  |
| Set the IGMP version. By default,<br>the Services Router uses IGMPv2, but<br>this version can be changed through | 1. In the Interface name of the in    | name box, type the terface, or <b>all</b> .      | 1.                                                 | Set the <b>interface</b> value to the interface name, or <b>all</b> . For           |  |  |
| negotiation with hosts unless explicitly configured.                                                             | 2. In the Version b<br>number: 1, 2,  | box, type the version or $3$ .                   |                                                    | set igmp interface all                                                              |  |  |
|                                                                                                    | 3. Click OK.                          |                                                  | 2.                                                 | Set the <b>version</b> value to <b>1</b> , <b>2</b> , or <b>3</b> .<br>For example: |  |  |
|                                                                                                    |                                       |                                                  |                                                    | set igmp interface all version 2                                                    |  |  |

#### **Configuring the PIM Static RP**

Protocol Independent Multicast (PIM) sparse mode is the most common multicast protocol used on the Internet. PIM sparse mode is the default mode whenever PIM is configured on any interface of the Services Router. However, because PIM must not be configured on the network management interface of the Services Router, you must disable it on that interface.

Each any-source multicast (ASM) group has a shared tree through which receivers learn about new multicast sources and new receivers learn about
all multicast sources. The rendezvous point (RP) router is the root of this shared tree and receives the multicast traffic from the source. To receive multicast traffic from the groups served by the RP, the Services Router must determine the IP address of the RP for the source.

One common way for the Services Router to locate RPs is by static configuration of the IP address of the RP. For information about alternate methods of locating RPs, see the *JUNOS Multicast Protocols Configuration Guide*.

To configure PIM sparse mode, disable PIM on fe-0/0/0, and configure the IP address of the RP perform these steps on each Services Router in the network:

- 1. Navigate to the top of the configuration hierarchy in either the J-Web or CLI configuration editor.
- 2. Perform the configuration tasks described in Table 185.
- 3. Go on to "Configuring a PIM RPF Routing Table" on page 476.

Table 185: Configuring PIM Sparse Mode and the RP

| Task                                                                   | J-Web Configuration Editor                                                                       | CLI Configuration Editor                                                              |
|------------------------------------------------------------------------|--------------------------------------------------------------------------------------------------|---------------------------------------------------------------------------------------|
| Navigate to the <b>Interface</b> level in the configuration hierarchy. | <ol> <li>In the configuration editor<br/>hierarchy, select <b>Protocols &gt; Pim</b>.</li> </ol> | From the top of the configuration hierarchy, enter                                    |
|                                                                        | 2. Click <b>Add new entry</b> next to Interface.                                                 | edit protocols pim                                                                    |
| Enable PIM on all network interfaces.                                  | In the Interface name box, type <b>all</b> .                                                     | Set the <b>interface</b> value to <b>all</b> . For example:                           |
|                                                                        |                                                                                                  | set pim interface all                                                                 |
| Apply your configuration changes.                                      | Click <b>OK</b> to apply your entries to the configuration.                                      | Changes in the CLI are applied automatically when you execute the <b>set</b> command. |
| Remain at the Interface level in the                                   | Click Add new entry next to Interface.                                                           | Remain at the                                                                         |
| configuration hierarchy.                                               |                                                                                                  | edit protocols pim interface                                                          |
|                                                                        |                                                                                                  | configuration hierarchy level.                                                        |
| Disable PIM on the network                                             | 1. In the Interface name box, type $f_0 O(O)$                                                    | Disable the <b>fe-0/0/0</b> interface:                                                |
| management interface.                                                  | 1e-0/0/0.                                                                                        | set pim interface fe—0/0/0 unit 0                                                     |
|                                                                        | <ol> <li>Select the check box next to<br/>Disable.</li> </ol>                                    | disable                                                                               |
| Apply your configuration changes.                                      | Click <b>OK</b> to apply your entries to the configuration.                                      | Changes in the CLI are applied automatically when you execute the <b>set</b> command. |

| Task                                                            | J-Web Configuration Editor                                                                                                    | <b>CLI Configuration Editor</b>                                                                                                    |
|-----------------------------------------------------------------|----------------------------------------------------------------------------------------------------|----------------------------------------------------------------------------------------------------|
| Navigate to the <b>Rp</b> level in the configuration hierarchy. | In the configuration editor hierarchy, select <b>Protocols &gt; Pim &gt; Rp</b> .                                                                                                    | From the top of the configuration hierarchy, enter                                                                                                 |
|                                                                 |                                                                                                    | edit protocols pim rp                                                                                                    |
| Configure the IP address of the RP.                             | <ol> <li>Click Configure next to Static.</li> <li>Click Add new entry next to<br/>Address.</li> <li>In the Addr box, type the IP address<br/>of the RP in dotted decimal<br/>notation.</li> </ol> | Set the <b>address</b> value to the IP address<br>of the RP in dotted decimal notation.<br>For example:<br><b>set static address 192.168.14.27</b> |
|                                                                 | 4. Click <b>OK</b> .                                                                                                    |                                                                                                    |

#### **Configuring a PIM RPF Routing Table**

By default, PIM uses inet.0 as its reverse-path forwarding (RPF) routing table group. PIM uses an RPF routing table group to resolve its RPF neighbor for a particular multicast source address and for the RP address. PIM can optionally use inet.2 as its RPF routing table group. The inet.2 routing table is organized more efficiently for RPF checks.

Once configured, the RPF routing table must be applied to PIM as a routing table group.

To configure and apply a PIM RPF routing table, perform these steps on each Services Router in the network:

- 1. Navigate to the top of the configuration hierarchy in either the J-Web or CLI configuration editor.
- 2. Perform the configuration tasks described in Table 186.
- 3. To check the configuration, see "Verifying a Multicast Configuration" on page 478.

#### Table 186: Configuring a PIM RPF Routing Table

| Task                                                                         | J-Web Configuration Editor                                                                                                    | <b>CLI Configuration Editor</b> |
|------------------------------------------------------------------------------|----------------------------------------------------------------------------------------------------|---------------------------------|
| Navigate to the <b>Routing options</b> level in the configuration hierarchy. | to the <b>Routing options</b> level in In the configuration editor hierarchy, guration hierarchy. select <b>Routing options</b> . |                                 |
|                                                                              |                                                                                                    | edit routing-options            |
| Configure a new group for the RPF                                            | Next to Rib groups, click Add new                                                                                                 | Enter                           |
| routing table.                                                               | entry.                                                                                                    | edit rib-groups                 |

| Task                                                                                                    | J-Web Configuration Editor |                                                                                                    | <b>CLI Configuration Editor</b>                                                                                                  |
|----------------------------------------------------------------------------------------------------|----------------------------|----------------------------------------------------------------------------------------------------|----------------------------------------------------------------------------------------------------|
| Configure a name for the RPF routing table group, and use inet.2 for its export routing table.            | 1.                         | In the Ribgroup name box, type<br>a name for the RPF routing<br>table group—for example,<br>multicast-rfp-rib. | Type the name for the RPF routing table and set the export routing table to <b>inet.2</b> . For example:                         |
|                                                                                                    | 2.                         | In the Export rib box, type inet.2.                                                                            | set multicast-rpf-rib export-rib inet.2                                                                                          |
| Configure an import routing table<br>routing information base (RIB) group for                             | 1.                         | Click <b>Add new entry</b> next to Import rib.                                                                 | Set the import routing table to <b>inet.2</b> .<br>For example:                                                                  |
| the KPF fouling table.                                                                                    | 2.                         | In the Value box, type inet.2.                                                                                 | set multicast-rpf-rib import-rib inet.2                                                                                          |
|                                                                                                    | 3.                         | Click <b>OK</b> three times.                                                                                   |                                                                                                    |
| Navigate to the <b>Rib group</b> level in the configuration hierarchy.                                    | In<br>sele                 | the configuration editor hierarchy,<br>ect <b>Protocols &gt; Pim &gt; Rib group</b> .                          | From the top of the configuration hierarchy, enter                                                                               |
|                                                                                                    |                            |                                                                                                    | edit protocols pim                                                                                                    |
| Apply the RPF routing table to PIM.                                                                       | 1.                         | In the Inet box, type the name of<br>the RPF routing table group—for<br>example, multicast-rpf-rib.            | Enter<br>set rib-group multicast-rpf-rib                                                                                         |
|                                                                                                    | 2.                         | Click <b>OK</b> three times.                                                                                   |                                                                                                    |
| Create a RIB group for the interface routes.                                                              | 1.                         | Navigate to the <b>Routing options</b> level in the configuration hierarchy.                                   | From the top of the configuration hierarchy, enter                                                                               |
|                                                                                                    | 2.                         | Next to Rib groups, click <b>Add new</b> entry.                                                                | edit routing-options rib-groups.                                                                                                 |
| Configure a name for the RPF routing table group, and use inet.2 and inet.0 for its import routing table. | 1.                         | In the Ribgroup name box, type<br>a name for the RPF routing table<br>group—for example, <b>if-rib</b> .       | Type the name for the RPF routing table<br>and set the export routing table to <b>inet.2</b><br>and <b>inet.0</b> . For example: |
|                                                                                                    | 2.                         | Click <b>Add new entry</b> next to Import                                                                      | set if-rib import-rib inet.2                                                                                                    |
|                                                                                                    | 3.                         | In the Value box, type inet.2 inet.0.                                                                          | set if-rib import-rib inet.0                                                                                                    |
|                                                                                                    | 4.                         | Click <b>OK</b> twice.                                                                                         |                                                                                                    |
| Add the RIB group to the interface routes.                                                                | 1.                         | On the <b>Routing options</b> page,<br>select <b>Interface routes &gt; Rib</b><br>group.                       | From the top of the configuration hierarchy, enter                                                                               |
|                                                                                                    | 2                          | In the Inet hox, type the name                                                                                 | edit routing-options interface-routes                                                                                            |
|                                                                                                    | 2.                         | of the interface RIB group—for example, if-rib.                                                                | set rib-group inet if-rib                                                                                                    |
|                                                                                                    | 3.                         | Click OK.                                                                                                    |                                                                                                    |

#### **Verifying a Multicast Configuration**

To verify a multicast configuration, perform these tasks:

- "Verifying SAP and SDP Addresses and Ports" on page 478
- "Verifying the IGMP Version" on page 478
- "Verifying the PIM Mode and Interface Configuration" on page 479
- "Verifying the PIM RP Configuration" on page 479
- "Verifying the RPF Routing Table Configuration" on page 480

#### Verifying SAP and SDP Addresses and Ports

| Purpose       | Verify that SAP and SDP are configured to listen on the correct group addresses and ports.                             |
|---------------|----------------------------------------------------------------------------------------------------|
| Action        | From the CLI, enter the show sap listen command.                                                                       |
| Sample Output | user@host> <b>show sap listen</b>                                                                                      |
|               | Group Address Port<br>224.2.127.254 9875                                                                               |
| What It Means | The output shows a list of the group addresses and ports that SAP and SDP listen on. Verify the following information: |
|               | Each group address configured, especially the default 224.2.127.254, is listed.                                        |
|               | Each port configured, especially the default 9875, is listed.                                                          |
|               | For more information about show sap listen, see the JUNOS Protocols, Class of Service,                                 |

#### Verifying the IGMP Version

| Purpose | Verify that IGMP version 2 | e is configured on a | Il applicable interfaces. |
|---------|----------------------------|----------------------|---------------------------|
|---------|----------------------------|----------------------|---------------------------|

Action From the CLI, enter the show igmp interface command.

and System Basics Command Reference.

```
Sample Output
```

user@host> **show igmp interface** 

```
Interface: fe-0/0/0.0
Querier: 192.168.4.36
State: Up Timeout: 197 Version: 2 Groups: 0
Configured Parameters:
```

```
IGMP Query Interval: 125.0

IGMP Query Response Interval: 10.0

IGMP Last Member Query Interval: 1.0

IGMP Robustness Count: 2

Derived Parameters:

IGMP Membership Timeout: 260.0

IGMP Other Querier Present Timeout: 255.0

What It Means The output shows a list of the Services Router interfa
```

eans The output shows a list of the Services Router interfaces that are configured for IGMP. Verify the following information:

- Each interface on which IGMP is enabled is listed.
- Next to Version, the number 2 appears.

For more information about show igmp interface, see the *JUNOS Protocols, Class of Service, and System Basics Command Reference.* 

#### Verifying the PIM Mode and Interface Configuration

| Purpose       | Verify that PIM sparse mode is configured on all applicable interfaces.                                                 |                  |                          |              |             |                    |      |                                  |  |
|---------------|----------------------------------------------------------------------------------------------------|------------------|--------------------------|--------------|-------------|--------------------|------|----------------------------------|--|
| Action        | From the CLI, enter the show pim interfaces command.                                                                    |                  |                          |              |             |                    |      |                                  |  |
| Sample Output | user@host> <b>show pim interfaces</b>                                                                                   |                  |                          |              |             |                    |      |                                  |  |
|               | Instance: PIM.master<br>Name<br>lo0.0<br>pime.32769                                                                     | Stat<br>Up<br>Up | Mode<br>Sparse<br>Sparse | IP<br>4<br>4 | V<br>2<br>2 | State<br>DR<br>P2P | Coun | t DR address<br>0 127.0.0.1<br>0 |  |
| What It Means | The output shows a list of the Services Router interfaces that are configured fo PIM. Verify the following information: |                  |                          |              | ed for      |                    |      |                                  |  |
|               | ■ Each interface on w                                                                                                   | hich             | PIM is enable            | ed i         | s l         | isted.             |      |                                  |  |
|               | ■ The network management interface, fe–0/0/0, is <i>not</i> listed.                                                     |                  |                          |              |             |                    |      |                                  |  |
|               | ■ Under Mode, the wo                                                                                                    | ord Sp           | arse appears.            |              |             |                    |      |                                  |  |

For more information about show pim interfaces, see the *JUNOS Protocols, Class of Service, and System Basics Command Reference.* 

#### Verifying the PIM RP Configuration

**Purpose** Verify that the PIM RP is statically configured with the correct IP address.

Action From the CLI, enter the show pim rpscommand.

| Sample Output |                                                                                                    |
|---------------|----------------------------------------------------------------------------------------------------|
|               | user@host> <b>show pim rps</b>                                                                                                    |
|               | Instance: PIM.master<br>Address family INET                                                                                                    |
|               | RP address Type Holdtime Timeout Active groups Group prefixes                                                                                  |
|               | 192.168.14.27         static         0         None         2         224.0.0.0/4                                                              |
| What It Means | The output shows a list of the RP addresses that are configured for PIM. At least one RP must be configured. Verify the following information: |
|               | ■ The configured RP is listed with the proper IP address.                                                                                      |

■ Under Type, the word static appears.

#### Verifying the RPF Routing Table Configuration

| Purpose       | Verify that the PIM RPF routing table is configured correctly.                                                                                                    |  |  |
|---------------|----------------------------------------------------------------------------------------------------|--|--|
| Action        | From the CLI, enter the show multicast rpf command.                                                                                                    |  |  |
| Sample Output | user@host> <b>show multicast rpf</b>                                                                                                    |  |  |
|               | Multicast RPF table: inet.0 , 2 entries                                                                                                    |  |  |
| What It Means | The output shows the multicast RPF table that is configured for PIM. If no multicast RPF routing table is configured, RPF checks use inet.0. Verify the following information: |  |  |
|               | ■ The configured multicast RPF routing table is inet.0.                                                                                                    |  |  |
|               | The inet.0 table contains entries.                                                                                                    |  |  |
|               |                                                                                                    |  |  |

For more information about show multicast rpf, see the JUNOS Protocols, Class of Service, and System Basics Command Reference.

# Part 8 Managing Packet Security

■ Configuring IPSec for Secure Packet Exchange on page 483

# Chapter 23 Configuring IPSec for Secure Packet Exchange

- IPSec Tunnel Overview on page 483
- Before You Begin on page 484
- Configuring an IPSec Tunnel with Quick Configuration on page 484
- Configuring an IPSec Tunnel with a Configuration Editor on page 486
- Verifying the IPSec Tunnel Configuration on page 496

#### **IPSec Tunnel Overview**

An IPSec tunnel allows access to a private network through a secure tunnel. This feature is particularly useful when a private network is divided among multiple sites, and transit between the sites must occur on a public network. To ensure secure transport of packets across the public network to the multiple sites, individual tunnels are configured. Each tunnel is defined by a local tunnel endpoint and a remote tunnel endpoint.

Packets with a destination address matching the private network prefix are encrypted and encapsulated in a tunnel packet that is routable through the outside network. The source address of the tunnel packet is the local gateway, and the destination address is the remote gateway. Once the encapsulation packet reaches the other side, the remote end determines how to route the packet.

#### Security Associations

An IPSec security association (SA) is a set of rules used by IPSec tunnel gateways by which traffic is transported. IPSec security associations are established either manually, through configuration statements, or by Internet Key Exchange (IKE). In the case of manually configured security associations, the connection is established when both ends of the tunnel are configured, and the connections last until one of the endpoints is taken offline. For IKE security associations, connections are established only when traffic is sent through the tunnel, and they dissolve after a preset amount of time or traffic.

#### Securing IncomingTraffic

Incoming (ingress) traffic across the tunnel must be secured to ensure that the IPSec tunnel is protected. Typically, you secure incoming traffic by configuring a stateful firewall filter that acts on the incoming flow through the tunnel. By filtering all traffic that does not match the remote gateway address, you ensure that only traffic sent by the tunnel endpoint reaches destinations through the IPSec tunnel.

#### **Translating Outgoing Traffic**

Outgoing (egress) traffic across the tunnel must be marked with the outbound tunnel endpoint address so that it can be filtered by the stateful firewall filter on the opposite side of the tunnel. Packet tagging is performed by Network Address Translation (NAT). The source address for outbound packets is translated to the local gateway address so that, to the remote gateway, all packets appear to originate from the local endpoint. Address translation enables the remote gateway to filter packets based on source address to determine which packets are to be transported through the tunnel.

#### **Before You Begin**

Before you begin configuring an IPSec tunnel, you must have completed these tasks:

- Establish basic connectivity. See "Establishing Basic Connectivity" on page 47.
- Configure network interfaces. See "Configuring Network Interfaces" on page 79.
- Configure one or more routing protocols. See "Configuring Static Routes" on page 285, "Configuring a RIP Network" on page 297, "Configuring an OSPF Network" on page 309, or "Configuring BGP Sessions" on page 331.

#### **Configuring an IPSec Tunnel with Quick Configuration**

J-Web Quick Configuration allows you to create IPSec tunnels. Figure 96 shows the Quick Configuration page for IPSec tunnels.

#### Figure 96: Quick Configuration Page for IPSec Tunnels

|                                                                                                  | Logged in as: regress                                                                                                    |
|--------------------------------------------------------------------------------------------------|----------------------------------------------------------------------------------------------------|
|                                                                                                  | GINGER - JZ300 Help About Logout                                                                                                    |
| Monitor Configuration Diag                                                                       | jnose / Manage /                                                                                                    |
| ▼ Quick Configuration<br>Set Up<br>SSL<br>Interfaces<br>Users<br>SNMP<br>Routing<br>Eirewell/NAT | Configuration > Quick Configuration > IPSec Tunnels         Quick Configuration         IPSec Tunnels         Add an IPSec Tunnel         Tunnel Information         * Local Tunnel Endpoint         ?         * Remote Tunnel Endpoint         * IKE Secret Key |
| IPSec Tunnels                                                                                    | * Verify IKE Secret Key                                                                                                    |
| <ul> <li>View and Edit</li> <li>History</li> <li>Rescue</li> </ul>                               | Private Prefix List                                                                                                    |

Copyright © 2004, Juniper Networks, Inc. All Rights Reserved. <u>Trademark Notice.</u>

To configure an IPSec tunnel with Quick Configuration:

- 1. In the J-Web user interface, select **Configuration > IPSec Tunnels**.
- 2. Enter information into the Quick Configuration page for IPSec Tunnels, as described in Table 187.
- 3. From the IPSec Tunnels Quick Configuration page, click one of the following buttons:
  - To apply the configuration and return to the Quick Configuration IPSec Tunnels page, click **OK**.
  - To cancel your entries and return to the Quick Configuration for IPSec Tunnels page, click **Cancel**.

4. To check the configuration, see "Verifying the IPSec Tunnel Configuration" on page 496.

#### Table 187: IPSec Tunnels Quick Configuration Summary

| Field                             | Function                                                                                                    | Your Action                                                                                                    |  |  |
|-----------------------------------|----------------------------------------------------------------------------------------------------|----------------------------------------------------------------------------------------------------|--|--|
| Tunnel Information                |                                                                                                    |                                                                                                    |  |  |
| Local Tunnel Endpoint (required)  | Externally routable IP address that is the local endpoint of the IPSec tunnel                                                                                                    | Type the IPSec tunnel's local endpoint<br>32-bit IP address, in dotted decimal<br>notation.                                                                   |  |  |
| Remote Tunnel Endpoint (required) | Externally routable IP address that is the peer endpoint of the IPSec tunnel                                                                                                    | Type the IPSec tunnel's peer endpoint<br>32-bit IP address, in dotted decimal<br>notation.                                                                    |  |  |
| IKE Secret Key (required)         | Internet Key Exchange key that is<br>preshared to ensure authentication<br>across the IPSec tunnel                                                                                                    | Type the IKE key to be used for<br>authentication across the IPSec tunnel.<br>Characters are disguised as you type.                                           |  |  |
| Verify IKE Secret Key (required)  | Internet Key Exchange key that is<br>preshared to ensure authentication<br>across the IPSec tunnel                                                                                                    | Verify the IKE key by retyping the key<br>to be used for authentication across the<br>IPSec tunnel. Characters are disguised<br>as you type.                  |  |  |
| Private Prefix List               | List of addresses or address prefixes for<br>which the IPSec tunnel is used. Packets<br>whose destination address matches<br>any of the addresses or prefixes in this<br>list are transported through the IPSec<br>tunnel to the remote tunnel endpoint | <ol> <li>In the text box at the bottom of the<br/>list, enter an IP address or address<br/>prefix, in dotted decimal notation.</li> <li>Click Add.</li> </ol> |  |  |

#### **Configuring an IPSec Tunnel with a Configuration Editor**

To configure a Services Router to transport traffic across a secure IPSec tunnel, you must define the tunnel and configure its components. To configure an IPSec tunnel, perform the following tasks:

- Configuring IPSec Services Interfaces on page 487
- Configuring IPSec Service Sets on page 488
- Configuring an IPSec Stateful Firewall Filter on page 492
- Configuring a NAT Pool on page 494

#### **Configuring IPSec Services Interfaces**

To configure an IPSec tunnel, you must configure the following services interfaces:

- *Inside services interface*—Logical interface used to apply the service sets that define the behavior of the IPSec tunnel for outbound traffic (traffic whose next hop is inside the IPSec tunnel).
- *Outside services interface*—Logical interface used to apply the service sets that define the behavior of the IPSec tunnel for inbound traffic (traffic whose next hop is outside the IPSec tunnel).

For the services to be applied, you must first define the logical interfaces to be used.

To configure IPSec inside services interfaces and outside services interfaces:

- 1. Navigate to the top of the configuration hierarchy in either the J-Web or CLI configuration editor.
- 2. Perform the configuration tasks described in Table 188.
- 3. If you are finished configuring the network, commit the configuration.
- 4. Go on to "Configuring IPSec Service Sets" on page 488.

**Table 188: Configuring IPSec Interfaces** 

| Task                                                                    | J-Web Configuration Editor                                                                              | CLI Configuration Editor |
|-------------------------------------------------------------------------|----------------------------------------------------------------------------------------------------|--------------------------|
| Navigate to the <b>Interfaces</b> level in the configuration hierarchy. | avigate to the <b>Interfaces</b> level in the onfiguration editor hierarchy, select <b>Interfaces</b> . |                          |
|                                                                         |                                                                                                    | edit interfaces          |

| Task                                                                                                    | J-Web Configuration Editor |                                                                           | CL | I Configuration Editor                                            |
|----------------------------------------------------------------------------------------------------|----------------------------|---------------------------------------------------------------------------|----|-------------------------------------------------------------------|
| Configure the inside services interface for the IPSec tunnel.                                                               | 1.                         | In the Interface field, click <b>Add</b> new entry.                       | 1. | Configure the services interface as an inside-service interface:  |
| On the J-series Services Router,<br>the services interface is always                                                        | 2.                         | In the Interface name field, type <b>sp-0/0/0</b> , and click <b>OK</b> . |    | set sp-0/0/0 unit 1001<br>service-domain inside                   |
| must have a unit number other                                                                                               | 3.                         | In the Interface field, click <b>sp-0/0/0</b> .                           | 2. | Configure the services interface as                               |
| than <b>0</b> . By default, the J-Web Quick<br>Configuration uses the unit number<br><b>1001</b> for inside-service logical | 4.                         | In the Unit field, click <b>Add new</b> entry.                            |    | an Inet interface:<br>set sp-0/0/0 unit 1001 family inet          |
| interfaces.                                                                                                    | 5.                         | In the Interface unit number field, type <b>1001</b> .                    |    |                                                                   |
|                                                                                                    | 6.                         | In the Service domain box, select <b>inside</b> from the drop-down menu.  |    |                                                                   |
|                                                                                                    | 7.                         | In the Family field, click <b>inet</b> .                                  |    |                                                                   |
|                                                                                                    | 8.                         | Select the <b>Primary</b> box, and click <b>OK</b> .                      |    |                                                                   |
| Configure the outside services interface for the IPSec tunnel.                                                              | 1.                         | In the Interface field, click <b>Add new entry</b> .                      | 1. | Configure the services interface as an outside-service interface: |
| On the J-series Services Router,<br>the services interface is always                                                        | 2.                         | In the Interface name field, type <b>sp-0/0/0</b> , and click <b>OK</b> . |    | set sp-/0/0/0 unit 2001<br>service-domain outside                 |
| <b>sp-0/0/0.</b> <i>unit</i> . The logical interface must have a unit number other                                          | 3.                         | In the Interface field, click <b>sp-0/0/0</b> .                           | 2. | Configure the services interface as                               |
| than 0. By default, the J-Web Quick<br>Configuration uses the unit number<br>2001 for outside-service logical               | 4.                         | In the Unit field, click <b>Add new</b> entry.                            |    | set sp-0/0/0 unit 2001 family inet                                |
| interfaces.                                                                                                    | 5.                         | In the Interface unit number field, type <b>2001</b> .                    |    |                                                                   |
|                                                                                                    | 6.                         | In the Service domain box, select <b>outside</b> from the drop-down menu. |    |                                                                   |
|                                                                                                    | 7.                         | In the Family field, click <b>inet</b> .                                  |    |                                                                   |
|                                                                                                    | 8.                         | Select the <b>Primary</b> box, and click <b>OK</b> .                      |    |                                                                   |

#### **Configuring IPSec Service Sets**

The next-hop service set defines which services interface to use for all inside-service next hops and all outside-service next hops (traffic inside the network and outside the network). The unit numbers used to define the next-hop interfaces must match exactly the unit numbers used in the interfaces configuration.

When you configure an IPSec service set, you must also configure the local gateway. You then configure an IPSec rule to set the remote gateway on all traffic, configure a security association (SA) with a static IKE key, and configure another rule to act on input traffic. This configuration allows you to set the remote gateway address and perform IKE validation on all incoming traffic through the IPSec tunnel. Finally, you apply the entire service set.

To configure IPSec service sets:

- 1. Navigate to the top of the configuration hierarchy in either the J-Web or CLI configuration editor.
- 2. Perform the configuration tasks described in Table 189.
- 3. If you are finished configuring the network, commit the configuration.
- 4. Go on to "Configuring an IPSec Stateful Firewall Filter" on page 492.

**Table 189: Configuring IPSec Service Sets** 

| Task                                                     | J-Web Configuration Editor                                                                                                    | CLI Configuration Editor                              |
|----------------------------------------------------------|----------------------------------------------------------------------------------------------------|-------------------------------------------------------|
| Configure the next-hop service set for the IPSec tunnel. | 1. From the top of the configuration hierarchy, click <b>Services</b> .                                                                                                    | 1. From the top of the configuration hierarchy, enter |
|                                                          | 2. In the Service sets field, click <b>Add new entry</b> .                                                                                                    | edit services                                         |
|                                                          |                                                                                                    | 2. Set the inside-service interface:                  |
|                                                          | 3. In the Service set name field, type the name of the service set. The                                                                                                    | set service-set service-set-name                      |
|                                                          | name can be any unique string.                                                                                                    | next-hop-service                                      |
|                                                          | 4 In the Service type choice field                                                                                                    | inside-service-interface                              |
|                                                          | select <b>Next hop service</b> from the                                                                                                    |                                                       |
|                                                          | drop-down menu.                                                                                                    | 3. Set the outside-service interface:                 |
|                                                          | 5. In the Nested configuration field,                                                                                                    | set service-set service-set-name                      |
|                                                          | click Next hop service.                                                                                                    | next-hop-service<br>outside-service-interface         |
|                                                          | <ol> <li>In the Inside service interface<br/>field, type the services interface,<br/>including unit number, for the<br/>inside-service interface—for<br/>example, sp-0/0/0.1001.</li> </ol> | sp-0/0/0.2001                                         |
|                                                          | 7. Click OK.                                                                                                    |                                                       |
|                                                          | 8. In the Nested configuration field, click <b>Next hop service</b> .                                                                                                    |                                                       |
|                                                          | <ol> <li>In the Outside service interface<br/>field, type the services interface,<br/>including the unit number—for<br/>example, sp–0/0/0.2002.</li> </ol>                                  |                                                       |
|                                                          | 10. Click <b>OK</b> .                                                                                                    |                                                       |

| Task                                                                               | J-M                                               | eb Configuration Editor                                                                                                    | CL                                                           | I Configuration Editor                                               |
|------------------------------------------------------------------------------------|---------------------------------------------------|----------------------------------------------------------------------------------------------------|--------------------------------------------------------------|----------------------------------------------------------------------|
| Configure the local gateway for the IPSec service set.                             | 1.                                                | In the Ipsec vpn options field, click <b>Configure</b> .                                                                                      | Set<br>ser                                                   | the local gateway address for the vice set:                          |
|                                                                                    | 2.                                                | In the Local gateway box, type<br>the IP address of the local tunnel<br>endpoint, in dotted decimal<br>notation—for example, <b>1.1.1.1</b> . | set<br>ips                                                   | service-set service-set-name<br>ec-vpn-options local-gateway 1.1.1.1 |
|                                                                                    |                                                   |                                                                                                    |                                                              |                                                                      |
| Configure IPSec rules to set the remote gateway on all traffic to <b>2.2.2.2</b> . | 1.                                                | From the top of the configuration hierarchy, click                                                                                            | 1.                                                           | From the top of the configuration hierarchy, enter                   |
| Because the rule applies to all traffic,                                           |                                                   | services > ipsec-vpii.                                                                                                    |                                                              | edit services ipsec-vpn                                              |
| you must only configure the action (or <b>then</b> statement) for the term.        | 2. In the Rule field, click <b>Add new</b> entry. | 2.                                                                                                    | Configure a rule with a term that sets the remote gateway to |                                                                      |
|                                                                                    | 3.                                                | In the Rule name field, type the name of the rule. The rule name                                                                              |                                                              | 2.2.2.2:                                                             |
|                                                                                    |                                                   | can be any unique string.                                                                                                    |                                                              | term-name then remote-gateway                                        |
|                                                                                    | 4.                                                | In the term field, click <b>Add new</b> entry.                                                                                                |                                                              | 2.2.2.2                                                              |
|                                                                                    | 5.                                                | In the Term name field, type the name of the term. It can be any unique string.                                                               |                                                              |                                                                      |
|                                                                                    | 6.                                                | To configure an action, click <b>Then</b> .                                                                                                   |                                                              |                                                                      |
|                                                                                    | 7.                                                | In the Remote gateway field,<br>type the remote gateway address,<br>in dotted decimal notation—for<br>example, <b>2.2.2.2</b> .               |                                                              |                                                                      |
|                                                                                    | 8.                                                | Click OK.                                                                                                    |                                                              |                                                                      |

| Task                                                                                                    | J-Web Configuration Editor                                                                                           | <b>CLI Configuration Editor</b>                                                                                |
|----------------------------------------------------------------------------------------------------|----------------------------------------------------------------------------------------------------|----------------------------------------------------------------------------------------------------|
| Configure an security association with a static IKE key.                                                                   | 1. From the top of the configuration hierarchy, select                                                               | 1. From the top of the configuration hierarchy, enter                                                          |
| The IKE key is a preshared key and must<br>be configured exactly the same way at<br>both the local and remote endpoints of | <ol> <li>In the Policy field, click Add new entry.</li> </ol>                                                        | <ul><li>edit services ipsec-vpn ike</li><li>2. Configure the IKE pre-shared key in ASCU tout format:</li></ul> |
| the IPSec tunnel.<br>The IKE key is configured as ike policy<br>and then applied using the dynamic                         | <ol> <li>In the Name box, type the name<br/>of the IKE policy. It can be any<br/>unique string.</li> </ol>           | set policy policy-name<br>pre-shared-key ascii-text ike-key                                                    |
| statement.                                                                                                    | 4. Click <b>Pre-shared key</b> .                                                                                     | 3. Navigate to the IPSec rule                                                                                  |
|                                                                                                    | 5. In the Key choice field, select <b>Ascii text</b> from the drop-down menu.                                        | top of the configuration hierarchy,<br>enter                                                                   |
|                                                                                                    | 6. In the Ascii text box, enter the IKE key in plain text.                                                           | edit services ipsec-vpn <i>rule-name</i> term <i>term-name</i> then.                                           |
|                                                                                                    | 7. Click OK.                                                                                                    | 4. Configure a dynamic security                                                                                |
|                                                                                                    | 8. Navigate to the IPSec                                                                                             | policy:                                                                                                    |
|                                                                                                    | From the top of the<br>configuration hierarchy, click<br>Services > Ipsec-vp > rule-name<br>> term term-name > then. | set dynamic ike-policy policy-name                                                                             |
|                                                                                                    | 9. Click <b>Dynamic</b> .                                                                                            |                                                                                                    |
|                                                                                                    | <ol> <li>In the Ike-policy box, type<br/>the name of the IKE policy you<br/>configured.</li> </ol>                   |                                                                                                    |
|                                                                                                    | 11. Click <b>OK</b> .                                                                                                |                                                                                                    |

| Task                                                                               | J-Web Configuration Editor                                                                                       | <b>CLI Configuration Editor</b>                       |
|------------------------------------------------------------------------------------|----------------------------------------------------------------------------------------------------|-------------------------------------------------------|
| Configure the IPSec rule so that it acts on input traffic.                         | 1. From the top of the<br>configuration hierarchy, click                                                         | 1. From the top of the configuration hierarchy, enter |
|                                                                                    | rule-name.                                                                                                    | edit services ipsec-vpn rule<br>rule-name             |
|                                                                                    | 2. In the Match direction field, select <b>Input</b> from the drop-down menu.                                    | 2. Set the match direction for the rule:              |
|                                                                                    | 3. Click OK.                                                                                                    | set match-direction input                             |
| Apply the IPSec rule to all traffic through the previously configured service set. | 1. From the top of the configuration hierarchy,                                                                  | 1. From the top of the configuration hierarchy, enter |
|                                                                                    | service-set-name.                                                                                                | edit services service-set<br>service-set-name         |
|                                                                                    | <ol> <li>In the Ipsec vpn rules choice field,<br/>select Ipsec vpn rules from the<br/>drop-down menu.</li> </ol> | 2. Apply the IPSec rule previously configured:        |
|                                                                                    | 3. In the Ipsec vpn rules field, click <b>Add new entry</b> .                                                    | set ipsec-vpn-rules rule-name                         |
|                                                                                    | 4. In the Rule name box, type the name of the previously configured IPSec rule.                                  |                                                       |
|                                                                                    | 5. Click <b>OK</b> .                                                                                             |                                                       |

#### **Configuring an IPSec Stateful Firewall Filter**

Configure stateful firewall filter rules to ensure that only desired traffic is permitted. This firewall is applied to all inbound traffic from the WAN. For this IPSec tunnel, desired traffic must be from the remote tunnel endpoint, destined for the local tunnel endpoint, and using either IPSec or IKE as an application protocol.

For more information about firewall filters, see "Configuring Firewall Filters and NAT" on page 389.

To configure an IPSec stateful firewall filter:

- 1. Navigate to the top of the configuration hierarchy in either the J-Web or CLI configuration editor.
- 2. Perform the configuration tasks described in Table 190.
- 3. If you are finished configuring the network, commit the configuration.
- 4. Go on to "Configuring a NAT Pool" on page 494.

| Task                                                               | J-M                                            | eb Configuration Editor                                                                                                    | CLI                                                                          | <b>Configuration Editor</b>                                          |
|--------------------------------------------------------------------|------------------------------------------------|----------------------------------------------------------------------------------------------------|------------------------------------------------------------------------------|----------------------------------------------------------------------|
| Create the stateful firewall rule and apply it to inbound traffic. | 1.                                             | From the top of the configuration<br>hierarchy, click <b>Services &gt; Stateful</b><br><b>firewall</b> .                          | 1.                                                                           | From the top of the configuration hierarchy, enter                   |
|                                                                    | 2                                              | In the rule field click <b>Add new</b>                                                                                            |                                                                              | edit services stateful-firewall                                      |
|                                                                    | ۵.                                             | entry.                                                                                                    | 2.                                                                           | Create the firewall rule and apply it to input traffic:              |
|                                                                    | 3.                                             | In the Rule name box, type the<br>name of the rule. It can be any<br>unique string.                                               |                                                                              | set rule <i>rule-name</i> match-direction input                      |
|                                                                    | 4.                                             | In the Match direction field, select <b>Input</b> from the drop-down menu.                                                        |                                                                              |                                                                      |
| Create the firewall term to match only desired traffic.            | 1.                                             | In the Term field, click <b>Add new</b> entry.                                                                                    | 1.                                                                           | Create the firewall term and match<br>all packets with a destination |
|                                                                    | 2.                                             | 2. In the Term name box, type the name of the term. It can be any unique string                                                   |                                                                              | address that matches the local tunnel endpoint:                      |
|                                                                    |                                                | unique string.                                                                                                    |                                                                              | set term term-name                                                   |
|                                                                    | 3.                                             | Click <b>From</b> .                                                                                                    |                                                                              | local-tunnel-end-point-address                                       |
|                                                                    | 4.                                             | In the Destination address field, click <b>Add new entry</b> .                                                                    | 2.                                                                           | Match all packets with a source address that matches the remote      |
|                                                                    | 5.                                             | In the address field, select Enter                                                                                                |                                                                              | tunnel endpoint:                                                     |
|                                                                    | <b>specific value</b> from the drop-down menu. |                                                                                                    | set term term-name<br>from source-address<br>remote-tunnel-end-point-address |                                                                      |
|                                                                    | 6.                                             | In the Address box, type the                                                                                                    | 7                                                                            |                                                                      |
|                                                                    |                                                | endpoint, in dotted decimal notation, and click <b>OK</b> .                                                                       | 5.                                                                           | application protocol:                                                |
|                                                                    | 7.                                             | In the Source address field, click<br>Add new entry.                                                                              |                                                                              | set term term-name from applications junos-ipsec-esp                 |
|                                                                    | 8.                                             | In the address field, select <b>Enter</b>                                                                                         | 4.                                                                           | Match all packets using IKE as an application protocol:              |
|                                                                    |                                                | menu.                                                                                                    |                                                                              | set term term-name from                                              |
|                                                                    | 9.                                             | In the Address box, type the IP<br>address of the remote tunnel<br>endpoint, in dotted decimal<br>notation, and click <b>OK</b> . |                                                                              | applications junos-ike                                               |
|                                                                    | 10.                                            | In the Applications field, click <b>Add new entry</b> .                                                                           |                                                                              |                                                                      |
|                                                                    | 11.                                            | In the Application name field, type <b>junos-ipsec-esp</b> , and click <b>OK</b> .                                                |                                                                              |                                                                      |
|                                                                    | 12.                                            | In the Applications field, click <b>Add new entry</b> .                                                                           |                                                                              |                                                                      |
|                                                                    | 13.                                            | In the Application name field,<br>type <b>junos-ike</b> , and click <b>OK</b> .                                                   |                                                                              |                                                                      |

#### Table 190: Configuring an IPSec Stateful Firewall Filter

| Task                                                        | J-Web Configura                                                        | tion Editor                                             | <b>CLI Configuration Editor</b>                       |
|-------------------------------------------------------------|------------------------------------------------------------------------|---------------------------------------------------------|-------------------------------------------------------|
| Configure the firewall term to accept only desired traffic. | 1. Click <b>OK</b> to rename page, and                                 | eturn to the Term<br>nd click <b>Then</b> .             | Set the match action to accept:                       |
|                                                             | <ol> <li>In the Design<br/>Accept from t<br/>select the Yes</li> </ol> | ation field, select<br>he drop-down menu,<br>box.       |                                                       |
|                                                             | 3. Click OK.                                                           |                                                         |                                                       |
| Create the firewall term to reject all other traffic.       | 1. From the top<br>hierarchy, clic                                     | of the configuration<br>k <b>Services &gt; Stateful</b> | 1. From the top of the configuration hierarchy, enter |
|                                                             | iiiewaii > Kui                                                         |                                                         | edit services stateful-firewall rule                  |
|                                                             | 2. In the Term fi<br>entry.                                            | eld, click <b>Add new</b>                               | rule-name                                             |
|                                                             | 7 In the Terms of                                                      | amen field trung the                                    | 2. Configure a term to discard all                    |
|                                                             | name of the t                                                          | erm. The name can                                       | traffic:                                              |
|                                                             | be any unique                                                          | e string.                                               | set term term-name then discard                       |
|                                                             | 4. Click <b>Then</b> .                                                 |                                                         |                                                       |
|                                                             | 5. In the Design <b>Discard</b> from menu.                             | ation field, select<br>the drop-down                    |                                                       |

#### **Configuring a NAT Pool**

To hide internal IP addresses from the rest of the Internet, you configure the local tunnel endpoint as the only address in a Network Address Translation (NAT) pool, to ensure that it is the address used for address translation.

To configure a NAT pool for IPSec:

- 1. Navigate to the top of the configuration hierarchy in either the J-Web or CLI configuration editor.
- 2. Perform the configuration tasks described in Table 191.
- 3. If you are finished configuring the network, commit the configuration.
- 4. To check the configuration, see "Verifying the IPSec Tunnel Configuration" on page 496.

| Task                                                                                            | J-Web Configuration Editor                                                                           | <b>CLI Configuration Editor</b>                       |
|-------------------------------------------------------------------------------------------------|----------------------------------------------------------------------------------------------------|-------------------------------------------------------|
| Configure the NAT pool from which<br>the addresses for network address<br>translation are taken | <ol> <li>From the top of the configuration<br/>hierarchy, click Services &gt; Nat.</li> </ol>        | 1. From the top of the configuration hierarchy, enter |
|                                                                                                 | 2. In the Pool field, click <b>Add new</b> entry.                                                    | edit services nat                                     |
|                                                                                                 | chici y .                                                                                            | 2. Add the local tunnel endpoint to                   |
|                                                                                                 | 3. In the Pool name field, type the                                                                  | the NAT address pool:                                 |
|                                                                                                 | name of the NAT pool. It can be<br>any unique string less than 64<br>characters long.                | set pool <i>pool-name</i> address 1.1.1.1             |
|                                                                                                 | <ol> <li>In the Address choice field, select<br/>Address from the drop-down<br/>menu.</li> </ol>     |                                                       |
|                                                                                                 | 5. In the Address box, type the IP address of the local tunnel endpoint, in dotted decimal notation. |                                                       |

#### Table 191: Configuring a NAT Pool for IPSec

| Task                                                                                | J-V                                   | leb Configuration Editor                                                                                                    | CLI Configuration Editor |                                                                                                    |  |
|-------------------------------------------------------------------------------------|---------------------------------------|----------------------------------------------------------------------------------------------------|--------------------------|----------------------------------------------------------------------------------------------------|--|
| Configure the router so that all outgoing traffic is matched against the IP address | 1.                                    | From the top of the configuration hierarchy, click <b>Services &gt; Nat</b> .                                                    | 1.                       | From the top of the configuration hierarchy, enter                                                    |  |
| of the local tunnel endpoint.                                                       | 2.                                    | 2. In the Rule field, click <b>Add new</b>                                                                                       |                          | edit services nat                                                                                     |  |
|                                                                                     | 3.                                    | In the Rule name field, type the<br>name of the rule. The name can<br>be any unique string.                                      | 2.                       | Configure a NAT rule and apply it to all output traffic:<br>set rule <i>rule-name</i> match-direction |  |
|                                                                                     | 4.                                    | In the Match direction field, select <b>Output</b> from the drop-down menu.                                                      | 3.                       | output<br>Configure the rule to match traffic                                                         |  |
|                                                                                     | 5.                                    | In the Term field, click <b>Add new</b>                                                                                          |                          | same as the local tunnel endpoint:                                                                    |  |
|                                                                                     | 6.                                    | In the Term name field, type the<br>name of the term. The name can<br>be any unique string.                                      |                          | set rule <i>rule-name</i> term<br><i>term-name</i> from source-address<br>1.1.1.1                     |  |
|                                                                                     | 7.                                    | Click From.                                                                                                    |                          |                                                                                                    |  |
|                                                                                     | 8.                                    | In the Source address field, click Add new entry.                                                                                |                          |                                                                                                    |  |
|                                                                                     | 9.                                    | In the address field, select <b>Enter</b><br><b>specific value</b> from the drop-down<br>menu.                                   |                          |                                                                                                    |  |
|                                                                                     | 10.                                   | In the Address box, type the<br>IP address of the local tunnel<br>endpoint, in dotted decimal<br>notation, and click <b>OK</b> . |                          |                                                                                                    |  |
| Configure the router so that the source address for traffic through the local       | 1.                                    | From the top of the configuration hierarchy,                                                                                     | 1.                       | From the top of the configuration hierarchy, enter                                                    |  |
| endpoint is translated to the local endpoint address.                               |                                       | click <b>Services &gt; Nat &gt; Rule &gt;</b><br>rule-name <b>Term &gt;</b> term-name                                            |                          | edit services nat rule <i>rule-name</i> term term-name                                                |  |
|                                                                                     | 2.                                    | Click Then.                                                                                                    | 2.                       | Configure the source pool:                                                                            |  |
|                                                                                     | 3.                                    | Click Translated.                                                                                                    |                          | set then translated source-pool                                                                       |  |
|                                                                                     | 4. In the Source pool field, type the |                                                                                                    | pool-name                |                                                                                                    |  |
|                                                                                     |                                       | local tunnel endpoint is configured.                                                                                             |                          | Configure the type of translation:                                                                    |  |
|                                                                                     | 5.                                    | In the Source field, select <b>Static</b> from the drop-down menu.                                                               |                          | set then translated translation-type source static                                                    |  |

#### **Verifying the IPSec Tunnel Configuration**

To verify the IPSec tunnel configuration, perform the following task.

#### **Verifying IPSec Tunnel Statistics**

| Purpose       | Verify that traffic is being se                            | ent through the configured IPSec tunnel.                                                                          |
|---------------|------------------------------------------------------------|----------------------------------------------------------------------------------------------------|
| Action        | From the CLI, enter the show                               | w services ipsec-vpn ipsec statistics command.                                                                    |
| Sample Output |                                                            |                                                                                                    |
|               | user@host> <b>show services</b>                            | ipsec-vpn ipsec statistics                                                                                        |
|               | PIC: sp-0/0/0, Service se                                  | t: service-set-1                                                                                                  |
|               | Local gateway: 1.1.1.1, R                                  | emote gateway: 2.2.2.2, Tunnel index: 1                                                                           |
|               | ESP Statistics:                                            |                                                                                                    |
|               | Encrypted bytes:                                           | 0                                                                                                    |
|               | Decrypted bytes:                                           | 0                                                                                                    |
|               | Encrypted packets:                                         | 0                                                                                                    |
|               | Decrypted packets:                                         | 0                                                                                                    |
|               | AH Statistics:                                             |                                                                                                    |
|               | Input bytes:                                               | 0                                                                                                    |
|               | Output bytes:                                              | 0                                                                                                    |
|               | Input packets:                                             | 0                                                                                                    |
|               | Output packets:                                            | 0                                                                                                    |
|               | Errors:                                                    |                                                                                                    |
|               | AH authentication failur                                   | es: 0, Replay errors: 0                                                                                           |
|               | ESP authentication failu                                   | res: 0, Decryption errors: 0                                                                                      |
|               | Bad headers: 0 Bad trail                                   | ers: 0                                                                                                    |
| What It Means | The output shows the statist tunnel, including the local a | tics for the particular service set that defines the IPSec<br>and remote gateway addresses, the number of packets |
|               | Verify the following informa                               | nd transported, and the number of errors and failures. ation:                                                     |

- The local and remote tunnel endpoints are configured correctly.
- The number of Authentication Header (AH) and Encapsulation Security Payload (ESP) errors is zero. If these numbers are nonzero, the Services Router might be having a problem either transmitting or receiving encrypted packets through the IPSec tunnel.

For more information about show services ipsec-vpn ipsec statistics, see the *JUNOS Network and Services Interfaces Command Reference*.

J-series<sup>™</sup> Services Router User Guide

# Part 9 Upgrading the Services Router

- Performing Software Upgrades and Reboots on page 501
- Replacing and Troubleshooting Hardware Components on page 517

## Chapter 24 Performing Software Upgrades and Reboots

You can upgrade the JUNOS Internet software on a Services Router by installing a new version that you download from the Web to a remote server or your computer. Use either the J-Web interface or the CLI to perform the upgrade.

If you need to replace the primary boot device or add a backup boot device on the router, you can configure a boot device with the CLI or with a UNIX or Microsoft Windows computer. You can also configure a boot device to receive core dumps.

Use either the J-Web interface or the CLI to schedule a reboot or system halt on the router, or to perform one immediately. For more information about installing and upgrading JUNOS software, see the *JUNOS System Basics Configuration Guide*.

- Upgrade Overview on page 502
- Before You Begin on page 502
- Downloading Software Upgrades from Juniper Networks on page 502
- Installing Software Upgrades with J-Web Quick Configuration on page 503
- Installing Software Upgrades with the CLI on page 506
- Downgrading the Software with the J-Web Interface on page 507
- Downgrading the Software with the CLI on page 507
- Configuring Boot Devices on page 508
- Configuring a Boot Device to Receive Software Failure Memory Snapshots on page 511
- Deleting a Rescue Configuration on page 511
- Rebooting or Halting a Services Router with the J-Web Interface on page 512
- Rebooting the Services Router with the CLI on page 514
- Halting the Services Router with the CLI on page 514

#### **Upgrade Overview**

The Services Router is delivered with the JUNOS Internet software preinstalled. To upgrade the software, you use the J-Web interface or CLI commands to copy a set of software images over the network to memory storage on the Routing Engine.

All junosjseries software is delivered in signed packages that contain Secure Hash Algorithm 1 (SHA-1) checksums. A package is installed only if the SHA-1 checksum within it matches the SHA-1 hash recorded in its corresponding .sha1 file. (For example, -export.tgz contains -export.tgz and -export.tgz.sha1. The junos-jseries-*release*-export.tgz package is installed only if the SHA-1 hashes match in the two -export.tgz.sha1 files.)

The junos jseries package completely reinstalls the software. This package rebuilds the file system but retains configuration files, log files, and similar information from the previous version.

#### **Before You Begin**

To download software upgrades, you must have a Web account with Juniper Networks. To obtain an account, complete the registration form at the Juniper Networks Web site: https://www.juniper.net/registration/Register.jsp.

Before upgrading, be sure to back up the currently running and active file system and configuration so that you can recover to a known, stable environment in case the upgrade is unsuccessful. To back up the file system, you must have a removable compact flash drive installed on the J4300 or J6300 Services Router, or a USB drive installed on any J-series Services Router.

To back up the file system to the removable compact flash drive, issue the following command:

#### user@host> request system snapshot media removable-compact-flash

To back up the file system to the removable USB drive, issue the following command:

user@host> request system snapshot media usb

For details about the request system snapshot command, see "Configuring Boot Devices with the CLI" on page 508.

#### **Downloading Software Upgrades from Juniper Networks**

Follow these steps to download software upgrades from Juniper Networks:

- 1. Using a Web browser, follow the links to the download URL on the Juniper Networks Web page. Choose either **Canada and U.S. Version** or **Worldwide Version**:
  - https://www.juniper.net/support/csc/swdist-domestic/

- https://www.juniper.net/support/csc/swdist-ww/
- 2. Log in to the Juniper Networks authentication system using the username (generally your e-mail address) and password supplied by Juniper Networks representatives.
- 3. Using either the J-Web interface or the CLI, choose the software package for your application.
- 4. Download the software to a local host.

#### Installing Software Upgrades with J-Web Quick Configuration

You can use the J-Web interface to install software upgrades from a remote server using FTP or HTTP, or by uploading the file to the router.

- Installing Software Upgrades from a Remote Server on page 503
- Installing Software Upgrades by Uploading Files on page 505

#### Installing Software Upgrades from a Remote Server

You can use the J-Web interface to install software packages on the Services Router that are retrieved with FTP or HTTP from the location specified.

Figure 97 shows the Install Remote page for the router.

#### Figure 97: Install Remote Page

Juniper.

Logged in as: regress

Help About Logout

| Monitor / Configuration / D                 | iagnose / Manage /                                                                |
|---------------------------------------------|-----------------------------------------------------------------------------------|
| <ul> <li>Files</li> <li>Coffuero</li> </ul> | Manage > Software > Install Remote Software                                       |
| Install Remote                              | Install Remote<br>You can instruct the router to retrieve a software package from |
| Upload Package<br>Downgrade                 | a remote server by specifying the location below.                                 |
| Licenses                                    | * Package Location ?                                                              |
| F REDOOL                                    | User ?<br>Password ?                                                              |
|                                             | Reboot If Required     ?       Fetch and Install Package     Cancel               |
| Copyright © 2004, Junip                     | er Networks, Inc. All Rights Reserved. Trademark Notice.                          |

**GINGER - J2300** 

To install software upgrades from a remote server:

- 1. Download the software package as described in "Downloading Software Upgrades from Juniper Networks" on page 502.
- 2. Log in to the Juniper Networks authentication system using the username (generally your e-mail address) and password supplied by Juniper Networks representatives.
- 3. Download the software to your local host or internal software distribution site.
- 4. In the J-Web interface, select **Manage > Software > Install Remote**.
- 5. On the Install Remote Quick Configuration page, enter information into the fields described in Table 192.
- 6. Click **OK**. The software is activated after the router has rebooted.

| Field                       | Function                                                                                         | Your Action                                                                                |
|-----------------------------|--------------------------------------------------------------------------------------------------|--------------------------------------------------------------------------------------------|
| Package Location (required) | Specify the FTP or HTTP server on which the software package resides.                            | Type the full address of the software package location on the FTP or HTTP server.          |
| User                        | Specify the username, if the server requires one.                                                | Type the username.                                                                         |
| Password                    | Specify the password, if the server requires one.                                                | Type the password.                                                                         |
| Reboot If Required          | If this box is checked, the router<br>is automatically rebooted when the<br>upgrade is complete. | Check the box if you want the router to reboot automatically when the upgrade is complete. |

#### Table 192: Install Remote Quick Configuration Summary

#### Installing Software Upgrades by Uploading Files

You can use the J-Web interface to install software packages uploaded from your computer to the Services Router.

Figure 98 shows the Upload Package page for the router.

#### Figure 98: Upload Package Page

Logged in as: regress

GINGER - J2300

Help About Logout

| Monitor / Configuration / Diagnose / Manage |                                                                                                    |  |
|---------------------------------------------|----------------------------------------------------------------------------------------------------|--|
| h. 1731                                     | Manage > Software > Upload Package                                                                              |  |
| ▶ Files                                     | Software                                                                                                    |  |
| ▼ Software                                  |                                                                                                    |  |
| Install Remote                              | Upload Package<br>The software package file specified below will be uploaded to<br>the router for installation. |  |
| Upload Package                              |                                                                                                    |  |
| Downgrade                                   |                                                                                                    |  |
| Licenses                                    | * File to Upload Browse ?                                                                                       |  |
| ► Reboot                                    | Reboot If Required 🔲 🤉                                                                                          |  |
|                                             | Upload Package Cancel                                                                                           |  |
| Copyright © 2004, Juniper                   | Networks, Inc. All Rights Reserved. <u>Trademark Notice.</u>                                                    |  |

To install software upgrades by uploading files:

- 1. Download the software package as described in "Downloading Software Upgrades from Juniper Networks" on page 502.
- 2. In the J-Web interface, select Manage > Software > Upload Package.
- 3. Enter information into the fields described in Table 193 into the Upload Package Quick Configuration page.
- 4. Click Upload Package. The software is activated after the router has rebooted.

#### **Table 193: Upload Package Quick Configuration Summary**

| Field                     | Function                                                                                        | Your Action                                                                                       |
|---------------------------|-------------------------------------------------------------------------------------------------|---------------------------------------------------------------------------------------------------|
| File to Upload (required) | Specify the location of the software package.                                                   | Type the location of the software package, or click <b>Browse</b> to navigate to the location.    |
| Reboot If Required        | If this box is checked the router is<br>automatically rebooted when the<br>upgrade is complete. | Select the check box if you want the router to reboot automatically when the upgrade is complete. |

#### Installing Software Upgrades with the CLI

To install software upgrades using the CLI:

- 1. Download the software package as described in "Downloading Software Upgrades from Juniper Networks" on page 502.
- 2. Copy the software package to the router. We recommend that you copy it to the /var/tmp directory.
- 3. Install the new package on the Services Router:
  - Customers in the United States and Canada use the following command:

user@host> request system software add validate path / junos-jseries release -domestic.tgz

■ All other customers use the following command:

user@host> request system software add validate path / junos-jseries release -export.tgz

Replace *path* with the full pathname to the bundle. Replace *release* with the software release version of the bundle.

4. Reboot the router to activate the junos-jseries software:

user@host> request system reboot

### Reboot the system ? [yes,no] (no) **yes** Shutdown NOW!

All the software is activated when you issue the reboot command.

The router then reboots from the primary boot device on which you just installed the software. When the reboot is complete, the router displays the login prompt.

5. If your compact flash is running out of space and you do not wish to downgrade the software to a previous version, you can recover up to 30 MB of space by using the request system software delete-backup CLI command. This command deletes the backup software package.

#### **Downgrading the Software with the J-Web Interface**

You can downgrade the software from the J-Web interface. When you downgrade the software to a previous version, the software version that is saved in junos.old is the version of JUNOS that your router is downgraded to. For your changes to take effect, you must reboot the router.

To downgrade software:

 Go to Manage > Software > Downgrade. The previous version (if any) is displayed on this page. For example, you can downgrade to the previously installed version of the router software, /cf/packages/junos-7.0120040930\_1745-domestic.

NOTE: Once you perform this operation, you cannot undo it.

- 2. Select **Downgrade** to downgrade to the previous version of the software or **Cancel** to cancel the downgrade process.
- 3. When the downgrade process is complete, for the new software to take effect, click **Manage > Reboot** to reboot the router at your convenience.

#### **Downgrading the Software with the CLI**

You can revert to the previous set of software using the request system software rollback command in the CLI. Rollback fails if the junos-jseries software bundle cannot be found in /var/sw/pkg.

You can roll back only to the software release that was installed on the Services Router before the current release. Once you issue the request system software rollback command, the old release is loaded and you can not reload it again. Issuing the request system software rollback command again results in an error. To downgrade to an earlier version of software, follow the procedure for upgrading, using the junos-jseries software bundle labeled for the appropriate release.

#### **Configuring Boot Devices**

You can configure boot devices to replace the primary boot device on your Services Router, or to act as a backup boot device.

For more information about installing boot devices, see "Removing and Installing the Primary Compact Flash Disk" on page 523, "Removing and Installing the Removable Compact Flash Disk" on page 525, and "Removing and Installing the USB Drive" on page 527.

This section contains the following topics:

- Configuring Boot Devices with the CLI on page 508
- Copying Software Images to Boot Devices with UNIX on page 509
- Copying Software Images to Boot Devices with Cygwin on page 510

#### **Configuring Boot Devices with the CLI**

You can use the request system snapshot CLI command to create a boot device:

user@host> request system snapshot <as-primary> <config-size size> <data-size size> <factory> <media type> <partition> <root-size size> <swap-size size>

Table 194 describes the request system snapshot command options.

| Option     | Description                                                                                                    |
|------------|----------------------------------------------------------------------------------------------------|
| as-primary | Creates a snapshot (as with the <b>request system snapshot</b> command) that can be used<br>to replace the medium in the primary compact flash drive. Using the <b>as-primary</b><br>option allows you to write a snapshot to a device other than the primary compact<br>flash disk (either the removable compact flash disk or a USB drive) and then use that<br>medium as the primary boot medium. |
|            | The as-primary option can be used on the removable compact flash or a USB drive.                                                                                                    |
|            | <b>NOTE:</b> Once the boot device is created as a primary compact flash drive, it can operate only in a primary compact flash drive slot.                                                                                                    |
|            | This option causes the boot medium to be partitioned.                                                                                                    |

#### **Table 194: CLI Request System Snapshot Command Options**

| Option           | Description                                                                                                    |
|------------------|----------------------------------------------------------------------------------------------------|
| config-size size | Specifies the size of the <b>config</b> partition, in megabytes. The default value is 10 percent of physical memory on the boot medium.                                                                                                    |
|                  | The <b>config</b> partition is mounted on $/config$ . The configuration files are stored in this partition.                                                                                                    |
|                  | <b>NOTE:</b> This option causes the boot medium to be partitioned.                                                                                                    |
| data-size size   | Specifies the size of the <b>data</b> partition, in megabytes. The default value is 0 MB.                                                                                                    |
|                  | The data partition is mounted on $/data$ . This space is not used by the router, and can be used for extra storage.                                                                                                    |
|                  | <b>NOTE:</b> This option causes the boot medium to be partitioned.                                                                                                    |
| factory          | Copies only default files that were loaded on the primary compact flash drive when it was shipped from the factory, plus the rescue configuration if one has been set.                                                                                                    |
|                  | <b>NOTE:</b> Once the boot medium is created with the <b>factory</b> option, it can operate in only the primary compact flash drive slot.                                                                                                    |
| media type       | Specifies the boot device the software is copied to:                                                                                                    |
|                  | • <b>compact-flash</b> —Copies software to the primary compact flash drive.                                                                                                    |
|                  | <ul> <li>removable-compact-flash—Copies software to the removable compact flash<br/>drive. This option is available on J4300 and J6300 Services Routers only.</li> </ul>                                                                                                    |
|                  | ■ usb—Copies software to the device connected to the USB port.                                                                                                    |
|                  | NOTE: You cannot copy software to the active boot device.                                                                                                    |
| partition        | Partitions the medium. This option is usually necessary for boot devices that do not have software already installed on them.                                                                                                    |
| root-size size   | Specifies the size of the <b>root</b> partition, in megabytes. The default value is the boot device's physical memory minus the <b>config</b> , <b>data</b> , and <b>swap</b> partitions.                                                                                                    |
|                  | The root partition is mounted on / and does not include configuration files.                                                                                                    |
|                  | <b>NOTE:</b> This option causes the boot medium to be partitioned.                                                                                                    |
| swap-size size   | Specifies the size of the <b>swap</b> partition, in megabytes. The default value is one-third of the physical memory on a boot medium larger than 128 MB, or 0 MB on a smaller boot device.                                                                                                    |
|                  | The swap partition is used for swap files and software failure memory snapshots.<br>Software failure memory snapshots are saved to the boot medium only if it is<br>specified as the dump device. For information about the setting the dump device,<br>see "Configuring a Boot Device to Receive Software Failure Memory Snapshots" on<br>page 511. |
|                  | <b>NOTE:</b> This option causes the boot medium to be partitioned.                                                                                                    |

#### **Copying Software Images to Boot Devices with UNIX**

To create a boot device with a UNIX computer:

1. If you are copying a boot image to a compact flash drive, first plug the drive into a PCMCIA adapter or USB card reader.

- 2. Connect the removable medium—compact flash drive or USB—to the UNIX computer.
- 3. Determine the device address of the drive that the removable medium was mounted on.
- 4. Copy the software package to the removable medium by entering the following command:

dd if=filename of=/dev/r device address bs=64k

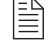

**NOTE:** The copy process can take several minutes.

The removable medium is now configured to be installed as a primary boot device on a J-series Services Router. For information about installing the boot device, see "Removing and Installing the Primary Compact Flash Disk" on page 523, "Removing and Installing the Removable Compact Flash Disk" on page 525, or "Removing and Installing the USB Drive" on page 527.

#### **Copying Software Images to Boot Devices with Cygwin**

To access a raw device on Windows, you must install Cygwin. Cygwin is a Linux environment for Windows. With Cygwin installed, you can use many standard UNIX utilities. These utilities can be accessed from one of the provided shells or from the Windows command prompt.

To create a boot device with Cygwin on a Windows computer:

- 1. If you are copying a boot image to a compact flash drive, first plug the drive into a PCMCIA adapter or USB card reader.
- 2. Connect the removable medium—compact flash drive or USB—to the Windows computer on which you have installed Cygwin.
- 3. Determine the device address of the drive that the removable medium was mounted on.
- 4. Copy the software package to the removable medium by entering the following command:

dd if=filename of=/dev/device address bs=64k

**NOTE:** The copy process can take several minutes.

The removable medium is now configured to be installed as a primary boot device on a J-series Services Router. For information about installing the boot device, see "Removing and Installing the Primary Compact Flash Disk" on page
523, "Removing and Installing the Removable Compact Flash Disk" on page 525, or "Removing and Installing the USB Drive" on page 527.

#### **Configuring a Boot Device to Receive Software Failure Memory Snapshots**

You can use the set system dump device CLI command to specify the medium to use for the Services Router to store system software failure memory snapshots. In this way, when the operating system fails, if you have specified a system dump device in the configuration, the operating system preserves a snapshot of the state of the router when it failed.

After you reboot the system, the dump device is checked for a snapshot as part of the operating system boot process. If a snapshot is found, it is written to the crash dump directory on the router (/var/crash). The customer support team can examine this memory snapshot to help determine the cause of the system software failure.

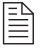

**NOTE:** If the swap partition on the dump device medium is not large enough for a system memory snapshot, either a partial snapshot or no snapshot is written into the crash dump directory.

The syntax for the set system dump device CLI command is as follows:

user@host> set system dump device <compact-flash>
<removable-compact-flash > <usb>

Table 195 describes the set system dump device command options.

| Option                  | Description                                                                                                    |
|-------------------------|----------------------------------------------------------------------------------------------------|
| compact-flash           | Uses the primary compact flash as the system software failure memory snapshot device.                                                  |
| removable-compact-flash | Uses the compact flash device on the front of the router (J4300 and J6300 only) as the system software failure memory snapshot device. |
| usb                     | Uses the device attached to the USB port as the system software failure memory snapshot device.                                        |

#### Table 195: CLI Set System Dump Device Command Options

#### **Deleting a Rescue Configuration**

To delete a rescue configuration using the CLI, issue the following command:

user@host> request system configuration rescue delete

Alternatively, using J-web, **select configuration > rescue menu > delete rescue configuration** to delete the rescue configuration.

# **Rebooting or Halting a Services Router with the J-Web Interface**

You can use the J-Web interface to schedule a reboot or halt the Services Router.

Figure 99 shows the Reboot page for the router.

#### Figure 99: Reboot Page

| 🔊 luniner                   | Logged in as: regres                                                                                                    | <b>3</b> 5 |
|-----------------------------|----------------------------------------------------------------------------------------------------|------------|
| NETWORKS                    | Help About Logo                                                                                                    | <u>ut</u>  |
| Monitor /Configuration/Diag | nose Manage                                                                                                    |            |
| ► Files                     | Manage > Keb                                                                                                    | <u>001</u> |
| Software                    | Debest                                                                                                    |            |
| Licenses                    | Reboot                                                                                                    |            |
| ► Reboot                    | Schedule Reboot Or Halt                                                                                                    |            |
|                             | To reboot or halt the system, please select a time below.                                                                                            |            |
|                             | Note that a halted system can only be accessed from the system console port.                                                                         |            |
|                             | The current system time is 15:14 (3:14 PM). Reboots scheduled to occur in the future will occur regardless of whether you log out of web management. |            |
|                             | C Reboot Immediately                                                                                                    |            |
|                             | Reboot in 5 minutes                                                                                                    |            |
|                             | $^{\circ}$ Reboot when the system time is 15 $\bullet$ : 15 $\bullet$                                                                                |            |
|                             | C Halt Immediately                                                                                                    |            |
|                             | Reboot From Media Compact-flash 💌                                                                                                    |            |
|                             | Message<br>?                                                                                                    |            |

To reboot or halt the router with the J-Web interface:

- 1. In the J-Web interface, select **Manage > Reboot**.
- 2. Select one of the following options:
  - **Reboot Immediately**—Reboots the router immediately.

- Reboot in number of minutes—Reboots the router in the number of minutes from now that you specify.
- **Reboot when the system time is** *hour:minute*—Reboots the router at the absolute time that you specify, on the current day. You must select a 2-digit hour in 24-hour format, and a 2-digit minute.
- Halt Immediately—Stops the router software immediately. Once the router software has stopped, you can access the router through the CONSOLE port only.
- 3. Choose the boot device from the **Reboot from media** drop-down menu:
  - **compact-flash**—Reboots from the primary compact flash drive. This selection is the default choice.
  - **removable-compact-flash**—Reboots from the optional removable compact flash drive. This selection is available on J4300 and J6300 Services Routers only.
  - **usb**—Reboots from the USB drive.
- 4. (Optional) In the Message box, type a message to be displayed to any users on the router before the reboot occurs.
- 5. Click **Schedule**. The J-Web interface requests confirmation to perform the reboot or halt.
- 6. Click **OK** to confirm the operation.
  - If the reboot is scheduled to occur immediately, the router reboots. You cannot access the J-Web interface until the router has restarted and the boot sequence is complete. Once the reboot is complete, refresh the browser window to display the J-Web interface login page.
  - If the reboot is scheduled to occur in the future, the Reboot page displays the time until reboot. You have the option to cancel the request by clicking **Cancel Reboot** on the J-Web interface Reboot page.
  - If the router is halted, all software processes stop and you can access the router through the CONSOLE port only. Reboot the router by pressing any key on the keyboard.

Ð

**NOTE:** If you cannot connect to the router through the CONSOLE port, shut down the router by pressing and holding the power button on the front panel until the POWER ON LED turns off. Once the router has shut down, you can power on the router by pressing the power button again. The POWER ON LED lights during startup and remains steadily green when the router is operating normally.

# **Rebooting the Services Router with the CLI**

You can use the request system reboot CLI command to schedule a reboot of the Services Router:

user@host> request system reboot <at time> <in minutes> <media type>
<message "text">

Table 196 describes the request system reboot command options.

| Option            | Description                                                                                                    |
|-------------------|----------------------------------------------------------------------------------------------------|
| none              | Same as <b>at now</b> (reboots the router immediately).                                                                                                    |
| at time           | Specifies the time at which to reboot the router. You can specify time in one of the following ways:                                                                |
|                   | ■ <b>now</b> —Reboots the router immediately. This is the default.                                                                                                  |
|                   | <ul> <li>+ minutes — Reboots the router in the number of minutes from now that<br/>you specify.</li> </ul>                                                          |
|                   | ■ <b>yymmddhhmm</b> —Reboots the router at the absolute time on the date you specify. Enter the year, month, day, hour (in 24-hour format), and minute.             |
|                   | h:mm — Reboots the router at the absolute time you specify, on the current day. Enter the time in 24-hour format, using a colon (:) to separate hours from minutes. |
| in <i>minutes</i> | Specifies the number of minutes from now to reboot the router. This option is a synonym for the $at + minutes$ option.                                              |
| media type        | Specifies the boot device to boot the router from:                                                                                                    |
|                   | <ul> <li>compact-flash—Reboots from the primary compact flash drive. This is the default.</li> </ul>                                                                |
|                   | removable-compact-flash—Reboots from the optional removable compact<br>flash drive. This option is available on J4300 and J6300 Services Routers only.              |
|                   | <b>usb</b> —Reboots from the USB drive.                                                                                                    |
| message "text"    | Provides a message to display to all system users before the router reboots.                                                                                        |

#### **Table 196: CLI Request System Reboot Command Options**

#### Halting the Services Router with the CLI

You can use the request system halt CLI command to halt the Services Router:

user@host> request system halt <at time> <in minutes> <media type>
<message "text">

When the router is halted, all software processes stop and you can access the router through the CONSOLE port only. Reboot the router by pressing any key on the keyboard.

**NOTE:** If you cannot connect to the router through the CONSOLE port, shut down the router by pressing and holding the power button on the front panel until the POWER ON LED turns off. Once the router has shut down, you can power on the router by pressing the power button again. The POWER ON LED lights during startup and remains steadily green when the router is operating normally.

Table 197 describes the request system halt command options.

| Option         | Description                                                                                                    |
|----------------|----------------------------------------------------------------------------------------------------|
| none           | Same as at now (stops software processes on the router immediately).                                                                                                    |
| at time        | Time at which to stop the software processes on the router. You can specify time in one of the following ways:                                                                              |
|                | ■ now—Stops the software processes immediately. This is the default.                                                                                                    |
|                | <ul> <li>+ minutes — Stops the software processes in the number of minutes from<br/>now that you specify.</li> </ul>                                                                        |
|                | ■ <i>yymmddhhmm</i> —Stops the software processes at the absolute time you specify. Enter the year, month, day, hour (in 24-hour format), and minute.                                       |
|                | ■ <i>hh:mm</i> —Stops the software processes at the absolute time that you specify, on the current day. Enter the time in 24-hour format, using a colon (:) to separate hours from minutes. |
| in minutes     | Specifies the number of minutes from now to stop the software processes on the router. This option is a synonym for the $at + minutes$ option.                                              |
| media type     | Specifies the boot device to boot the router from after the halt:                                                                                                    |
|                | ■ <b>compact-flash</b> —Reboots from the primary compact flash drive. This is the default.                                                                                                  |
|                | ■ <b>removable-compact-flash</b> —Reboots from the optional removable compact flash drive. This option is available on J4300 and J6300 Services Routers only.                               |
|                | ■ usb—Reboots from the USB drive.                                                                                                    |
| message "text" | Provides a message to display to all system users before the software processes on the router are stopped.                                                                                  |

#### **Table 197: CLI Request System Halt Command Options**

J-series<sup>™</sup> Services Router User Guide

# Chapter 25 **Replacing and Troubleshooting Hardware Components**

Because many of the Services Router's hardware components are field-replaceable units (FRUs), you can remove and replace them yourself. When you need to replace a router component, contact your customer support or sales representative to order the field-replaceable unit (FRU) that contains the component. For instructions, see "Contacting Customer Support and Returning Hardware" on page 603.

This chapter contains the following topics:

- Replacing Hardware Components on page 517
- Troubleshooting Hardware Components on page 536

## **Replacing Hardware Components**

This section contains the following topics:

- Tools and Parts Required on page 518
- Replacing the Console Port Cable on page 518
- Replacing a PIM on page 518
- Replacing PIM Cables on page 521
- Removing and Installing the Primary Compact Flash Disk on page 523
- Removing and Installing the Removable Compact Flash Disk on page 525
- Removing and Installing the USB Drive on page 527
- Removing and Installing DRAM Modules on page 529
- Replacing a Power Supply Cord in a J2300 or J4300 Router on page 532
- Replacing Power System Components in a J6300 Router on page 533

## **Tools and Parts Required**

To replace hardware components, you need the tools and parts listed in Table 198.

#### **Table 198: Tools and Parts Required**

| Tool or Part                                           | Components    |
|--------------------------------------------------------|---------------|
| Electrostatic bag or antistatic mat                    | All           |
| Electrostatic discharge (ESD)<br>grounding wrist strap | All           |
| Phillips (+) screwdriver, number 2                     | ■ PIM         |
|                                                        | ■ DRAM        |
|                                                        | Compact flash |

## **Replacing the Console Port Cable**

The RJ-45 port labeled **CONSOLE** on the Services Router's front panel allows you to connect the router to an external management device, such as a laptop or a terminal server. For cable specifications, see "Network Cable Specifications and Connector Pinouts" on page 551.

To replace the console port cable, follow this procedure:

- 1. Locate an appropriate replacement cable and connector.
- 2. Plug the Ethernet connector at either end of the cable into the CONSOLE port on the front panel (see Figure 22 and Figure 23).
- 3. Plug the connector at the other end of the cable into the external management device. If you are connecting to a DB-9 serial port, use the provided RJ-45 to DB-9 serial port adapter.

## **Replacing a PIM**

Physical Interface Modules (PIMs) in J4300 and J6300 Services Routers are field replaceable. The router must be powered off before the PIMs are removed or installed. This section contains the following topics:

- "Removing a PIM" on page 519
- "Installing a PIM" on page 520

# **Removing a PIM**

The PIMs are installed in the front of the Services Router. A PIM weighs less than 1 lb (0.5 kg).

To remove a PIM (see Figure 100):

- 1. Place an electrostatic bag or antistatic mat on a flat, stable surface to receive the PIM.
- 2. Attach an electrostatic discharge (ESD) grounding strap to your bare wrist and connect the strap to the ESD point on the chassis, or to an outside ESD point if the Services Router is disconnected from earth ground. For more information about ESD, see "Preventing Electrostatic Discharge Damage" on page 567.
- 3. Press and release the power button to power off the router. Verify that the POWER ON LED blinks and then turns off.
- 4. Label the cables connected to the PIM so that you can later reconnect each cable to the correct PIM.
- 5. Disconnect the cables from the PIM.
- 6. If necessary, arrange the cables to prevent them from dislodging or developing stress points:
  - Secure the cable so that it is not supporting its own weight as it hangs to the floor.
  - Place excess cable out of the way in a neatly coiled loop.
  - Use fasteners to maintain the shape of cable loops.
- 7. Loosen the captive screws on each side of the PIM faceplate.
- 8. Grasp the handles on each side of the PIM faceplate and slide the PIM out of the router. Place it in the electrostatic bag or on the antistatic mat.
- 9. If you are not reinstalling a PIM into the emptied slot, install a blank PIM panel over the slot to maintain proper airflow.

#### Figure 100: Removing a PIM

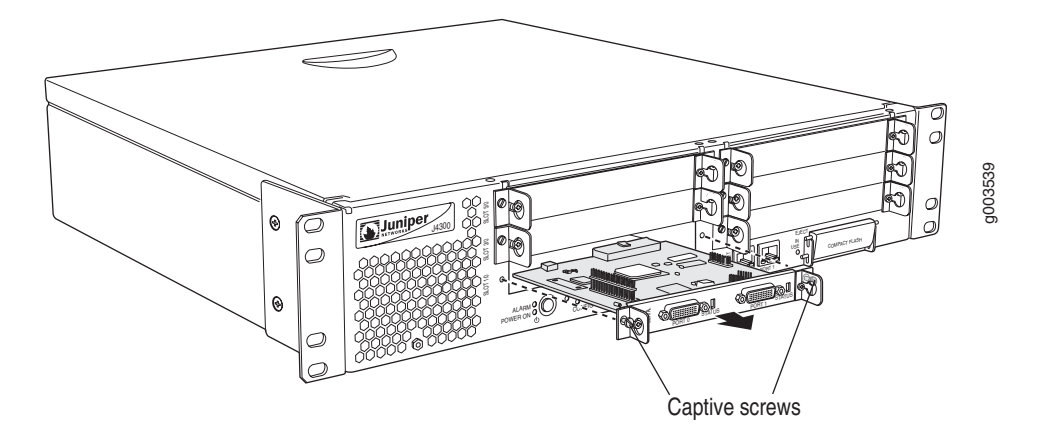

# Installing a PIM

To install a PIM (see Figure 101):

- 1. Attach an electrostatic discharge (ESD) grounding strap to your bare wrist and connect the strap to the ESD point on the chassis, or to an outside ESD point if the Services Router is disconnected from earth ground. For more information about ESD, see "Preventing Electrostatic Discharge Damage" on page 567.
- 2. Press and release the power button to power off the router. Verify that the **POWER ON** LED blinks and then turns off.
- 3. Align the notches in the connector at the rear of the PIM with the notches in the PIM slot in the Services Router, and then slide the PIM in until it lodges firmly in the router.

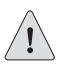

**CAUTION:** Slide the PIM straight into the slot to avoid damaging the components on the PIM.

- 4. Tighten the captive screws on each side of the PIM faceplate.
- 5. Insert the appropriate cables into the cable connectors on the PIM.
- 6. If necessary, arrange the cables to prevent them from dislodging or developing stress points:

- Secure the cable so that it is not supporting its own weight as it hangs to the floor.
- Place excess cable out of the way in a neatly coiled loop.
- Use fasteners to maintain the shape of cable loops.
- 7. Press and release the power button to power on the router. Verify that the **POWER ON** LED lights steadily after you press the power button.
- 8. Verify that the PIM status LED lights steadily green to confirm that the PIM is online.

You can also verify correct PIM functioning by issuing the show chassis fpc pic-status command described in the *JUNOS Protocols, Class of Service, and System Basics Command Reference.* 

#### Figure 101: Installing a PIM

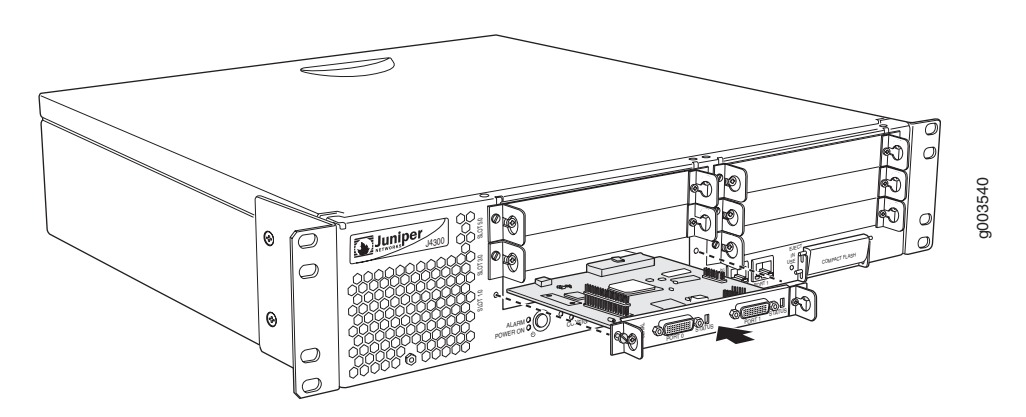

#### **Replacing PIM Cables**

Removing and installing PIM cables does not affect Services Router function, except that a PIM does not receive or transmit data while its cable is disconnected. To replace a PIM cable, perform the following procedures:

- "Removing a PIM Cable" on page 522
- "Installing a PIM Cable" on page 522

# **Removing a PIM Cable**

To remove a PIM cable:

1. If you are removing all cables connected to the PIM, issue the following CLI command to take the PIM offline:

user@host> request chassis pic fpc-slot fpc-slot pic-slot pim-slot offline

For example, to take the PIM in slot 4 offline, enter the following command:

user@host> request chassis pic fpc-slot 4 pic-slot 0 offline

For more information about the command, see the JUNOS Protocols, Class of Service, and System Basics Command Reference.

- 2. Unplug the cable from the cable connector port.
- 3. Detach the cable from the destination port.

# **Installing a PIM Cable**

To install a PIM cable:

- 1. Have ready a length of the type of cable used by the PIM. For cable specifications, see "Network Cable Specifications and Connector Pinouts" on page 551.
- 2. Insert the cable connector into the cable connector port on the PIM faceplate.
- 3. Arrange the cable as necessary to prevent it from dislodging or developing stress points:
  - Secure the cable so that it is not supporting its own weight as it hangs to the floor.
  - Place excess cable out of the way in a neatly coiled loop.
  - Use fasteners to maintain the shape of cable loops.
- 4. Insert the other end of the cable into the destination port.
- 5. Repeat the previous steps for any additional cables.
- 6. If the PIM is offline (its status LED is steadily red), issue the following CLI command to bring the PIM online:

user@host> request chassis pic fpc-slot  $\mathit{fpc-slot}$  pic-slot  $\mathit{pim-slot}$  online

For example, to bring the PIM in slot 4 online, enter the following command:

user@host> request chassis pic fpc-slot 4 pic-slot 0 online

For more information about the command, see the JUNOS Protocols, Class of Service, and System Basics Command Reference.

7. Verify that the PIM status LED shines steadily green to confirm that the PIM is online.

You can also verify correct PIM functioning by issuing the show chassis fpc pic-status command described in the *JUNOS Protocols, Class of Service, and System Basics Command Reference.* 

## **Removing and Installing the Primary Compact Flash Disk**

The primary compact flash drive is located in a slot at the rear of the Services Router as shown in Figure 2, Figure 7, and Figure 8. The compact flash disk that you install in the compact flash drive provides primary storage for the router. It can accommodate software images, configuration files, and microcode.

For information about configuring the primary compact flash disk, see "Configuring Boot Devices" on page 508.

To remove and install a primary compact flash disk, perform the following procedures:

- "Removing the Primary Compact Flash Disk" on page 523
- "Installing the Primary Compact Flash Disk" on page 524

# **Removing the Primary Compact Flash Disk**

To remove the primary compact flash disk (see Figure 102):

- 1. Place an electrostatic bag or antistatic mat on a flat, stable surface.
- 2. Attach an electrostatic discharge (ESD) grounding strap to your bare wrist and connect the strap to the ESD point on the chassis, or to an outside ESD point if the router is disconnected from earth ground. For more information about ESD, see "Preventing Electrostatic Discharge Damage" on page 567.
- 3. Press and release the power button to power off the router. Wait for the **POWER ON** LED to turn off.
- 4. Remove the power cord from the power supply.
- 5. Loosen the thumbscrew that secures the primary compact flash drive cover on the rear of the chassis.
- 6. Remove the compact flash drive cover.

- 7. Gently grasp the compact flash disk, and slide it out of the connector.
- 8. Place the compact flash disk on the antistatic mat or in the electrostatic bag (see Figure 102).

Figure 102: Removing the Primary Compact Flash Disk

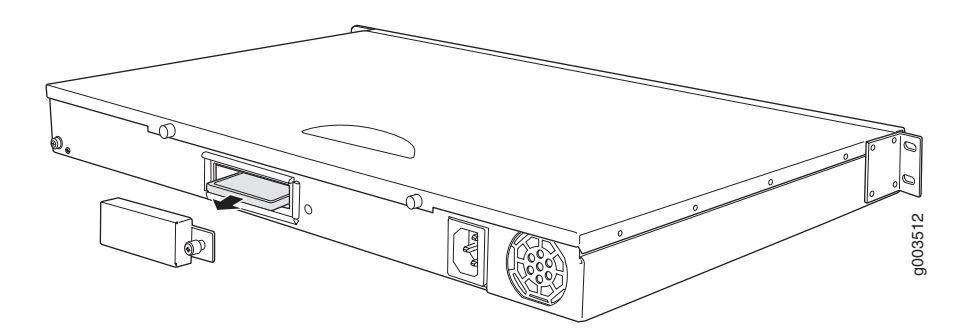

# **Installing the Primary Compact Flash Disk**

To install the primary compact flash disk (see Figure 103):

| Γ |   | T | 1 |  |
|---|---|---|---|--|
|   | = |   | L |  |

**NOTE:** If you plan to boot the Services Router from the primary compact flash disk, you must first configure the primary compact flash disk in another router or with a computer running UNIX or Cygwin. For more information, see "Configuring Boot Devices" on page 508.

- 1. Attach an electrostatic discharge (ESD) grounding strap to your bare wrist and connect the strap to the ESD point on the chassis, or to an outside ESD point if the router is disconnected from earth ground. For more information about ESD, see "Preventing Electrostatic Discharge Damage" on page 567.
- 2. Press and release the power button to power off the router. Wait for the **POWER ON** LED to turn off.
- 3. Remove the power cord from the power supply.
- 4. Loosen the thumbscrew that secures the primary compact flash drive cover on the rear of the chassis.
- 5. Remove the compact flash drive cover.
- 6. Slide the compact flash disk into the connector on the Routing Engine (see Figure 103).
- 7. Replace the compact flash drive cover.

- 8. Tighten the thumbscrew that secures the compact flash drive cover to the rear of the chassis.
- 9. Install the power cord into the power supply.
- 10. Press and release the power button to power on the router. Verify that the **POWER ON** LED lights steadily after you press the power button.

#### Figure 103: Installing the Primary Compact Flash Disk

P

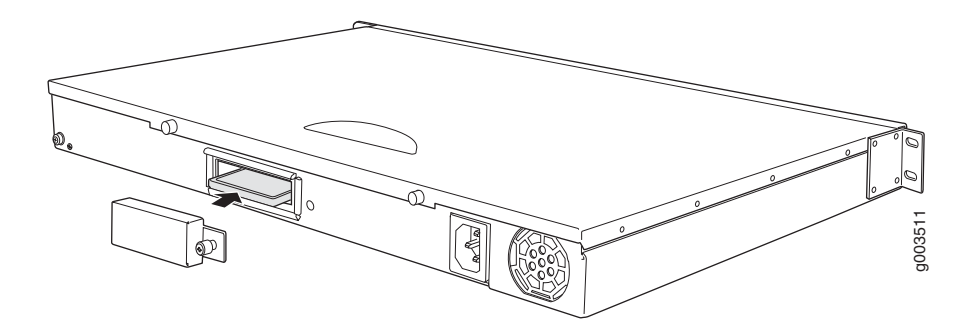

### **Removing and Installing the Removable Compact Flash Disk**

The removable compact flash drive is an optional component on J4300 and J6300 Services Routers. The removable compact flash disk provides secondary storage for the router. It can accommodate software images, configuration files, and microcode. If the primary compact flash disk fails on startup, the router boots from the removable compact flash disk.

For information about configuring the removable compact flash disk, see "Configuring Boot Devices" on page 508.

To remove and install a removable compact flash disk, perform the following procedures:

- "Removing the Removable Compact Flash Disk" on page 525
- "Installing the Removable Compact Flash Disk" on page 527

# **Removing the Removable Compact Flash Disk**

**NOTE:** Depending on your configuration, the Services Router might not have a backup compact flash drive. If no backup compact flash drive is installed, proceed directly to the next section, "Installing the Removable Compact Flash Disk" on page 527.

The removable compact flash drive is located in a slot on the front panel of the Services Router. To remove the removable compact flash disk (see Figure 104):

- 1. Place an electrostatic bag or antistatic mat on a flat, stable surface.
- 2. Attach an electrostatic discharge (ESD) grounding strap to your bare wrist and connect the strap to the ESD point on the chassis, or to an outside ESD point if the router is disconnected from earth ground. For more information about ESD, see "Preventing Electrostatic Discharge Damage" on page 567.
- 3. Verify the CF REMOVE LED is off.

If the CF REMOVE LED is on, the router might have booted from the removable compact flash disk.

To see which device the router used to boot, issue the show system storage command from the CLI. For example:

#### user@host> show system storage

| Filesystem  | 512-blocks | Used   | Avail | Capacity | Mounted | on |
|-------------|------------|--------|-------|----------|---------|----|
| /dev/ad0s1a | 218254     | 175546 | 40526 | 81%      | /       |    |
|             |            |        |       |          |         |    |

The boot device is mounted on /. The *primary* compact flash disk is located at ad0. The *removable* compact flash disk is located at ad2. The USB drive is located at usb0. This example shows that the router booted from the primary compact flash disk.

- 4. If the show system storage output indicates that the router booted from the removable compact flash disk, press and release the power button to power off the router. Wait for the POWER ON LED to turn off before you remove the compact flash drive.
- 5. Slide the compact flash drive door up to unlatch the door, then tilt the top of the door out (see Figure 104).
- 6. Eject the removable compact flash disk by pressing the button to the left of the compact flash drive once to unlock the button, and again to eject the compact flash drive.
- 7. Gently grasp the compact flash disk, and slide it out of the connector.
- 8. Place the compact flash disk on the antistatic mat or in the electrostatic bag.

#### Figure 104: Removing the Removable Compact Flash Disk

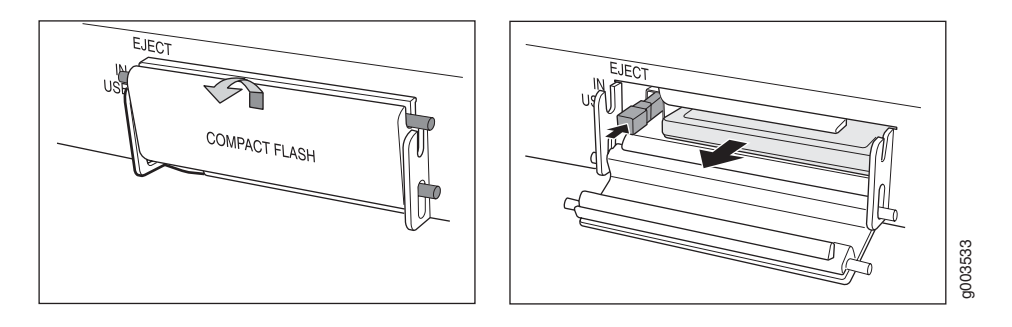

# Installing the Removable Compact Flash Disk

To install the removable compact flash disk, follow this procedure (see Figure 105):

- 1. Attach an electrostatic discharge (ESD) grounding strap to your bare wrist and connect the strap to the ESD point on the chassis, or to an outside ESD point if the router is disconnected from earth ground. For more information about ESD, see "Preventing Electrostatic Discharge Damage" on page 567.
- 2. Slide the compact flash door up to unlatch the door, then tilt the top of the door out (see Figure 105).
- 3. Slide the compact flash disk into the connector on the Routing Engine.
- 4. Tilt the compact flash door in, and slide it down until it is secured.
- 5. To configure the removable compact flash disk with the request system snapshot command, see "Configuring Boot Devices with the CLI" on page 508.

#### Figure 105: Installing the Removable Compact Flash Disk

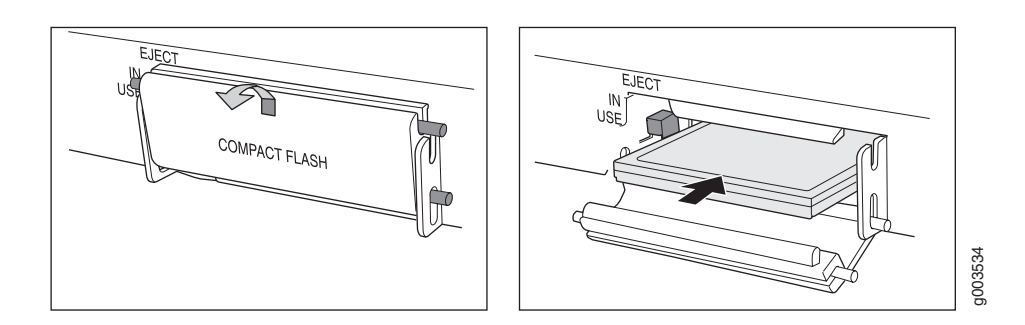

## **Removing and Installing the USB Drive**

The USB drive is an optional component on J-series Services Routers. If installed, the USB drive provides secondary storage for the router. It can accommodate software images, configuration files, and microcode. If the

primary compact flash disk fails on startup, and the removable compact flash disk is not installed or fails, the router boots from the USB drive.

For information about configuring the USB drive, see "Configuring Boot Devices" on page 508.

| 1 | -   |
|---|-----|
| 1 | = - |
| I |     |
| 1 | =   |
| L |     |

**NOTE:** For a list of supported USB drives, see the J-series release notes at http://www.juniper.net.

To remove and install a USB drive, perform the following procedures:

- "Removing the USB Drive" on page 528
- "Installing the USB Drive" on page 529

# **Removing the USB Drive**

**NOTE:** Depending on your configuration, the Services Router might not have a USB drive. If no USB drive is installed, proceed directly to the next section, "Installing the USB Drive" on page 529.

The USB drive is installed into the USB port on the front panel of the Services Router. To remove the USB drive:

- 1. Place an electrostatic bag or antistatic mat on a flat, stable surface.
- 2. Attach an electrostatic discharge (ESD) grounding strap to your bare wrist and connect the strap to the ESD point on the chassis, or to an outside ESD point if the router is disconnected from earth ground. For more information about ESD, see "Preventing Electrostatic Discharge Damage" on page 567.
- 3. Verify that the router did not boot from the USB drive by issuing the show system storage command from the CLI. For example:

user@host> show system storage

| Filesystem  | 512-blocks | Used   | Avail | Capacity | Mounted | on |
|-------------|------------|--------|-------|----------|---------|----|
| /dev/ad0s1a | 218254     | 175546 | 40526 | 81%      | /       |    |
|             |            |        |       |          |         |    |

The boot device is mounted on /. The primary compact flash disk is located at ad0. The removable compact flash disk is located at ad2. The USB drive is located at usb0. This example shows that the router booted from the primary compact flash disk.

4. If the show system storage output indicates that the router booted from the USB drive, press and release the power button to power off the router. Wait for the POWER ON LED to turn off before you remove the USB drive.

- 5. Gently grasp the USB drive and slide it out of the USB port.
- 6. Place the USB drive on the antistatic mat or in the electrostatic bag.

# Installing the USB Drive

To install the USB drive:

|            |          | <b>NO</b><br>http                | <b>FE:</b> For a list of supported USB drives, see the J-series release notes at ://www.juniper.net.                                                                                                    |
|------------|----------|----------------------------------|----------------------------------------------------------------------------------------------------|
|            |          | 1.                               | Attach an electrostatic discharge (ESD) grounding strap to your bare wrist and connect the strap to the ESD point on the chassis, or to an outside ESD point if the router is disconnected from earth ground. For more information about ESD, see "Preventing Electrostatic Discharge Damage" on page 567.                                                            |
|            |          | 2.                               | Orient the USB drive with the USB port on the front panel of the router.                                                                                                    |
|            |          | 3.                               | Insert the USB drive into the USB port. If the USB drive does not easily slide into the port, it might not be oriented correctly. Turn the USB drive upside-down and try again.                                                                                                    |
|            |          | 4.                               | To configure the USB drive with the request system snapshot command, see "Configuring Boot Devices with the CLI" on page 508.                                                                                                    |
| Removing a | nd Insta | lling                            | g DRAM Modules                                                                                                    |
|            |          | The<br>forv<br>Rou<br>mer<br>boa | DRAM installed on the Routing Engine provides storage for the routing and<br>varding tables and for other Routing Engine processes. The design of the<br>iting Engine allows you to modify the DRAM configuration by adding DIMM<br>mory modules to the Routing Engine board, or removing DIMMs from the<br>rd. The Routing Engine contains one or two 168-pin DIMMs. |

To modify the DRAM configuration, use the following procedures:

- "Removing a DRAM Module" on page 529
- "Installing a DRAM Module" on page 531

# **Removing a DRAM Module**

**NOTE:** Depending on your configuration, the Services Router might have an empty DRAM slot. If you are adding a single DIMM to the DRAM configuration, proceed directly to the next section, "Installing a DRAM Module" on page 531.

The DRAM modules are located on the top of the Routing Engine. To remove a DRAM module:

- 1. Place an electrostatic bag or antistatic mat on a flat, stable surface.
- 2. Attach an electrostatic discharge (ESD) grounding strap to your bare wrist and connect the strap to the ESD point on the chassis, or to an outside ESD point if the router is disconnected from earth ground. For more information about ESD, see "Preventing Electrostatic Discharge Damage" on page 567.
- 3. Press and release the power button to power off the router. Wait for the **POWER ON** LED to turn off.
- 4. Loosen the thumbscrews at the rear of the chassis that secure the cover to the chassis.
- 5. Slide the cover off the chassis.
- 6. To release the DRAM module, press the plastic ejectors on both sides of the module (see Figure 106).
- 7. Grasp the DRAM module, being careful not to touch any electrical components on the module, and firmly pull it out of the slot on the Routing Engine.
- 8. Place the DRAM module on the antistatic mat or in the electrostatic bag.

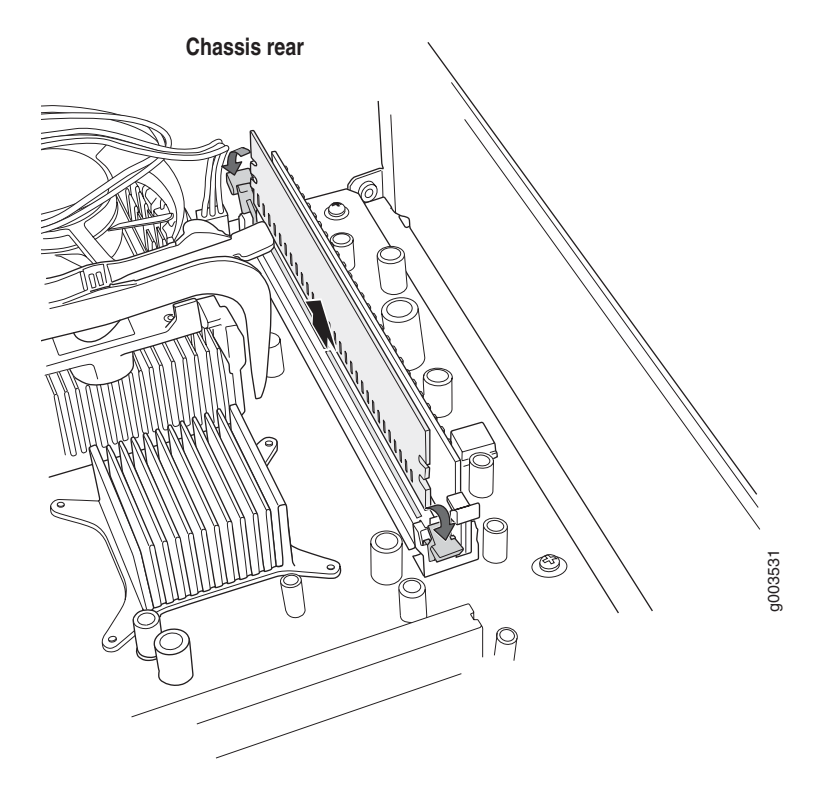

#### Figure 106: Removing a DRAM Module from the Routing Engine

## Installing a DRAM Module

To install a DRAM module onto the Routing Engine (see Figure 107):

- 1. Attach an electrostatic discharge (ESD) grounding strap to your bare wrist and connect the strap to the ESD point on the chassis, or to an outside ESD point if the router is disconnected from earth ground. For more information about ESD, see "Preventing Electrostatic Discharge Damage" on page 567.
- 2. Press and release the power button to power off the router. Wait for the POWER ON LED to turn off.
- 3. Loosen the thumbscrews at the rear of the chassis that secure the cover to the chassis.
- 4. Slide the cover off the chassis.
- 5. Remove the DRAM module from its electrostatic bag.
- 6. To open the empty DRAM slot, press the plastic ejectors on both sides (see Figure 107).
- 7. Grasp the DRAM module by the edges, being careful not to touch any electrical components.

- 8. Pressing firmly on both ends, push the module into the slot until the ejectors return completely to the closed position (see Figure 107).
- 9. Slide the cover onto the chassis.
- 10. Tighten the thumbscrews at the rear of the chassis that secure the cover to the chassis.
- 11. Press and release the power button to power on the router. Verify that the **POWER ON** LED lights steadily after you press the power button.

You can view the DRAM configuration and verify it was installed correctly by issuing the show chassis routing-engine command, described in the *JUNOS Protocols, Class of Service, and System Basics Command Reference.* 

#### Figure 107: Installing a DRAM Module

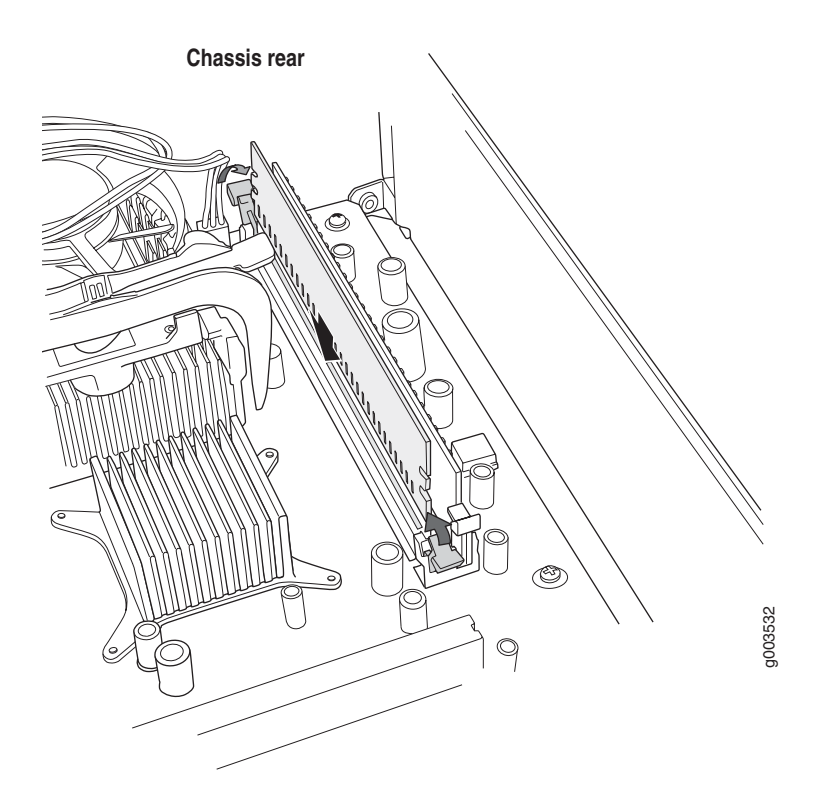

## Replacing a Power Supply Cord in a J2300 or J4300 Router

To replace the power cord for an AC power supply:

1. Locate a replacement power cord with the type of plug appropriate for your geographical location (see "AC Power, Connection, and Power Cord Specifications" on page 547).

- 2. Attach an electrostatic discharge (ESD) grounding strap to your bare wrist and connect the strap to the ESD point on the chassis, or to an outside ESD point if the router is disconnected from earth ground. For more information about ESD, see "Preventing Electrostatic Discharge Damage" on page 567.
- 3. Press and release the power button to power off the Services Router. Wait for the **POWER ON** LED to turn off.
- 4. Unplug the power cord from the power source receptacle.
- 5. Unplug the power cord from the appliance inlet on the power supply faceplate.
- 6. Insert the appliance coupler end of the replacement power cord into the appliance inlet on the power supply faceplate.
- 7. Insert the power cord plug into an AC power source receptacle.

# 

**NOTE:** The router must be connected to a dedicated AC power feed. For information about connecting to AC power sources, see "Connecting Power to the Services Router" on page 43.

- 8. Press and release the power button to power on the router. Verify that the **POWER ON** LED lights steadily after you press the power button.
- 9. Verify that the power cord does not block access to router components or drape where people might trip on it.

#### **Replacing Power System Components in a J6300 Router**

The J6300 Services Router has one or two load-sharing AC power supplies (see Figure 8), located at the right rear of the chassis. Each AC power supply provides power to all components in the router. The AC power supplies are fully redundant. If one power supply fails or is removed, the remaining power supply instantly assumes the entire electrical load. One power supply can provide full power for as long as the router is operational.

Each J6300 power supply is hot-insertable and hot-removable. To replace a power supply in a J6300 router, use the following procedures:

- "Removing a Power Supply in a J6300 Router" on page 534
- "Installing a Power Supply in a J6300 Router" on page 535
- "Replacing a Power Supply Cord in a J6300 Router" on page 536

# **Removing a Power Supply in a J6300 Router**

The power supplies are located at the right rear of the chassis. A power supply weighs 2.4 lb (1.1 kg).

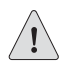

**CAUTION:** Do not leave a power supply slot empty for more than a short time while the Services Router is operational. The power supply or a blank power supply panel must remain in the chassis for proper airflow.

To remove a power supply from a J6300 Services Router:

- 1. Attach an electrostatic discharge (ESD) grounding strap to your bare wrist and connect the strap to the ESD point on the chassis, or to an outside ESD point if the router is disconnected from earth ground. For more information about ESD, see "Preventing Electrostatic Discharge Damage" on page 567.
- 2. Unplug the power cord from the power source receptacle.
- 3. Unplug the power cord from the appliance inlet on the power supply faceplate.
- 4. Slide the red ejector tab on the power supply faceplate to the right and hold it in place, to unlock the power supply.
- 5. Grasp the handle on the power supply faceplate, and pull firmly to start removing the power supply. Slide it halfway out of the chassis (see Figure 108).
- 6. Place one hand underneath the power supply to support it and slide it completely out of the chassis.
- 7. If you are not reinstalling a power supply into the emptied slot, install a blank power supply panel over the slot.

#### Figure 108: Removing a Power Supply

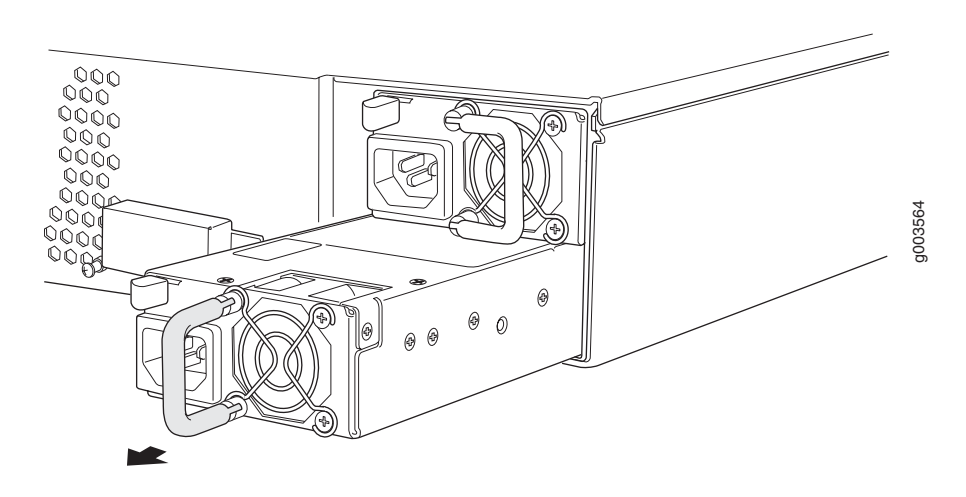

# Installing a Power Supply in a J6300 Router

To install a power supply in a J6300 Services Router (see Figure 109):

- 1. Attach an electrostatic discharge (ESD) grounding strap to your bare wrist and connect the strap to the ESD point on the chassis, or to an outside ESD point if the router is disconnected from earth ground. For more information about ESD, see "Preventing Electrostatic Discharge Damage" on page 567.
- 2. Using both hands, slide the power supply into the chassis until you feel resistance.
- 3. Firmly push the power supply into the chassis until it comes to a stop. Make sure that the power supply faceplate is flush with any adjacent power supply faceplate.
- 4. Insert the appliance coupler end of a power cord into the appliance inlet on the power supply faceplate.
- 5. Insert the power cord plug into an AC power source receptacle.

**NOTE:** Each power supply must be connected to a dedicated AC power feed. For information about connecting to AC power sources, see "Connecting Power to the Services Router" on page 43.

6. Verify that the power cord does not block access to router components or drape where people might trip on it.

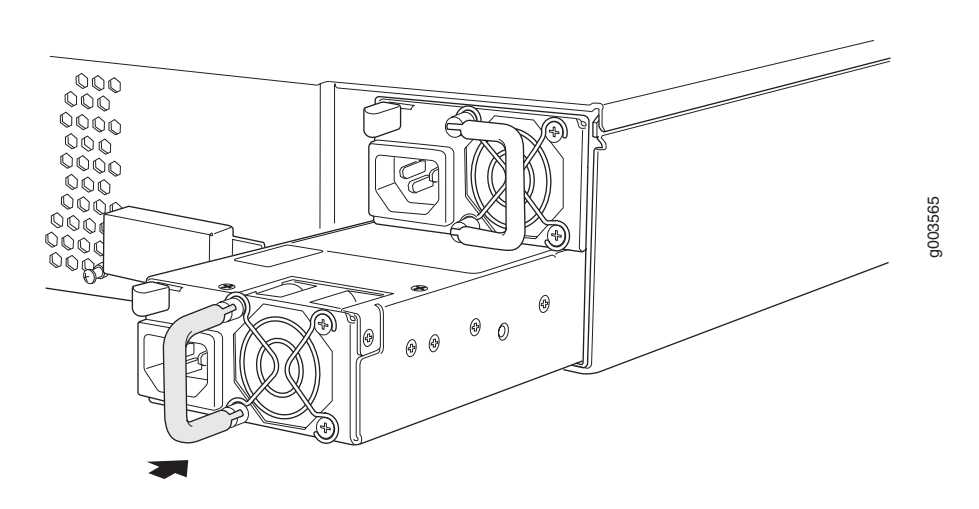

#### Figure 109: Installing an AC Power Supply

# **Replacing a Power Supply Cord in a J6300 Router**

To replace the power cord for a redundant power supply:

- 1. Locate a replacement power cord with the type of plug appropriate for your geographical location (see "AC Power, Connection, and Power Cord Specifications" on page 547).
- 2. Attach an electrostatic discharge (ESD) grounding strap to your bare wrist and connect the strap to the ESD point on the chassis, or to an outside ESD point if the router is disconnected from earth ground. For more information about ESD, see "Preventing Electrostatic Discharge Damage" on page 567.
- 3. Unplug the power cord from the power source receptacle.
- 4. Unplug the power cord from the appliance inlet on the power supply faceplate.
- 5. Insert the appliance coupler end of the replacement power cord into the appliance inlet on the power supply faceplate.
- 6. Insert the power cord plug into an AC power source receptacle.

| 1 |    |
|---|----|
|   | -1 |
|   |    |
|   | _  |
|   |    |
|   | _  |
|   |    |
|   | _  |
|   | _  |

**NOTE:** Each power supply must be connected to a dedicated AC power feed. For information about connecting to AC power sources, see "Connecting Power to the Services Router" on page 43.

7. Verify that the power cord does not block access to Services Router components or drape where people might trip on it.

## **Troubleshooting Hardware Components**

This section provides an overview of the resources you can use to troubleshoot hardware problems on the Services Router:

- Chassis Alarm Conditions on page 536
- Contacting the Juniper Networks Technical Assistance Center on page 538

# **Chassis Alarm Conditions**

When the Routing Engine detects an alarm condition, it lights the yellow (amber) ALARM LED on the front panel as appropriate. To view a more detailed description of the alarm cause, issue the show chassis alarms CLI command:

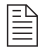

**NOTE:** The ALARM LED on the Services Router is a single color alarm regardless of the severity of the alarm condition (critical, major, or minor). When an alarm condition triggers the LED, you see the yellow light turn on.

#### user@host> show chassis alarms

Table 199 describes alarms that can occur for a chassis component such as the Routing Engine or a Physical Interface Module (PIM).

#### **Table 199: Chassis Alarm Conditions**

| Component              | Alarm Conditions                                                                                                    | Remedy                                                                                                    | Alarm Severity    |
|------------------------|----------------------------------------------------------------------------------------------------|----------------------------------------------------------------------------------------------------|-------------------|
| Alternative boot media | The Services Router boots<br>from an alternative boot<br>device—the removable<br>compact flash disk or the<br>USB drive.<br>Typically, the router boots<br>from the primary compact<br>flash disk. If you configured<br>your router to boot from<br>an alternative boot device,<br>ignore this alarm condition. | If you did not configure<br>the router to boot from<br>an alternative boot<br>device, contact JTAC.<br>(See "Contacting the<br>Juniper Networks Technical<br>Assistance Center" on page<br>538.) | Yellow (critical) |
| PIM                    | A PIM has failed.<br>When a PIM fails, it attempts<br>to reboot. If the Routing<br>Engine detects that a PIM is<br>rebooting too often, it shuts<br>down the PIM.                                                                                                    | Replace the failed PIM. (See<br>"Replacing a PIM" on page<br>518.)                                                                                                    | Red (warning)     |

| Component      | Alarm Conditions                                                          | Remedy                                                                                                    | Alarm Severity    |
|----------------|---------------------------------------------------------------------------|----------------------------------------------------------------------------------------------------|-------------------|
| Routing Engine | An error occurred during the process of reading or writing compact flash. | Reformat the compact flash<br>and install a bootable image.<br>(See "Performing Software<br>Upgrades and Reboots" on<br>page 501.)                                                                                                    | Yellow (critical) |
|                |                                                                           | If this remedy fails, you<br>must replace the failed<br>Routing Engine. To contact<br>JTAC, see "Contacting the<br>Juniper Networks Technical<br>Assistance Center" on page<br>538.                                                                                                    |                   |
|                | Routing Engine temperature is too warm.                                   | <ul> <li>Check the room<br/>temperature.</li> <li>(See "Router<br/>Environmental<br/>Tolerances" on page<br/>543.)</li> </ul>                                                                                                    | Yellow (critical) |
|                | Routing Engine temperature<br>is too hot.                                 |                                                                                                    | Red (warning)     |
|                |                                                                           | <ul> <li>Check the air flow.</li> <li>(See "General Site<br/>Guidelines" on page<br/>541.)</li> </ul>                                                                                                    |                   |
|                |                                                                           | Check the fans.<br>(See "J2300 Cooling<br>System" on page 15<br>or "J4300 and J6300<br>Cooling System"<br>on page 27.) If<br>you must replace a<br>fan or the Routing<br>Engine, contact JTAC.<br>(See "Contacting the<br>Juniper Networks<br>Technical Assistance<br>Center" on page<br>538.) |                   |
|                | Routing Engine fan has failed.                                            | Replace the failed fan. To<br>contact JTAC, see "Contacting<br>the Juniper Networks<br>Technical Assistance Center"<br>on page 538.                                                                                                    | Red (warning)     |

# **Contacting the Juniper Networks Technical Assistance Center**

If you need assistance while troubleshooting a Services Router, open a support case using the Case Manager link at http://www.juniper.net/support/, or call 1-888-314-JTAC (within the United States) or 1-408-745-9500 (from outside the United States).

# Part 10 J-series Requirements and Specifications

- Preparing for Router Installation on page 541
- Network Cable Specifications and Connector Pinouts on page 551
- Safety and Regulatory Compliance Information on page 563

# Chapter 26 Preparing for Router Installation

This chapter describes how to prepare for installation of a J-series Services Router. It discusses the following topics:

- General Site Guidelines on page 541
- Desktop and Wall Mounting Requirements on page 542
- Rack Requirements on page 542
- Router Environmental Tolerances on page 543
- Fire Safety Requirements on page 544
- Power Guidelines, Requirements, and Specifications on page 545
- Network Cable Specifications on page 548
- Site Preparation Checklist on page 548

# **General Site Guidelines**

The following precautions help you plan an acceptable operating environment for your Services Router and avoid environmentally caused equipment failures:

- For the cooling system to function properly, the airflow around the chassis must be unrestricted. Allow at least 6 in. (15.2 cm) of clearance between the front and back of the chassis and adjacent equipment. Ensure that there is adequate circulation in the installation location.
- Follow ESD procedures described in "Preventing Electrostatic Discharge Damage" on page 567, to avoid damaging equipment. Static discharge can cause components to fail completely or intermittently over time.
- Install blank PIM panels in empty slots, to prevent any interruption or reduction in the flow of air across internal components.

#### **Desktop and Wall Mounting Requirements**

The J2300 Services Router can be installed on a desktop or wall. When choosing a location, allow at least 6 in. (15.2 cm) of clearance between the front and back of the chassis and adjacent equipment or walls.

If you are mounting the J2300 router on a wall, use wall screws or wall anchors capable of supporting the full weight of the chassis, up to 12 lb (5.4 kg). If possible, install the wall anchors into wall studs, which provide added support for the chassis.

#### **Rack Requirements**

All J-series Services Routers can be installed in a rack. J4300 and J6300 Services Routers must be installed in a rack. Many types of racks are acceptable, including front-mount racks, four-post (telco) racks, and center-mount racks.

The following sections describe rack requirements:

- Rack Size and Strength on page 542
- Spacing of Mounting Holes on page 543
- Connection to Building Structure on page 543

#### **Rack Size and Strength**

The Services Router is designed for installation in a rack that complies with either of the following standards:

- A 19-in. rack as defined in Cabinets, Racks, Panels, and Associated Equipment (document number EIA-310-D) published by the Electronics Industry Association (http://www.eia.org)
- A 600-mm rack as defined in the four-part Equipment Engineering (EE); European telecommunications standard for equipment practice (document numbers ETS 300 119-1 through 119-4) published by the European Telecommunications Standards Institute (http://www.etsi.org)

The horizontal spacing between the rails in a rack that complies with this standard is usually wider than the router's mounting ears, which measure 19 in. (48.2 cm) from outer edge to outer edge. Use approved wing devices to narrow the opening between the rails as required.

The rack rails must be spaced widely enough to accommodate the router chassis's external dimensions:

- A J2300 chassis is 1.75 in. (4.4 cm) high, 12.37 in. (31.4 cm) deep, and 17.25 in. (43.8 cm) wide.
- A J4300 or J6300 chassis is 3.5 in. (8.9 cm) high, 19 in. (48.3 cm) deep, and 17 in. (43.2 cm) wide.

The outer edges of the mounting ears extend the width of either chassis to 19 in. (48.2 cm), and the front of the chassis extends approximately 0.5 in. (1.27 cm) beyond the mounting ears. The spacing of rails and adjacent racks must also allow for the clearances around the router and rack. (See "General Site Guidelines" on page 541.)

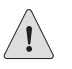

**CAUTION:** If you are mounting the router in a cabinet, be sure that ventilation is sufficient to prevent overheating.

If a front-mount rack is used, we recommend supporting the back of the router with a shelf or other structure.

The J2300 chassis height of 1.75 in. (4.4 cm) equals 1 U. The J4300 and J6300 chassis height of 3.5 in. (8.9 cm) equals 2 U. Each U is a standard rack unit defined in Cabinets, Racks, Panels, and Associated Equipment (document number EIA-310-D) published by the Electronics Industry Association.

#### Spacing of Mounting Holes

The mounting holes in the mounting brackets provided with the J2300 Services Router chassis are spaced 1.25 in. (3.2 cm) apart, measured from the center of each hole.

The mounting holes in the mounting brackets attached to the J4300 and J6300 chassis are spaced in two groups. The space between the holes in each group is 0.6 in. (1.5 cm) apart, measured from the center of each hole. The space between the two groups is 1.75 in. (4.4 cm) apart, measured from the center of the lower hole in the top group to the upper hole in the bottom group.

#### **Connection to Building Structure**

Always secure the rack to the structure of the building. If your geographical area is subject to earthquakes, bolt the rack to the floor. For maximum stability, also secure the rack to ceiling brackets. For more information, see "Rack-Mounting Requirements and Warnings" on page 578.

## **Router Environmental Tolerances**

Table 200 specifies the environmental conditions required for normal Services Router operation. In addition, the site must be as dust-free as possible. Dust can clog air intake vents, reducing cooling system efficiency. Check vents frequently, cleaning them as necessary.

#### **Table 200: Router Environmental Tolerances**

| Description            | Value                                                                                                   |
|------------------------|----------------------------------------------------------------------------------------------------|
| Altitude               | No performance degradation to 10,000 ft (3048 m)                                                        |
| Relative humidity      | Normal operation ensured in relative humidity range of $5\%$ to 90%, noncondensing                      |
| Temperature            | Normal operation ensured in temperature range of 32°F (0°C) to 104°F (40°C)                             |
|                        | Non-operating storage temperature in shipping carton: $-40^{\circ}F$ ( $-40^{\circ}C$ ) to 158°F (70°C) |
| Seismic                | Designed to meet Telcordia Technologies Zone 4 earthquake requirements                                  |
| Maximum thermal output | J2300: 1638 BTU/hour (480 W)                                                                            |
|                        | J4300: 2457 BTU/hour (720 W)                                                                            |
|                        | J6300: 2457 BTU/hour (720 W)                                                                            |

# **Fire Safety Requirements**

In the event of a fire emergency involving Services Routers and other network equipment, the safety of people is the primary concern. Establish procedures for protecting people in the event of a fire emergency, provide safety training, and properly provision fire-control equipment and fire extinguishers.

In addition, establish procedures to protect your equipment in the event of a fire emergency. Juniper Networks products must be installed in an environment suitable for electronic equipment. We recommend that fire suppression equipment be available in the event of a fire in the vicinity of the equipment, and that all local fire, safety, and electrical codes and ordinances be observed when you are installing and operating your equipment.

# **Fire Suppression**

In the event of an electrical hazard or an electrical fire, first unplug the power cord. (For shutdown instructions, see "Powering a Services Router On and Off" on page 44.)

Then, use a Type C fire extinguisher, which uses noncorrosive fire retardants, to extinguish the fire. For more information about fire extinguishers, see "Fire Suppression Equipment" on page 544.

#### Fire Suppression Equipment

Type C fire extinguishers, which use noncorrosive fire retardants such as carbon dioxide  $(CO_2)$  and Halotron, are most effective for suppressing electrical fires. Type C fire extinguishers displace the oxygen from the point of combustion to eliminate the fire. For extinguishing fire on or around equipment that draws air from the environment for cooling, use this type of inert oxygen displacement extinguisher instead of an extinguisher that leave residues on equipment.

Do not use multipurpose Type ABC chemical fire extinguishers (dry chemical fire extinguishers) near Juniper Networks equipment. The primary ingredient in these fire extinguishers is monoammonium phosphate, which is very sticky and difficult to clean. In addition, in minute amounts of moisture, monoammonium phosphate can become highly corrosive and corrodes most metals.

# 

**NOTE:** To keep warranties effective, do not use a dry chemical fire extinguisher to control a fire at or near a Juniper Networks router. If a dry chemical fire extinguisher is used, the unit is no longer eligible for coverage under a service agreement.

Any equipment in a room in which a chemical fire extinguisher has been discharged is subject to premature failure and unreliable operation. The equipment is considered to be irreparably damaged.

We recommend that you dispose of any irreparably damaged equipment in an environmentally responsible manner.

# **Power Guidelines, Requirements, and Specifications**

All Services Routers use AC power. For information about each router's power system, see "J2300 Power System" on page 15, "J4300 Power System" on page 26, and "J6300 Power System" on page 26.

For site wiring and power system guidelines, requirements, and specifications, see the following sections:

- Site Electrical Wiring Guidelines on page 545
- Router Power Requirements on page 546
- AC Power, Connection, and Power Cord Specifications on page 547

## Site Electrical Wiring Guidelines

When planning the electrical wiring at your site, consider the factors discussed in the following sections.

# **Signaling Limitations**

Improperly installed wires can emit radio interference. In addition, the potential for damage from lightning strikes increases if wires exceed recommended distances, or if wires pass between buildings. The electromagnetic pulse (EMP) caused by lightning can damage unshielded conductors and destroy electronic

devices. If your site has previously experienced such problems, you might want to consult experts in electrical surge suppression and shielding.

# **Radio Frequency Interference**

You can reduce or eliminate the emission of radio frequency interference (RFI) from your site wiring by using twisted-pair cable with a good distribution of grounding conductors. If you must exceed the recommended distances, use a high-quality twisted-pair cable with one ground conductor for each data signal when applicable.

# **Electromagnetic Compatibility**

If your site is susceptible to problems with electromagnetic compatibility (EMC), particularly from lightning or radio transmitters, you might want to seek expert advice. Strong sources of electromagnetic interference (EMI) can destroy the signal drivers and receivers in the router and conduct power surges over the lines into the equipment, resulting in an electrical hazard. It is particularly important to provide a properly grounded and shielded environment and to use electrical surge-suppression devices.

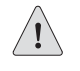

**CAUTION:** To comply with intrabuilding lightning/surge requirements, intrabuilding wiring must be shielded, and the shield for the wiring must be grounded at both ends.

#### **Router Power Requirements**

Table 201 lists the power system electrical specifications for the J2300 Services Router.

Table 201: Power System Electrical Specifications for the J2300 Services Router

| Item                     | Specification                   |
|--------------------------|---------------------------------|
| AC input voltage         | Operating range: 100 to 240 VAC |
| AC input line frequency  | 47 to 63 Hz                     |
| AC system current rating | 4 to 2 A                        |

Table 202 lists the power system electrical specifications for the J4300 Services Router.
| ltem                     | Specification                   |
|--------------------------|---------------------------------|
| AC input voltage         | Operating range: 100 to 240 VAC |
| AC input line frequency  | 47 to 63 Hz                     |
| AC system current rating | 6 to 3 A                        |

#### Table 202: Power System Electrical Specifications for the J4300 Services Router

Table 203 lists the power system electrical specifications for the J6300 Services Router.

#### Table 203: Power System Electrical Specifications J6300 Services Router

| Item                     | Specification                   |
|--------------------------|---------------------------------|
| AC input voltage         | Operating range: 100 to 240 VAC |
| AC input line frequency  | 47 to 63 Hz                     |
| AC system current rating | 6 to 3 A                        |

### AC Power, Connection, and Power Cord Specifications

Detachable AC power cords, each 2.5 m (approximately 8 ft) long, are supplied with the Services Router. The appliance coupler at the female end of the cord inserts into the appliance inlet on the faceplate of the AC power supply. The coupler is type C19 as described by International Electrotechnical Commission (IEC) standard 60320. The plug at the male end of the power cord fits into the power source receptacle that is standard for your geographical location.

**NOTE:** In North America, AC power cords must not exceed 4.5 m (approximately 14.75 ft) in. length, to comply with National Electrical Code (NEC) Sections 400-8 (NFPA 75, 5-2.2) and 210-52, and Canadian Electrical Code (CEC) Section 4-010(3). The cords supplied with the router are in compliance.

Table 204 lists power cord specifications and Figure 110 illustrates the plug on the AC power cord provided for each country or region.

#### **Table 204: AC Power Cord Specifications**

| Country                                  | <b>Electrical Specifications</b> | Plug Standards                          |
|------------------------------------------|----------------------------------|-----------------------------------------|
| Australia                                | 250 VAC, 10 A, 50 Hz             | AS/NZ 3112–1993                         |
| China                                    | 250 VAC, 10 A, 50 Hz             | GB2099.1 1996 and GB1002 1996 (CH1-10P) |
| Europe (except Italy and United Kingdom) | 250 VAC, 10 A, 50 Hz             | CEE (7) VII                             |

| Country        | <b>Electrical Specifications</b> | Plug Standards |  |
|----------------|----------------------------------|----------------|--|
| Italy          | 250 VAC, 10 A, 50 Hz             | CEI 23–16/VII  |  |
| Japan          | 125 VAC, 12 A, 50 Hz or 60 Hz    | JIS 8303       |  |
| North America  | 125 VAC, 10 A, 60 Hz             | NEMA 5-15      |  |
| United Kingdom | 250 VAC, 10 A, 50 Hz             | BS 1363A       |  |

#### Figure 110: AC Plug Types

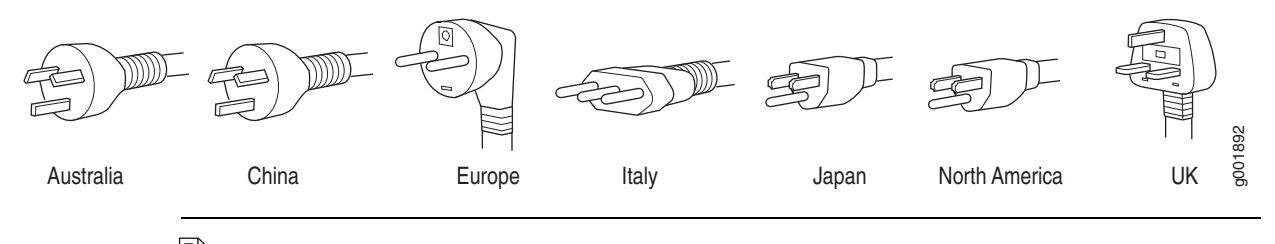

**NOTE:** Power cords and cables must not block access to router components or drape where people might trip on them.

For information about the AC power supply, see "J2300 Power System" on page 15, "J4300 Power System" on page 26, or "J6300 Power System" on page 26.

To connect the power cord during initial installation, see "Connecting Power to the Services Router" on page 43.

To replace the AC power cord, see "Replacing a Power Supply Cord in a J2300 or J4300 Router" on page 532 or "Replacing a Power Supply Cord in a J6300 Router" on page 536.

#### **Network Cable Specifications**

The Services Router supports interfaces that use various kinds of network cable. For information about the type of cable used by each interface, see "Network Cable Specifications and Connector Pinouts" on page 551.

### **Site Preparation Checklist**

The checklist in Table 205 summarizes the tasks you need to perform when preparing a site for Services Router installation.

### **Table 205: Site Preparation Checklist**

| Item or Task                                                                                        | Performed By | Date | Notes |
|----------------------------------------------------------------------------------------------------|--------------|------|-------|
| Verify that environmental factors such as temperature and humidity do not exceed router tolerances. |              |      |       |
| Measure the distances between external power sources and the router installation site.              |              |      |       |
| Select the type of rack.                                                                            |              |      |       |
| Plan the rack location, including required space clearances.                                        |              |      |       |
| Secure the rack to the floor and the building structure.                                            |              |      |       |
| Acquire appropriate cables and connectors.                                                          |              |      |       |

J-series<sup>™</sup> Services Router User Guide

# Chapter 27 Network Cable Specifications and Connector Pinouts

The network interfaces supported on the router accept different kinds of network cable.

- Serial PIM Cable Specifications on page 551
- RJ-45 Connector Pinouts for the Routing Engine (Ethernet) Port on page 559
- DB-9 Connector Pinouts for the Console Port on page 559
- E1 and T1 RJ-48 Cable Pinouts on page 560

# **Serial PIM Cable Specifications**

The 2-port serial PIM uses the cables and connectors summarized in Table 206. Pinouts are detailed in Table 207 through Table 216.

| Name                        | Connector            | Connector Hardware                                           | End-to-End<br>Conductors | Pinouts   |
|-----------------------------|----------------------|--------------------------------------------------------------|--------------------------|-----------|
| RS-232 DTE                  | DB-25 male           | 4-40 threaded<br>jackscrews                                  | 13                       | Table 207 |
| RS-232 DCE                  | DB-25 female         | 4-40 threaded jacknuts                                       | 13                       | Table 208 |
| RS-422/449 (EIA-449)<br>DTE | DC-37 (DB-37) male   | 4-40 threaded jackscrews                                     | 25                       | Table 209 |
| RS-422/449 (EIA-449)<br>DCE | DC-37 (DB-37) female | 4-40 threaded jacknuts                                       | 25                       | Table 210 |
| EIA-530A DTE                | DB-25 male           | 4-40 threaded jackscrews                                     | 23                       | Table 211 |
| EIA-530A DCE                | DB-25 female         | 4-40 threaded jacknuts                                       | 22                       | Table 212 |
| V.35 DTE                    | M/34 male            | Standard (Normally<br>included with M/34<br>connector shell) | 18                       | Table 213 |

| Name     | Connector    | Connector Hardware                                           | End-to-End<br>Conductors | Pinouts   |
|----------|--------------|--------------------------------------------------------------|--------------------------|-----------|
| V.35 DCE | M/34 female  | Standard (Normally<br>included with M/34<br>connector shell) | 18                       | Table 214 |
| X.21 DTE | DB-15 male   | M3 threaded jackscrews                                       | 13                       | Table 215 |
| X.21 DCE | DB-15 female | M3 threaded jacknuts                                         | 13                       | Table 216 |

# **RS-232 DTE Cable Pinout**

### Table 207: RS-232 DTE Cable Pinout

| LFH-60 Pin | DB-25 Pin | LFH-60 Pairing | Description         |
|------------|-----------|----------------|---------------------|
| 15         | 1         | -              | Frame Ground        |
| 60         | 2         | -              | Transmit Data       |
| 1          | 3         | -              | Receive Data        |
| 48         | 4         | -              | Request to Send     |
| 37         | 5         | -              | Clear to Send       |
| 9          | 6         | -              | Data Set Ready      |
| 57         | 7         | -              | Signal Ground       |
| 13         | 8         | -              | Data Carrier Detect |
| 56         | 15        | -              | Transmit Clock      |
| 5          | 17        | -              | Receive Clock       |
| 41         | 18        | -              | Local Loopback      |
| 33         | 20        | -              | Data Terminal Ready |
| 52         | 24        | -              | Terminal Clock      |
| 22 to 21   | -         | -              | -                   |
| 18 to 17   | -         | -              |                     |

# **RS-232 DCE Cable Pinout**

### Table 208: RS-232 DCE Cable Pinout

| LFH-60 Pin | DB-25 Pin | LFH-60 Pairing | Description     |
|------------|-----------|----------------|-----------------|
| 15         | 1         | -              | Frame Ground    |
| 1          | 2         | -              | Transmit Data   |
| 60         | 3         | -              | Receive Data    |
| 37         | 4         | -              | Request to Send |

| LFH-60 Pin | DB-25 Pin | LFH-60 Pairing | Description         |
|------------|-----------|----------------|---------------------|
| 48         | 5         | -              | Clear to Send       |
| 33         | 6         | -              | Data Set Ready      |
| 57         | 7         | -              | Signal Ground       |
| 13         | 8         | -              | Data Carrier Detect |
| 56         | 15        | -              | Transmit Clock      |
| 52         | 17        | -              | Receive Clock       |
| 45         | 18        | -              | Local Loopback      |
| 9          | 20        | -              | Data Terminal Ready |
| 5          | 24        | -              | Terminal Clock      |
| 22 to 21   | -         | _              | _                   |

# RS-422/449 (EIA-449) DTE Cable Pinout

### Table 209: RS-422/449 (EIA-449) DTE Cable Pinout

| LFH-60 Pin | DC-37 (DB-37) Pin | LFH-60 Pairing | Description         |
|------------|-------------------|----------------|---------------------|
| 15         | 1                 | -              | Shield Ground       |
| 60         | 4                 | 59             | Send Data (A)       |
| 56         | 5                 | 55             | Send Timing (A)     |
| 1          | 6                 | 2              | Receive Data (A)    |
| 48         | 7                 | 47             | Request to Send (A) |
| 5          | 8                 | 6              | Receive Timing (A)  |
| 37         | 9                 | 38             | Clear to Send (A)   |
| 41         | 10                | -              | Local Loopback      |
| 9          | 11                | 10             | Data Mode (A)       |
| 33         | 12                | 34             | Terminal Ready (A)  |
| 13         | 13                | 14             | Receive Ready (A)   |
| 52         | 17                | 51             | Terminal Timing (A) |
| 36         | 19                | -              | Signal Ground       |
| 4          | 20                | -              | Receive Common      |
| 59         | 22                | 60             | Send Data (B)       |
| 55         | 23                | 56             | Send Timing (B)     |
| 2          | 24                | 1              | Receive Data (B)    |
| 47         | 25                | 48             | Request to Send (B) |
| 6          | 26                | 5              | Receive Timing (B)  |
| 38         | 27                | 37             | Clear to Send (B)   |

| LFH-60 Pin | DC-37 (DB-37) Pin | LFH-60 Pairing | Description         |
|------------|-------------------|----------------|---------------------|
| 10         | 29                | 9              | Data Mode (B)       |
| 34         | 30                | 33             | Terminal Ready (B)  |
| 14         | 31                | 13             | Receiver Ready (B)  |
| 51         | 35                | 52             | Terminal Timing (B) |
| 57         | 37                | -              | Send Common         |
| 26 to 25   | -                 | -              | ~                   |
| 18 to 17   | -                 | -              | -                   |

# RS-422/449 (EIA-449) DCE Cable Pinout

| LFH-60 Pin | DC-37 (DB-37) Pin | LFH-60 Pairing | Description         |
|------------|-------------------|----------------|---------------------|
| 15         | 1                 | -              | Shield Ground       |
| 1          | 4                 | 2              | Send Data (A)       |
| 56         | 5                 | 55             | Send Timing (A)     |
| 60         | 6                 | 59             | Receive Data (A)    |
| 37         | 7                 | 38             | Request to Send (A) |
| 52         | 8                 | 51             | Receive Timing (A)  |
| 48         | 9                 | 47             | Clear to Send (A)   |
| 45         | 10                | -              | Local Loopback      |
| 33         | 11                | 34             | Data Mode (A)       |
| 9          | 12                | 10             | Terminal Ready (A)  |
| 13         | 13                | 14             | Receive Ready (A)   |
| 5          | 17                | 6              | Terminal Timing (A) |
| 36         | 19                | -              | Signal Ground       |
| 4          | 20                | -              | Receive Common      |
| 2          | 22                | 1              | Send Data (B)       |
| 55         | 23                | 56             | Send Timing (B)     |
| 59         | 24                | 60             | Receive Data (B)    |
| 38         | 25                | 37             | Request to Send (B) |
| 51         | 26                | 52             | Receive Timing (B)  |
| 47         | 27                | 48             | Clear to Send (B)   |
| 34         | 29                | 33             | Data Mode (B)       |
| 10         | 30                | 9              | Terminal Ready (B)  |
| 14         | 31                | 13             | Receiver Ready (B)  |

### Table 210: RS-422/449 (EIA-449) DCE Cable Pinout

| LFH-60 Pin | DC-37 (DB-37) Pin | LFH-60 Pairing | Description         |
|------------|-------------------|----------------|---------------------|
| 6          | 35                | 5              | Terminal Timing (B) |
| 57         | 37                | -              | Send Common         |
| 26 to 25   | -                 | -              | -                   |

# EIA-530A DTE Cable Pinout

### Table 211: EIA-530A DTE Cable Pinout

| LFH-60 Pin | DB-25 Pin | LFH-60 Pairing | Description                          |
|------------|-----------|----------------|--------------------------------------|
| 15         | 1         | ~              | Shield Ground                        |
| 60         | 2         | 59             | Transmit Data (A)                    |
| 1          | 3         | 2              | Receive Data (A)                     |
| 48         | 4         | 47             | Request to Send (A)                  |
| 37         | 5         | 38             | Clear to Send (A)                    |
| 9          | 6         | -              | Data Set Ready (A)                   |
| 57         | 7         | -              | Signal Ground                        |
| 13         | 8         | 14             | Received Line Signal Detector<br>(A) |
| 6          | 9         | 5              | Receive Clock (B)                    |
| 14         | 10        | 13             | Received Line Signal Detector<br>(B) |
| 51         | 11        | 52             | Terminal Timing (B)                  |
| 55         | 12        | 56             | Transmit Clock (B)                   |
| 38         | 13        | 37             | Clear to Send (B)                    |
| 59         | 14        | 60             | Transmit Data (B)                    |
| 56         | 15        | 55             | Transmit Clock (A)                   |
| 2          | 16        | 1              | Receive Data (B)                     |
| 5          | 17        | 6              | Receive Clock (A)                    |
| 41         | 18        | -              | Local Loopback                       |
| 47         | 19        | 48             | Request to Send (B)                  |
| 33         | 20        | -              | Data Terminal Ready (A)              |
| 4          | 23        | -              | Signal Ground                        |
| 52         | 24        | 51             | Terminal Timing (A)                  |
| 26 to 25   | -         | -              | -                                    |
| 30 to 29   | _         | -              | -                                    |
| 18 to 17   | -         | -              | -                                    |

# EIA-530A DCE Cable Pinout

### Table 212: EIA-530A DCE Cable Pinout

| LFH-60 Pin | DB-25 Pin | LFH-60 Pairing | Description                          |
|------------|-----------|----------------|--------------------------------------|
| 15         | 1         | -              | Shield Ground                        |
| 1          | 2         | 2              | Transmit Data (A)                    |
| 60         | 3         | 59             | Receive Data (A)                     |
| 37         | 4         | 38             | Request to Send (A)                  |
| 48         | 5         | 47             | Clear to Send (A)                    |
| 33         | 6         | -              | Data Set Ready (A)                   |
| 57         | 7         | -              | Signal Ground                        |
| 13         | 8         | 14             | Received Line Signal Detector<br>(A) |
| 51         | 9         | 52             | Receive Clock (B)                    |
| 14         | 10        | 13             | Received Line Signal Detector<br>(B) |
| 6          | 11        | 5              | Terminal Timing (B)                  |
| 55         | 12        | 56             | Transmit Clock (B)                   |
| 47         | 13        | 48             | Clear to Send (B)                    |
| 2          | 14        | 1              | Transmit Data (B)                    |
| 56         | 15        | 55             | Transmit Clock (A)                   |
| 59         | 16        | 60             | Receive Data (B)                     |
| 52         | 17        | 51             | Receive Clock (A)                    |
| 45         | 18        | -              | Local Loopback                       |
| 38         | 19        | 37             | Request to Send (B)                  |
| 9          | 20        | -              | Data Terminal Ready (A)              |
| 4          | 23        | -              | Signal Ground                        |
| 5          | 24        | 6              | Terminal Timing (A)                  |
| 26 to 25   | ~         | ~              | -                                    |
| 30 to 29   | -         | _              | _                                    |

# V.35 DTE Cable Pinout

### Table 213: V.35 DTE Cable Pinout

| LFH-60 Pin | M/34 Pin | LFH-60 Pairing | Description   |
|------------|----------|----------------|---------------|
| 15         | А        | -              | Frame Ground  |
| 57         | В        | -              | Signal Ground |

| LFH-60 Pin | M/34 Pin | LFH-60 Pairing | Description                   |
|------------|----------|----------------|-------------------------------|
| 48         | С        | -              | Request to Send               |
| 37         | D        | -              | Clear to Send                 |
| 9          | E        | -              | Data Set Ready                |
| 13         | F        | -              | Received Line Signal Detector |
| 33         | Н        | -              | Data Terminal Ready           |
| 41         | К        | -              | Test Mode                     |
| 60         | Р        | 59             | Transmit Data (A)             |
| 1          | R        | 2              | Receive Data (A)              |
| 59         | S        | 60             | Transmit Data (B)             |
| 2          | Т        | 1              | Receive Data (B)              |
| 52         | U        | 51             | Terminal Timing (A)           |
| 5          | V        | 6              | Receive Timing (A)            |
| 51         | W        | 52             | Terminal Timing (B)           |
| 6          | Х        | 5              | Receive Timing (B)            |
| 56         | Y        | 55             | Transmit Timing (A)           |
| 55         | AA       | 56             | Transmit Timing (B)           |
| 22 to 21   | -        | -              | _                             |
| 26 to 25   | -        | -              | ~                             |
| 18 to 17   | -        | ~              | _                             |

# V.35 DCE Cable Pinout

#### Table 214: V.35 DCE Cable Pinout

| LFH-60 Pin | M/34 Pin | LFH-60 Pairing | Description                   |
|------------|----------|----------------|-------------------------------|
| 15         | А        | -              | Frame Ground                  |
| 57         | В        | -              | Signal Ground                 |
| 37         | С        | -              | Request to Send               |
| 48         | D        | -              | Clear to Send                 |
| 33         | E        | -              | Data Set Ready                |
| 13         | F        | -              | Received Line Signal Detector |
| 9          | Н        | -              | Data Terminal Ready           |
| 45         | К        | -              | Test Mode                     |
| 1          | Р        | 2              | Transmit Data (A)             |
| 60         | R        | 59             | Receive Data (A)              |
| 2          | S        | 1              | Transmit Data (B)             |

| LFH-60 Pin | M/34 Pin | LFH-60 Pairing | Description         |
|------------|----------|----------------|---------------------|
| 59         | Т        | 60             | Receive Data (B)    |
| 5          | U        | 6              | Terminal Timing (A) |
| 52         | V        | 51             | Receive Timing (A)  |
| 6          | W        | 5              | Terminal Timing (B) |
| 51         | Х        | 52             | Receive Timing (B)  |
| 56         | Y        | 55             | Transmit Timing (A) |
| 55         | АА       | 56             | Transmit Timing (B) |
| 22 to 21   | -        | -              | -                   |
| 26 to 25   | -        | -              | -                   |

# X.21 DTE Cable Pinout

### Table 215: X.21 DTE Cable Pinout

| LFH-60 Pin | DB-15 Pin | LFH-60 Pairing | Description               |
|------------|-----------|----------------|---------------------------|
| 15         | 1         | -              | Shield Ground             |
| 60         | 2         | 59             | Transmit Data (A)         |
| 48         | 3         | 47             | Control (A)               |
| 1          | 4         | 2              | Receive (A)               |
| 37         | 5         | 38             | Indicate (A)              |
| 5          | 6         | 6              | Signal Element Timing (A) |
| 57         | 8         | -              | Signal Ground             |
| 59         | 9         | 60             | Transmit Data (B)         |
| 47         | 10        | 48             | Control (B)               |
| 2          | 11        | 1              | Receive (B)               |
| 38         | 12        | 37             | Indicate (B)              |
| 6          | 13        | 5              | Signal Element Timing (B) |
| 30 to 29   | -         | -              | -                         |
| 18 to 17   | -         | -              | _                         |

# X.21 DCE Cable Pinout

| LFH-60 Pin | DB-15 Pin | LFH-60 Pairing | Description               |
|------------|-----------|----------------|---------------------------|
| 15         | 1         | ~              | Shield Ground             |
| 1          | 2         | 2              | Transmit Data (A)         |
| 37         | 3         | 38             | Control (A)               |
| 60         | 4         | 59             | Receive (A)               |
| 48         | 5         | 47             | Indicate (A)              |
| 52         | 6         | 51             | Signal Element Timing (A) |
| 57         | 8         | ~              | Signal Ground             |
| 2          | 9         | 1              | Transmit Data (B)         |
| 38         | 10        | 37             | Control (B)               |
| 59         | 11        | 60             | Receive (B)               |
| 47         | 12        | 48             | Indicate (B)              |
| 51         | 13        | 52             | Signal Element Timing (B) |
| 30 to 29   | _         | -              | _                         |

### Table 216: X.21 DCE Cable Pinout

# **RJ-45 Connector Pinouts for the Routing Engine (Ethernet) Port**

Table 217 describes the RJ-45 connector pinout information.

| RJ-45 Conne | ctor Pinout |
|-------------|-------------|
| l           | RJ-45 Conne |

| Pin | Signal              |
|-----|---------------------|
| 1   | TX +                |
| 2   | TX-                 |
| 3   | RX +                |
| 4   | Termination network |
| 5   | Termination network |
| 6   | RX-                 |
| 7   | Termination network |
| 8   | Termination network |

# **DB-9 Connector Pinouts for the Console Port**

Table 218 describes the DB-9 connector pinouts.

| Pin         | Signal            | Direction      | Description                                        |
|-------------|-------------------|----------------|----------------------------------------------------|
| 1           | DCD               | <              | Carrier Detect                                     |
| 2           | RxD               | <              | Receive Data                                       |
| 3           | TxD               | ->             | Transmit Data                                      |
| 4           | DTR               | ->             | Data Terminal Ready                                |
| 5           | Ground            | _              | Signal Ground                                      |
| 5           | dibullu           |                | Signal dioana                                      |
| 6           | DSR               | <-             | Data Set Ready                                     |
| 6<br>7      | DSR<br>RTS        | <>             | Data Set Ready<br>Request To Send                  |
| 6<br>7<br>8 | DSR<br>RTS<br>CTS | <-<br>-><br><- | Data Set Ready<br>Request To Send<br>Clear To Send |

#### Table 218: DB-9 Connector Pinout

## E1 and T1 RJ-48 Cable Pinouts

The E1 and T1 PIMs use an RJ-48 cable, which is not supplied with the PIM.

!

**CAUTION:** To maintain agency approvals, use only a properly constructed, shielded cable.

Table 219, Table 220, Table 221, and Table 222 describe the RJ-48 connector pinouts.

Table 219: RJ-48 Connector to RJ-48 Connector (Straight) Pinout

| RJ-48 Pin (on T1/E1<br>PIM) (Data Numbering<br>Form) | RJ-48 Pin<br>(Data Numbering<br>Form) | Signal               |
|------------------------------------------------------|---------------------------------------|----------------------|
| 1                                                    | 1                                     | RX, Ring, –          |
| 2                                                    | 2                                     | RX, Tip, +           |
| 4                                                    | 4                                     | TX, Ring, –          |
| 5                                                    | 5                                     | TX, Tip, +           |
| 3                                                    | 3                                     | Shield/Return/Ground |
| 6                                                    | 6                                     | Shield/Return/Ground |
| 7                                                    | No connect                            | No connect           |
| 8                                                    | No connect                            | No connect           |

| RJ-48 Pin (on T1/E1<br>PIM)<br>(Data numbering form) | RJ-48 Pin<br>(Data numbering<br>form) | Signal                  |
|------------------------------------------------------|---------------------------------------|-------------------------|
| 1                                                    | 4                                     | RX/Ring/- <>TX/Ring/-   |
| 2                                                    | 5                                     | RX/Tip/ + < > TX/Tip/ + |
| 4                                                    | 1                                     | TX/Ring/- <>RX/Ring/-   |
| 5                                                    | 2                                     | TX/Tip/ + < > RX/Tip/ + |
| 3                                                    | 3                                     | Shield/Return/Ground    |
| 6                                                    | 6                                     | Shield/Return/Ground    |
| 7                                                    | No connect                            | No connect              |
| 8                                                    | No connect                            | No connect              |

### Table 220: RJ-48 Connector to RJ-48 Connector (Crossover) Pinout

Table 221: RJ-48 Connector to DB-15 Connector (Straight) Pinout

| DB-15 Pin<br>(Data numbering<br>form) | Signal                                                                                                    |
|---------------------------------------|----------------------------------------------------------------------------------------------------|
| 11                                    | RX/Ring/- <>RX/Ring/-                                                                                                    |
| 3                                     | RX/Tip/+ <>RX/Tip/+                                                                                                    |
| 9                                     | TX/Ring/- <>TX/Ring/-                                                                                                    |
| 1                                     | TX/Tip/ + < > TX/Tip/ +                                                                                                    |
| 4                                     | Shield/Return/Ground                                                                                                    |
| 2                                     | Shield/Return/Ground                                                                                                    |
| No connect                            | No connect                                                                                                    |
| No connect                            | No connect                                                                                                    |
| No connect                            | No connect                                                                                                    |
| No connect                            | No connect                                                                                                    |
| No connect                            | No connect                                                                                                    |
| No connect                            | No connect                                                                                                    |
| No connect                            | No connect                                                                                                    |
| No connect                            | No connect                                                                                                    |
| No connect                            | No connect                                                                                                    |
|                                       | DB-15 Pin<br>(Data numbering<br>form)1139142No connectNo connectNo connectNo connectNo connectNo connectNo connectNo connectNo connectNo connectNo connectNo connectNo connectNo connectNo connectNo connectNo connectNo connectNo connectNo connectNo connectNo connectNo connect |

| RJ-48 Pin (on T1/E1<br>PIM) | DB-15 Pin<br>(Data numbering |                         |
|-----------------------------|------------------------------|-------------------------|
| (Data numbering form)       | form)                        | Signal                  |
| 1                           | 9                            | RX/Ring/- <>TX/Ring/-   |
| 2                           | 1                            | RX/Tip/ + < > TX/Tip/ + |
| 4                           | 11                           | TX/Ring/- <>RX/Ring/-   |
| 5                           | 3                            | TX/Tip/ + < > RX/Tip/ + |
| 3                           | 4                            | Shield/Return/Ground    |
| 6                           | 2                            | Shield/Return/Ground    |
| 7                           | No connect                   | No connect              |
| 8                           | No connect                   | No connect              |
| 9                           | No connect                   | No connect              |
| 10                          | No connect                   | No connect              |
| 11                          | No connect                   | No connect              |
| 12                          | No connect                   | No connect              |
| 13                          | No connect                   | No connect              |
| 14                          | No connect                   | No connect              |
| 15                          | No connect                   | No connect              |

### Table 222: RJ-48 Connector to DB-15 Connector (Crossover) Pinout

# Chapter 28 Safety and Regulatory Compliance Information

To install and use the Services Router safely, follow proper safety procedures. This chapter discusses the following safety and regulatory compliance information:

- Definition of Safety Warning Levels on page 563
- Safety Guidelines and Warnings on page 565
- Agency Approvals on page 597
- Compliance Statements for EMC Requirements on page 598

# **Definition of Safety Warning Levels**

This manual uses the following three levels of safety warnings:

**NOTE:** You might find this information helpful in a particular situation, or might otherwise overlook it.

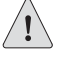

**CAUTION:** You need to observe the specified guidelines to avoid minor injury or discomfort to you, or severe damage to the Services Router.

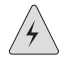

**WARNING:** This symbol means danger. You are in a situation that could cause bodily injury. Before you work on any equipment, be aware of the hazards involved with electrical circuitry and be familiar with standard practices for preventing accidents.

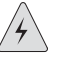

**WARNING:** Waarschuwing Dit waarschuwingssymbool betekent gevaar. U verkeert in een situatie die lichamelijk letsel kan veroorzaken. Voordat u aan enige apparatuur gaat werken, dient u zich bewust te zijn van de bij elektrische schakelingen betrokken risico's en dient u op de hoogte te zijn van standaard maatregelen om ongelukken te voorkomen.

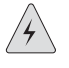

**WARNING:** Varoitus Tämä varoitusmerkki merkitsee vaaraa. Olet tilanteessa, joka voi johtaa ruumiinvammaan. Ennen kuin työskentelet minkään laitteiston parissa, ota selvää sähkökytkentöihin liittyvistä vaaroista ja tavanomaisista onnettomuuksien ehkäisykeinoista.

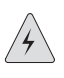

**WARNING:** Attention Ce symbole d'avertissement indique un danger. Vous vous trouvez dans une situation pouvant causer des blessures ou des dommages corporels. Avant de travailler sur un équipement, soyez conscient des dangers posés par les circuits électriques et familiarisez-vous avec les procédures couramment utilisées pour éviter les accidents.

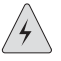

**WARNING: Warnung** Dieses Warnsymbol bedeutet Gefahr. Sie befinden sich in einer Situation, die zu einer Körperverletzung führen könnte. Bevor Sie mit der Arbeit an irgendeinem Gerät beginnen, seien Sie sich der mit elektrischen Stromkreisen verbundenen Gefahren und der Standardpraktiken zur Vermeidung von Unfällen bewußt.

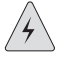

**WARNING:** Avvertenza Questo simbolo di avvertenza indica un pericolo. La situazione potrebbe causare infortuni alle persone. Prima di lavorare su qualsiasi apparecchiatura, occorre conoscere i pericoli relativi ai circuiti elettrici ed essere al corrente delle pratiche standard per la prevenzione di incidenti.

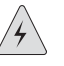

**WARNING:** Advarsel Dette varselsymbolet betyr fare. Du befinner deg i en situasjon som kan føre til personskade. Før du utfører arbeid på utstyr, må du vare oppmerksom på de faremomentene som elektriske kretser innebærer, samt gjøre deg kjent med vanlig praksis når det gjelder å unngå ulykker.

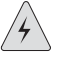

**WARNING:** Aviso Este símbolo de aviso indica perigo. Encontra-se numa situação que lhe poderá causar danos físicos. Antes de começar a trabalhar com qualquer equipamento, familiarize-se com os perigos relacionados com circuitos eléctricos, e com quaisquer práticas comuns que possam prevenir possíveis acidentes.

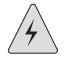

**WARNING:** ¡Atención! Este símbolo de aviso significa peligro. Existe riesgo para su integridad física. Antes de manipular cualquier equipo, considerar los riesgos que entraña la corriente eléctrica y familiarizarse con los procedimientos estándar de prevención de accidentes.

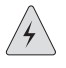

**WARNING: Varning!** Denna varningssymbol signalerar fara. Du befinner dig i en situation som kan leda till personskada. Innan du utför arbete på någon utrustning måste du vara medveten om farorna med elkretsar och känna till vanligt förfarande för att förebygga skador.

# **Safety Guidelines and Warnings**

This section lists safety guidelines and warnings for installing, operating, and maintaining the Services Router.

### **General Safety Guidelines and Warnings**

The following guidelines help ensure your safety and protect the Services Router from damage. The list of guidelines might not address all potentially hazardous situations in your working environment, so be alert and exercise good judgment at all times.

- Perform only the procedures explicitly described in this manual. Make sure that only authorized service personnel perform other system services.
- Keep the area around the chassis clear and free from dust before, during, and after installation.
- Keep tools away from areas where people could trip over them while walking.
- Do not wear loose clothing or jewelry, such as rings, bracelets, or chains, which could become caught in the chassis.
- Wear safety glasses if you are working under any conditions that could be hazardous to your eyes.
- Do not perform any actions that create a potential hazard to people or make the equipment unsafe.
- Never attempt to lift an object that is too heavy for one person to handle.
- Never install or manipulate wiring during electrical storms.
- Never install electrical jacks in wet locations unless the jacks are specifically designed for wet environments.
- Operate the Services Router only when it is properly grounded.
- The separate protective earthing terminal provided on this product shall be permanently connected to earth.
- Replace fuses only with fuses of the same type and rating.
- Do not open or remove chassis covers or sheet metal parts unless instructions are provided in this manual. Such an action could cause severe electrical shock.
- Do not push or force any objects through any opening in the chassis frame. Such an action could result in electrical shock or fire.
- Avoid spilling liquid onto the Services Router chassis or onto any Services Router component. Such an action could cause electrical shock or damage the Services Router.
- Avoid touching uninsulated electrical wires or terminals that have not been disconnected from their power source. Such an action could cause electrical shock.

In addition, observe the warnings and guidelines in the following sections.

## **Qualified Personnel Warning**

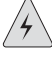

**WARNING:** Only trained and qualified personnel should install or replace the Services Router.

**Waarschuwing** Installatie en reparaties mogen uitsluitend door getraind en bevoegd personeel uitgevoerd worden.

**Varoitus** Ainoastaan koulutettu ja pätevä henkilökunta saa asentaa tai vaihtaa tämän laitteen.

**Attention** Tout installation ou remplacement de l'appareil doit être réalisé par du personnel qualifié et compétent.

**Warnung** Gerät nur von geschultem, qualifiziertem Personal installieren oder auswechseln lassen.

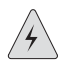

**WARNING:** Avvertenza Solo personale addestrato e qualificato deve essere autorizzato ad installare o sostituire questo apparecchio.

**Advarsel** Kun kvalifisert personell med riktig opplæring bør montere eller bytte ut dette utstyret.

**Aviso** Este equipamento deverá ser instalado ou substituído apenas por pessoal devidamente treinado e qualificado.

**¡Atención!** Estos equipos deben ser instalados y reemplazados exclusivamente por personal técnico adecuadamente preparado y capacitado.

**Varning!** Denna utrustning ska endast installeras och bytas ut av utbildad och kvalificerad personal.

### **Preventing Electrostatic Discharge Damage**

Many Services Router hardware components are sensitive to damage from static electricity. Some components can be impaired by voltages as low as 30 V. You can easily generate potentially damaging static voltages whenever you handle plastic or foam packing material or if you move components across plastic or carpets. Observe the following guidelines to minimize the potential for electrostatic discharge (ESD) damage, which can cause intermittent or complete component failures:

Always use an ESD wrist strap or ankle strap, and make sure that it is in direct contact with your skin.

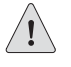

**CAUTION:** For safety, periodically check the resistance value of the ESD strap. The measurement should be in the range of 1 to 10 Mohms.

- When handling any component that is removed from the chassis, make sure the equipment end of your ESD strap is attached to one of the electrostatic discharge points on the chassis, which are shown in Figure 1 and Figure 2 for the J2300 chassis and in Figure 6 and Figure 7 for the J4300 chassis and J6300 chassis.
- Avoid contact between the component and your clothing. ESD voltages emitted from clothing can still damage components.
- When removing or installing a component, always place it component-side up on an antistatic surface, in an antistatic card rack, or in an electrostatic bag (see Figure 111). If you are returning a component, place it in an electrostatic bag before packing it.

#### Figure 111: Place a Component into an Electrostatic Bag

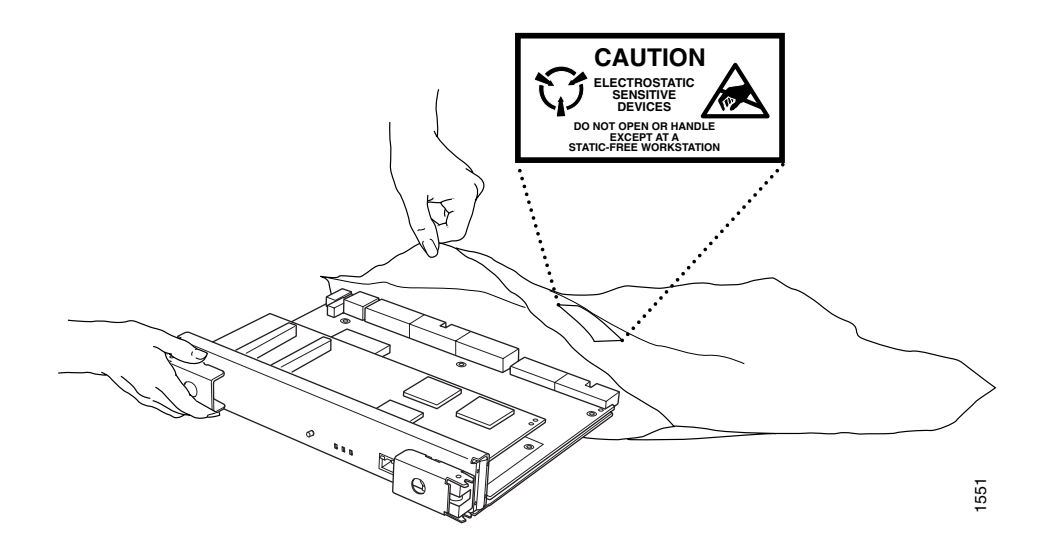

#### **Electrical Safety Guidelines and Warnings**

When working on equipment powered by electricity, follow the guidelines described in the following sections.

## **General Electrical Safety Guidelines**

- Install the Services Router in compliance with the following local, national, or international electrical codes:
  - United States—National Fire Protection Association (NFPA 70), United States National Electrical Code.
  - Canada—Canadian Electrical Code, Part 1, CSA C22.1.
  - Other countries—International Electromechanical Commission (IEC) 60364, Part 1 through Part 7.
  - Evaluated to the TN power system.
- Locate the emergency power-off switch for the room in which you are working so that if an electrical accident occurs, you can quickly turn off the power.
- Do not work alone if potentially hazardous conditions exist anywhere in your workspace.
- Never assume that power is disconnected from a circuit. Always check the circuit before starting to work.
- Carefully look for possible hazards in your work area, such as moist floors, ungrounded power extension cords, and missing safety grounds.
- Operate the Services Router within marked electrical ratings and product usage instructions.
- For the Services Router and peripheral equipment to function safely and correctly, use the cables and connectors specified for the attached peripheral equipment, and make certain they are in good condition.

Many Services Router components can be removed and replaced without powering down or disconnecting power to the Services Router, as detailed in elsewhere in this manual. Never install equipment if it appears damaged.

# **AC Power Electrical Safety Guidelines**

The following electrical safety guidelines apply to AC-powered routers:

AC-powered routers are shipped with a three-wire electrical cord with a grounding-type plug that fits only a grounding-type power outlet. Do not

circumvent this safety feature. Equipment grounding should comply with local and national electrical codes.

- You must provide an external circuit breaker rated minimum 15 A in the building installation.
- The power cord serves as the main disconnecting device. The socket outlet must be near the router and be easily accessible.
- The cores in the mains lead are colored in accordance with the following code:
  - Green and yellow—Earth
  - Blue—Neutral
  - Brown—Live
- When a router is equipped with two AC power supplies, both power cords (one for each power supply) must be unplugged to completely disconnect power to the router.
- Note the following warnings printed on the AC power supply faceplate:
  - To completely de-energize the system disconnect maximum of 2 power cordsets.
  - Apparaten skall anslutas till jordat uttag när den ansluts till ett nätverk. [Swedish]

### **Grounded Equipment Warning**

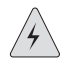

**WARNING:** The router is intended to be grounded. Ensure that the router is connected to earth ground during normal use.

**Waarschuwing** Deze apparatuur hoort geaard te worden Zorg dat de host-computer tijdens normaal gebruik met aarde is verbonden.

**Varoitus** Tämä laitteisto on tarkoitettu maadoitettavaksi. Varmista, että isäntälaite on yhdistetty maahan normaalikäytön aikana.

**Attention** Cet équipement doit être relié à la terre. S'assurer que l'appareil hôte est relié à la terre lors de l'utilisation normale.

**Warnung** Dieses Gerät muß geerdet werden. Stellen Sie sicher, daß das Host-Gerät während des normalen Betriebs an Erde gelegt ist.

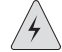

**WARNING:** Avvertenza Questa apparecchiatura deve essere collegata a massa. Accertarsi che il dispositivo host sia collegato alla massa di terra durante il normale utilizzo.

**Advarsel** Dette utstyret skal jordes. Forviss deg om vertsterminalen er jordet ved normalt bruk.

**Aviso** Este equipamento deverá estar ligado à terra. Certifique-se que o host se encontra ligado à terra durante a sua utilização normal.

**¡Atención!** Este equipo debe conectarse a tierra. Asegurarse de que el equipo principal esté conectado a tierra durante el uso normal.

**Varning!** Denna utrustning är avsedd att jordas. Se till att värdenheten är jordad vid normal användning.

### Warning Statement for Norway and Sweden

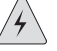

WARNING: The equipment must be connected to an earthed mains socket-outlet.

Advarsel Apparatet skal kobles til en jordet stikkontakt.

Varning! Apparaten skall anslutas till jordat nätuttag.

### In Case of Electrical Accident

If an electrical accident results in an injury, take the following actions in this order:

- 1. Use caution. Be aware of potentially hazardous conditions that could cause further injury.
- 2. Disconnect power from the Services Router.
- 3. If possible, send another person to get medical aid. Otherwise, assess the condition of the victim, then call for help.

# **Multiple Power Supplies Disconnection Warning**

|          | $\bigwedge$ | \<br>\ |
|----------|-------------|--------|
| /        | 4           |        |
| <u> </u> | -           |        |

**WARNING:** The J6300 Services Router has more than one power supply connection. All connections must be removed completely to remove power from the unit completely.

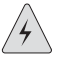

**WARNING:** Waarschuwing Deze J6300 eenheid heeft meer dan één stroomtoevoerverbinding; alle verbindingen moeten volledig worden verwijderd om de stroom van deze eenheid volledig te verwijderen.

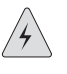

**WARNING:** Varoitus Tässä laitteessa on useampia virtalähdekytkentöjä. Kaikki kytkennät on irrotettava kokonaan, jotta virta poistettaisiin täysin laitteesta.

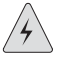

**WARNING:** Attention Cette J6300 unité est équipée de plusieurs raccordements d'alimentation. Pour supprimer tout courant électrique de l'unité, tous les cordons d'alimentation doivent être débranchés.

| , | Ŋ | $\langle \rangle$ |
|---|---|-------------------|
|   | 7 |                   |
|   |   | _                 |

**WARNING:** Warnung Diese J6300 Einheit verfügt über mehr als einen Stromanschluß; um Strom gänzlich von der Einheit fernzuhalten, müssen alle Stromzufuhren abgetrennt sein.

| / | 4 |  |
|---|---|--|
| _ |   |  |

**WARNING:** Avvertenza Questa J6300 unità ha più di una connessione per alimentatore elettrico; tutte le connessioni devono essere completamente rimosse per togliere l'elettricità dall'unità.

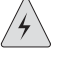

**WARNING:** Advarsel Denne J6300 enheten har mer enn én strømtilkobling. Alle tilkoblinger må kobles helt fra for å eliminere strøm fra enheten.

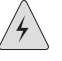

**WARNING:** Aviso Este J6300 dispositivo possui mais do que uma conexão de fonte de alimentação de energia; para poder remover a fonte de alimentação de energia, deverão ser desconectadas todas as conexões existentes.

| , | P | $\langle \rangle$ |  |
|---|---|-------------------|--|
| [ | 7 |                   |  |
| _ |   | _                 |  |

**WARNING:** ¡Atención! Esta J6300 unidad tiene más de una conexión de suministros de alimentación; para eliminar la alimentación por completo, deben desconectarse completamente todas las conexiones.

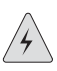

**WARNING:** Varning! Denna J6300 enhet har mer än en strömförsörjningsanslutning; alla anslutningar måste vara helt avlägsnade innan strömtillförseln till enheten är fullständigt bruten.

# **Power Disconnection Warning**

**WARNING:** Before working on the router or near power supplies, unplug the power cord from an AC router.

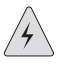

**WARNING:** Waarschuwing Voordat u aan een frame of in de nabijheid van voedingen werkt, dient u bij wisselstroom toestellen de stekker van het netsnoer uit het stopcontact te halen.

| $\square$ |  |
|-----------|--|
| / 7       |  |

**WARNING:** Varoitus Kytke irti vaihtovirtalaitteiden virtajohto, ennen kuin teet mitään asennuspohjalle tai työskentelet virtalähteiden läheisyydessä.

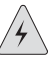

**WARNING:** Attention Avant de travailler sur un châssis ou à proximité d'une alimentation électrique, débrancher le cordon d'alimentation des unités en courant alternatif.

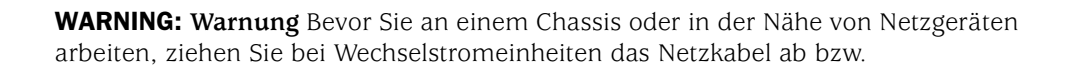

| $\wedge$ |  |
|----------|--|
| Ľ        |  |

/4\

**WARNING:** Avvertenza Prima di lavorare su un telaio o intorno ad alimentatori, scollegare il cavo di alimentazione sulle unità CA.

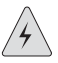

**WARNING:** Advarsel Før det utføres arbeid på kabinettet eller det arbeides i nærheten av strømforsyningsenheter, skal strømledningen trekkes ut på vekselstrømsenheter.

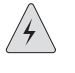

**WARNING:** Aviso Antes de trabalhar num chassis, ou antes de trabalhar perto de unidades de fornecimento de energia, desligue o cabo de alimentação nas unidades de corrente alternada.

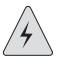

**WARNING:** ¡Atención! Antes de manipular el chasis de un equipo o trabajar cerca de una fuente de alimentación, desenchufar el cable de alimentación en los equipos de corriente alterna (CA).

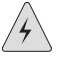

**WARNING:** Varning! Innan du arbetar med ett chassi eller nära strömförsörjningsenheter skall du för växelströmsenheter dra ur nätsladden.

# **TN Power Warning**

**WARNING:** The router is designed to work with a TN power system.

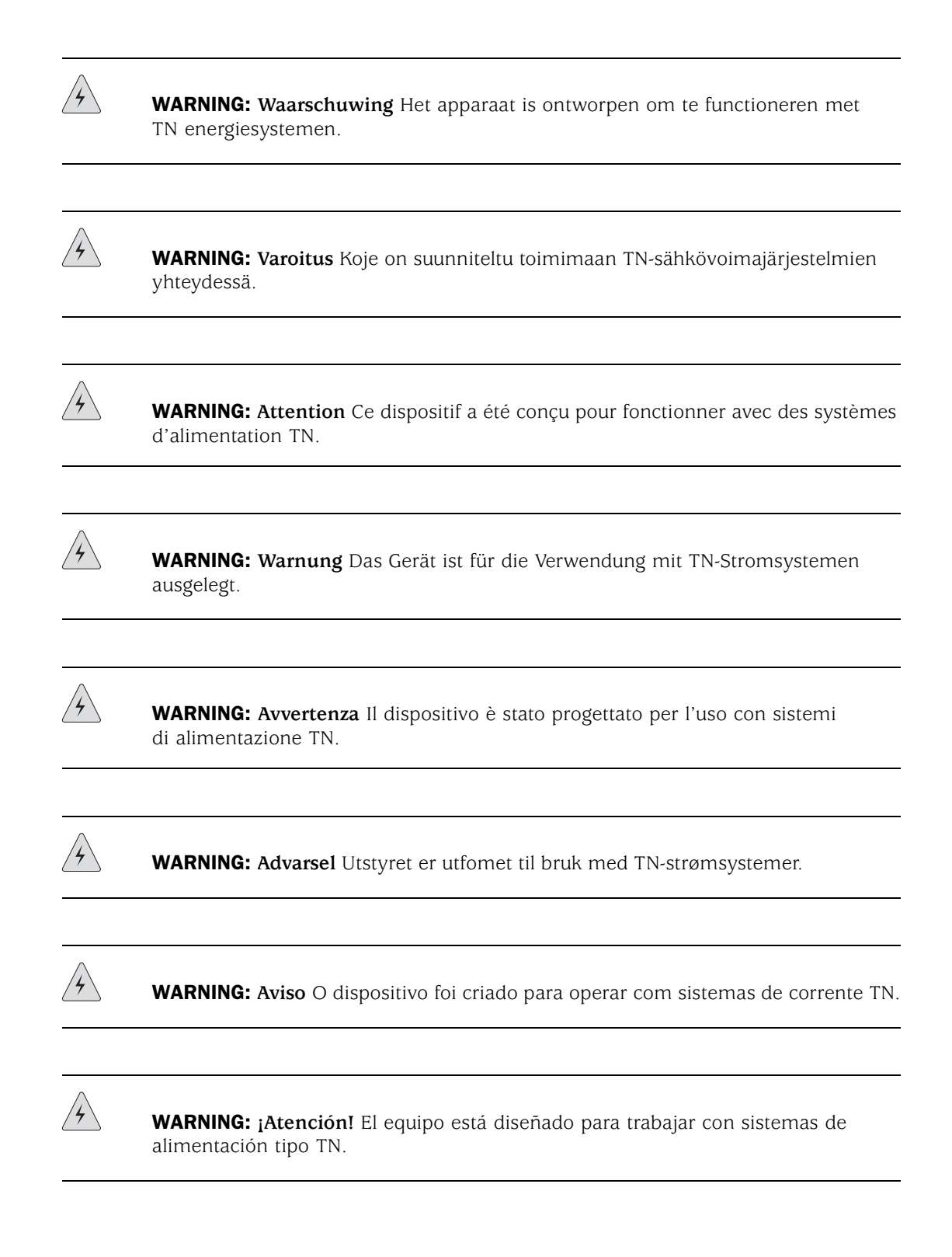

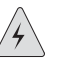

**WARNING:** Varning! Enheten är konstruerad för användning tillsammans med elkraftssystem av TN-typ.

# **Telecommunication Line Cord Warning**

**WARNING:** To reduce the risk of fire, use only No. 26 AWG or larger UL-listed or CSA-certified telecommunication line cord.

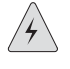

**WARNING:** Waarschuwing Om brandgevaar te reduceren, dient slechts telecommunicatielijnsnoer nr. 26 AWG of groter gebruikt te worden.

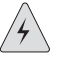

**WARNING:** Varoitus Tulipalovaaran vähentämiseksi käytä ainoastaan nro 26 AWGtai paksumpaa tietoliikennejohdinta.

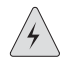

**WARNING:** Attention Pour réduire les risques d'incendie, n'utiliser que des cordons de lignes de télécommunications de type AWG n° 26 ou plus larges.

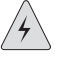

**WARNING:** Warnung Zur Reduzierung der Feuergefahr eine Fernmeldeleitungsschnur der Größe 26 AWG oder größer verwenden.

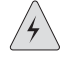

**WARNING:** Avvertenza Per ridurre il rischio di incendio, usare solo un cavo per linea di telecomunicazioni di sezione 0,12 mm2 (26 AWG) o maggiore.

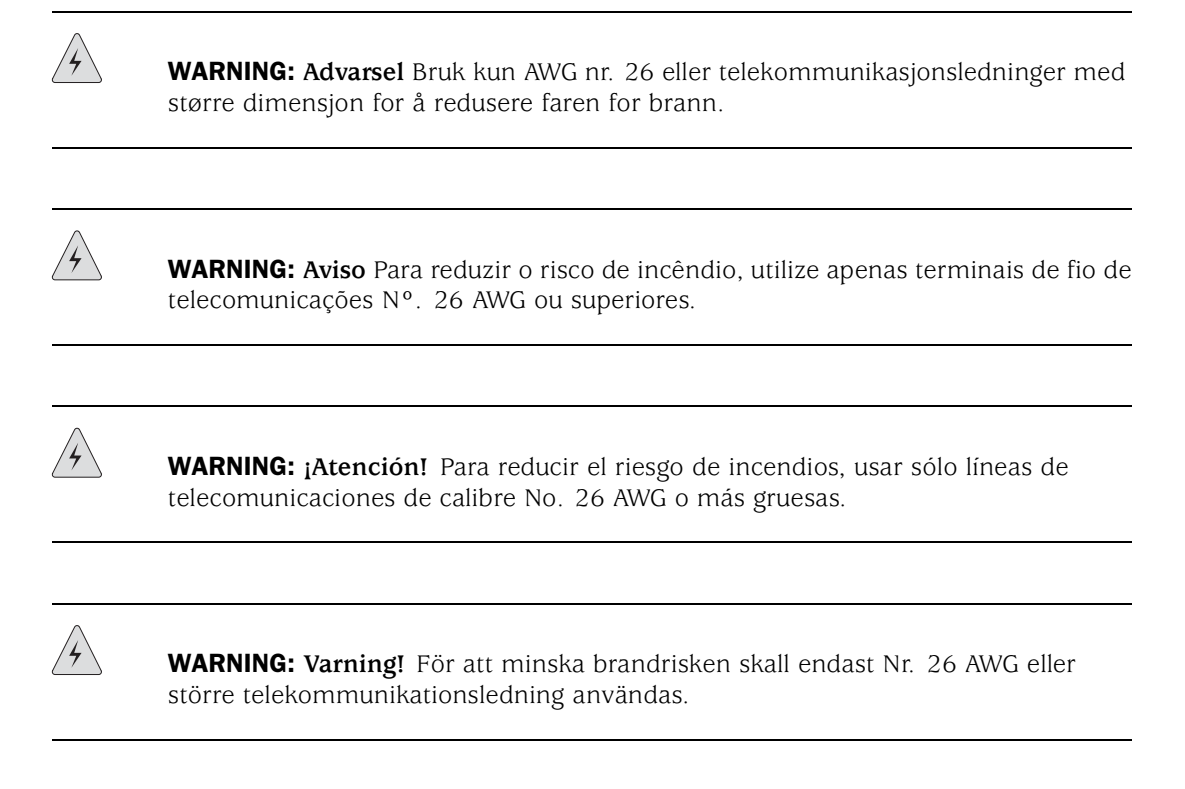

### Installation Safety Guidelines and Warnings

Observe the following guidelines and warnings before and during Services Router installation.

### **Chassis Lifting Guidelines**

The weight of a fully configured chassis is approximately 12 lbs (5.4 kg) for a J2300 Services Router, 21 lbs (9.5 kg) for a J4300 Services Router, and 24 lb (10.9 kg) for a J6300 Services Router. Observe the following guidelines for lifting and moving a Services Router:

- Before moving the Services Router, read the guidelines in "Preparing for Router Installation" on page 541 to verify that the intended site meets the specified power, environmental, and clearance requirements.
- Before lifting or moving the Services Router, disconnect all external cables.
- As when lifting any heavy object, lift most of the weight with your legs rather than your back. Keep your knees bent and your back relatively straight and avoid twisting your body as you lift. Balance the load evenly and be sure that your footing is solid.

# **Installation Instructions Warning**

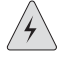

**WARNING:** Read the installation instructions before you connect the router to a power source.

**Waarschuwing** Raadpleeg de installatie-aanwijzingen voordat u het systeem met de voeding verbindt.

Varoitus Lue asennusohjeet ennen järjestelmän yhdistämistä virtalähteeseen.

**Attention** Avant de brancher le système sur la source d'alimentation, consulter les directives d'installation.

**Warnung** Lesen Sie die Installationsanweisungen, bevor Sie das System an die Stromquelle anschließen.

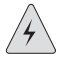

**WARNING:** Avvertenza Consultare le istruzioni di installazione prima di collegare il sistema all'alimentatore.

Advarsel Les installasjonsinstruksjonene før systemet kobles til strømkilden.

Aviso Leia as instruções de instalação antes de ligar o sistema à sua fonte de energia.

**¡Atención!** Ver las instrucciones de instalación antes de conectar el sistema a la red de alimentación.

**Varning!** Läs installationsanvisningarna innan du kopplar systemet till dess strömförsörjningsenhet.

### **Rack-Mounting Requirements and Warnings**

Ensure that the equipment rack into which the Services Router is installed is evenly and securely supported, to avoid the hazardous condition that could result from uneven mechanical loading.

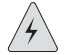

**WARNING:** To prevent bodily injury when mounting or servicing the router in a rack, take the following precautions to ensure that the system remains stable. The following directives help maintain your safety:

- The router must be installed into a rack that is secured to the building structure.
- The router should be mounted at the bottom of the rack if it is the only unit in the rack.
- When mounting the router in a partially filled rack, load the rack from the bottom to the top with the heaviest component at the bottom of the rack.
- If the rack is provided with stabilizing devices, install the stabilizers before mounting or servicing the router in the rack.

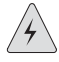

**WARNING:** Waarschuwing Om lichamelijk letsel te voorkomen wanneer u dit toestel in een rek monteert of het daar een servicebeurt geeft, moet u speciale voorzorgsmaatregelen nemen om ervoor te zorgen dat het toestel stabiel blijft. De onderstaande richtlijnen worden verstrekt om uw veiligheid te verzekeren:

- De Juniper Networks router moet in een stellage worden geïnstalleerd die aan een bouwsel is verankerd.
- Dit toestel dient onderaan in het rek gemonteerd te worden als het toestel het enige in het rek is.
- Wanneer u dit toestel in een gedeeltelijk gevuld rek monteert, dient u het rek van onderen naar boven te laden met het zwaarste onderdeel onderaan in het rek.
- Als het rek voorzien is van stabiliseringshulpmiddelen, dient u de stabilisatoren te monteren voordat u het toestel in het rek monteert of het daar een servicebeurt geeft.

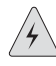

**WARNING:** Varoitus Kun laite asetetaan telineeseen tai huolletaan sen ollessa telineessä, on noudatettava erityisiä varotoimia järjestelmän vakavuuden

säilyttämiseksi, jotta vältytään loukkaantumiselta. Noudata seuraavia turvallisuusohjeita:

- Juniper Networks router on asennettava telineeseen, joka on kiinnitetty rakennukseen.
- Jos telineessä ei ole muita laitteita, aseta laite telineen alaosaan.
- Jos laite asetetaan osaksi täytettyyn telineeseen, aloita kuormittaminen sen alaosasta kaikkein raskaimmalla esineellä ja siirry sitten sen yläosaan.
- Jos telinettä varten on vakaimet, asenna ne ennen laitteen asettamista telineeseen tai sen huoltamista siinä.

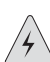

**WARNING:** Attention Pour éviter toute blessure corporelle pendant les opérations de montage ou de réparation de cette unité en casier, il convient de prendre des précautions spéciales afin de maintenir la stabilité du système. Les directives ci-dessous sont destinées à assurer la protection du personnel:

- Le rack sur lequel est monté le Juniper Networks router doit être fixé à la structure du bâtiment.
- Si cette unité constitue la seule unité montée en casier, elle doit être placée dans le bas.
- Si cette unité est montée dans un casier partiellement rempli, charger le casier de bas en haut en plaçant l'élément le plus lourd dans le bas.
- Si le casier est équipé de dispositifs stabilisateurs, installer les stabilisateurs avant de monter ou de réparer l'unité en casier.

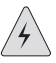

**WARNING:** Warnung Zur Vermeidung von Körperverletzung beim Anbringen oder Warten dieser Einheit in einem Gestell müssen Sie besondere Vorkehrungen treffen,

um sicherzustellen, daß das System stabil bleibt. Die folgenden Richtlinien sollen zur Gewährleistung Ihrer Sicherheit dienen:

- Der Juniper Networks router muß in einem Gestell installiert werden, das in der Gebäudestruktur verankert ist.
- Wenn diese Einheit die einzige im Gestell ist, sollte sie unten im Gestell angebracht werden.
- Bei Anbringung dieser Einheit in einem zum Teil gefüllten Gestell ist das Gestell von unten nach oben zu laden, wobei das schwerste Bauteil unten im Gestell anzubringen ist.
- Wird das Gestell mit Stabilisierungszubehör geliefert, sind zuerst die Stabilisatoren zu installieren, bevor Sie die Einheit im Gestell anbringen oder sie warten.

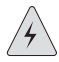

**WARNING:** Avvertenza Per evitare infortuni fisici durante il montaggio o la manutenzione di questa unità in un supporto, occorre osservare speciali precauzioni per garantire che il sistema rimanga stabile. Le seguenti direttive vengono fornite per garantire la sicurezza personale:

- Il Juniper Networks router deve essere installato in un telaio, il quale deve essere fissato alla struttura dell'edificio.
- Questa unità deve venire montata sul fondo del supporto, se si tratta dell'unica unità da montare nel supporto.
- Quando questa unità viene montata in un supporto parzialmente pieno, caricare il supporto dal basso all'alto, con il componente più pesante sistemato sul fondo del supporto.
- Se il supporto è dotato di dispositivi stabilizzanti, installare tali dispositivi prima di montare o di procedere alla manutenzione dell'unità nel supporto.

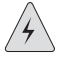

**WARNING:** Advarsel Unngå fysiske skader under montering eller reparasjonsarbeid på denne enheten når den befinner seg i et kabinett. Vær nøye med at systemet er stabilt. Følgende retningslinjer er gitt for å verne om sikkerheten:

- Juniper Networks router må installeres i et stativ som er forankret til bygningsstrukturen.
- Denne enheten bør monteres nederst i kabinettet hvis dette er den eneste enheten i kabinettet.
- Ved montering av denne enheten i et kabinett som er delvis fylt, skal kabinettet lastes fra bunnen og opp med den tyngste komponenten nederst i kabinettet.
- Hvis kabinettet er utstyrt med stabiliseringsutstyr, skal stabilisatorene installeres før montering eller utføring av reparasjonsarbeid på enheten i kabinettet.

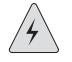

**WARNING:** Aviso Para se prevenir contra danos corporais ao montar ou reparar esta unidade numa estante, deverá tomar precauções especiais para se certificar de que o sistema possui um suporte estável. As seguintes directrizes ajudá-lo-ão a efectuar o seu trabalho com segurança:

- O Juniper Networks router deverá ser instalado numa prateleira fixa à estrutura do edificio.
- Esta unidade deverá ser montada na parte inferior da estante, caso seja esta a única unidade a ser montada.
- Ao montar esta unidade numa estante parcialmente ocupada, coloque os itens mais pesados na parte inferior da estante, arrumando-os de baixo para cima.
- Se a estante possuir um dispositivo de estabilização, instale-o antes de montar ou reparar a unidade.

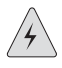

**WARNING:** ¡Atención! Para evitar lesiones durante el montaje de este equipo sobre un bastidor, o posteriormente durante su mantenimiento, se debe poner
mucho cuidado en que el sistema quede bien estable. Para garantizar su seguridad, proceda según las siguientes instrucciones:

- El Juniper Networks router debe instalarse en un bastidor fijado a la estructura del edificio.
- Colocar el equipo en la parte inferior del bastidor, cuando sea la única unidad en el mismo.
- Cuando este equipo se vaya a instalar en un bastidor parcialmente ocupado, comenzar la instalación desde la parte inferior hacia la superior colocando el equipo más pesado en la parte inferior.
- Si el bastidor dispone de dispositivos estabilizadores, instalar éstos antes de montar o proceder al mantenimiento del equipo instalado en el bastidor.

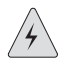

**WARNING: Varning!** För att undvika kroppsskada när du installerar eller utför underhållsarbete på denna enhet på en ställning måste du vidta särskilda försiktighetsåtgärder för att försäkra dig om att systemet står stadigt. Följande riktlinjer ges för att trygga din säkerhet:

- Juniper Networks router måste installeras i en ställning som är förankrad i byggnadens struktur.
- Om denna enhet är den enda enheten på ställningen skall den installeras längst ned på ställningen.
- Om denna enhet installeras på en delvis fylld ställning skall ställningen fyllas nedifrån och upp, med de tyngsta enheterna längst ned på ställningen.
- Om ställningen är försedd med stabiliseringsdon skall dessa monteras fast innan enheten installeras eller underhålls på ställningen.

# **Ramp Warning**

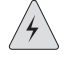

**WARNING:** When installing the router, do not use a ramp inclined at more than 10 degrees.

Waarschuwing Gebruik een oprijplaat niet onder een hoek van meer dan 10 graden.

Varoitus Älä käytä sellaista kaltevaa pintaa, jonka kaltevuus ylittää 10 astetta.

Attention Ne pas utiliser une rampe dont l'inclinaison est supérieure à 10 degrés.

Warnung Keine Rampen mit einer Neigung von mehr als 10 Grad verwenden.

**WARNING:** Avvertenza Non usare una rampa con pendenza superiore a 10 gradi.

Aviso Não utilize uma rampa com uma inclinação superior a 10 graus.

¡Atención! No usar una rampa inclinada más de 10 grados

Advarsel Bruk aldri en rampe som heller mer enn 10 grader.

Varning! Använd inte ramp med en lutning på mer än 10 grader.

### Laser and LED Safety Guidelines and Warnings

Single-mode Physical Interface Modules (PIMs) are equipped with laser transmitters, which are considered a Class 1 Laser Product by the U.S. Food and Drug Administration, and are evaluated as a Class 1 Laser Product per EN 60825-1 + A11 + A2 requirements.

Observe the following guidelines and warnings.

# **General Laser Safety Guidelines**

When working around PIMs, observe the following safety guidelines to prevent eye injury:

- Do not look into unterminated ports or at fibers that connect to unknown sources.
- Do not examine unterminated optical ports with optical instruments.
- Avoid direct exposure to the beam.

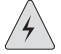

**WARNING:** Unterminated optical connectors can emit invisible laser radiation. The lens in the human eye focuses all the laser power on the retina, so focusing the eye directly on a laser source—even a low-power laser—could permanently damage the eye.

### **Class 1 Laser Product Warning**

**WARNING:** Class 1 laser product.

Waarschuwing Klasse-1 laser produkt.

Varoitus Luokan 1 lasertuote.

Attention Produit laser de classe I.

Warnung Laserprodukt der Klasse 1.

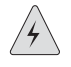

WARNING: Avvertenza Prodotto laser di Classe 1.

Advarsel Laserprodukt av klasse 1.

Aviso Produto laser de classe 1.

¡Atención! Producto láser Clase I.

Varning! Laserprodukt av klass 1.

### **Class 1 LED Product Warning**

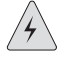

WARNING: Class 1 LED product.

Waarschuwing Klasse 1 LED-product.

Varoitus Luokan 1 valodiodituote.

Attention Alarme de produit LED Class I.

Warnung Class 1 LED-Produktwarnung.

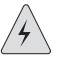

WARNING: Avvertenza Avvertenza prodotto LED di Classe 1.

Advarsel LED-produkt i klasse 1.

Aviso Produto de classe 1 com LED.

¡Atención! Aviso sobre producto LED de Clase 1.

Varning! Lysdiodprodukt av klass 1.

### Laser Beam Warning

| Â |  |
|---|--|
|   |  |

**WARNING:** Do not stare into the laser beam or view it directly with optical instruments.

|   | $\cap$ | $\langle \rangle$ |
|---|--------|-------------------|
| / | 4      | /                 |
| _ |        | _                 |

**WARNING:** Waarschuwing Niet in de straal staren of hem rechtstreeks bekijken met optische instrumenten.

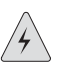

**WARNING: Varoitus** Älä katso säteeseen äläkä tarkastele sitä suoraan optisen laitteen avulla.

| / |   | $\langle \rangle$ |
|---|---|-------------------|
| L | 7 | $\sum$            |
|   |   |                   |

**WARNING:** Attention Ne pas fixer le faisceau des yeux, ni l'observer directement à l'aide d'instruments optiques.

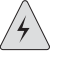

**WARNING:** Warnung Nicht direkt in den Strahl blicken und ihn nicht direkt mit optischen Geräten prüfen.

|   | $\cap$ | $\langle \rangle$ |
|---|--------|-------------------|
| / | 4      |                   |
|   | _      |                   |

**WARNING:** Avvertenza Non fissare il raggio con gli occhi né usare strumenti ottici per osservarlo direttamente.

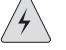

WARNING: Advarsel Stirr eller se ikke direkte p strlen med optiske instrumenter.

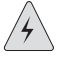

**WARNING:** Aviso Não olhe fixamente para o raio, nem olhe para ele directamente com instrumentos ópticos.

|          | $\langle \rangle$ |
|----------|-------------------|
| <u>_</u> | $\square$         |

**WARNING:** ¡Atención! No mirar fijamente el haz ni observarlo directamente con instrumentos ópticos.

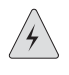

**WARNING:** Varning! Rikta inte blicken in mot strålen och titta inte direkt på den genom optiska instrument.

### **Radiation from Open Port Apertures Warning**

**WARNING:** Because invisible radiation may be emitted from the aperture of the port when no fiber cable is connected, avoid exposure to radiation and do not stare into open apertures.

| / |   |        |  |
|---|---|--------|--|
| L | 7 | $\sum$ |  |

**WARNING:** Waarschuwing Aangezien onzichtbare straling vanuit de opening van de poort kan komen als er geen fiberkabel aangesloten is, dient blootstelling aan straling en het kijken in open openingen vermeden te worden.

**WARNING:** Varoitus Koska portin aukosta voi emittoitua näkymätöntä säteilyä, kun kuitukaapelia ei ole kytkettynä, vältä säteilylle altistumista äläkä katso avoimiin aukkoihin.

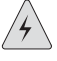

**WARNING:** Attention Des radiations invisibles à l'il nu pouvant traverser l'ouverture du port lorsqu'aucun câble en fibre optique n'y est connecté, il est recommandé de ne pas regarder fixement l'intérieur de ces ouvertures.

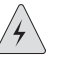

**WARNING:** Warnung Aus der Port-Öffnung können unsichtbare Strahlen emittieren, wenn kein Glasfaserkabel angeschlossen ist. Vermeiden Sie es, sich den Strahlungen auszusetzen, und starren Sie nicht in die Öffnungen!

| $\square$ |  |
|-----------|--|

**WARNING:** Avvertenza Quando i cavi in fibra non sono inseriti, radiazioni invisibili possono essere emesse attraverso l'apertura della porta. Evitate di esporvi alle radiazioni e non guardate direttamente nelle aperture.

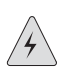

**WARNING:** Advarsel Unngå utsettelse for stråling, og stirr ikke inn i åpninger som er åpne, fordi usynlig stråling kan emiteres fra portens åpning når det ikke er tilkoblet en fiberkabel.

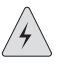

**WARNING:** Aviso Dada a possibilidade de emissão de radiação invisível através do orifício da via de acesso, quando esta não tiver nenhum cabo de fibra conectado, deverá evitar a exposição à radiação e não deverá olhar fixamente para orifícios que se encontrarem a descoberto.

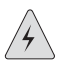

**WARNING:** ¡Atención! Debido a que la apertura del puerto puede emitir radiación invisible cuando no existe un cable de fibra conectado, evite mirar directamente a las aperturas para no exponerse a la radiación.

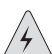

**WARNING:** Varning! Osynlig strålning kan avges från en portöppning utan ansluten fiberkabel och du bör därför undvika att bli utsatt för strålning genom att inte stirra in i oskyddade öppningar.

### Maintenance and Operational Safety Guidelines and Warnings

As you maintain the Services Router, observe the following guidelines and warnings.

### **Battery Handling Warning**

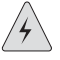

**WARNING:** Replacing the battery incorrectly might result in an explosion. Replace the battery only with the same or equivalent type recommended by the manufacturer. Dispose of used batteries according to the manufacturer's instructions.

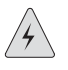

**WARNING:** Waarschuwing Er is ontploffingsgevaar als de batterij verkeerd vervangen wordt. Vervang de batterij slechts met hetzelfde of een equivalent type dat door de fabrikant aanbevolen is. Gebruikte batterijen dienen overeenkomstig fabrieksvoorschriften weggeworpen te worden.

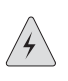

**WARNING:** Varoitus Räjähdyksen vaara, jos akku on vaihdettu väärään akkuun. Käytä vaihtamiseen ainoastaan saman- tai vastaavantyyppistä akkua, joka on valmistajan suosittelema. Hävitä käytetyt akut valmistajan ohjeiden mukaan.

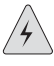

**WARNING:** Attention Danger d'explosion si la pile n'est pas remplacée correctement. Ne la remplacer que par une pile de type semblable ou équivalent, recommandée par le fabricant. Jeter les piles usagées conformément aux instructions du fabricant.

| $\wedge$ |  |
|----------|--|
|          |  |

**WARNING:** Warnung Bei Einsetzen einer falschen Batterie besteht Explosionsgefahr. Ersetzen Sie die Batterie nur durch den gleichen oder vom Hersteller empfohlenen Batterietyp. Entsorgen Sie die benutzten Batterien nach den Anweisungen des Herstellers.

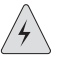

**WARNING:** Advarsel Det kan være fare for eksplosjon hvis batteriet skiftes på feil måte. Skift kun med samme eller tilsvarende type som er anbefalt av produsenten. Kasser brukte batterier i henhold til produsentens instruksjoner.

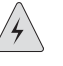

**WARNING:** Avvertenza Pericolo di esplosione se la batteria non è installata correttamente. Sostituire solo con una di tipo uguale o equivalente, consigliata dal produttore. Eliminare le batterie usate secondo le istruzioni del produttore.

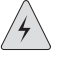

**WARNING:** Aviso Existe perigo de explosão se a bateria for substituída incorrectamente. Substitua a bateria por uma bateria igual ou de um tipo equivalente recomendado pelo fabricante. Destrua as baterias usadas conforme as instruções do fabricante.

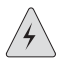

**WARNING:** ¡Atención! Existe peligro de explosión si la batería se reemplaza de manera incorrecta. Reemplazar la batería exclusivamente con el mismo tipo o el equivalente recomendado por el fabricante. Desechar las baterías gastadas según las instrucciones del fabricante.

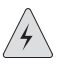

**WARNING:** Varning! Explosionsfara vid felaktigt batteribyte. Ersätt endast batteriet med samma batterityp som rekommenderas av tillverkaren eller motsvarande. Följ tillverkarens anvisningar vid kassering av använda batterier.

### **Jewelry Removal Warning**

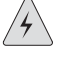

**WARNING:** Before working on equipment that is connected to power lines, remove jewelry, including rings, necklaces, and watches. Metal objects heat up when connected to power and ground and can cause serious burns or weld the metal object to the terminals.

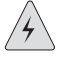

**WARNING:** Waarschuwing Alvorens aan apparatuur te werken die met elektrische leidingen is verbonden, sieraden (inclusief ringen, kettingen en horloges) verwijderen. Metalen voorwerpen worden warm wanneer ze met stroom en aarde zijn verbonden, en kunnen ernstige brandwonden veroorzaken of het metalen voorwerp aan de aansluitklemmen lassen.

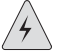

**WARNING:** Varoitus Ennen kuin työskentelet voimavirtajohtoihin kytkettyjen laitteiden parissa, ota pois kaikki korut (sormukset, kaulakorut ja kellot mukaan lukien). Metalliesineet kuumenevat, kun ne ovat yhteydessä sähkövirran ja maan kanssa, ja ne voivat aiheuttaa vakavia palovammoja tai hitsata metalliesineet kiinni liitäntänapoihin.

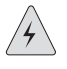

**WARNING:** Attention Avant d'accéder à cet équipement connecté aux lignes électriques, ôter tout bijou (anneaux, colliers et montres compris). Lorsqu'ils sont branchés à l'alimentation et reliés à la terre, les objets métalliques chauffent, ce qui peut provoquer des blessures graves ou souder l'objet métallique aux bornes.

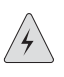

**WARNING: Warnung** Vor der Arbeit an Geräten, die an das Netz angeschlossen sind, jeglichen Schmuck (einschließlich Ringe, Ketten und Uhren) abnehmen. Metallgegenstände erhitzen sich, wenn sie an das Netz und die Erde angeschlossen werden, und können schwere Verbrennungen verursachen oder an die Anschlußklemmen angeschweißt werden.

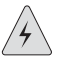

**WARNING:** Avvertenza Prima di intervenire su apparecchiature collegate alle linee di alimentazione, togliersi qualsiasi monile (inclusi anelli, collane, braccialetti ed orologi). Gli oggetti metallici si riscaldano quando sono collegati tra punti di alimentazione e massa: possono causare ustioni gravi oppure il metallo può saldarsi ai terminali.

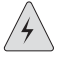

**WARNING:** Advarsel Fjern alle smykker (inkludert ringer, halskjeder og klokker) før du skal arbeide på utstyr som er koblet til kraftledninger. Metallgjenstander som er koblet til kraftledninger og jord blir svært varme og kan forårsake alvorlige brannskader eller smelte fast til polene.

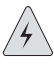

**WARNING:** Aviso Antes de trabalhar em equipamento que esteja ligado a linhas de corrente, retire todas as jóias que estiver a usar (incluindo anéis, fios e relógios). Os objectos metálicos aquecerão em contacto com a corrente e em contacto com

a ligação à terra, podendo causar queimaduras graves ou ficarem soldados aos terminais.

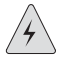

**WARNING:** ¡Atención! Antes de operar sobre equipos conectados a líneas de alimentación, quitarse las joyas (incluidos anillos, collares y relojes). Los objetos de metal se calientan cuando se conectan a la alimentación y a tierra, lo que puede ocasionar quemaduras graves o que los objetos metálicos queden soldados a los bornes.

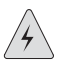

**WARNING: Varning!** Tag av alla smycken (inklusive ringar, halsband och armbandsur) innan du arbetar på utrustning som är kopplad till kraftledningar. Metallobjekt hettas upp när de kopplas ihop med ström och jord och kan förorsaka allvarliga brännskador; metallobjekt kan också sammansvetsas med kontakterna.

### **Lightning Activity Warning**

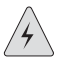

**WARNING:** Do not work on the system or connect or disconnect cables during periods of lightning activity.

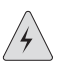

**WARNING:** Waarschuwing Tijdens onweer dat gepaard gaat met bliksem, dient u niet aan het systeem te werken of kabels aan te sluiten of te ontkoppelen.

| / | Ĺ |   |
|---|---|---|
| [ | 7 | / |
|   |   |   |

**WARNING:** Varoitus Älä työskentele järjestelmän parissa äläkä yhdistä tai irrota kaapeleita ukkosilmalla.

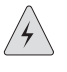

**WARNING:** Attention Ne pas travailler sur le système ni brancher ou débrancher les câbles pendant un orage.

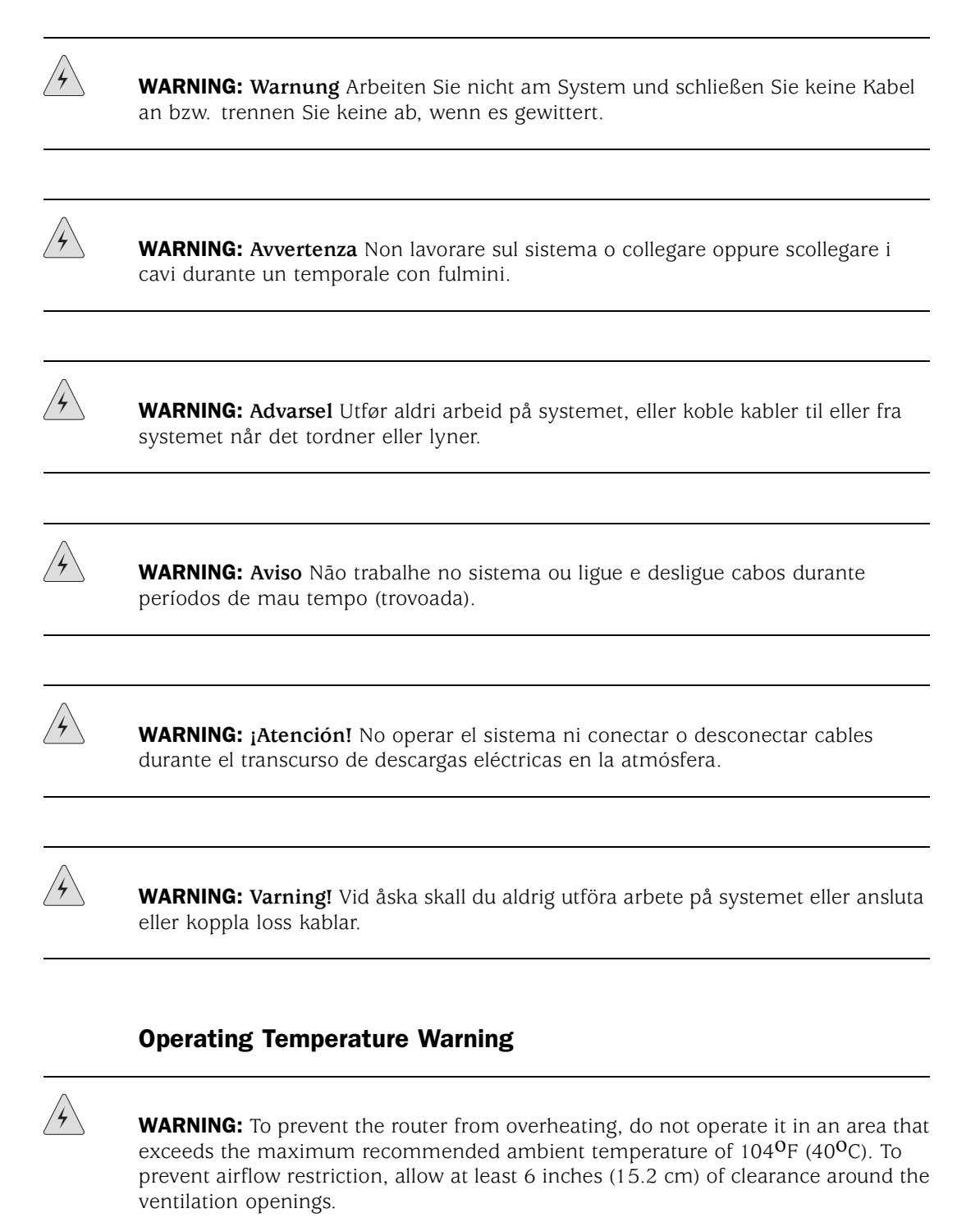

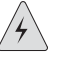

**WARNING: Waarschuwing** Om te voorkomen dat welke router van de Juniper Networks router dan ook oververhit raakt, dient u deze niet te bedienen op een plaats waar de maximale aanbevolen omgevingstemperatuur van 40<sup>o</sup>C wordt overschreden. Om te voorkomen dat de luchtstroom wordt beperkt, dient er minstens 15,2 cm speling rond de ventilatie-openingen te zijn.

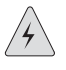

**WARNING:** Varoitus Ettei Juniper Networks router-sarjan reititin ylikuumentuisi, sitä ei saa käyttää tilassa, jonka lämpötila ylittää korkeimman suositellun ympäristölämpötilan 40<sup>o</sup>C. Ettei ilmanvaihto estyisi, tuuletusaukkojen ympärille on jätettävä ainakin 15,2 cm tilaa.

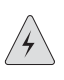

**WARNING:** Attention Pour éviter toute surchauffe des routeurs de la gamme Juniper Networks router, ne l'utilisez pas dans une zone où la température ambiante est supérieure à 40<sup>o</sup>C. Pour permettre un flot d'air constant, dégagez un espace d'au moins 15,2 cm autour des ouvertures de ventilations.

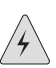

**WARNING: Warnung** Um einen Router der router vor Überhitzung zu schützen, darf dieser nicht in einer Gegend betrieben werden, in der die Umgebungstemperatur das empfohlene Maximum von 40<sup>o</sup>C überschreitet. Um Lüftungsverschluß zu verhindern, achten Sie darauf, daß mindestens 15,2 cm lichter Raum um die Lüftungsöffnungen herum frei bleibt.

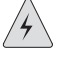

**WARNING:** Avvertenza Per evitare il surriscaldamento dei router, non adoperateli in un locale che ecceda la temperatura ambientale massima di 40<sup>o</sup>C. Per evitare che la circolazione dell'aria sia impedita, lasciate uno spazio di almeno 15.2 cm di fronte alle aperture delle ventole.

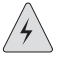

**WARNING:** Advarsel Unngå overoppheting av eventuelle rutere i Juniper Networks router Disse skal ikke brukes på steder der den anbefalte maksimale omgivelsestemperaturen overstiger  $40^{\circ}$ C ( $104^{\circ}$ F). Sørg for at klaringen rundt lufteåpningene er minst 15,2 cm (6 tommer) for å forhindre nedsatt luftsirkulasjon.

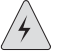

**WARNING:** Aviso Para evitar o sobreaquecimento do encaminhador Juniper Networks router, não utilize este equipamento numa área que exceda a temperatura máxima recomendada de 40<sup>0</sup>C. Para evitar a restrição à circulação de ar, deixe pelo menos um espaço de 15,2 cm à volta das aberturas de ventilação.

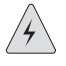

**WARNING:** ¡Atención! Para impedir que un encaminador de la serie Juniper Networks router se recaliente, no lo haga funcionar en un área en la que se supere la temperatura ambiente máxima recomendada de 40<sup>o</sup>C. Para impedir la restricción de la entrada de aire, deje un espacio mínimo de 15,2 cm alrededor de las aperturas para ventilación.

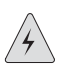

**WARNING: Varning!** Förhindra att en Juniper Networks router överhettas genom att inte använda den i ett område där den maximalt rekommenderade omgivningstemperaturen på 40<sup>O</sup>C överskrids. Förhindra att luftcirkulationen inskränks genom att se till att det finns fritt utrymme på minst 15,2 cm omkring ventilationsöppningarna.

# **Product Disposal Warning**

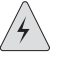

**WARNING:** Disposal of this product must be handled according to all national laws and regulations.

|   | $\cap$ | $\langle \cdot \rangle$ |
|---|--------|-------------------------|
| / | 4      | /                       |
|   |        |                         |

**WARNING:** Waarschuwing Dit produkt dient volgens alle landelijke wetten en voorschriften te worden afgedankt.

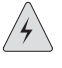

**WARNING:** Varoitus Tämän tuotteen lopullisesta hävittämisestä tulee huolehtia kaikkia valtakunnallisia lakeja ja säännöksiä noudattaen.

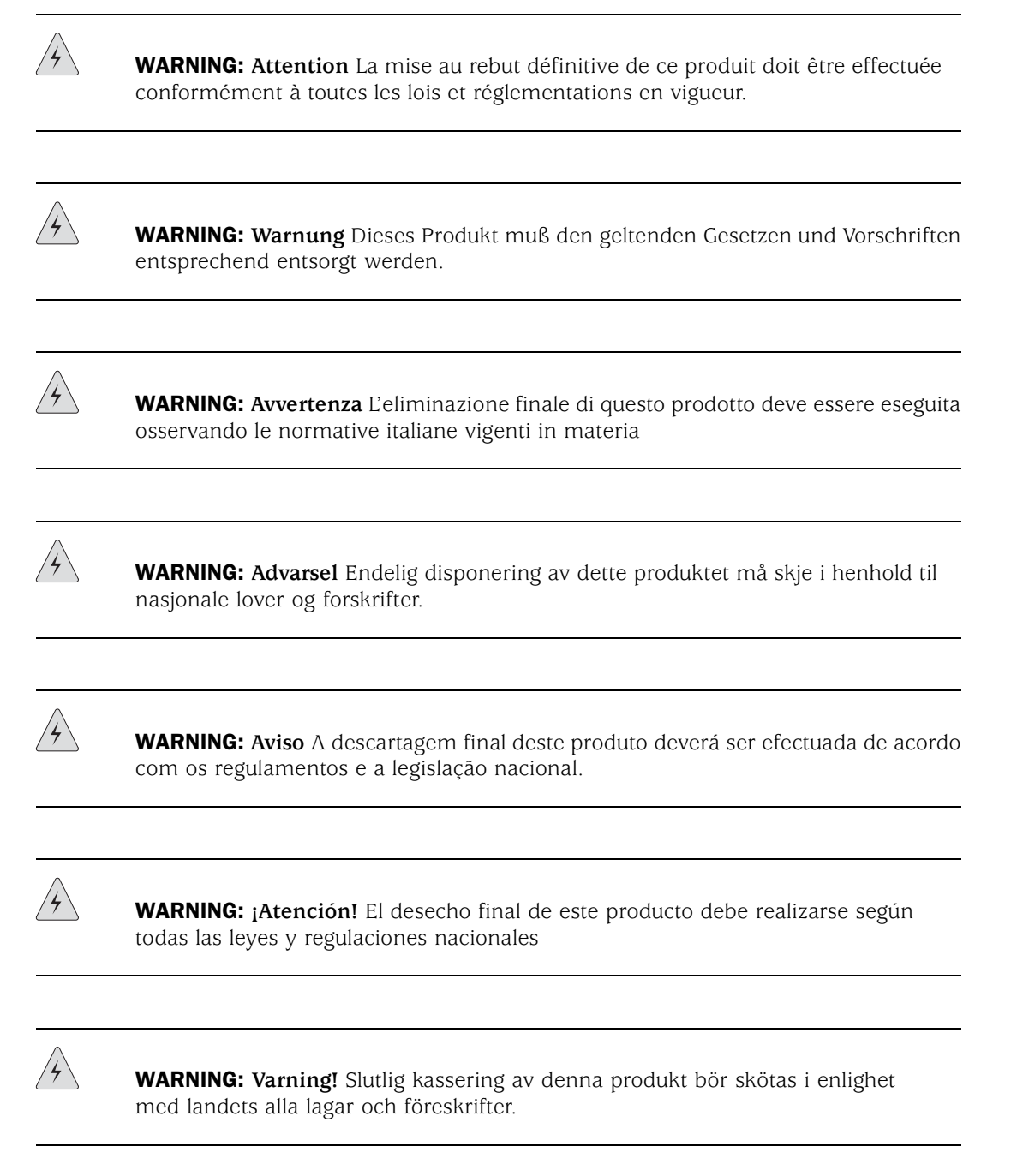

### **Agency Approvals**

The Services Router complies with the following standards:

- Safety
  - CAN/CSA-22.2 No. 60950–1–03–UL 60950–1 Safety of Information Technology Equipment
  - EN 60950-1 Safety of Information Technology Equipment
  - EN 60825-1 Safety of Laser Products Part 1: Equipment Classification, Requirements and User's Guide
- EMC
  - AS/NZS 3548 Class B (Australia/New Zealand)
  - EN 55022 Class B Emissions (Europe)
  - FCC Part 15 Class B (USA)
  - VCCI Class B (Japan)
  - FCC Part 68
  - Industry Canada CS-03
- Immunity
  - EN 61000-3-2 Power Line Harmonics
  - EN 61000-3-3 Voltage Fluctuations and Flicker
  - EN 61000-4-2 ESD
  - EN 61000-4-3 Radiated Immunity
  - EN 61000-4-4 EFT
  - EN 61000-4-5 Surge
  - EN 61000-4-6 Low Frequency Common Immunity
  - EN 61000-4-11 Voltage Dips and Sags
- ETSI
  - ETSI EN-300386-2 Telecommunication Network Equipment. Electromagnetic Compatibility Requirements

### **Compliance Statements for EMC Requirements**

### Canada

This Class B digital apparatus complies with Canadian ICES-003.

Cet appareil numérique de la classe B est conforme à la norme NMB-003 du Canada.

The Industry Canada label identifies certified equipment. This certification means that the equipment meets certain telecommunications network protective, operational, and safety requirements. Industry Canada does not guarantee the equipment will operate to the users' satisfaction.

Before installing this equipment, users should ensure that it is permissible to be connected to the facilities of the local telecommunications company. The equipment must also be installed using an acceptable method of connection. In some cases, the inside wiring associated with a single line individual service may be extended by means of a certified connector assembly. The customer should be aware that compliance with the above conditions may not prevent degradation of service in some situations.

Repairs to certified equipment should be made by an authorized Canadian maintenance facility designated by the supplier. Any repairs or alterations made by the user to this equipment, or equipment malfunctions, may give the telecommunications company cause to request the user to disconnect the equipment.

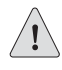

**CAUTION:** Users should not attempt to make electrical ground connections by themselves, but should contact the appropriate inspection authority or an electrician, as appropriate.

Users should ensure for their own protection that the electrical ground connections of the power utility, telephone lines, and internal metallic water pipe system, if present, are connected together. This precaution may be particularly important in rural areas.

#### Japan

この装置は、情報処理装置等電波障害自主規制協議会(VCCI)の基準 に基づくクラスB情報技術装置です。この装置は、家庭環境で使用すること を目的としていますが、この装置がラジオやテレビジョン受信機に近接して 使用されると、受信障害を引き起こすことがあります。 取扱説明書に従って正しい取り扱いをして下さい。 The preceding translates as follows:

This is a Class B product based on the standard of the Voluntary Control Council for Interference by Information Technology Equipment (VCCI). If this product is used near a radio or television receiver in a domestic environment, it may cause radio interference. Install and use the equipment according to the instruction manual.

### Taiwan

警告使用者 這是甲類的資訊產品,在居住的環境中使用時, 可能會造成射頻干擾,在這種情況下,使用者會 被要求採取某些適當的對策。

### **United States**

The Services Router has been tested and found to comply with the limits for a Class B digital device, pursuant to Part 15 of the FCC Rules. These limits are designed to provide reasonable protection against harmful interference when the equipment is operated in a commercial environment. This equipment generates, uses, and can radiate radio frequency energy and, if not installed and used in accordance with the instruction manual, may cause harmful interference to radio communications. Operation of this equipment in a residential area is likely to cause harmful interference in which case the user will be required to correct the interference at his own expense.

### FCC Part 15 Statement

This equipment has been tested and found to comply with the limits for a Class B digital device pursuant to Part 15 of the FCC Rules. These limits are designed to provide reasonable protection against harmful interference in a residential installation. This equipment generates, uses, and can radiate radio frequency energy and, if not installed and used in accordance with the instructions, may cause harmful interference to radio communications. However, there is no guarantee that interference will not occur in a particular installation.

If this equipment does cause harmful interference to radio or television reception, which can be determined by turning the equipment off and on, the user is

encouraged to try and correct the interference by one or more of the following measures:

- Reorient or relocate the receiving antenna.
- Increase the separation between the equipment and the receiver.
- Connect the equipment into an outlet on a circuit different from that to which the receiver is connected.
- Consult the dealer or an experienced radio or TV technician for help.

### FCC Part 68 Statement

This equipment complies with Part 68 of the Federal Communications Commission (FCC) rules. On the product is a label that contains the FCC registration number for this device. If requested, this information must be provided to the telephone company.

This equipment is designed to be connected to the telephone network or premises wiring using a compatible modular jack which is Part 68 compliant. See installation instructions for details.

If this device causes harm to the telephone network, the telephone company will notify you in advance that temporary discontinuance of service may be required. The telephone company may request that you disconnect the equipment until the problem is resolved. The telephone company may make changes in its facilities, equipment, operations or procedures that could affect the operation of this equipment. If this happens, the telephone company will provide advance notice in order for you to make necessary modifications to maintain uninterrupted service.

If trouble is experienced with this equipment or for repair or warranty information, please follow the applicable procedures explained in the "Technical Support" section of this manual.

- FCC Registration Number—See label on product.
- Required Connector (USOC)—RJ-48C
- Service Order Code (SOC)—6.ON

# Part 11 Customer Support and Product Return

Contacting Customer Support and Returning Hardware on page 603

# Chapter 29 Contacting Customer Support and Returning Hardware

This chapter describes how to return the Services Router or individual components to Juniper Networks for repair or replacement. It contains the following topics:

- Locating Component Serial Numbers on page 603
- Contacting Customer Support on page 605
- Return Procedure on page 606
- Packing a Router or Component for Shipment on page 607

### **Locating Component Serial Numbers**

Before contacting Juniper Networks to request a Return Materials Authorization (RMA), you must find the serial number on the router or component. To list the router components and their serial numbers, enter the following command-line interface (CLI) command:

user@host> show chassis hardware

| Hardware inventor | ry:                  |               |                         |
|-------------------|----------------------|---------------|-------------------------|
| Item              | Version Part number  | Serial number | Description             |
| Chassis           |                      | JN000192AB    | J4300                   |
| Midplane          | REV 02.04 710-010001 | CORE99563     |                         |
| System IO         | REV 02.03 710-010003 | CORE100885    | P12/P45 System IO board |
| Routing Engine    | RevX2.6 750-010005   | IWGS40735451  | RE-J.2                  |
| FPC 0             |                      |               | FPC                     |
| PIC 0             |                      |               | 2x FE                   |

**NOTE:** In the show chassis hardware output, PIMs are identified as PICs.

Most components also have a small rectangular serial number ID label (see Figure 112 through Figure 114) attached to the component body.

#### Figure 112: J2300 Serial Number ID Label

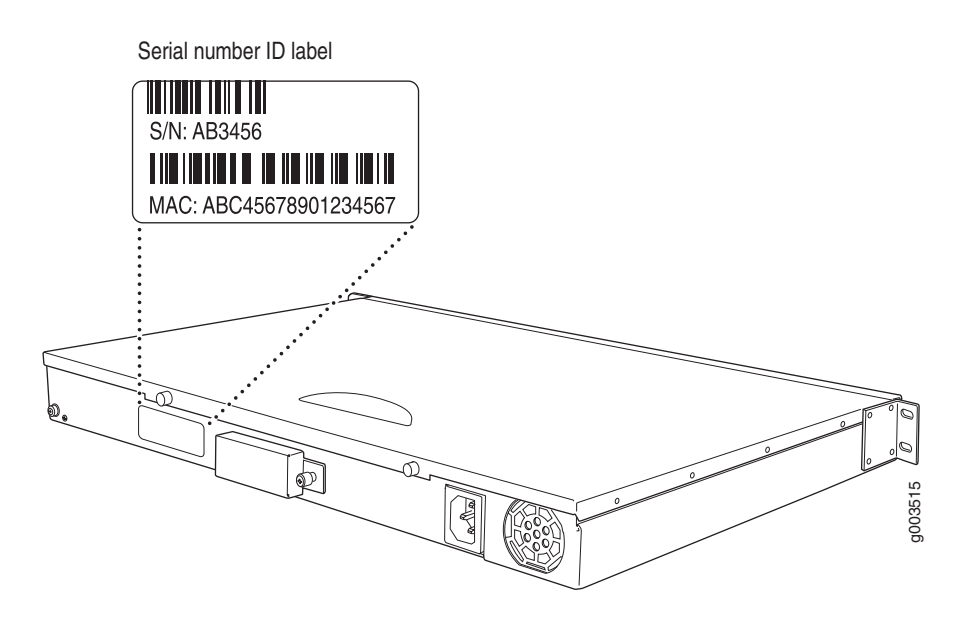

Figure 113: J4300 Serial Number ID Label

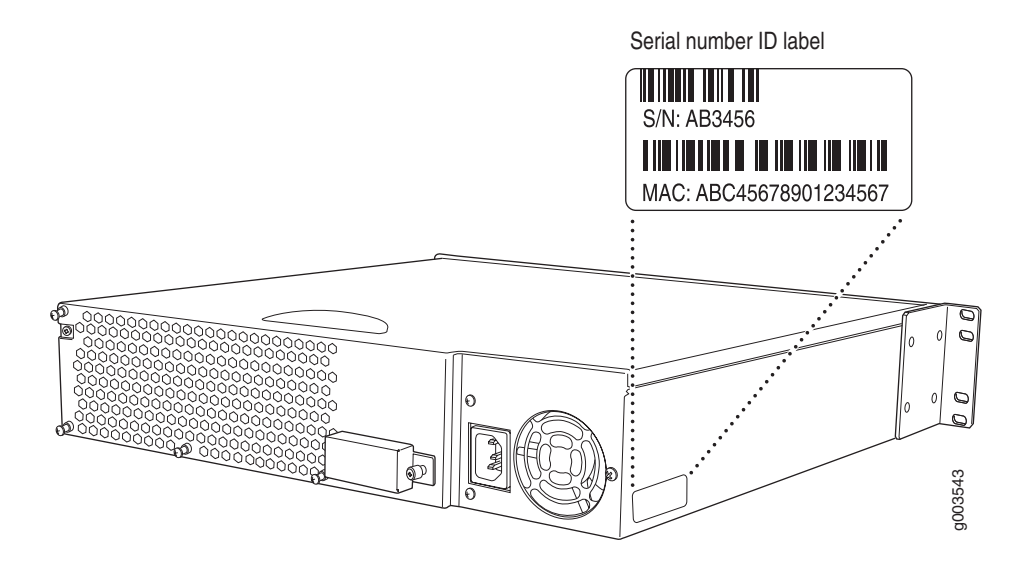

#### Figure 114: J6300 Serial Number ID Label

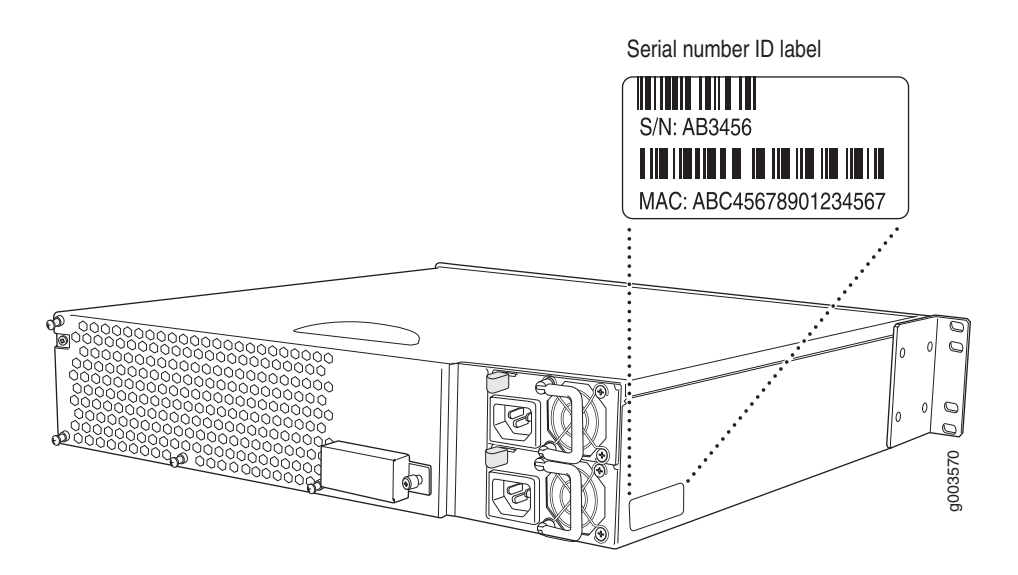

The following sections describe the label location on each type of component:

- PIM Serial Number Label on page 605
- J6300 Power Supply Serial Number Labels on page 605

### **PIM Serial Number Label**

The PIMs installed in the J4300 and J6300 Services Routers are field-replaceable. Each PIM has a unique serial number. The serial number label is located on the right side of the PIM, when the PIM is horizontally oriented (as it would be installed in the router). The exact location may be slightly different on different PIMs, depending on the placement of components on the PIM board.

### **J6300 Power Supply Serial Number Labels**

The power supplies installed in the J6300 Services Router are field-replaceable. Each power supply has a unique serial number. The serial number label is located on the top of the AC power supply.

### **Contacting Customer Support**

After you have located the serial numbers of the components you need to return, contact Juniper Networks Technical Assistance Center (JTAC) in one of the following ways.

You can contact JTAC 24 hours a day, seven days a week.

- On the Web, using the Case Manager link at http://www.juniper.net/support/
- By telephone:

From the US and Canada: 1-888-314-JTAC

From all other locations: 1-408-745-9500

If contacting JTAC by telephone, enter your 11-digit case number followed by the pound (#) key if this is an existing case, or press the star (\*) key to be routed to the next available support engineer.

### Information You Might Need to Supply to JTAC

When requesting support from JTAC by telephone, be prepared to provide the following information:

- Your existing case number, if you have one
- Details of the failure or problem
- Type of activity being performed on the router when the problem occurred
- Configuration data displayed by one or more **show** commands

### **Return Procedure**

If the problem cannot be resolved by the JTAC technician, an RMA number is issued. This number is used to track the returned material at the factory and to return repaired or new components to the customer as needed.

**NOTE:** Do not return any component to Juniper Networks unless you have first obtained an RMA number. Juniper Networks reserves the right to refuse shipments that do not have an RMA. Refused shipments will be returned to the customer via collect freight.

For more information about return and repair policies, see the customer support Web page at http://www./juniper.net/support/guidelines.html.

For product problems or technical support issues, open a support case using the Case Manager link at http://www.juniper.net/support/, or call 1–888–314–JTAC (within the United States) or 1–408–745–9500 (outside the United States).

When you need to return a component, follow this procedure:

1. Determine the part number and serial number of the component. For instructions, see "Locating Component Serial Numbers" on page 603.

- 2. Obtain a Return Materials Authorization (RMA) number from the Juniper Networks Technical Assistance Center (JTAC). You can send e-mail or telephone as described above.
- 3. Provide the following information in your e-mail message or during the telephone call:
  - Part number and serial number of component
  - Your name, organization name, telephone number, and fax number
  - Description of the failure
- 4. The support representative validates your request and issues an RMA number for return of the component.
- 5. Pack the router or component for shipment, as described in "Packing a Router or Component for Shipment" on page 607.

### **Packing a Router or Component for Shipment**

This section contains the following topics:

- Tools and Parts Required on page 607
- Packing the Services Router for Shipment on page 607
- Packing Components for Shipment on page 609

### **Tools and Parts Required**

To remove components from the router or the router from a rack, you need the following tools and parts:

- Blank panels to cover empty slots
- Electrostatic bag or antistatic mat, for each component
- Electrostatic discharge (ESD) grounding wrist strap
- Phillips (+) screwdrivers, numbers 1 and 2

### **Packing the Services Router for Shipment**

To pack the router for shipment, follow this procedure:

1. Retrieve the shipping carton and packing materials in which the router was originally shipped. If you do not have these materials, contact your Juniper Networks representative about approved packaging materials.

- 2. Attach an electrostatic discharge (ESD) grounding strap to your bare wrist and connect the strap to the ESD point on the chassis, or to an outside ESD point if the router is disconnected from earth ground. For more information about ESD, see "Preventing Electrostatic Discharge Damage" on page 567.
- 3. On the console or other management device connected to the master Routing Engine, enter CLI operational mode and issue the following command to shut down the router software.

user@host> request system halt

Wait until a message appears on the console confirming that the operating system has halted. For more information about the command, see "Halting the Services Router with the CLI" on page 514.

- 4. Shut down power to the router by pressing the power button on the front panel of the router.
- 5. Disconnect power from the router. For instructions, see "Replacing a Power Supply Cord in a J2300 or J4300 Router" on page 532 or "Replacing a Power Supply Cord in a J6300 Router" on page 536.
- 6. Remove the cables that connect to all external devices. For instructions, see "Removing a PIM Cable" on page 522.
- 7. Remove all field-replaceable units (FRUs) from the router.
- 8. If the router is installed on a wall or rack, have one person support the weight of the router, while another person unscrews and removes the mounting screws.
- 9. Place the router in the shipping carton.
- 10. Cover the router with an ESD bag, and place the packing foam on top of and around the router.
- 11. Replace the accessory box on top of the packing foam.
- 12. Securely tape the box closed.
- 13. Write the RMA number on the exterior of the box to ensure proper tracking.

### **Packing Components for Shipment**

To pack and ship individual components, follow these guidelines:

- When you return components, make sure they are adequately protected with packing materials and packed so that the pieces are prevented from moving around inside the carton.
- Use the original shipping materials if they are available.
- Place individual boards in electrostatic bags.
- Write the RMA number on the exterior of the box to ensure proper tracking.

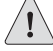

**CAUTION:** Do not stack any of the router components.

J-series<sup>™</sup> Services Router User Guide

# Part 12 Indexes

# Index

# **Symbols**

| [], in configuration statements xxviii      |
|---------------------------------------------|
| { }, in configuration statements xxviii     |
| (), in syntax descriptions xxviii           |
| < >, in syntax descriptions xxviii          |
| (pipe) command                              |
| (pipe), in syntax descriptions xxviii       |
| * (red asterisk)                            |
| ? command                                   |
| for CLI online help 123                     |
| in configuration mode120                    |
| in operational mode                         |
| ? icon (J-Web)                              |
| #, configuration mode command prompt120     |
| #, in configuration statements xxviii       |
| >, operational mode command prompt          |
| 10/100Base-TX ports See Fast Ethernet ports |

# A

| ABRs See area border routers                  |    |
|-----------------------------------------------|----|
| AC plug types                                 | 48 |
| AC power                                      | 46 |
| dedicated AC power feed requirement           | 35 |
| requirements                                  | 46 |
| safety guidelines                             | 69 |
| See also power                                |    |
| AC power cords                                |    |
| electrical specifications                     | 47 |
| physical requirements                         | 47 |
| plug types                                    | 48 |
| replacing (J2300 or J4300)53                  | 32 |
| replacing (J6300)                             | 36 |
| access privileges                             |    |
| denying and allowing commands                 | 67 |
| permission bits for                           | 65 |
| predefined                                    | 67 |
| specifying (Quick Configuration)              | 76 |
| accident, steps to take                       | 71 |
| accounts See template accounts; user accounts |    |
| action modifiers                              | 66 |
| actions                                       |    |
| default, routing policy                       | 58 |
| final, routing policy                         | 58 |
| NAT                                           | 61 |
|                                               |    |

| route list match types                        | 378  |
|-----------------------------------------------|------|
| routing policy                                | 356  |
| routing policy, summary of                    | 357  |
| stateful firewall filters                     | 361  |
| stateless firewall filters                    | 366  |
| active routes                                 |      |
| displaving                                    | 211  |
| versus passive routes                         | 287  |
| ad0 See compact flash primary                 | 20,  |
| ad2 See compact flash, removable              |      |
| Add a BADIIIS Server page                     | 170  |
| field summary                                 | 171  |
| Add a TACACS $\perp$ Server nage              | 172  |
| field summary                                 | 173  |
| Add a User Quick Configuration page           | 175  |
| field summary                                 | 176  |
| Add hutton                                    | 170  |
| Add pow optry link                            | 134  |
| Add flew entry link                           | 764  |
| address match conditions                      | 504  |
|                                               |      |
|                                               | F 1  |
| 192.108.1.1/24                                |      |
| attacking, displaying with IDS                | 215  |
| BGP external peer address (configuration      |      |
|                                               | 551  |
| BGP internal peer address (configuration      |      |
| editor)                                       | 339  |
| BGP local address (Quick Configuration)       | 334  |
| BGP peer address (Quick Configuration)        | 334  |
| destination, displaying                       | .211 |
| fe-0/0/0 for autoinstallation                 | 51   |
| loopback                                      | 50   |
| management interface                          | 50   |
| multicast ranges                              | 465  |
| translating See NAT                           |      |
| under attack, displaying with IDS             | 215  |
| administrative scoping                        | 467  |
| advertisements See LSAs; route advertisements |      |
| AF See DiffServ, assured forwarding           |      |
| agency approvals                              | 597  |
| agents, SNMP See SNMP agents                  |      |
| aggregation, route                            | 263  |
| airflow                                       |      |
| J2300                                         | 16   |
|                                               |      |

| J4300 and J630028                                         |
|-----------------------------------------------------------|
| space requirement                                         |
| ALARM LED                                                 |
| indications                                               |
| alarms                                                    |
| active. displaying                                        |
| ALARM LED 11                                              |
| conditions chassis 537                                    |
| displaying 207                                            |
| red PIMc 537                                              |
| red Bouting Engine 579                                    |
| rea, Routing Engine                                       |
| severity, displaying                                      |
| yellow, primary compact flash                             |
| yellow, Routing Engine538                                 |
| alert logging severity 192                                |
| alternate mark inversion See AMI                          |
| alternative boot media See boot devices; compact          |
| flash, removable; USB                                     |
| altitude requirement                                      |
| ambient temperature 207                                   |
| AMI (alternate mark inversion)                            |
| F1 88                                                     |
| T1 04                                                     |
| 11                                                        |
| antistatic mat                                            |
| any level statement                                       |
| any logging facility                                      |
| Apply button                                              |
| approvals, agency                                         |
| archiving system logs194                                  |
| area border routers                                       |
| adding interfaces                                         |
| area ID (configuration editor)                            |
| backbone area See backbone area                           |
| backbone area interface                                   |
| description 271                                           |
| areas <i>See</i> area border routers' backbone area: stub |
| areas' NSSAs                                              |
| arithmetic operators 234                                  |
| As noth                                                   |
| As paul 270                                               |
| disclosing d                                              |
| displaying                                                |
| forcing by MED                                            |
| prepending                                                |
| role in route selection                                   |
| ASs (autonomous systems)                                  |
| area border routers 271                                   |
| AS number (configuration editor)                          |
| AS number (Quick Configuration)                           |
| breaking into confederations                              |
| description                                               |
| group AS number (configuration editor)                    |
| individual AS number (configuration editor) 337           |
| sample BGP confederation 343                              |
| stuh areas See stuh areas                                 |
| sub AS number 747                                         |
| 3uu-no huhhut                                             |

| assured forwarding 444                             |
|----------------------------------------------------|
| attacks, detecting with IDS                        |
| authentication                                     |
| adding a RADIUS server (Quick Configuration) 169   |
| adding a TACACS + server (Quick                    |
| Configuration) 171                                 |
| local password, by default                         |
| login classes                                      |
| methods                                            |
| order of user authentication (configuration        |
| editor)                                            |
| OSPF, MD5                                          |
| OSPF, plain-text passwords 324                     |
| RADIUS authentication (configuration editor) 182   |
| RIPv2, MD5 306                                     |
| RIPv2, plain-text passwords                        |
| specifying a method (Quick Configuration) 174      |
| specifying access privileges (Quick                |
| Configuration) 176                                 |
| TACACS + authentication (configuration editor) 183 |
| user accounts                                      |
| authorization logging facility 191                 |
| Auto-RP                                            |
| autoinstallation                                   |
| description51                                      |
| enabling (CLI)66                                   |
| for service providers                              |
| overview                                           |
| requirements for end users66                       |

# В

| BA classifiers See classifiers                 |     |
|------------------------------------------------|-----|
| backbone area                                  |     |
| area ID (configuration editor)                 | 316 |
| area ID (Quick Configuration)                  | 312 |
| area type (Quick Configuration)                | 313 |
| configuring                                    | 315 |
| description                                    | 272 |
| interface                                      | 318 |
| backup compact flash, removing                 | 525 |
| backup router                                  |     |
| defining (configuration editor)                | 63  |
| basic connectivity                             |     |
| CLI configuration editor                       |     |
| establishing                                   |     |
| J-Web configuration editor                     |     |
| Quick Configuration                            |     |
| requirements                                   |     |
| sample configuration                           | 67  |
| verifying                                      | 67  |
| battery handling                               | 589 |
| behavior aggregate classifiers See classifiers |     |
| best-effort service                            | 367 |
| BGP (Border Gateway Protocol)                  |     |
| AS number (Quick Configuration)                | 334 |

|     | number                                           |          |
|-----|--------------------------------------------------|----------|
|     | AS path                                          | 279      |
|     | confederations See BGP confederations            |          |
|     | enabling (Ouick Configuration)                   | 334      |
|     | external (EBGP)                                  | 276      |
|     | external group type (configuration editor)       | 337      |
|     | external neighbor (neer) address (configuration  | 551      |
|     | editor)                                          | 337      |
|     | full mesh requirement 277                        | 332      |
|     | injecting OSPE routes into BCP                   | 390      |
|     | internal (IBCD)                                  | 276      |
|     | internal (IDOF)                                  | 270      |
|     | internal peighbor (peer) address (configuration  | JJ 🤊     |
|     | editor)                                          | 330      |
|     | license, route reflectors                        | 70       |
|     | local address (Quick Confiduration)              |          |
|     |                                                  | 270      |
|     | NED motion                                       | 278      |
|     | MED metric                                       | 280      |
|     | monitoring                                       | 210      |
|     | origin value                                     | 279      |
|     | overview                                         | 331      |
|     | peer address (Quick Configuration)               | 334      |
|     | peer AS number (Quick Configuration)             | 334      |
|     | peering sessions See BGP peers; BGP sessions     |          |
|     | editor)                                          | n<br>338 |
|     | point-to-point peer session (configuration       |          |
|     | editor)                                          | 335      |
|     | policy to make routes less preferable            | 383      |
|     | Quick Configuration                              | 333      |
|     | requirements                                     | 332      |
|     | route reflectors <i>See</i> BGP route reflectors |          |
|     | route selection process                          | 277      |
|     | See also route selection                         |          |
|     | route-flap damping                               | 385      |
|     | router ID (Ouick Configuration)                  | 334      |
|     | routing policy (configuration editor)            | 339      |
|     | See also routing policies                        | 557      |
|     | sample BGP peer network                          | 336      |
|     | sample confederation                             | 343      |
|     | sample full mesh                                 | 338      |
|     | sample route reflector                           | 340      |
|     | scaling techniques                               | 280      |
|     | session establishment                            | 276      |
|     | session maintenance                              | 276      |
|     | statistics                                       | 211      |
|     | status                                           | 212      |
|     | verifying BCP configuration                      | 346      |
|     | verifying BGP groups                             | 345      |
|     | verifying BGP neers (neighbors)                  | 344      |
|     | verifying neer reachability                      | 347      |
| BGP | confederations                                   | 541      |
| Dur | confederation members                            | 344      |
|     | confederation number                             | 344      |
|     |                                                  | 545      |
|     |                                                  |          |

See also ASs (autonomous systems), AS

|     | creating (configuration editor)                |         | 342  |
|-----|------------------------------------------------|---------|------|
|     | description 2                                  | 83,     | 332  |
|     | route-flap damping                             |         | 385  |
|     | sample network                                 |         | 343  |
|     | sub-AS number                                  |         | 343  |
| BGP | groups                                         |         |      |
|     | cluster identifier (configuration editor)      |         | 341  |
|     | confederations (configuration editor)          |         | 342  |
|     | displaying                                     |         | .211 |
|     | external group type (configuration editor)     |         | 337  |
|     | external, creating (configuration editor)      |         | 337  |
|     | group AS number (configuration editor)         |         | 337  |
|     | internal group type (configuration editor)     |         | 339  |
|     | internal, creating (configuration editor)      |         | 339  |
|     | internal, creating for a route reflector       |         |      |
|     | (configuration editor)                         |         | 341  |
|     | verifying                                      |         | 345  |
| BGP | messages                                       |         |      |
|     | to establish sessions                          |         | 276  |
|     | update. to maintain sessions                   |         | 276  |
| BGP | neighbors See BGP peers                        |         |      |
| BGP | page                                           |         | 333  |
| BGP | peers                                          |         |      |
|     | directing traffic by local preference          |         | 278  |
|     | displaving                                     |         | 212  |
|     | external (configuration editor)                |         | 335  |
|     | internal (configuration editor)                |         | 338  |
|     | internal, sample full mesh                     |         | 338  |
|     | internal, sample route reflector               |         | 340  |
|     | peer address (Quick Configuration)             |         | 334  |
|     | peer AS number (Quick Configuration)           |         | 334  |
|     | point-to-point connections                     |         | 275  |
|     | routing policy (configuration editor)          |         | 339  |
|     | See also routing policies                      |         |      |
|     | sample peer network                            |         | 336  |
|     | sessions between                               |         | 331  |
|     | verifying 3                                    | <br>44  | 346  |
|     | verifying reachability                         | 11,     | 347  |
| BGP | route reflectors                               |         | 517  |
| bui | cluster (configuration editor)                 |         | 341  |
|     | cluster identifier (configuration editor)      |         | 341  |
|     | cluster of clusters                            |         | 282  |
|     | creating (configuration editor)                | • • • • | 339  |
|     | description 2                                  | <br>81  | 332  |
|     | group type (configuration editor)              | 01,     | 341  |
|     | license                                        |         | 70   |
|     | multiple clusters                              |         | 281  |
|     | sample IBGP network                            |         | 340  |
| BGP | sessions                                       | • • • • | 540  |
| Dui | configured at both ends                        |         | 331  |
|     | establishment                                  | • • • • | 276  |
|     | maintenance                                    | • • • • | 276  |
|     | noint_to_point_external (confiduration_oditor) | • • • • | 210  |
|     | point-to-point internal (configuration editor) |         | 220  |
|     | sample peering session                         |         | 275  |
|     | sample peering session                         |         | 213  |

| status                                 |
|----------------------------------------|
| types                                  |
| binary operators                       |
| bit-field logical operators            |
| stateless firewall filters             |
| bit-field match conditions             |
| bit-field synonym match conditions     |
| blank panel                            |
| for empty PIM slot                     |
| for power supply (J6300)               |
| DilnKing                               |
| LAN port LED state                     |
| DOWER ON LED state 12                  |
| hoot devices 508                       |
| configuring (CLI) 508                  |
| creating with Cygwin 510               |
| creating with UNIX 509                 |
| I2300                                  |
| [430022                                |
| [6300                                  |
| removable compact flash25              |
| selecting (CLI)                        |
| selecting (J-Web) 513                  |
| storing memory snapshots511            |
| See also compact flash; USB            |
| boot process, backup router for50      |
| boot sequence                          |
| J230011                                |
| J240022                                |
| J630022                                |
| Bootstrap Router                       |
| Border Gateway Protocol See BGP        |
| bottom pane                            |
| brackets                               |
| andle in syntax descriptions           |
| square in configuration statements     |
| branches 464                           |
| See also multicast                     |
| browser interface See I-Web interface  |
| BSR (Bootstrap Router)                 |
| BTUs per hour                          |
| buttons                                |
| Add (Quick Configuration)132           |
| Apply (Quick Configuration)            |
| Cancel (J-Web configuration editor)135 |
| Cancel (Quick Configuration) 132       |
| Commit (J-Web configuration editor)    |
| CONFIG                                 |
| Delete (Quick Configuration)           |
| Discard (J-Web configuration editor)   |
| OK (J-Web configuration editor)        |
| OK (Quick Configuration)               |
| power                                  |

| Refresh (J-Web configuration editor)13 | 5 |
|----------------------------------------|---|
| See also radio buttons                 |   |
| bytes transmitted 20                   | 9 |

# C

| C-bit parity                                     | 98              |
|--------------------------------------------------|-----------------|
| cables                                           |                 |
| arranging for safety                             | . 520           |
| connecting to network media                      | 42              |
| console port, connecting                         |                 |
| console port, DB–9 connector pinouts             | . 559           |
| console port, replacing                          | . 518           |
| disconnecting PIM cables                         | . 522           |
| disconnecting the power cord (J2300 or J4300)    | . 532           |
| E1 RJ-48 pinouts                                 | . 560           |
| Ethernet rollover, connecting                    | 59              |
| Ethernet rollover, replacing                     | . 518           |
| Ethernet, Connecting                             |                 |
| drounding                                        | . 559           |
| PIM installing                                   | 522             |
| PIM removind                                     | 522             |
| nower cord specifications                        | 547             |
| power cord replacing (12300 or 14300)            | 532             |
| power cord, replacing (16300)                    | 536             |
| reducing radio frequency interference (BEI)      | 546             |
| serial FIA-530A DCE ninouts                      | 556             |
| serial EIA-530A DTE pinouts                      | 555             |
| serial PIM specifications                        | . 551           |
| serial RS-232 DCE pinouts                        | . 552           |
| serial RS-232 DTE pinouts                        | . 552           |
| serial RS-422/449 (EIA-449) DCE pinouts          | . 554           |
| serial RS-422/449 (EIA-449) DTE pinouts          | . 553           |
| serial V.35 DCE pinouts                          | . 557           |
| serial V.35 DTE pinouts                          | . 556           |
| serial X.21 DCE pinouts                          | . 559           |
| serial X.21 DTE pinouts                          | . 558           |
| T1 cable length                                  | 95              |
| T1 RJ-48 pinouts                                 | . 560           |
| T3 cable length                                  | 98              |
| Cancel button                                    |                 |
| J-Web configuration editor                       | . 135           |
| Quick Configuration                              | . 132           |
| canceling a commit                               | -156            |
| case number, for JTAC                            | . 606           |
| /cf/var/crash See crash files                    |                 |
| /cf/var/log See system logs                      |                 |
| /cf/var/tmp See temporary files                  |                 |
|                                                  |                 |
| See CHAP                                         | 101             |
| change-log logging latinity                      | . 191<br>. Q /I |
| CHAP (Challenge Handshake Authentication Protoco | 04<br>M         |
| F1 local identity                                | ,,,<br>88       |
| enabling on F1                                   | 88              |
| 5                                                |                 |

| enabling on T3                                                                                                    |
|----------------------------------------------------------------------------------------------------|
| serial interface local identity                                                                                                    |
| T1 local identity93T3 local identity97CHAP secret See CHAP, local identity.30chassis.30alarm conditions and remedies537alarms, displaying.007component part numbers.208component serial number labels.603component serial numbers.208environment, displaying.207grounding                                                                                                    |
| T3 local identity97CHAP secret See CHAP, local identity.30chassis.30alarms, displaying.207component part numbers.208component serial number labels.603component serial numbers.208environment, displaying.207grounding.42identifiers, displaying.207J2300.7J4300.17J6300.17lifting guidelines.577monitoring.206temperature, displaying.207chassis software process.30checklist for site preparation.548checksum.51E1 frame.98Class of service See CoS (class of service)classifiers.372description.369sample BA classifiers.372description.369sample BA classifier assignments.441sample BA classifier assignments.441sample, for firewall filter.431Clean Up Files page.177clear-text access.52CLI configuration editor.110             |
| CHAP secret See CHAP, local identitychassid process                                                                                                    |
| chassid process.30chassis.31alarm conditions and remedies.37alarms, displaying.207component part numbers.208component serial number labels.603component serial numbers.208environment, displaying.207grounding.42identifiers, displaying.207J2300.7J4300.17J6300.17lifting guidelines.577monitoring.206temperature, displaying.207chassis software process.30checklist for site preparation.548checksum.548checksum.548class of service See CoS (class of service)classifiers.98applying BA classifiers.30applying BA classifiers.30applying BA classifiers.30applying BA classifiers.30applying BA classifiers.30applying BA classifiers.30clean Up Files page.178cleaning up files.177clear-text access.52CLI configuration editor.100 |
| chassis<br>alarm conditions and remedies                                                                                                    |
| alarm conditions and remedies537alarms, displaying207component part numbers208component serial number labels603component serial numbers208environment, displaying207grounding42identifiers, displaying207J23007J430017J630017lifting guidelines577monitoring206temperature, displaying207chassis software process.30checklist for site preparation548checksum517E1 frame.95T3 frame.98class of service See CoS (class of service)classifiers372description369sample BA classifiers373sample BA classifier assignments441sample, for firewall filter431Clean Up Files page178cleaning up files.177clear-text access.52CLI configuration editor.110                                                                                        |
| alarms, displaying207component part numbers208component serial number labels603component serial numbers208environment, displaying207grounding42identifiers, displaying207J23007J430017J630017lifting guidelines577monitoring206temperature, displaying207chassis software process30checklist for site preparation548checksum517E1 frame95T3 frame98class of service See CoS (class of service)classifiers372applying BA classifiers372description369sample BA classifier assignments441sample, for firewall filter431Clean Up Files page178cleaning up files177clear-text access52CLI configuration editor110                                                                                                    |
| component part numbers208component serial number labels603component serial numbers208environment, displaying207grounding42identifiers, displaying207J23007J430017J630017lifting guidelines577monitoring206temperature, displaying207chassis software process30checklist for site preparation548checksum51E1 frame95T3 frame98class of service See CoS (class of service)classifiers372description369sample BA classifier assignments441sample BA classifier assignments441sample, for firewall filter431Clean Up Files page178clearing up files177clear system commit command156clear-text access52CLI configuration editor110                                                                                                    |
| component serial number labels603component serial numbers208environment, displaying207grounding42identifiers, displaying207J23007J430017J630017lifting guidelines577monitoring206temperature, displaying207chassis software process30checklist for site preparation548checksum89E1 frame95T3 frame98class of service See CoS (class of service)classifiers372description369sample BA classifier assignments441sample, for firewall filter431Clean Up Files page178cleaning up files177clear-text access52CLI configuration editor110                                                                                                    |
| component serial numbers208environment, displaying207grounding42identifiers, displaying207J23007J430017J630017lifting guidelines577monitoring206temperature, displaying207chassis software process30checklist for site preparation548checksum89E1 frame95T3 frame98class of service See CoS (class of service)classifiers372description369sample BA classifier assignments441sample, for firewall filter431Clean Up Files page178cleaning up files177clear-text access52CLI configuration editor110                                                                                                    |
| environment, displaying207grounding42identifiers, displaying207J23007J430017J630017lifting guidelines577monitoring206temperature, displaying207chassis software process30checklist for site preparation548checksum89E1 frame95T3 frame98class of service See CoS (class of service)classifiers372description369sample BA classifier assignments441sample, for firewall filter431Clean Up Files page178clearing up files177clear system commit command156clear-text access52CLI configuration editor110                                                                                                    |
| grounding42identifiers, displaying207J23007J430017J630017lifting guidelines577monitoring206temperature, displaying207chassis software process30checklist for site preparation548checksum548E1 frame95T3 frame95T3 frame98class of service See CoS (class of service)classifiers372description369sample BA classifier assignments441sample, for firewall filter431Clean Up Files page178cleaning up files177clear-text access52CLI configuration editor110                                                                                                    |
| identifiers, displaying.207J23007J430017J630017lifting guidelines577monitoring206temperature, displaying207chassis software process30checklist for site preparation548checksum573E1 frame95T3 frame98class of service See CoS (class of service)classifiers372applying BA classifiers372description369sample BA classifier assignments441sample, for firewall filter431Clean Up Files page178cleaning up files177clear-text access52CLI configuration editor110                                                                                                    |
| J23007<br>J43007<br>J43007<br>J630017<br>lifting guidelines                                                                                                    |
| J430017J630017lifting guidelines577monitoring206temperature, displaying207chassis software process30checklist for site preparation548checksum548E1 frame89T1 frame95T3 frame98class of service See CoS (class of service)classifiers372default BA classifiers372description369sample BA classifier assignments441sample, for firewall filter431Clean Up Files page178cleaning up files177clear-text access52CLI configuration editor110                                                                                                    |
| J630017lifting guidelines577monitoring206temperature, displaying207chassis software process30checklist for site preparation548checksum548E1 frame89T1 frame95T3 frame98class of service See CoS (class of service)classifiers372default BA classifiers372description369sample BA classifier assignments441sample, for firewall filter431Clean Up Files page178cleaning up files177clear-text access52CLI configuration editor110                                                                                                    |
| lifting guidelines577monitoring206temperature, displaying207chassis software process30checklist for site preparation548checksum548E1 frame89T1 frame95T3 frame98class of service See CoS (class of service)classifiers372default BA classifiers372description369sample BA classifier assignments441sample, for firewall filter431Clean Up Files page178clearing up files177clear system commit command156clear-text access52CLI configuration editor110                                                                                                    |
| monitoring206temperature, displaying207chassis software process.30checklist for site preparation548checksum548E1 frame.95T3 frame.95T3 frame.98class of service See CoS (class of service)classifiers.440-441default BA classifiers.372description.369sample BA classifier assignments.441sample, for firewall filter.431Clean Up Files page.178cleaning up files.177clear-text access.52CLI configuration editor.110                                                                                                    |
| temperature, displaying                                                                                                    |
| chassis software process                                                                                                    |
| checklist for site preparation548checksumE1 frame59T1 frame9573 frameT3 frame98class of service See CoS (class of service)classifiers372default BA classifiers372description369sample BA classifier assignments441sample, for firewall filter431Clean Up Files page178clearing up files177clear system commit command156clear-text access52CLI configuration editor110                                                                                                    |
| checksumE1 frame                                                                                                    |
| E1 trame                                                                                                    |
| 11 frame                                                                                                    |
| 15 frame                                                                                                    |
| class of service <i>see</i> Cos (class of service)<br>classifiers<br>applying BA classifiers                                                                                                    |
| applying BA classifiers440-441default BA classifiers372description.369sample BA classification.373sample BA classifier assignments441sample, for firewall filter.431Clean Up Files page178cleaning up files177clear system commit command.156clear-text access.52CLI configuration editor.110                                                                                                    |
| applying bA classifiers                                                                                                    |
| description372description369sample BA classification373sample BA classifier assignments441sample, for firewall filter431Clean Up Files page178cleaning up files177clear system commit command156clear-text access52CLI configuration editor110                                                                                                    |
| sample BA classification369sample BA classifier assignments441sample, for firewall filter431Clean Up Files page178cleaning up files177clear system commit command156clear-text access52CLI configuration editor110                                                                                                    |
| sample BA classification                                                                                                    |
| sample ba classifier assignments441sample, for firewall filter431Clean Up Files page178cleaning up files177clear system commit command156clear-text access52CLI configuration editor110                                                                                                    |
| Clean Up Files page178cleaning up files.177clear system commit command156clear-text access.52CLI configuration editor110                                                                                                    |
| clean op Thes page178cleaning up files177clear system commit command156clear-text access.52CLI configuration editor.110                                                                                                    |
| clear system commit command                                                                                                    |
| clear-text access                                                                                                    |
| CLI configuration editor                                                                                                    |
|                                                                                                    |
| activating a configuration 155                                                                                                    |
| basic settings 60                                                                                                    |
| BGP 335                                                                                                    |
| capabilities 110                                                                                                    |
|                                                                                                    |
| command summary                                                                                                    |
| command summary                                                                                                    |
| command summary                                                                                                    |
| command summary129committing files154confirming a configuration155controlling user access186                                                                                                    |
| command summary129committing files154confirming a configuration155controlling user access186exiting146                                                                                                    |
| command summary129committing files154confirming a configuration155controlling user access186exiting146initial configuration58                                                                                                    |
| command summary129committing files154confirming a configuration155controlling user access186exiting146initial configuration58IPSec tunnels486                                                                                                    |
| command summary129committing files154confirming a configuration155controlling user access186exiting146initial configuration58IPSec tunnels486managing files158                                                                                                    |

| 00       | network interfaces102                                       |
|----------|-------------------------------------------------------------|
| 93       | OSPF                                                        |
| 97       | RADIUS authentication                                       |
| 00       | RIP                                                         |
| 93       | saving files                                                |
| 97       | SNMP                                                        |
|          | starting                                                    |
| 30       | statement types 121                                         |
|          | static routes 290                                           |
| 37       | TACACS + authentication 183                                 |
| 07       | using show commands with 157                                |
| )8       | verifying a configuration 154                               |
| )3       | See also configuration                                      |
| ))<br>18 | clickable configuration 132                                 |
| )7<br>)7 | committing 136                                              |
| 10       | discarding changes                                          |
| 42<br>07 | uiscaluing changes                                          |
| 7        | Coo aloo L Wab configuration aditor                         |
| . /      | See also j-web configuration editor                         |
| 17       | clock rate, serial interface 101                            |
| 1/       | CIOCKING                                                    |
| //       | EI                                                          |
| J6       | serial interface 101                                        |
| 07       | T194                                                        |
| 30       | Т398                                                        |
| 48       | clusters See BGP route reflectors                           |
|          | command completion                                          |
| 39       | description 122                                             |
| 95       | setting on and off124                                       |
| 98       | command hierarchy117                                        |
|          | command prompts                                             |
|          | changing 125                                                |
| 41       | configuration mode (#) 120                                  |
| 72       | operational mode (>)119                                     |
| 59       | command-line interface See CLI configuration editor;        |
| 73       | JUNOS CLI                                                   |
| 41       | comments, in configuration statements xxviii                |
| 31       | commit and-quit command 155                                 |
| 78       | commit at command                                           |
| 77       | Commit button                                               |
| 56       | commit check command154                                     |
| 52       | commit command154                                           |
| 10       | commit confirmed command155                                 |
| 55       | committed configuration                                     |
| 50       | activating (CLI configuration editor)                       |
| 35       | canceling a commit (CLI configuration editor) 156           |
| 10       | comparing two configurations                                |
| 29       | confirming (CLL configuration editor) 155                   |
| 54       | description 120                                             |
| 55       | LWeb configuration editor display 116                       |
| 35       | methods                                                     |
| 16       | replacing (CLL configuration oditor)                        |
| +0<br>50 | replacing (CLI configuration (CLI configuration editor) 156 |
| 20       | rescue configuration (CLI configuration eullor) 156         |
| 50       | rescue configuration (J-WeD)                                |
| 28<br>40 | scheduling (CLI configuration editor)                       |
| 49       | storage location                                            |

| summaries 141                                       |
|-----------------------------------------------------|
| verifying (CLI configuration editor)                |
| viewing previous (CLI configuration editor) 157     |
| communities, SNMP See SNMP communities              |
| compact flash                                       |
| backup, removing                                    |
| configuring                                         |
| configuring for failure snapshot storage            |
| copying a boot image with Cygwin                    |
| copying a boot image with UNIX                      |
| displaying size 206                                 |
| displaying usage 206                                |
| nrimary description 25                              |
| primary installing 524                              |
| primary, instailing                                 |
| primary, removing                                   |
| removable description                               |
| removable, description                              |
| removable, Installing                               |
| removable, J4500 allu J650025                       |
| removable, LED states                               |
| removable, removing                                 |
| compliance 500                                      |
| EMC requirements                                    |
| general standards                                   |
| components                                          |
| packing for shipment                                |
| part numbers                                        |
| replacing                                           |
| serial number label                                 |
| serial numbers                                      |
| shipped                                             |
| troubleshooting536                                  |
| confederations See BGP confederations               |
| CONFIG button                                       |
| 15-second caution145                                |
| for factory configuration12                         |
| for rescue configuration12                          |
| configuration                                       |
| activating (CLI configuration editor) 155           |
| adding a statement (CLI configuration editor) 150   |
| basic                                               |
| changing part of a file (CLI configuration          |
| editor)158                                          |
| CLI commands129                                     |
| CLI configuration mode 146                          |
| committed                                           |
| committing (CLI configuration editor)               |
| committing (J-Web) 136                              |
| committing as a text file, with caution (J-Web) 137 |
| confirming (CLI configuration editor)               |
| copying a statement                                 |
| deactivating a statement                            |
| deleting a statement                                |
| discarding changes (J-Web)                          |
| downgrading (CLI)                                   |
|                                                     |

| downgrading (J-Web)                                | 507   |
|----------------------------------------------------|-------|
| downloading (J-Web)                                | 144   |
| editing (J-Web)                                    | 132   |
| editing as a text file, with caution (I-Web)       | 137   |
| factory, committing with the CONFIG button         | 12    |
| history                                            | 140   |
| See also configuration history                     |       |
| inserting an identifier                            | 152   |
| interfaces displaying                              | 209   |
| LWeb ontions                                       | 129   |
| loading new (CLL configuration editor)             | 158   |
| loading new (CLI configuration editor)             | 156   |
| loading previous (LWeb)                            | 145   |
| loading previous (j-web)                           | 140   |
| IOCKEU, WITH THE CONTIGUIE EXClusive command       | 147   |
| managing files (CLI configuration editor)          | 158   |
| managing files (J-web)                             | 139   |
| merging (CLI configuration editor)                 | 158   |
| modifying (CLI configuration editor)               | 149   |
| modifying a statement (CLI configuration           |       |
| editor)                                            | 150   |
| overriding (CLI configuration editor)              | 158   |
| renaming an identifier                             | 151   |
| replacing configuration statements (CLI            |       |
| configuration editor)                              | 159   |
| requirements                                       | 130   |
| rescuing (CLI configuration editor)                | 156   |
| rescuing (J-Web)                                   | 145   |
| rollback (CLI configuration editor)                | 156   |
| rollback (J-Web)                                   | 145   |
| saving (CLI configuration editor)                  | 160   |
| upgrading (CLI)                                    | 506   |
| upgrading (I-Web)                                  | 503   |
| uploading (I-Web)                                  | 138   |
| users-editors, viewing                             | 142   |
| verifying (CLI configuration editor)               | 154   |
| viewing as a text file (I-Web)                     | 136   |
| configuration database                             | 150   |
| displaying size                                    | 206   |
| summary                                            | 1/1   |
| configuration editor See CLL configuration editor: | 141   |
| L Web configuration editor                         |       |
| configuration biorarchy                            |       |
|                                                    | 116   |
|                                                    | . 110 |
| navigating                                         | 148   |
| configuration history                              | 1 4 0 |
| comparing files                                    | 142   |
| database summary                                   | 141   |
| displaying                                         | 140   |
| downloading files                                  | 144   |
| summary                                            | 141   |
| users-editors, viewing                             | 142   |
| Configuration History page                         | 140   |
| configuration LED states                           | 13    |
| configuration mode                                 | 121   |
| commands                                           | 120   |
| entering and exiting                             |
|--------------------------------------------------|
| editing and committing, with caution             |
| editor; Quick Configuration<br>configure command |
| connection<br>network cables                     |
| connectivity<br>bidirectional (BGP)              |
| console port<br>adapter                          |
| settings                                         |
| for interface names                              |
| cooling system<br>airflow requirement            |
| copy command                                     |
| BA classifiers                                   |

| default forwarding class queue assignments .  | 370    |
|-----------------------------------------------|--------|
| Different benefite                            | 371    |
|                                               | 367    |
| See also DIIIServ                             | 777    |
| DSCP rewrites                                 | 212    |
|                                               | 367    |
| See also DSCPs                                | 170    |
| firewall filter for a multifield classifier   | 430    |
| JUNOS components                              | 369    |
| JUNOS implementation                          | 369    |
| policer for firewall filter                   | 429    |
| preparation                                   | 428    |
| RED drop profiles                             | 443    |
| rewrite rules                                 | 435    |
| sample BA classification                      | 373    |
| scheduler maps                                | 450    |
| schedulers                                    | 446    |
| uses                                          | 427    |
| verifying multicast session announcements .   | 457    |
| virtual channels for rules                    | 453    |
| cost, of a network path See path cost metrics |        |
| CPU usage, displaying                         | 206    |
| crash files                                   |        |
| cleaning up (J-Web)                           | 177    |
| displaying size                               | 206    |
| downloading (J-Web)                           | 179    |
| critical logging severity                     | 192    |
| cron logging facility                         | 191    |
| curly braces, in configuration statements     | xxviii |
| customer support                              | xxx    |
| contacting [TAC                               | xxx    |
| contacting TAC for hardware return            | 605    |
| hardware information for                      | 207    |
| information required for hardware return      | 606    |
| Cvgwin environment                            | 510    |
| - 70                                          |        |

### D

| daemon logging facility                              | 191 |
|------------------------------------------------------|-----|
| daemons See processes, software                      |     |
| data inversion                                       |     |
| E1                                                   | 88  |
| Τ1                                                   | 94  |
| Database Information page                            | 140 |
| DB-9 connector pinouts                               | 559 |
| deactivate command                                   | 153 |
| deactivating configuration statements or identifiers | 153 |
| debug logging severity                               | 192 |
| default gateway                                      | 50  |
| defining (Quick Configuration)                       | 57  |
| static routing                                       | 289 |
| defaults                                             |     |
| BA classifiers                                       | 372 |
| CoS forwarding class assignments                     | 371 |
| junos-algs-outbound group, stateful firewall         |     |
| filters                                              | 360 |
|                                                      |     |

| setting for static routes                                                                                                    | routing policy actions                                                                                                    |
|----------------------------------------------------------------------------------------------------|----------------------------------------------------------------------------------------------------|
| Delete button132delete command150Delete Configuration Below This Point radio button135deleting178crash files (J-Web)178licenses (CLI)75licenses (CL)75licenses (J-Web)178network interfaces103temporary files (J-Web)178denial-of-service attacks, preventing404dense routing mode, caution for use466See also multicast routing modesdesignated router (OSPF)controlling election224destination address, displaying211DHCP (Dynamic Host Configuration Protocol)51DHCP (Dynamic Host Configuration Protocol)51DHCP serverafter initial configurationafter initial configuration51before initial configuration415displaying firewall filter configurations415displaying firewall filter statistics422displaying firewall filter statistics422displaying firewall filter statistics422japin fires or view200multicast paths235network traffic231ping command228verifying BGP peer sechability344verifying GP peers (neighbors)344verifying firewall filter actions423verifying firewall filter otors424verifying firewall filter otors424verifying BGP peers (neighbors)344verifying GP peers (neighbors)344verifying firewall                                               | setting for static routes                                                                                                    |
| delete command.150Delete Configuration Below This Point radio button135deletingrcash files (J-Web).178files, with caution180licenses (CLI)75licenses (J-Web)74log files (J-Web)178network interfaces103temporary files (J-Web)178denial-of-service attacks, preventing404dense routing mode, caution for use466See also multicast routing modes468designated router (OSPF)controlling electioncontrolling election224description270desk installation (J2300 only)37clearance requirement542destination address, displaying211DHCP (Dynamic Host Configuration Protocol)51DHCP serverafter initial configurationafter initial configuration51before initial configuration51displaying firewall filter configurations415displaying static routes in the routing table295hardware537interfaces229J-Web tools overview200multicast paths235network traffic231ping command222traceroute (J-Web)222traceroute (J-Web)222traceroute (J-Web)222traceroute (J-Web)222traceroute (J-Web)246ping host (J-Web)222traceroute (J-Web)222traceroute (J-Web)246<                                                                                                    | Delete button                                                                                                    |
| Delete Configuration Below This Point radio button . 135deletingcrash files (J-Web)                                                                                                    | delete command150                                                                                                    |
| deleting       rrash files (J-Web)       178         files, with caution       180         licenses (CLI)       75         licenses (J-Web)       74         log files (J-Web)       178         network interfaces       103         temporary files (J-Web)       178         denial-of-service attacks, preventing       404         dense routing mode, caution for use       466         See also multicast routing modes       designated router (OSPF)         controlling election       270         desk installation (J2300 only)       37         clearance requirement       542         destination address, displaying       211         DHCP (Dynamic Host Configuration Protocol)       51         DHCP server       after initial configuration         after initial configuration       51         before initial configuration       51         before initial configuration       51         diagnosis       222         CLI command summary       201         displaying firewall filter statistics       422         displaying static routes in the routing table       295         hardware       537         interfaces       229         J-Web t | Delete Configuration Below This Point radio button 135                                                                                                    |
| crash files (J-Web)                                                                                                    | deleting                                                                                                    |
| Tiles, with caution180licenses (CLI).75licenses (J-Web).74log files (J-Web).78network interfaces.103temporary files (J-Web).178denial-of-service attacks, preventing.404dense routing mode, caution for use.466See also multicast routing modes                                                                                                    | crash files (J-Web)                                                                                                    |
| licenses (LI)                                                                                                    | files, with caution                                                                                                    |
| licerises (J-Web)                                                                                                    | licenses (LL)                                                                                                    |
| network interfaces.103network interfaces.103temporary files (J-Web)178denial-of-service attacks, preventing.404dense routing mode, caution for use466See also multicast routing modes461designated router (OSPF)270controlling election324description270desk installation (J2300 only)37clearance requirement542destination address, displaying211DHCP (Dynamic Host Configuration Protocol)51DHCP serverafter initial configurationafter initial configuration51before initial configuration51before initial configuration51diagnosis211CLI command summary201displaying firewall filter configurations415displaying firewall filter statistics422displaying static routes in the routing table295hardware235network traffic231ping command226ping host (J-Web)218preparation235traceroute (J-Web)222traceroute command228verifying BGP peer reachability344verifying BGP peers (neighbors)344, 457verifying firewall filter actions423verifying firewall filter dicol protection424verifying firewall filter flood protection424verifying firewall filter actions425verifying firewall filter actions424                                                                  | licenses (J-web)                                                                                                    |
| temporary files (J-Web)                                                                                                    | log liles (J-web)                                                                                                    |
| denial-of-service attacks, preventing                                                                                                    | tomporary filos (LWob)                                                                                                    |
| dense routing mode, caution for use       466         See also multicast routing modes       466         designated router (OSPF)       270         controlling election       324         description       270         desk installation (J2300 only)       37         clearance requirement       542         destination address, displaying       211         DHCP (Dynamic Host Configuration Protocol)       51         DHCP server       after initial configuration         after initial configuration       51         before initial configuration       51         maintaining after initial setup       56         diagnosis       201         CLI command summary       201         displaying firewall filter statistics       422         displaying static routes in the routing table       295         hardware       537         interfaces       229         J-Web tools overview       200         multicast paths       235         network traffic       231         ping command       226         ping host (J-Web)       218         preparation       235         traceroute (J-Web)       222         traceroute (J                           | denial of service attacks, preventing                                                                                                    |
| See also multicast routing modes         designated router (OSPF)         controlling election         desk installation (J2300 only)                                                                                                    | dense routing mode, caution for use 466                                                                                                    |
| designated router (OSPF)<br>controlling election                                                                                                    | See also multicast routing modes                                                                                                    |
| controlling election324description270desk installation (J2300 only)                                                                                                    | designated router (OSPE)                                                                                                    |
| description                                                                                                    | controlling election 324                                                                                                    |
| desk installation (J2300 only)                                                                                                    | description 270                                                                                                    |
| clearance requirement                                                                                                    | desk installation (I2300 only) 37                                                                                                    |
| destination address, displaying                                                                                                    | clearance requirement 542                                                                                                    |
| DHCP (Dynamic Host Configuration Protocol)                                                                                                    | destination address, displaying                                                                                                    |
| DHCP server<br>after initial configuration                                                                                                    | DHCP (Dynamic Host Configuration Protocol)                                                                                                    |
| after initial configuration51before initial configuration51maintaining after initial setup56diagnosisCLI command summary201displaying firewall filter configurations415displaying firewall filter statistics422displaying static routes in the routing table295hardware537interfaces229J-Web tools overview200multicast paths235network traffic231ping command226ping host (J-Web)218preparation235traceroute (J-Web)222traceroute (J-Web)222traceroute command228verifying BGP groups345verifying BGP peer reachability347verifying BGP peers (neighbors)344, 457verifying firewall filter DoS protection424verifying firewall filter flood protection424verifying firewall filter handles fragments425verifying firewall filter swith packet logs421verifying IPSec tunnel operation497verifying multicast IGMP versions478verifying multicast SAP and SDP configuration478                                                                                                    | DHCP server                                                                                                    |
| before initial configuration51maintaining after initial setup56diagnosisCLI command summary201displaying firewall filter configurations415displaying firewall filter statistics422displaying static routes in the routing table295hardware537interfaces229J-Web tools overview200multicast paths235network traffic231ping command226ping host (J-Web)218preparation235traceroute (J-Web)218preparation235traceroute (J-Web)222traceroute command228verifying BGP configuration346verifying BGP peer reachability347verifying BGP peers (neighbors)344, 457verifying firewall filter DoS protection424verifying firewall filter flood protection424verifying firewall filter flood protection424verifying firewall filter swith packet logs421verifying IPSec tunnel operation497verifying multicast IGMP versions478verifying multicast SAP and SDP configuration478                                                                                                    | after initial configuration                                                                                                    |
| maintaining after initial setup                                                                                                    | before initial configuration                                                                                                    |
| diagnosis<br>CLI command summary                                                                                                    | maintaining after initial setup                                                                                                    |
| CLI command summary201displaying firewall filter configurations415displaying firewall filter statistics422displaying static routes in the routing table295hardware537interfaces229J-Web tools overview200multicast paths235network traffic231ping command226ping host (J-Web)218preparation203system operation235traceroute (J-Web)218verifying BGP configuration246verifying BGP groups345verifying BGP groups345verifying BGP peer reachability347verifying firewall filter actions423verifying firewall filter flood protection424verifying firewall filter flood protection424verifying firewall filter handles fragments425verifying firewall filter swith packet logs421verifying IPSec tunnel operation497verifying multicast IGMP versions478verifying multicast SAP and SDP configuration478                                                                                                    | diagnosis                                                                                                    |
| displaying firewall filter configurations415displaying firewall filter statistics422displaying static routes in the routing table295hardware537interfaces229J-Web tools overview200multicast paths235network traffic231ping command226ping host (J-Web)218preparation203system operation235traceroute (J-Web)212traceroute command228verifying BGP configuration346verifying BGP peer reachability347verifying BGP peers (neighbors)344, 457verifying firewall filter DoS protection424verifying firewall filter flood protection424verifying firewall filter handles fragments425verifying IPSec tunnel operation497verifying multicast IGMP versions478verifying multicast SAP and SDP configuration478                                                                                                    | ulagilosis                                                                                                    |
| displaying firewall filter statistics422displaying static routes in the routing table295hardware537interfaces229J-Web tools overview200multicast paths235network traffic231ping command226ping host (J-Web)218preparation235traceroute (J-Web)222traceroute command228verifying BGP configuration346verifying BGP groups345verifying BGP peer reachability347verifying firewall filter actions423verifying firewall filter flood protection424verifying firewall filter handles fragments425verifying firewall filter swith packet logs421verifying IPSec tunnel operation497verifying multicast IGMP versions478verifying multicast SAP and SDP configuration478                                                                                                    | CLI command summary                                                                                                    |
| displaying static routes in the routing table295hardware537interfaces229J-Web tools overview200multicast paths235network traffic231ping command226ping host (J-Web)218preparation203system operation235traceroute (J-Web)222traceroute command228verifying BGP configuration346verifying BGP groups345verifying BGP peer reachability347verifying firewall filter actions423verifying firewall filter flood protection424verifying firewall filter flood protection424verifying firewall filter swith packet logs421verifying IPSec tunnel operation497verifying multicast IGMP versions478verifying multicast SAP and SDP configuration478                                                                                                    | CLI command summary                                                                                                    |
| hardware537interfaces229J-Web tools overview200multicast paths235network traffic231ping command226ping host (J-Web)218preparation203system operation235traceroute (J-Web)222traceroute command228verifying BGP configuration346verifying BGP groups345verifying BGP peer reachability347verifying BGP peers (neighbors)344, 457verifying firewall filter actions423verifying firewall filter flood protection424verifying firewall filter flood protection424verifying firewall filter swith packet logs421verifying IPSec tunnel operation497verifying multicast IGMP versions478verifying multicast SAP and SDP configuration478                                                                                                    | CLI command summary                                                                                                    |
| interfaces.229J-Web tools overview200multicast paths235network traffic231ping command226ping host (J-Web)218preparation203system operation235traceroute (J-Web)222traceroute command228verifying BGP configuration346verifying BGP groups345verifying BGP peer reachability347verifying BGP peers (neighbors)344, 457verifying firewall filter actions423verifying firewall filter flood protection424verifying firewall filter flood protection424verifying firewall filter swith packet logs421verifying IPSec tunnel operation497verifying multicast IGMP versions478verifying multicast SAP and SDP configuration478                                                                                                    | CLI command summary                                                                                                    |
| J-Web tools overview200multicast paths235network traffic231ping command226ping host (J-Web)218preparation203system operation235traceroute (J-Web)222traceroute command228verifying BGP configuration346verifying BGP peer reachability347verifying BGP peers (neighbors)344, 457verifying firewall filter actions423verifying firewall filter flood protection424verifying firewall filter swith packet logs421verifying IPSec tunnel operation497verifying multicast IGMP versions478verifying multicast SAP and SDP configuration478                                                                                                    | CLI command summary                                                                                                    |
| multicast paths235network traffic231ping command226ping host (J-Web)218preparation203system operation235traceroute (J-Web)222traceroute command228verifying BGP configuration346verifying BGP groups345verifying BGP peer reachability347verifying BGP peers (neighbors)344, 457verifying firewall filter actions423verifying firewall filter bos protection424verifying firewall filter flood protection424verifying firewall filter swith packet logs421verifying IPSec tunnel operation497verifying multicast IGMP versions478verifying multicast SAP and SDP configuration478                                                                                                    | CLI command summary                                                                                                    |
| network traffic231ping command226ping host (J-Web)218preparation203system operation235traceroute (J-Web)222traceroute command228verifying BGP configuration346verifying BGP groups345verifying BGP peer reachability347verifying BGP peers (neighbors)344, 457verifying firewall filter actions423verifying firewall filter flood protection424verifying firewall filter swith packet logs421verifying IPSec tunnel operation497verifying multicast IGMP versions478verifying multicast SAP and SDP configuration478                                                                                                    | CLI command summary201displaying firewall filter configurations415displaying firewall filter statistics422displaying static routes in the routing table295hardware537interfaces229J-Web tools overview200                                                                                                    |
| ping command226ping host (J-Web)218preparation203system operation235traceroute (J-Web)222traceroute command228verifying BGP configuration346verifying BGP groups345verifying BGP peer reachability347verifying BGP peers (neighbors)344, 457verifying firewall filter actions423verifying firewall filter flood protection424verifying firewall filter flood protection424verifying firewall filter swith packet logs421verifying IPSec tunnel operation497verifying multicast IGMP versions478verifying multicast SAP and SDP configuration478                                                                                                    | CLI command summary201displaying firewall filter configurations415displaying firewall filter statistics422displaying static routes in the routing table295hardware537interfaces229J-Web tools overview200multicast paths235                                                                                                    |
| ping host (J-Web)218preparation203system operation235traceroute (J-Web)222traceroute command228verifying BGP configuration346verifying BGP groups345verifying BGP peer reachability347verifying BGP peers (neighbors)344, 457verifying firewall filter actions423verifying firewall filter flood protection424verifying firewall filter flood protection424verifying firewall filter swith packet logs421verifying IPSec tunnel operation497verifying multicast IGMP versions478verifying multicast SAP and SDP configuration478                                                                                                    | CLI command summary201displaying firewall filter configurations415displaying firewall filter statistics422displaying static routes in the routing table295hardware537interfaces229J-Web tools overview200multicast paths235network traffic231                                                                                                    |
| preparation                                                                                                    | CLI command summary201displaying firewall filter configurations415displaying firewall filter statistics422displaying static routes in the routing table295hardware537interfaces229J-Web tools overview200multicast paths235network traffic231ping command226                                                                                                    |
| system operation235traceroute (J-Web)222traceroute command228verifying BGP configuration346verifying BGP groups345verifying BGP peer reachability347verifying BGP peers (neighbors)344, 457verifying firewall filter actions423verifying firewall filter DoS protection424verifying firewall filter flood protection424verifying firewall filter handles fragments425verifying firewall filters with packet logs421verifying IPSec tunnel operation497verifying multicast IGMP versions478verifying multicast SAP and SDP configuration478                                                                                                    | CLI command summary201displaying firewall filter configurations415displaying firewall filter statistics422displaying static routes in the routing table295hardware537interfaces229J-Web tools overview200multicast paths235network traffic231ping command226ping host (J-Web)218                                                                                                    |
| traceroute (J-web)                                                                                                    | CLI command summary201displaying firewall filter configurations415displaying firewall filter statistics422displaying static routes in the routing table295hardware537interfaces229J-Web tools overview200multicast paths235network traffic231ping command226ping host (J-Web)218preparation203                                                                                                    |
| verifying BGP configuration228verifying BGP groups346verifying BGP peer reachability347verifying BGP peers (neighbors)344, 457verifying firewall filter actions423verifying firewall filter DoS protection424verifying firewall filter flood protection424verifying firewall filter handles fragments425verifying firewall filter swith packet logs421verifying IPSec tunnel operation497verifying multicast IGMP versions478verifying multicast SAP and SDP configuration478                                                                                                    | CLI command summary201displaying firewall filter configurations415displaying firewall filter statistics422displaying static routes in the routing table295hardware537interfaces229J-Web tools overview200multicast paths235network traffic231ping command226ping host (J-Web)218preparation203system operation235                                                                                                    |
| verifying BGP configuration346verifying BGP groups345verifying BGP peer reachability347verifying BGP peers (neighbors)344, 457verifying firewall filter actions423verifying firewall filter DoS protection424verifying firewall filter flood protection424verifying firewall filter handles fragments425verifying firewall filters with packet logs421verifying IPSec tunnel operation497verifying multicast IGMP versions478verifying multicast SAP and SDP configuration478                                                                                                    | CLI command summary201displaying firewall filter configurations415displaying firewall filter statistics422displaying static routes in the routing table295hardware537interfaces229J-Web tools overview200multicast paths235network traffic231ping command226ping host (J-Web)218preparation235traceroute (J-Web)222traceroute (J-Web)222                                                                                                    |
| verifying BGP gloups343verifying BGP peer reachability347verifying BGP peers (neighbors)344, 457verifying firewall filter actions423verifying firewall filter DoS protection424verifying firewall filter flood protection424verifying firewall filter handles fragments425verifying firewall filters with packet logs421verifying IPSec tunnel operation497verifying multicast IGMP versions478verifying multicast SAP and SDP configuration478                                                                                                    | CLI command summary201displaying firewall filter configurations415displaying firewall filter statistics422displaying static routes in the routing table295hardware537interfaces229J-Web tools overview200multicast paths235network traffic231ping command226ping host (J-Web)218preparation235traceroute (J-Web)222traceroute command228work find P.D. configuration238                                                                                                    |
| verifying BGP peer (neighbors)347verifying BGP peers (neighbors)344, 457verifying firewall filter actions423verifying firewall filter DoS protection424verifying firewall filter flood protection424verifying firewall filter handles fragments425verifying firewall filters with packet logs421verifying IPSec tunnel operation497verifying multicast IGMP versions478verifying multicast SAP and SDP configuration478                                                                                                    | CLI command summary201displaying firewall filter configurations415displaying firewall filter statistics422displaying static routes in the routing table295hardware537interfaces229J-Web tools overview200multicast paths235network traffic231ping command226ping host (J-Web)218preparation203system operation235traceroute (J-Web)222traceroute (J-Web)228verifying BGP configuration345                                                                                                    |
| verifying firewall filter actions                                                                                                    | CLI command summary201displaying firewall filter configurations415displaying firewall filter statistics422displaying static routes in the routing table295hardware537interfaces229J-Web tools overview200multicast paths235network traffic231ping command226ping host (J-Web)218preparation235system operation235traceroute (J-Web)222traceroute command228verifying BGP configuration346verifying BGP groups345                                                                                                    |
| verifying firewall filter DoS protection                                                                                                    | CLI command summary201displaying firewall filter configurations415displaying firewall filter statistics422displaying static routes in the routing table295hardware537interfaces229J-Web tools overview200multicast paths235network traffic231ping command226ping host (J-Web)218preparation235traceroute (J-Web)222traceroute (J-Web)222traceroute command228verifying BGP configuration346verifying BGP peer reachability347verifying BGP peers (neighbors)344                                                                                                    |
| verifying firewall filter flood protection                                                                                                    | CLI command summary201displaying firewall filter configurations415displaying firewall filter statistics422displaying static routes in the routing table295hardware537interfaces229J-Web tools overview200multicast paths235network traffic231ping command226ping host (J-Web)218preparation203system operation235traceroute (J-Web)222traceroute (J-Web)222traceroute command228verifying BGP configuration346verifying BGP peer reachability347verifying BGP peers (neighbors)344, 457verifying firewall filter actions423                                                                                                    |
| verifying firewall filter handles fragments                                                                                                    | CLI command summary201displaying firewall filter configurations415displaying firewall filter statistics422displaying static routes in the routing table295hardware537interfaces229J-Web tools overview200multicast paths235network traffic231ping command226ping host (J-Web)218preparation235traceroute (J-Web)218preparation235traceroute (J-Web)222traceroute command228verifying BGP configuration346verifying BGP peer reachability347verifying BGP peers (neighbors)344, 457verifying firewall filter actions423                                                                                                    |
| verifying firewall filters with packet logs                                                                                                    | CLI command summary201displaying firewall filter configurations415displaying firewall filter statistics422displaying static routes in the routing table295hardware537interfaces229J-Web tools overview200multicast paths235network traffic231ping command226ping host (J-Web)218preparation235traceroute (J-Web)218preparation235traceroute (J-Web)222traceroute command228verifying BGP groups345verifying BGP peer reachability347verifying BGP peers (neighbors)344, 457verifying firewall filter DoS protection424verifying firewall filter flood protection424                                                                                                    |
| verifying IPSec tunnel operation                                                                                                    | CLI command summary201displaying firewall filter configurations415displaying firewall filter statistics422displaying static routes in the routing table295hardware537interfaces229J-Web tools overview200multicast paths235network traffic231ping command226ping host (J-Web)218preparation235traceroute (J-Web)218preparation235traceroute (J-Web)222traceroute command228verifying BGP groups345verifying BGP peer reachability347verifying BGP peers (neighbors)344, 457verifying firewall filter DoS protection424verifying firewall filter flood protection424verifying firewall filter flood protection424                                                                                                    |
| verifying multicast IGMP versions                                                                                                    | CLI command summary201displaying firewall filter configurations415displaying firewall filter statistics422displaying static routes in the routing table295hardware537interfaces229J-Web tools overview200multicast paths235network traffic231ping command226ping host (J-Web)218preparation203system operation235traceroute (J-Web)212traceroute command228verifying BGP groups345verifying BGP peer reachability347verifying BGP peers (neighbors)344, 457verifying firewall filter noor protection424verifying firewall filter flood protection424verifying firewall filter handles fragments425verifying firewall filter swith packet logs421                                                                                         |
| verifying multicast SAP and SDP configuration 478                                                                                                    | CLI command summary201displaying firewall filter configurations415displaying firewall filter statistics422displaying static routes in the routing table295hardware537interfaces229J-Web tools overview200multicast paths235network traffic231ping command226ping host (J-Web)218preparation235traceroute (J-Web)218preparation235traceroute (J-Web)222traceroute command228verifying BGP groups345verifying BGP peer reachability347verifying BGP peers (neighbors)344, 457verifying firewall filter actions423verifying firewall filter flood protection424verifying firewall filter flood protection424verifying firewall filter swith packet logs421verifying firewall filters with packet logs421verifying IPSec tunnel operation497 |
|                                                                                                    | CLI command summary201displaying firewall filter configurations415displaying firewall filter statistics422displaying static routes in the routing table295hardware537interfaces229J-Web tools overview200multicast paths235network traffic231ping command226ping host (J-Web)218preparation235traceroute (J-Web)218verifying BGP configuration245verifying BGP groups345verifying BGP peer reachability347verifying BGP peers (neighbors)344, 457verifying firewall filter DoS protection424verifying firewall filter flood protection424verifying firewall filter handles fragments425verifying IPSec tunnel operation497verifying multicast IGMP versions478                                                                           |

|                                                | 700   |
|------------------------------------------------|-------|
| verifying OSPF nost reachability               | 328   |
| verifying OSPF neighbors                       | 326   |
| verifying OSPF routes                          | 327   |
| verifying OSPF-enabled interfaces              | 325   |
| verifying PIM mode and interface configuration | 479   |
| verifying PIM RPF routing table                | 480   |
| verifying DIM PDc                              | 470   |
|                                                | 479   |
| verifying RIP nost reachability                | 308   |
| verifying RIP-enabled interfaces               | 307   |
| verifying stateful firewall filters            | 420   |
| diagnostic commands                            | 201   |
| Differentiated Services See DiffServ           |       |
| DiffSery (Differentiated Services)             |       |
| assigning forwarding classes to output queues  | 434   |
| assured forwarding                             | 1.1.3 |
| RA clossifiers                                 | 440   |
| BA classifiers                                 | 440   |
| benefits for CoS                               | 367   |
| code points                                    | 367   |
| See also DSCPs                                 |       |
| configuration tasks                            | 428   |
| default BA classifiers                         | 372   |
| default forwarding class queue assignments     | 370   |
| default scheduler settings                     | 371   |
|                                                | 777   |
| DSCP Tewrites                                  | 373   |
| firewall filter for a multifield classifier    | 430   |
| forwarding service classes                     | 368   |
| interoperability                               | 367   |
| JUNOS implementation                           | 369   |
| policer for firewall filter                    | 429   |
| preparation                                    | 428   |
| RED drop profiles                              | 443   |
| reurite rulec                                  | 135   |
|                                                | 455   |
|                                                | 575   |
| scheduler maps                                 | 450   |
| schedulers                                     | 446   |
| uses                                           | 427   |
| virtual channels for rules                     | 453   |
| digital certificate, for encrypted access      | 52    |
| disabling system logs                          | 194   |
| Discard All Changes radio button               | 135   |
| Discard hutton                                 | 135   |
| Discard Changes Polecy This Point radio bytten | 175   |
| dissend with                                   | 155   |
| discard rule                                   |       |
| stateful firewall filters                      | 359   |
| stateless firewall filters                     | 362   |
| discarded packets                              | 209   |
| discarding configuration changes               | 135   |
| Distance Vector Multicast Routing Protocol     | 468   |
| distance-vector routing protocols              | 265   |
| See also RIP                                   | 200   |
| DNS (Domain Namo Sustem)                       | 40    |
|                                                | 49    |
| DINS server                                    |       |
| address, displaying                            | 204   |
| defining (configuration editor)                | 63    |
| defining (Quick Configuration)                 | 57    |
|                                                |       |

| function49                                      | 9 |
|-------------------------------------------------|---|
| documentation set                               |   |
| comments on xxx                                 | х |
| domain name                                     | 9 |
| defining (configuration editor)62               | 2 |
| defining (Quick Configuration)                  | 5 |
| See also DNS server                             |   |
| Domain Name System                              | 9 |
| domain search                                   |   |
| defining (configuration editor)63               | 3 |
| defining (Quick Configuration)57                | 7 |
| DoS (denial-of-service) attacks, preventing 404 | 4 |
| downgrading                                     |   |
| with J-Web 507                                  | 7 |
| with the CLI                                    | 7 |
| download URL                                    | 2 |
| downloading                                     |   |
| configuration files (J-Web) 144                 | 4 |
| crash files (J-Web)179                          | 9 |
| licenses (J-Web)74                              | 4 |
| log files (J-Web)                               | 9 |
| software upgrades 502                           | 2 |
| temporary files (J-Web) 179                     | 9 |
| downstream interfaces 464                       | 4 |
| See also multicast                              |   |
| DRAM modules                                    |   |
| installing531                                   | 1 |
| removing                                        | 9 |
| dropped packets 209                             | 9 |
| dry chemical fire extinguishers, prohibited545  | 5 |
| DS3 ports See T3 ports                          |   |
| DSCPs (DiffServ code points)                    |   |
| corresponding forwarding service classes        | 3 |
| default forwarding class queue assignments 370  | С |
| description 367                                 | 7 |
| replacing with rewrite rules                    | 5 |
| rewrites                                        | 3 |
| sample BA classification                        | 3 |
| DVMRP (Distance Vector Multicast Routing        |   |
| Protocol)                                       | 3 |
| Dynamic Host Configuration Protocol51           | 1 |
| dynamic routing                                 | 2 |
|                                                 |   |

## **E** E1

| ports                        |
|------------------------------|
| CHAP                         |
| clocking                     |
| configuring                  |
| data inversion               |
| encapsulation type87         |
| fractional, channel number84 |
| frame checksum               |
| framing                      |
| license                      |
| logical interfaces           |

| MTU                                           |
|-----------------------------------------------|
| RJ-48 cable pinouts 560                       |
| time slots                                    |
| earth ground See grounding                    |
| earthquakes                                   |
| rack-mount requirements                       |
| seismic requirements                          |
| EBGP (external BGP)                           |
| description                                   |
| route-flap damping                            |
| sample network                                |
| edit command                                  |
| Edit Configuration page133                    |
| Edit Configuration Text page 138              |
| Edit link                                     |
| EGPs                                          |
| EIA-530A DCE cable pinouts                    |
| EIA-530A DTE cable pinouts                    |
| electricity                                   |
| safety warnings 568                           |
| wiring guidelines 545                         |
| electromagnetic compatibility (EMC)           |
| compliance with requirements                  |
| preventing problems with 546                  |
| standards 597                                 |
| electromagnetic interference (EMI)            |
| compliance with requirements                  |
| standards597                                  |
| suppressing                                   |
| electrostatic bag, for storing components 567 |
| electrostatic discharge, preventing           |
| EMC                                           |
| compliance with requirements                  |
| preventing problems with                      |
| standards                                     |
| emergency logging severity 192                |
| EMI                                           |
| compliance with requirements                  |
| standards                                     |
| suppressing                                   |
| encapsulation type                            |
| EI                                            |
| serial interfaces 100                         |
| 11                                            |
| 13                                            |
| encrypted access through SSH                  |
| end-user requirements, for autoinstallation   |
| environment, CLI                              |
| aisplaying                                    |
| setuilig                                      |
| Environmental requirements for operation      |
| EF NUM                                        |
| EFD (electrostatic discharge) proventing      |
| ESD (electrostatic discharge), preventing     |

| ESD wrist strap                                |
|------------------------------------------------|
| verifying resistance, for safety               |
| wearing during installation                    |
| Ethernet cable                                 |
| connecting the Services Router to a management |
| device54                                       |
| RJ-45 connector pinouts559                     |
| Ethernet rollover cable                        |
| connecting the Services Router to a management |
| device                                         |
| DB-9 connector pinouts559                      |
| replacing 518                                  |
| exact route list match type 378                |
| exit command147                                |
| to navigate the configuration hierarchy        |
| exit configuration-mode command 147            |
| export statement, for routing policies         |
| exterior gateway protocols (EGPs)              |
| external BGP See EBGP                          |

# F

| facility none statement 194                       |
|---------------------------------------------------|
| factory configuration, committing with the CONFIG |
| button12                                          |
| failures                                          |
| PIM                                               |
| Routing Engine fan 538                            |
| fans                                              |
| J230015                                           |
| J430027                                           |
| J630027                                           |
| Fast Ethernet ports                               |
| configuring                                       |
| J230014                                           |
| J430024                                           |
| J630024                                           |
| LED states14                                      |
| license, for PIM ports71                          |
| logical interfaces91                              |
| no license required for LAN ports71               |
| PORT 050                                          |
| PORT 0, connecting through J-Web54                |
| fe-0/0/0 14, 24                                   |
| connecting through J-Web54                        |
| defining address (configuration editor)64         |
| defining address (Quick Configuration)58          |
| disabling PIM on 475                              |
| for autoinstallation51                            |
| management interface50                            |
| no license required71                             |
| See also Fast Ethernet ports                      |
| fe-0/0/1 See Fast Ethernet ports                  |
| feature licenses See licenses                     |
| feature overview                                  |
| features, licensed, displaying73                  |

| field-replaceable units, replacing              | 517  |
|-------------------------------------------------|------|
| file management                                 |      |
| configuration files (CLI configuration editor)  | 158  |
| configuration files (J-Web)                     | 139  |
| crash files (J-Web)                             | 177  |
| log files (J-Web)                               | 177  |
| temporary files (I-Web)                         | 177  |
| filtering command output                        | 202  |
| fire extinguishers                              |      |
| prohibited                                      | 545  |
| required                                        | 544  |
| fire safety requirements                        | 511  |
| fire suppression                                | 544  |
| aquipment required                              | 511  |
| chutdown roquiromont                            | 544  |
| Siluciowi requirement                           | 544  |
| firewall filters                                |      |
| applying CoS rules to logical interfaces        | 453  |
| displaying configurations                       | 415  |
| displaying statistics                           | 422  |
| multifield classifier filter terms              | 430  |
| overview                                        | 358  |
| policer for                                     | 429  |
| sample classifier terms                         | 431  |
| stateful firewall filters                       | 359  |
| See also stateful firewall filters              |      |
| stateless firewall filters                      | 359  |
| See also stateless firewall filters             |      |
| term number caution                             | 359  |
| verifying configuration                         | 415  |
| verifying flood protection                      | 424  |
| verifying fragment handling                     | 425  |
| verifying nacket logging                        | 421  |
| Eirowall/NAT application page                   | 721  |
| Firewall/NAT application page                   | 200  |
| Filewall/NAT page                               | 390  |
|                                                 | 392  |
| flap damping                                    | 385  |
| flapping                                        | 209  |
| Flexible PIM Concentrator See FPC               |      |
| flooding, preventing                            | 404  |
| flow control actions, routing policies          | 357  |
| font conventions                                | xvii |
| forwarding classes                              |      |
| assigning to output queues                      | 434  |
| default queue assignments                       | 370  |
| description                                     | 369  |
| mapping to schedulers                           | 451  |
| policy to group source and destination prefixes | 382  |
| sample BA classification                        | 373  |
| sample mappings                                 | 451  |
| forwarding policy options                       |      |
| description                                     | 370  |
| forwarding software process                     | 31   |
| forwarding states multicast notation            | 465  |
| forwarding table                                | 100  |
| controlling OSPE routes in                      | 321  |
| controlling OSI I' TOULES III                   | 121  |

| description                                         |
|-----------------------------------------------------|
| MED to determine routes in                          |
| FPC (Flexible PIM Concentrator)                     |
| · · · · · · · · · · · · · · · · · · ·               |
| number in interface name83                          |
| temperature                                         |
| framing                                             |
| E1                                                  |
| T194                                                |
| ТЗ98                                                |
| framing errors                                      |
| from statement, routing policy match conditions 354 |
| front panel                                         |
| J230011                                             |
| J430023                                             |
| J630023                                             |
| FRUs (field-replaceable units)                      |
| PIMs, installing 520                                |
| PIMs, removing 519                                  |
| replacing 517                                       |
| full mesh requirement                               |
| description 277                                     |
| fulfilling with confederations                      |
| fulfilling with route reflectors                    |
|                                                     |
| sample network                                      |

# G

| *, G notation, for multicast forwarding states |
|------------------------------------------------|
| gateway                                        |
| default                                        |
| local and remote, for IPSec service sets       |
| get requests                                   |
| glossary                                       |
| basic connectivity47                           |
| configuration                                  |
| CoS                                            |
| diagnostic                                     |
| firewall filters 351                           |
| monitoring                                     |
| multicast                                      |
| network interfaces79                           |
| routing                                        |
| routing policies                               |
| system management 163                          |
| graceful shutdown45                            |
| graphical user interface See J-Web interface   |
| grounding                                      |
| cable                                          |
| chassis42                                      |
| connection                                     |
| equipment warning570                           |
| grounding lug                                  |
| connecting44                                   |
| specifications42                               |

| oups                                            |     |
|-------------------------------------------------|-----|
| BGP See BGP groups                              |     |
| default junos-algs-outbound group, for stateful |     |
| firewall filters                                | 360 |
| for SNMP traps                                  | 249 |
| OSPF areas                                      | 316 |
| RIP routers                                     | 301 |
| UI See J-Web interface                          |     |
|                                                 |     |

## Η

| halt immediately                               |
|------------------------------------------------|
| with J-Web                                     |
| with the CLI                                   |
| halting                                        |
| with J-Web 512                                 |
| with the CLI                                   |
| handling packet fragments                      |
| hardware                                       |
| installation and connection                    |
| maintenance                                    |
| replacing components                           |
| returning                                      |
| troubleshooting components                     |
| version. displaying                            |
| hardware features                              |
| I2300 components                               |
| I2300 front panel 11                           |
| I4300 components 20                            |
| I4300 front panel                              |
| I6300 components 20                            |
| I6300 front panel 23                           |
| help                                           |
| I-Web interface                                |
| IUNOS CLI                                      |
| help icon (?)                                  |
| help reference command 123                     |
| help topic command.                            |
| hierarchy See command hierarchy: configuration |
| hierarchy                                      |
| History See configuration history              |
| hold time, to maintain a session               |
| hop count 266                                  |
| maximizing 266                                 |
| See also RIP                                   |
| See also TTL                                   |
| host reachability                              |
| ping command 226                               |
| ping host (I-Web) 218                          |
| verifying for a RIP network 308                |
| verifying for an OSPF network 328              |
| hostname 49                                    |
| defining (configuration editor) 62             |
| defining (Ouick Configuration) 56              |
| displaying 204                                 |
| See also DNS server                            |
|                                                |

| how to use this guidexx               | vi |
|---------------------------------------|----|
| humidity requirement                  | 44 |
| Hyperterminal, for terminal emulation | 59 |

## I

| IBGP (internal BGP)                               |       |
|---------------------------------------------------|-------|
| description                                       | 276   |
| full mesh (configuration editor)                  | 338   |
| full mesh requirement                             | 332   |
| sample network                                    | 338   |
| sample route reflector                            | 340   |
| ICMP (Internet Control Message Protocol) policers | 406   |
| ICMP policers                                     | 406   |
| identifier link                                   | 134   |
| identifiers, configuration                        |       |
| adding or modifying                               | 150   |
| deactivating                                      | 153   |
| deleting                                          | 150   |
| inserting                                         | 152   |
| renaming                                          | 151   |
| idle time                                         |       |
| displaying                                        | 205   |
| setting for a CLI session                         | 125   |
| IDS (intrusion detection service)                 | 120   |
| information displaying                            | 216   |
| monitoring                                        | 210   |
| soarch parrowing characteristics                  | 215   |
| ifd process                                       | 210   |
| ICMP (Internet Croup Manadement Protocol)         |       |
|                                                   | 160   |
|                                                   | 408   |
| IGMPV2                                            | 468   |
| IGMPV3                                            | 469   |
| setting the version                               | 473   |
| IGMP (Internet Group Membership Protocol)         |       |
| verifying the version                             | 478   |
| IGPs                                              | 260   |
| IKE (Internet Key Exchange)                       |       |
| description                                       | . 483 |
| preshared key (configuration editor)              | 491   |
| preshared key (Quick Configuration)               | 486   |
| immunity standards                                | 597   |
| import statement, for routing policies            | 358   |
| IN USE LED states                                 | 25    |
| incoming metric (RIP), modifying                  | . 304 |
| inet routing table                                | 476   |
| info logging severity                             | 192   |
| initial configuration requirements                | 53    |
| injecting routes                                  | 381   |
| injury, steps to take                             | 571   |
| insert command                                    | 152   |
| inserting configuration identifiers               | 152   |
| Install Remote page                               | 504   |
| field summary                                     | 505   |
| installation                                      |       |
| desk (J2300 only)                                 | 37    |

| DRAM modules 53                                                                              | 1                          |
|----------------------------------------------------------------------------------------------|----------------------------|
| initial                                                                                      | 5                          |
| licenses (CLI)7                                                                              | 5                          |
| licenses (J-Web)7                                                                            | 3                          |
| PIM cables                                                                                   | 2                          |
| PIMs                                                                                         | 0                          |
| power supplies (J6300) 53                                                                    | 5                          |
| preparation54                                                                                | 1                          |
| primary compact flash 52                                                                     | 4                          |
| rack See rack installation                                                                   |                            |
| removable compact flash52                                                                    | 7                          |
| requirements                                                                                 | 5                          |
| safety guidelines and warnings57                                                             | 7                          |
| site checklist                                                                               | 8                          |
| site guidelines54                                                                            | 1                          |
| software upgrades (CLI)                                                                      | 6                          |
| software upgrades, from a remote server (Quick                                               |                            |
| Configuration) 50                                                                            | 3                          |
| software upgrades, uploading (Quick                                                          |                            |
| Configuration) 50                                                                            | 5                          |
| tools and equipment                                                                          | 6                          |
| USB drive                                                                                    | 9                          |
| wall (J2300 only)                                                                            | 8                          |
| interactive-commands logging facility 19                                                     | 1                          |
| interface naming conventions8                                                                | 2                          |
| interface software process                                                                   | 1                          |
| interfaces See loopback interfaces; management                                               |                            |
| interfaces; network interfaces; services interfaces;                                         |                            |
| user interfaces; ports                                                                       | ~                          |
| Interfaces page                                                                              | 5                          |
| for E1                                                                                       | 6                          |
| for Fast Ethernet                                                                            | 0                          |
| for serial interfaces                                                                        | 9                          |
| for T7 (DC7)                                                                                 | 2                          |
| IOF 13 (DS3)                                                                                 | 0                          |
| internal BCD See IBCD                                                                        | 0                          |
| Internet Group Management Protocol See ICMP                                                  |                            |
| Internet Group Management Protocol See IGMP                                                  |                            |
| Internet routing, with BCP 33                                                                | 1                          |
| internet routing, with bor                                                                   |                            |
| intrusion detection service See IDS                                                          |                            |
| intrusion detection service <i>See</i> IDS                                                   |                            |
| intrusion detection service <i>See</i> IDS<br>invalid configuration, replacing               | 5                          |
| intrusion detection service <i>See</i> IDS<br>invalid configuration, replacing<br>with J-Web | 5                          |
| intrusion detection service <i>See</i> IDS<br>invalid configuration, replacing<br>with J-Web | 5<br>6<br>0                |
| intrusion detection service <i>See</i> IDS<br>invalid configuration, replacing<br>with J-Web | 5<br>6<br>0                |
| intrusion detection service <i>See</i> IDS<br>invalid configuration, replacing<br>with J-Web | 5<br>6<br>0                |
| intrusion detection service <i>See</i> IDS<br>invalid configuration, replacing<br>with J-Web | 5<br>6<br>0                |
| intrusion detection service <i>See</i> IDS<br>invalid configuration, replacing<br>with J-Web | 5<br>6<br>0                |
| intrusion detection service <i>See</i> IDS<br>invalid configuration, replacing<br>with J-Web | 5<br>6<br>0                |
| intrusion detection service <i>See</i> IDS<br>invalid configuration, replacing<br>with J-Web | 5<br>6<br>0                |
| intrusion detection service <i>See</i> IDS<br>invalid configuration, replacing<br>with J-Web | 5<br>6<br>7                |
| intrusion detection service <i>See</i> IDS<br>invalid configuration, replacing<br>with J-Web | 5<br>6<br>0<br>7           |
| intrusion detection service <i>See</i> IDS<br>invalid configuration, replacing<br>with J-Web | 5<br>6<br>7<br>7           |
| intrusion detection service <i>See</i> IDS<br>invalid configuration, replacing<br>with J-Web | 5<br>6<br>0<br>7<br>7<br>0 |

| IPSec security associations                     | 483 |
|-------------------------------------------------|-----|
| See also IKE                                    |     |
| IPSec tunnels                                   |     |
| displaying                                      | 217 |
| IKE key (configuration editor)                  | 491 |
| IKE key (Quick Configuration)                   | 486 |
| incoming traffic filters                        | 484 |
| IPSec rule (configuration editor)               | 492 |
| local endpoint (Quick Configuration)            | 486 |
| NAT pools (configuration editor)                | 494 |
| outgoing traffic filters                        | 484 |
| overview                                        | 483 |
| private addresses (Quick Configuration)         | 486 |
| Quick Configuration                             | 484 |
| remote endpoint (Quick Configuration)           | 486 |
| requirements                                    | 484 |
| services interfaces (configuration editor)      | 487 |
| services sets (configuration editor)            | 488 |
| stateful firewall filter (configuration editor) | 492 |
| verifying                                       | 497 |
| IPSec Tunnels page                              | 485 |
| field summary                                   | 486 |
|                                                 |     |

| J                                  |     |
|------------------------------------|-----|
| J-Flow license                     |     |
| [-series                           |     |
| BGP routing                        | 331 |
| configuration tools                | 127 |
| CoS overview                       |     |
| CoS with DiffServ                  | 427 |
| establishing software connectivity |     |
| feature summary                    | 4   |
| firewall filter overview           | 358 |
| firewall filters                   | 389 |
| hardware                           | 7   |
| hardware replacement               | 517 |
| hardware return                    | 603 |
| installation and connection        |     |
| IPSec tunnels                      | 483 |
| JUNOS Internet software overview   |     |
| licenses                           | 69  |
| managing users and operations      | 163 |
| models available                   | 3   |
| monitoring and diagnosis           | 197 |
| multicast                          | 471 |
| multicast overview                 | 461 |
| NAT                                | 389 |
| network cables and connectors      | 551 |
| network interfaces                 |     |
| network management                 | 241 |
| OSPF routing                       | 309 |
| release notes, URL                 | XXV |
| RIP routing                        |     |
| routing policies                   | 375 |
| routing policy overview            | 353 |

|       | routing protocols overview                     | . 255 |
|-------|------------------------------------------------|-------|
|       | safety and compliance                          | . 563 |
|       | site preparation                               | . 541 |
|       | software upgrades                              | . 501 |
|       | static routing                                 | 285   |
|       | user interfaces                                | 109   |
| LWe   | b configuration editor                         | 110   |
| J. MC | basic settings                                 | 60    |
|       |                                                | 335   |
|       | canabilities                                   | 110   |
|       | capabilities                                   | 170   |
|       | clickable configuration, committing            | . 136 |
|       | clickable configuration, discarding changes    | . 135 |
|       | clickable configuration, editing               | . 132 |
|       | committing a text file, with caution           | . 137 |
|       | configuration hierarchy display                | 116   |
|       | configuration text, viewing                    | . 136 |
|       | controlling user access                        | . 186 |
|       | editing a text file, with caution              | . 137 |
|       | initial configuration                          | 58    |
|       | IPSec tunnels                                  | . 486 |
|       | managing files                                 | 139   |
|       | network interfaces                             | 102   |
|       | OSPF                                           | 314   |
|       | BADIUS authentication                          | 187   |
|       | RIP                                            | 301   |
|       | CNMD                                           | 247   |
|       |                                                | . 247 |
|       | Static routes                                  | . 290 |
|       | IACACS + authentication                        | . 183 |
|       | uploading a file                               | . 138 |
|       | See also configuration                         |       |
| J-We  | b interface                                    | 54    |
|       | comparing configuration differences            | . 142 |
|       | configuration history                          | . 140 |
|       | See also configuration history                 |       |
|       | configuration options                          | . 129 |
|       | connecting                                     | 54    |
|       | context-sensitive help                         | , 123 |
|       | Diagnose options                               | . 200 |
|       | help (?) icon                                  |       |
|       | managing files                                 | . 177 |
|       | managing licenses                              | 71    |
|       | Monitor ontions                                | 199   |
|       | overview                                       | 109   |
|       | page lavout                                    | 117   |
|       | cossions                                       | 117   |
|       | sessions                                       | 11.7  |
|       | Starting                                       | 112   |
|       | See also J-web configuration editor; Quick     |       |
|       | Configuration                                  |       |
| J-We  | eb Quick Configuration See Quick Configuration |       |
| J230  | 00                                             |       |
|       | boot devices                                   | 10    |
|       | boot sequence                                  | 11    |
|       | chassis                                        | 7     |
|       | components shipped                             | 37    |
|       | cooling system                                 | 15    |
|       |                                                |       |

|      | electrical specifications                        |
|------|--------------------------------------------------|
|      | fans15                                           |
|      | feature overview                                 |
|      | front panel 11                                   |
|      | hardware                                         |
|      | hardware components9                             |
|      | installation                                     |
|      | physical specifications9                         |
|      | PIM                                              |
|      | power cord, replacing                            |
|      | power system                                     |
|      | Routing Engine                                   |
|      | USB port                                         |
| [430 |                                                  |
| 5    | boot devices                                     |
|      | boot sequence                                    |
|      | chassis                                          |
|      | components shipped 37                            |
|      | cooling system 27                                |
|      | electrical specifications 547                    |
|      | fans 27                                          |
|      | feature overview 4                               |
|      | front nanel 23                                   |
|      | hardware 16                                      |
|      | hardware components 20                           |
|      | installation 40                                  |
|      | nhysical specifications                          |
|      |                                                  |
|      | FIM                                              |
|      | power cord, replacing                            |
|      | rememble compact flach                           |
|      | Peuting Engine 21                                |
|      | Kouling Engine                                   |
| 1/7/ | USB port                                         |
| J63( | JU                                               |
|      | boot devices                                     |
|      | boot sequence                                    |
|      | chassis                                          |
|      | components shipped                               |
|      | cooling system                                   |
|      | electrical specifications                        |
|      | tans                                             |
|      | feature overview                                 |
|      | front panel23                                    |
|      | hardware16                                       |
|      | hardware components20                            |
|      | installation40                                   |
|      | physical specifications21                        |
|      | PIM25                                            |
|      | power cord, replacing                            |
|      | power supplies See power supplies, J6300         |
|      | removable compact flash25                        |
|      | Routing Engine                                   |
|      | USB port                                         |
| JTAC | C (Juniper Networks Technical Assistance Center) |
|      | contacting                                       |
|      |                                                  |

| contacting for hardware return                   | 605    |
|--------------------------------------------------|--------|
| hardware information for                         | 207    |
| information required for hardware return         | 606    |
| Juniper Networks Technical Assistance Center See | ? JTAC |
| JUNOS CLI                                        | 58     |
| access privilege levels                          | 165    |
| command completion                               | 122    |
| command hierarchy                                | 117    |
| command modes                                    | 110    |
| command prompts See command prompts              |        |
| connecting                                       | 58     |
| context-sensitive help                           | 123    |
| denying and allowing commands                    | 167    |
| diagnostic command summary                       | 201    |
| editing keystrokes                               | 121    |
| environment, changing                            | 124    |
| filtering command output                         | 202    |
| idle time                                        | 125    |
| managing licenses                                | 75     |
| monitoring (show) commands summary               | 199    |
| overview                                         | 110    |
| screen length                                    | 125    |
| screen width                                     | 125    |
| starting                                         | 118    |
| terminal type                                    | 125    |
| working directory                                | 124    |
| See also CLI configuration editor                |        |
| JUNOS Internet software                          |        |
| CoS components                                   | 369    |
| CoS functions                                    | 369    |
| DiffServ implementation                          | 369    |
| establishing connectivity                        |        |
| licenses                                         | 70     |
| overview                                         |        |
| Packet Forwarding Engine                         |        |
| processes                                        |        |
| release notes, URL                               | xxv    |
| Routing Engine                                   |        |
| upgrading                                        | 501    |
| version, displaying                              | 204    |
| junos-algs-outbound group, for stateful firewall |        |
| filters                                          | 360    |
| junos-jseries package <i>See</i> upgrades        |        |
| JUNOScope application                            |        |
| JUNOScript API                                   |        |
| defining access (Quick Configuration)            |        |
| management access                                |        |
|                                                  |        |

## K

| keepalive messages, for session hold time | 276 |
|-------------------------------------------|-----|
| kernel                                    | 29  |
| kernel logging facility                   | 191 |
| key sequences, editing, in CLI            | 121 |
|                                           |     |

# L

| labels, serial number                           |
|-------------------------------------------------|
| hear warning 586                                |
| Class 1 product warning                         |
| Class 1 product warning                         |
| open aperture warning                           |
| safety guidelines                               |
| leaf statements                                 |
| leaves                                          |
| See also multicast                              |
| LEDs                                            |
| ALARM                                           |
| Class 1 product warning585                      |
| configuration13                                 |
| Fast Ethernet port status14                     |
| IN USE, for removable compact flash             |
| 16300 power supply                              |
| LAN port status 14                              |
| PIM status 14                                   |
| POWFR ON 12                                     |
| safety warnings 584                             |
| license keye                                    |
| components 71                                   |
| displaying (CLI)                                |
| displaying (CLI)                                |
| displaying (J-web)                              |
| status                                          |
| version                                         |
| licenses                                        |
| adding (CLI)75                                  |
| adding (J-Web)73                                |
| BGP route reflectors70                          |
| deleting (CLI)75                                |
| deleting (J-Web)74                              |
| displaying (CLI)76                              |
| displaying (J-Web)73                            |
| displaying usage                                |
| downloading (I-Web)                             |
| E1 ports                                        |
| Fast Ethernet LAN ports (no license required)71 |
| Fast Ethernet PIM ports 71                      |
| features requiring a license 4                  |
| installed 73                                    |
| IPSec VPNs 70                                   |
| I Elow traffic analysis                         |
| ILINOS Internet software 70                     |
| Jonoo miemei sonwale                            |
| nty/1                                           |
| See also license keys                           |
| managing (CLI)                                  |
| managing (J-web)                                |
| NAI                                             |
| overview                                        |
| preparation for                                 |
| saving (CLI)76                                  |

| serial ports                                | 71  |
|---------------------------------------------|-----|
| staterul firewall filters                   | 70  |
|                                             | 70  |
|                                             | 70  |
| verifying                                   | 76  |
| Licenses page                               | 72  |
| lifting guidelines                          | 77  |
| lightening activity warning                 | 92  |
| lights See LEDs                             |     |
| line buildout                               | ~ ~ |
| T1                                          | 95  |
| 13                                          | 98  |
| line speed, serial interface 1              | 01  |
| link states                                 |     |
| displaying 2                                | 08  |
| verifying 1                                 | 04  |
| link-state advertisements See LSAs          |     |
| lo0.0                                       | 50  |
| load command 1                              | 58  |
| load merge command 1                        | 58  |
| load override command 1                     | 58  |
| load patch command 1                        | 58  |
| load replace command 1                      | 59  |
| loading a configuration file                |     |
| CLI configuration editor 1                  | 58  |
| downloading (J-Web) 1                       | 44  |
| rollback (J-Web) 1                          | 45  |
| rollback command 1                          | 56  |
| uploading (J-Web) 1                         | 38  |
| without specifying full hierarchy 1         | 58  |
| local password                              |     |
| default authentication method 1             | 73  |
| order of user authentication (configuration |     |
| editor) 1                                   | 85  |
| specifying for authentication (Quick        |     |
| Configuration) 1                            | 74  |
| local preference                            |     |
| description 2                               | 78  |
| high value preferred2                       | 79  |
| role in route selection2                    | 77  |
| local template accounts 1                   | 90  |
| local tunnel endpoint, IPSec 4              | 86  |
| locked configuration 1                      | 47  |
| Log Files page (Download) 1                 | 79  |
| log messages See system log messages        |     |
| logging facilities                          | 91  |
| logging severity levels                     | 92  |
| logical interfaces                          |     |
| adding (configuration editor)               | 03  |
| CoS rules for                               | 53  |
| E1                                          | 87  |
| Fast Ethernet                               | 91  |
| inside services interface. IPSec            | 87  |
| outside services interface. IPSec           | 87  |
| serial 1                                    | 00  |

| T193                                                     |
|----------------------------------------------------------|
| ТЗ97                                                     |
| virtual channels for                                     |
| logical operators                                        |
| logical units                                            |
| adding (configuration editor)                            |
| E1 interface                                             |
| Fast Ethernet interface91                                |
| number in interface name84                               |
| serial interface 100                                     |
| T1 interface93                                           |
| T3 interface97                                           |
| login classes                                            |
| defining (configuration editor)                          |
| permission bits for166                                   |
| predefined permissions167                                |
| specifying (Quick Configuration)                         |
| login time, displaying 205                               |
| logs See system logs                                     |
| long buildout See line buildout                          |
| longer route list match type 378                         |
| loopback address                                         |
| defining (configuration editor)64                        |
| defining (Quick Configuration)57                         |
| displaying 204                                           |
| loopback interfaces, applying stateless firewall filters |
| to (configuration editor) 414                            |
| loss priority                                            |
| description                                              |
| LSAs (link-state advertisements)                         |
| description 270                                          |
| three-way handshake 270                                  |
| lug See grounding lug                                    |

## Μ

| management interface address                   |            |
|------------------------------------------------|------------|
| after initial configuration                    | 51         |
| before initial configuration                   | 51         |
| defining (configuration editor)                | 64         |
| defining (Quick Configuration)                 | 58         |
| displaying                                     | 204        |
| during initial configuration                   | 51         |
| management interfaces                          |            |
| administrative states                          | 208        |
| configuration, displaying                      | 209        |
| disabling PIM on                               | 475        |
| Fast Etherrnet                                 | 50         |
| fe-0/0/0                                       | 50         |
| loopback                                       |            |
| monitoring                                     | 208. 229   |
| PORT 0                                         |            |
| statistics                                     | 229        |
| management software process                    | 30         |
| managing users and operations                  | 163        |
| manuals                                        |            |
| comments on                                    | vvv        |
| manning CoS forwarding classes to schedulers   | 451        |
| mapping, cos for warding classes to schedulers |            |
| routing policy                                 | 2JJ<br>354 |
| routing policy summary of                      | JJ4<br>354 |
| stateful firewall filter and NAT               |            |
| stateloga firewall filtera                     |            |
| stateless firewall filters                     |            |
| stateless firewall filters, summary of         |            |
| match types                                    |            |
| maximum configuration weight                   | 21         |
| J4300                                          |            |
| J6300                                          |            |
| maximum nop count, RIP                         | 266        |
| maximum transmission unit See MTU              |            |
| MED (multiple exit discriminator)              |            |
| description                                    | 280        |
| role in route selection                        | 277        |
| memory See compact flash; DRAM modules; USB    | 5          |
| memory usage, displaying                       | 205        |
| merging a configuration file                   | 158        |
| example                                        | 160        |
| messages See BGP messages; keepalive message   | s;         |
| system log messages                            |            |
| metrics See path cost metrics                  |            |
| MF classifier                                  | 430        |
| mgd process                                    | 30         |
| MIBs (Management Information Bases)            |            |
| controlling access (configuration editor)      | 250        |
| enterprise                                     | 242        |
| standard                                       | 242        |
| system identification (configuration editor)   | 247        |
| views (configuration editor)                   | 250        |
| microkernel                                    |            |
| middle pane                                    | 116        |
| *                                              |            |

| midplane, J4300 and J6300                      | .21         |
|------------------------------------------------|-------------|
| minimum configuration weight                   | ,           |
| 14300                                          | 21          |
| 16300                                          | .21         |
| monitor file command                           | 235         |
| monitor interface command 2                    | 229         |
| controlling output.                            | 230         |
| monitor interface traffic command              | 229         |
| controlling output 2                           | 230         |
| monitor traffic command                        | 231         |
| options                                        | 231         |
| performance impact                             | 231         |
| monitor traffic matching command               | 232         |
| arithmetic, binary, and relational operators 2 | 234         |
| logical operators                              | 234         |
| match conditions                               | 233         |
| monitoring                                     | 97          |
| chassis 2                                      | 206         |
| CLL commands and corresponding L-Web           | ,00         |
| ontions 1                                      | 98          |
| IDS information                                | 215         |
| interfaces 208.2                               | 213         |
| IPSec tuppels                                  | ,2,7<br>)16 |
| LWeb options and corresponding CLL             | 210         |
| j-web options and corresponding CEI            | 00          |
| multicast naths                                | 90<br>935   |
| NAT pools                                      | ,55         |
| network interface traffic                      | )71         |
|                                                | 201         |
| preparation                                    | 200         |
| routing information                            | ,0J         |
| stateful firewall filters                      | 210         |
| stateful lifewall lifeis                       | 214         |
| system properties                              | 201         |
| trace files                                    | ,04<br>)35  |
| Saa also diagnosis: statistics: status         | , ) )       |
| monoammonium phospate                          | 15          |
| mounting brackets                              | 140         |
| I2300 rack installation                        | 40          |
| J2500 Tack Installation                        | .40<br>.41  |
| wall installation (12300 only)                 | 30          |
| mounting holes spacing                         | 513         |
| MSDR (Multicast Source Discovery Protocol)     | 140         |
| mtrace monitor command                         | 109         |
| reculte 2                                      | ,50         |
| mtrace from course command                     | ,50         |
| options                                        | ,50         |
|                                                | 27          |
| MTU (maximum transmission unit)                | , ) (       |
| displaying 2                                   | 000         |
| ызріауні <u>я</u> 2<br>F1                      | ,07<br>88   |
| ътт.                                           | 00.00       |
| Τ3                                             | 101         |
| multiarea network OSPF                         | 316         |
|                                                | ,10         |

| multicast                                          |
|----------------------------------------------------|
| administrative scoping 467                         |
| architecture                                       |
| Auto-RP                                            |
| BSR                                                |
| downstream interface 464                           |
| DVMRP                                              |
| forwarding state notation                          |
| *,G notation                                       |
| IGMP See IGMP                                      |
| IP address ranges 465                              |
| MSDP 469                                           |
| network elements 465                               |
| overview                                           |
| PGM                                                |
| PIM dense mode See PIM                             |
| PIM source-specific multicast (SSM) 468            |
| PIM sparse mode See PIM                            |
| preparation                                        |
| preventing routing loops 466                       |
| protocols                                          |
| reverse-path forwarding (RPF)                      |
| routing modes See multicast routing modes          |
| S,G notation 465                                   |
| SAP and SDP See SAP; SDP                           |
| session announcements                              |
| shortest-path tree (SPT) 467                       |
| static RP 474                                      |
| See also RP                                        |
| subnetwork leaves and branches                     |
| trace operations, displaying                       |
| tracing paths                                      |
| upstream interface                                 |
| verifying IGMP versions                            |
| verifying PIM mode and interface configuration 479 |
| verifying PIM RPF routing table                    |
| verifying PIM RPs                                  |
| verifying SAP and SDP configuration                |
| multicast routing modes                            |
| dense mode apution for use                         |
| dense mode, caution for use                        |
| sparse mode                                        |
| Multicast Source Discovery Protocol                |
| multifield classifier                              |
| multiple exit discriminator see MED                |
| rack order 40                                      |
| using snapshots to replicate configurations 50°    |
| using snapshots to replicate configurations 506    |
|                                                    |

### Ν

| names, of network interfaces      |     |
|-----------------------------------|-----|
| displaying                        | 208 |
| NAPT                              | 358 |
| NAT (Network Address Translation) |     |
| actions                           | 361 |

| configuration editor                                                                                                    | applying to an interface (configuration editor) 398 |
|----------------------------------------------------------------------------------------------------|-----------------------------------------------------|
| description358displaying pools217enabling (Quick Configuration)392license.70match conditions560monitoring pools217pools for IPSec tunnels (configuration editor)494preparation389Quick Configuration390sample rules394verifying.420neighbors See BGP peers; OSPF neighbors; RIPneighborsNetwork Address Port TranslationNetwork Address Port Translation551network cable pinouts551network interfaces104adding102administrative states208configuration.95E1 configuration.86enabling PIM on.475enabling RIP on.300Fast Ethernet configuration.89monitoring traffic.231multicast, upstream and downstream.464naming conventions.82overview.82preparation.84serial configuration.91T3 configuration.91T3 configuration.91T3 configuration.91T3 configuration.91T3 configuration.91T3 configuration.92verifying PIM on.479verifying RIP on.007network management.241See also SNMP.259Network Time Protocol (NTP) server See NTP servernetworks.259description.259<         | configuration editor                                |
| displaying pools.217enabling (Quick Configuration)392license70match conditions.60monitoring pools.217pools for IPSec tunnels (configuration editor).414ppreparation889Quick Configuration.390sample rules.394verifying420neighbors See BGP peers; OSPF neighbors; RIP                                                                                                    | description                                         |
| enabling Quick Configuration)392license.70match conditions.560monitoring pools.217pools for IPSec tunnels (configuration editor).494preparation.389Quick Configuration.390sample rules.394verifying.420neighbors See BGP peers; OSPF neighbors; RIPneighbors.420Network Address Port Translation.558Network Address Translation See NATnetwork cable pinouts.551network cable pinouts.551network interfaces.104adding.102administrative states.208configuration, displaying.209deleting.103DS3 configuration.95E1 configuration.86enabling RIP on.300Fast Ethernet configuration.82monitoring.208, 229monitoring traffic.231multicast, upstream and downstream.464naming conventions.82overview.82preparation.84serial configuration.95verifying PIM on.479verifying RIP on.307network management.241See also SNMP.307Network Time Protocol (NTP) server See NTP servernetworks.259description.259description.259description.259description.259description.259<         | displaying pools                                    |
| license70match conditions360monitoring pools217pools for IPSec tunnels (configuration editor)494preparation389Quick Configuration390sample rules394verifying420neighbors See BGP peers; OSPF neighbors; RIPneighborsNetwork Address Port Translation358Network Address Port Translation551network cable pinouts551network cable pinouts551network interfaces104adding102administrative states208configuration95E1 configuration86enabling PIM on475enabling PIM on475enabling PIM on475enabling RIP on300Fast Ethernet configuration89monitoring208, 229monitoring traffic231multicast, upstream and downstream464naming conventions82overview82preparation84serial configuration98statistics229supported82T1 configuration91T3 configuration91T3 configuration95verifying PIM on470verifying RIP on307network management241See also SNMP259Network Time Protocol (NTP) server See NTP servernetworksdescriptiondescription259de                                        | enabling (Quick Configuration)                      |
| match conditions360monitoring pools217pools for IPSec tunnels (configuration editor)494preparation389Quick Configuration390sample rules394verifying420neighbors See BGP peers; OSPF neighbors; RIP420neighborsNetwork Address Port Translation358Network Address Translation See NAT551network cable pinouts551network interfaces104adding102administrative states208configuration, displaying209deleting103DS3 configuration95E1 configuration86enabling PIM on475enabling RIP on300Fast Ethernet configuration89monitoring208, 229monitoring traffic231multicast, upstream and downstream464naming conventions82overview82overview82overview82preparation84serial configuration91T3 configuration91T3 configuration91T3 configuration91T3 configuration92verifying PIM on479verifying RIP on307network management241See also SNMP24Network Time Protocol (NTP) server See NTP servernetworksdescriptiondescription259description259 <tr< td=""><td>license</td></tr<> | license                                             |
| monitoring pools217pools for IPSec tunnels (configuration editor)494preparation389Quick Configuration390sample rules394verifying420neighbors See BGP peers; OSPF neighbors; RIP120neighborsNetwork Address Port Translation358Network Address Port Translation358Network cable pinouts551network cable pinouts551network interfaces104adding102administrative states208configuration95E1 configuration95E1 configuration86enabling PIM on475enabling RIP on300Fast Ethernet configuration89monitoring traffic208, 229monitoring traffic208, 229monitoring traffic82overview82preparation84serial configuration98statistics229supported82T1 configuration95Verifying PIM on479verifying RIP on307network management241See also SNMP249Network management241See also SNMP259designated router See designated router, OSPFpath cost metrics See path cost metrics                                                                                                    | match conditions                                    |
| pools for IPSec tunnels (configuration editor)494preparation389Quick Configuration390sample rules394verifying420neighbors See BGP peers; OSPF neighbors; RIPneighborsNetwork Address Port Translation358Network Address Translation See NATnetwork cable pinouts551network cable pinouts551network interfaces104adding102administrative states208configuration, displaying209deleting103DS3 configuration95E1 configuration86enabling PIM on475enabling RIP on300Fast Ethernet configuration89monitoring208, 229monitoring traffic231multicast, upstream and downstream464naming conventions82overview82preparation94serial configuration91T3 configuration91T3 configuration91T3 configuration91T3 configuration95verifying PIM on479verifying RIP on307network management241See also SNMP241Network Time Protocol (NTP) server See NTP servernetworksdescriptiondescription259designated router See designated router, OSPFpath cost metrics See path cost metrics    | monitoring pools 217                                |
| preparation                                                                                                    | pools for IPSec tunnels (configuration editor) 494  |
| Quick Configuration390sample rules394verifying420neighbors See BGP peers; OSPF neighbors; RIPneighborsNetwork Address Port Translation358Network Address Translation See NAT551network cable pinouts551network interfaces104adding102administrative states208configuration, displaying209deleting103DS3 configuration95E1 configuration86enabling PIM on475enabling RIP on300Fast Ethernet configuration89monitoring208, 229monitoring traffic231multicast, upstream and downstream464naming conventions82overview82preparation84serial configuration91T3 configuration95verifying PIM on479verifying RIP on307network management241See also SNMP241Network Time Protocol (NTP) server See NTP servernetwork management241See also SNMP259description259designated router See designated router, OSPFpath cost metrics See path cost metrics                                                                                                    | preparation. 389                                    |
| sample rules                                                                                                    | Ouick Configuration 390                             |
| verifying                                                                                                    | sample rules 394                                    |
| neighbors <i>See</i> BGP peers; OSPF neighbors; RIP<br>neighbors<br>Network Address Port Translation                                                                                                    | verifying 420                                       |
| NetworkAddress Port Translation358NetworkAddress Port Translation358NetworkAddress Translation551network cable pinouts551network interfaces104adding102administrative states208configuration, displaying209deleting103DS3 configuration95E1 configuration86enabling PIM on475enabling RIP on300Fast Ethernet configuration89monitoring208, 229monitoring traffic231multicast, upstream and downstream464naming conventions82overview82preparation98statistics229supported82T1 configuration91T3 configuration95verifying PIM on479verifying RIP on307network management241See also SNMP241Network Time Protocol (NTP) server See NTP servernetworksdescriptiondescription259designated router See designated router, OSPFpath cost metrics See path cost metrics                                                                                                    | neighbors See BGP neers: OSPE neighbors: BIP        |
| Network Address Port Translation.358Network Address Translation See NAT                                                                                                    | neighbors                                           |
| Network Address Translation See NATnetwork cable pinoutsnetwork interfaces104addingadding102administrative states208configuration, displaying209deletingDS3 configuration95E1 configuration95E1 configuration95enabling PIM on475enabling RIP on300Fast Ethernet configuration97monitoring208, 229monitoring traffic201multicast, upstream and downstream464naming conventions82preparation84serial configuration98statistics229supported82T1 configuration91T3 configuration95verifying PIM on479verifying RIP on307network management241See also SNMPNetwork Time Protocol (NTP) server See NTP servernetworksdescriptiondescription259designated router See designated router, OSPFpath cost metrics See path cost metrics                                                                                                    | Network Address Port Translation 358                |
| network radies initiation occ trut<br>network cable pinouts                                                                                                    | Network Address Translation See NAT                 |
| network cable photas331network interfaces104adding102administrative states208configuration, displaying209deleting103DS3 configuration95E1 configuration86enabling PIM on475enabling RIP on300Fast Ethernet configuration89monitoring208, 229monitoring traffic231multicast, upstream and downstream464naming conventions82overview82preparation84serial configuration98statistics229supported82T1 configuration91T3 configuration95verifying PIM on479verifying RIP on307network management241see also SNMP307Network Time Protocol (NTP) server See NTP servernetworksdescriptiondescription259designated router See designated router, OSPFpath cost metrics See path cost metrics                                                                                                    | network cable pipouts 551                           |
| network interfaces104adding102administrative states208configuration, displaying209deleting103DS3 configuration95E1 configuration86enabling PIM on475enabling RIP on300Fast Ethernet configuration89monitoring208, 229monitoring traffic231multicast, upstream and downstream464naming conventions82overview82preparation84serial configuration98statistics229supported82T1 configuration91T3 configuration95verifying PIM on479verifying RIP on307network management241See also SNMP259Network Time Protocol (NTP) server See NTP servernetworks259description259description259description259description259description259description259description259description259description259description259description259description259designated router See path cost metrics                                                                                                    | network interfaces                                  |
| adding102administrative states208configuration, displaying209deleting103DS3 configuration95E1 configuration86enabling PIM on475enabling RIP on300Fast Ethernet configuration89monitoring208, 229monitoring traffic231multicast, upstream and downstream464naming conventions82overview82preparation84serial configuration98statistics229supported82T1 configuration91T3 configuration95verifying PIM on479verifying RIP on307network management241See also SNMP259Network Time Protocol (NTP) server See NTP servernetworks259description259description259designated router See path cost metrics                                                                                                    | adding 102                                          |
| autimistrative states208configuration, displaying209deleting103DS3 configuration95E1 configuration86enabling PIM on475enabling RIP on300Fast Ethernet configuration89monitoring208, 229monitoring traffic231multicast, upstream and downstream464naming conventions82overview82preparation84serial configuration98statistics229supported82T1 configuration91T3 configuration95verifying PIM on479verifying RIP on307network management241See also SNMP241Network Time Protocol (NTP) server See NTP servernetworksdescriptiondescription259designated router See path cost metrics                                                                                                    | administrativo statos                               |
| configuration, displaying209deleting.103DS3 configuration95E1 configuration86enabling PIM on475enabling RIP on300Fast Ethernet configuration89monitoring208, 229monitoring traffic231multicast, upstream and downstream464naming conventions82overview82preparation84serial configuration98statistics229supported82T1 configuration91T3 configuration95verifying PIM on479verifying RIP on307network management241See also SNMP241Network Time Protocol (NTP) server See NTP servernetworksdescriptiondescription259designated router See path cost metrics                                                                                                    | aufiliative states                                  |
| deleting103DS3 configuration95E1 configuration86enabling PIM on475enabling RIP on300Fast Ethernet configuration89monitoring208, 229monitoring traffic231multicast, upstream and downstream464naming conventions82overview82preparation84serial configuration98statistics229supported82T1 configuration91T3 configuration95verifying PIM on479verifying properties105verifying RIP on307network management241See also SNMP259Network Time Protocol (NTP) server See NTP servernetworks259description259designated router See path cost metrics                                                                                                    | deleting                                            |
| DS3 configuration.95E1 configuration.86enabling PIM on.475enabling RIP on.300Fast Ethernet configuration.89monitoring.208, 229monitoring traffic.231multicast, upstream and downstream.464naming conventions.82overview.82preparation.84serial configuration.98statistics.229supported.82T1 configuration.91T3 configuration.95verifying PIM on.479verifying properties.105verifying RIP on.307network management.241See also SNMP.259Network Time Protocol (NTP) server See NTP servernetworks.259description.259designated router See path cost metrics                                                                                                    | deleting                                            |
| E1 configuration.86enabling PIM on.475enabling RIP on.300Fast Ethernet configuration.89monitoring.208, 229monitoring traffic.231multicast, upstream and downstream.464naming conventions.82overview.82preparation.84serial configuration.98statistics.229supported.82T1 configuration.91T3 configuration.91T3 configuration.95verifying PIM on.479verifying RIP on.307network management.241See also SNMP.241Network Time Protocol (NTP) server See NTP servernetworks.259description.259designated router See path cost metrics                                                                                                    | DS3 configuration                                   |
| enabling PIM on475enabling RIP on300Fast Ethernet configuration89monitoring208, 229monitoring traffic231multicast, upstream and downstream464naming conventions82overview82preparation84serial configuration98statistics229supported82T1 configuration91T3 configuration95verifying PIM on479verifying properties105verifying RIP on307network management241See also SNMP259Network Time Protocol (NTP) server See NTP servernetworks259description259designated router See path cost metrics                                                                                                    | E1 configuration                                    |
| enabling RIP on                                                                                                    | enabling PIM on                                     |
| Fast Ethernet configuration                                                                                                    | enabling RIP on                                     |
| monitoring208, 229monitoring traffic231multicast, upstream and downstream464naming conventions82overview82preparation84serial configuration98statistics229supported82T1 configuration91T3 configuration91T3 configuration95verifying PIM on479verifying RIP on307network management241See also SNMP241Network Time Protocol (NTP) server See NTP servernetworks259description259designated router See path cost metrics                                                                                                    | Fast Ethernet configuration                         |
| monitoring traffic                                                                                                    | monitoring                                          |
| multicast, upstream and downstream464naming conventions82overview82preparation84serial configuration98statistics229supported82T1 configuration91T3 configuration91T3 configuration95verifying PIM on479verifying RIP on307network management241See also SNMP241Network Time Protocol (NTP) server See NTP servernetworks259description259designated router See path cost metrics                                                                                                    | monitoring traffic                                  |
| naming conventions82overview82preparation84serial configuration98statistics229supported82T1 configuration91T3 configuration91T3 configuration95verifying PIM on479verifying RIP on307network management241See also SNMP307Network Time Protocol (NTP) server See NTP servernetworks259description259designated router See path cost metrics                                                                                                    | multicast, upstream and downstream                  |
| overview82preparation84serial configuration98statistics229supported82T1 configuration91T3 configuration91T3 configuration95verifying PIM on479verifying properties105verifying RIP on307network management241See also SNMP241Network Time Protocol (NTP) server See NTP servernetworks259description259designated router See path cost metrics                                                                                                    | naming conventions                                  |
| preparation84serial configuration.98statistics.229supported.82T1 configuration.91T3 configuration.91T3 configuration.95verifying PIM on.479verifying properties.105verifying RIP on.307network management.241See also SNMP.241Network Time Protocol (NTP) server See NTP servernetworks.259description.259designated router See path cost metrics                                                                                                    | overview                                            |
| serial configuration                                                                                                    | preparation                                         |
| statistics229supported82T1 configuration91T3 configuration95verifying PIM on479verifying properties105verifying RIP on307network management241See also SNMP241Network Time Protocol (NTP) server See NTP servernetworksdescriptiondescription259designated router See designated router, OSPFpath cost metrics See path cost metrics                                                                                                    | serial configuration                                |
| supported82T1 configuration91T3 configuration95verifying PIM on479verifying properties105verifying RIP on307network management241see also SNMP241Network Time Protocol (NTP) server See NTP servernetworksdescriptiondescription259designated router See path cost metrics                                                                                                    | statistics                                          |
| T1 configuration.91T3 configuration.95verifying PIM on.479verifying properties.105verifying RIP on.307network management.241See also SNMP                                                                                                    | supported82                                         |
| T3 configuration.95verifying PIM on.479verifying properties.105verifying RIP on.307network management.241See also SNMP                                                                                                    | T1 configuration91                                  |
| verifying PIM on479verifying properties105verifying RIP on307network management241See also SNMP241Network Time Protocol (NTP) server See NTP servernetworksdescriptiondescription259designated router See designated router, OSPFpath cost metrics See path cost metrics                                                                                                    | T3 configuration95                                  |
| verifying properties                                                                                                    | verifying PIM on 479                                |
| verifying RIP on                                                                                                    | verifying properties105                             |
| network management                                                                                                    | verifying RIP on 307                                |
| See also SNMP<br>Network Time Protocol (NTP) server See NTP server<br>networks<br>description                                                                                                    | network management 241                              |
| Network Time Protocol (NTP) server <i>See</i> NTP server<br>networks<br>description                                                                                                    | See also SNMP                                       |
| networks<br>description                                                                                                    | Network Time Protocol (NTP) server See NTP server   |
| description                                                                                                    | networks                                            |
| designated router <i>See</i> designated router, OSPF path cost metrics <i>See</i> path cost metrics                                                                                                    | description                                         |
| path cost metrics See path cost metrics                                                                                                    | designated router See designated router, OSPF       |
|                                                                                                    | path cost metrics See path cost metrics             |
| sample BGP AS path                                                                                                    | sample BGP AS path                                  |
| sample BGP confederation                                                                                                    | sample BGP confederation                            |
| sample BGP confederations                                                                                                    | sample BGP confederations                           |
| sample BGP external and internal links                                                                                                    | sample BGP external and internal links              |
| sample BGP local preference use                                                                                                    | sample BGP local preference use                     |
| sample BGP MED use                                                                                                    | sample BGP MED use                                  |

| sample BGP neer network                                                                                     | 336                                                                                                    |
|----------------------------------------------------------------------------------------------------|----------------------------------------------------------------------------------------------------|
| sample BCP neer session                                                                                     | 275                                                                                                    |
| sample BCP route reflector (one cluster) 281                                                                | 340                                                                                                    |
| sample BCP route reflectors (cluster of clusters)                                                           | 2023                                                                                                    |
| sample BCP route reflectors (multiple clusters)                                                             | 200                                                                                                    |
| sample distance vector routing                                                                              | 202                                                                                                    |
| sample multipres OCDE routing                                                                               | 200                                                                                                    |
| sample multiarea OSPF routing                                                                               | 212                                                                                                    |
| sample OSPF backbone area                                                                                   | 213                                                                                                    |
| sample OSPF multiarea network                                                                               | 316                                                                                                    |
| sample OSPF network with stubs and NSSAs                                                                    | 274                                                                                                    |
| sample OSPF single-area network                                                                             | 315                                                                                                    |
| sample OSPF stub areas and NSSAs                                                                            | 319                                                                                                    |
| sample OSPF topology                                                                                        | 327                                                                                                    |
| sample poison reverse routing                                                                               | 268                                                                                                    |
| sample RIP network with incoming metric                                                                     | 303                                                                                                    |
| sample RIP network with outgoing metric                                                                     | 304                                                                                                    |
| sample RIP topology                                                                                         | 301                                                                                                    |
| sample route advertisement                                                                                  | 263                                                                                                    |
| sample route aggregation                                                                                    | 264                                                                                                    |
| sample split horizon routing                                                                                | 267                                                                                                    |
| sample static route, preferred path                                                                         | 292                                                                                                    |
| sample stub network for static routes                                                                       | 290                                                                                                    |
| sample topology                                                                                             | 261                                                                                                    |
| sample unidirectional routing                                                                               | 269                                                                                                    |
| static routing                                                                                              | 262                                                                                                    |
| trusted See trusted networks                                                                                |                                                                                                    |
|                                                                                                    |                                                                                                    |
| untrusted See untrusted networks                                                                            |                                                                                                    |
| untrusted <i>See</i> untrusted networks<br>next hop                                                         |                                                                                                    |
| untrusted <i>See</i> untrusted networks<br>next hop<br>address for static routes                            | 289                                                                                                    |
| untrusted <i>See</i> untrusted networks<br>next hop<br>address for static routes                            | 289<br>291                                                                                                    |
| untrusted <i>See</i> untrusted networks<br>next hop<br>address for static routes                            | 289<br>291<br>.211                                                                                                 |
| untrusted <i>See</i> untrusted networks<br>next hop<br>address for static routes                            | 289<br>291<br>.211<br>293                                                                                          |
| untrusted <i>See</i> untrusted networks<br>next hop<br>address for static routes                            | 289<br>291<br>.211<br>293<br>286                                                                                   |
| untrusted <i>See</i> untrusted networks<br>next hop<br>address for static routes                            | 289<br>291<br>.211<br>293<br>286<br>488                                                                            |
| untrusted <i>See</i> untrusted networks<br>next hop<br>address for static routes                            | 289<br>291<br>.211<br>293<br>286<br>488<br>194                                                                     |
| untrusted <i>See</i> untrusted networks<br>next hop<br>address for static routes                            | 289<br>291<br>.211<br>293<br>286<br>488<br>194                                                                     |
| untrusted <i>See</i> untrusted networks<br>next hop<br>address for static routes                            | 289<br>291<br>.211<br>293<br>286<br>488<br>194                                                                     |
| untrusted <i>See</i> untrusted networks<br>next hop<br>address for static routes                            | 289<br>291<br>.211<br>293<br>286<br>488<br>194<br>xxvii                                                            |
| untrusted <i>See</i> untrusted networks<br>next hop<br>address for static routes                            | 289<br>291<br>.211<br>293<br>286<br>488<br>194<br>xxvii<br>192                                                     |
| untrusted <i>See</i> untrusted networks<br>next hop<br>address for static routes                            | 289<br>291<br>.211<br>293<br>286<br>488<br>194<br>xxvii<br>192                                                     |
| untrusted <i>See</i> untrusted networks<br>next hop<br>address for static routes                            | 289<br>291<br>.211<br>293<br>286<br>488<br>194<br>194<br>xxvii<br>192                                              |
| untrusted <i>See</i> untrusted networks<br>next hop<br>address for static routes                            | 2899<br>291<br>.211<br>293<br>286<br>488<br>194<br>192<br>317<br>312                                               |
| untrusted <i>See</i> untrusted networks<br>next hop<br>address for static routes                            | 289<br>291<br>.211<br>293<br>286<br>488<br>194<br>192<br>317<br>312                                                |
| untrusted <i>See</i> untrusted networks<br>next hop<br>address for static routes                            | 289<br>291<br>.211<br>293<br>286<br>488<br>194<br>192<br>317<br>312<br>313                                         |
| <pre>indiced det indiced networks untrusted See untrusted networks next hop address for static routes</pre> | 289<br>291<br>.211<br>293<br>286<br>488<br>194<br>192<br>317<br>312<br>313<br>319                                  |
| untrusted <i>See</i> untrusted networks<br>next hop<br>address for static routes                            | 289<br>291<br>.211<br>293<br>286<br>488<br>194<br>192<br>317<br>312<br>313<br>319<br>273                           |
| untrusted <i>See</i> untrusted networks<br>next hop<br>address for static routes                            | 289<br>291<br>.211<br>293<br>286<br>488<br>194<br>192<br>317<br>312<br>313<br>319<br>273<br>274                    |
| untrusted <i>See</i> untrusted networks<br>next hop<br>address for static routes                            | 2899<br>2911<br>2933<br>2866<br>4888<br>194<br>192<br>3177<br>3122<br>3133<br>3199<br>2733<br>274<br>319           |
| untrusted <i>See</i> untrusted networks<br>next hop<br>address for static routes                            | 289<br>291<br>.211<br>293<br>286<br>488<br>194<br>192<br>317<br>312<br>313<br>319<br>273<br>274<br>319<br>49       |
| untrusted <i>See</i> untrusted networks<br>next hop<br>address for static routes                            | 289<br>291<br>.211<br>293<br>286<br>488<br>194<br>192<br>317<br>312<br>313<br>319<br>273<br>274<br>319<br>49<br>49 |
| <pre>untrusted See untrusted networks next hop address for static routes</pre>                              | 289<br>291<br>.211<br>293<br>286<br>488<br>194<br>192<br>317<br>312<br>313<br>319<br>273<br>274<br>319<br>49<br>63 |

### 0

| object identifiers (OIDs) | <br>242 |
|---------------------------|---------|
| OIDs (object identifiers) | <br>242 |

| OK button                                        |
|--------------------------------------------------|
| J-Web configuration editor 135                   |
| Quick Configuration 132                          |
| ON button                                        |
| Open Shortest Path First protocol See OSPF       |
| operating system See JUNOS Internet software     |
| operational mode                                 |
| commands                                         |
| entering during configuration 157–158            |
| filtering command output                         |
| prompt (>)                                       |
| operator login class permissions                 |
| operators                                        |
| arithmetic, binary, and relational operators 234 |
| logical                                          |
| origin, of BGP route                             |
| orlonger route list match type                   |
| OSPF (Open Shortest Path First)                  |
| area border routers See area border routers      |
| area type (Quick Configuration)                  |
| areas                                            |
| See also area border routers: backbone area:     |
| NSSAs: stub areas                                |
| authenticating exchanges (OSPEv2 only) 323       |
| backbone area See backbone area                  |
| controlling designated router election           |
| controlling route cost 322                       |
| designated router See designated router OSPF     |
| designating OSPF interfaces (configuration       |
| editor) 316–317                                  |
| designating OSPF interfaces (Ouick               |
| Configuration) 313                               |
| enabling (Quick Configuration) 312               |
| enabling description 309                         |
| ensuring efficient operation 321                 |
| injecting OSPE routes into BGP 380               |
| I SAs 270                                        |
| monitoring 210                                   |
| multiarea network (configuration editor) 316     |
| NSSAs See NSSAs                                  |
| overview 269 309                                 |
| nath cost metrics See nath cost metrics          |
| Ouick Configuration 310                          |
| requirements 310                                 |
| route preferences 321                            |
| router ID (configuration editor) 314             |
| router ID (Ouick Configuration)                  |
| sample multiarea network 316                     |
| sample network topology 327                      |
| sample NSSAs 310                                 |
| sample single-area network 315                   |
| sample stub areas 310                            |
| single-area network (configuration editor) 315   |
| etatistics                                       |
| stub areas See stub areas                        |
| stub areas occ stub areas                        |

| supported versions                | 270        |
|-----------------------------------|------------|
| three-way handshake               | 270        |
| tuning an OSPE network            | 321        |
| verifying host reachability       | 328        |
| verifying neighbors               | 326        |
| verifying RIP enabled interfaces  | J20<br>325 |
| verifying routes                  | J2J<br>707 |
|                                   |            |
| USPF Interfaces                   | 01.7       |
| displaying                        |            |
| enabling                          |            |
| enabling (configuration editor)   | 316-317    |
| enabling, for area border routers |            |
| status                            | 213        |
| verifying                         | 325        |
| OSPF neighbors                    |            |
| displaying                        | 213        |
| status                            | 213        |
| verifying                         |            |
| OSPF page                         |            |
| field summary                     |            |
| outgoing metric (RIP), modifying  | 305        |
| output queues                     |            |
| assigning forwarding classes      | 434        |
| sample assignments                | 434        |
| overriding a configuration file   | 158        |
| evamile                           | 150        |
| слаттрю                           |            |

| Ρ                                            |        |
|----------------------------------------------|--------|
| packet encapsulation                         |        |
| E1 interfaces                                |        |
| serial interfaces                            | 100    |
| T1 interfaces                                |        |
| T3 interfaces                                |        |
| Packet Forwarding Engine                     |        |
| microkernel                                  |        |
| packets                                      |        |
| applying CoS scheduling rules                | 453    |
| discarded                                    | 209    |
| dropped                                      | 209    |
| handling packet fragments                    | 400    |
| handling packet fragments (configuration     |        |
| editor)                                      |        |
| multicast, tracking                          | 236    |
| RIP, description                             | 267    |
| tracking with J-Web traceroute               | 222    |
| tracking with the traceroute command         | 228    |
| packing materials                            |        |
| packing a Services Router for shipment       | 607    |
| packing components for shipment              | 609    |
| saving                                       |        |
| pages, layout in J-Web                       | 113    |
| parentheses, in syntax descriptions          | xxviii |
| part numbers                                 | 208    |
| partitioning a boot medium                   | 508    |
| passive routes, rejection, in static routing | 287    |

| password                                     |
|----------------------------------------------|
| for OSPFv2 authentication                    |
| for RIPv2 authentication                     |
| specifying for authentication                |
| See also IKE; secret                         |
| patching a configuration file                |
| path cost metrics                            |
| description                                  |
| for OSPF routes                              |
| path-vector protocol See BGP                 |
| paths, multicast, tracing                    |
| PC See management device                     |
| PCI bus                                      |
| peering sessions See BGP peers; BGP sessions |
| permanent routes, adding                     |
| permission bits, for login classes           |
| permissions                                  |
| denying and allowing commands                |
| predefined                                   |
| personnel warning                            |
| PGM (Pragmatic General Multicast)            |
| Physical Interface Modules See PIMs          |
| PIČ See PIMs                                 |
| PIM (Protocol Independent Multicast)         |
| dense mode                                   |
| disabling on the network management          |
| interface                                    |
| RPF routing table group                      |
| source-specific multicast (SSM)              |
| sparse mode                                  |
| static RP router                             |
| supported versions                           |
| verifying the mode                           |
| verifying the RP                             |
| PIM LED states                               |
| PIMs (Physical Interface Modules)            |
| blank panel for empty slot                   |
| cables and connectors                        |
| failure                                      |
| installing                                   |
| installing cables                            |
| J2300 PIM                                    |
| J4300 PIMs25                                 |
| J6300 PIMs25                                 |
| LED states14                                 |
| midplane to Routing Engine21                 |
| number in interface name83                   |
| red alarm537                                 |
| removing                                     |
| replacing cables                             |
| serial number label 605                      |
| temperature                                  |
| ping                                         |
| host reachability (CLI) 226                  |
| host reachability (J-Web)                    |
|                                              |

| indications                                    | 222     |
|------------------------------------------------|---------|
| results                                        | 221     |
| verifying link states                          | 104     |
| ping command 227,                              | 425     |
| explanation                                    | 425     |
| options                                        | 227     |
| Ping Host page                                 | 219     |
| field summary                                  | 219     |
| output for BGP                                 | 347     |
| results                                        | 221     |
| ping trusted-nw-trusted-host                   | 420     |
| explanation                                    | 421     |
| ping untrusted-nw-untrusted-host command       | 420     |
| explanation                                    | 421     |
| ninouts                                        | 121     |
| DB-9 connector                                 | 559     |
| FIA-530A DCE serial cable                      | 556     |
| EIA 530A DTE serial cable                      | 555     |
| PL 45 connector                                | 555     |
| RJ-45 CONNECTOR to DP 15 connector             | 559     |
| (grossour)                                     | FGO     |
| (CIOSSOVEI)                                    | 562     |
| NJ-48 CONNECTOR TO DD-15 CONNECTOR (Straight)  | 501     |
| RJ-48 connector to RJ-48 connector (crossover) | 561     |
| RJ-48 connector to RJ-48 connector (straight)  | 560     |
| RS-232 DCE serial cable                        | 552     |
| RS-232 DIE serial cable                        | 552     |
| RS-422/449 (EIA-449) DCE serial cable          | 554     |
| RS-422/449 (EIA-449) DTE serial cable          | 553     |
| V.35 DCE serial cable                          | 557     |
| V.35 DTE serial cable                          | 556     |
| X.21 DCE serial cable                          | 559     |
| X.21 DTE serial cable                          | 558     |
| pipe ( ) command, to filter output             | 202     |
| plug types, AC                                 | 548     |
| poison reverse technique                       | 267     |
| policers                                       |         |
| description                                    | 370     |
| for firewall filter                            | 429     |
| for stateless firewall filters                 | 406     |
| ports                                          |         |
| cables, PIM, installing                        | 522     |
| cables, WAN, removing                          | 522     |
| configuration, displaying                      | 209     |
| console                                        | 13      |
| See also console port                          |         |
| DS3 See T3 ports                               |         |
| E1 See E1 ports                                |         |
| Fast Ethernet14                                | 4,24    |
| See also Fast Ethernet ports                   |         |
| [2300 LAN                                      | 14      |
| [2300 USB                                      | 13      |
|                                                | 24      |
| I4300 USB                                      | 2.4     |
| I6300 LAN                                      | 24      |
| 16300 USB                                      | 24      |
| Jee 50 666                                     | · · ~ I |

| licenses                                          |
|---------------------------------------------------|
| 100.0                                             |
| monitoring                                        |
| number in interface name                          |
| PORT 0                                            |
| Ti See Ti ports                                   |
| T3 See T3 ports                                   |
| power                                             |
| applying44                                        |
| button                                            |
| connecting                                        |
| grounding requirement                             |
| LED states                                        |
| power cord See AC power cords                     |
| removing                                          |
| requirements                                      |
| See also power supplies; power system             |
| power cords See AC power cords                    |
| POWER ON LED states                               |
| power supplies, J6500                             |
| dedicated AC power food requirement               |
| dedicated AC power feed requirement               |
| description                                       |
| Installing                                        |
| LED Sidles                                        |
| removing 534                                      |
| corial number label 605                           |
| nower system                                      |
| connecting 43                                     |
| fan 27                                            |
| 12300 15                                          |
| 14300 26                                          |
| 16300 26                                          |
| Pragmatic General Multicast 469                   |
| preferences                                       |
| for OSPF routes                                   |
| for static routes                                 |
| setting for static routes                         |
| prefix-length-range match type                    |
| preparing for installation                        |
| primary compact flash See compact flash           |
| processes, software                               |
| chassis process                                   |
| forwarding process                                |
| interface process                                 |
| management process                                |
| routing protocols process                         |
| product disposal                                  |
| product overview                                  |
| prompt See command prompts; restart after upgrade |
| prompt                                            |
| propagation, suppressing                          |
| properties                                        |
| system, monitoring204                             |
|                                                   |

| verifying for network interfaces        |
|-----------------------------------------|
| Protocol Independent Multicast See PIM  |
| protocols                               |
| Auto-RP                                 |
| BGP See BGP                             |
| BSR                                     |
| distance vector See RIP                 |
| DVMRP                                   |
| EGPs                                    |
| IGMP See IGMP                           |
| IGPs                                    |
| MSDP                                    |
| originating, displaying211              |
| OSPF See OSPF                           |
| overview                                |
| path vector See BGP                     |
| PGM                                     |
| PIM dense mode See PIM                  |
| PIM source-specific multicast (SSM) 468 |
| PIM sparse mode See PIM                 |
| RIP See RIP                             |
| SAP and SDP See SAP; SDP                |
|                                         |

| 0                             |     |
|-------------------------------|-----|
| queuing rules, CoS            | 453 |
| Quick Configuration           |     |
| Add a RADIUS Server page      |     |
| Add a TACACS + Server page    |     |
| Add a User page               |     |
| adding users                  |     |
| authentication method         |     |
| basic settings                |     |
| BGP page                      |     |
| buttons                       |     |
| capabilities                  |     |
| E1 Interfaces page            |     |
| Fast Ethernet Interfaces page | 90  |
| initial configuration         |     |
| Install Remote page           | 504 |
| Interfaces page               |     |
| IPSec Tunnels page            | 485 |
| network interfaces            |     |
| OSPF page                     |     |
| overview                      | 131 |
| RADIUS server                 |     |
| RIP page                      |     |
| serial Interfaces page        |     |
| Set Up page                   |     |
| SNMP page                     |     |
| Static Routes page            |     |
| Summary page                  |     |
| T1 Interfaces page            | 92  |
| T3 (DS3) Interfaces page      | 96  |
| TACACS + server               |     |
| Upload Package page           |     |
|                               |     |

| user management | 169 |
|-----------------|-----|
| Users page      | 174 |

## R

| rack ears See mounting brackets              |
|----------------------------------------------|
| rack installation                            |
| general requirements                         |
| J2300                                        |
| J2300 mounting brackets40                    |
| J430040                                      |
| J4300 and J6300 mounting brackets41          |
| J630040                                      |
| mounting holes, spacing543                   |
| order of multiple routers40                  |
| safety guidelines and warnings               |
| securing rack to building 543                |
| size requirements542                         |
| support for front-mount rack                 |
| ventilation requirement543                   |
| radio buttons                                |
| Delete Configuration Below This Point        |
| Discard All Changes 135                      |
| Discard Changes Below This Point             |
| radio frequency interference (RFI), reducing |
| RADIUS                                       |
| adding a server (Quick Configuration)        |
| authentication (configuration editor)        |
| order of user authentication (configuration  |
| editor)                                      |
| secret (configuration editor)                |
| secret (Quick Configuration)                 |
| specifying for authentication (Ouick         |
| Configuration) 174                           |
| ramp angle requirement                       |
| random early detection See RED               |
| reactivate command 153                       |
| read or write error Routing Engine 538       |
| read-only login class permissions            |
| reboot immediately                           |
| with I-Web 512                               |
| with the CLI 514                             |
| rebooting                                    |
| with LWeb 512                                |
| with the CLI 514                             |
| BED (random early detection)                 |
| drop profiles 444                            |
| red alarm                                    |
| DIMe 537                                     |
| Pluting Engine 539                           |
| rod actorials (*)                            |
| PED drep profiles                            |
| complex                                      |
| samples                                      |
| redundant 16700 novementies                  |
| Petroph hutter                               |
| Refresh button                               |

| registration form, for software upgrades         | 502   |
|--------------------------------------------------|-------|
| regulatory compliance                            | 563   |
| rejecting invalid routes                         | 380   |
| relational operators                             | 234   |
| relative option                                  | 158   |
| release notes, URL                               | XXV   |
| remote accounts                                  | 189   |
| accessing with SSH (CLI)                         | 195   |
| accessing with telnet (CLI)                      | 195   |
| See also remote template accounts                |       |
| remote server, upgrading from                    | 503   |
| remote template accounts                         | 189   |
| remote tunnel endpoint, IPSec                    | 486   |
| removable compact flash See compact flash        |       |
| rename command                                   | 151   |
| renaming configuration identifiers               | 151   |
| replacement                                      |       |
| DRAM modules                                     | 529   |
| PIMs                                             | 518   |
| power cord, replacing (J2300 or J4300)           | 532   |
| power system (J6300)                             | 533   |
| primary compact flash                            | 523   |
| removable compact flash                          | 525   |
| tools and parts required                         | 518   |
| USB drive                                        | 527   |
| replacing a configuration file                   | 159   |
| example                                          | 160   |
| request chassis pic fpc-slot command             | 522   |
| request system configuration rescue save command | 156   |
| request system halt command                      | 514   |
| options                                          | 515   |
| request system license add command               | 75    |
| request system license delete command            | 75    |
| request system license save command              | 76    |
| request system reboot command506,                | 514   |
| options                                          | 514   |
| request system snapshot command                  | 508   |
| options                                          | 508   |
| request system snapshot media                    |       |
| removable-compact-flash command                  | 502   |
| request system snapshot media usb command        | 502   |
| request system software add validate command     | 506   |
| request system software delete-backup command    | 507   |
| request system software rollback                 | 507   |
| request system software rollback command         | 507   |
| required entry (J-Web)                           | . 116 |
| rescue configuration                             | 10    |
| CONFIG button on front panel                     | 12    |
| deleting (J-Web)                                 | 146   |
| setting (ULI configuration editor)               | 156   |
| setting (J-web)                                  | 145   |
| viewing (LLI configuration editor)               | 157   |
| viewing (J-web)                                  | 140   |
| Poture Materiale Authorization Con DMA           | 125   |
| Return Materials Authorization See KIMA          |       |

|                                                                                                    | 603                                                                                                    |
|----------------------------------------------------------------------------------------------------|----------------------------------------------------------------------------------------------------|
| packing a Services Router for shipment                                                                                                    | 607                                                                                                    |
| packing components for shipment                                                                                                    | 609                                                                                                    |
| procedure                                                                                                    | 606                                                                                                    |
| tools and parts required                                                                                                    | 607                                                                                                    |
| reverse-path forwarding See RPF                                                                                                    |                                                                                                    |
| reverting to a previous configuration file (J-Web)                                                                                                    | 507                                                                                                    |
| rewrite rules                                                                                                    |                                                                                                    |
| description                                                                                                    | 370                                                                                                    |
| replacing DSCPs                                                                                                    | 436                                                                                                    |
| sample rules                                                                                                    | 435                                                                                                    |
| when applied                                                                                                    | 373                                                                                                    |
| RIB See routing table                                                                                                    |                                                                                                    |
| RIP (Routing Information Protocol)                                                                                                    |                                                                                                    |
| authentication (RIPv2 only)                                                                                                    | 298                                                                                                    |
| authentication (RIPv2 only), configuring                                                                                                    | 305                                                                                                    |
| basic network (configuration editor)                                                                                                    | 301                                                                                                    |
| designating RIP interfaces                                                                                                    | 300                                                                                                    |
| distance vector protocol                                                                                                    | 265                                                                                                    |
| efficiency techniques                                                                                                    | 267                                                                                                    |
| enabling (Quick Configuration)                                                                                                    | 300                                                                                                    |
| maximum hop count                                                                                                    | 266                                                                                                    |
| monitoring                                                                                                    | 210                                                                                                    |
| overview                                                                                                    | 297                                                                                                    |
| packets                                                                                                    | 267                                                                                                    |
| poison reverse technique                                                                                                    | 267                                                                                                    |
| Quick Configuration                                                                                                    | 298                                                                                                    |
| requirements                                                                                                    | 298                                                                                                    |
| sample network with incoming metric                                                                                                    | 303                                                                                                    |
|                                                                                                    | 505                                                                                                    |
| sample network with outgoing metric                                                                                                    | 304                                                                                                    |
| sample network with outgoing metric                                                                                                    | 304<br>301                                                                                                    |
| sample network with outgoing metric<br>sample topology<br>split horizon technique                                                                                                    | 304<br>301<br>267                                                                                                    |
| sample network with outgoing metric<br>sample topology<br>split horizon technique<br>statistics                                                                                                    | 304<br>301<br>267<br>213                                                                                                    |
| sample network with outgoing metric<br>sample topology<br>split horizon technique<br>statistics<br>supported versions                                                                                                    | 304<br>301<br>267<br>213<br>265                                                                                                    |
| sample network with outgoing metric<br>sample topology<br>split horizon technique<br>statistics<br>supported versions<br>traffic control with metrics                                                                                                    | 304<br>301<br>267<br>213<br>265<br>297                                                                                                  |
| sample network with outgoing metric<br>sample topology<br>split horizon technique<br>statistics<br>supported versions<br>traffic control with metrics<br>traffic control with metrics, configuring                                                                                                    | 304<br>301<br>267<br>213<br>265<br>297<br>302                                                                                           |
| sample network with outgoing metric<br>sample topology<br>split horizon technique<br>statistics<br>supported versions<br>traffic control with metrics<br>unidirectional limitations                                                                                                    | 304<br>301<br>267<br>213<br>265<br>297<br>302<br>268                                                                                    |
| sample network with outgoing metric<br>sample topology<br>split horizon technique<br>statistics<br>supported versions<br>traffic control with metrics<br>unidirectional limitations<br>verifying host reachability                                                                                                    | 304<br>301<br>267<br>213<br>265<br>297<br>302<br>268<br>308                                                                             |
| sample network with outgoing metric<br>sample topology<br>split horizon technique<br>statistics<br>supported versions<br>traffic control with metrics<br>unidirectional limitations<br>verifying host reachability<br>verifying RIP-enabled interfaces                                                                                                    | 304<br>301<br>267<br>213<br>265<br>297<br>302<br>268<br>308<br>307                                                                      |
| sample network with outgoing metric<br>sample topology                                                                                                    | 304<br>301<br>267<br>213<br>265<br>297<br>302<br>268<br>308<br>307                                                                      |
| sample network with outgoing metric<br>sample topology<br>split horizon technique<br>statistics<br>supported versions<br>traffic control with metrics<br>traffic control with metrics, configuring<br>unidirectional limitations<br>verifying host reachability<br>verifying RIP-enabled interfaces<br>RIP neighbors<br>displaying                                                                                                    | 304<br>301<br>267<br>213<br>265<br>297<br>302<br>268<br>308<br>307<br>214                                                               |
| sample network with outgoing metric<br>sample topology                                                                                                    | 304<br>301<br>267<br>213<br>265<br>297<br>302<br>268<br>308<br>307<br>214<br>214                                                        |
| sample network with outgoing metric<br>sample topology                                                                                                    | 303<br>304<br>301<br>267<br>213<br>265<br>297<br>302<br>268<br>308<br>307<br>214<br>214<br>307                                          |
| sample network with outgoing metricsample topologysplit horizon techniquestatisticssupported versionstraffic control with metricssupfic control with metricsunidirectional limitationsverifying host reachabilityverifying RIP-enabled interfacesRIP neighbors displayingstatusverifying                                                                                                    | 303<br>304<br>301<br>267<br>213<br>265<br>297<br>302<br>268<br>308<br>307<br>214<br>214<br>307<br>299                                   |
| sample network with outgoing metricsample topologysplit horizon techniquestatisticssupported versionstraffic control with metricstraffic control with metricsunidirectional limitationsverifying host reachabilityverifying RIP-enabled interfacesRIP neighbors displayingstatusverifyingRIP pagefield summary                                                                                                    | 304<br>301<br>267<br>213<br>265<br>297<br>302<br>268<br>308<br>307<br>214<br>214<br>307<br>299<br>300                                   |
| sample network with outgoing metricsample topologysplit horizon techniquestatisticssupported versionstraffic control with metricstraffic control with metricsunidirectional limitationsverifying host reachabilityverifying RIP-enabled interfacesRIP neighbors displayingstatusverifyingRIP pagefield summaryRJ-45 connector pinouts                                                                                                    | 304<br>301<br>267<br>213<br>265<br>297<br>302<br>268<br>308<br>307<br>214<br>214<br>307<br>299<br>300<br>559                            |
| sample network with outgoing metricsample topologysplit horizon techniquestatisticssupported versionstraffic control with metricssupported versionsunidirectional limitationsverifying host reachabilityverifying RIP-enabled interfacesRIP neighbors displayingstatusverifyingRIP pagefield summaryRJ-45 connector pinoutsRIP topologies                                                                                                    | 304<br>301<br>267<br>213<br>265<br>297<br>302<br>268<br>308<br>307<br>214<br>214<br>307<br>299<br>300<br>559<br>58                      |
| sample network with outgoing metricsample topologysplit horizon techniquestatisticssupported versionstraffic control with metricssupported versionstraffic control with metricssupported versional limitationsverifying host reachabilityverifying RIP-enabled interfacesRIP neighbors displayingstatusverifyingRIP pagefield summaryRJ-45 connector pinoutsRJ-48 connector to DB-15 connector (crossover)                                                                                                    | 304<br>301<br>267<br>213<br>265<br>297<br>302<br>268<br>308<br>307<br>214<br>214<br>307<br>299<br>300<br>559<br>58                      |
| sample network with outgoing metricsample topologysplit horizon techniquestatisticssupported versionstraffic control with metricssupported versionsunidirectional limitationsverifying host reachabilityverifying RIP-enabled interfacesRIP neighbors displayingstatusverifyingstatusverifyingRIP pagefield summaryRJ-45 connector pinoutsRIP-48 connector to DB-15 connector (crossover) pinouts                                                                                                    | 304<br>301<br>267<br>213<br>265<br>297<br>302<br>268<br>308<br>307<br>214<br>214<br>307<br>299<br>300<br>559<br>58                      |
| sample network with outgoing metricsample topologysplit horizon techniquestatisticssupported versionstraffic control with metricssupported versionsunidirectional limitationsverifying host reachabilityverifying RIP-enabled interfacesRIP neighbors displayingstatusverifyingRIP pagefield summaryRJ-45 connector pinoutsRJ-48 connector to DB-15 connector (straight)                                                                                                    | 304<br>301<br>267<br>213<br>265<br>297<br>302<br>268<br>308<br>307<br>214<br>214<br>307<br>299<br>300<br>559<br>58<br>562               |
| sample network with outgoing metricsample topologysplit horizon techniquestatisticssupported versionstraffic control with metricssupported versionsunidirectional limitationsverifying host reachabilityverifying RIP-enabled interfacesRIP neighbors displayingstatusverifyingRIP pagefield summaryRJ-45 connector pinoutsRJ-48 connector to DB-15 connector (crossover) pinoutsRJ-48 connector to DB-15 connector (straight) pinouts                                                                                                    | 304<br>301<br>267<br>213<br>265<br>297<br>302<br>268<br>308<br>307<br>214<br>214<br>307<br>299<br>300<br>559<br>58<br>562<br>561        |
| sample network with outgoing metricsample topologysplit horizon techniquestatisticssupported versionstraffic control with metricssupported versionsunidirectional limitationsverifying host reachabilityverifying RIP-enabled interfacesRIP neighbors displayingstatusverifyingRIP pagefield summaryRJ-45 connector pinoutsRJ-48 connector to DB-15 connector (straight) pinoutsRJ-48 connector to RJ-48 connector (crossover)                                                                                                    | 304<br>301<br>267<br>213<br>265<br>297<br>302<br>268<br>308<br>307<br>214<br>214<br>307<br>299<br>300<br>559<br>58<br>562<br>561        |
| sample network with outgoing metricsample topologysplit horizon techniquestatisticssupported versionstraffic control with metricssupported versionsunidirectional limitationsverifying host reachabilityverifying RIP-enabled interfacesRIP neighbors displayingstatusverifyingRIP pagefield summaryRJ-45 connector pinoutsRJ-48 connector to DB-15 connector (straight) pinoutsRJ-48 connector to RJ-48 connector (crossover) pinoutsRJ-48 connector to RJ-48 connector to RJ-48 connector (crossover) pinoutsRJ-48 connector to RJ-48 connector (crossover) pinoutsRJ-48 connector to RJ-48 connector (crossover) pinoutsRJ-48 connector to RJ-48 connector (crossover) pinoutsRJ-48 connector to RJ-48 connector (crossover) pinoutsRJ-48 connector to RJ-48 connector (crossover) pinoutsRJ-48 connector to RJ-48 connector (crossover) pinouts                                                                                                    | 304<br>301<br>267<br>213<br>265<br>297<br>302<br>268<br>308<br>307<br>214<br>214<br>307<br>299<br>300<br>559<br>58<br>562<br>561<br>561 |
| sample network with outgoing metricsample topologysplit horizon techniquestatisticssupported versionstraffic control with metricssupported versionsunidirectional limitationsverifying host reachabilityverifying RIP-enabled interfacesRIP neighbors displayingstatusverifyingRIP pagefield summaryRJ-45 connector pinoutsRJ-48 connector to DB-15 connector (straight) pinoutsRJ-48 connector to RJ-48 connector (crossover) pinoutsRJ-48 connector to RJ-48 connector (straight) RJ-48 connector to RJ-48 connector (straight) RJ-48 connector t | 304<br>301<br>267<br>213<br>265<br>297<br>302<br>268<br>308<br>307<br>214<br>214<br>307<br>299<br>300<br>559<br>58<br>562<br>561<br>561 |
| sample network with outgoing metricsample topologysplit horizon techniquestatisticssupported versionstraffic control with metricssupported versionsunidirectional limitationsverifying host reachabilityverifying RIP-enabled interfacesRIP neighbors displayingstatusverifyingRIP pagefield summaryRJ-45 connector pinoutsRJ-48 connector to DB-15 connector (straight) pinoutsRJ-48 connector to RJ-48 connector (straight) pinoutsRJ-48 connector to RJ-48 connector (straight) pinoutsRJ-48 connector to RJ-48 connector (straight) pinoutsRJ-48 connector to RJ-48 connector (straight) pinoutsRJ-48 connector to RJ-48 connector (straight) pinoutsRJ-48 connector to RJ-48 connector (straight) pinoutsRJ-48 connector to RJ-48 connector (straight) pinoutsRJ-48 connector to RJ-48 connector (straight) pinoutsRJ-48 connector to RJ-48 connector (straight) pinoutsRJ-48 connector to RJ-48 connector (straight) pinoutsRJ-48 connector to RJ-48 connector (straight) pinouts                                                                                                    | 304<br>301<br>267<br>213<br>265<br>297<br>302<br>268<br>308<br>307<br>214<br>214<br>307<br>299<br>300<br>559<br>58<br>562<br>561<br>561 |

| RMA (Return Materials Authorization)            | 603        |
|-------------------------------------------------|------------|
| number                                          | 606        |
| packing a Services Router for shipment          | 607        |
| packing components for shipment                 | 609        |
| procedure                                       | 606        |
| tools and parts required                        | 607        |
| rollback ? command                              | 157        |
| rollback command                                | 156        |
| rollback rescue command                         | 156        |
| rolling back a configuration file               |            |
| during configuration (CLL configuration editor) | 156        |
| during configuration (LWeb)                     | 145        |
| to downgrade software (CU)                      | 507        |
| root password                                   | 507        |
| characteristics                                 | 40         |
| defining (configuration editor)                 | ۲۳<br>۲۵   |
| defining (Configuration Editor)                 | 02<br>56   |
| retating files                                  | 170        |
|                                                 | 1/6        |
| route advertisements                            | 270        |
| AS path in                                      | 219        |
| BGP, update messages                            | 2/6        |
| description                                     | 263        |
| external, EBGP                                  | 276        |
| internal, IBGP                                  | 277        |
| LSAs                                            | 270        |
| stub areas and NSSAs, to control                | 273        |
| route aggregation                               | 263        |
| route injection                                 | 380        |
| route list match types                          | 378        |
| route manipulation actions, routing policies    | 357        |
| route redistribution                            | 380        |
| route reflectors See BGP route reflectors       |            |
| route selection                                 |            |
| BGP process                                     | 277        |
| BGP, determining by AS path                     | 279        |
| BGP, determining by local preference            | 278        |
| BGP, determining by MED metric                  | 280        |
| BGP, lowest origin value preferred              | 279        |
| static routes, defining                         | 291        |
| route-flap damping See BGP, damping parameters  |            |
| router See Services Router                      |            |
| routing                                         | 255        |
| advertisements                                  | 263        |
| aggregation                                     | 263        |
| BGP See BGP                                     | 200        |
| dynamic                                         | 262        |
| filtering and classifying routes                | 351        |
| filtering routes with policies                  | 375        |
| filtering traffic through a firewall            | 380        |
| forwarding tables                               | 261        |
| from one source to many destinations            | 201<br>171 |
| in multiple ACC with PCD                        | 771        |
| in multiple ASS with DGP                        | 200        |
|                                                 | 205        |
|                                                 | 297        |
| monitoring                                      | 210        |

| multicast See multicast                             |
|-----------------------------------------------------|
| neighbors See BGP peers; OSPF neighbors; RIP        |
| neighbors                                           |
| OSPF See OSPF                                       |
| overriding default packet forwarding with CoS 427   |
| protecting local IP addresses with NAT              |
| protocol overview                                   |
| RIP See RIP                                         |
| routing tables                                      |
| static See static routing                           |
| through IPSec tunnels                               |
| traceroute (I-Web)                                  |
| traceroute command                                  |
| See also protocols: routing solutions               |
| Routing Engine                                      |
| fan 27                                              |
| fan failure 538                                     |
| handling packet fragments for (configuration        |
| editor) 409                                         |
| I2300 functions and components                      |
| I4300 functions and components 21                   |
| I6300 functions and components                      |
| kernel 20                                           |
| midplane to PIMc 21                                 |
| protecting against DoS attacks (configuration       |
| editor) 404                                         |
| protecting against untrusted services and           |
| protocols (configuration oditor) 400                |
| protocols (configuration eutor)                     |
| red alarm                                           |
| seftware component                                  |
|                                                     |
| techet                                              |
| 100 II01                                            |
| 100 Wallin                                          |
| yellow dialiti                                      |
| routing information base see routing table          |
| Routing information Protocol See RIP                |
| routing policies                                    |
| actions                                             |
| applying                                            |
| BGP routing policy (configuration editor)           |
| components                                          |
| configuration tasks                                 |
| default actions                                     |
| export statement                                    |
| export, displaying                                  |
| final actions                                       |
| forwarding class with source and destination 382    |
| grouping source and destination prefixes            |
| import statement                                    |
| import, displaying                                  |
| injecting routes from one protocol into another 380 |
| making BGP routes less preferable                   |
| match conditions                                    |
| overview                                            |

| policy name                                         | 377 |
|-----------------------------------------------------|-----|
| preparation                                         | 376 |
| prepending AS paths                                 | 383 |
| reducing update messages with flap damping          | 385 |
| rejecting invalid routes                            | 378 |
| route redistribution                                | 380 |
| route-flap damping                                  | 385 |
| terms                                               | 354 |
| terms, creating                                     | 377 |
| routing protocols See protocols                     |     |
| routing protocols software process                  | 30  |
| routing solutions                                   |     |
| BGP confederations, for scaling problems            | 342 |
| BGP route reflectors, for scaling problems          | 339 |
| BGP scaling techniques                              | 280 |
| controlling designated router election              | 324 |
| controlling OSPF route cost                         | 322 |
| controlling OSPF route selection                    | 321 |
| controlling RIP traffic with the incoming metric    | 303 |
| controlling RIP traffic with the outgoing metric    | 304 |
| CoS with DiffServ                                   | 427 |
| designated router, to reduce flooding               | 270 |
| directing BGP traffic by local preference           | 278 |
| filtering unwanted services and protocols           | 400 |
| firewall filters and NAT 358,                       | 389 |
| handling packet fragments                           | 400 |
| handling packet fragments (configuration            |     |
| editor)                                             | 409 |
| making BGP routes less preferable                   | 383 |
| multicast administrative scoping                    | 467 |
| multicast reverse-path forwarding (RPF)             | 466 |
| multicast shortest-path tree (SPT)                  | 467 |
| NSSAs, to control route advertisement               | 273 |
| path cost metrics, for packet flow control See path | h   |
| cost metrics                                        |     |
| poison reverse, for traffic reduction               | 267 |
| preventing multicast routing loops                  | 466 |
| protecting against DoS attacks                      | 404 |
| reducing update messages with flap damping          | 385 |
| rejecting invalid routes                            | 378 |
| routing policies                                    | 375 |
| securing OSPF routing (OSPFv2 only)                 | 323 |
| split horizon, for traffic reduction                | 267 |
| static route control techniques                     | 286 |
| stub areas, to control route advertisement          | 273 |
| routing table                                       |     |
| controlling static routes in                        | 293 |
| description                                         | 260 |
| displaying                                          | 211 |
| displaying static routes in                         | 295 |
| monitoring                                          | 210 |
| RPF group, for multicast                            | 476 |
| sample distance-vector routing                      | 266 |
| updates. limitations in RIP                         | 268 |
| verifying for RPF                                   | 480 |
|                                                     |     |

| verifying OSPF routes                  | 327 |
|----------------------------------------|-----|
| RP (rendezvous point)                  |     |
| static                                 | 474 |
| verifying                              | 479 |
| rpd process                            | .30 |
| RPF (reverse-path forwarding)          |     |
| description                            | 466 |
| routing table group                    | 476 |
| verifying the routing table            | 480 |
| RS-232 DCE cable pinouts               | 552 |
| RS-232 DTE cable pinouts               | 552 |
| RS-422/449 (EIA-449) DCE cable pinouts | 554 |
| RS-422/449 (EIA-449) DTE cable pinouts | 553 |
| rubber feet                            | .38 |
| run command                            | 157 |

## S

| S,G notation, for multicast forwarding states |
|-----------------------------------------------|
| AC power 569                                  |
| hattery handling 589                          |
| electrical 569                                |
| general 565                                   |
| grounded equipment 570                        |
| in case of electrical accident 571            |
| installation 577                              |
| jewelry removal 590                           |
| lasers and LFDs 584                           |
| levels 563                                    |
| lightening activity 592                       |
| maintenance and operation 588                 |
| multiple power supplies (I6300 only) 572      |
| operating temperature 593                     |
| power disconnection                           |
| product disposal 595                          |
| rack-mounting                                 |
| ramps                                         |
| read installation instructions                |
| telecommunications cord                       |
| TN power system                               |
| safety standards                              |
| fire safety                                   |
| samples                                       |
| configuration, for basic connectivity67       |
| firewall filter configurations 416            |
| network topologies See topologies             |
| SAP (Session Announcement Protocol)           |
| description                                   |
| session announcements                         |
| verifying                                     |
| saving                                        |
| configuration files                           |
| licenses (CLI)                                |
| scaling BGP See BGP confederations; BGP route |
| reflectors                                    |

| schedulers                                                                                                    |
|----------------------------------------------------------------------------------------------------|
| assigning resources                                                                                                    |
| default settings                                                                                                    |
| description                                                                                                    |
| mapping to forwarding classes                                                                                                    |
| sample mappings 451                                                                                                    |
| sample schedulers                                                                                                    |
| scheduling a commit                                                                                                    |
| scheduling a reboot                                                                                                    |
| with J-Web 513                                                                                                    |
| with the CLI                                                                                                    |
| scoping, administrative                                                                                                    |
| screen length, CLI, setting                                                                                                    |
| screen width, CLI, setting                                                                                                    |
| screw and anchor capacity, for wall installation                                                                                                    |
| SDP (Session Discovery Protocol)                                                                                                    |
| description                                                                                                    |
| session announcements                                                                                                    |
| verifying                                                                                                    |
| SDX application                                                                                                    |
| search, IDS                                                                                                    |
| secret                                                                                                    |
| RADIUS (configuration editor)                                                                                                    |
| RADIUS (Quick Configuration) 171                                                                                                    |
| TACACS + (configuration editor)                                                                                                    |
| TACACS + (Quick Configuration)                                                                                                    |
| See also IKE; password                                                                                                    |
| · 1                                                                                                    |
| security                                                                                                    |
| security access privileges                                                                                                    |
| security<br>access privileges                                                                                                    |
| security<br>access privileges                                                                                                    |
| security<br>access privileges                                                                                                    |
| security<br>access privileges                                                                                                    |
| security<br>access privileges                                                                                                    |
| security<br>access privileges                                                                                                    |
| security<br>access privileges                                                                                                    |
| security<br>access privileges                                                                                                    |
| security          access privileges       165, 186         IDS intrusion detection       215         IPSec tunnels       483         MD5 authentication for OSPF       324         MD5 authentication for RIPv2       306         password authentication for OSPFv2       324         password authentication for RIPv2       306         user accounts       164, 188         user authentication       164         security association See IPSec security associations                                                                                                    |
| security          access privileges       165, 186         IDS intrusion detection       215         IPSec tunnels       483         MD5 authentication for OSPF       324         MD5 authentication for RIPv2       306         password authentication for OSPFv2       324         password authentication for RIPv2       306         user accounts       164, 188         user authentication       164         security association See IPSec security associations         serial number                                                                                                    |
| security          access privileges       165, 186         IDS intrusion detection       215         IPSec tunnels       483         MD5 authentication for OSPF       324         MD5 authentication for RIPv2       306         password authentication for OSPFv2       324         password authentication for RIPv2       306         user accounts       164, 188         user authentication       164         security association See IPSec security associations         serial number       208                                                                                                    |
| security          access privileges       165, 186         IDS intrusion detection       215         IPSec tunnels       483         MD5 authentication for OSPF       324         MD5 authentication for RIPv2       306         password authentication for OSPFv2       324         password authentication for RIPv2       306         user accounts       164, 188         user authentication       164         security association See IPSec security associations       serial number         chassis components       208         chassis components, label       603                                                                                                    |
| security          access privileges       165, 186         IDS intrusion detection       215         IPSec tunnels       483         MD5 authentication for OSPF       324         MD5 authentication for RIPv2       306         password authentication for OSPFv2       324         password authentication for RIPv2       306         user accounts       164, 188         user authentication       164         security association See IPSec security associations         serial number       208         chassis components       208         passis components       603         PIMs       605                                                                                                    |
| security          access privileges       165, 186         IDS intrusion detection       215         IPSec tunnels       483         MD5 authentication for OSPF       324         MD5 authentication for RIPv2       306         password authentication for OSPFv2       324         password authentication for RIPv2       306         user accounts       164, 188         user authentication       164         security association See IPSec security associations         serial number       208         chassis components       208         chassis components, label       603         PIMs       605         power supply       605                                                                                                    |
| security          access privileges       165, 186         IDS intrusion detection       215         IPSec tunnels       483         MD5 authentication for OSPF       324         MD5 authentication for RIPv2       306         password authentication for OSPFv2       324         password authentication for RIPv2       306         user accounts       164, 188         user authentication       164         security association See IPSec security associations         serial number       208         chassis components       208         chassis components, label       603         PIMs       605         power supply       605         Services Router       204                                                                                                    |
| security          access privileges       165, 186         IDS intrusion detection       215         IPSec tunnels       483         MD5 authentication for OSPF       324         MD5 authentication for RIPv2       306         password authentication for OSPFv2       324         password authentication for RIPv2       306         user accounts       164, 188         user authentication       164         security association See IPSec security associations         serial number       603         chassis components       208         chassis components, label       605         power supply       605         Services Router       204         serial ports       204                                                                                                    |
| security          access privileges       165, 186         IDS intrusion detection       215         IPSec tunnels       483         MD5 authentication for OSPF       324         MD5 authentication for RIPv2       306         password authentication for RIPv2       324         password authentication for RIPv2       306         user accounts       164, 188         user authentication       164         security association See IPSec security associations       serial number         chassis components       208         chassis components, label       603         PIMs       605         power supply       605         Services Router       204         serial ports       204         cables and connectors       551                                                                                                    |
| security          access privileges       165, 186         IDS intrusion detection       215         IPSec tunnels       483         MD5 authentication for OSPF       324         MD5 authentication for RIPv2       306         password authentication for OSPFv2       324         password authentication for RIPv2       306         user accounts       164, 188         user authentication       164         security association See IPSec security associations         serial number       603         chassis components       208         chassis components, label       603         PIMs       605         power supply       605         Services Router       204         serial ports       551         CHAP       100                                                                                                    |
| security          access privileges       165, 186         IDS intrusion detection       215         IPSec tunnels       483         MD5 authentication for OSPF       324         MD5 authentication for RIPv2       306         password authentication for NIPv2       324         password authentication for RIPv2       306         user accounts       164, 188         user authentication       164         security association See IPSec security associations       serial number         chassis components       208         chassis components, label       603         PIMs       605         power supply       605         Services Router       204         serial ports       251         chAP       100         clock rate       101                                                                                                    |
| security          access privileges       165, 186         IDS intrusion detection       215         IPSec tunnels       483         MD5 authentication for OSPF       324         MD5 authentication for RIPv2       306         password authentication for OSPFv2       324         password authentication for RIPv2       306         user accounts       164, 188         user authentication       164         security association See IPSec security associations         serial number       208         chassis components       208         chassis components, label       605         power supply       605         Services Router       204         serial ports       204         cables and connectors       551         CHAP       100         clock rate       101         clocking       101                                                                                                    |
| security          access privileges       165, 186         IDS intrusion detection       215         IPSec tunnels       483         MD5 authentication for OSPF       324         MD5 authentication for RIPv2       306         password authentication for NIPv2       306         user accounts       164, 188         user authentication       164, 188         user authentication       164         security association See IPSec security associations       serial number         chassis components       208         chassis components, label       603         PIMs       605         power supply       605         Services Router       204         serial ports       551         CHAP       100         clock rate       101         clocking       101         clocking       101                                                                                                    |
| security          access privileges       165, 186         IDS intrusion detection       215         IPSec tunnels       483         MD5 authentication for OSPF       324         MD5 authentication for RIPv2       306         password authentication for OSPFv2       324         password authentication for RIPv2       306         user accounts       164, 188         user authentication       164, 188         user authentication       164         security association See IPSec security associations       serial number         chassis components       208         chassis components, label       603         PIMs       605         power supply       605         Services Router       204         serial ports       551         CHAP       100         clock rate       101         clocking       101         colock rate       101         configuring       98         EIA-530A DCE pinouts       556 |
| security          access privileges       165, 186         IDS intrusion detection       215         IPSec tunnels       483         MD5 authentication for OSPF       324         MD5 authentication for RIPv2       306         password authentication for OSPFv2       324         password authentication for RIPv2       306         user accounts       164, 188         user authentication       164, 188         security association See IPSec security associations         serial number       208         chassis components, label       603         PIMs       605         power supply       605         Services Router       204         serial ports       551         CHAP       100         clock rate       101         clocking       101         configuring       98         EIA-530A DCE pinouts       556                                                                                              |
| security          access privileges       165, 186         IDS intrusion detection       215         IPSec tunnels       483         MD5 authentication for OSPF       324         MD5 authentication for RIPv2       306         password authentication for OSPFv2       324         password authentication for RIPv2       306         user accounts       164, 188         user authentication       164         security association See IPSec security associations         serial number       208         chassis components, label       603         PIMs       605         power supply       605         Services Router       204         serial ports       251         CHAP       100         clock rate       101         clocking       101         configuring       98         EIA-530A DCE pinouts       555         encapsulation type       100                                                              |
| security          access privileges       165, 186         IDS intrusion detection       215         IPSec tunnels       483         MD5 authentication for OSPF       324         MD5 authentication for RIPv2       306         password authentication for RIPv2       306         user accounts       164, 188         user authentication       164, 188         user authentication       164         security association See IPSec security associations       serial number         chassis components       208         chassis components, label       603         PIMs       605         power supply       605         Services Router       204         serial ports       551         CHAP       100         clock rate       101         clocking       101         configuring       98         EIA-530A DCE pinouts       555         encapsulation type       100         license       71                      |

| logical interfaces       100         RS-232 DCE pinouts       552         RS-232 DTE pinouts       552         RS-422/449 (EIA-449) DCE pinouts       554         RS-422/449 (EIA-449) DTE pinouts       553         V.35 DCE pinouts       557         V.35 DTE pinouts       556         X.21 DCE pinouts       559         X.21 DTE pinouts       558         service classes       558 |
|----------------------------------------------------------------------------------------------------|
| corresponding DSCPs                                                                                                    |
| service provider requirements, for autoinstallation66                                                                                                    |
| service sets, for IPSec tunnels                                                                                                    |
| services interfaces                                                                                                    |
| applying a NAT rule to (configuration editor) 398                                                                                                    |
| applying a stateful firewall filter to (configuration                                                                                                    |
| editor)                                                                                                    |
| for IPSec tunnels                                                                                                    |
| Services Router                                                                                                    |
| backup                                                                                                    |
| BGP routing                                                                                                    |
| configuration tools                                                                                                    |
| CoS overview                                                                                                    |
| CoS with DiffServ                                                                                                    |
| dimensions                                                                                                    |
| establishing software connectivity                                                                                                    |
| firewall filter overview                                                                                                    |
| firewall filters                                                                                                    |
| grounding43                                                                                                    |
| halting (CLI)                                                                                                    |
| halting (J-Web) 512                                                                                                    |
| hardware7                                                                                                    |
| hardware replacement 517                                                                                                    |
| hardware return603                                                                                                    |
| installation and connection                                                                                                    |
| IPSec tunnels                                                                                                    |
| licenses69                                                                                                    |
| managing users and operations                                                                                                    |
| monitoring and diagnosis                                                                                                    |
| multicast                                                                                                    |
| multicast overview                                                                                                    |
| NAI                                                                                                    |
| network cables and connectors                                                                                                    |
| network interfaces                                                                                                    |
| approximation on vironment 543                                                                                                    |
| OSBE routing 300                                                                                                    |
|                                                                                                    |
| nacking for shipment 607                                                                                                    |
| powering on and off 44                                                                                                    |
| preparation checklist 548                                                                                                    |
| rebooting (CLI) 514                                                                                                    |
| rebooting (J-Web) 512                                                                                                    |
| RIP routing                                                                                                    |
| routing policies                                                                                                    |
| 01                                                                                                    |

| routing policy overview                    |         | 353         |
|--------------------------------------------|---------|-------------|
| routing protocols overview                 |         | 255         |
| safety and compliance                      |         | 563         |
| serial number, displaying                  |         | 204         |
| site preparation                           |         | 541         |
| software                                   |         | 28          |
| software upgrades                          |         | 501         |
| static routing                             |         | 285         |
| unpacking                                  |         | 36          |
| user interfaces                            |         | 109         |
| Session Announcement Protocol See SAP, SDP |         |             |
| sessions                                   |         |             |
| announcements. multicast                   |         | 472         |
| BGP session establishment                  |         | 276         |
| BGP session maintenance                    |         | 276         |
| I-Web                                      |         | 117         |
| telnet                                     |         | 195         |
| set cli commands                           |         | 124         |
| set requests                               |         | 242         |
| set system dump device command             |         | 511         |
| options                                    |         | 511         |
| Set Up Quick Confiduration page            |         | . JII<br>56 |
| setup                                      |         |             |
| configuration editor                       |         | 58          |
| Quick Configuration                        |         | 53          |
| requirements                               |         | 53          |
| severity levels                            |         |             |
| for alarms, displaying                     |         | 207         |
| for system logs                            |         | 192         |
| shipping carton                            |         |             |
| contents                                   |         | 37          |
| nacking a Services Router for shipment     |         | 607         |
| nacking components for shipment            |         | 609         |
| saving                                     |         | 37          |
| shortest nath first algorithm              |         | 269         |
| shortest-nath tree                         |         | 467         |
| show bon group command                     |         | 345         |
| evplanation                                |         | 346         |
| show has poighbor command                  | 210     | 340         |
| ovplanation                                | 210,    | 344         |
| show here summary command                  | <br>210 | 345         |
| show bgp summary command                   | 210,    | 740         |
|                                            | ·····   | 541         |
| show chassis alarms command                | 207,    | 220         |
| show chassis environment command           |         | 207         |
| show chassis hardware command              | 207,    | 603         |
| show cli command                           |         | 124         |
| snow cli history command                   |         | 157         |
| snow commana                               |         | 149         |
| snow firewall command                      |         | 415         |
| snow firewall filter protect-RE command    |         | 422         |
| show tirewall log                          |         | 421         |
| explanation                                |         | 422         |
| show igmp interface command                |         | 478         |
| explanation                                |         | 479         |
| show interfaces detail command             | 105,    | 208         |

| show interfaces interface-name command               |
|------------------------------------------------------|
| show interfaces lo0 command 415                      |
| show interfaces terse command 208                    |
| show log command168                                  |
| show multicast rpf command 480                       |
| explanation 480                                      |
| show ospf interface command 325                      |
| explanation                                          |
| show ospf interfaces command 210                     |
| show ospf neighbor command 326                       |
| explanation 327                                      |
| show ospf neighbors command 210                      |
| show ospf route command                              |
| results                                              |
| show ospf statistics command 210                     |
| show pim interface command 479                       |
| explanation                                          |
| show pim rps command 479                             |
| explanation 480                                      |
| show rip neighbor command 307                        |
| explanation 307                                      |
| show rip neighbors command 210                       |
| show rip statistics command                          |
| show route detail command                            |
| show route summary command                           |
| explanation                                          |
| snow route terse command                             |
| explanation                                          |
| show sap listen command                              |
| show services command                                |
| show services ids destination table command 215      |
| show services ids pair table command 215             |
| show services ids source-table command 215           |
| show services insec-ypn ike command 216              |
| show services ipsec-vpn ipsec command 216            |
| show services ipsec-ypn ipsec statistics command 497 |
| explanation 497                                      |
| show services nat pool command                       |
| show services stateful-firewall conversations        |
| command                                              |
| show services stateful-firewall flows command 215    |
| show snmp statistics command                         |
| show system license command                          |
| show system license keys command                     |
| show system processes command 168, 204               |
| show system reboot command157                        |
| show system storage command 204, 528                 |
| show system uptime command 204                       |
| show system users command 204                        |
| shutdown45                                           |
| during fires                                         |
| See also halt; reboot                                |
| at dia manana di Adria.                              |
| side pane                                            |

| Simple Network Management Protocol See SNMP single-area network OSPE 31 | 15         |
|-------------------------------------------------------------------------|------------|
| site preparation                                                        |            |
| checklist 54                                                            | 18         |
| electrical wiring guidelines 54                                         | 15         |
| fire sefety 54                                                          | r.)<br>1 / |
| for dealston and well installation                                      | 14         |
| for desktop and wall installation                                       | 12         |
| for rack installation                                                   | ł2         |
| guidelines                                                              | 11         |
| operating environment 54                                                | 13         |
| power requirements 54                                                   | 16         |
| size                                                                    |            |
| J2300                                                                   | 9          |
| J43002                                                                  | 21         |
|                                                                         | 21         |
| requirements for rack installation                                      | <b>1</b> 2 |
| SMI (Structure of Management Information)                               | <b>1</b> 2 |
| snapshots                                                               |            |
| configuring for failure snapshot storage 51                             | 11         |
| to replace primary compact flash for multiple                           |            |
| routers 50                                                              | ۹۱         |
| SNMD (Simple Network Management Protocol)                               | 10         |
| Simple Network management Flotocol)                                     |            |
| agents see SNMP agents                                                  |            |
| communities See SNMP communities                                        |            |
| controlling access (configuration editor)250–25                         | 21         |
| get requests                                                            | 12         |
| managers                                                                | 11         |
| MIBs See MIBs                                                           |            |
| overview                                                                | 11         |
| preparation24                                                           | 13         |
| Quick Configuration24                                                   | 13         |
| set requests                                                            | ł2         |
| system identification (configuration editor) 24                         | ŧ7         |
| traps See SNMP traps                                                    |            |
| views (configuration editor)                                            | 50         |
| SNMP agents 24                                                          | 11         |
| configuring (configuration editor) 24                                   | 18         |
| verifying                                                               | :0<br>:2   |
| SNMD communities                                                        | )2         |
| Simir continuinces                                                      | 10         |
|                                                                         | 10         |
| Quick Car fisturation                                                   | 12<br>4 7  |
| Quick Configuration                                                     | ł5         |
| SNMP managers                                                           | ¥1         |
| SNMP page                                                               | 4          |
| SNMP traps                                                              |            |
| creating groups for (configuration editor)24                            | 19         |
| description 24                                                          | 13         |
| Quick Configuration24                                                   | 15         |
| software                                                                |            |
| features2                                                               | 28         |
| halting immediately (CLI)                                               | 5          |
| halting immediately (I-Web) 51                                          | 3          |
| licenses See licenses                                                   |            |
| undrades See undrades                                                   |            |
| upgraues are upgraues                                                   | ۸ (        |
| version, uispiaying                                                     | 14         |

| source specific mathematic                                |
|-----------------------------------------------------------|
| sp-0/0/0                                                  |
| for IPSec tunnels (configuration editor)                  |
| no stateful firewall filters                              |
| sparse mode See multicast routing modes                   |
| specifications                                            |
| electrical                                                |
| electrical connection                                     |
| environmental                                             |
| grounding cable42                                         |
| grounding lug                                             |
| J2300 hardware                                            |
|                                                           |
| [6300 hardware21                                          |
| power cords                                               |
| serial PIM cables and connectors                          |
| SPF (shortest path first) algorithm                       |
| split horizon technique                                   |
| SPT (shortest-path tree)                                  |
| SSH                                                       |
| accessing remote accounts (CLI)                           |
| defining (configuration editor)                           |
| defining access (Quick Configuration) 58                  |
| management access 52                                      |
| ssh command 195 423                                       |
| explanation 424                                           |
| ontions 196                                               |
| standards compliance 597                                  |
| startun                                                   |
| Startap                                                   |
| I-Web interface 112                                       |
| J-Web interface                                           |
| J-Web interface                                           |
| J-Web interface                                           |
| J-Web interface                                           |
| J-Web interface                                           |
| J-Web interface                                           |
| J-Web interface                                           |
| J-Web interface                                           |
| J-Web interface                                           |
| J-Web interface                                           |
| J-Web interface                                           |
| J-Web interface                                           |
| J-Web interface                                           |
| J-Web interface                                           |
| J-Web interface. 112<br>JUNOS CLI. 118<br>Services Router |
| J-Web interface. 112<br>JUNOS CLI. 118<br>Services Router |
| J-Web interface. 112<br>JUNOS CLI. 118<br>Services Router |
| J-Web interface. 112<br>JUNOS CLI. 118<br>Services Router |
| J-Web interface. 112<br>JUNOS CLI. 118<br>Services Router |
| J-Web interface. 112<br>JUNOS CLI. 118<br>Services Router |
| J-Web interface. 112<br>JUNOS CLI. 118<br>Services Router |
| J-Web interface. 112<br>JUNOS CLI. 118<br>Services Router |
| J-Web interface. 112<br>JUNOS CLI. 118<br>Services Router |
| J-Web interface. 112<br>JUNOS CLI. 118<br>Services Router |

| stateless firewall filters                          |
|-----------------------------------------------------|
| actions and action modifiers                        |
| applying to an interface (configuration editor) 414 |
| automatic discard rule                              |
| bit-field logical operators                         |
| description                                         |
| handling packet fragments 400                       |
| handling packet fragments (configuration            |
| editor) (00                                         |
| match conditions 363                                |
| planning 762, 400                                   |
| plaining                                            |
| policers for                                        |
| preparation                                         |
| protecting the Routing Engine against ICMP          |
| floods (configuration editor)                       |
| protecting the Routing Engine against TCP floods    |
| (configuration editor)                              |
| protecting the Routing Engine against untrusted     |
| protocols (configuration editor) 400                |
| protecting the Routing Engine against untrusted     |
| services (configuration editor)                     |
| sample terms, to filter fragments                   |
| sample terms, to filter services and protocols 401  |
| sample terms, to protect against DoS attacks 405    |
| typical. planning                                   |
| statements                                          |
| adding or modifying 150                             |
| conving 151                                         |
| deactivating 153                                    |
| deleting 150                                        |
| replacing 150                                       |
| tupos 121                                           |
| types                                               |
| static routes                                       |
| configuring basic routes (configuration editor) 290 |
| controlling                                         |
| controlling in routing and forwarding tables 293    |
| default properties                                  |
| default properties, setting                         |
| defining route selection                            |
| preferences                                         |
| preventing readvertisement                          |
| qualified next hops 286                             |
| Quick Configuration                                 |
| rejecting passive traffic                           |
| requirements                                        |
| route retention                                     |
| sample preferred path                               |
| sample stub network                                 |
| verifying                                           |
| Static Routes page                                  |
| field summary                                       |
| static routing                                      |
| description                                         |
| overview                                            |
| See also static routes                              |
|                                                     |

| static RP router                                    |
|-----------------------------------------------------|
| See also RP                                         |
| statistics                                          |
| BGP211                                              |
| firewall filters 422                                |
| interfaces                                          |
| IPSec                                               |
| IPSec tunnels                                       |
| OSPF                                                |
| RIP                                                 |
| status                                              |
| administrative link state                           |
| BGP                                                 |
| license kev                                         |
| link states                                         |
| link states, verifying                              |
| OSPF interfaces                                     |
| OSPF neighbors 213                                  |
| RIP neighbors 214                                   |
| stateful firewall filters                           |
| See also LEDs                                       |
| status command 146                                  |
| Structure of Management Information (SMI)           |
| stub areas                                          |
| area ID (configuration editor)                      |
| area ID (Ouick Configuration) 312                   |
| area type (Ouick Configuration)                     |
| controlling OSPF route cost                         |
| creating (configuration editor) 319                 |
| description                                         |
| example                                             |
| sample topology                                     |
| sub-ASs. BGP                                        |
| subautonomous systems, BGP                          |
| subnetworks                                         |
| description                                         |
| multicast leaves and branches                       |
| route aggregation                                   |
| Summary Ouick Configuration page                    |
| super-user login class permissions                  |
| superuser login class permissions                   |
| support, technical See technical support            |
| syntax conventions xxvii                            |
| syslog See system logs                              |
| system identification, displaying                   |
| system log messages                                 |
| displaying at a terminal (configuration editor) 194 |
| sending to a file (configuration editor)            |
| system logs                                         |
| archiving (CLI configuration editor)                |
| capturing in a file (configuration editor)          |
| destinations for log files                          |
| disabling (configuration editor)                    |
| displaying at a terminal (configuration editor) 193 |
| displaying size                                     |
|                                                     |

| file cleanup (I-Web)                     |          |
|------------------------------------------|----------|
| functions                                |          |
| logging facilities                       | 191      |
| logging severity levels                  |          |
| monitoring                               | 235      |
| sending messages to a file (configuratio | n        |
| editor)                                  |          |
| sending messages to a terminal (configu  | iration  |
| editor)                                  | 193      |
| using                                    | 191      |
| See also system log messages             |          |
| system management                        |          |
| displaying log and trace file contents   | 235      |
| login classes                            | 165. 186 |
| preparation                              |          |
| Ouick Configuration                      |          |
| system logs                              |          |
| system logs, using                       |          |
| template accounts                        | 167 189  |
| user accounts                            | 164, 188 |
| user authentication                      |          |
| system overview                          |          |
| hardware                                 |          |
| software                                 |          |
| system storage. displaying               |          |
| system time                              |          |
| defining (Ouick Configuration)           | 57       |
| displaving                               |          |
| synchronizing (configuration editor)     |          |
| synchronizing (Ouick Configuration)      |          |
|                                          |          |

# Т

| T1 ports                   |    |
|----------------------------|----|
| cable length               |    |
| СНАР                       |    |
| clocking                   |    |
| configuring                |    |
| data inversion             |    |
| encapsulation type         |    |
| fractional. channel number |    |
| frame checksum             |    |
| framing                    |    |
| license                    |    |
| logical interfaces         |    |
| MTU                        |    |
| RI-48 cable pinouts        |    |
| time slots                 |    |
| T3 ports                   |    |
| C-bit parity               |    |
| cable length               |    |
| СНАР                       |    |
| clocking                   | 98 |
| configuring                | 95 |
| encapsulation type         | 97 |
| frame checksum             | 98 |
|                            |    |

| framing                                                                      | 98                                    |
|------------------------------------------------------------------------------|---------------------------------------|
| logical interfaces                                                           | 97                                    |
| MTU                                                                          | 98, 101                               |
| TACACS +                                                                     |                                       |
| adding a server (Quick Configuration)                                        | 171                                   |
| authentication (configuration editor)                                        | 183                                   |
| order of user authentication (configuration                                  |                                       |
| editor)                                                                      | 185                                   |
| secret (configuration editor)                                                | 184                                   |
| secret (Quick Configuration)                                                 | 173                                   |
| specifying for authentication (Ouick                                         |                                       |
| Configuration)                                                               | 174                                   |
| task bar                                                                     |                                       |
| TCP policers for                                                             | 406                                   |
| technical support                                                            | 00                                    |
| contacting ITAC                                                              | xxx                                   |
| contacting ITAC for hardware return                                          | 605                                   |
| hardware information for                                                     | 207                                   |
| information required for hardware return                                     | 606                                   |
| telecommunications line wire dauge                                           | 576                                   |
| telnet                                                                       |                                       |
| accessing remote accounts (CLI)                                              | 195                                   |
| defining access (Quick Configuration)                                        | 58                                    |
| manadement access                                                            | 50                                    |
| telnet command                                                               | 95 424                                |
| evaluation                                                                   | 7J, 424<br>425                        |
| ontions                                                                      | 105                                   |
| telnet session                                                               | 105                                   |
| temperature                                                                  | 175                                   |
| chassis displaying                                                           | 207                                   |
| required for operation                                                       | 544                                   |
| Routing Engine, too hot                                                      | 570                                   |
| Routing Engine, too warm                                                     | 530                                   |
| warning Engine, too warni                                                    | 503                                   |
| templates accounts                                                           |                                       |
| description                                                                  | 167                                   |
| local accounts (configuration oditor)                                        | 101                                   |
| romoto accounts (configuration editor)                                       | 100                                   |
| temperary files                                                              | 190                                   |
| cleaning up (LWeb)                                                           | 177                                   |
| displaying size                                                              | 206                                   |
| downloading (LWob)                                                           | 200                                   |
| terminal tupe, setting                                                       | 125                                   |
| terminal type, setting                                                       | 125                                   |
| basic connectivity                                                           | 17                                    |
| confiduration                                                                | 127                                   |
|                                                                              | IZ/<br>751                            |
| dia granatia                                                                 | 107                                   |
| firewall filters                                                             | 14/                                   |
| mewall muers                                                                 | 171<br>774                            |
| monitoring                                                                   | 351                                   |
| monitoring                                                                   | 351                                   |
| monitoring<br>multicast                                                      | 351<br>197<br>461                     |
| monitoring<br>multicast<br>network interfaces                                | 351<br>197<br>461<br>79               |
| monitoring<br>multicast<br>network interfaces<br>routing                     | 351<br>197<br>461<br>79<br>255        |
| monitoring<br>multicast<br>network interfaces<br>routing<br>routing policies | 351<br>197<br>461<br>79<br>255<br>351 |

| terms                                             |      |
|---------------------------------------------------|------|
| firewall filter, for multifield classifier        | 430  |
| in a routing policy                               | 354  |
| in a routing policy, creating                     | 377  |
| thermal output                                    | 544  |
| three-way handshake                               | 270  |
| through route list match type                     | 379  |
| time See system time                              |      |
| time slots                                        |      |
| E1                                                | 89   |
| number in interface name                          | 84   |
| T1                                                |      |
| time to live See TTL                              |      |
| time zone                                         | 49   |
| defining (configuration editor)                   | 62   |
| defining (Ouick Configuration)                    | 56   |
| displaying                                        | 204  |
| TN power system                                   | 574  |
| to statement, routing policy match conditions     | 354  |
| tolerances environmental                          | 544  |
| tools and equipment                               | 544  |
| for component replacement                         | 510  |
| for bordware return                               | 607  |
|                                                   | 007  |
| for installation                                  |      |
|                                                   | 149  |
| top pane                                          | .115 |
| topology                                          | 270  |
| sample BGP AS path                                | 279  |
| sample BGP confederation                          | 343  |
| sample BGP confederations                         | 284  |
| sample BGP external and internal links            | 338  |
| sample BGP local preference use                   | 278  |
| sample BGP MED use                                | 280  |
| sample BGP peer network                           | 336  |
| sample BGP peer session                           | 275  |
| sample BGP route reflector (one cluster)281,      | 340  |
| sample BGP route reflectors (cluster of clusters) | 283  |
| sample BGP route reflectors (multiple clusters)   | 282  |
| sample distance-vector routing                    | 266  |
| sample multiarea OSPF routing                     | 272  |
| sample network                                    | 261  |
| sample OSPF backbone area                         | 273  |
| sample OSPF multiarea network                     | 316  |
| sample OSPF network                               | 327  |
| sample OSPF network with stubs and NSSAs          | 274  |
| sample OSPF single-area network                   | 315  |
| sample OSPF stub areas and NSSAs                  | 319  |
| sample poison reverse routing                     | 268  |
| sample RIP network                                | 301  |
| sample RIP network with incoming metric           | 303  |
| sample RIP network with outgoing metric           | 304  |
| sample route advertisement                        | 263  |
| sample route aggregation                          | 264  |
| sample split horizon routing                      | 267  |
| sample static route                               | 262  |
|                                                   |      |

| sample static route, preferred path          | . 292       |
|----------------------------------------------|-------------|
| sample stub network for static routes        | . 290       |
| sample unidirectional routing                | . 269       |
| topology database, OSPF                      | . 309       |
| trace files                                  |             |
| monitoring                                   | . 235       |
| multicast, monitoring                        | . 238       |
| traceroute                                   |             |
| CLI command                                  | . 228       |
| indications                                  | . 226       |
| I-Web tool                                   | . 222       |
| results                                      | . 225       |
| TTL increments                               | . 222       |
| traceroute command                           | 228         |
| options                                      | . 229       |
| Traceroute page                              | . 224       |
| field summary                                | 224         |
| results for OSPF                             | 329         |
| results for RIP                              | 308         |
| traffic                                      |             |
| controlling with incoming RIP metric         | 303         |
| controlling with outgoing RIP metric         | 304         |
| incoming securing                            | 484         |
| multicast tracking                           | 236         |
| outgoing securing                            | 484         |
| tracking with I-Web traceroute               | 222         |
| tracking with the traceroute command         | 228         |
| traffic analysis license                     | 70          |
| transmission speed displaying                | 209         |
| transmit clock source See clocking           | . 207       |
| troubleshooting a Services Bouter 67         | 197         |
| hardware components                          | 536         |
| See also diagnosis: monitoring verification  | . 550       |
| trusted networks, firewall filter protection | 358         |
| TTL (time to live)                           | . 550       |
| default in multicast nath-tracking queries   | 236         |
| in ning requests                             | 221         |
| increments in traceroute packets             | 221         |
| threshold in multicast trace results         | 237         |
| total in multicast trace results             | 237         |
| TTY displaying                               | 205         |
| tunneling through a public network           | 483         |
| tunnels See IPSec tunnels                    | . 405       |
| turning on a Services Bouter                 | 11          |
| Type C fire extinguishers                    | 544         |
| type e me extinguisners                      | . 544       |
| of configuration statements                  | 121         |
| of network interfaces                        | . 121<br>Q7 |
| of network interfaces                        |             |
|                                              |             |

# U

| unauthorized login class permissions 1         | 67  |
|------------------------------------------------|-----|
| universal serial bus See USB                   |     |
| unpacking the router                           | .36 |
| untrusted networks, firewall filter actions on | 58  |
| up command1                                    | 48  |

| upgrades                                                                                                    |                                                                                                    |
|----------------------------------------------------------------------------------------------------|----------------------------------------------------------------------------------------------------|
| downloading                                                                                                    | . 502                                                                                                    |
| installing (CLI)                                                                                                    | 506                                                                                                    |
| installing by unloading (Quick Configuration)                                                                                                    | 505                                                                                                    |
| installing from remote server (Quick                                                                                                    | . 505                                                                                                    |
| Configuration)                                                                                                    | 503                                                                                                    |
| overview                                                                                                    | . 505                                                                                                    |
|                                                                                                    | . 502                                                                                                    |
| requirements                                                                                                    | . 502                                                                                                    |
|                                                                                                    | . 505                                                                                                    |
| field summary                                                                                                    | . 506                                                                                                    |
| uploading a configuration file                                                                                                    | . 138                                                                                                    |
| upstream interfaces                                                                                                    | . 464                                                                                                    |
| See also multicast                                                                                                    |                                                                                                    |
| upto route list match type                                                                                                    | . 379                                                                                                    |
| URLs                                                                                                    |                                                                                                    |
| release notes                                                                                                    | . XXV                                                                                                    |
| return and repair policies                                                                                                    | . 606                                                                                                    |
| software downloads                                                                                                    | . 502                                                                                                    |
| support                                                                                                    | . 538                                                                                                    |
| USB (universal serial bus)                                                                                                    |                                                                                                    |
| configuring                                                                                                    | . 508                                                                                                    |
| configuring for failure snapshot storage                                                                                                    | 511                                                                                                    |
| copying a boot image with Cygwin                                                                                                    | . 510                                                                                                    |
| copying a boot image with UNIX                                                                                                    | . 509                                                                                                    |
| drive. installing                                                                                                    | . 529                                                                                                    |
| drive, removing                                                                                                    | 528                                                                                                    |
| I2300 USB port                                                                                                    | 13                                                                                                    |
| J4700 LICD month                                                                                                    |                                                                                                    |
| 14 200 USB DOT                                                                                                    | 2.4                                                                                                    |
| I6300 USB port                                                                                                    | 24                                                                                                    |
| J6300 USB port                                                                                                    | 24<br>24                                                                                                    |
| J6300 USB port<br>usb0 See USB                                                                                                    | 24<br>24                                                                                                    |
| J6300 USB port<br>J6300 USB port<br>usb0 See USB<br>user accounts<br>authentication order (configuration editor)                                                                                                    | 24<br>24                                                                                                    |
| J6300 USB port<br>usb0 See USB<br>user accounts<br>authentication order (configuration editor)                                                                                                    | 24<br>24<br>. 185                                                                                                    |
| J4300 USB port<br>J6300 USB port<br>usb0 <i>See</i> USB<br>user accounts<br>authentication order (configuration editor)<br>contents                                                                                                    | 24<br>24<br>. 185<br>. 164                                                                                                    |
| J4300 USB port<br>J6300 USB port<br>usb0 <i>See</i> USB<br>user accounts<br>authentication order (configuration editor)<br>contents                                                                                                    | 24<br>24<br>. 185<br>. 164<br>. 188                                                                                                    |
| J4300 USB port<br>J6300 USB port<br>usb0 <i>See</i> USB<br>user accounts<br>authentication order (configuration editor)<br>contents<br>creating (configuration editor)<br>for local users                                                           | 24<br>24<br>. 185<br>. 164<br>. 188<br>. 190                                                                                                    |
| J4300 USB port<br>J6300 USB port<br>usb0 <i>See</i> USB<br>user accounts<br>authentication order (configuration editor)<br>contents<br>creating (configuration editor)<br>for local users<br>for remote users                                       | 24<br>24<br>. 185<br>. 164<br>. 188<br>. 190<br>. 189                                                                                                    |
| J4300 USB port<br>J6300 USB port<br>usb0 <i>See</i> USB<br>user accounts<br>authentication order (configuration editor)<br>contents<br>creating (configuration editor)<br>for local users<br>for remote users<br>predefined login classes           | 24<br>24<br>. 185<br>. 164<br>. 188<br>. 190<br>. 189<br>. 167                                                                                                    |
| J4300 USB port<br>J6300 USB port<br>usb0 <i>See</i> USB<br>user accounts<br>authentication order (configuration editor)<br>contents<br>creating (configuration editor)<br>for local users<br>for remote users<br>predefined login classes           | 24<br>24<br>. 185<br>. 164<br>. 188<br>. 190<br>. 189<br>. 167<br>7, 189                                                                                                    |
| J4300 USB port<br>J6300 USB port<br>usb0 See USB<br>user accounts<br>authentication order (configuration editor)<br>contents<br>creating (configuration editor)<br>for local users<br>for remote users<br>predefined login classes<br>templates for | 24<br>24<br>. 185<br>. 164<br>. 188<br>. 190<br>. 189<br>. 167<br>7, 189                                                                                                    |
| J4300 USB port<br>J6300 USB port<br>usb0 See USB<br>user accounts<br>authentication order (configuration editor)<br>contents                                                                                                    | 24<br>24<br>. 185<br>. 164<br>. 188<br>. 190<br>. 189<br>. 167<br>7, 189                                                                                                    |
| J4300 USB port<br>J6300 USB port<br>usb0 See USB<br>user accounts<br>authentication order (configuration editor)<br>contents<br>creating (configuration editor)<br>for local users<br>for remote users<br>predefined login classes<br>templates for | 24<br>24<br>. 185<br>. 164<br>. 188<br>. 190<br>. 189<br>. 167<br>7, 189<br>110                                                                                                    |
| J4300 USB port<br>J6300 USB port<br>usb0 See USB<br>user accounts<br>authentication order (configuration editor)<br>contents<br>creating (configuration editor)<br>for local users<br>for remote users<br>predefined login classes<br>templates for | 24<br>24<br>. 185<br>. 164<br>. 188<br>. 190<br>. 189<br>. 167<br>7, 189<br>110<br>31                                                                                                    |
| J4300 USB port<br>J6300 USB port<br>usb0 See USB<br>user accounts<br>authentication order (configuration editor)<br>contents<br>creating (configuration editor)<br>for local users<br>for remote users<br>predefined login classes<br>templates for | 24<br>24<br>. 185<br>. 164<br>. 188<br>. 190<br>. 189<br>. 167<br>7, 189<br>110<br>31                                                                                                    |
| J4300 USB port<br>J6300 USB port<br>usb0 See USB<br>user accounts<br>authentication order (configuration editor)<br>contents<br>creating (configuration editor)<br>for local users<br>for remote users<br>predefined login classes<br>templates for | 24<br>24<br>. 185<br>. 164<br>. 188<br>. 190<br>. 189<br>. 167<br>. 189<br>110<br>31                                                                                                    |
| J4300 USB port<br>J6300 USB port<br>usb0 See USB<br>user accounts<br>authentication order (configuration editor)<br>contents<br>creating (configuration editor)<br>for local users<br>for remote users<br>predefined login classes<br>templates for | 24<br>24<br>. 185<br>. 164<br>. 188<br>. 190<br>. 189<br>. 167<br>. 189<br>110<br>31                                                                                                    |
| J4300 USB port<br>J6300 USB port<br>usb0 See USB<br>user accounts<br>authentication order (configuration editor)<br>contents<br>creating (configuration editor)<br>for local users<br>for remote users<br>predefined login classes<br>templates for | 24<br>24<br>. 185<br>. 164<br>. 188<br>. 190<br>. 189<br>. 167<br>7, 189<br>31<br>31                                                                                                    |
| J4300 USB port<br>J6300 USB port<br>usb0 See USB<br>user accounts<br>authentication order (configuration editor)<br>contents<br>creating (configuration editor)<br>for local users<br>for remote users<br>predefined login classes<br>templates for | 24<br>24<br>. 185<br>. 164<br>. 188<br>. 190<br>. 189<br>. 167<br>7, 189<br>31<br>31<br>31                                                                                                    |
| J4300 USB port<br>J6300 USB port<br>usb0 See USB<br>user accounts<br>authentication order (configuration editor)<br>contents<br>creating (configuration editor)<br>for local users<br>for remote users<br>predefined login classes<br>templates for | 24<br>24<br>24<br>185<br>164<br>188<br>190<br>189<br>110<br>31<br>31<br>31<br>31<br>31                                                                                                    |
| J4300 USB port<br>J6300 USB port<br>usb0 See USB<br>user accounts<br>authentication order (configuration editor)<br>contents<br>creating (configuration editor)<br>for local users<br>for remote users<br>predefined login classes<br>templates for | 24<br>24<br>24<br>185<br>164<br>188<br>190<br>189<br>110<br>31<br>31<br>31<br>31<br>31<br>31<br>31                                                                                                    |
| J4300 USB port<br>J6300 USB port<br>usb0 See USB<br>user accounts<br>authentication order (configuration editor)<br>contents<br>creating (configuration editor)<br>for local users<br>for remote users<br>predefined login classes<br>templates for | 24<br>24<br>24<br>185<br>164<br>188<br>190<br>189<br>110<br>31<br>31<br>31<br>31<br>31<br>31<br>31<br>31<br>31<br>31<br>31<br>31<br>31<br>31<br>31<br>31<br>31                                                                                                    |
| J4300 USB port<br>J6300 USB port<br>usb0 See USB<br>user accounts<br>authentication order (configuration editor)<br>contents                                                                                                    | 24<br>24<br>24<br>185<br>164<br>188<br>190<br>189<br>110<br>31<br>31<br>31<br>31<br>31<br>31<br>31<br>31<br>31<br>31<br>31<br>31<br>31<br>31<br>31<br>31                                                                                                    |
| J4300 USB port<br>J6300 USB port<br>usb0 See USB<br>user accounts<br>authentication order (configuration editor)<br>contents<br>creating (configuration editor)<br>for local users<br>for remote users<br>predefined login classes<br>templates for | 24<br>24<br>24<br>185<br>164<br>188<br>190<br>189<br>110<br>31<br>31<br>31<br>31<br>31<br>31<br>31<br>31<br>31<br>31<br>31<br>31<br>31<br>31<br>31<br>31<br>31<br>31<br>31<br>31<br>31<br>31<br>31<br>31<br>31<br>31<br>31<br>31<br>31<br>31<br>31<br>31<br>31<br>31<br>31<br>31<br>31<br>31<br>31<br>31                                               |
| J4300 USB port<br>J6300 USB port<br>usb0 See USB<br>user accounts<br>authentication order (configuration editor)<br>contents<br>creating (configuration editor)<br>for local users<br>for remote users<br>predefined login classes<br>templates for | 24<br>24<br>24<br>185<br>164<br>188<br>190<br>189<br>110<br>31<br>31<br>31<br>31<br>31<br>31<br>31<br>31<br>31<br>31<br>31<br>31<br>31<br>31<br>31<br>31<br>31<br>31<br>31<br>31<br>31<br>31<br>31<br>31<br>31<br>31<br>31<br>31<br>31<br>31<br>31<br>31<br>31<br>31<br>31<br>31<br>31                                                                 |
| J4300 USB port<br>J6300 USB port<br>usb0 See USB<br>user accounts<br>authentication order (configuration editor)<br>contents<br>creating (configuration editor)<br>for local users<br>for remote users<br>predefined login classes<br>templates for | 24<br>24<br>24<br>185<br>164<br>188<br>100<br>31<br>31 |

### users

| access privileges 165                   | , 186 |
|-----------------------------------------|-------|
| accounts See user accounts              |       |
| adding (Quick Configuration)            | . 176 |
| displaying                              | . 205 |
| login classes 165                       | , 186 |
| predefined login classes                | . 167 |
| template accounts See template accounts |       |
| usernames                               | . 164 |
| Users Quick Configuration page          | . 174 |

## V

| V.35 DCE cable pinouts               |
|--------------------------------------|
| V.35 DTE cable pinouts               |
| ventilation requirement              |
| verification                         |
| active licenses76                    |
| basic connectivity67                 |
| BGP configuration                    |
| BGP groups                           |
| BGP peer reachability                |
| BGP peers (neighbors)                |
| configuration syntax154              |
| destination path (J-Web)             |
| firewall filter actions              |
| firewall filter flood protection     |
| firewall filter handles fragments    |
| firewall filter operation            |
| firewall filters                     |
| firewall statistics                  |
| host reachability (CLI)              |
| host reachability (J-Web)            |
| IGMP version                         |
| IPSec tunnel operation               |
| license usage                        |
| licenses                             |
| multicast SAP and SDP 478            |
| multicast session announcements      |
| network interfaces 104               |
| OSPF host reachability 328           |
| OSPF neighbors                       |
| OSPF routes                          |
| OSPF-enabled interfaces 325          |
| PIM mode and interface configuration |
| PIM RP address                       |
| PIM RPF routing table 480            |
| RIP host reachability                |
| RIP-enabled interfaces 307           |
| SNMP                                 |
| stateful firewall filters            |
| static routes in the routing table   |
| traceroute command 228               |
| tracing multicast paths236           |
| version                              |
| hardware, displaying 207             |

| license key                              |
|------------------------------------------|
| OSPF, supported                          |
| RIP, supported                           |
| software, displaying 204                 |
| View Configuration Text page             |
| views, SNMP                              |
| virtual channels                         |
| applying CoS rules to logical interfaces |
| virtual link, through the backbone area  |
| virtual private network license          |
| VPN license                              |

### W

| wall installation (J2300 only)            | 38   |
|-------------------------------------------|------|
| mounting brackets                         | 39   |
| mounting requirement                      | 542  |
| screw and anchor capacity                 | 39   |
| warning logging severity                  | 192  |
| warnings                                  |      |
| battery handling                          | 589  |
| earthed mains socket (Norway and Sweden   |      |
| only)                                     | 571  |
| electrical                                | 568  |
| ESD strap to prevent router damage        | 8,17 |
| general                                   | 565  |
| grounded equipment                        | 570  |
| installation                              | 577  |
| jewelry removal                           | 590  |
| laser and LED                             | 584  |
| levels defined                            | 563  |
| lightening activity                       | 592  |
| maintenance and operational               | 588  |
| multiple power supply disconnection       | 572  |
| operating temperature                     | 593  |
| personnel                                 | 567  |
| power disconnection                       | 573  |
| product disposal                          | 595  |
| rack-mounting requirements                | 578  |
| ramp angle                                | 583  |
| read installation instructions            | 578  |
| telecommunications lines                  | 576  |
| TN power system                           | 574  |
| weight                                    |      |
| J2300                                     | 9    |
| J2300 two-person installation requirement | 39   |
| J4300                                     | 21   |
| J4300 and J6300 two-person installation   |      |
| requirement                               | 40   |
| J6300                                     | 21   |
| rack-mount requirements                   | 542  |
| wire gauge                                |      |
| for grounding cable                       | 42   |
| for telecommunications lines              | 576  |
| wiring guidelines                         |      |
| radio frequency interference (RFI)        | 546  |

| signaling limitations                    | 545 |
|------------------------------------------|-----|
| suppressing electromagnetic interference |     |
| (EMI)                                    | 546 |
| working directory, setting               | 124 |
| world-readable statement                 | 194 |
|                                          |     |

# X

| X.21 DCE cable pinouts | X.21 | DCE cable pinouts |  | 559 |  |
|------------------------|------|-------------------|--|-----|--|
|------------------------|------|-------------------|--|-----|--|

| X.21 | DTE cable | pinouts. | <br> | <br> | <br>558 |
|------|-----------|----------|------|------|---------|
|      |           |          |      |      |         |

# Y

| yellow alarm            |   |
|-------------------------|---|
| alternative boot device | 7 |
| Routing Engine53        | 8 |